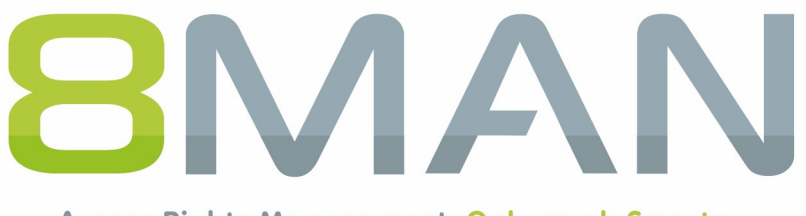

Access Rights Management. Only much Smarter.

### **Access Rights Management**

### Anwenderhandbuch

8.0

© 2017 Protected Networks GmbH

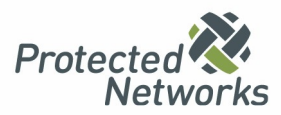

Wir sind im Jahr 2009 angetreten die IT Sicherheit unserer Kunden einfach und effizient zu erhöhen. Uns war klar: Professionelle IT-Sicherheit endet nicht mit der Firewall, sondern einem von innen abgesicherten Firmennetzwerk.

Im Jahr 2016 haben wir mit über 900 zufriedenen Kunden weltweit eine einzigartige Marktstellung erreicht: 8MAN Access Rights Management ist längst Standard in vielen sicherheitsgetriebenen Unternehmen und Behörden. Dies wäre ohne die enge Zusammenarbeit mit unseren Kunden, Partnern und Distributoren nicht möglich gewesen.

Deshalb bedanke wir uns recht herzlich bei Ihnen und wünschen viel Spaß mit diesem Handbuch. Es umfasst das gesamte Leistungsspektrum von 8MAN und zeigt, wie Sie Ihr Firmennetzwerk von innen sichern und effizient verwalten.

Berlin im Mai 2017

#### Herausgeber

Protected Networks GmbH

Alt-Moabit 73 10555 Berlin

+49 30 390 63 45 - 0 Protected-Networks.com 8MAN.com

#### Support

+49 30 390 63 45 – 99 helpdesk@8man.com Knowledge Base

#### **Knowledge Management**

Fabian Fischer / Jörg Brandt

T: +49 30 390 63 45-41 T: +49 30 390 63 45-81

Sie haben Feedback?

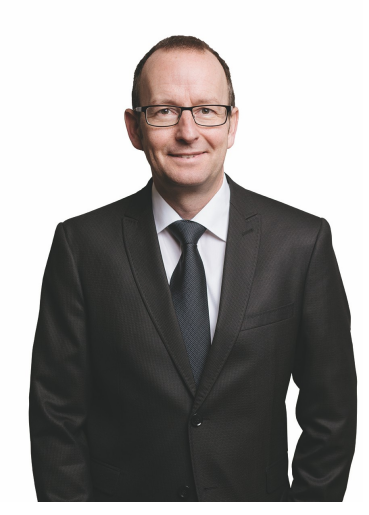

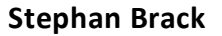

### **CEO Protected Networks**

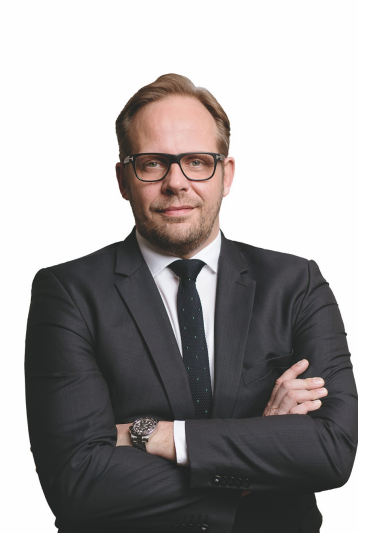

**Matthias Schulte-Huxel** 

### **CSO** Protected Networks

halllies ( duble - Juny

### Haftungsausschluss

Die in diesem Dokument gemachten Angaben können sich jederzeit ohne vorherige Ankündigung ändern und gelten als nicht rechtsverbindlich.

Die beschriebene Software 8MAN wird von Protected Networks im Rahmen einer Nutzungsvereinbarung zur Verfügung gestellt und darf nur in Übereinstimmung mit dieser Vereinbarung eingesetzt werden.

Dieses Dokument darf ohne die vorherige schriftliche Erlaubnis von Protected Networks weder ganz noch teilweise in irgendeiner Form reproduziert, übermittelt oder übersetzt werden, sei es elektronisch, mechanisch, manuell oder optisch.

Dieses Dokument ist in einer Einheit zu denen auf der Website von Protected Networks veröffentlichten rechtlichen Hinweisen AGB, EULA und der Datenschutzerklärung zu sehen.

Urheberrecht

8MAN ist eine geschützte Bezeichnung für ein Programm und die entsprechenden Dokumente, dessen Urheberrechte bei Protected Networks GmbH liegen.

Marken und geschäftliche Bezeichnungen sind – auch ohne besondere Kennzeichnung – Eigentum des jeweiligen Markeninhabers.

Protected Networks GmbH Alt-Moabit 73 10555 Berlin

Berlin im Mai 2017

| 1   | Warum                                                                                                    | Access Rights Management?                                                                                                    | . 11                                                     |  |  |
|-----|----------------------------------------------------------------------------------------------------|----------------------------------------------------------------------------------------------------|----------------------------------------------------------|--|--|
| 1.1 | Zum Sch                                                                                                    | utz von Daten, Informationen und Wissen                                                                                                    | 12                                                       |  |  |
| 1.2 | Um Sicherheitskompetenz zu dezentralisieren 13                                                                          |                                                                                                    |                                                          |  |  |
| 1.3 | Damit Sicherheit effizient wird 14                                                                                      |                                                                                                    |                                                          |  |  |
| 2   | Die 5 Ke                                                                                                    | erndisziplinen des ARM                                                                                                    | . 15                                                     |  |  |
| 2.1 | Permissi                                                                                                    | on Analysis                                                                                                    | 17                                                       |  |  |
| 2.2 | Docume                                                                                                    | ntation & Reporting                                                                                                    | 18                                                       |  |  |
| 2.3 | Security                                                                                                    | Monitoring                                                                                                    | 19                                                       |  |  |
| 2.4 | Role & P                                                                                                    | rocess Optimization                                                                                                    | 20                                                       |  |  |
| 2.5 | User Pro                                                                                                    | visioning                                                                                                    | 21                                                       |  |  |
| 3   | Weitere                                                                                                    | e ARM Disziplinen                                                                                                    | . 22                                                     |  |  |
| 3.1 | Ressour                                                                                                    | ce Integration                                                                                                    | 24                                                       |  |  |
|     | 3.1.1 +                                                                                                    | ·8MATE for SharePoint                                                                                                    | 25                                                       |  |  |
|     | 3.1.2 +                                                                                                    | ·8MATE for Exchange                                                                                                    | 26                                                       |  |  |
| 3.2 | 8MAN A                                                                                                    | pplication Integration                                                                                                    | 27                                                       |  |  |
|     | 3.2.1 +                                                                                                    | 8MATE Matrix 42                                                                                                    | 28                                                       |  |  |
| 3.3 | Threat 8                                                                                                    | Gap Management                                                                                                    | 29                                                       |  |  |
|     | 3.3.1 8                                                                                                    | MATE Clean!                                                                                                    | 30                                                       |  |  |
| 4   | Permiss                                                                                                    | ion Analysis                                                                                                    | . 32                                                     |  |  |
| 4.1 | Active D                                                                                                    | irectory                                                                                                    | 33                                                       |  |  |
|     | 4.1.1 5                                                                                                    | ervices für Administratoren                                                                                                    | 34                                                       |  |  |
|     | 1111                                                                                                    |                                                                                                    | 34                                                       |  |  |
|     | 4.1.1.1                                                                                                    | Gruppenverschachtelungen visualisieren                                                                                                    |                                                          |  |  |
|     | 4.1.1.1                                                                                                    | Gruppenverschachtelungen visualisieren<br>Berechtigungssituationen miteinander vergleichen (Scanvergleich)                                                                                                    | 37                                                       |  |  |
|     | 4.1.1.1<br>4.1.1.2<br>4.1.1.3                                                                                           | Gruppenverschachtelungen visualisieren<br>Berechtigungssituationen miteinander vergleichen (Scanvergleich)<br>Überberechtigte Benutzer anhand des Kerberos Tokens identifizieren                                                                                                    | 37<br>43                                                 |  |  |
|     | 4.1.1.1<br>4.1.1.2<br>4.1.1.3<br>4.1.1.4                                                                                | Gruppenverschachtelungen visualisieren<br>Berechtigungssituationen miteinander vergleichen (Scanvergleich)<br>Überberechtigte Benutzer anhand des Kerberos Tokens identifizieren<br>Die Verschachtelungstiefe von Gruppen identifizieren                                                                                                    | 37<br>43<br>45                                           |  |  |
|     | 4.1.1.1<br>4.1.1.2<br>4.1.1.3<br>4.1.1.4<br>4.1.1.5                                                                     | Gruppenverschachtelungen visualisieren<br>Berechtigungssituationen miteinander vergleichen (Scanvergleich)<br>Überberechtigte Benutzer anhand des Kerberos Tokens identifizieren<br>Die Verschachtelungstiefe von Gruppen identifizieren<br>Mitglieder unterschiedlicher Gruppen in einer Liste anzeigen                                                                                                    | 37<br>43<br>45<br>47                                     |  |  |
|     | 4.1.1.1<br>4.1.1.2<br>4.1.1.3<br>4.1.1.4<br>4.1.1.5<br>4.1.1.6                                                          | Gruppenverschachtelungen visualisieren<br>Berechtigungssituationen miteinander vergleichen (Scanvergleich)<br>Überberechtigte Benutzer anhand des Kerberos Tokens identifizieren<br>Die Verschachtelungstiefe von Gruppen identifizieren<br>Mitglieder unterschiedlicher Gruppen in einer Liste anzeigen<br>Leere Gruppen identifizieren                                                                                                    | 37<br>43<br>45<br>47<br>48                               |  |  |
|     | 4.1.1.1<br>4.1.1.2<br>4.1.1.3<br>4.1.1.4<br>4.1.1.5<br>4.1.1.6<br>4.1.1.7                                               | Gruppenverschachtelungen visualisieren<br>Berechtigungssituationen miteinander vergleichen (Scanvergleich)<br>Überberechtigte Benutzer anhand des Kerberos Tokens identifizieren<br>Die Verschachtelungstiefe von Gruppen identifizieren<br>Mitglieder unterschiedlicher Gruppen in einer Liste anzeigen<br>Leere Gruppen identifizieren<br>Rekursive Gruppen identifizieren                                                                                                    | 37<br>43<br>45<br>47<br>48<br>50                         |  |  |
|     | 4.1.1.1<br>4.1.1.2<br>4.1.1.3<br>4.1.1.4<br>4.1.1.5<br>4.1.1.6<br>4.1.1.7<br>4.1.1.8                                    | Gruppenverschachtelungen visualisieren<br>Berechtigungssituationen miteinander vergleichen (Scanvergleich)<br>Überberechtigte Benutzer anhand des Kerberos Tokens identifizieren<br>Die Verschachtelungstiefe von Gruppen identifizieren<br>Mitglieder unterschiedlicher Gruppen in einer Liste anzeigen<br>Leere Gruppen identifizieren<br>Rekursive Gruppen identifizieren<br>Benutzer mit nie aublaufenden Kennwörtern identifizieren                                                       | 37<br>43<br>45<br>47<br>48<br>50<br>54                   |  |  |
|     | 4.1.1.1<br>4.1.1.2<br>4.1.1.3<br>4.1.1.4<br>4.1.1.5<br>4.1.1.6<br>4.1.1.7<br>4.1.1.8<br>4.1.1.9                         | Gruppenverschachtelungen visualisieren<br>Berechtigungssituationen miteinander vergleichen (Scanvergleich)<br>Überberechtigte Benutzer anhand des Kerberos Tokens identifizieren<br>Die Verschachtelungstiefe von Gruppen identifizieren<br>Mitglieder unterschiedlicher Gruppen in einer Liste anzeigen<br>Leere Gruppen identifizieren<br>Rekursive Gruppen identifizieren<br>Benutzer mit nie aublaufenden Kennwörtern identifizieren<br>Die AD Situation aus der Vergangenheit analysieren | 37<br>43<br>45<br>47<br>48<br>50<br>54<br>57             |  |  |
|     | 4.1.1.1<br>4.1.1.2<br>4.1.1.3<br>4.1.1.4<br>4.1.1.5<br>4.1.1.6<br>4.1.1.7<br>4.1.1.8<br>4.1.1.9<br>4.1.1.10             | Gruppenverschachtelungen visualisieren<br>Berechtigungssituationen miteinander vergleichen (Scanvergleich)<br>Überberechtigte Benutzer anhand des Kerberos Tokens identifizieren<br>Die Verschachtelungstiefe von Gruppen identifizieren<br>Mitglieder unterschiedlicher Gruppen in einer Liste anzeigen<br>Leere Gruppen identifizieren<br>Rekursive Gruppen identifizieren<br>Benutzer mit nie aublaufenden Kennwörtern identifizieren<br>Die AD Situation aus der Vergangenheit analysieren | 37<br>43<br>45<br>47<br>48<br>50<br>54<br>57<br>59       |  |  |
|     | 4.1.1.1<br>4.1.1.2<br>4.1.1.3<br>4.1.1.4<br>4.1.1.5<br>4.1.1.6<br>4.1.1.7<br>4.1.1.8<br>4.1.1.9<br>4.1.1.10<br>4.1.1.11 | Gruppenverschachtelungen visualisieren                                                                                                    | 37<br>43<br>45<br>47<br>48<br>50<br>54<br>57<br>59<br>62 |  |  |

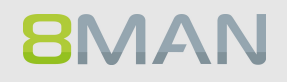

|     | 4.2.1   | Services für Administratoren und Data Owners                         | 67  |
|-----|---------|----------------------------------------------------------------------|-----|
|     | 4.2.1.1 | Ein Verzeichnis und die Berechtigungen darauf identifizieren         | 67  |
|     | 4.2.1.2 | Einen Benutzer und seine Berechtigungen identifizieren               |     |
| 4.3 | +8MAT   | E for Exchange                                                       | 73  |
|     | 4.3.1   | Help Desk                                                            |     |
|     | 4.3.1.1 | Die Zugriffsrechte auf Postfächer zeigen                             |     |
|     | 4.3.1.2 | Eigenschaften von Postfächern identifizieren                         |     |
|     | 4.3.1.3 | Die Zugriffsrechte auf öffentliche Ordner identifizieren             |     |
|     | 4.3.1.4 | Berechtigungen auf Verteilergruppen anzeigen                         | 81  |
|     | 4.3.1.5 | Mitglieder von Verteilergruppen anzeigen                             | 83  |
| 4.4 | +8MAT   | E for SharePoint                                                     | 86  |
|     | 4.4.1   | Services für Administratoren und Data Owners                         | 87  |
|     | 4.4.1.1 | Zugriffsrechte auf SharePoint Ressourcen identifizieren              | 87  |
|     | 4.4.2   | Services für Administratoren                                         | 89  |
|     | 4.4.2.1 | Abweichende Berechtigungen in der Baumstruktur identifizieren        | 89  |
| 4.5 | +8MAT   | E: Analyze & Act                                                     | 93  |
|     | 4.5.1   | Gruppen in Rekursion im Webclient identifizieren                     |     |
|     | 4.5.2   | Benutzer mit nie ablaufenden Kennwörtern im Webclient identifizieren |     |
|     | 4.5.3   | Global zugängliche Verzeichnisse im Webclient identifizieren         |     |
|     | 4.5.4   | Inaktive Konten im Webclient identifizieren                          | 102 |
| 5   | Docun   | nentation & Reporting                                                | 106 |
| 5.1 | Alle Te | chnologien                                                           | 107 |
|     | 5.1.1   | 8MAN Access Rights Management Aktivitäten berichten (Logbuch Report) | 107 |
| 5.2 | Active  | Directory                                                            | 109 |
|     | 5.2.1   | Reporte für Führungskräfte                                           | 109 |
|     | 5.2.1.1 | Wo haben Benutzer/Gruppen Zugriff?                                   | 109 |
|     | 5.2.1.2 | Mitarbeiter von Managern                                             | 111 |
|     | 5.2.2   | Reporte für Administratoren                                          | 113 |
|     | 5.2.2.1 | Konto-Details von Nutzern zeigen                                     | 113 |
|     | 5.2.2.2 | Inaktive Konten (Benutzer oder Computer) finden                      | 115 |
|     | 5.2.2.3 | Report: OU Mitglieder und Gruppenzugehörigkeiten                     | 118 |
|     | 5.2.2.4 | Benutzer und Gruppen Report                                          | 120 |
|     | 5225    | Lokale Konten identifizieren                                         | 124 |
|     | 5.2.2.5 |                                                                      |     |

|     | 5.2.3.1   | Notizen an Nutzerkonten und Gruppen heften                              | 126 |
|-----|-----------|-------------------------------------------------------------------------|-----|
|     | 5.2.3.2   | Purpose Groups: Gruppen bezeichnen                                      | 130 |
|     | 5.2.3.2.1 | Eine Purpose Group erstellen                                            | 130 |
|     | 5.2.3.2.2 | Eine Purpose Group ändern oder löschen                                  | 132 |
| 5.3 | Fileserve | r                                                                       | 133 |
|     | 5.3.1 R   | eporte für Führungskräfte                                               | 133 |
|     | 5.3.1.1   | Wo haben Benutzer/Gruppen Zugriff? / Fokus Mitarbeiter                  | 133 |
|     | 5.3.1.2   | Wer hat wo Zugriff? / Fokus Ressource                                   | 135 |
|     | 5.3.1.3   | Wo haben Mitarbeiter eines Managers Zugriff?                            | 140 |
|     | 5.3.2 R   | eporte für Administratoren                                              | 142 |
|     | 5.3.2.1   | "Jeder" Berechtigungen identifizieren                                   | 142 |
|     | 5.3.2.2   | Wer kann wo über welche Berechtigungsgruppen zugreifen?                 | 146 |
|     | 5.3.2.3   | Berechtigungsdifferenz-Report                                           | 150 |
|     | 5.3.2.4   | Verwaiste SIDs identifizieren                                           | 152 |
|     | 5.3.2.5   | Direktberechtigungen identifizieren                                     | 155 |
|     | 5.3.2.6   | Verzeichnisse identifizieren, deren Besitzer nicht Administratoren sind | 158 |
|     | 5.3.2.7   | "Authentifizierte Benutzer" Berechtigungen identifizieren               | 160 |
| 5.4 | +8MATE    | for Exchange                                                            | 162 |
|     | 5.4.1 R   | eporte für Führungskräfte                                               | 163 |
|     | 5.4.1.1   | Wer hat wo Zugriff?                                                     | 163 |
|     | 5.4.1.2   | Postfach Berechtigungen identifizieren                                  | 165 |
| 5.5 | +8MATE    | for Sharepoint                                                          | 168 |
|     | 5.5.1 R   | eporte für Führungskräfte                                               | 169 |
|     | 5.5.1.1   | Wer hat wo Zugriff?                                                     | 169 |
|     | 5.5.1.2   | Wo haben Benutzer/Gruppen Zugriff?                                      | 172 |
| 5.6 | +8MATE:   | Analyze & Act                                                           | 173 |
|     | 5.6.1 F   | lexible Reporte                                                         | 175 |
| 6   | Security  | Monitoring                                                              | 178 |
| 6.1 | Active Di | rectory                                                                 | 179 |
|     | 6.1.1 +   | 8MATE AD Logga                                                          | 179 |
|     | 6.1.1.1   | Änderungen im Active Directory überwachen                               | 180 |
|     | 6.1.1.2   | Temporäre Gruppenmitgliedschaften erkennen                              | 186 |
|     | 6.1.1.3   | Gesperrte Benutzerkonten identifizieren                                 | 188 |
|     | 6.1.1.4   | Kennwortzurücksetzungen überwachen                                      | 190 |

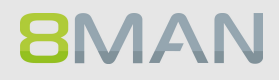

|     | 6.1.1.5 | AD Logga Ereignisse mit dem Logbuch auswerten                                  | 193 |
|-----|---------|--------------------------------------------------------------------------------|-----|
|     | 6.1.2   | +8MATE Alerts                                                                  | 195 |
|     | 6.1.2.1 | Alarme für Gruppen anlegen                                                     | 195 |
|     | 6.1.2.2 | Alarme für Nutzerkonten anlegen                                                | 198 |
|     | 6.1.2.3 | Alarme verwalten                                                               | 200 |
| 6.2 | Fileser | ver                                                                            | 202 |
|     | 6.2.1   | +8MATE FS Logga                                                                | 202 |
|     | 6.2.1.1 | Die Zugriffe auf sensible Daten überwachen                                     | 203 |
| 7   | Role 8  | & Process Optimization                                                         | 207 |
| 7.1 | Delega  | ation von Aufgaben (Administrator)                                             | 208 |
|     | 7.1.1   | Einer Sicherheitsrolle die Analyse der Berechtigungssituation ermöglichen      | 209 |
|     | 7.1.1.1 | Einen einfachen Leseaccount in 8MAN anlegen                                    | 210 |
|     | 7.1.1.2 | Reporte automatisch zusenden lassen                                            | 211 |
|     | 7.1.2   | Die Verzeichnisrechte Verwaltung an einen Data Owner delegieren                | 215 |
|     | 7.1.2.1 | Einen Data Owner definieren und ihm Ressourcen zuweisen                        | 216 |
|     | 7.1.2.2 | Einem Data Owner die Verzeichnisrechte Verwaltung übertragen                   | 219 |
|     | 7.1.3   | User Provisioning Prozesse an den Helpdesk delegieren                          | 220 |
|     | 7.1.3.1 | Den Help Desk in 8MAN definieren und Ressourcen zuweisen                       | 221 |
|     | 7.1.3.2 | Einem Help Desk Mitarbeiter seine Aufgaben zuweisen                            | 222 |
| 7.2 | Freiga  | beprozesse erstellen                                                           | 223 |
|     | 7.2.1   | Der einfache Autorisierungsprozess: Als Admin Aktionen freigeben oder ablehnen | 223 |
|     | 7.2.2   | +8MATE GrantMA: Komplexe Freigabe-Workflows abbilden                           | 227 |
|     | 7.2.2.1 | Ressourcenverantwortliche im Webclient definieren                              | 228 |
|     | 7.2.2.2 | Individuelle Freigabeworkflows definieren                                      | 232 |
|     | 7.2.2.3 | Den individuellen Freigabeworkflow den Ressourcen zuweisen                     | 235 |
| 7.3 | Data C  | Owner: Bestehende Zugriffsrechte rezertifizieren                               | 236 |
|     | 7.3.1   | E-Mail Aufforderungen zur Rezertfizierung                                      | 240 |
| 7.4 | +8MA    | ۲E GrantMA Workflows für Mitarbeiter                                           | 241 |
|     | 7.4.1   | Fileserver Rechte beim Data Owner bestellen                                    | 242 |
|     | 7.4.2   | Neue Verzeichnisse im Self-Service-Portal bestellen                            | 246 |
|     | 7.4.3   | Als HR Mitarbeiter beim Help Desk ein Nutzerkonto erstellen lassen             | 251 |
| 7.5 | +8MA    | ۲E GrantMA Workflows für Data Owner / Administratoren                          | 256 |
|     | 7.5.1   | Genehmiger automatisch über neue Anträge per E-Mail informieren                | 256 |
|     | 7.5.2   | Eine Anfrage im Self Service Portal ablehnen oder bestätigen                   | 257 |

| 8   | User Provisioning |                                                                    |     |
|-----|-------------------|--------------------------------------------------------------------|-----|
| 8.1 | Active            | Directory                                                          | 262 |
|     | 8.1.1             | Administrator                                                      | 262 |
|     | 8.1.1.1           | Ein Nutzerkonto anlegen                                            | 262 |
|     | 8.1.1.2           | Gruppen anlegen und Benutzer hinzufügen                            | 266 |
|     | 8.1.1.3           | Gruppenmitgliedschaften bearbeiten                                 | 269 |
|     | 8.1.1.4           | Leere Gruppen entfernen                                            | 272 |
|     | 8.1.1.5           | Objekte innerhalb des AD verschieben                               | 275 |
|     | 8.1.1.6           | Mehrere Gruppen auf eine Gruppe reduzieren                         | 276 |
|     | 8.1.1.7           | Kennwortoptionen eines Benutzers ändern                            | 280 |
|     | 8.1.2             | Helpdesk                                                           | 282 |
|     | 8.1.2.1           | Einen Nutzer und seine Berechtigungen löschen                      | 282 |
|     | 8.1.2.2           | Attribute von Gruppen und Benutzerkonten bearbeiten                | 284 |
|     | 8.1.2.3           | Einen Benutzer entsperren                                          | 286 |
|     | 8.1.2.4           | Einen Benutzer deaktivieren                                        | 288 |
|     | 8.1.2.5           | Einen Benutzer mittels "Soft Delete" löschen                       | 290 |
|     | 8.1.2.6           | Ein Kennwort zurücksetzen                                          | 292 |
| 8.2 | Fileser           | ver                                                                | 294 |
|     | 8.2.1             | Data Owner                                                         | 294 |
|     | 8.2.1.1           | Verzeichnisberechtigungen für Mitarbeiter erteilen und entziehen   | 294 |
|     | 8.2.1.2           | Einen geschützten Fileserverbereich anlegen                        | 298 |
|     | 8.2.2             | Administrator                                                      | 307 |
|     | 8.2.2.1           | Mehrfachberechtigungen auf Verzeichnissen entfernen                | 307 |
|     | 8.2.2.2           | Direktberechtigungen entfernen                                     | 311 |
|     | 8.2.2.3           | Broken ACLs identifizieren und mit Hilfe der Vererbung korrigieren | 316 |
|     | 8.2.2.4           | Verwaiste SIDs identifizieren und löschen                          | 319 |
|     | 8.2.2.5           | Namenskonventionen für Berechtigungsgruppen festlegen              | 323 |
|     | 8.2.2.6           | Den Besitzer von Verzeichnissen ändern                             | 324 |
| 8.3 | +8MAT             | ۲E for Exchange                                                    | 326 |
|     | 8.3.1             | Help Desk                                                          | 327 |
|     | 8.3.1.1           | Ein Postfach anlegen                                               | 327 |
|     | 8.3.1.2           | Berechtigungen auf Postfächer ändern                               | 329 |
|     | 8.3.1.3           | Abwesenheitsnotizen ändern                                         | 333 |
|     | 8.3.1.4           | Postfachgrößen ändern                                              | 336 |

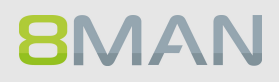

| 8.3.1.5 | E-Mail-Adressen bearbeiten                                                                                                    | 339                                                                                                    |
|---------|----------------------------------------------------------------------------------------------------|----------------------------------------------------------------------------------------------------|
| 8.3.1.6 | Mitgliedschaften von Verteilergruppen bearbeiten                                                                                                    | 342                                                                                                    |
| 8.3.1.7 | Berechtigungen auf Verteilergruppen bearbeiten                                                                                                    | 345                                                                                                    |
| 8.3.1.8 | Moderation von Verteilergruppen ändern                                                                                                    | 349                                                                                                    |
| 8.3.1.9 | Manager von Verteilergruppen ändern                                                                                                    | 352                                                                                                    |
| +8MAT   | E for SharePoint                                                                                                    | 355                                                                                                    |
| 8.4.1   | Data Owner                                                                                                    | 355                                                                                                    |
| 8.4.1.1 | Berechtigungen auf SP Ressourcen ändern                                                                                                    | 355                                                                                                    |
| 8.4.2   | Administrator                                                                                                    | 358                                                                                                    |
| 8.4.2.1 | Namenskonventionen für Berechtigungsgruppen festlegen                                                                                                    | 358                                                                                                    |
| +8MAT   | E: Analyze & Act                                                                                                    | 359                                                                                                    |
| 8.5.1   | Konten im Bulk deaktivieren                                                                                                    | 360                                                                                                    |
| 8.5.2   | Konten im Bulk löschen (soft delete)                                                                                                    | 363                                                                                                    |
| 8.5.3   | Verwaiste SIDs im Bulk löschen                                                                                                    | 366                                                                                                    |
| 8.5.4   | Kennwortoptionen im Bulk ändern                                                                                                    | 369                                                                                                    |
| 8.5.5   | Kennwörter im Bulk zurücksetzen                                                                                                    | 372                                                                                                    |
| 8.5.6   | Attribute im Bulk ändern                                                                                                    | 375                                                                                                    |
| 8.5.7   | Skripte für Nutzerkonten im Bulk ausführen                                                                                                    | 378                                                                                                    |
| 8.5.8   | Skripte für Verzeichnisse im Bulk ausführen                                                                                                    | 379                                                                                                    |
| 8.5.9   | Direktberechtigungen im Bulk entfernen                                                                                                    | 381                                                                                                    |
| 8.5.10  | Gruppenmitgliedschaften im Bulk entfernen                                                                                                    | 384                                                                                                    |
| 8.5.11  | Jeder Berechtigungen im Bulk entfernen                                                                                                    | 387                                                                                                    |
| Threat  | & Gap Management                                                                                                    | 391                                                                                                    |
| +8MAT   | E Clean!                                                                                                    | 392                                                                                                    |
| 9.1.1   | Zu lange Pfade auf dem Fileserver ermitteln                                                                                                    | 392                                                                                                    |
| 9.1.2   | Alte Fileserver Dateien archivieren                                                                                                    | 392                                                                                                    |
| 9.1.3   | Die Zugriffsrechte auf leere Unterordner vererben                                                                                                    | 393                                                                                                    |
| 9.1.4   | Leere Ordner auf dem Fileserver löschen                                                                                                    | 393                                                                                                    |
| 9.1.5   | Nicht kanonische Berechtigungen korrigieren                                                                                                    | 393                                                                                                    |
| 9.1.6   | Nicht kanonische Berechtigungen durch übergeordnete Rechte ersetzen                                                                                                    | 394                                                                                                    |
| 9.1.7   | Kritische Berechtigungen automatisiert ersetzen                                                                                                    | 394                                                                                                    |
| 9.1.8   | Null DACLs identifizieren und durch übergeordnete Berechtigungen ersetzen                                                                                                    | 395                                                                                                    |
| 9.1.9   | Abweichende Berechtigungsarten auf dem Fileserver ersetzen                                                                                                    | 395                                                                                                    |
|         |                                                                                                    |                                                                                                    |
|         | 8.3.1.5<br>8.3.1.6<br>8.3.1.7<br>8.3.1.8<br>8.3.1.9<br>+8MAT<br>8.4.1<br>8.4.1<br>8.4.2<br>8.4.2.1<br>+8MAT<br>8.5.1<br>8.5.2<br>8.5.3<br>8.5.4<br>8.5.5<br>8.5.6<br>8.5.7<br>8.5.8<br>8.5.9<br>8.5.10<br>8.5.10<br>8.5.11<br><b>Threat</b><br>+8MAT<br>9.1.1<br>9.1.2<br>9.1.3<br>9.1.4<br>9.1.5<br>9.1.6<br>9.1.7<br>9.1.8<br>9.1.9 | <ul> <li>8.3.15 E-Mail-Adressen bearbeiten</li> <li>8.3.16 Mitgliedschaften von Verteilergruppen bearbeiten</li> <li>8.3.17 Berechtigungen auf Verteilergruppen bearbeiten</li> <li>8.3.18 Moderation von Verteilergruppen ändern</li> <li>8.3.19 Manager von Verteilergruppen ändern</li> <li>8.3.19 Manager von Verteilergruppen ändern</li> <li>8.4.11 Barechtigungen auf SP Ressourcen ändern</li> <li>8.4.2 Administrator</li> <li>8.4.2 Administrator</li> <li>8.4.2 Administrator</li> <li>8.4.2 Administrator</li> <li>8.4.3 Namenskonventionen für Berechtigungsgruppen festlegen</li> <li>4.4 MATE: Analyze &amp; Act</li> <li>8.5.1 Konten im Bulk deaktivieren</li> <li>8.5.2 Konten im Bulk löschen (soft delete)</li> <li>8.5.3 Verwaiste SIDs im Bulk löschen</li> <li>8.5.4 Kennwortoptionen im Bulk ändern</li> <li>8.5.5 Kennwörter im Bulk zurücksetzen</li> <li>8.5.6 Attribute im Bulk ändern</li> <li>8.5.7 Skripte für Nutzerkonten im Bulk ausführen</li> <li>8.5.8 Skripte für Verzeichnisse im Bulk ausführen</li> <li>8.5.10 Gruppenmitgliedschaften im Bulk ausführen</li> <li>8.5.11 Jeder Berechtigungen im Bulk entfernen</li> <li>8.5.11 Jeder Berechtigungen im Bulk entfernen</li> <li>8.5.11 Jeder Berechtigungen im Bulk entfernen</li> <li>8.5.12 Kingte für Verzeichnisse im Bulk entfernen</li> <li>8.5.13 Jezer Berechtigungen im Bulk entfernen</li> <li>8.5.14 Kingten Steinen archivieren</li> <li>9.13 Die Zugriffsrechte auf leere Unterordner vererben</li> <li>9.14 Leere Ordner auf dem Fileserver erseitteln</li> <li>9.15 Nicht kanonische Berechtigungen durch übergeordnete Rechte ersetzen</li> <li>9.16 Nicht kanonische Berechtigungen durch übergeordnete Berechtigungen ersetzen</li> <li>9.17 Kritische Berechtigungen automatisiert ersetzen</li> <li>9.18 Abweichende Berechtigungen automatisiert ersetzen</li> <li>9.19 Abweichende Berechtigungen automatisiert ersetzen</li> </ul> |

|       | 9.1.11   | Kritische Berechtigungen automatisch entfernen                                | 397             |
|-------|----------|-------------------------------------------------------------------------------|-----------------|
|       | 9.1.12   | Direktberechtigungen löschen                                                  | 397             |
|       | 9.1.13   | Direktberechtigungen durch Gruppenmitgliedschaften ersetzen                   | 398             |
|       | 9.1.14   | Bei identischen Ordner-Berechtigungen die Vererbung aktivieren                | 399             |
|       | 9.1.15   | Berechtigungsunterbrechungen durch Angleichung der Verzeichnis Owner aufheben | 399             |
|       | 9.1.16   | Die Berechtigungstiefe auf Fileservern automatisch vermindern                 | 400             |
| 10    | 8MAN     | Application Integration                                                       | 01              |
| 10.1  | +8MAT    | E Matrix 42 4                                                                 | <del>1</del> 02 |
|       | 10.1.1   | Für Mitarbeiter                                                               | 402             |
|       | 10.1.1.1 | Fileserver Berechtigungen bestellen                                           | 402             |
|       | 10.1.2   | Für Data Owner und Administratoren                                            | 402             |
|       | 10.1.2.1 | Eine Anfrage umsetzen lassen oder ablehnen                                    | 402             |
| 11    | Anhan    | g4                                                                            | 03              |
| 11.1  | Softwa   | re-Lizenzvereinbarungen4                                                      | 104             |
| Stich | wörter   | 4                                                                             | 106             |

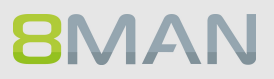

# 1. Warum Access Rights Management?

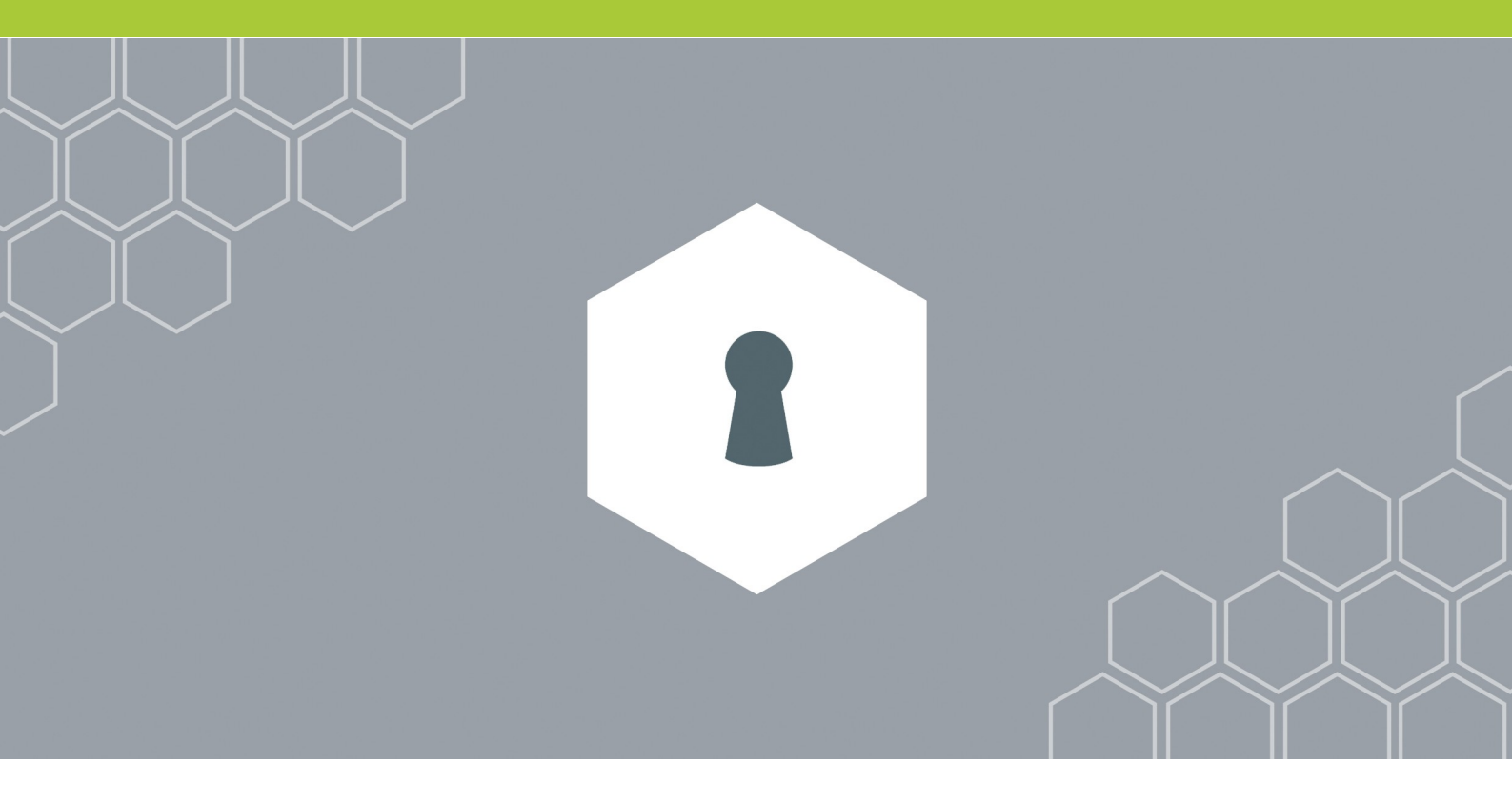

### **1.1** Zum Schutz von Daten, Informationen und Wissen

Die Firewall schützt vor externen Gefahren. 8MAN Access Rights Management schützt Daten, Information und Wissen innerhalb des Netzwerkes.

### Access Rights Management beantwortet drei zentrale Fragen:

### Personenebene:

Wer hat wo Zugriff?

### Verzeichnisebene:

Wo hat wer Zugriff?

### Entscheidungsebene:

Wer sollte worauf Zugriff haben?

Access Rights Management verhindert den unbefugten Zugriff auf Daten und optimiert sicherheitsrelevante Prozesse innerhalb des Firmennetzwerks.

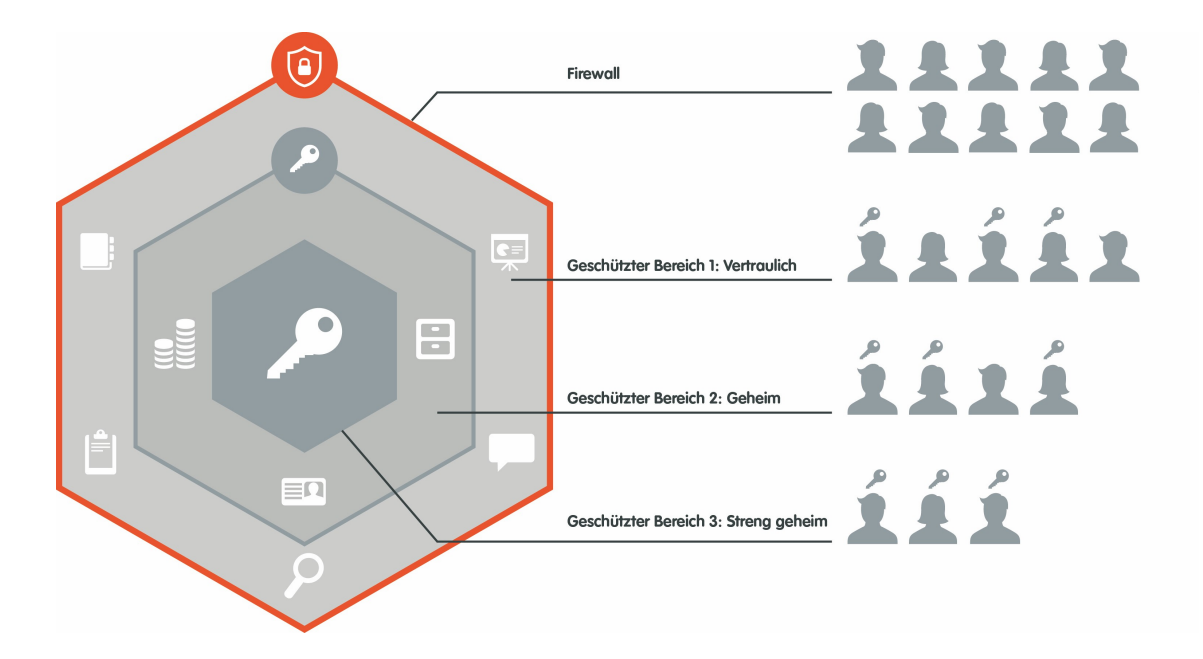

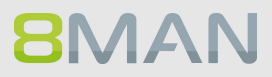

### 1.2 Um Sicherheitskompetenz zu dezentralisieren

Sicherheitsbeauftragte wissen nicht wo wichtige Daten liegen und wer darauf zugreifen darf.

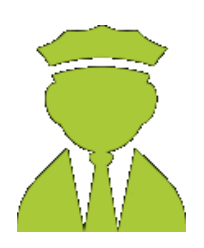

8MAN Access Rights Management delegiert diese Aufgabe an die Entscheider in Ihrer Firma. Diese vergeben Zugriffsrechte und tragen Sicherheitskompetenz in Ihr Unternehmen.

### Mit 8MAN werden Führungskräfte zu Datenschützern:

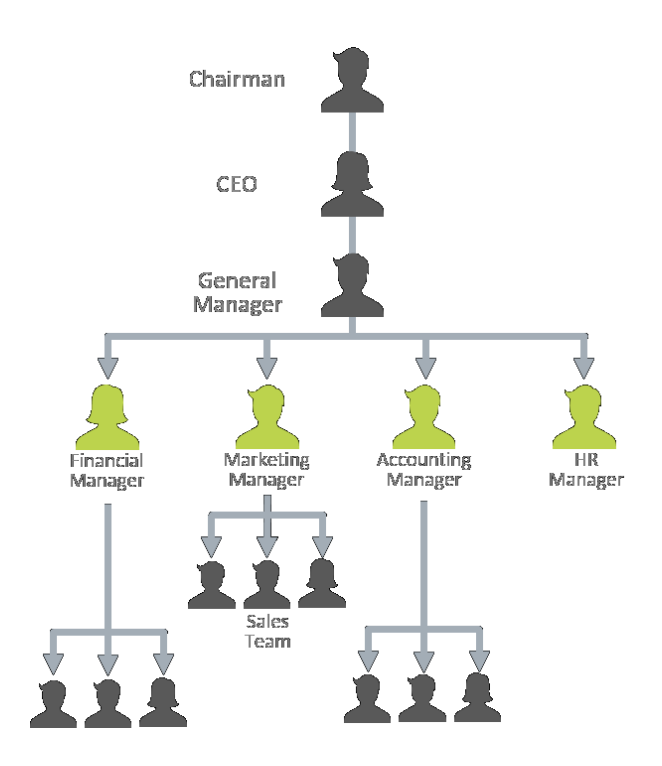

#### Damit Sicherheit effizient wird 1.3

Sicherheitsmaßnahmen werden nicht ausgeführt, wenn sie ineffizient sind. Access Rights Management automatisiert Prozesse und vereint zwei Gegner: Sicherheit + Effizienz.

## Die Zugriffsrechteverwaltung mit

### 8MAN Access Rights Management:

### Bordmitteln:

| eneral Sharing Security Previous Versions Customize Ma<br>Marketing Security Security S | ting Properties X<br>Previous Venions   Quatomize                                                                                                    | NTFS                                                                                                    | Inheritance | Full Control | Modify          | Read &                   | Read             | List folder<br>contents | Write |
|----------------------------------------------------------------------------------------------------|----------------------------------------------------------------------------------------------------|----------------------------------------------------------------------------------------------------|-------------|--------------|-----------------|--------------------------|------------------|-------------------------|-------|
|                                                                                                    | Image: Control of Control of Control o | All permissions     Full Control     General Special permissions     General Science Science Scie | "           | 2            | *************** | 22 2222 2222222222222222 | ** ************* |                         |       |

### 8MAN Access Rights Management macht Sicherheit erst möglich:

| Aufgabe                                                                                                    | Arbeit mit Bordmitteln                      | Mit 8MAN                                      |
|----------------------------------------------------------------------------------------------------|---------------------------------------------|-----------------------------------------------|
| Erfassung der<br>Berechtigungssituation in<br>Ihrem Firmennetzwerk.                                          | n/a                                         | 3 Minuten                                     |
| Änderungen der<br>Berechtigungssituation<br>nachvollziehen.                                                  | n/a                                         | 2 Minuten                                     |
| Prozesstransparenz bei<br>sicherheitsrelevanten<br>Aktionen im Firmennetzwerk.                               | n/a                                         | 2 Minuten                                     |
| Ausführung von<br>Standardprozessen:<br>User Provisioning,<br>Dokumentation und<br>revisionssichere Reporte. | Auf Zuruf uneinheitlich und<br>zeitintensiv | Automatisiert, standardisiert<br>und schnell. |

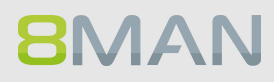

## 2. Die 5 Kerndisziplinen des ARM

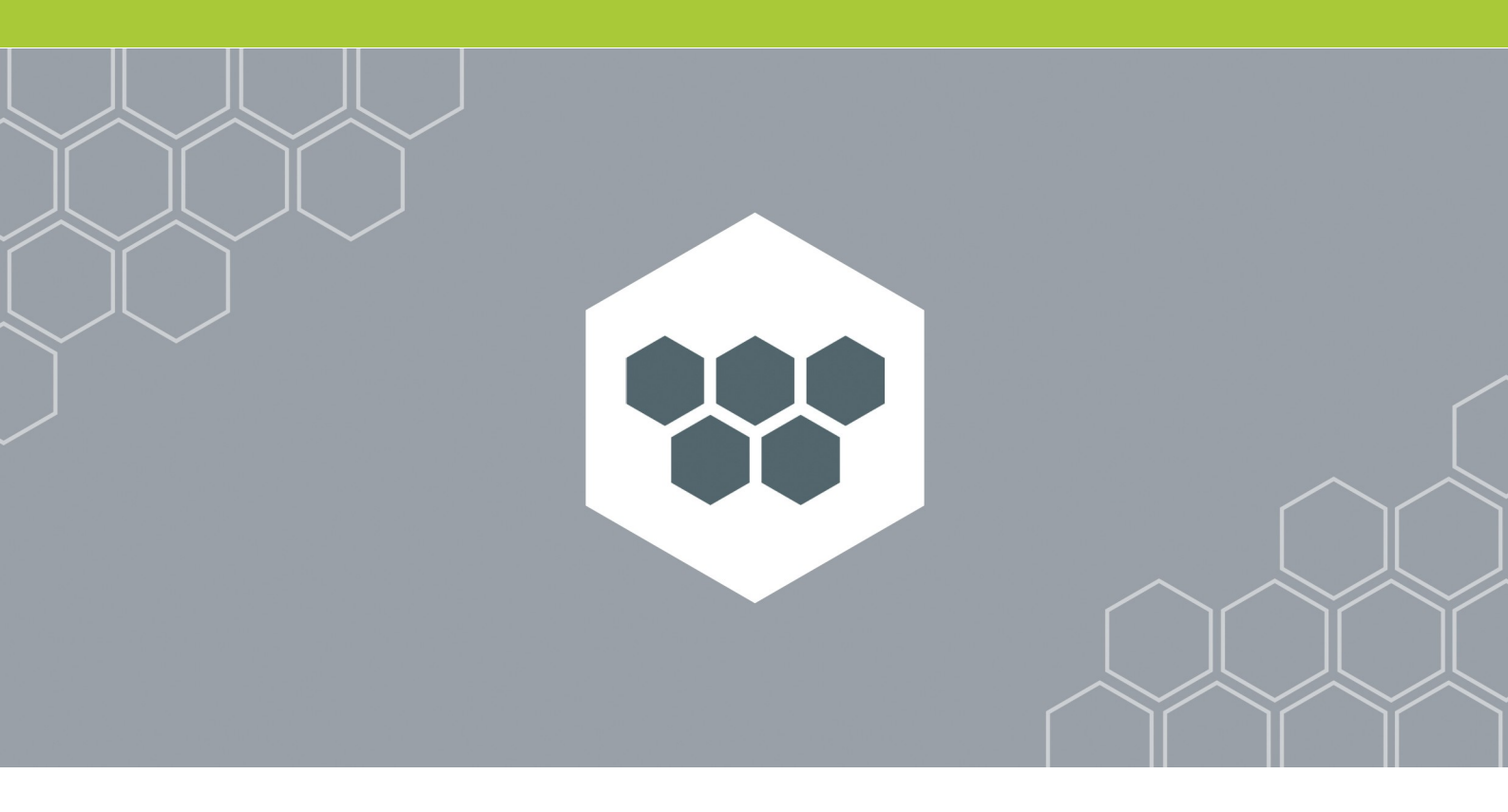

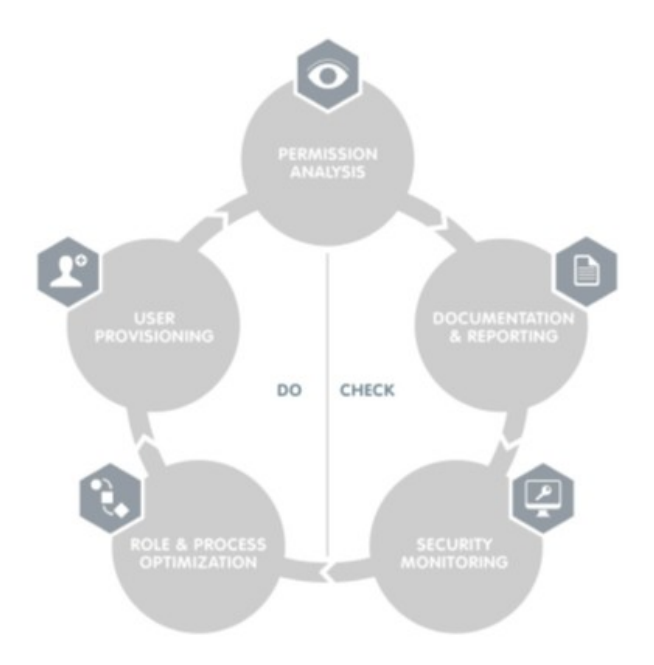

### 8MAN Access Rights Management basiert auf fünf zentralen Disziplinen:

### **PERMISSION ANALYSIS**

Zeigt ressourcenübergreifend die Berechtigungssituation in Ihrem Unternehmen.

### **DOCUMENTATION & REPORTING**

Erfasst Access Rights Aktivitäten im Logbuch und erstellt revisionssichere Reporte.

### **SECURITY MONITORING**

Überwacht sicherheitsrelevante Prozesse im Active Directory und auf Ihren Fileservern.

### **ROLE & PROCESS OPTIMIZATION**

Verkürzt Ihren Access Rights Management Prozess und involviert nur die notwendigen Akteure.

### **USER PROVISIONING**

Regelt die Anlage neuer Nutzerkonten, die Rechteverwaltung und die Bearbeitung von Kontodetails.

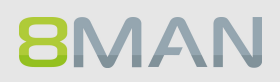

### 2.1 Permission Analysis

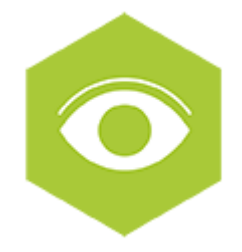

8MAN analysiert die Berechtigungslage in Ihrem Unternehmen und zeigt, wer auf welche Ressourcen zugreifen kann. In einer zentralen Ansicht sehen Sie die Gruppenmitgliedschaften aus dem Active Directory und die Zugriffsrechte für Ihre Fileserver, SharePoint Sites, Exchange, vSphere und weiterer Technologien. Mit diesem Wissen sind Sie in der Lage, zu handeln und Ihr Unternehmen vor internen Sicherheitsvorfällen zu schützen.

Darüber hinaus zeigt 8MAN Ihnen die gefährliche Sicherheitslücken: Direktberechtigungen, unaufgelöste SIDs und Rekursionen lassen sich schnell identifizieren und entfernen.

Zu den Services

### Hinweis zu den Produktversionen:

Permission Analysis ist in jeder 8MAN Version für Active Directory und Fileserver enthalten. Möchten Sie weitere Ressourcen mit 8MAN analysieren, empfehlen wir den Zukauf folgender Add-Ons:

8MATE for Exchange 8MATE for SharePoint 8MATE for vSphere

### 2.2 Documentation & Reporting

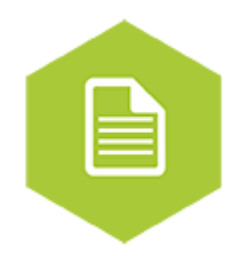

Damit ihre IT revisionssicher arbeitet ist Dokumentation unerlässlich. Deshalb speichert 8MAN Eingriffe in die Berechtigungsstruktur automatisch für Sie ab. Jede Aktion erfordert die Hinterlegung eines Kommentars. Damit lässt sich im Nachhinein rekonstruieren, weshalb eine Aktion durchgeführt wurde. Die Berechtigungssituation ist nicht nur für technisch versierte Administratoren interessant. Unsere Reporte zeigen sehr einfach und strukturiert wer wo Zugriff hat. Damit erfüllt 8MAN die zentralen Anforderungen von IT-Sicherheitsregularien und dem Datenschutz.

Zu den Services

### Hinweis zu den Produktversionen:

Documentation und Reporting ist in jeder 8MAN Version für Active Directory und Fileserver enthalten. Möchten Sie weitere Ressourcen mit 8MAN dokumentieren, empfehlen wir den Zukauf folgender Add-Ons:

8MATE for Exchange 8MATE for SharePoint

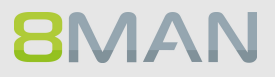

### 2.3 Security Monitoring

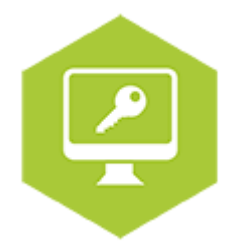

Sowohl im Active Directory als auch auf dem Fileserver führen eine Reihe von Mitarbeitern Änderungen aus. Ohne ein vollumfängliches Monitoring entstehen Sicherheitsrisiken. Mit dem 8MATE AD Logga (für Active Directory) und dem 8MATE FS Logga (für Fileserver), erfassen Sie alle sicherheitsrelevanten Aktivitäten in Ihrem Firmennetzwerk. Damit können Sie nachvollziehen, wer was wann im Netzwerk gemacht hat und bei Problemen die Ursachen aufklären. Auf Prozessebene erlangen Sie vollständige Transparenz über die Access Rights Aktivitäten. Selbst außerhalb von 8MAN vorgenommene Änderungen werden erfasst. Auf Basis der gewonnenen Informationen lässt sich Ihr Access Rights Management Prozess optimieren. Mit dem AD-On 8MATE Alerts werden Sie bei kritischen Ereignissen in Echtzeit informiert.

Das Security Monitoring ist mit jeder Basisversion kombinierbar. Es basiert auf drei kostenpflichtigen Add-Ons:

### **Active Directory**

8MATE AD Logga 8MATE Alerts Fileserver

**8MATE FS Logga** 

### 2.4 Role & Process Optimization

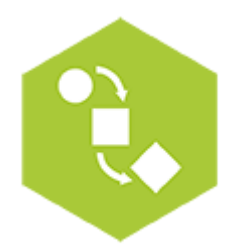

Nicht der Administrator sondern ein Data Owner bzw. Vorgesetzter weiß am besten, wer worauf Zugriff haben sollte. Mit der Einführung eines Rollenkonzeptes für die Analyse und Erteilung von Zugriffsrechten tragen Sie den Data Awareness Gedanken und entsprechendes Handeln in Ihr Unternehmen. Mit dem Data Owner Konzept von 8MAN bilden Sie das Organigramm Ihrer Firma nach und erfassen alle Abteilungen. Anschliessend weisen Sie den einzelnen Data Owners ihre Mitarbeiter zu. Die Data Owners analysieren oder vergeben die Zugriffsrechte Ihrer Mitarbeiter auf Ressourcen. Standardoperationen wie z. B. das Zurücksetzen eines Passwortes kann mit 8MAN der Helpdesk erledigen.

### Hinweis zu den Produktversionen:

Role & Process Optimization benötigt die die Basisversion "Enterprise". Möchten Sie den Access Rights Management Prozess über das GrantMA Self-Service Portal steuern, benötigen Sie den 8MATE GrantMA.

### **8MATE GrantMA**

Komplexe Freigabeworkflows abbilden Workflows für Mitarbeiter Workflows für Data Owner / Adminstratoren

Zu den Services

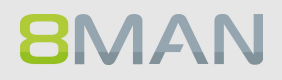

### 2.5 User Provisioning

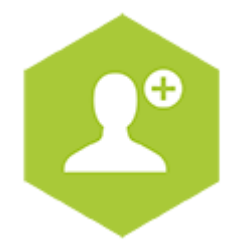

8MAN bietet User Provisioning in seiner elementaren Form. Mit Hilfe von rollenspezifischen Templates legen Sie neue Benutzer innerhalb von Sekunden an. Die Nutzergenerierung erfolgt standardisiert und entsprechend der Rollen in Ihrem Unternehmen. Die in den Active Directory Gruppen definierten Zugriffsrechte für Fileserver, SharePoint Sites, Exchange und virtuelle Server werden gleich mit vergeben.

Damit der neue Kollege gleich starten kann, generiert 8MAN das passende Mail-Konto. Terminieren Sie die Aktivierung, um den Eintritt in der Zukunft vorzubereiten oder bei Projektarbeiten zeitlich zu begrenzen. Ob Helpdesk oder Data Owner: In beiden Fällen arbeiten die Beteiligten mit einem reduzierten, einfachen Interface. Alle Zugänge sind in wenigen Schritten gelegt.

Zu den Services

### Hinweis zu den Produktversionen

User Provisioning benötigt die Basisversion "Enterprise".

Möchten Sie weitere Ressourcen mit 8MAN administrieren, empfehlen wir den Zukauf folgender Add-Ons: <u>8MATE for Exchange</u> 8MATE for SharePoint

## 3. Weitere ARM Disziplinen

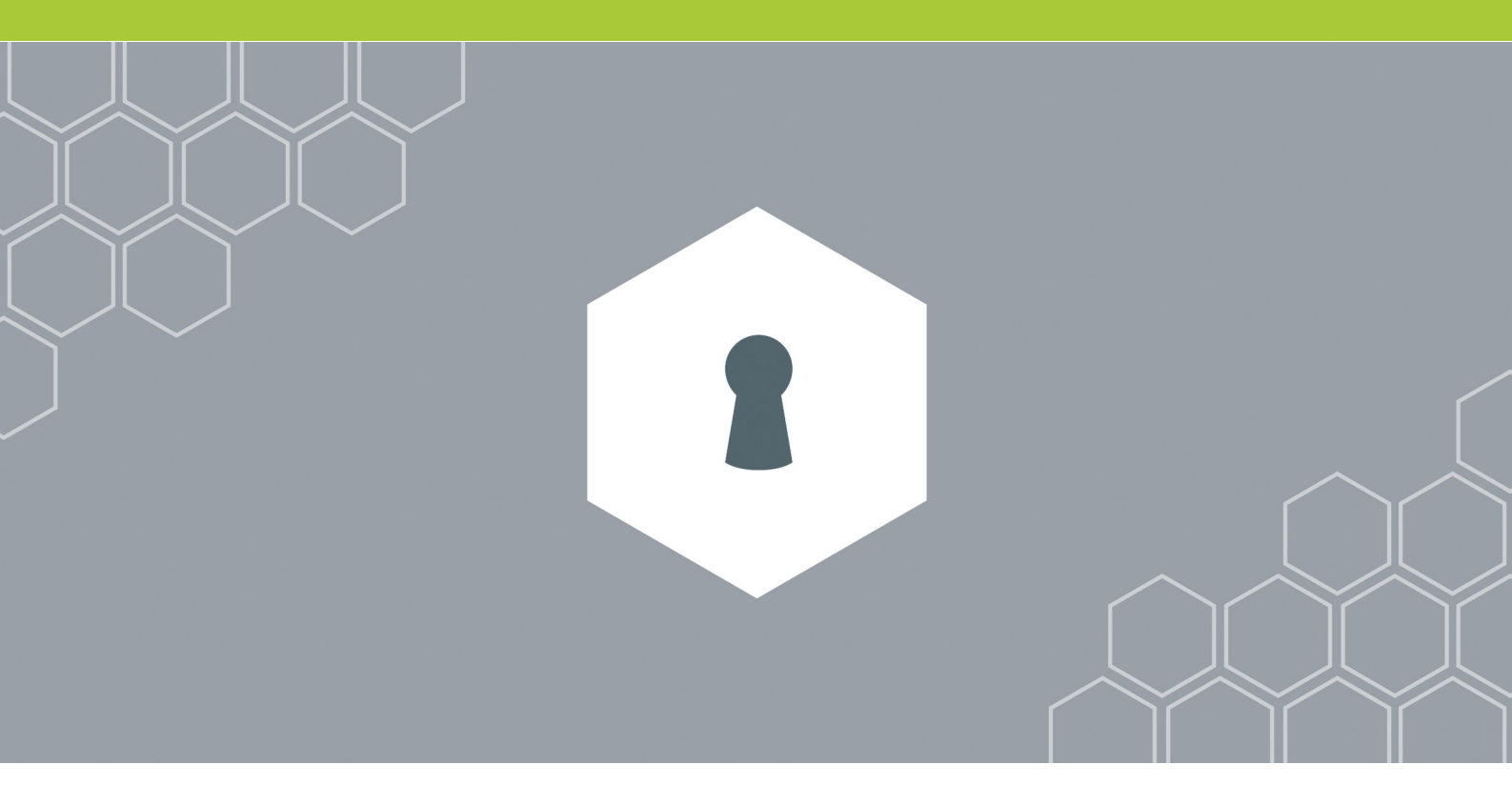

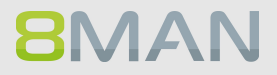

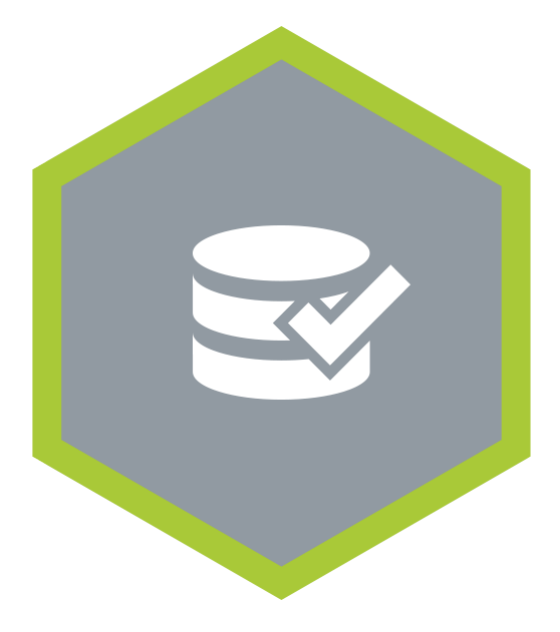

### Threat & Gap Management

Entfernt sicherheitskritische Berechtigungsfehler automatisch und standardisiert das Rechtesystem nach Ihren Vorgaben.

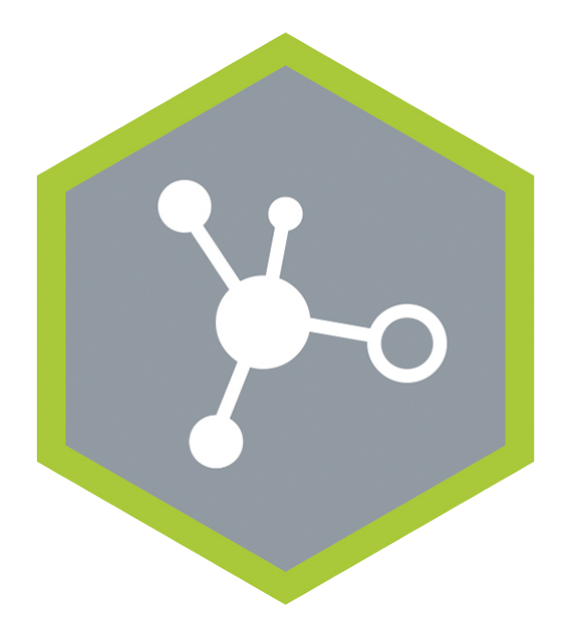

8MAN Ressource Integration Ermöglicht die Administration weiterer Ressourcen.

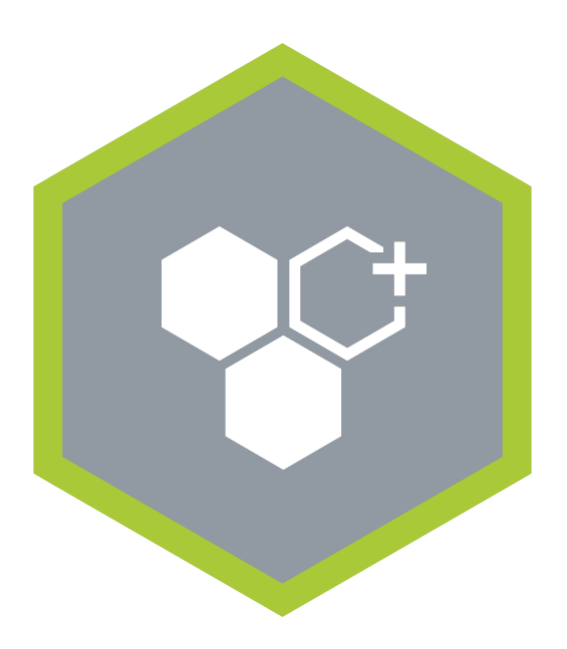

#### **8MAN Application Integration**

Ermöglicht die automatisierte Zusammenarbeit mit anderen Applikationen in Ihrer Softwarelandschaft.

### 3.1 Ressource Integration

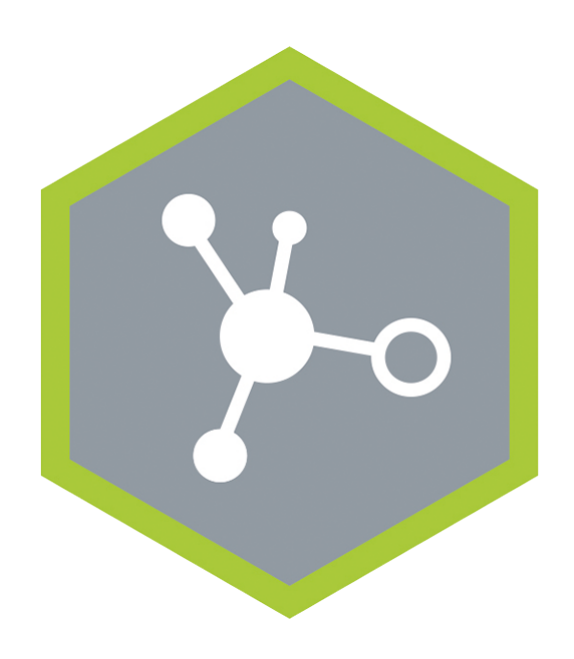

8MAN Ressource Integration Ermöglicht die Analyse und Administration weiterer Ressourcen.

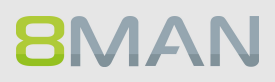

### 3.1.1 +8MATE for SharePoint

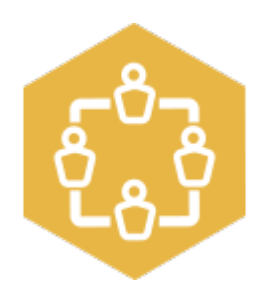

### Problem

Die Analyse und Verwaltung von Berechtigungen auf SharePoint ist komplex.

Die Microsoft Boardmittel erlauben keine ganzheitliche Sicht auf die Zugriffsrechte einzelner SharePoint-Ressourcen. Auch die Administration von Berechtigungen ist umständlich und zeitintensiv. Vorgenommene Änderungen in der Berechtigungsstruktur sind nicht nachvollziehbar.

### Lösung

Der 8MATE for SharePoint integriert sämtliche SharePoint-Ressourcen in Ihren 8MAN. Damit erfolgt die Analyse und Administration von Berechtigungen zentral und im Einklang mit dem Accessmanagement für andere Anwendungen. Sie profitieren von der Analyse- und Darstellungskompetenz des 8MAN und können Zugangsrechte schnell verändern.

8MAN zeigt die Berechtigungen in einer Baumstruktur an. Damit sehen Sie schnell, wer auf welche SharePoint Ressource zugreifen kann. Über den Scanvergleich-Report erfahren Sie, wer welche Änderungen an Berechtigungen durchgeführt hat und erhalten ein revisionssicheres Protokoll vorgenommener Aktivitäten.

Mit dem 8MATE for SharePoint können Sie in der 8MAN Oberfläche alle Berechtigungen vergeben. Mit dem Group Wizard und der Vergabe von Namenskonventionen standardisieren Sie Ihren Berechtigungsvergabeprozess.

### 3.1.2 +8MATE for Exchange

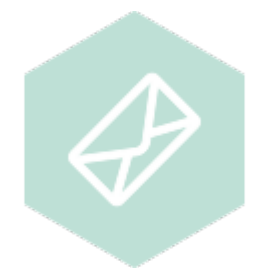

### Problem

Die Verwaltung von Berechtigungen mit Microsoft Exchange ist komplex. Die Microsoft Boardmittel erlauben keine ganzheitliche Sicht auf Zugriffsrechte von öffentlichen Ordnern und Postfächern. Auch die Administration der Zugriffsrechte ist umständlich und zeitintensiv.

### Lösung

Mit dem 8MATE for Exchange erweitern Sie ihren 8MAN für Emailressourcen. Damit erfolgt die Analyse und Administration von Berechtigungen zentral und im Einklang mit dem Accessmanagement für andere Anwendungen. In der gewohnten 8MAN-Übersicht sehen Sie auf einen Blick, wer auf öffentliche Ordner, Postfächer, Postfachordner und z.B. Kalender zugreifen kann.

Die Administration von Exchange ist eng an den Onboarding-Prozess angelegt: Die Anlage von Postfächern und Vergabe von Zugriffsrechten erfolgt direkt im 8MAN. Änderungen werden revisionssicher im 8MAN dokumentiert.

Neben der Analyse und Administration von Berechtigungen im Exchange verfügt der 8MATE über weitere Features:

- Erstellung von Abwesenheitsnotizen ohne Zugriff auf das Emailkonto
- Auflistung von Stellvertretern für Postfächer und Send As Berechtigungen
- Administration von Postfachgrößen

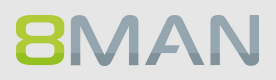

### 3.2 8MAN Application Integration

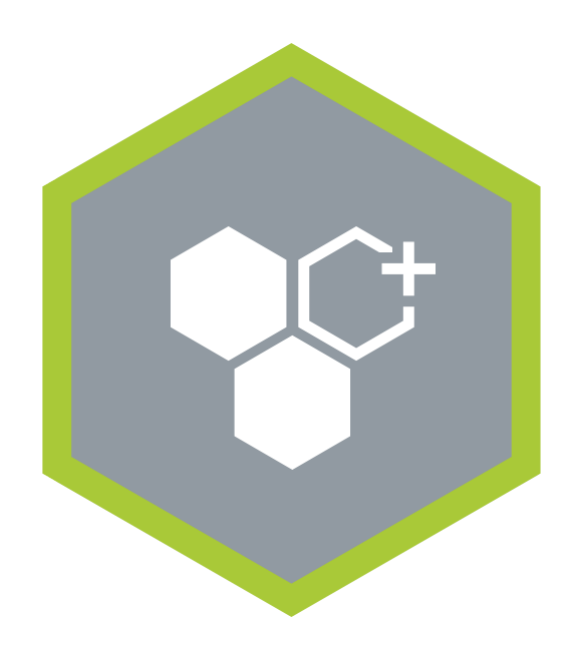

**Application Integration** 

Ermöglicht die automatisierte Zusammenarbeit mit anderen Applikationen in Ihrer Softwarelandschaft.

### 3.2.1 +8MATE Matrix 42

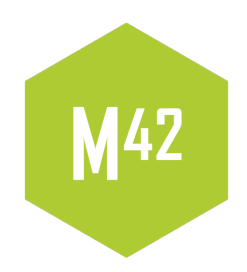

Der 8MATE Matrix42 verknüpft 8MAN mit der IT Service Management Lösung Matrix42. In der von der Futuredat GmbH entwickelten Lösung bestellen Mitarbeiter im Self-Service Portal von Matrix42 Fileserver-Berechtigungen.

Data Owners bzw. Administratoren prüfen die Bestellung in einem standardisierten Prozess. Bei Bewilligung wird 8MAN automatisch aktiv und erstellt die Berechtigung auf dem Fileserver. Dies erfolgt nach Microsoft Best Practice über Active Directory Gruppen. Der Prozess wird sowohl in Matrix42 als auch vom 8MAN Logbuch automatisch dokumentiert.

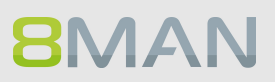

### 3.3 Threat & Gap Management

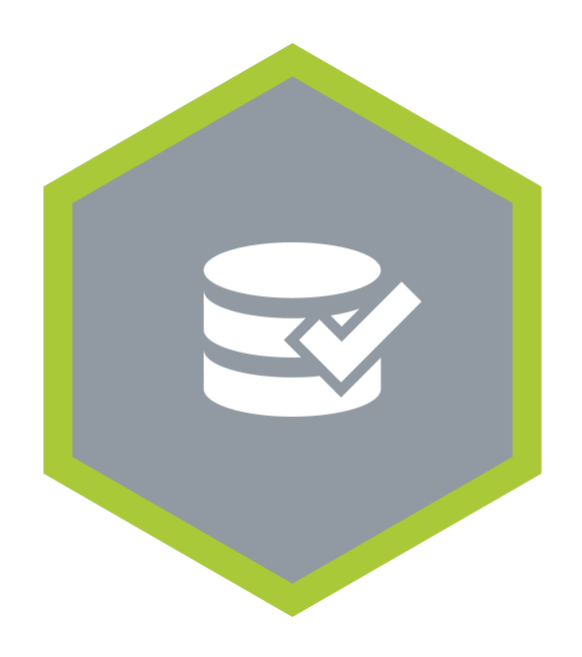

Entfernt sicherheitskritische Berechtigungsfehler automatisch und standardisiert das Rechtesystem nach Ihren Vorgaben.

### 3.3.1 8MATE Clean!

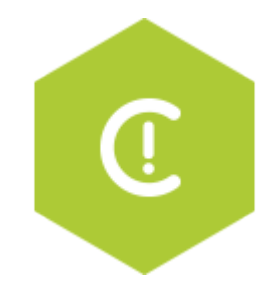

### Problem

Die Korrektur von Berechtigungsfehlern und Inkonsistenzen ist auf Fileservern nur schwer möglich. Die Umsetzung von Best Practices scheitern an zwei zentralen Hürden: Wissen und Zeit. Darüber hinaus liegt der Fokus im klassischen Access Rights Management (ARM) auf der Verzeichnisebene. Sie ist die zentrale Analyseebene, blendet aber die Dateiebene aus.

### Lösung

8MATE "Clean!" startet einen Prozess, der in einen sicheren und standardisierten Fileserver mündet. Durch eine Reihe klarer Entscheidungen definieren Sie, wie mit Sicherheits- und Strukturproblemen umgegangen werden soll. Ihre Anforderungen und die in 8MAN hinterlegten Best Practices werden automatisch umgesetzt. Darüber hinaus ist die Archivierung veralteter Daten möglich. Denn: Je geringer die Dateimasse, desto einfacher die Verwaltung.

### Was bewirkt der 8MATE Clean! ?

- Archiviert alte Fileserver Dateien
- Entfernt kritische Berechtigungen automatisch
- Entfernt oder ersetzt Direktberechtigungen
- Standardisiert vorhandene Berechtigungsarten auf Ihren Fileservern

### Der 8MATE Clean wird ausschließlich in Kombination mit Professional Services ausgeführt.

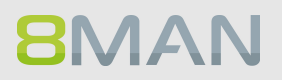

## **4. Permission Analysis**

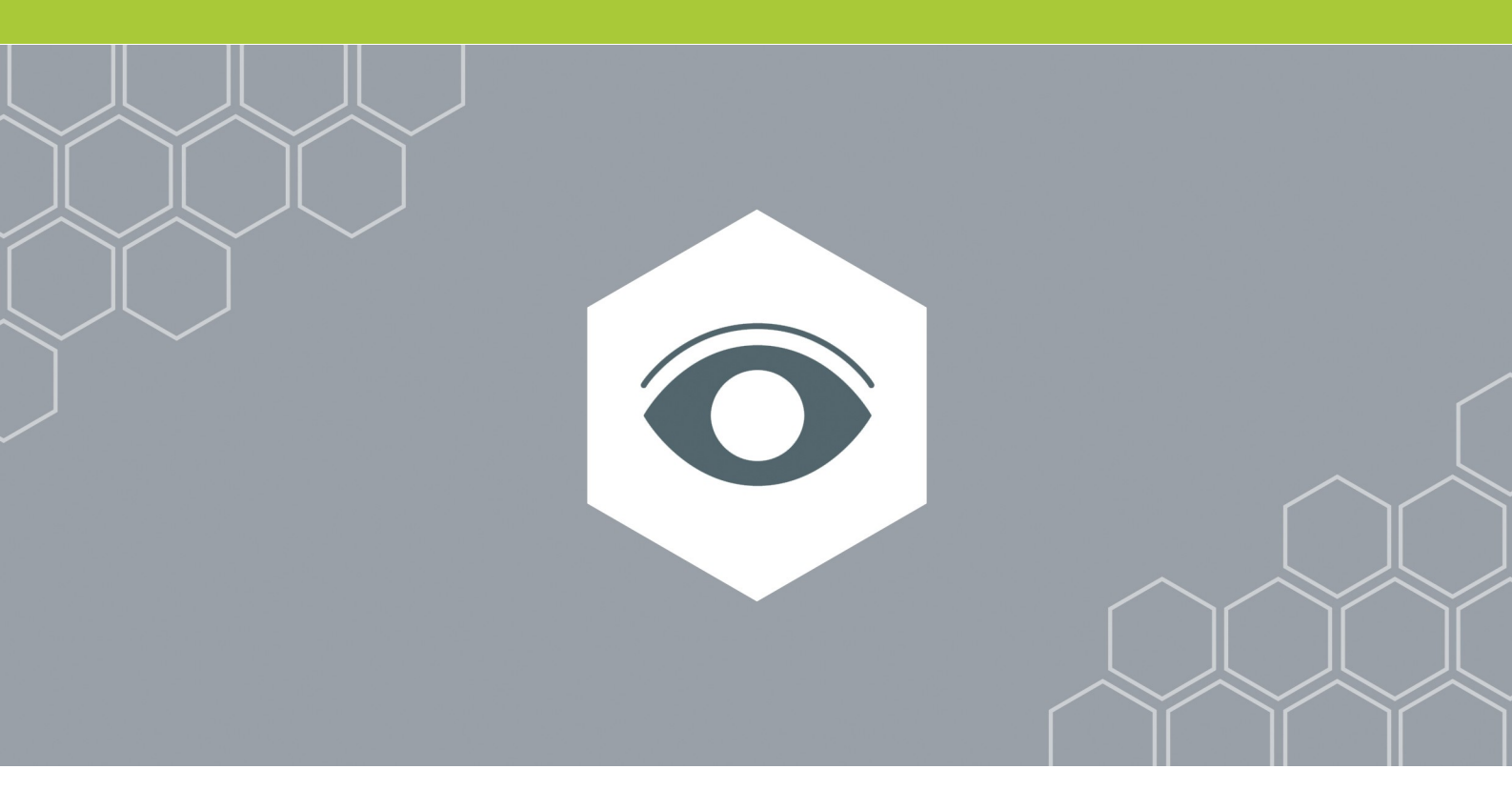

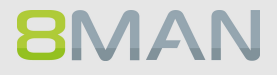

### 4.1 Active Directory

Active Directory ist das führende System für die Administration von Windows Netzwerken. 8MAN konzentriert sich einerseits auf die Analyse der Konten und Gruppen und andererseits um die Erstellung und Bearbeitung ebendieser. Dies erfolgt domänen- und gesamtstrukturübergreifend. Über den Group Wizard legt 8MAN automatisch Berechtigungsgruppen im Active Directory an.

### 4.1.1 Services für Administratoren

### 4.1.1.1 Gruppenverschachtelungen visualisieren

### **Hintergrund / Mehrwert**

Zentraler Bestandteil jedes Active Directory (AD) ist das Gruppenkonzept. Administratoren nutzen Gruppen, um Zugriffsrechte und Ressourcen einzelnen Nutzern oder Nutzergruppen zuzuweisen. Dadurch entstehen Verschachtelungen: Beispielsweise gibt die Gruppe "Marketing" Zugriffsrechte auf die entsprechenden Fileserververzeichnisse der Abteilung. Gleichzeitig ist die Gruppe aber auch Mitglied (also verschachtelt) mit der Gruppe "Zugang Wlan 4.Etage". Der 8MAN AD Graph zeigt die Verschachtelungsstruktur in Ihrem Active Directory und hilft Ihnen dabei gewachsene Strukturen zu erkennen und Strukturfehler anzupassen.

### Weiterführende Services

Extreme Verschachtelungstiefen im AD identifizieren Rekursive Gruppen identifizieren

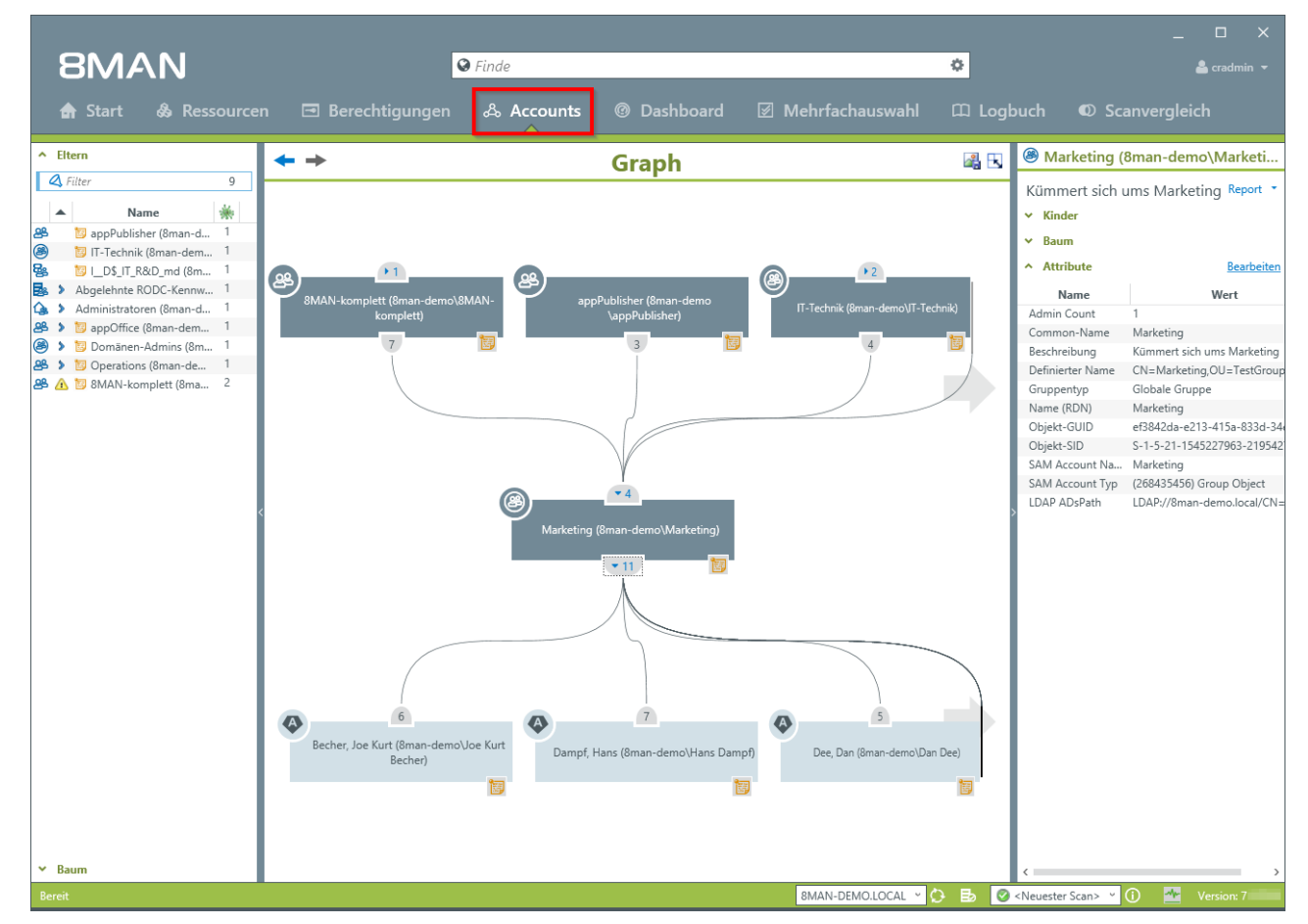

### Der Prozess in einzelnen Schritten

Wechseln Sie in die Accounts-Ansicht.

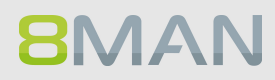

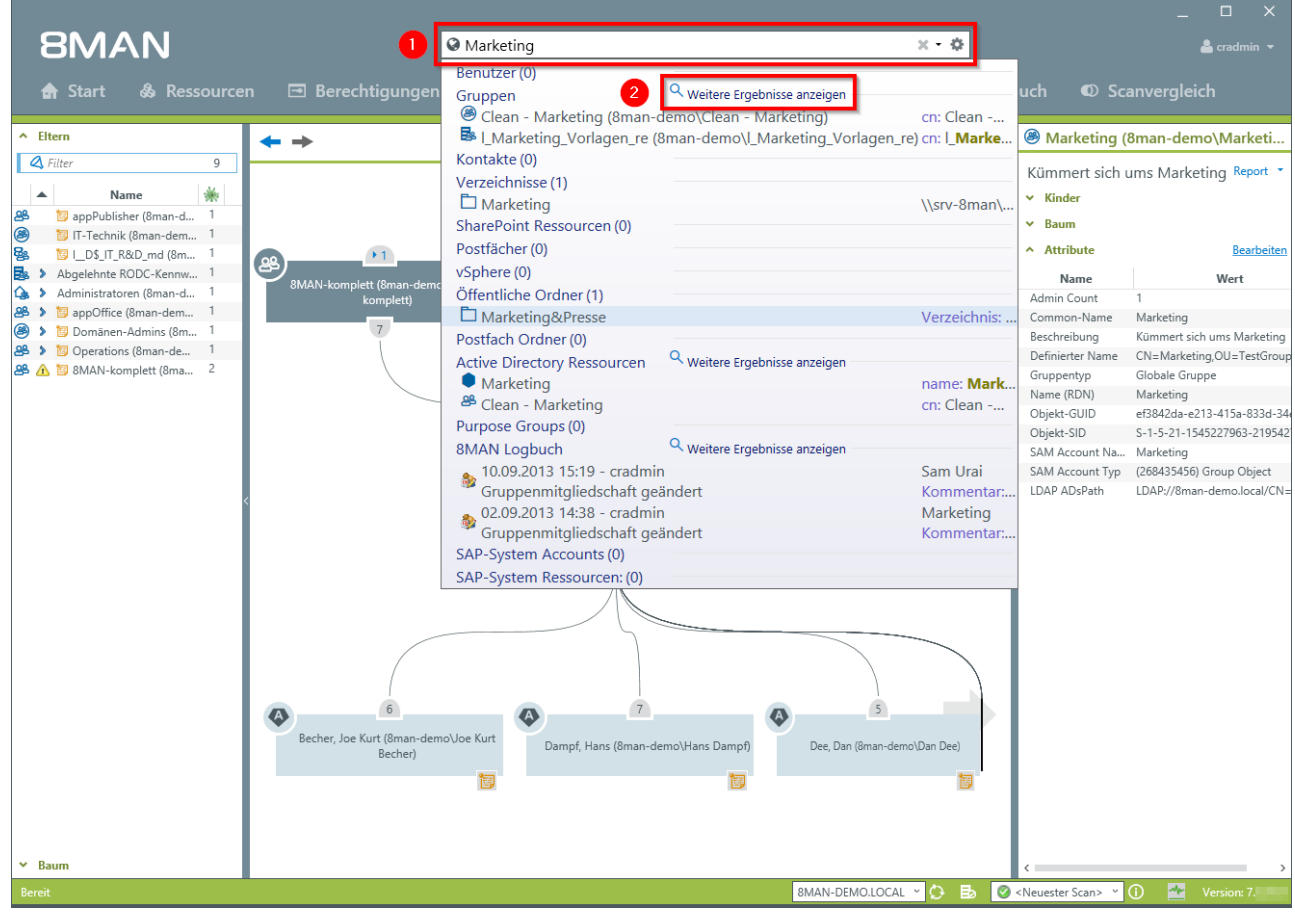

1. Finden Sie über das Suchfeld die AD Gruppe. Im Beispiel "Marketing". Klicken Sie im Suchergebnisfeld "Gruppen" auf das gewünschte Ergebnis.

2. Sie finden Ihre Ressource nicht? Klicken Sie auf "Weitere Ergebnisse anzeigen".

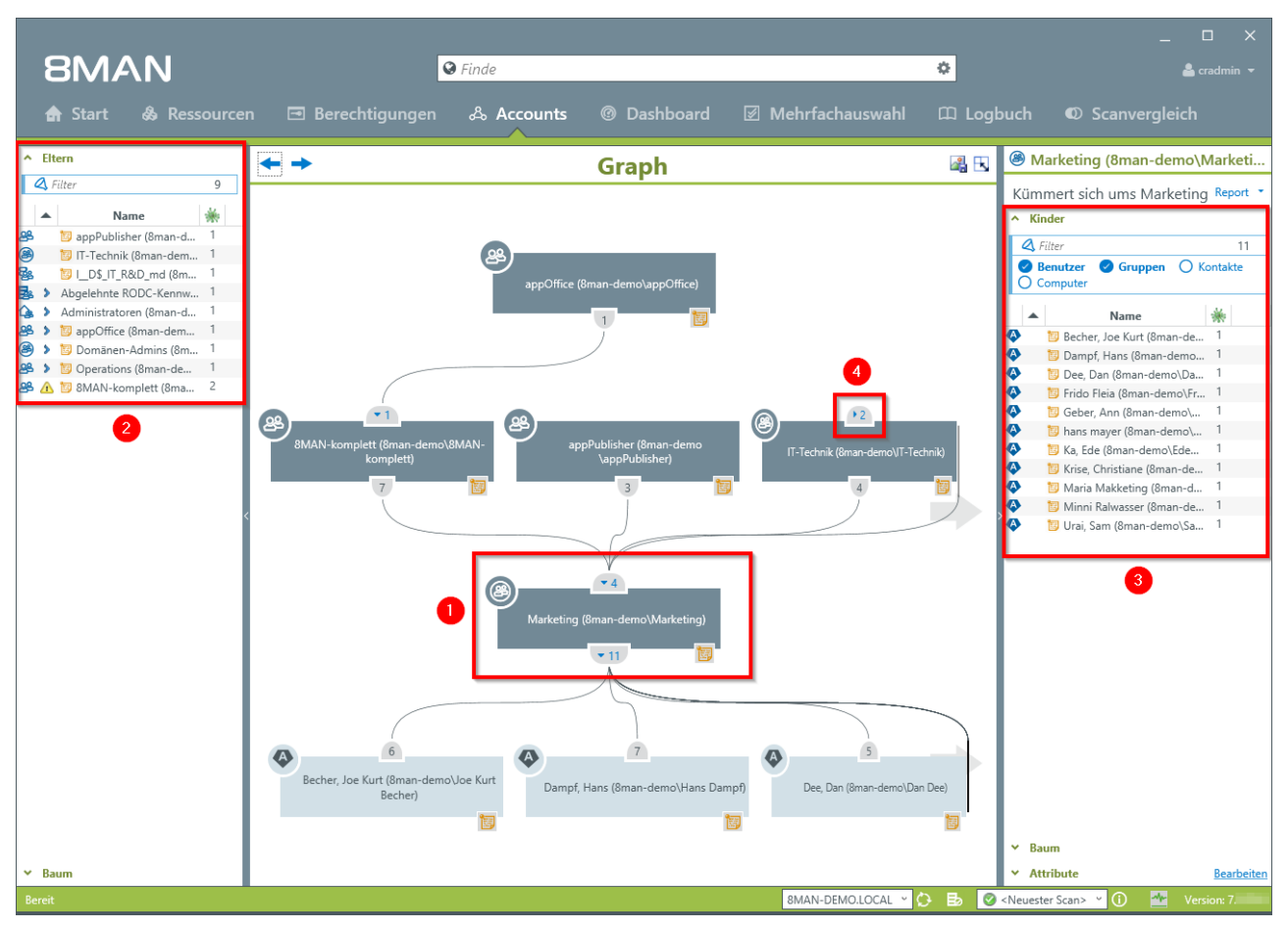

- 1. Die Gruppe "Marketing" ist im Fokus Ihrer Analyse.
- 2. Oberhalb der Gruppe sehen Sie im Graph die vier Gruppen, in denen die Gruppe "Marketing" Mitglied ist - die sogenannten "Eltern". Links in einer flachen Liste sind alle "Eltern" aufgeführt, sowohl direkte als auch indirekte. Indirekte "Eltern" sind durch den blauen Pfeil gekennzeichnet.
- 3. Unterhalb der Gruppe im Graph und auf der rechten Seite (flache Liste) sehen Sie alle "Kinder" der Gruppe direkte und indirekte.
- 4. Klappen Sie Äste auf oder zu. An der Ziffer lesen Sie ab, wie viele direkte "Eltern" oder "Kinder" vorhanden sind.

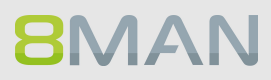
### 4.1.1.2 Berechtigungssituationen miteinander vergleichen (Scanvergleich)

#### **Hintergrund / Mehrwert**

Der Scan-Vergleich zeigt die IST-Zustände von zwei Berechtigungssituationen im AD und vergleicht diese miteinander. Sie können somit feststellen, inwieweit sich Ihre AD verändert hat.

#### Weiterführende Services

Der Vergleich bezieht nur zwei Messzeitpunkte in die Analyse ein. Um den gesamten IST-Prozess eines Zeitraumes zu identifizieren, benötigen Sie den im <u>Security Monitoring</u> angebotenen 8MATE FS Logga. Nutzen Sie alternativ zum Scan-Vergleich den <u>Berechtigungsdifferenzreport</u>.

#### Der Prozess in einzelnen Schritten

|                             |                      |                                        |                  |                   |                     |                     |                                                                         | _ 🗆 ×                            |
|-----------------------------|----------------------|----------------------------------------|------------------|-------------------|---------------------|---------------------|-------------------------------------------------------------------------|----------------------------------|
| 8MAN                        | J                    |                                        | 0                | Finde             |                     |                     | •                                                                       | 1 👗 cradmin 👻                    |
| 🏫 Start  &                  |                      | 🖃 Berecht                              |                  | ఉ Accounts        | @ Dashboard         | 🗹 Mehrfachauswahl   | 🛱 Logbuch                                                               | • Scanvergleich                  |
| Scanvergle                  | ich 2 Ver            | rgleiche <u><neues< u=""></neues<></u> | ten Datensta     | <u>nd&gt;</u>     | 2016 14:56 🛈 🗙      |                     | Ressource                                                               | en: 💽 👌 Organisations-Kategorien |
| Ressourcen:                 |                      |                                        |                  |                   |                     |                     |                                                                         |                                  |
| Bitte wählen Sie            | eine Ressource und I | klicken Sie auf den gr                 | ünen Startknopf. | )                 |                     |                     |                                                                         | Report 🝷                         |
| Filter     Active Directory | Oateisystem          | SharePoint                             | O Mit 8MAN       | 🕑 Ohne 8MAN 🛛 🖉 I | ndirekte Änderungen | O Nur Warnungen     |                                                                         |                                  |
| Zeit▲                       | Element              |                                        | Änd              | erungsaktion      |                     | Neuer Wert          |                                                                         | Alter Wert                       |
|                             |                      |                                        |                  |                   |                     |                     |                                                                         |                                  |
| Bereit                      |                      |                                        |                  |                   |                     | 8MAN-DEMO.LOCAL 👻 🔇 | ) 🖪 🕝 <neueste< td=""><td>er Scan&gt; 👻 🚺 🌁 Version: 7.</td></neueste<> | er Scan> 👻 🚺 🌁 Version: 7.       |

1. Klicken Sie auf den Menüpunkt "Scanvergleich".

2. Wählen Sie zwei Datenstände, die miteinander verglichen werden sollen.

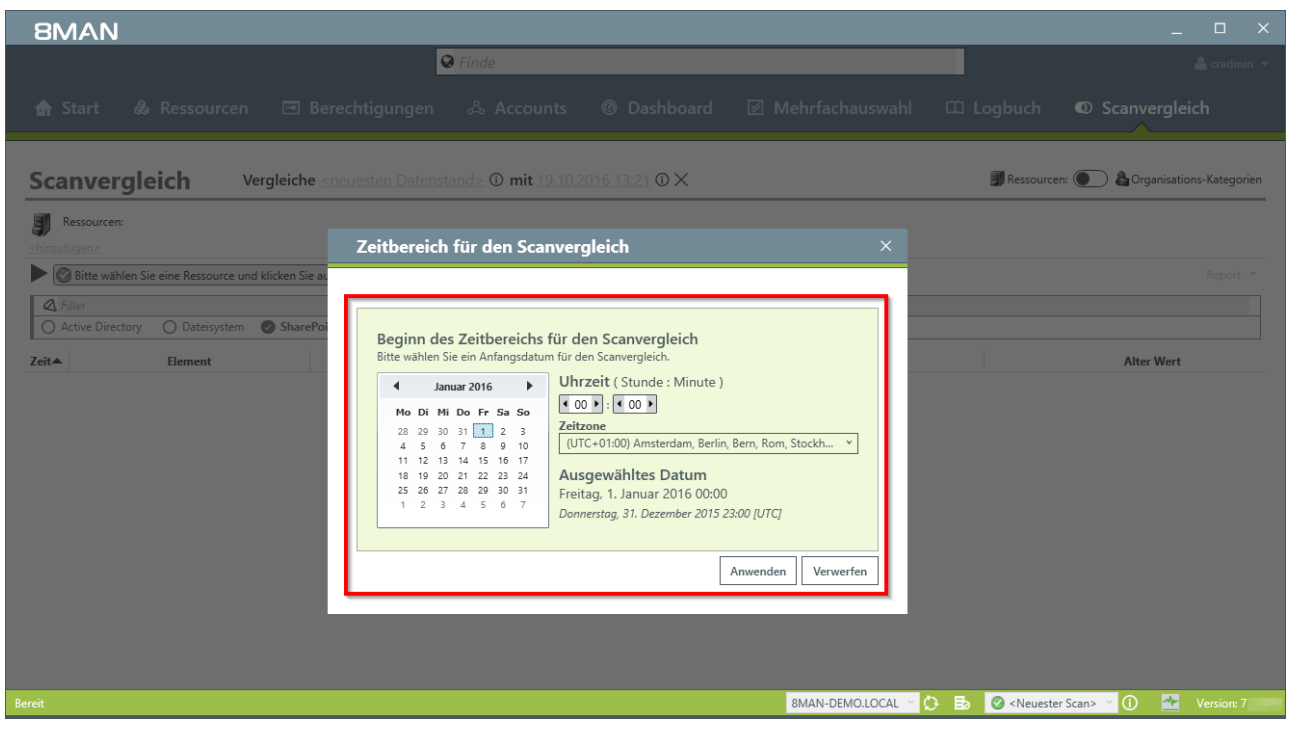

Wählen Sie Datum und Zeit für Anfang und Endpunkt.

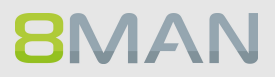

| 8MAN                                                                                                    |                                                                                                    |                            |                              |                                |                                                                           | ×                                                   |
|----------------------------------------------------------------------------------------------------|----------------------------------------------------------------------------------------------------|----------------------------|------------------------------|--------------------------------|---------------------------------------------------------------------------|-----------------------------------------------------|
|                                                                                                    | l                                                                                                    | 😵 Finde                    |                              |                                |                                                                           |                                                     |
|                                                                                                    |                                                                                                    |                            |                              |                                |                                                                           |                                                     |
| Scanvergleic                                                                                                    | h Vergleiche <neuesten datens<="" th=""><th><u>stand&gt; (11.10.20</u></th><th>016 15:12 0 K</th><th></th><th>🗊 Ressource</th><th>n: 💽 🌡 Organisations-Kategorien</th></neuesten> | <u>stand&gt; (11.10.20</u> | 016 15:12 0 K                |                                | 🗊 Ressource                                                               | n: 💽 🌡 Organisations-Kategorien                     |
| Ressourcen:<br>shinzufügen>                                                                                                    | Aktuell verwendete Scans                                                                                                    |                            |                              |                                |                                                                           |                                                     |
| Ceite wählen Sie of Ceite wählen Sie of Ceite was and the second second | Alle derzeit verwendeten Scans wer<br>einzelnen Ressourcen aufgelistet.                                                                                                    | den in der Tabelle pro     | o Ressource angezei <u>c</u> | jt. Zusätzlich werden alle Sca | nfehler zu den<br>2 08.10.2016 2<br>10.10.2016 2<br>28.02.2014 1          | 6 <b>Uter Wert</b><br>1.00.02<br>2.00.04<br>6.54.08 |
|                                                                                                    |                                                                                                    |                            | Schließen                    |                                |                                                                           |                                                     |
|                                                                                                    |                                                                                                    |                            |                              |                                |                                                                           |                                                     |
|                                                                                                    |                                                                                                    |                            |                              |                                | 2                                                                         |                                                     |
| Bereit                                                                                                    |                                                                                                    |                            |                              | 8MAN-DEMO.LOCAL                | 🕑 🖪 🞯 <neuester< th=""><th>r Scan&gt; 🝸 🕕 🛛 🌁 Version: 7</th></neuester<> | r Scan> 🝸 🕕 🛛 🌁 Version: 7                          |

Der Vergleich bezieht sich immer auf vorhandene Scan-Datenstände.

- 1. Klicken Sie auf das Informationssymbol.
- 2. 8MAN zeigt Ihnen, welcher Scan-Datenstand für den Vergleich verwendet wird.
- 3. Führen Sie für ein möglichst aktuelles Ergebnis vorher einen neuen AD-Scan aus.

# 40 Access Rights Management

| 8MAN                                                                 | G Finde                      |                       |                   | ٥                                                                    | _ 🗆 X<br>🛔 cradmin 🔻             |
|----------------------------------------------------------------------|------------------------------|-----------------------|-------------------|----------------------------------------------------------------------|----------------------------------|
| 🚖 Start 💩 Ressourcen 🖃 Berec                                         | htigungen 🖧 Accounts         | Ø Dashboard           | 🗹 Mehrfachauswahl | 🕮 Logbuch                                                            | Scanvergleich                    |
| Scanvergleich Vergleiche <u>&lt; neu</u>                             | <u>uesten Datenstand&gt;</u> | 2016 15:42 ① 🗙        |                   | J Ressource                                                          | en: 💽 🍓 Organisations-Kategorien |
| Ressourcen:                                                          |                              |                       |                   |                                                                      |                                  |
| Bitte wählen Sie eine Ressource und klicken Sie auf der              | n grünen Startknopf.         |                       |                   |                                                                      | Report 👻                         |
| Bitte Ressource(n) auswählen                                         | Mit 8MAN Ohne 8MAN I         | ndirekte Änderungen ( | ) Nur Warnungen   |                                                                      |                                  |
| E Active Directory                                                   | Änderungsaktion              |                       | Neuer Wert        |                                                                      | Alter Wert                       |
| <ul> <li>Beserver</li> <li>              SharePoint      </li> </ul> |                              |                       |                   |                                                                      |                                  |
| Bereit                                                               |                              |                       | 8MAN-DEMO.LOCAL 💙 | 🕽 🛃 🥝 <neuest< th=""><th>er Scan&gt; 👻 🚺 🌁 Version: 7</th></neuest<> | er Scan> 👻 🚺 🌁 Version: 7        |

1. Klicken Sie auf Ressourcen hinzufügen.

2. Fügen Sie die gewählte Ressource mit Doppelklick hinzu.

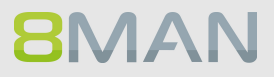

|                                                                         |                                         |                                    |                                                                               | _ 🗆 ×                            |
|-------------------------------------------------------------------------|-----------------------------------------|------------------------------------|-------------------------------------------------------------------------------|----------------------------------|
| 8MAN                                                                    | 🛛 Finde                                 |                                    | 0                                                                             | 💄 cradmin 👻                      |
| 🖨 Start 💩 Ressourcen 🖃 Bered                                            | chtigungen 🖧 Accounts                   | @ Dashboard  Mehrfacha             | auswahl 🕮 Logbuch                                                             | Scanvergleich                    |
| Scanvergleich Vergleiche <u>«ner</u>                                    | uesten Datenstand≥ ① mit <u>11.10.2</u> | <u>016 15:42</u> (D) 🗙             | 🗊 Ressourd                                                                    | en: 💽 🛔 Organisations-Kategorien |
| Ressourcen: (« Details ausblenden)<br>& 8man-demo.local, < hinzufügen > |                                         |                                    |                                                                               |                                  |
| 📩 🗹 Erstellte, geänderte und gelöschte Objekte 🔽                        | Attribute 🗹 Gruppenmitgliedschaften 🗹 🕯 | Contenänderungen                   |                                                                               | ×                                |
| Bitte wählen Sie eine Ressource und klicken Sie auf de                  | n grünen Startknopf.                    |                                    |                                                                               | Report -                         |
| 2 te Ressource(n) auswählen                                             | L                                       |                                    |                                                                               |                                  |
| Ressourcen:                                                             | Mit 8MAN 🔗 Ohne 8MAN 🔗 In               | direkte Änderungen O Nur Warnungen |                                                                               |                                  |
| Active Directory                                                        | Änderungsaktion                         | Neuer Wert                         |                                                                               | Alter Wert                       |
| E Fileserver                                                            |                                         |                                    |                                                                               |                                  |
| SharePoint                                                              |                                         |                                    |                                                                               |                                  |
|                                                                         |                                         |                                    |                                                                               |                                  |
|                                                                         |                                         |                                    |                                                                               |                                  |
|                                                                         |                                         |                                    |                                                                               |                                  |
|                                                                         |                                         |                                    |                                                                               |                                  |
|                                                                         |                                         |                                    |                                                                               |                                  |
|                                                                         |                                         |                                    |                                                                               |                                  |
|                                                                         |                                         |                                    |                                                                               |                                  |
|                                                                         |                                         |                                    |                                                                               |                                  |
|                                                                         |                                         |                                    |                                                                               |                                  |
|                                                                         |                                         |                                    |                                                                               |                                  |
|                                                                         |                                         |                                    |                                                                               |                                  |
|                                                                         |                                         |                                    |                                                                               |                                  |
|                                                                         |                                         |                                    |                                                                               |                                  |
|                                                                         |                                         |                                    |                                                                               |                                  |
|                                                                         |                                         |                                    |                                                                               |                                  |
|                                                                         |                                         |                                    |                                                                               |                                  |
|                                                                         |                                         |                                    |                                                                               |                                  |
| Bereit                                                                  |                                         | 8MAN-DEM                           | O.LOCAL 🕤 🕑 📑 👩 <neues< td=""><td>ter Scan&gt; 👻 🚺 🌁 Version: 7</td></neues<> | ter Scan> 👻 🚺 🌁 Version: 7       |

- 1. Bestimmen Sie den Umfang des Vergleichs.
- 2. Starten Sie den Vergleich.

## 42 | Access Rights Management

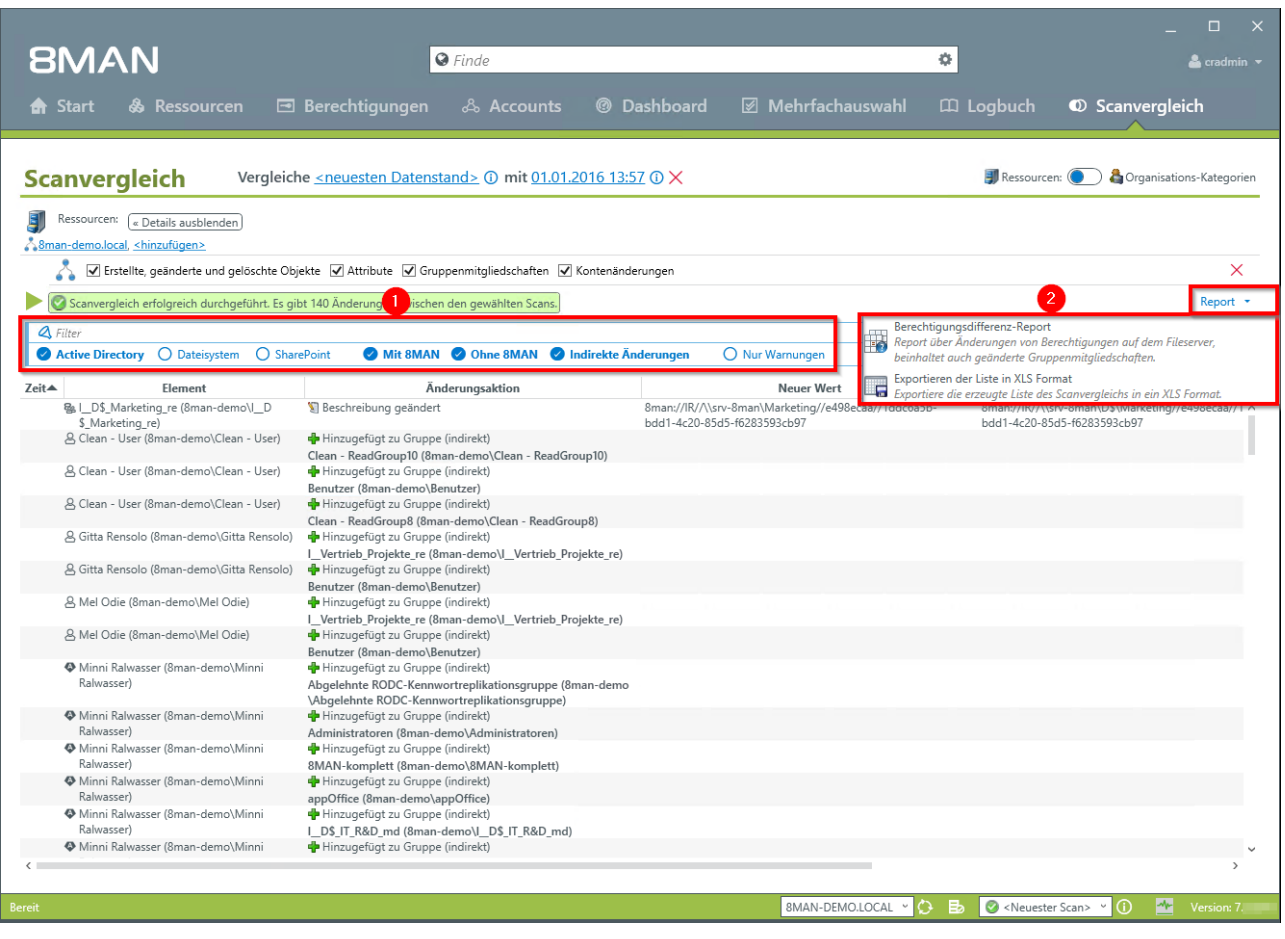

1. Mit dem Filter grenzen Sie die Vergleichsergebnisse ein.

**8**MAN

2. Generieren Sie einen strukturierten Berechtigungsdifferenzreport und / oder exportieren Sie die vorliegenden Ergebnisse als .XLS Datei.

### 4.1.1.3 Überberechtigte Benutzer anhand des Kerberos Tokens identifizieren

#### **Hintergrund / Mehrwert**

Die Größe des Kerberos Tokens ist ein guter Indikator, um Nutzer mit zu vielen Berechtigungen zu finden: Je mehr Gruppenmitgliedschaften ein User hat, desto größer ist sein Kerberos Token. Auch wenn nicht jede Gruppenmitgliedschaft automatisch Zugriffsrechte gibt, lohnt sich eine Analyse der gelisteten Nutzer.

Darüber hinaus besteht die Gefahr, dass Nutzer mit zu vielen Gruppenmitgliedschaften sich nicht mehr anmelden können.

#### Der Prozess in einzelnen Schritten

|                                          |                                                                     | ×                                                     |
|------------------------------------------|---------------------------------------------------------------------|-------------------------------------------------------|
| 8MAN                                     | ♥ Finde                                                             | 🔅 🕹 cradmin 👻                                         |
| 🖨 Start 🞄 Ressourcen 🖃 Berechtigungen    | & Accounts 🛛 🕜 Dashboard 🗹 Mehrfachauswahl                          | 🛱 Logbuch 🔍 Scanvergleich                             |
|                                          | ∧ ∧ Gruppen                                                         | ^                                                     |
| Reporte                                  | Alle Gruppen                                                        | 267                                                   |
| Active Directory                         | Gruppen mit Mitgliedern (ohne Rekursionsgruppen)                    | 152                                                   |
|                                          | Leere Gruppen 🛕                                                     | 82                                                    |
| Last logon)                              | Gruppen in Rekursionen 🛕                                            | 33                                                    |
| <ul> <li>Insistive Kenten</li> </ul>     | Die mitgliederstärkste Gruppe (Domänen-Benutzer (8man-demo\Domänen- | Benutzer)) 352                                        |
|                                          | Integrierte Sicherheitsgruppen                                      | 27                                                    |
| Lokale Konten                            | Globale Sicherheitsgruppen                                          | 125                                                   |
|                                          | Universelle Sicherheitsgruppen                                      | 35                                                    |
|                                          | Lokale Sicherheitsgruppen                                           | 78                                                    |
| Alle 'Authentifizierten 20               | Globale Verteilergruppen                                            | 0                                                     |
| benutzer berechtigungen                  | Universelle Verteilergruppen                                        | 2                                                     |
| Alle Besitzer nicht 14     Administrator | Lokale Verteilergruppen                                             | 0                                                     |
| Alle direkt berechtigten <b>473</b>      | OU / Kontakte / Mehr                                                |                                                       |
| Benutzer                                 | < Computer                                                          | 7                                                     |
| Alle 'Jeder' Berechtigungen 31           | Computer (deaktiviert)                                              | 1                                                     |
| Unaufgelöste SIDs                        | Kontakte                                                            | 0                                                     |
|                                          | <ul> <li>Benutzer aus anderen Domänen</li> </ul>                    | 0                                                     |
| Verschachtelungstiefe der Grunne         | Organisationseinheiten 2                                            | 21                                                    |
| verschaentelangstiele der Gruppe         | <ul> <li>Top 5 Kerberos Tokens [Bytes]</li> </ul>                   |                                                       |
| Tiefe 2 42                               | Zin, Ben (8man-demo\Ben Zin)                                        | 1816                                                  |
| Tiefe 3 5                                | Krise, Christiane (8man-demo\Christiane.Krise)                      | 1816                                                  |
| Tiefe 4 3                                | Silie, Peter (8man-demo\Peter.Silie)                                | 1816                                                  |
| Tiefe 5 1                                | Panse, Jim (8man-demo\Jim Panse)                                    | 1808                                                  |
| Tiefe 6 1                                | Henry Ford (8man-demo\Henry.Ford)                                   | 1760                                                  |
| Tiefe 8 1                                |                                                                     |                                                       |
| Tiefe 9 1                                | <ul> <li>Iop 5 Alteste Anmeldungen</li> </ul>                       |                                                       |
| Tiefe 10 1                               | Ebelt, Ben (8man-demo\Ben Ebelt)                                    | 17.06.2011 15:29:32                                   |
|                                          | Dirk DataOwner (8man-demo\D.DataOwner)                              | 14.09.2011 08:48:30                                   |
| Bereit                                   | 8MAN-DEMO.LOCAL ~                                                   | 🗘 🛃 🥝 <neuester scan=""> 👻 🕕 🔭 Version: 7.</neuester> |

1. Wechseln Sie zum Dashboard.

2. Doppelklicken Sie auf die Nutzer im Bereich "Top 5 Kerberos Tokens".

## 44 | Access Rights Management

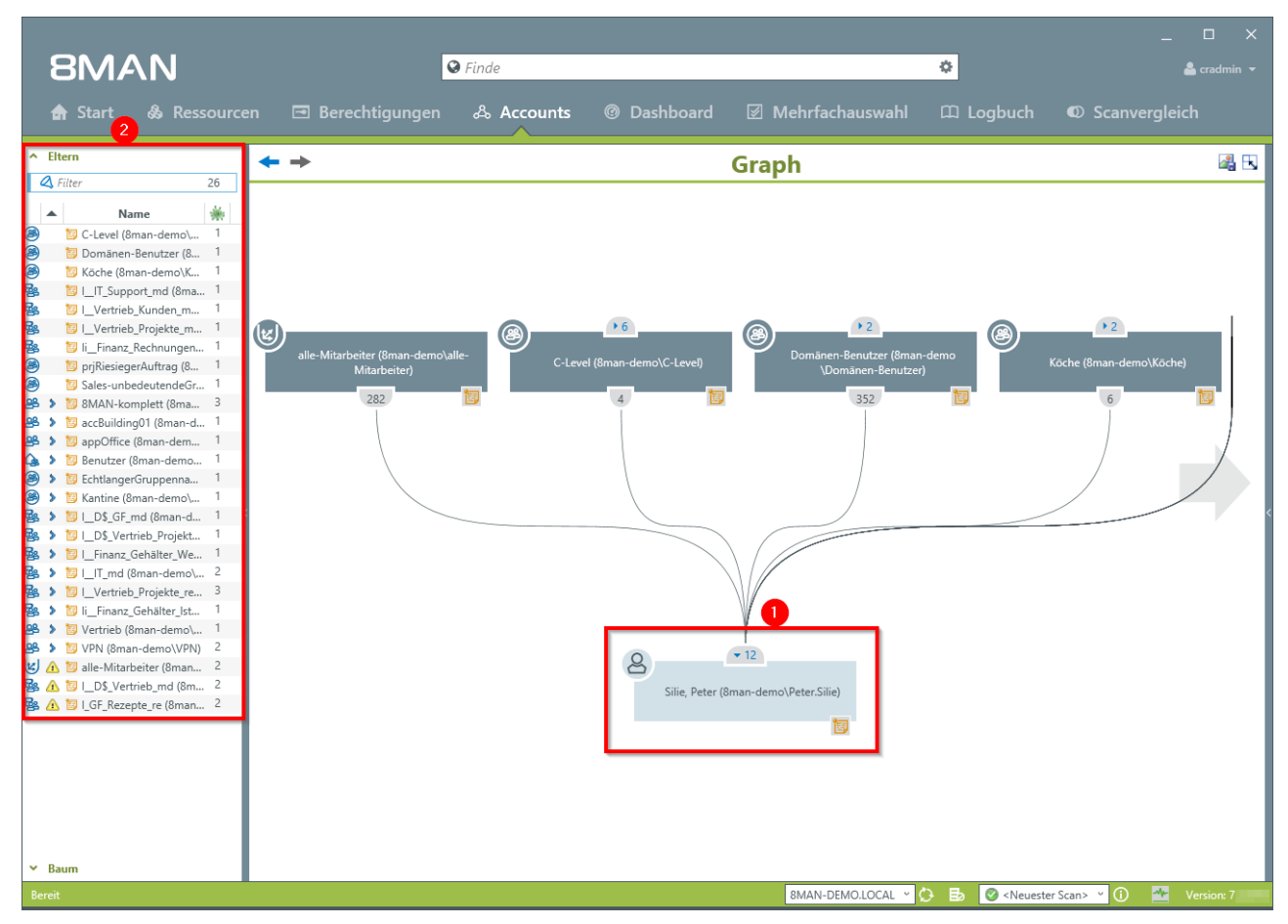

- 1. 8MAN wechselt automatisch in die Graph-Ansicht mit dem gewählten Benutzer im Fokus.
- 2. Auf der linken Seite sehen Sie alle "Eltern", also die Gruppen in denen der Nutzer direkt und indirekt Mitglied ist. Wir empfehlen die Nutzung der flachen Liste bei Nutzern mit extrem vielen Gruppenmitgliedschaften.

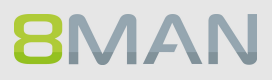

### 4.1.1.4 Die Verschachtelungstiefe von Gruppen identifizieren

#### **Hintergrund / Mehrwert**

Ein über Jahre gewachsenes AD kann enorme Verschachtelungstiefen erreichen. Das 8MAN Dashboard zeigt Verschachtelungstiefen bis zur Ebene 10. Nach Microsoft Best Practice sollte Ihre AD maximal bis zur dritten oder vierten Ebene reichen. Identifizieren Sie die kritischen Bereiche Ihres AD und bauen dieses sukzessive um. Wir empfehlen eine flache Gruppenstruktur (d.h. mehr spezifische Gruppen konstruieren), da dadurch eine bessere Orientierung gewährleistet wird.

#### Weiterführende Services

#### Mehrere Gruppen auf eine Gruppe reduzieren

|                                                                     |                                                                       | ×                                                    |
|---------------------------------------------------------------------|-----------------------------------------------------------------------|------------------------------------------------------|
| 8MAN 4                                                              | Finde                                                                 | 🗘 💄 cradmin 👻                                        |
| 🖨 Start 💩 Ressourcen 🖃 Berechtigungen                               | & Accounts 🕜 Dashboard 🗹 Mehrfachauswahl                              | 🕮 Logbuch 🛛 Scanvergleich                            |
| Reporte                                                             | Benutzer und andere Accounts                                          |                                                      |
|                                                                     | Benutzer                                                              | 353                                                  |
| & Active Directory                                                  | Benutzer (deaktiviert)                                                | 15                                                   |
| <ul> <li>Benutzer und Gruppen (Kerberos,<br/>Last logon)</li> </ul> | Administratoren<br>Administratoren (deaktiviert)                      | 22<br>0                                              |
| Inaktive Konten                                                     | <ul> <li>Gruppen</li> </ul>                                           |                                                      |
|                                                                     | Alle Gruppen                                                          | 267                                                  |
| Fileserver                                                          | Gruppen mit Mitgliedern (ohne Rekursionsgruppen)                      | 152                                                  |
|                                                                     | Leere Gruppen 🛕                                                       | 82                                                   |
| Benutzer' Berechtigungen                                            | Gruppen in Rekursionen 🛕                                              | 33                                                   |
| Allo Bocitzor nicht 14                                              | Die mitgliederstärkste Gruppe (Domänen-Benutzer (8man-demo\Domänen-Be | enutzer)) 352                                        |
| Administrator                                                       | Integrierte Sicherheitsgruppen                                        | 27                                                   |
| Alle direkt berechtigten 473                                        | Globale Sicherheitsgruppen                                            | 125                                                  |
| Benutzer                                                            | < Universelle Sicherheitsgruppen                                      | 35                                                   |
| Alle 'Jeder' Berechtigungen 31                                      | Lokale Sicherheitsgruppen                                             | 78                                                   |
| Unaufgelöste SIDs                                                   | Globale Verteilergruppen                                              | 0                                                    |
| • Gradigeoste Sibs                                                  | Universelle Verteilergruppen                                          | 2                                                    |
|                                                                     | Lokale Verteilergruppen                                               | 0                                                    |
| Verschachtelungszefe der Gruppen                                    | <ul> <li>OU / Kontakte / Mehr</li> </ul>                              |                                                      |
| Tiefe 1 87                                                          | Computer                                                              | 7                                                    |
| Tiefe 2 42                                                          | Computer (deaktiviert)                                                | 1                                                    |
| Tiefe 4 3                                                           | Kontakte                                                              | 0                                                    |
| Tiefe 5 1                                                           | Benutzer aus anderen Domänen                                          | 0                                                    |
| Tiefe 6 1                                                           | Organisationseinheiten                                                | 21                                                   |
| Tiefe 7 1<br>Tiefe 8 1                                              | <ul> <li>Top 5 Kerberos Tokens [Bytes]</li> </ul>                     |                                                      |
| Tiefe 9 1                                                           | Zin, Ben (8man-demo\Ben Zin)                                          | 1816                                                 |
| Tiefe 10                                                            | Krise, Christiane (8man-demo\Christiane.Krise)                        | 1816                                                 |
| Bereit                                                              | 8MAN-DEMO.LOCAL -                                                     | 🗘 🛃 🞯 <neuester scan=""> 🔨 🚺 🌁 Version: 7</neuester> |

- 1. Wählen Sie das Dashboard.
- 2. Klicken Sie auf eine der Verschachtelungsebenen.

## 46 Access Rights Management

| 8MAN PEinde                                                                                                    | _ C X                                                                                                    |
|----------------------------------------------------------------------------------------------------|----------------------------------------------------------------------------------------------------|
| Group (1)       Group (1)         ★ Start       & Ressourcen       Image: Berechtigungen       & Accounts       Image: Berechtigungen                                                                                                    | nauswahl III Logbuch III Scanvergleich                                                                                                    |
| Mehrfachauswahl 2                                                                                                    | Schachtelgruppe 6 Kaskade 1 (8man-demo\Schachtel                                                                                                    |
| Alle Gruppen mit Verschachtelungstiefe [Tiefe 5] Szenario deaktiviere          Alle Gruppen mit Verschachtelungstiefe [Tiefe 5]       Szenario deaktiviere         Benutzer       Gruppen Mame       1         Name       Schachtelgruppe 6 Kaskade 1 (@man-demo\Schachtelgruppe 6 Kaskade 1)       1 | Kinder 3 Kinder 3 Schachtelgruppe 6 Kaskade 1 (8man-demo\Schachte Schachtelgruppe 5 Kaskade 1 (8man-demo\Schachte Schachtelgruppe 5 Kaskade 1 (8man-demo\Schachte Schachtelgruppe 2 Kaskade 1 (8man-demo\Schachte Schachtelgruppe 2 Kaskade 1 (8man-demo\Schachte Schachtelgruppe 2 Kaskade 1 (8man-demo\Schachte Schachtelgruppe 1 Kaskade 1 (8man-demo\Schachte |
| Bereit BMAN-DE                                                                                                    | ✓ Attribute Bearbeiten       MOLIOCAL      O     Es <ul> <li>✓ (1)</li> <li>✓ Version: 7</li> </ul>                                                                                                    |

- 1. 8MAN springt automatisch in die Mehrfachauswahl.
- 2. Das aktivierte Szenario filtert automatisch nach Gruppen mit der entsprechenden Verschachtelungstiefe.
- 3. Lassen Sie sich die Verschachtelungen in einer Baumansicht anzeigen.

### 4.1.1.5 Mitglieder unterschiedlicher Gruppen in einer Liste anzeigen

### **Hintergrund / Mehrwert**

Mit der Mehrfachauswahl können Sie mehrere Gruppen markieren und damit eine Gesamtübersicht aller Mitglieder erhalten.

| 8MAN S Finde                                                                                                    |        |              | •                                                  | 畠 cradmin 🔫 |
|----------------------------------------------------------------------------------------------------|--------|--------------|----------------------------------------------------|-------------|
| A Start & Ressourcen 🖃 Berechtigungen & Accounts @ Dashboard 🕅 Mehrfa                                                                                                    | chau   | swahl        |                                                    | -h          |
|                                                                                                    |        | Strain       |                                                    |             |
| Mehrfachauswahl                                                                                                    |        | 🗗 Mehr       | fachauswahl                                        |             |
| A Filter 2                                                                                                    | 57     | A Kinder     |                                                    |             |
| O Benutzer Gruppen O Kontakte O Computer                                                                                                    |        | \land Filter |                                                    | 24 von 37   |
|                                                                                                    |        | 🕗 Benut      | tzer 🔿 Gruppen 🔿 Kontakte 🔿 Compute                | r           |
| Name                                                                                                    |        |              | Name                                               |             |
| S Guice and Company terms (and company terms) (and company terms)                                                                                                    |        | A 197        | Arbeit Andi (8man-demo) Andi Arbeit)               | 1           |
| A Help Desk (8man-demo\Help Desk)                                                                                                    |        |              | Balken, Don R. (8man-demo\Don R. Balken)           | 1           |
| HelpLibraryUpdaters (8man-demo∖HelpLibraryUpdaters)                                                                                                    |        | 8 💆 1        | Bino, Al (8man-demo\Al.Bino)                       | 1           |
| 🛞 📴 HumanRessources (8man-demo\HumanRessources)                                                                                                    |        | 8 🔋 1        | Exception, General (8man-demo\General Exception)   | 1           |
| A Hygiene Management (8man-demo\Hygiene Management)                                                                                                    |        | 8 🛯          | Fault, Major (8man-demo\Major Fault)               | 1           |
| Apper-V-Administratoren (8man-demo\Hyper-V-Administratoren)                                                                                                    |        | 8 🛯          | Herum, Albert (8man-demo\Albert Herum)             | 1           |
| La IIS_IUSRS (8man-demo\IIS_IUSRS)                                                                                                    |        | 8 🔋          | Protection, General (8man-demo\General Protection) | ) 1         |
| mpersonationAssignment (Bman-demo/impersonationAssignment)                                                                                                    | Ч      |              | Thien, Nico (8man-demo\Nico Thien)                 | 1           |
| II HelpDesk (8man-demo)(II HelpDesk)     Sector (2010)                                                                                                    | - 11   |              | Wort, Ken (8man-demo\Ken.Wort)                     |             |
|                                                                                                    | - 18   |              | Becher, Joe Kurt (8man-demo\Joe Kurt Becher)       |             |
|                                                                                                    | - 11   |              | Burg, Jonannes (8man-demo Jonannes Burg)           | 1           |
| Kohare Domänencontroller (Bran-demo\Klonbare Domänencontroller)                                                                                                    | >      |              | Dee Dan (8man-demo\Dan Dee)                        | 1           |
| Köche (8man-demo\Köche)                                                                                                    |        |              | Ellos Mark (8man-demo\Mark Ellos)                  | 1           |
| As Konten-Operatoren (8man-demo\Konten-Operatoren)                                                                                                    |        | 2 > 1        | Fall, Ernst (8man-demo\Ernst Fall)                 | 1           |
| ▲ Kryptografie-Operatoren (8man-demo\Kryptografie-Operatoren)                                                                                                    |        | 🚯 🕨 🔟 I      | Frido Fleia (8man-demo\Frido.Fleia)                | 1           |
| 🥵 📴 I_D\$_Finanz_Gehälter_md (8man-demo\_D\$_Finanz_Gehälter_md)                                                                                                    |        | 🚯 🕨 🔯 🔇      | Geber, Ann (8man-demo\Ann.Geber)                   | 1           |
| 🧏 12 I_D\$_Finanz_md (8man-demo\_D\$_Finanz_md)                                                                                                    |        | 🔕 👂 🔟 I      | hans mayer (8man-demo\hans.mayer)                  | 1           |
| 😤 📴 I_D\$_Finanz,Rechnungen_md (8man-demo\I_D\$_Finanz,Rechnungen_md)                                                                                                    |        | 🔇 > 📴 I      | Ka, Ede (8man-demo\Ede Ka)                         | 1           |
| 響 10 L_D\$_GF_md (8man-demo\L_D\$_GF_md)                                                                                                    |        | 🕹 🕨 📴 H      | Krise, Christiane (8man-demo\Christiane.Krise)     | 1           |
| <sup>™</sup> <sup>™</sup> I_D\$_IT_R&D_md (8man-demo\I_D\$_IT_R&D_md)                                                                                                    |        | 🕗 > 🔟 I      | Maria Makketing (8man-demo\Maria.Makketing)        | 1           |
| [DS]IT_R&D_source_code_md (8man-demo\DS_IT_R&D_source code_md)                                                                                                    |        | > > 10       | Minni Ralwasser (8man-demo\Minni Ralwasser)        | 1           |
|                                                                                                    |        |              | Rida, Flo (8man-demo\Flo Rida)                     | 1           |
| Be j _ US_warketing_riyer_ma (ofman-demo)_US_warketing_riyer_ma)                                                                                                    | - 1    | 🛛 🖉 🖉 🖉      | Urai, Sam (8man-demo\Sam.Urai)                     |             |
| Single Construction (Single Construction) = 0.5 Marketing md)                                                                                                    | - I.   |              |                                                    |             |
| [0] Marketing Produktheschreibung RMAN md (Rman-demo): D\$ Marketing Produk                                                                                                    | - 1    |              |                                                    |             |
| Some state of the sector of the sector |        |              |                                                    |             |
| 월 ─ I_D\$_Marketing_re (8man-demo\\_D\$_Marketing_re)                                                                                                    |        |              |                                                    |             |
| Bornal_Angestellte_md (8man-demo\D\$_Personal_Angestellte_md)     Angestellte_md (8man-demo\D\$_Personal_Angestellte_md)                                                                                                    |        | ✓ Baum       |                                                    |             |
| 😫 📴 I_D\$_Personal_md (8man-demo\I_D\$_Personal_md)                                                                                                    |        |              |                                                    |             |
| See 10 I_D\$_Vertrieb_md (8man-demo\I_D\$_Vertrieb_md)                                                                                                    | ~      | ✓ Attribu    | ite                                                | Bearbeiten  |
| Bereit BMAN-                                                                                                    | DEMO.L | .ocal 👻 🤇    | 🕑 🛃 🥝 <neuester scan=""> 🕆 🚺 🌁</neuester>          | Version: 7  |

- 1. Wechseln Sie in die Mehrfachauswahl.
- 2. Filtern Sie nach Gruppen.
- 3. Markieren Sie die gewünschten Gruppen.
- 4. Erhalten Sie eine Gesamtübersicht ("Kinder") aller markierten Gruppen. Sind diese mehrfach enthalten, zeigt 8MAN dies an (z. B. bei Joe Kurt Becher).

### 4.1.1.6 Leere Gruppen identifizieren

### **Hintergrund / Mehrwert**

Im Active Directory sammeln sich über die Jahre leere Gruppen an. Diese verringern die Performance und behindern den Überblick.

Wir empfehlen diese Gruppen zu löschen.

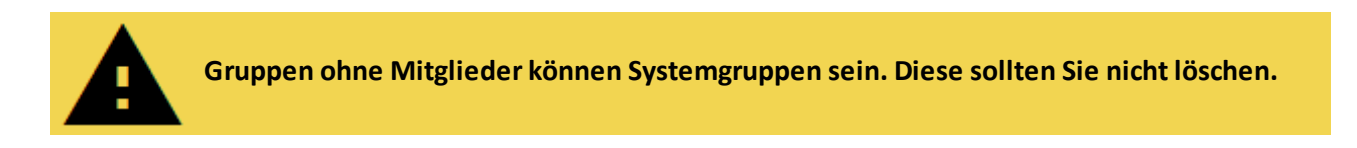

|                                       | X                                                                                                    |
|---------------------------------------|----------------------------------------------------------------------------------------------------|
| 8MAN 🔍                                | Finde 👔 🌲 cradmin 👻                                                                                                    |
| 🖨 Start 💩 Ressourcen 🖃 Berechtigungen | & Accounts 🕜 Dashboard 🗹 Mehrfachauswahl 🕮 Logbuch 🔍 Scanvergleich                                                                                                    |
|                                       | Benutzer und andere Accounts                                                                                                    |
| Reporte                               | Renutter 353                                                                                                    |
| 🖧 Active Directory                    | Benutzer (deaktiviert) 15                                                                                                    |
| Benutzer und Gruppen (Kerberos,       | Administratoren 22                                                                                                    |
| Last logon)                           | Administratoren (deaktiviert) 0                                                                                                    |
| Inaktive Konten                       | - Communication of the Communication of the Communi |
| Lokale Konten                         | ^ Gruppen                                                                                                    |
|                                       | Alle Gruppen 267                                                                                                    |
| P Fileserver                          | Gruppen Zwitaliedern (ohne Rekursionsgruppen) 152                                                                                                    |
| Alle 'Authentifizierten     20        | Leere Gruppen 🛕 82                                                                                                    |
| Benutzer' Berechtigungen              | Gruppen in Rekursionen 🔼 33                                                                                                    |
| Alle Besitzer nicht     14            | Die mitgliederstärkste Gruppe (Domänen-Benutzer (8man-demo\Domänen-Benutzer)) 352                                                                                                    |
| Administrator                         | Clubale Schenkeitzerungen 27                                                                                                    |
| Alle direkt berechtigten     473      | Iniversale Sicherheitsgruppen 35                                                                                                    |
| Benutzer                              | Lokale Sicherheitsgruppen 78                                                                                                    |
| Alle 'Jeder' Berechtigungen 31        | Globale Verteilergruppen 0                                                                                                    |
| Unaufgelöste SIDs                     | Universelle Verteilergruppen 2                                                                                                    |
|                                       | Lokale Verteilergruppen 0                                                                                                    |
| Verschachtelungstiefe der Gruppen     | <ul> <li>OU / Kontakte / Mehr</li> </ul>                                                                                                    |
| Tiefe 1 87                            | Computer 7                                                                                                    |
| Tiefe 2 42                            | Computer (deaktiviert) 1                                                                                                    |
| Tiefe 4 3                             | Kontakte 0                                                                                                    |
| Tiefe 5 1                             | Benutzer aus anderen Domänen 0                                                                                                    |
| Tiefe 6 1                             | Organisationseinheiten 21                                                                                                    |
| Tiefe 7 1                             | A Top 5 Kerberos Tokens (Butes)                                                                                                    |
| Tiefe 9 1                             | ··· Top 3 Kerberos Tokens [Bytes]                                                                                                    |
| Tiefe 10 1                            | Zin, Ben (8man-demo\Ben Zin) 1816                                                                                                    |
|                                       | Krise, Christiane (8man-demo\Christiane.Krise) 1816                                                                                                    |
| Bereit                                | 8MAN-DEMOLOCAL 💙 🗘 🛃 🥥 <neuester scan=""> Y 🛈 🌁 Version: 7</neuester>                                                                                                    |

- 1. Wechseln Sie zum Dashboard.
- 2. Doppelklicken Sie auf "Leere Gruppen".

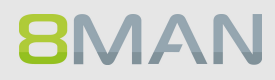

|                                                                           |                       |                       |              |                                     | _ 🗆 ×             |
|---------------------------------------------------------------------------|-----------------------|-----------------------|--------------|-------------------------------------|-------------------|
| 8MAN                                                                      | ♥ Finde               | •                     | ٥            |                                     | 🚢 cradmin 👻       |
| on and a start & Ressourcen ⊡ Berechtigunge                               | n & Accounts @ Dashbo | ard 🗹 Mehrfacha       | auswahl 🕮 L  |                                     | nvergleich        |
| Mehrfachauswahl 2                                                         |                       |                       | ✓ Attribute  |                                     | <u>Bearbeiten</u> |
| Leere Gruppen                                                             |                       | Szenario deaktivieren | 1            |                                     |                   |
| 🕰 Filter                                                                  |                       | 82                    | 1            |                                     |                   |
| O Benutzer 🖉 Gruppen 🔿 Kontakte 🔿 Computer                                |                       |                       |              |                                     |                   |
| Name                                                                      |                       |                       |              |                                     |                   |
| 20160307Gruppe (8man-demo\20160307Gruppe)                                 |                       | ^                     |              |                                     |                   |
| AdministrativeNichtZuBeachtendeGruppe (8man-demo\AdministrativeNicht      | ZuBeachtendeG         |                       |              |                                     |                   |
| appCAD (8man-demo\appCAD)                                                 |                       |                       |              |                                     |                   |
| A Compliance Management (8man-demo\Compliance Management)                 |                       |                       |              |                                     |                   |
| A Delegated Setup (8man-demo\Delegated Setup)                             |                       |                       |              |                                     |                   |
| A Discovery Management (8man-demo\Discovery Management)                   |                       |                       |              |                                     |                   |
| Distributed COM-Benutzer (8man-demo\Distributed COM-Benutzer)             |                       |                       |              |                                     |                   |
| BL-VMWare-AppOwner-AD (8man-demo\DL-VMWare-AppOwner-AD)                   |                       |                       |              |                                     |                   |
| DL-VMWare-AppOwner-AV (8man-demo\DL-VMWare-AppOwner-AV)                   |                       |                       |              |                                     |                   |
| DL-VMWare-AppOwner-Blackberry (8man-demo\DL-VMWare-AppOwner-Blackberry)   | ackberny)             |                       |              |                                     |                   |
| DL-VMWare-AppOwner-Exchange (8man-demo\DL-VMWare-AppOwner-Exchange)       | :hange)               |                       |              |                                     |                   |
| BL-VMWare-AppOwner-Fileserver (8man-demo\DL-VMWare-AppOwner-Fileserver)   | eserver)              |                       |              |                                     |                   |
| ØDL-VMWare-AppOwner-Lexware (8man-demo\DL-VMWare-AppOwner-Lexware)        | vare)                 |                       | í.           |                                     |                   |
| DL-VMWare-AppOwner-Lync (8man-demo\DL-VMWare-AppOwner-Lync)               |                       |                       |              |                                     |                   |
| BL-VMWare-AppOwner-Mailarchiv (8man-demo\DL-VMWare-AppOwner-M             | ailarchiv)            |                       |              |                                     |                   |
| DL-VMWare-AppOwner-SQL (8man-demo\DL-VMWare-AppOwner-SQL)                 |                       |                       |              |                                     |                   |
| BL-VMWare-AppOwner-SystemCenter (8man-demo\DL-VMWare-AppOwne)             | r-SystemCenter)       |                       |              |                                     |                   |
| DL-VMWare-AppOwner-Terminalserver (8man-demo\DL-VMWare-AppOwner)          | er-Terminalserv       |                       |              |                                     |                   |
| DL-VMWare-AppOwner-View (8man-demo\DL-VMWare-AppOwner-View)               |                       |                       |              |                                     |                   |
| BL-VMWare-AppOwner-Watchguard (8man-demo\DL-VMWare-AppOwner-              | Watchguard)           |                       |              |                                     |                   |
| BL-VMware-Network-Admin (8man-demo\DL-VMware-Network-Admin)               |                       |                       |              |                                     |                   |
| DL-VMware-VMAdmins-Produktiv (8man-demo\DL-VMware-VMAdmins-Produktiv)     | duktiv)               |                       |              |                                     |                   |
| 🛃 DnsAdmins (8man-demo\DnsAdmins)                                         |                       |                       |              |                                     |                   |
| DnsUpdateProxy (8man-demo\DnsUpdateProxy)                                 |                       |                       |              |                                     |                   |
| Dokumentation (8man-demo\Dokumentation Abteilung)                         |                       |                       |              |                                     |                   |
| 👍 Druck-Operatoren (8man-demo\Druck-Operatoren)                           |                       |                       |              |                                     |                   |
| 👍 Ereignisprotokollleser (8man-demo\Ereignisprotokollleser)               |                       |                       |              |                                     |                   |
| 👍 Erstellungen eingehender Gesamtstrukturvertrauensstellung (8man-demo\Er | stellungen eing       |                       |              |                                     |                   |
| 😢 📴 EX_Sales (8man-demo\EX_Sales)                                         |                       |                       |              |                                     |                   |
| Exchange All Hosted Organizations (8man-demo\Exchange All Hosted Organ    | nizations)            |                       |              |                                     |                   |
| ExchangeLegacyInterop (8man-demo\ExchangeLegacyInterop)                   |                       |                       |              |                                     |                   |
|                                                                           |                       |                       |              |                                     | N 🔤 🗤             |
| Bereit                                                                    |                       | 8MAN-DEM              | OLOCAL Y 😏 🖻 | 🥑 <neuester scan=""> 📍 🕻</neuester> | Version: /        |

1. 8MAN wechselt automatisch in die Mehrfachauswahl.

2. Das Szenario "Leere Gruppen" ist aktiv. Die aufgelisteten Gruppen sind leer.

### 4.1.1.7 Rekursive Gruppen identifizieren

#### **Hintergrund / Mehrwert**

Gruppen können Mitglieder von Gruppen sein. Active Directory lässt es zu, dass Kinder auch wieder Eltern im eigenen "Stammbaum" werden. Schliessen sich die Verschachtelungen im Kreis, entstehen unsinnige Zirkelbezüge.

Durch diese sogenannten Rekursionen (engl. "circular nested groups") erhält jeder Benutzer, der in irgendeiner der verschachtelten Gruppen Mitglied ist, die Rechte aller beteiligten Gruppen. Die Folge ist eine unübersichtliche und schwer zu identifizierende Überberechtigung. 8MAN identifiziert automatisch alle Rekursionen in Ihrem System. Wir empfehlen diese zu unterbrechen.

TIP: Administrieren Sie nur noch mit 8MAN und Rekursionen können nicht mehr entstehen.

#### Weiterführende Services

Je höher die Gruppentiefe, desto eher kommt es zu Rekursionen. Behalten Sie deshalb die <u>Verschachtelungstiefe</u> Ihrer Gruppen im Blick.

Mit dem 8MATE Analyze & Act lassen Sie sich Gruppen in Rekursion im Webclient auflisten.

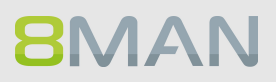

### Der Prozess in einzelnen Schritten

|                                       |                                                                      | _                                                    |
|---------------------------------------|----------------------------------------------------------------------|------------------------------------------------------|
| 8MAN                                  | S Finde                                                              | 🗘 🐣 cradmin 👻                                        |
| 🚖 Start 💩 Ressourcen 🖻 Berechtigunger | & Accounts 🕜 Dashboard 🗹 Mehrfachauswahl                             | 🕮 Logbuch 🛛 Scanvergleich                            |
| Demoster                              | Benutzer und andere Accounts                                         | Â                                                    |
| Reporte                               | Benutzer                                                             | 353                                                  |
| 🖧 Active Directory                    | Benutzer (deaktiviert)                                               | 15                                                   |
| Benutzer und Gruppen (Kerberos,       | Administratoren                                                      | 22                                                   |
| Last logon)                           | Administratoren (deaktiviert)                                        | 0                                                    |
| Inaktive Konten                       | Common                                                               |                                                      |
| Lokale Konten                         | ^ Gruppen                                                            |                                                      |
|                                       | Alle Gruppen                                                         | 267                                                  |
| 📮 Fileserver                          | Gruppen mit Mitgliedern (ohne Rekursionsgruppen)                     | 152                                                  |
| Alle 'Authentifizierten     20        | Leere Grup Z                                                         | 82                                                   |
| Benutzer' Berechtigungen              | Gruppen in Rekursionen 🕰                                             | 33                                                   |
| Alle Besitzer nicht                   | Die mitgliederstärkste Gruppe (Domänen-Benutzer (8man-demo\Domänen-B | Benutzer)) 352                                       |
| Administrator                         | Integrierte Sicherheitsgruppen                                       | 27                                                   |
| Alle direkt berechtigten <b>473</b>   | Globale Sicherheitsgruppen                                           | 125                                                  |
| Benutzer                              |                                                                      | 33<br>70                                             |
| Alle 'Jeder' Berechtigungen 31        | Globale Verteilergruppen                                             | 0                                                    |
| Unaufgelöste SIDs                     |                                                                      | 2                                                    |
| 1                                     | V Lokale Verteilergruppen                                            | 0                                                    |
| Verschachtelungstiefe der Gruppe      | n o OU / Kontakte / Mehr                                             |                                                      |
| Tiefe 1 87                            |                                                                      |                                                      |
| Tiefe 2 42                            | Computer                                                             | 7                                                    |
| Tiefe 3 5                             | Computer (deaktiviert)                                               | 1                                                    |
| Tiefe 4 3                             | Kontakte                                                             | 0                                                    |
| Tiefe 5 1                             | Benutzer aus anderen Domänen                                         | 0                                                    |
| liefe 5 1<br>Tiefe 7 1                | Organisationseinheiten                                               | 21                                                   |
| Tiefe 8 1                             | <ul> <li>Top 5 Kerberos Tokens [Bytes]</li> </ul>                    |                                                      |
| Tiefe 9 1                             | Zin Ban (Aman dama) Ban Zin)                                         | 1016                                                 |
| Tiefe 10 1                            | Lin, pen (sman-demo\ben Lin)                                         | 1816                                                 |
|                                       | Kise, Chisuane (oman-denio(Chisuane.Kise)                            |                                                      |
| Bereit                                | 8MAN-DEMO.LOCAL ~                                                    | 🗘 🛃 🥝 <neuester scan=""> 👻 🕕 💆 Version: 7</neuester> |

1. Wechseln Sie zum Dashboard.

2. Doppelklicken Sie auf "Gruppen in Rekursionen".

| 8MAN © Finde                                                                                                    | 1                   | ۵ ۵                                                   | cradmin 👻  |
|----------------------------------------------------------------------------------------------------|---------------------|-------------------------------------------------------|------------|
| ♠ Start & Ressourcen                                                                                                    | Mehrfacha           | uswahl 🖽 Loobuch 🔍 Scanvergleic                       | h          |
|                                                                                                    |                     |                                                       |            |
| Mehrfachauswahl 2                                                                                                    |                     | GutGetarnteGruppe (8man-demo\GutGetarr                | nteGruppe) |
| Gruppen in Rekursionen Sze                                                                                                   | enario deaktivieren | 007                                                   | Report 🔹   |
| A Filter                                                                                                    | 33                  | ∧ Kinder                                              |            |
| O Benutzer Ø Gruppen O Kontakte O Computer                                                                                   |                     | A Filter                                              | 4          |
| Name 35                                                                                                    |                     | Senutzer Gruppen O Kontakte O Computer                |            |
| Raile -                                                                                                    | ^                   | A Name                                                | *          |
| Guidetamteoruppe (amai-demo)(duidetamteoruppe)                                                                               |                     | Autorite Gruppe (8man-demo) GutGetarnte Gruppe        | ) 00       |
| NochBessergetarnteGruppe (8man-demo\NochBessergetarnteGruppe)                                                                |                     | KarmloseGruppe (8man-demo\HarmloseGruppe)             | 00         |
| Recursivgruppe 1 Ring 1 (Bman-demo\Recursivgruppe 1 Ring 1)                                                                  |                     | A Tred Chen (8man-demo\Fred.Chen)                     | 00         |
| Recursivgruppe 1 Ring 2 (8man-demo\Recursivgruppe 1 Ring 2)                                                                  |                     | A B NochBessergetarnteGruppe (8man-demo\NochBesser    | q ∞        |
| B Recursivgruppe 1 Ring 3 (Bman-demo\Recursivgruppe 1 Ring 3)                                                                |                     |                                                       | -          |
| B Recursivgruppe 10 Ring 1 (8man-demo\Recursivgruppe 10 Ring 1)                                                              |                     | 4                                                     |            |
| Becursivgruppe 10 Ring 2 (8man-demo\Recursivgruppe 10 Ring 2)                                                                |                     | -                                                     |            |
| Becursivgruppe 10 Ring 3 (8man-demo\Recursivgruppe 10 Ring 3)                                                                |                     |                                                       |            |
| Image: Barrie Barrier (Baran-demo\Recursivgruppe 2 Ring 1)                                                                   |                     |                                                       |            |
| B Recursivgruppe 2 Ring 2 (8man-demo\Recursivgruppe 2 Ring 2)                                                                |                     |                                                       |            |
| Brecursivgruppe 2 Ring 3 (8man-demo\Recursivgruppe 2 Ring 3)                                                                 |                     | >                                                     |            |
| Recursivgruppe 3 Ring 1 (8man-demo\Recursivgruppe 3 Ring 1)                                                                  |                     |                                                       |            |
| Recursivgruppe 3 Ring 2 (8man-demo\Recursivgruppe 3 Ring 2)                                                                  |                     |                                                       |            |
| Becursivgruppe 3 Ring 3 (8man-demo\Recursivgruppe 3 Ring 3)                                                                  |                     |                                                       |            |
| Becursivgruppe 4 Ring 1 (8man-demo\Recursivgruppe 4 Ring 1)                                                                  |                     |                                                       |            |
| Secursivgruppe 4 Ring 2 (8man-demo\Recursivgruppe 4 Ring 2)                                                                  |                     |                                                       |            |
| ecursivgruppe 4 Ring 3 (8man-demo\Recursivgruppe 4 Ring 3)                                                                   |                     |                                                       |            |
| ecursivgruppe 5 Ring 1 (8man-demo\Recursivgruppe 5 Ring 1)                                                                   |                     |                                                       |            |
| Becursivgruppe 5 Ring 2 (8man-demo\Recursivgruppe 5 Ring 2)                                                                  |                     |                                                       |            |
| Recursivgruppe 5 Ring 3 (8man-demo\Recursivgruppe 5 Ring 3)                                                                  |                     |                                                       |            |
| excursivgruppe 6 Ring 1 (8man-demo\Recursivgruppe 6 Ring 1)                                                                  | _                   |                                                       |            |
| Recursivgruppe 6 Ring 2 (8man-demo\Recursivgruppe 6 Ring 2)                                                                  |                     |                                                       |            |
| Recursivgruppe 6 Ring 3 (8man-demo)Recursivgruppe 6 Ring 3)                                                                  |                     |                                                       |            |
| Recursivgruppe / King 1 (8man-demokecursivgruppe / King 1)                                                                   |                     |                                                       |            |
| Recursivgruppe / King 2 (sman-demokecursivgruppe / King 2)                                                                   |                     |                                                       |            |
| recursivgruppe / ning 5 (oman-demo\Recursivgruppe / King 3)     Becursivgruppe 0 Ping 1 (Pman-demo\Recursivgruppe 0 Ping 1)  |                     |                                                       |            |
| recursivgruppe o ming i joman-demo(necursivgruppe o ming i)     Bracursivgruppe 8 Ring 2 (Rman-demo)Recursivgruppe 8 Ring 2) |                     |                                                       |            |
| Recursivgruppe of King 2 (onlan-demo/Recursivgruppe of King 2)                                                               |                     | ✓ Baum                                                |            |
| Recursivariance 9 Ring 1 (Rman-demo\Recursivariance 9 Ring 1)                                                                |                     |                                                       |            |
|                                                                                                    | ~                   | * Attribute                                           | Bearbeiten |
| Bereit                                                                                                    | 8MAN-DEMO           | ).LOCAL 👻 🕑 🛃 🥝 <neuester scan=""> 👻 🚺 🌁 🕔</neuester> | ersion: 7. |

- 1. 8MAN startet automatisch die Mehrfachauswahl.
- 2. Das Szenario "Gruppen in Rekursion" ist aktiv. 8MAN listet alle Gruppen in Rekursionen auf.
- 3. Klicken Sie auf eine der Gruppen.
- 4. 8MAN listet alle Benutzer und Gruppen in der gewählten Rekursion auf.
- 5. Doppelklicken Sie auf eine Gruppe.

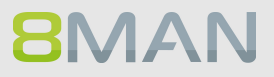

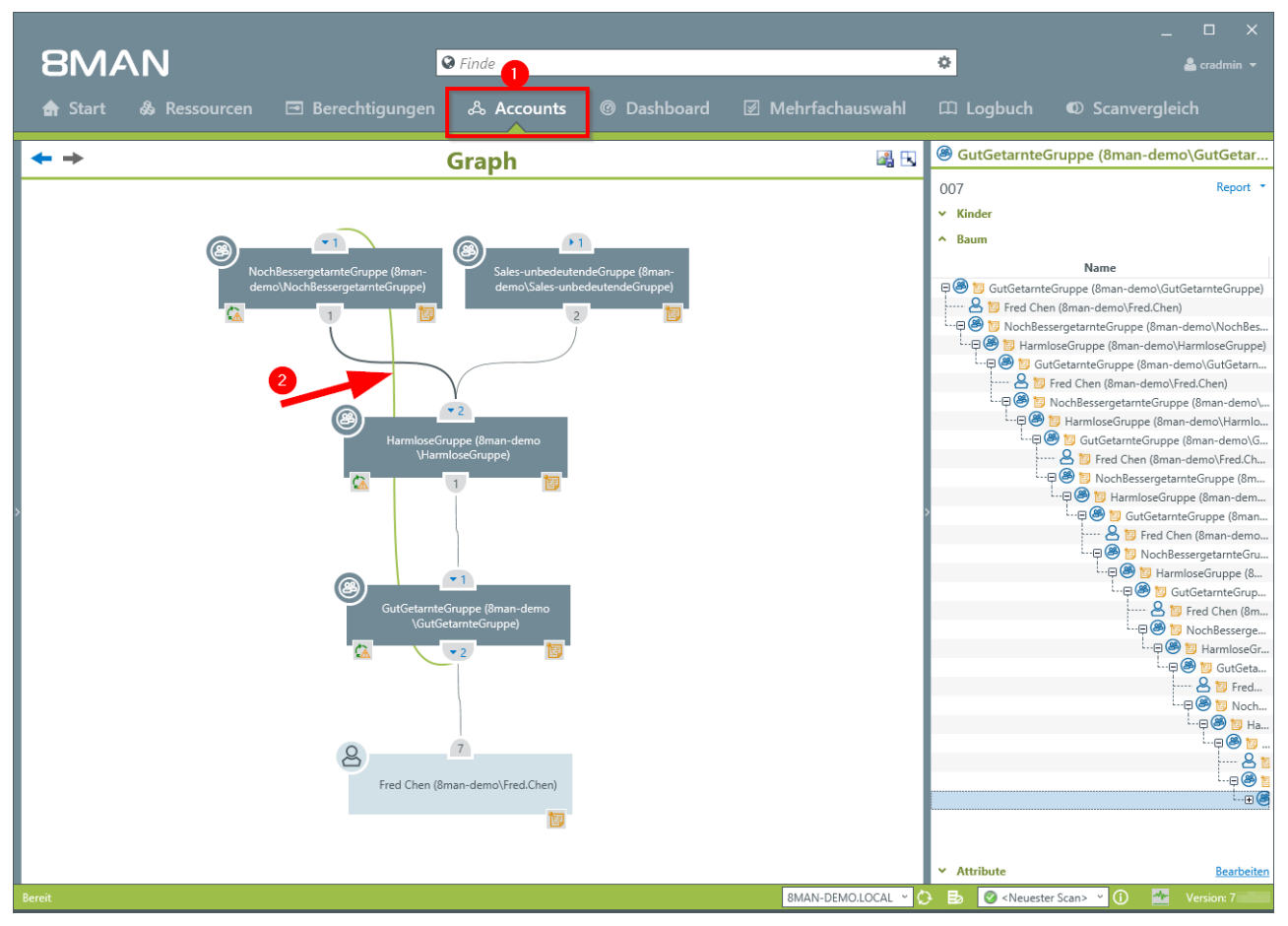

- 1. 8MAN wechselt in die Accounts-Ansicht. Darin sehen Sie die für das Beispiel erstellte Rekursion über 3 Ebenen.
- 2. Die grüne Linie im Graph indiziert in dem Beispiel die Rekursion.

### 4.1.1.8 Benutzer mit nie aublaufenden Kennwörtern identifizieren

#### **Hintergrund / Mehrwert**

Eine zentrale Sicherheitsanforderung im Firmennetzwerk ist die regelmäßige Änderung der Kennwörter. 8MAN durchsucht die Domäne nach Nutzerkonten, bei denen diese Anforderung nicht aktiviert wurde. Die Informationen entnehmen Sie bitte unserem Report "Benutzer und Gruppen".

#### Weiterführende Services

Ein Kennwort zurücksetzen Kennwortoptionen eines Benutzers ändern Benutzer mit nie ablaufenden Kennwörtern identifizieren (im Webclient) Kennwortoptionen im Bulk ändern (im Webclient)

|                                                          |                                                                   | _ □                                                      |     |
|----------------------------------------------------------|-------------------------------------------------------------------|----------------------------------------------------------|-----|
| 8MAN <sup>®</sup>                                        | Finde                                                             | 🗘 🔒 cradmir                                              |     |
| 🖨 Start 💩 Ressourcen 🖻 Berechtigungen                    | & Accounts 🕜 Dashboard 🗹 Mehrfachauswał                           | hl 🕮 Logbuch 👁 Scanvergleich                             |     |
| Penerte                                                  | A Benutzer und andere Accounts                                    |                                                          | Â   |
| Reporte                                                  | Benutzer                                                          | 353                                                      |     |
| 🖧 Active Directory 🛛 🙎                                   | Benutzer (deaktiviert)                                            | 15                                                       |     |
| Benutzer und Gruppen (Kerberos,                          | Administratoren                                                   | 22                                                       |     |
| Last logon)                                              | Administratoren (deaktiviert)                                     | 0                                                        |     |
| Inaktive Konten                                          | ∧ Gruppen                                                         |                                                          |     |
| Lokale Konten                                            | Alle Gruppen                                                      | 267                                                      | - 1 |
| P Filesenser                                             | Gruppen mit Mitaliedern (ohne Rekursionsaruppen)                  | 152                                                      |     |
|                                                          | Leere Gruppen                                                     | 82                                                       | - 1 |
| Alle 'Authentifizierten 20      Benutzer' Berechtigungen | Gruppen in Rekursionen 🛕                                          | 33                                                       |     |
|                                                          | Die mitgliederstärkste Gruppe (Domänen-Benutzer (8man-demo\Domäne | en-Benutzer)) 352                                        | - 1 |
| Alle Besitzer nicht     14     Administrator             | Integrierte Sicherheitsgruppen                                    | 27                                                       |     |
| Alle diselat bere shifted at 473                         | Globale Sicherheitsgruppen                                        | 125                                                      |     |
| Benutzer                                                 | <ul> <li>Universelle Sicherheitsgruppen</li> </ul>                | 35                                                       |     |
| Alle 'leder' Berechtigungen 31                           | Lokale Sicherheitsgruppen                                         | 78                                                       |     |
|                                                          | Globale Verteilergruppen                                          | 0                                                        |     |
| Unaufgelöste SIDs                                        | Universelle Verteilergruppen                                      | 2                                                        |     |
|                                                          | Lokale Verteilergruppen                                           | 0                                                        |     |
| Verschachtelungstiefe der Gruppen                        | <ul> <li>OU / Kontakte / Mehr</li> </ul>                          |                                                          |     |
| Tiefe 1 87                                               | Computer                                                          | 7                                                        |     |
| Tiefe 2 42                                               | Computer (deaktiviert)                                            | 1                                                        |     |
| Tiefe 4 3                                                | Kontakte                                                          | 0                                                        | _   |
| Tiefe 5 1                                                | Benutzer aus anderen Domänen                                      | 0                                                        |     |
| Tiefe 6 1                                                | Organisationseinheiten                                            | 21                                                       |     |
| Tiefe 7 1                                                |                                                                   |                                                          |     |
| Tiefe 8 1                                                | Top 5 Kerberos lokens [Bytes]                                     |                                                          | _   |
| Tiefe 10 1                                               | Zin, Ben (8man-demo\Ben Zin)                                      | 1816                                                     |     |
|                                                          | Krise, Christiane (8man-demo\Christiane.Krise)                    | 1816                                                     | Ų   |
| Bereit                                                   | 8MAN-DEMO.LOCAL                                                   | . 🕆 🗘 🛃 🥑 <neuester scan=""> 👻 🕕 🔤 Version: 7</neuester> |     |

- 1. Wählen Sie "Dashboard".
- 2. Klicken Sie auf "Benutzer und Gruppen" im Bereich "Reporte".

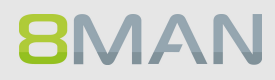

| 8MAN                                                      |                                                                                                    | × .                             |
|-----------------------------------------------------------|----------------------------------------------------------------------------------------------------|---------------------------------|
|                                                           | 🛛 Finde                                                                                                    |                                 |
| 🏫 Start  & F                                              | Ressourcen 🖃 Berechtigungen 🖧 Accounts <b>@ Dashboard</b> 🗵 Mehrfachauswahl 🕮 Logbuc                                         | h 🛛 Scanvergleich               |
| Reporte                                                   | Benutzer und Gruppen (Kerberos, Last logon)         Report-Konfiguration         Benutzer und Gruppen (Kerberos, Last logon) |                                 |
| 🖧 Active Directo                                          | Titel Nie ablaufende Kennwörter Bitte Descourse (n) auswählen                                                                | ×                               |
| Benutzer und                                              | Kommentar nur für den internen Gebrauch                                                                                      |                                 |
| Inaktive Konte     Lokale Konter                          | Objekte     Chive Directory       8man-demo.local     %                                                                      |                                 |
| Fileserver                                                |                                                                                                    |                                 |
| <ul> <li>Alle 'Authenti<br/>Benutzer' Ben</li> </ul>      |                                                                                                    |                                 |
| Alle Besitzer r     Administrator                         |                                                                                                    |                                 |
| Alle direkt be<br>Benutzer                                |                                                                                                    |                                 |
| <ul> <li>Alle 'Jeder' Be</li> <li>Unaufgelöste</li> </ul> |                                                                                                    |                                 |
| Verschach                                                 | ∧ Einstellungen                                                                                                    |                                 |
| Tiefe 1                                                   | Das Ausgabeformat ist XLS Y                                                                                                  |                                 |
| Liete 2                                                   | Reportausführung <u>wird manuell gestartet</u><br>Speichern ist <u>deaktiviert</u>                                           |                                 |
| Tiefe 4 3                                                 | E-Mail Versenden ist <u>deaktiviert</u>                                                                                      |                                 |
| Tiefe 5 1<br>Liete 6 1                                    | Start Ve                                                                                                    | rwerfen                         |
| Tiefe 7 1                                                 | <ul> <li>Ton 5 Karbaros Tokans (Butas)</li> </ul>                                                                            |                                 |
| Liete 9 1                                                 |                                                                                                    |                                 |
| Liete 10 1                                                | Zin, tien (timkn-demo)(ten Zin) 1016<br>Krise, Christiane (Sman-demo)(Christiane Krise) 1816                                 |                                 |
| Bereit                                                    | 8MAN-DEMOLOCAL · 🗘 🖶 🖉 <ne< th=""><th>euester Scan&gt; 👻 🚺 🌁 Version: 7.</th></ne<>                                          | euester Scan> 👻 🚺 🌁 Version: 7. |

- 1. Bestimmen Sie den Umfang des Reports mit Drag & Drop.
- 2. Starten Sie die Reporterstellung.

| Da  | 3 ▼ i × √ f <sub>x</sub> PWD don't             | expire       |      |                              |               |                     |                       |           |                  |
|-----|------------------------------------------------|--------------|------|------------------------------|---------------|---------------------|-----------------------|-----------|------------------|
|     | A                                              | В            |      | С                            | D             | F                   | F                     | G         | н                |
| 1   | Report über alle Benutzer für                  | 8man-demo.lo | ocal | -                            | 2             | _                   |                       | _         |                  |
| 2   |                                                |              |      |                              |               |                     |                       |           |                  |
| 3   | DisplayName 🔹                                  | IsDisabled   | -    | Account Expires              | PWD don't exp | 📲 ast Logon 🛛 💌     | Last Logon Timestan 🔻 | Туре 🔻    | Direct Membershi |
| 5   | Aber, Mark (8man-demo\Mark Aber)               | Nein         |      | Account never expires        | Ja            | N/A                 | N/A                   | Benutzer  |                  |
| 6   | ADLogga Tester (8man-demo\ATester)             | Nein         |      | Account never expires        | Ja            | N/A                 | N/A                   | Benutzer  |                  |
| 7   | Administrator (8man-demo\Administrator)        | Nein         |      | Account never expires        | Ja            | 08.10.2016 21:00:02 | 08.10.2016 21:00:02   | Benutzer  |                  |
| 8   | Alien, Arnold (8man-demo\Arnold Alien)         | Nein         |      | Account never expires        | Ja            | N/A                 | N/A                   | Benutzer  |                  |
| 9   | Aloe, Vera (8man-demo\Vera Aloe)               | Nein         |      | Account never expires        | Ja            | N/A                 | N/A                   | Benutzer  |                  |
| 10  | Ander, Cori (8man-demo\Cori Ander)             | Nein         |      | Account never expires        | Ja            | N/A                 | N/A                   | Benutzer  |                  |
| 11  | Ander, Ole (8man-demo\Ole Ander)               | Nein         |      | Account never expires        | Ja            | N/A                 | 10.03.2015 15:48:05   | Benutzer  |                  |
| 12  | Andrea Azubi (8man-demo\Andrea.Azubi)          | Ja           |      | Account never expires        | ; Ja          | N/A                 | N/A                   | Benutzer  |                  |
| 13  | Aner, Dominik (8man-demo\Dominik Aner)         | Nein         |      | Account never expires        | Ja            | N/A                 | N/A                   | Benutzer  |                  |
| 14  | Angebrandt, Angie (8man-demo\Angie Angebrandt) | Nein         |      | Account never expires        | ja 🗘          | N/A                 | N/A                   | Benutzer  |                  |
| 15  | Ann Essay (8man-demo\Ann Essay)                | Nein         |      | Account never expires        | Ja            | N/A                 | N/A                   | Benutzer  |                  |
| 16  | Anna Lyse (8man-demo\Anna Lyse)                | Nein         |      | Account never expires        | Ja            | N/A                 | 07.03.2016 17:44:11   | Benutzer  |                  |
| 17  | Anna Ziese (8man-demo\Anna Giese)              | Nein         |      | Account never expires        | Ja            | N/A                 | N/A                   | Benutzer  |                  |
| 18  | Ansgar Agentor (8man-demo\AAgentor)            | Nein         |      | Account never expires        | Ja            | N/A                 | 07.03.2016 17:38:41   | Benutzer  |                  |
| 19  | Apfel, Adam (8man-demo\Adam Apfel)             | Nein         |      | Account never expires        | Ja            | N/A                 | A N/A                 |           |                  |
| 20  | Arbeit, Andi (8man-demo\Andi Arbeit)           | Nein         |      | Account never expires        | Ja            | 12.03.2015 10:44:56 | 10.03.2015 16:51:26   | Benutzer  |                  |
| 21  | Arm, Armin (8man-demo\Armin Arm)               | Nein         |      | Account never expires        | Ja            | N/A                 | N/A                   | Benutzer  |                  |
| 22  | Aroni, Mark (8man-demo\Mark Aroni)             | Nein         |      | Account never expires        | Ja            | N/A                 | N/A                   | Benutzer  |                  |
| 23  | Asil, Claire (8man-demo\Claire Asil)           | Nein         |      | Account never expires        | Ja            | N/A                 | N/A                   | Benutzer  |                  |
| 24  | Auer, Karl (8man-demo\Karl Auer)               | Nein         |      | Account never expires        | Ja            | N/A                 | N/A                   | Benutzer  |                  |
| 25  | Auhss, Ann (8man-demo\Ann Auhss)               | Nein         |      | Account never expires        | Ja            | N/A                 | N/A                   | Benutzer  |                  |
| 26  | Autsch, Anke (8man-demo\Anke Autsch)           | Nein         |      | Account never expires        | Ja            | N/A                 | N/A                   | Benutzer  |                  |
| 27  | Azubi, Andy (8man-demo\Andy Azubi)             | Nein         |      | Account never expires        | Ja            | N/A                 | 07.03.2016 10:44:09   | Benutzer  |                  |
| 28  | Baba, Ali (8man-demo\Ali Baba)                 | Nein         |      | Account never expires        | Ja            | N/A                 | N/A                   | Benutzer  |                  |
| 29  | Bach, Klara (8man-demo\Klara Bach)             | Nein         |      | Account never expires        | Ja            | N/A                 | N/A                   | Benutzer  |                  |
| 30  | Baer, Johannes (8man-demo\Johannes Baer)       | Nein         |      | Account never expires        | Ja            | N/A                 | N/A                   | Benutzer  |                  |
| 31  | Baer, Roy (8man-demo\Roy Baer)                 | Nein         |      | Account never expires        | Ja            | N/A                 | 13.03.2015 10:21:15   | Benutzer  |                  |
| 32  | Baern, Al (8man-demo\Al Baern)                 | Nein         |      | Account never expires        | Ja            | N/A                 | N/A                   | Benutzer  |                  |
| 33  | Balken, Don R. (8man-demo\Don R. Balken)       | Nein         |      | Account never expires Ja N/A |               | N/A                 | N/A                   | Benutzer  |                  |
| 34  | Becher, Joe Kurt (8man-demo\Joe Kurt Becher)   | Nein         |      | Account never expires        | Ja            | N/A                 | N/A                   | Benutzer  |                  |
| 35  | Beiter, Walter (8man-demo\Walter Beiter)       | Nein         |      | Account never expires        | Ja            | N/A                 | N/A                   | Benutzer  |                  |
| 36  | Bert, Carmen (8man-demo\Carmen Bert)           | Nein         |      | Account never expires        | Ja            | N/A                 | N/A                   | Benutzer  |                  |
| 27  | Researchish Barnhard (Oman d                   |              |      | Account nouse ounies         |               | NI/A                | NI/A                  | Populator |                  |
|     | Konfiguration 8man-demo.local                  | _Benutzer    | 8ma  | n-demo.local _Gruppe         | n   (+)       | 4                   |                       |           | Þ                |
| Ber | eit 341 von 353 Datensätzen gefunden.          |              |      |                              |               |                     |                       | -         | + 100 %          |

Öffnen Sie den Report in Excel.

1. Wechseln Sie in das Tabellenblatt "...\_Benutzer"

2. Filtern Sie in der Spalte "PWD don't expire" nach positiven Ergebnissen.

Wir empfehlen, die Sicherheitsrichtlinien für Benutzerkonten so einzustellen, dass Benutzer ihr Kennwort spätestens nach 90 Tagen ändern müssen.

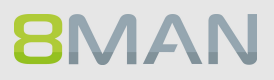

### 4.1.1.9 Die AD Situation aus der Vergangenheit analysieren

#### **Hintergrund / Mehrwert**

Nach Sicherheitsvorfällen empfielt sich ein Blick auf die Berechtigungssituation aus der Vergangenheit. Wer hatte Zugriff und wer ist aus systemischer Sicht entlastet?

Mit 8MAN können Sie alte Scans abrufen und im gewohnten "Look and Feel" die Situation zum Zeitpunkt der Erhebung im AD nachvollziehen.

#### Weiterführende Services

Alternativ können Sie auch zwei Scan Zeitpunkte miteinander vergleichen.

#### **8MAN** ð. 🔾 Einde 🚖 Start 🞄 Ressourcen 🖻 Berechtigungen 🖧 Accounts 🎯 Dashboard 🗹 Mehrfachauswahl 🕮 Logbuch 🚳 Scanvergleich **Berechtigungs-Analyse Dokumentation & Reporte** Wo haben Benutzer/Gruppen Ø vSphere Reportübersicht & Active Directory Zugriff? • Wer hat ein Zugriffsrecht? Wer hat wo Zugriff? Benutzer und Gruppen (Kerberos, Last logon) • Wo hat ein Benutzer/Gruppe Zugriff? Inaktive Konten Konto-Details **Benutzer-Verwaltung** Fileserver Lokale Konten Fileserver & Active Directory Alle 'Authentifizierten Benutzer' Mitarbeiter von Managern Berechtigungen Verzeichnis-Berechtigungen Ein neues Benutzerkonto oder OU Mitglieder und bearbeiten Gruppe anlegen Alle Besitzer nicht Administrator Gruppenzugehörigkeiten Gruppenmitgliedschaften Alle direkt berechtigten Benutzer bearbeiten Exchange Alle 'Jeder' Berechtigungen 08.10.2016 21:00 Berechtigungsdifferenz-Report 07.10.2016 13:27 Sicherheits-Überwachung Berechtigungsgruppen 07.10.2016 13:10 Unaufgelöste SIDs 07.10.2016 13:00 & Active Directory Alarme verwalten 01.10.2016 21:00 Wer hat wo Zugriff auf 08.04.2016 17:59 Fileserver? (CSV) AD Logga Report Fileserver 05.03.2016 21:00 12.02.2016 14:12 • Wo haben Mitarbeiter eines Dateizugriffe Managers Zugriff (Fileserver)? 05.02.2016 11:34 23.10.2015 16:10 FS Logga Berechtigungsverlauf 18.07.2015 21:00 ✓ 11.03.2015 14:04 ☑ 11.03.2015 13:54 ☑ 10.03.2015 11:40 Hat ein unerlaubter Zugriff stattgefunden (SoD) **Report-Konfiguration** Wo haben Änderunger 3 17.01.2015 21:00 stattgefunden? 2 02.10.2014 11:47 8MAN-DEMOLOCAL 👻 🏠 🙆 <Neue

### Der Prozess in einzelnen Schritten

Wählen Sie das Scandatum, welches Sie interessiert.

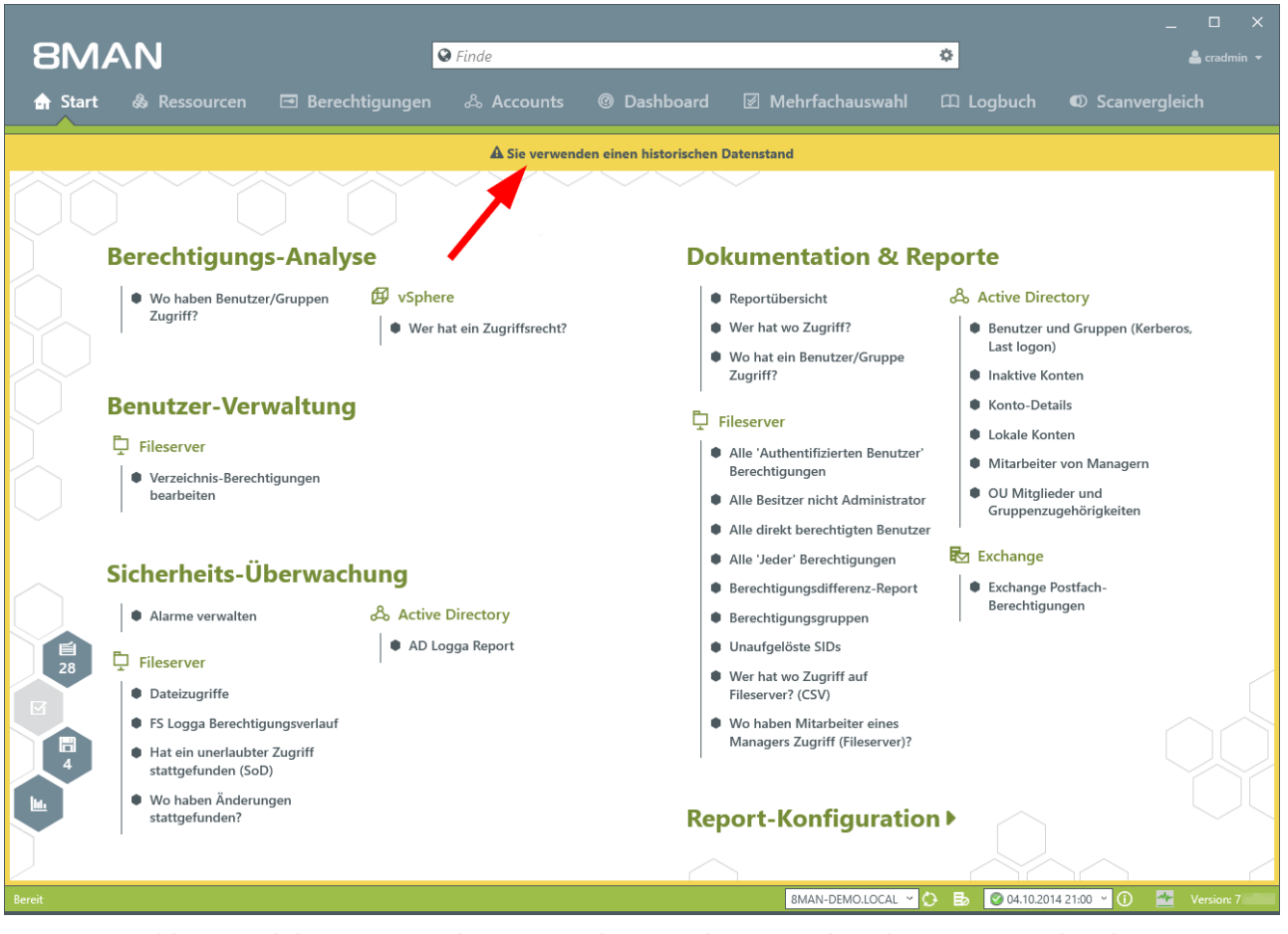

Die Warnmeldung und der orange Rahmen signalisieren, dass Sie sich in der Vergangenheit bewegen.

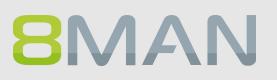

## 4.1.1.10 Temporäre Nutzerkonten identifizieren

### **Hintergrund / Mehrwert**

Nutzerkonten von Beratern oder Auszubildenden sollten nur temporär angelegt werden. Mit 8MAN behalten Sie den Überblick über temporäre Nutzerkonten. Die Informationen dazu entnehmen Sie bitte dem Report "Benutzer und Gruppen".

|                                       |                                                                    | _ □                                         |    |
|---------------------------------------|--------------------------------------------------------------------|---------------------------------------------|----|
| 8MAN I                                | Finde                                                              | 🗘 🔒 cradm                                   |    |
| 🖨 Start 💩 Ressourcen 🖃 Berechtigungen | & Accounts 🛛 🕜 Dashboard 🗹 Mehrfachauswahl                         | nl 🏛 Logbuch 🛛 Scanvergleich                |    |
| Reporte                               | Benutzer und andere Accounts                                       |                                             | Î  |
| Reporte                               | Benutzer                                                           | 353                                         |    |
| & Active Directory 2                  | Benutzer (deaktiviert)                                             | 15                                          |    |
| Benutzer und Gruppen (Kerberos,       | Administratoren                                                    | 22                                          |    |
| Last logon)                           | Administratoren (deaktiviert)                                      | 0                                           |    |
| Inaktive Konten                       | <ul> <li>Gruppen</li> </ul>                                        |                                             |    |
| Lokale Konten                         | Alle Gruppen                                                       | 267                                         | -1 |
| Fileserver                            | Gruppen mit Mitgliedern (ohne Rekursionsgruppen)                   | 152                                         |    |
| Alla Musicantificianten 20            | Leere Gruppen 🛕                                                    | 82                                          |    |
| Benutzer' Berechtigungen              | Gruppen in Rekursionen 🛕                                           | 33                                          |    |
| Alle Besitzer nicht 14                | Die mitgliederstärkste Gruppe (Domänen-Benutzer (8man-demo\Domänen | en-Benutzer)) 352                           | _  |
| Administrator                         | Integrierte Sicherheitsgruppen                                     | 27                                          |    |
| Alle direkt berechtigten 473          | Globale Sicherheitsgruppen                                         | 125                                         |    |
| Benutzer                              | < Universelle Sicherheitsgruppen                                   | 35                                          |    |
| Alle 'Jeder' Berechtigungen 31        | Lokale Sicherheitsgruppen                                          | 78                                          |    |
| Linaufaciónte SIDs                    | Globale Verteilergruppen                                           | 0                                           | -  |
| • Unaugeloste Sibs                    | Universelle Verteilergruppen                                       | 2                                           |    |
|                                       | Lokale Verteilergruppen                                            | 0                                           | -  |
| Verschachtelungstiefe der Grupper     | <ul> <li>OU / Kontakte / Mehr</li> </ul>                           |                                             |    |
| Tiefe 1 87                            | Computer                                                           | 7                                           |    |
| Tiefe 2 42                            | Computer (deaktiviert)                                             | 1                                           |    |
| Tiefe 4 3                             | Kontakte                                                           | 0                                           |    |
| Tiefe 5 1                             | Benutzer aus anderen Domänen                                       | 0                                           |    |
| Tiefe 6 1                             | Organisationseinheiten                                             | 21                                          |    |
| Tiefe 7 1                             |                                                                    |                                             |    |
| Tiefe 8 1                             | <ul> <li>Top 5 Kerberos Tokens [Bytes]</li> </ul>                  |                                             |    |
| Liete 9 1<br>Tiefe 10 1               | Zin, Ben (8man-demo\Ben Zin)                                       | 1816                                        |    |
|                                       | Krise, Christiane (8man-demo\Christiane.Krise)                     | 1816                                        |    |
| Bereit                                | 8MAN-DEMO.LOCAL                                                    | 👻 🗘 🛃 🥥 < Neuester Scan> 👻 🕕 🛛 🌁 Version: 1 | 7  |

- 1. Wählen Sie "Dashboard".
- 2. Klicken Sie auf "Benutzer und Gruppen" im Bereich "Reporte".

## 60 | Access Rights Management

| 8MAN                             |                                                                                                    | ×                         |
|----------------------------------|----------------------------------------------------------------------------------------------------|---------------------------|
|                                  | Series Contraction Contraction Contraction                                                                                                    |                           |
|                                  |                                                                                                    |                           |
|                                  | Benutzer und Gruppen (Kerberos, Last logon)                                                                                                    | ×                         |
| Reporte                          | Report-Konfiguration Benutzer und Gruppen (Kerberos, Last logon)                                                                                                    |                           |
| Active Directo                   | Titel Nie ablaufende Kennwörter Bitte Ressource(n) auswählen                                                                                                    | ×                         |
| Benutzer und<br>Last logon)      | Kommentar nur für den internen Gebrauch                                                                                                    |                           |
| Inaktive Konte                   | Objekte Grand Street Street St |                           |
| Lokale Konter                    | 8man-demo.local                                                                                                    |                           |
| Fileserver                       |                                                                                                    |                           |
| Alle 'Authenti                   |                                                                                                    |                           |
| Benutzer' Ber                    |                                                                                                    |                           |
| Alle Besitzer r<br>Administrator |                                                                                                    |                           |
| Alle direkt be                   |                                                                                                    |                           |
| Alle 'Jeder' Br                  |                                                                                                    |                           |
| Unaufgelöste                     |                                                                                                    |                           |
| 1                                |                                                                                                    |                           |
| Verschach                        | <ul> <li>Einstellungen</li> </ul>                                                                                                    |                           |
| Tiefe 1                          | Das Ausgabeformat ist XLS *                                                                                                    |                           |
| Liete 2<br>Liete 3 5             | Reportausführung <u>wird manuell gestartet</u><br>Speichern ist <u>deaktiviert</u>                                                                                                    |                           |
| Tiefe 4 3                        | E-Mail Versenden ist <u>deaktiviert</u>                                                                                                    |                           |
| Tiefe 5 1                        | Start Verwerfe                                                                                                    | n                         |
| Tiefe 7 1                        | ∧ Top 5 Kerberos Tokens (Bytes)                                                                                                    |                           |
| liefe 9 1                        |                                                                                                    |                           |
| Liete 10 1                       | Krise, Christiane (Sman-demo/Christiane Krise) 1816                                                                                                    |                           |
| Bereit                           | 8MAN-DEMO.LOCAL 😢 🙆 🛛 🖉 «Neuester                                                                                                    | - Scan> 🕑 🚺 🌁 Version: 7. |

- 1. Bestimmen Sie den Umfang des Reports mit Drag & Drop.
- 2. Starten Sie die Reporterstellung.

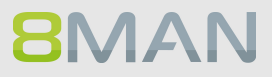

| C3   | 3 🔻 i 🗙 🗸 $f_x$ Account Expir       | res             |                      |                    |                |                        |          |                    |               | ۷   |
|------|-------------------------------------|-----------------|----------------------|--------------------|----------------|------------------------|----------|--------------------|---------------|-----|
|      | A                                   | В               | с                    | D                  | E              | F                      | G        | н                  | 1             |     |
| 1    | Report über alle Benutzer für       | 8man-demo.local |                      | _                  | _              |                        | _        |                    |               | 11  |
| 2    |                                     |                 | 2                    |                    |                |                        |          |                    |               | 11  |
| 3    | DisplayName 💌                       | IsDisabled      | Account Expires 🛛 🗐  | PWD don't expire 💌 | Last Logon 🛛 💌 | Last Logon Timestamp 💌 | Туре 💌   | Direct Memberships | Indirect Memb | c   |
| 27   | Azubi, Andy (8man-demo\Andy Azubi)  | Nein            | 31.01.2017 00:00:00  | la                 | N/A            | 07.03.2016 10:44:09    | Benutzer |                    | )             |     |
| 153  | John Doe (8man-demo\John.Doe)       | Nein            | 31.12.2016 00:00:00  | la                 | N/A            | N/A                    | Benutzer |                    | 1             |     |
| 357  |                                     |                 |                      |                    |                |                        |          |                    |               |     |
| 358  |                                     |                 |                      |                    |                |                        |          |                    |               |     |
| 359  |                                     |                 |                      |                    |                |                        |          |                    |               |     |
| 360  |                                     |                 |                      |                    |                |                        |          |                    |               |     |
| 361  |                                     |                 |                      |                    |                |                        |          |                    |               |     |
| 362  |                                     |                 |                      |                    |                |                        |          |                    |               | -   |
| 363  |                                     |                 |                      |                    |                |                        |          |                    |               | -   |
| 304  |                                     |                 |                      |                    |                |                        |          |                    |               |     |
| 366  |                                     |                 |                      |                    |                |                        |          |                    |               |     |
| 367  |                                     |                 |                      |                    |                |                        |          |                    |               |     |
| 368  |                                     |                 |                      |                    |                |                        |          |                    |               |     |
| 369  |                                     |                 |                      |                    |                |                        |          |                    |               |     |
| 370  |                                     |                 |                      |                    |                |                        |          |                    |               |     |
| 371  |                                     |                 |                      |                    |                |                        |          |                    |               | 11  |
| 372  |                                     |                 |                      |                    |                |                        |          |                    |               | 11  |
| 373  |                                     |                 |                      |                    |                |                        |          |                    |               |     |
| 374  |                                     |                 |                      |                    |                |                        |          |                    |               |     |
| 375  |                                     |                 |                      |                    |                |                        |          |                    |               |     |
| 376  |                                     |                 |                      |                    |                |                        |          |                    |               |     |
| 377  |                                     |                 |                      |                    |                |                        |          |                    |               |     |
| 378  |                                     |                 |                      |                    |                |                        |          |                    |               | -   |
| 379  |                                     |                 |                      |                    |                |                        |          |                    |               |     |
| 360  | <b>1</b>                            |                 |                      |                    |                |                        |          |                    |               | Ŀ   |
| 301  |                                     |                 |                      |                    |                |                        |          |                    |               | . 💌 |
|      | Konfiguration 8man-demo.local_E     | Senutzer 8man   | -demo.local _Gruppen | (+)                | : •            |                        |          |                    | Þ             |     |
| Bere | eit 2 von 353 Datensätzen gefunden. |                 |                      |                    |                |                        |          | ▣ ▥ -──-⊪          | + 100 %       | 6   |

#### Öffnen Sie den Report in Excel.

1. Wechseln Sie in das Tabellenblatt "...\_Benutzer"

2. Filtern Sie in der Spalte "Account Expires" nach positiven Ergebnissen.

Wir empfehlen, in Zusammenarbeit mit der Personalabteilung temporäre Mitarbeiter zu identifizieren und zu prüfen, ob die Konten noch gebraucht werden.

### 4.1.1.11 Die letzten Aktionen an einem Nutzerkonto oder einer AD Gruppe identifizieren

### **Hintergrund / Mehrwert**

Nutzerkonten und Gruppen haben eine eigene Historie. Deshalb macht es Sinn, vor der weiteren Bearbeitung zu prüfen, was vorher durchgeführte Aktivitäten waren.

8MAN zeigt in einer Schnellansicht die letzten Aktivitäten oder Sie gelangen direkt in das Logbuch, um eine vollständige Auflistung zu erhalten.

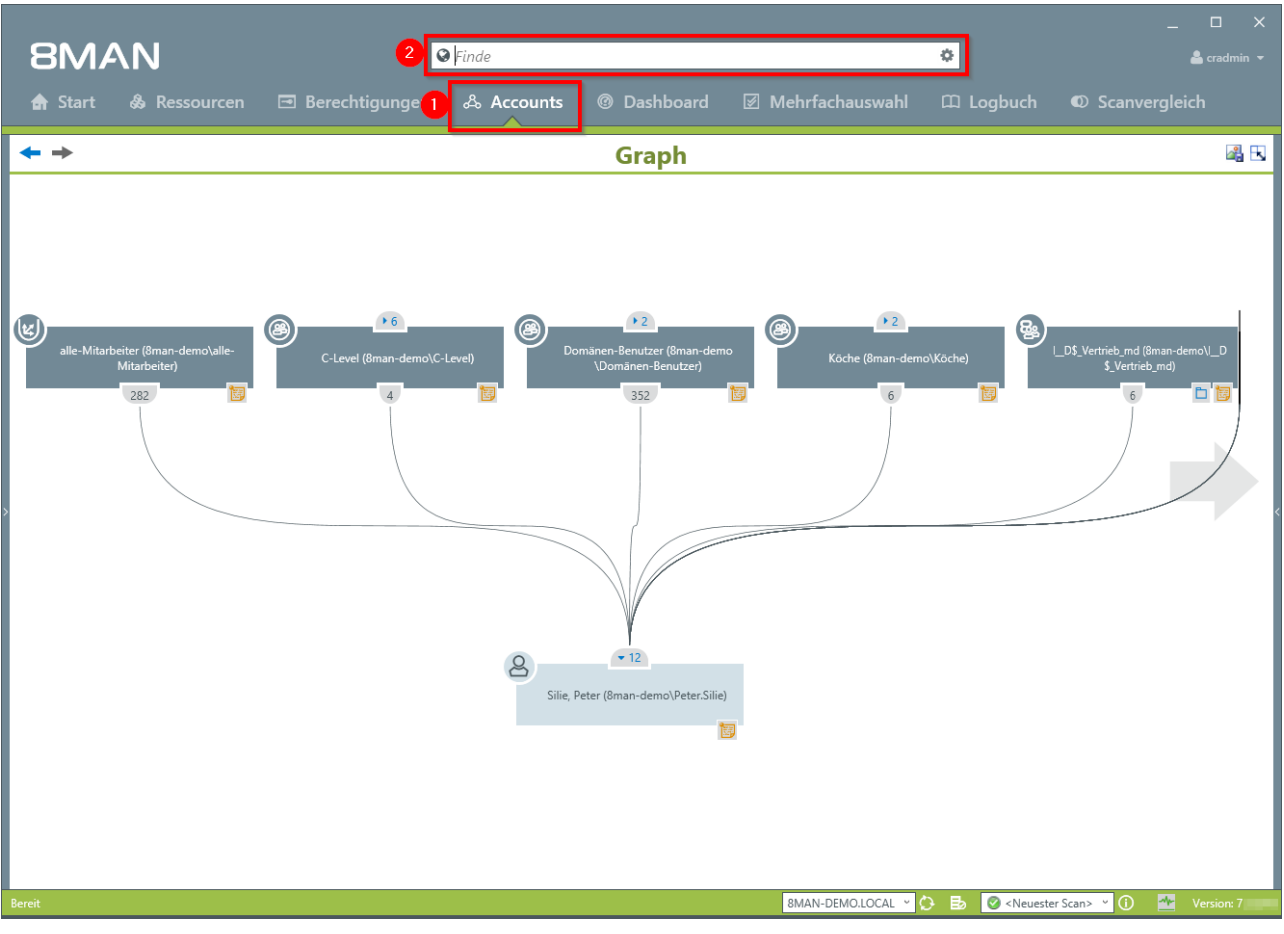

### Der Prozess in einzelnen Schritten

1. Wählen Sie "Accounts".

8MAN

2. Suchen Sie nach dem gewünschten Nutzer oder der gewünschten Gruppe.

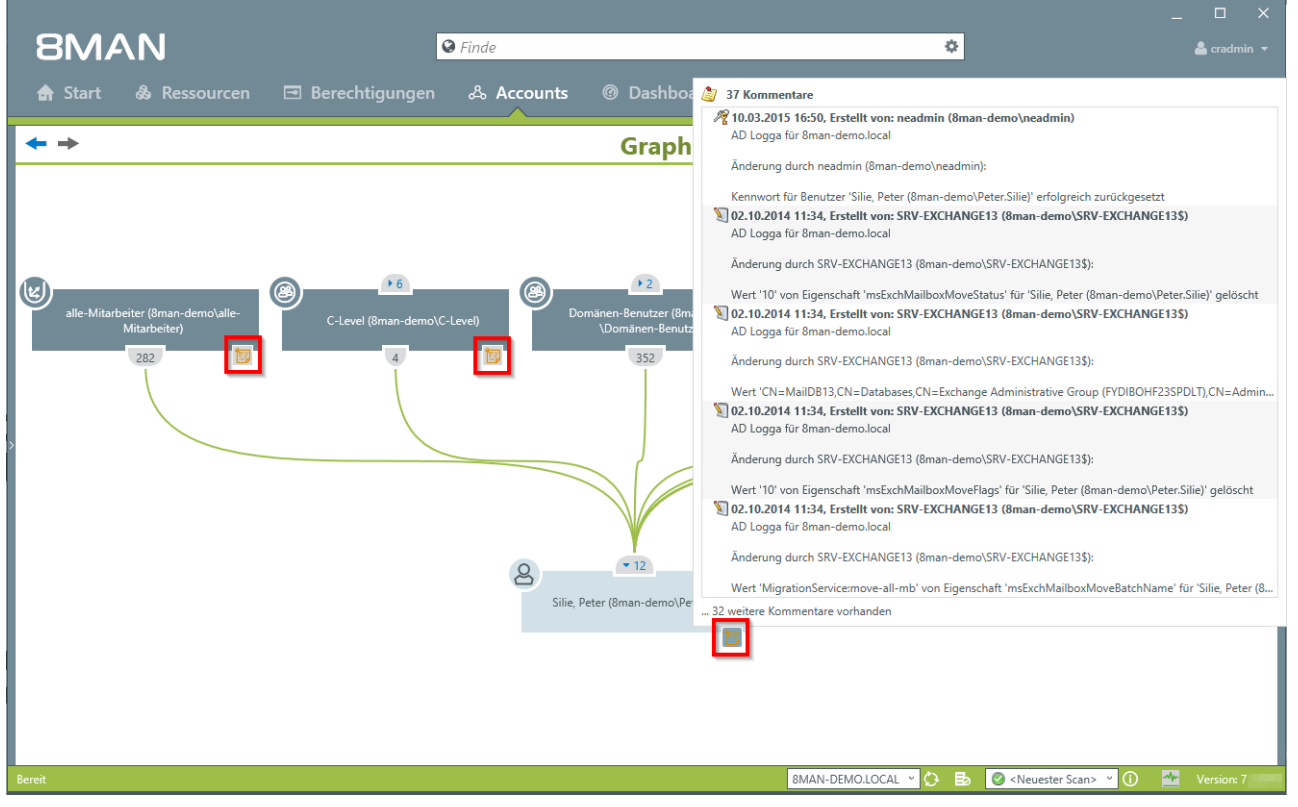

An dem Notizzettel-Symbol erkennen Sie, dass Aktivitäten im 8MAN Logbuch aufgezeichnet sind. Fahren Sie mit dem Mauszeiger über das Symbol, um eine Kurzübersicht der letzten Aktivitäten zu erhalten, die an dem Account durchgeführt wurden.

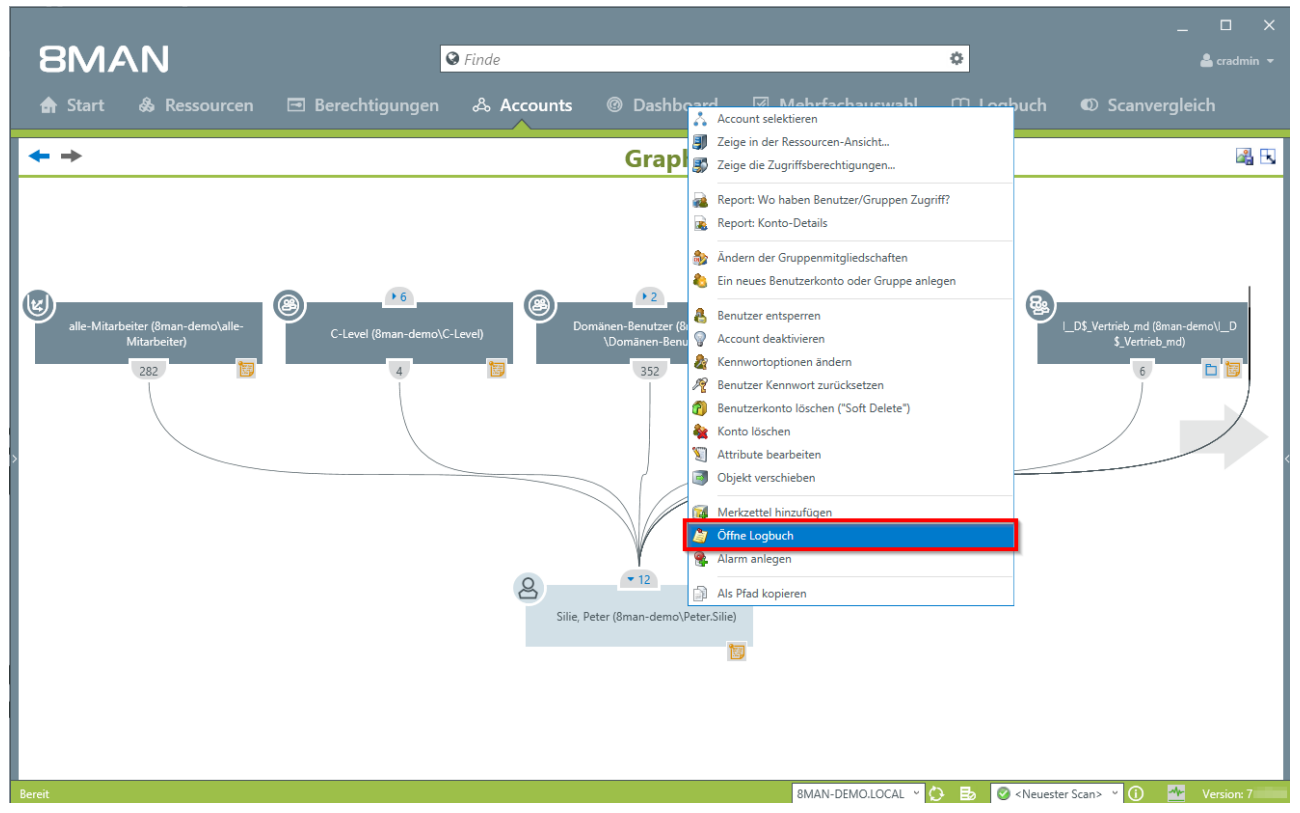

Klicken Sie mit rechts auf das gewünschte Objekt und wählen dann "Öffne Logbuch", um alle aufgezeichneten Informationen zu erhalten.

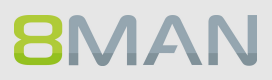

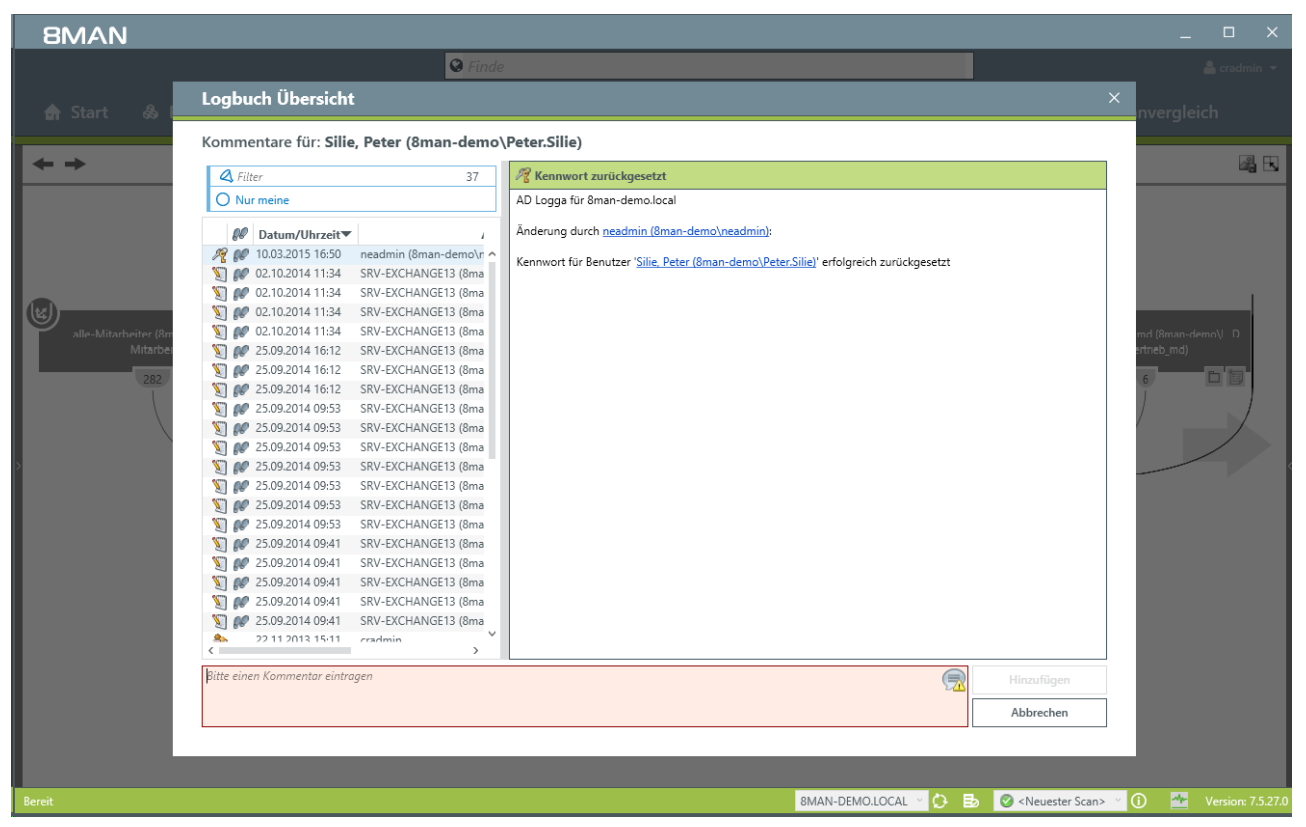

Prüfen Sie die am Objekt bereits durchgeführten Aktivitäten. Sie können einen Kommentar in das Logbuch schreiben. An dem "Fußspuren-Symbol" erkennen Sie, dass die Ereignisse vom AD Logga aufgezeichnet wurden.

### 4.2 Fileserver

8MAN zeigt alle Berechtigungen auf Fileserverzeichnisse. Administratoren und Data Owner ändern die Berechtigungen in einfachen Workflows. Darüber hinaus zeigt 8MAN Berechtigungsfehler wie Direktund Mehrfachberechtigungen, defekte ACLs und unaufgelöste SIDs.

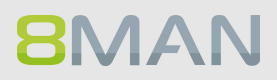

### 4.2.1 Services für Administratoren und Data Owners

### 4.2.1.1 Ein Verzeichnis und die Berechtigungen darauf identifizieren

#### **Hintergrund / Mehrwert**

8MAN zeigt Ihnen schnell die vollständige Berechtigungssituation von Fileserververzeichnissen. Prüfen Sie im ersten Schritt die besonders schützenswerten Verzeichnisse. Sie müssen wissen: Wer hat Zugriff?

#### Weiterführende Services

Report: Wer hat wo Zugriff? Verzeichnis-Berechtigungen ändern. Die Zugriffe auf das Verzeichnis überwachen

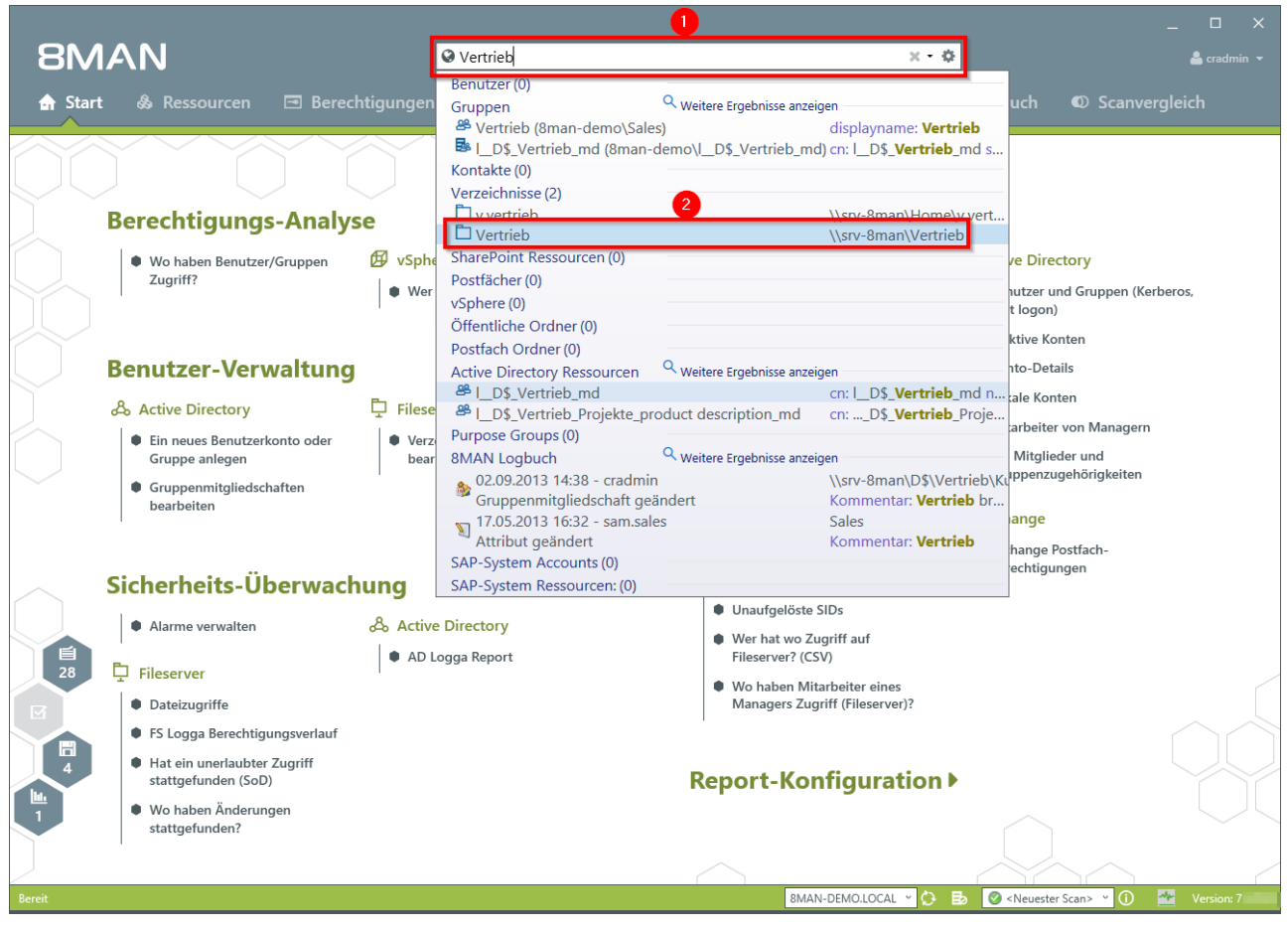

- 1. Suchen Sie nach dem gewünschten Verzeichnisnamen.
- 2. Sie finden Ihr Suchergebnis im Bereich Verzeichnisse. Klicken Sie auf das Suchergebnis.

|                               |                        |                    |                            |                               |                                                                             |                  | _ 🗆 X        |
|-------------------------------|------------------------|--------------------|----------------------------|-------------------------------|-----------------------------------------------------------------------------|------------------|--------------|
| 8MAN n                        |                        | ♥ Finde            |                            |                               | •                                                                           |                  | 📥 cradmin 👻  |
|                               |                        |                    |                            |                               |                                                                             |                  |              |
| Start & Ressource             | en 🖃 Berechtigunger    | n 🗠 Accounts       | Ø Dashboard                |                               | Logbuch                                                                     | © Scanver        | gleich       |
| Ressourcen:                   | _                      |                    | 4                          | 🕻 🏹 Vertrieb                  |                                                                             |                  | Report •     |
| Ressourcen-Filter erste Ebene |                        |                    | 1                          | \\srv-8man\Vertrieb           | (0) ^                                                                       |                  |              |
|                               | vollständiger Pfad     | Beschreibung Berec | htigungen Verzeichnisgröße | Vererbung Aus                 | (oman-demo (Administrat                                                     | Vererbung        | anpassen     |
| Active Directory              |                        |                    |                            |                               |                                                                             |                  |              |
| C Flieserver                  | New Comm               |                    |                            |                               | en 🖉                                                                        |                  |              |
|                               | D:\Archive             |                    | 0 Byte                     | _ <u> </u>                    | 3                                                                           |                  |              |
| → ····                        | D:\clean! source share |                    | 0 Byte                     |                               |                                                                             | :                | -            |
| 🕀 🛃 clean! target             | C:\clean! target Share |                    | 0 Byte                     |                               | iff<br>iff                                                                  | V P              | mer          |
| → ···· E 🛃 Finanz             | D:\Finanz              |                    | 3 KE                       | NTFS                          | esch esch                                                                   | n ur             | fe e         |
| → 🕀 🛃 GF                      | D:\GF                  |                    | 1 KE                       |                               | /ere<br>/ollz<br>And                                                        | .ese<br>.ese     | ür           |
| → … 🗄 🛃 Home                  | D:\Home                |                    | 0 Byte                     | Alle Berechtigungen           |                                                                             | - 01 -           | 5.4          |
| →® 🛃 IT                       | D:\IT                  |                    | 3 KE                       | - TVollzugriff                | A ./ ./ ./                                                                  | 1.1.1            | ግቆጉ          |
| → ···· ■ 🛃 Marketing          | D:\Marketing           |                    | 3 KE                       |                               |                                                                             | × × ×            | ግጭቤ<br>በቆቤ   |
| → ····用 Z Personal            | D\Personal             |                    | 692 Byte                   |                               | A                                                                           | 1 J              | ាក់ព         |
| → -· 🗄 🛃 Vertrieb             | D:\Vertrieb            |                    | 2 KE                       | Spezielle Berechtigung        |                                                                             |                  | 8 D          |
| SharePoint                    |                        |                    |                            |                               | -                                                                           |                  |              |
| Exchange                      |                        |                    |                            | × ·                           | ~                                                                           |                  | ,            |
| Vspnere     E Purposo Groups  |                        |                    |                            | Konten mit Berechtigung       | en Alle Berechtigunge                                                       | en               |              |
| E SAP-System                  |                        |                    |                            | Cilhan                        |                                                                             |                  | 46           |
| E SharePoint 2010             |                        |                    |                            |                               |                                                                             |                  | 40           |
| SharePoint Online             |                        |                    |                            | Benutzer Gruppen              | S Kontakte S Con                                                            | nputer           |              |
|                               |                        |                    |                            | Name                          | ▲ 🕸                                                                         | wie oft berechti | gt Vererbung |
|                               |                        |                    |                            | Administrator (8man-demo\A    | dministrator)                                                               | 3 🕰              | 3x 🗋         |
|                               |                        |                    |                            | Ansgar Agentor (8man-de       | mo\AAgentor)                                                                | 1                | 8            |
|                               |                        |                    |                            | 🔷 📴 Arbeit, Andi (8man-demo\  | Andi Arbeit)                                                                | 1                | a            |
|                               |                        |                    |                            | 🐣 📴 Azubi, Andy (8man-demo\   | Andy Azubi)                                                                 | 2 🕰              | 2x 🔒         |
|                               |                        |                    |                            | 🔷 📴 Becher, Joe Kurt (8man-de | mo∖Joe Kurt Becher)                                                         | 1                | 8            |
|                               |                        |                    |                            | 😵 🔟 Burg, Johannes (8man-den  | no\Johannes Burg)                                                           | 1                | 8            |
|                               |                        |                    |                            | Clean - Admin (8man-dem       | o\Clean - Admin)                                                            | 1                | a            |
|                               |                        |                    |                            | Cradmin (8man-demo\cradmi     | n)                                                                          | 3 🕰              | 3×⊖          |
|                               |                        |                    |                            | V 🖾 Dampf, Hans (8man-demo    | \Hans Dampf)                                                                | 1                |              |
|                               |                        |                    |                            | V 💯 Dee, Dan (8man-demo\Da    | n Dee)                                                                      | 1                |              |
|                               |                        |                    |                            | Dirk DataOwner (8man-de       | mo\U.DataOwner)                                                             | 1                |              |
|                               |                        |                    |                            | ERSTELLER-BESTIZER            | (chan)                                                                      | 1                |              |
| Duracia                       | ^                      |                    |                            | Pred Chen (8man-demo\Fr       | ea.cnen)                                                                    |                  |              |
| Beren                         |                        |                    |                            | SMAN-DEMOLOCAL *              | EØ <neuester s<="" td=""><td>can&gt; 🖭 🕕</td><td>Version: /</td></neuester> | can> 🖭 🕕         | Version: /   |

- 1. 8MAN wechselt in die Ressourcenansicht.
- 2. Sie haben das gesuchte Verzeichnis im Fokus.
- 3. 8MAN zeigt Ihnen alle Zugriffsberechtigungen, die für dieses Verzeichnis existieren.

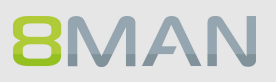

|                                 |                        |                                             |                                                                                                    | _ 🗆 ×                   |
|---------------------------------|------------------------|---------------------------------------------|----------------------------------------------------------------------------------------------------|-------------------------|
| 8MAN                            |                        | S Finde                                     | 0                                                                                                    | 💄 cradmin 👻             |
| 🔿 Start 🖓 Ressourd              | cen 🖃 Berechtiaunaer   | ා  යි Accounts @ Dashboard                  | 🕼 Mehrfachauswahl 🕮 Loobuch 🛛                                                                                                    | ) Scanvergleich         |
|                                 |                        |                                             |                                                                                                    |                         |
| Ressourcen:                     |                        |                                             | Vertrieb                                                                                                    | Report 🝷                |
| 🝳 Ressourcen-Filter erste Ebene |                        | 1                                           | Besitzer Administratoren (8man-demo\Administratore                                                                                                    | n) Besitzer ändern      |
|                                 | vollständiger Pfad     | Beschreibung Berechtigungen Verzeichnisgröß | Vererbung 🖞 Aus                                                                                                    | Vererbung anpassen      |
| Active Directory     Electrony  |                        |                                             | A Zugriffsberechtigungen                                                                                                    |                         |
|                                 | \\spy-8man             |                                             |                                                                                                    |                         |
| Archive                         | D:\Archive             | 0 Bv                                        | /te 3 1 1 1 1 1 1 1 1 1 1 1 1 1 1 1 1 1 1                                                                                                    |                         |
| → ····                          | D:\clean! source share | 0 By                                        | /te                                                                                                    |                         |
| 🖻 🛃 clean! target               | C:\clean! target Share | 0 By                                        | yte Di Hi ugu                                                                                                    |                         |
| → … 🕀 🛃 Finanz                  | D:\Finanz              | 31                                          | KB NTFS a b E S                                                                                                    | eia e Be                |
| → 🕀 🛃 GF                        | D:\GF                  | 11                                          | KB fing for the second second se | ür<br>ür                |
| → ··· 🕀 🛃 Home                  | D:\Home                | 0 By                                        |                                                                                                    | 4 0 1                   |
| 🔶 🕀 🛃 IT                        | D:\IT                  | 3 8                                         | KB                                                                                                    | / / / B. B. B.          |
| 🔶 🖽 🛃 Marketing                 | D:\Marketing           | 3 8                                         | KB                                                                                                    |                         |
| → 🕀 🛃 Personal                  | D:\Personal            | 692 Byt                                     | tes I area und Ausführen 0                                                                                                    |                         |
| → ···· E 🛃 Vertrieb             | D:\Vertrieb            | 2 8                                         | KB Specialle Perceptigung                                                                                                    |                         |
| SharePoint                      |                        |                                             |                                                                                                    |                         |
| Exchange                        |                        |                                             | × <                                                                                                    | >                       |
|                                 |                        |                                             | Konten mit Berechtigungen Vollzugriff                                                                                                    |                         |
| Purpose Groups                  |                        |                                             |                                                                                                    |                         |
| SAP-System                      |                        |                                             | A Filter                                                                                                    | 26                      |
| SharePoint 2010                 |                        |                                             | 🖉 🖉 Benutzer 🥥 Gruppen 🔿 Kontakte 🔿 Compu                                                                                                    | ter                     |
| SharePoint Online               |                        |                                             | 3                                                                                                    |                         |
|                                 |                        |                                             | Nam 🔺 wie o                                                                                                    | ft berechtigt Vererbung |
|                                 |                        |                                             | Administrator (8man-demo\Administrator)                                                                                                    | 3 🕰 3×🗄 ^               |
|                                 |                        |                                             | V Marbeit, Andi (8man-demo\Andi Arbeit)                                                                                                    | 1 8                     |
|                                 |                        |                                             | Becher, Joe Kurt (8man-demo\Joe Kurt Becher)                                                                                                    | 1 🗄                     |
|                                 |                        |                                             | Burg, Johannes (8man-demo\Johannes Burg)                                                                                                    | 1 0                     |
|                                 |                        |                                             | View Clean - Admin (8man-demo\Clean - Admin)                                                                                                    | 1 🖸                     |
|                                 |                        |                                             | Cradmin (8man-demo\cradmin)                                                                                                    | 3 🕰 3× 🗖                |
|                                 |                        |                                             | Dampt, Hans (8man-demo\Hans Dampt)                                                                                                    |                         |
|                                 |                        |                                             | Dee, Dan (8man-demo\Dan Dee)                                                                                                    | 1 0                     |
|                                 |                        |                                             | Dirk DataOwner (oman-demo\D.DataOwner)                                                                                                    | 1 4                     |
|                                 |                        |                                             | Frido Fiela (Sman-demo\Frido.Fiela)                                                                                                    | 1 4                     |
|                                 |                        |                                             | Geber, Ann (oman-demolyant.Geber)                                                                                                    | 1 4                     |
|                                 |                        |                                             | A Marty Dörte (8man-demo\Dörte Harp)                                                                                                    | 1 A Y                   |
| Rereit                          | ^                      |                                             | 8MAN-DEMO LOCAL X C B                                                                                                    | Version 7               |
| beren                           |                        |                                             | OWAR-DEWOLOCAL                                                                                                    | Version: 7.             |

- 1. Wählen Sie oben rechts eine Zugriffskategorie, nach der Sie filtern wollen. Im Beispiel ist "Vollzugriff" selektiert.
- 2. 8MAN listet die Konten mit "Vollzugriff" auf das Verzeichnis "Vertrieb" auf.
- 3. Darüber hinaus können Sie die Liste weiter ausdifferenzieren, indem Sie den Filter für Benutzer, Gruppen, Kontakte und Computer (de-)aktivieren.

### 4.2.1.2 Einen Benutzer und seine Berechtigungen identifizieren

#### **Hintergrund / Mehrwert**

8MAN zeigt auch ausgehend von einzelnen Benutzern, auf welche Ressourcen diese berechtigt sind. Dies ist wichtig, um zu prüfen inwieweit die Rechtesituation zur Rolle des Mitarbeiters passt. Auch hier gilt das "Least Privilege Prinzip". Mitarbeiter, die häufig die Abteilung gewechselt haben, verfügen oftmals über Berechtigungen, die nach der Versetzung wieder entfernt werden können.

#### Weiterführende Services

Alternativ können Sie die gleichen Informationen auch in einem Report erfassen: <u>Wo hat ein Benutzer /</u> <u>Gruppen Zugriff?</u>

Im Gegensatz zur dynamischen Ansicht in der UI zeigt der Report keine Informationen zu Active Directory, Exchange, vSphere und Purpose Groups.

#### Der Prozess in einzelnen Schritten

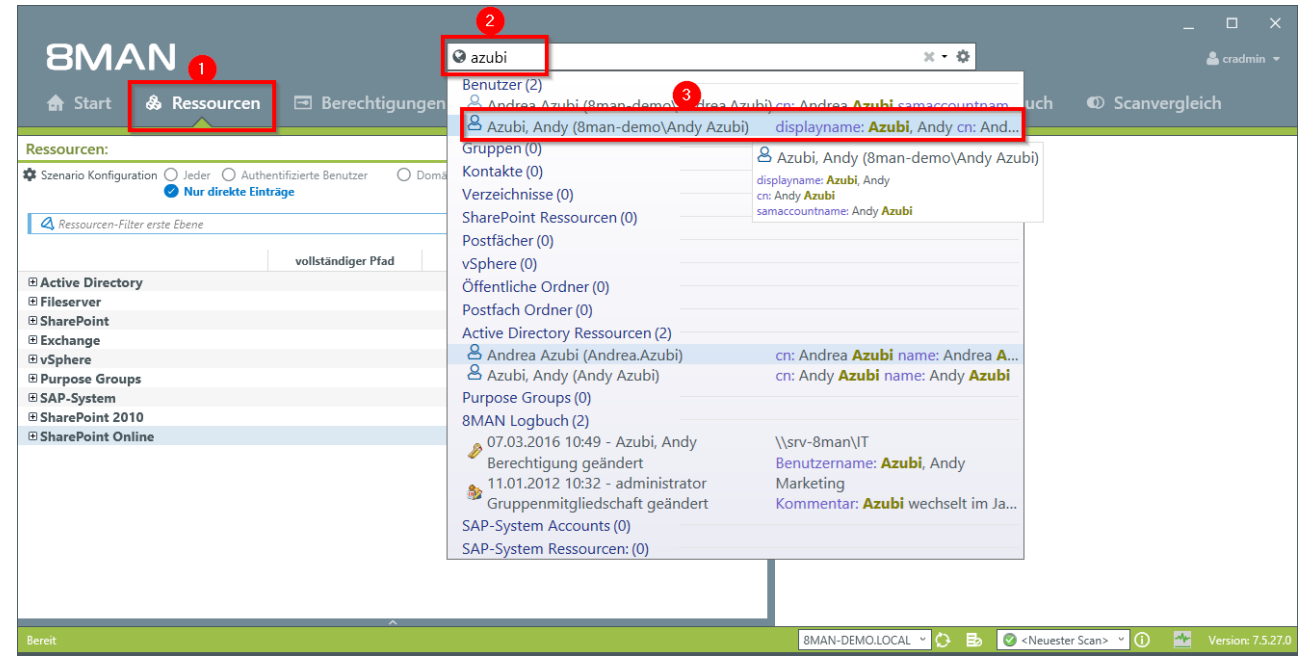

1. Wählen Sie die "Ressourcen".

8MAN

- 2. Geben Sie den Namen der Person ein, deren Berechtigungssituation sie analysieren möchten.
- 3. Klicken Sie auf das Suchergebnis im Bereich "Benutzer".

| 8MAN                                      |                          | 🛛 Finde                   |                               |            |                                           | ¢      |              |              |              |               |                      | 4                          |                 |
|-------------------------------------------|--------------------------|---------------------------|-------------------------------|------------|-------------------------------------------|--------|--------------|--------------|--------------|---------------|----------------------|----------------------------|-----------------|
|                                           |                          |                           |                               |            |                                           |        |              |              |              |               |                      |                            |                 |
| 🚖 Start   & Ressourcer                    | Berechtigur              |                           | ınts @ Dashboa                |            | Mehrfachauswahl                           | шı     |              |              |              | D S           |                      | rgleich                    |                 |
| Szenario ist aktiv: <b>Wo haben Ben</b> u | utzer/Gruppen Zugriff    | ?                         | Lösche alle Sze               | marios 🌣   | Vertrieb                                  |        |              |              |              |               |                      |                            | Report -        |
| Ressourcen-Filter erste Ebene             |                          |                           |                               | 5          | \\srv-8man\vertrieb                       |        |              |              |              |               |                      |                            |                 |
|                                           |                          |                           |                               |            | Vererbung Administratoren (               | 8man-d | iemo\/       | Admin        | istrato      | ren) <u>B</u> | esitzer a<br>ererbun | <u>ndern</u><br>n annasser |                 |
|                                           | vollständiger Pfad       | Beschreibung              | Berechtigungen                | Verzeichni | × Freigabe Information                    |        |              |              |              | -             |                      |                            |                 |
| Active Directory                          |                          |                           |                               |            | + rieigabe-information                    |        |              |              |              |               |                      |                            |                 |
| Fileserver                                |                          |                           |                               |            | <ul> <li>Zugriffsberechtigunge</li> </ul> | en     |              |              |              |               |                      | Ŀ                          | <u>تا (_)</u> ل |
|                                           |                          |                           |                               |            | A <b>● ●</b> → A                          |        |              |              |              |               |                      |                            |                 |
| 🗄 Exchange                                |                          |                           |                               |            |                                           |        |              |              |              |               |                      |                            | 1               |
|                                           |                          |                           |                               | _          |                                           | _      |              |              | i i          | <             |                      | len                        |                 |
| Purpose Groups                            |                          |                           |                               |            | NTES                                      | 5un    | griff        | =            | chri         | pun .         | Den                  | ehr                        | Be              |
| SAP-System                                |                          |                           |                               |            | NITS                                      | ferb   | IIzu         | der          | des          | uag .         | irell                | Ē.                         |                 |
| SharePoint 2010                           | 2                        |                           |                               |            |                                           | Vei    | No           | Än           | 5            |               | Les 2                | fü DP                      |                 |
| SharePoint Online                         |                          |                           |                               |            | 🕀 Alle Berechtigungen                     |        |              |              |              |               |                      |                            |                 |
| 🖯 🖸 📴 Azubi, Andy (8man-demo\Andy Azu     | bi)                      |                           |                               |            | ···   Vollzugriff                         | A      | $\checkmark$ | $\checkmark$ | ~            | ~ 、           | / /                  | 600                        |                 |
| m ttp://intranet                          | Intranet Home            | Intranet Home             |                               |            | 🛶 🕀 Ändern                                | A      |              | $\checkmark$ |              | ~ `           | / /                  | 600                        |                 |
| http://portal                             | Portal Home              | Portal Home               |                               |            | Elesen und Ausführen                      | a      |              |              |              | $\checkmark$  | ~                    | 600                        |                 |
| https://8mandemo.sharepoint.com           | m Teamwebsite            |                           |                               |            | 😳 🕀 Spezielle Berechtigung                | A      | $\checkmark$ | $\checkmark$ | $\checkmark$ |               | /                    | ē D                        |                 |
| srv-exchange 13.8man-demo.local           | accRuilding01/0man.domo  | Zutritteanuppa für die T  |                               |            |                                           |        |              |              |              |               |                      |                            |                 |
| 2 Zutritt zu Gebaude of                   | appOffice (8man-demo) ap | All those people will be  |                               |            |                                           |        |              |              |              |               |                      |                            |                 |
|                                           | VPN (8man-demo\VPN)      | All of those have access  | •                             |            |                                           |        |              |              |              |               |                      |                            |                 |
|                                           | Vices (man               | All of those have decess. |                               |            |                                           |        |              |              |              |               |                      |                            |                 |
|                                           | DAIT                     |                           | Ändern Lesen und Ausführen    |            |                                           |        |              |              |              |               |                      |                            |                 |
| Marketing                                 | D:\Marketing             |                           | Paracity, cesen and Pasianien |            |                                           |        |              |              |              |               |                      |                            |                 |
|                                           | D:\Vertrieb              |                           | Ändern                        |            |                                           |        |              |              |              |               |                      |                            |                 |
|                                           |                          |                           |                               |            |                                           |        |              |              |              |               |                      |                            |                 |
| <                                         | <u>^</u>                 |                           |                               | >          | <                                         | _      | _            | ^            | _            | _             | _                    | _                          | >               |
| Bereit                                    |                          |                           |                               |            | 8MAN-DEMO.LOCAL 👻 🚫                       | ₽.     | 0 <          | Neue         | ster Sc      | an> ~         | <u>(</u>             | 🛧 Ve                       | rsion: 7        |
|                                           |                          |                           |                               |            |                                           |        | · · · ·      |              |              |               |                      |                            |                 |

- 1. 8MAN aktiviert das Szenario "Wo haben Benutzer/Gruppen Zugriff?".
- 2. 8MAN zeigt alle Ressourcen, auf die "Andy Azubi" Zugriff hat. In der Basisversion sind Active Directory und Fileserver Berechtigungen abrufbar. Je nachdem welche Add-Ons Sie integriert haben, können Sie weitere Berechtigungen prüfen.

## 72 | Access Rights Management

| 8MAN                                   |                          | S Finde                    |                             |           |                                           | 0        |            |          |                | -           | □ X<br>cradmin <del>•</del> |
|----------------------------------------|--------------------------|----------------------------|-----------------------------|-----------|-------------------------------------------|----------|------------|----------|----------------|-------------|-----------------------------|
| 🚖 Start   & Ressourcen                 | 🖃 Berechtigur            |                            | ints ® Dashboard            |           | Mehrfachauswahl                           | 🕮 Log    |            |          |                |             |                             |
| Szenario ist aktiv: Wo haben Benu      | tzer/Gruppen Zugriff     | ?                          | Lösche alle Szenario        | <u>os</u> | Vertrieb                                  |          |            |          |                |             | Report 🝷                    |
| A Ressourcen-Filter erste Ebene        |                          |                            |                             | 5         | Besitzer 👍 Administratoren (8             | 3man-dem | o∖Administ | ratoren) | Besitzer       | ändern      |                             |
| 0 Antine Directory                     | vollständiger Pfad       | Beschreibung               | Berechtigungen Ve           | rzeichni  | Vererbung 🖰 Aus<br>Y Freigabe-Information | 2        |            |          | <u>Vererbu</u> | ng anpassen |                             |
| Active Directory                       |                          |                            |                             | _         | A Zugriffsberechtigunge                   |          |            |          |                | L           | ۶. 🔊 🗗                      |
| Fileserver     ShareBoint              |                          |                            |                             | _         |                                           |          |            |          |                | Ľ           |                             |
| T Evchance                             |                          |                            |                             |           | 880)8                                     |          |            |          |                |             |                             |
| vSphere                                |                          |                            |                             | _         |                                           |          |            | : :      |                | -           |                             |
| Purpose Groups                         |                          |                            |                             |           |                                           | fi di    |            | nd A     | 5              | e           |                             |
| SAP-System                             |                          |                            |                             | _         | NTFS                                      | nd 1     | fin Ea     | n ur     | eibe           | e fe        | E                           |
| SharePoint 2010                        |                          |                            |                             |           |                                           | /ere     | pu/        | ese      | ichr<br>ese    | ür          |                             |
| SharePoint Online                      |                          |                            |                             |           | Alle Berechtigungen                       |          |            |          | v) -           |             |                             |
| 📮 🖉 📁 Azubi, Andy (8man-demo\Andy Azub | 51)                      |                            |                             |           | Vollzugriff                               | 9        | 1.1.       | 1.1      | . /            | / Pa 🖧 Pa   |                             |
| ··· ⊕ 🎒 http://intranet                | Intranet Home            | Intranet Home              |                             |           | Ändern                                    | ц V<br>д |            |          | <u> </u>       | / 6 A 6     |                             |
| ···⊞ 🎒 http://portal                   | Portal Home              | Portal Home                |                             | >         |                                           | 8        | 1          | ž        | žž             | /កតក        | \\srv-8man\[                |
| ···⊞ 🎒 https://8mandemo.sharepoint.com | n Teamwebsite            |                            |                             |           | Hacke Petra (8                            | - LI     | Č.         | ž        | Č, Č           | / ២៩២       |                             |
| 🖽 🗄 srv-exchange13.8man-demo.local     |                          |                            |                             |           | All Mente Ali (8ma                        | . Ц<br>А | ×.         | ž        | žž             | ក្រុងក      |                             |
| 🐣 Zutritt zu Gebäude 01                | accBuilding01 (8man-demo | Zutrittsgruppe für die T   |                             |           | Sichtig Kurt (8                           |          | Ĵ.         | Č.       | Č, Š           | /កតក        | _                           |
| 🐣 OfficeSW                             | appOffice (8man-demo\ap  | . All those people will ha |                             |           | Silie Peter (8ma                          | A        | 1          | Ĵ.       | 1.             | / កត់ក      |                             |
| Access                                 | VPN (8man-demo\VPN)      | All of those have access   |                             |           | A Toffel Karl (8m.                        | . A      | Ĵ.         | - Ž      | Ĵ, Ĵ           | /កត្        | _                           |
|                                        | \\srv-8man               |                            |                             |           |                                           | A        | 1          | 1        | 11             | /កត្        | Der gesamte                 |
| E I I                                  | D:\IT                    |                            | Ändern, Lesen und Ausführen |           | Andv.                                     | . A      | Ĵ.         | - Ž      | 23             | /កក្        | -                           |
| 🕀 🛃 Ma 🛛 📶 ng                          | D:\Marketing             |                            | _                           |           |                                           | A        | 1          | 1        | 10             | / ʰ ʰ ʰ     | Unser Sales i               |
| E 🛃 Vertrieb                           | D:\Vertrieb              |                            | Åndern                      |           | 🕀 🙆 🔯 Sales-EMEA (                        | A        | Ĵ.         | 1        | 23             | 1000        | Der Vertrieb                |
| 🔋 🛅 📴 Hersteller                       |                          |                            | Andern                      | - 4       |                                           |          | 1          | 1        | 10             | / ြီ ကီ ြ   | Du musst die                |
| ····· 0 offentliche 4                  |                          |                            | Andern                      | - 4       | 8 🔯 Zin. Ben (8m.                         | . A      | 1          | ~        | 23             | 1000        | _                           |
| Projekte                               |                          |                            | Andern, Lesen und Ausführen |           | 🗢 ····· 🐣 🔯 Azubi, Andy (8man             | A        | ~          | ~        | ~ ~            | 600         |                             |
| 🤐 😗 📩 🕼 SehrWichtigesGeh               |                          |                            | Andern                      | 5         | 8 🔯 Ihren, Frank (8man.                   | A        | ~          | ~        | 1              | 600         | _                           |
|                                        |                          |                            |                             |           | Elesen und Ausführen                      | A        |            | ~        | ~              | 600         |                             |
|                                        |                          |                            |                             |           | Spezielle Berechtigung                    | A 🗸      | 11         | 1        | ~              | đΒ          | _                           |
| <                                      |                          |                            |                             | >         | <                                         |          |            |          |                | _           | >                           |
| Bereit                                 | ^                        |                            |                             |           | 8MAN-DEMO.LOCAL 👻 🖒                       | в 🤇      | Neueste    | er Scan> | ~ (ì           | 📥 Ve        | rsion: 7                    |

- 1. Im Fileserver-Bereich zeigt 8MAN alle Verzeichnisse, auf die "Andy Azubi" Zugriff hat. In dem Beispiel hier haben wir das Verzeichnis "Vertrieb" im Fokus.
- 2. 8MAN zeigt für den Ordner "Vertrieb" die Zugriffsberechtigungen.
- 3. Der grüne Pfeil weist zum gewählten Benutzer "Andy Azubi". So identifizieren Sie, über welche Pfade welche Art von Zugriff "Andy Azubi" hat.
- 4. Der grüne Kreis mit dem Ausrufezeichen zeigt an, dass auf diesen Verzeichnissen die Berechtigungen vom übergeordneten Verzeichnis abweichen.

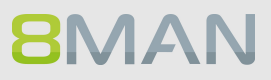
#### 4.3 +8MATE for Exchange

Mit dem 8MATE for Exchange erweitern Sie ihren 8MAN für Exchange-Ressourcen. Damit erfolgt die Analyse und Administration von Berechtigungen zentral und im Einklang mit dem Accessmanagement für andere Anwendungen. In der gewohnten 8MAN-Übersicht sehen Sie auf einen Blick, wer auf Postfächer, Verteilergruppen, öffentliche Ordner, Kontakte, Postfachordner und z. B. Kalender zugreifen kann.

Die Administration von Exchange ist eng an den Onboarding-Prozess angelegt: Die Anlage von Postfächern, Verteilergruppen, Kontakten und die Vergabe von Zugriffsrechten erfolgt direkt im 8MAN. Änderungen werden revisionssicher im 8MAN dokumentiert.

Neben der Analyse und Administration von Berechtigungen im Exchange verfügt der 8MATE über weitere Features:

- Erstellung von Abwesenheitsnotizen ohne Zugriff auf das Emailkonto
- Auflistung von Stellvertretern für Postfächer
- Administration von Postfachgrößen
- Verwaltung von Verteilergruppen einschließlich Mitglieder, Manager und Moderatoren
- Verwaltung von Kontakten
- Verwaltung von Postfächern
- Bearbeiten von E-Mail-Adressen

An den Postfächern, Verteilergruppen, Kontakten und E-Mail-aktivierten öffentlichen Ordnern werden folgende Berechtigungen gelesen:

- Senden als
- Empfangen als (nicht bei Exchange Online)
- Senden im Auftrag von
- Moderation
- Manager (nur bei Verteilergruppen)
- ms-exch-epi-may-impersonate (nicht bei Exchange Online)

Folgende zusätzlichen Informationen werden zu jedem Postfach abgerufen:

- Postfachweiterleitungen
- aktivierte Abwesenheitsnotizen ohne Nachrichtentext
- Stellvertretungen
- Vollzugriffsberechtigungen

Der Ordnertyp von benutzerdefinierten Postfachordnern kann in der PowerShell nicht festgestellt werden. Ordnertypen für benutzerdefinierte Postfachordner stehen deshalb nicht zur Verfügung.

#### 4.3.1 Help Desk

Mit Release 7.5 unterstützt der 8MATE Exchange das Management von Verteilergruppen. Damit kann die zeitaufwändige Verteilerlisten-Pflege einfach an den Help-Desk delegiert werden.

#### 4.3.1.1 Die Zugriffsrechte auf Postfächer zeigen

#### **Hintergrund / Mehrwert**

Wer kann auf welche Postfächer zugreifen? Der 8MATE Exchange zeigt die Zugriffsrechte in der Ressource-Ansicht. Unterschieden wird zwischen "Besitzer", "Vollzugriff", "Berechtigungen lesen", "Administrieren", "Senden als", "Senden im Auftrag von" und "Empfangen als".

#### Weiterführende Services

Alternativ können Sie den Report <u>"Wer hat wo Zugriff"</u> die Zugriffsrechte auf Postfächer erfassen. Differenzierter ist der Report <u>"Postfachberechtigungen identifizieren"</u>

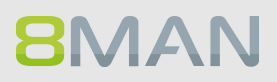

|                                |                            |                                      | _                                                         |
|--------------------------------|----------------------------|--------------------------------------|-----------------------------------------------------------|
| 8MAN n                         |                            | 🛛 Finde                              | 🔅 🔒 cradmin                                               |
| 🖨 Start 💩 Ressourcer           | n 🖃 Berechtigunger         | ා යි Accounts @ Dashboa              | ard 🗹 Mehrfachauswahl 🕮 Logbuch 👁 Scanvergleich           |
| Ressourcen:                    |                            |                                      | 🔹 🔤 🖕 Krise, Christiane Repor                             |
| Ressourcen-Filter erste Ebene  |                            | 2                                    |                                                           |
| -                              |                            | Dearbaritura Dearabitura y Varatik   | Zugriffsberechtigung Eigenschaften                        |
| E Active Directory             | volistandiger Flad         | beschreibung berechtigungen verzeich | Datenbank 🔰 MailDB13                                      |
| Fileserver                     |                            |                                      | * 📲 Zugriffsberechtigungen 🕮 💽                            |
| # SharePoint                   |                            |                                      |                                                           |
| E Exchange                     |                            |                                      | t ierc                                                    |
| Brandemo.onmicrosoft.com       |                            |                                      | a tê di a                                                 |
| srv-exchange13.8man-demo.local | 1                          |                                      | · · · · · · · · · · · · · · · · · · ·                     |
| Alle öffentlichen Ordner       |                            |                                      | n Ad<br>Be                                                |
| 🔁 🐴 Postfächer                 | ъ.                         |                                      | 🛱 Alle Berechtigungen                                     |
| 🕒 🗊 🚘 (ohne Kategorie)         | Pos                        | tfächer ohne Kategorie               | 💩 NT-AUTORITÄT\SELBST 🗸                                   |
| 🕀 🖾 Aber - Dich                |                            |                                      | 🗧 🕒 🕙 🔟 Domänen-Admins (8 😑 🗸                             |
| Dieper - Iger                  |                            |                                      |                                                           |
|                                |                            |                                      | 🗧 🗸 🗸 cradmin (8man-demo\cr 🗧 🗸                           |
| Discoverysuchpostfach          | DiscoverySearchMailbox(D9  | 5                                    | 🕀 🕮 Organization Manageme 😑 🗸                             |
| Ibren Frank                    | Franklbren@8man-demo.local | 16                                   | 🖆 NT-AUTORITÄT\SYSTEM 🗸                                   |
| 🖂 Ibren Mark                   | Markibren@8man-demo.local  | 16                                   | 🗸 🗤 📩 NT-AUTORITÄT\NETZWE                                 |
| A lbse Mark                    | Markibse@8man-demo.local   | 15                                   |                                                           |
| Information Indo               | Incolnformation@8man-de    | 16                                   | Konten mit Berechtigungen                                 |
| Normation, ingo                | loseflozefak@8man-demo.l   | 17                                   | Zumitterenten Alle Derenteteren                           |
| Mana Marie                     | Marieluana@8man-demo.lo    | 16                                   | Zugnffsrechte: Alle Berechtigungen                        |
| Ka Ede                         | EdeKa@8man-demo.local      | 16                                   | 🔾 Filter 27                                               |
| Ka Eric                        | FricKa@8man-demo.local     | 16                                   | 🥑 Benutzer 🕑 Gruppen 🥑 Kontakte 🥑 Computer                |
| Käse Chester                   | ChesterKaese@8man-demo     | 16                                   |                                                           |
| Kleber Klaus                   | KlausKleber@8man-demo.lo   | 16                                   | Name 🔺 🕷                                                  |
| 📇 Knecht. Steve L.             | SteveL.Knecht@8man-demo    | 16                                   | Administrator (8man-demo\Administrator) 4 🕰               |
| 📇 Komm Ma, Mike                | MikeKommMa@8man-dem        | 16                                   | 🗙 🔮 Arbeit, Andi (8man-demo\Andi Arbeit) 2 🕰              |
| 📇 Kontakt, Kain                | KainKontakt@8man-demo.l    | 15                                   | 🕙 🦹 🛂 Becher, Joe Kurt (8man-demo\Joe Kurt Becher) 🛛 2 🕰  |
| 🖾 Kopf, Karl                   | KarlKopf@8man-demo.local   | 16                                   | 💙 📴 Burg, Johannes (8man-demo\Johannes Burg) 2 🕰          |
| 🖾 Korn, Klara                  | KlaraKorn@8man-demo.local  | 18                                   | 💙 📴 Clean - Admin (8man-demo\Clean - Admin) 2 🕰           |
| 📇 Kraut, Erika                 | ErikaKraut@8man-demo.local | 16                                   | Cradmin (8man-demo\cradmin) 8 🕰                           |
| 📇 Kraut                        | HeideKraut@8man-demo.lo    | 16                                   | ▼ <sup>™</sup> Dampt, Hans (8man-demo\Hans Dampf) 2 Δ     |
| 🔤 🕅 Kro 🕹 Andreas              | AndreasKreuz@8man-demo     | 17 😣                                 | Vee, Dan (8man-demo\Dan Dee) 2 🕰                          |
| 🗢 🗠 Krise, Christiane          | ChristianeKrise@8man-dem   | 13 ° 🚺 🛛 🖓 🛸                         | Uirk DataOwner (8man-demo\D.DataOwner) 2                  |
| 📇 📴 Kutta, Kari                | KarlKutta@8man-demo.local  | 16 🛕                                 | V U Frido Fleia (8man-demo\Frido.Fleia) 2 4               |
| <                              |                            | >                                    | Ceber, Ann (8man-demo\Ann.Geber) 2 🕰                      |
| Bereit                         |                            |                                      | 8MAN-DEMO.LOCAL 🗸 🗘 🛃 🥑 < Neuester Scan> 🐣 🛈 🌁 Version: 7 |

- 1. Wählen Sie "Ressourcen".
- 2. Navigieren Sie zum gewünschten Postfach.
- *3.* 8MAN zeigt Ihnen, welche Benutzer/Gruppen welche Rechte haben.
- 4. 8MAN zeigt berechtigte Konten in einer flachen Liste.

### 4.3.1.2 Eigenschaften von Postfächern identifizieren

#### **Hintergrund / Mehrwert**

8MAN identifiziert Eigenschaften von Postfächern und stellt diese übersichtlich dar. Insbesondere auch sicherheitskritische Eigenschaften wie "Senden als", bei denen der Verfasser nicht mehr als anderer Autor erkennbar ist. Prüfen Sie deshalb genau wer in Namen von wem Nachrichten verschicken darf.

| Version: 7.                                                                                                    |                                                                                                    |                                                                                                   | ×                                                                                                    |
|----------------------------------------------------------------------------------------------------|----------------------------------------------------------------------------------------------------|---------------------------------------------------------------------------------------------------|----------------------------------------------------------------------------------------------------|
| 8MAN                                                                                                    | 🛛 krise                                                                                                    | ×-*                                                                                               | 🚢 cradmin 👻                                                                                                    |
| ★ Start & Ressourcen                                                                                                    | Benutzer (1)<br>Krise, Christiane (8man-demo\Chris<br>Gruppen (0)<br>Kontakte (0)<br>Verzeichnisse (0)<br>SharePoint Ressourcen (0)                                                                                                    | stiane.Krise) displayname: <b>Krise</b> , Christiane.                                             | uch 🛛 Scanvergleich                                                                                               |
| Berechtigungs-Analyse                                                                                                    | Postfächer (1)                                                                                                    |                                                                                                   |                                                                                                    |
| Wo haben Benutzer/Gruppen     Zugriff?     Wer      Benutzer-Verwaltung     & Active Directory     Ein neues Benutzerkonto oder     Over                       | Krise, Christiane     vophere(u)     Öffentliche Ordner (0)     Postfach Ordner (0)     Active Directory Ressourcen (1)     & Krise, Christiane (Christiane.Krise)     Verteilergruppe (0)     Exchange Konto (0)     Purpose Groups (0)     8MAN Logbuch     veite | ChristianeKrise@8man-demo.l.<br>cn: Christiane <b>Krise</b> name: Chri<br>ere Ergebnisse anzeigen | iguration<br>port für Report-<br>nfigurationen<br>nvertierung von XML Import-<br>                                 |
| Gruppenmitgliedschaften     bearbeiten                                                                                                    | <ul> <li>05.03.2014 16:44 - cradmin</li> <li>Attribut geändert</li> <li>05.03.2014 16:44 - cradmin</li> <li>Attribut geändert</li> </ul>                                                                                                    | Dan Dee<br>Kommentar: Leitung durch C<br>Ede Ka<br>Kommentar: Leitung durch C                     | Besitzer nicht Administrator direkt berechtigten Benutzer IIe 'Jeder' Berechtigungen erechtigungsdifferenz-Report |
| Sicherneits-Oberwachung                                                                                                    |                                                                                                    | Gruppenzugehörigkeiten                                                                            | erechtigungsgruppen                                                                                               |
|                                                                                                    | e Directory 🕏                                                                                                    | Exchange Exchange Postfach- Berechtigungen U U U U U U U U U U U U U U U U U U U                  | naufgelöste SIDs<br>Vo haben Mitarbeiter eines<br>1anagers Zugriff (Fileserver)?                                  |
| <ul> <li>FS Logga Berechtigungsverlauf</li> <li>Hat ein unerlaubter Zugriff<br/>stattgefunden (SoD)</li> <li>Wo haben Änderungen<br/>stattgefunden?</li> </ul> |                                                                                                    |                                                                                                   |                                                                                                    |
| Bereit                                                                                                    |                                                                                                    | 8MAN-DEMO.LOCAL ~                                                                                 | C> E⊳                                                                                                    |

Nutzen Sie die Suche, um das gewünschte Postfach zu finden.

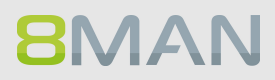

| Version: 7.                                                                                                    |                          |                     |                            | _ 0                                               | ×        |
|----------------------------------------------------------------------------------------------------|--------------------------|---------------------|----------------------------|---------------------------------------------------|----------|
| 8MAN                                                                                                    | Suche                    |                     |                            |                                                   | dmin 👻   |
|                                                                                                    |                          |                     |                            |                                                   |          |
| 🖨 Start 💩 Ressourcen                                                                                                    | 🖻 Berechtigungen 🖧 A     | ccounts @ Dashboard | 🗵 Mehrfachauswahl          | 🛱 Logbuch 🛛 Scanvergleich                         |          |
| Ressourcen                                                                                                    |                          |                     | 🍄 <sub> 🔤</sub> Postfächer |                                                   | Report 🔹 |
| \land Ressourcen-Filter erste Ebene                                                                                                    |                          |                     | 1                          |                                                   |          |
|                                                                                                    | vollständiger Pfad Resch | Rerechtigungen V    | Zugriffsberechtigungen     |                                                   |          |
| Active Directory                                                                                                    | voisunuiger ruu besci    | berechtigungen vi   | A Marittaberecht           | igungen 😤                                         | - 17     |
| Fileserver                                                                                                    |                          |                     |                            |                                                   |          |
| SharePoint                                                                                                    |                          |                     |                            |                                                   |          |
| Exchange                                                                                                    |                          |                     |                            |                                                   |          |
| ···□ srv-exchange13.8man-demo.local                                                                                                    |                          |                     |                            |                                                   |          |
| Alle öffentlichen Ordner                                                                                                    |                          |                     | _                          |                                                   |          |
| Postfächer                                                                                                    |                          |                     |                            |                                                   |          |
| (ohne Kategorie)                                                                                                    | Postfacher ohne K        | ategorie-Kriterien  | -                          |                                                   |          |
| Dianar Joan                                                                                                    |                          |                     |                            |                                                   |          |
| E Pierier - iger                                                                                                    |                          |                     | -                          |                                                   |          |
| Contraction of the state of the state of the |                          |                     |                            |                                                   |          |
| 田田 Guter - Testianien                                                                                                    |                          |                     |                            |                                                   |          |
| ⊕ vSphere                                                                                                    |                          |                     |                            |                                                   |          |
| Purpose Groups                                                                                                    |                          |                     | >                          |                                                   |          |
| SharePoint 2010                                                                                                    |                          |                     |                            |                                                   |          |
| SharePoint Online                                                                                                    |                          |                     |                            |                                                   |          |
|                                                                                                    |                          |                     |                            | ~                                                 | _        |
|                                                                                                    |                          |                     | Konten mit Berechti        | gungen                                            |          |
|                                                                                                    |                          |                     | Zugriffsrechte:            |                                                   |          |
|                                                                                                    |                          |                     | A Filter                   |                                                   |          |
|                                                                                                    |                          |                     | Benutzer Grup              | nen 🔗 Kontakte 🤗 Computer                         |          |
|                                                                                                    |                          |                     |                            |                                                   | ]        |
|                                                                                                    |                          |                     | Name                       | ▲ *                                               |          |
|                                                                                                    |                          |                     |                            |                                                   |          |
|                                                                                                    |                          |                     |                            |                                                   |          |
|                                                                                                    |                          |                     |                            |                                                   |          |
|                                                                                                    |                          |                     |                            |                                                   |          |
|                                                                                                    |                          |                     |                            |                                                   |          |
|                                                                                                    |                          |                     |                            |                                                   |          |
| · · · · · · · · · · · · · · · · · · ·                                                                                                    | ^                        |                     |                            |                                                   |          |
| Bereit                                                                                                    |                          |                     | 8MAN-DEM                   | O.LOCAL 👻 😥 🛃 🥏 <neuester scan=""> 😁 🕕</neuester> | *        |

Ab einer Anzahl von 200 Postfächern gruppiert 8MAN die Postfächer. Dadurch wird die Übersicht in der Anzeige gewährleistet. Die Aufteilung geschieht auf Basis des Nachnamens. Die Gruppierungseinstellungen können angepasst werden, siehe Kapitel "erweiterte Exchange Scaneinstellungen in den Konfigurationsdateien".

| Version: 7.    |                     |                            |                             |                  |                                             | ×                                       |
|----------------|---------------------|----------------------------|-----------------------------|------------------|---------------------------------------------|-----------------------------------------|
| 814            |                     |                            | Suche                       |                  | \$                                          | 💄 cradmin 🔻                             |
|                |                     | _                          | • Suche                     |                  | *                                           |                                         |
| 📥 Start        |                     | Berechtigunger             | n & Accounts @ D            | ashboard 🕅 I     | Mehrfachauswahl 🕅 Loobuc                    | h 🔿 Scanvergleich                       |
|                |                     |                            |                             |                  |                                             |                                         |
| Ressourcen     |                     |                            |                             | \$               | Rrise, Christiane                           |                                         |
|                |                     |                            |                             |                  | ChristianeKrise@8man-demo.local             | Report *                                |
| Ressourcen-Fil | lter erste Ebene    |                            |                             | 2                | Zugriffsberechtigung                        |                                         |
|                |                     | vollständiger Pfad         | Beschreibung Berechtigungen | Verzeichnisgröße | Luginistereenigung                          |                                         |
| <u>M</u>       | Ihren, Frank        | Franklhren@8man-demo.local | 16                          | 42 MB ^          | Name                                        | Wert                                    |
| 🖂              | Ihren. Mark         | MarkIhren@8man-demo.local  | 16                          | 42 MB            | 🕀 📑 Abwesenheit                             |                                         |
| 23             | lhse, Mark          | Marklhse@8man-demo.local   | 15                          | 42 MB            | L Empfänger                                 | Jeder                                   |
| ····· 🖂        | Information, Ingo   | IngoInformation@8man-de    | 16                          | 42 MB            | E 😡 Weiterleitung                           |                                         |
| 🖂              | Jozefak, Josef      | JosefJozefak@8man-demo.l   | 17                          | 50 MB            | Geber, Ann (8man-demo\Ann.Geber)            |                                         |
| 🖂              | Juana, Marie        | MarieJuana@8man-demo.lo    | 16                          | 42 MB            | 🖶 💈 Senden im Auftrag von                   |                                         |
| 23             | Ka, Ede             | EdeKa@8man-demo.local      | 16                          | 42 MB            | ····· & Bieh, Ali (8man-demo∖Ali Bieh)      |                                         |
| 23             | Ka, Eric            | EricKa@8man-demo.local     | 16                          | 42 MB            | 🕀 🚺 Weitere Eigenschaften                   |                                         |
| 🖂              | Käse, Chester       | ChesterKaese@8man-demo     | 16                          | 42 MB            | ····· Warnung versandt bei                  | unbegrenzt                              |
| 🖂              | Kleber, Klaus       | KlausKleber@8man-demo.lo   | 16                          | 42 MB            | E-Mail-Versand nicht möglich ab             | unbegrenzt                              |
| 23             | Knecht, Steve L.    | Stevel.Knecht@8man-demo    | 16                          | 42 MB            | ····· Senden und Empfangen nicht möglich ab | unbegrenzt                              |
| 🖂              | Komm Ma. Mike       | MikeKommMa@8man-dem        | 16                          | 42 MB            | ····· Maximale E-Mail-Größe (Versand)       | unbegrenzt                              |
|                | Kontakt. Kain       | KainKontakt@8man-demo.l    | 15                          | 42 MB            | ····· Maximale E-Mail-Größe (Empfang)       | unbegrenzt                              |
|                | Kopf. Karl          | KarlKopf@8man-demo.local   | 16                          | 42 MB            |                                             | smtp:Krise.Christiane@8man-demo.local   |
|                | Korn. Klara         | KlaraKorn@8man-demo.local  | 18                          | 53 MB            | E-Mail Adressen                             | smtp:ChristianeKrise@8man-demo.com      |
|                | Kraut. Erika        | ErikaKraut@8man-demo.local | 16                          | 42 MB            |                                             | SMTP:ChristianeKrise@8man-demo.local    |
|                | Kraut Heide         | HeideKraut@8man-demo.lo    | 16                          | 42 MB            | E-Mail Adress Policy                        | Deaktiviert                             |
|                | Kreuz Andreas       | AndreasKreuz@8man-demo     | 17                          | 50 MB            | ······ Anzahl Elemente                      | 13                                      |
|                | 🗠 Krise. Christiane | ChristianeKrise@8man-dem   | 13 👌 🖂 🕰                    | 17 MB            | Datenbank                                   | MailDB13                                |
|                | Kutta Karl          | KarlKutta@8man-demo.local  | 16                          | ▲ 42 MB          |                                             |                                         |
|                | Lang Ellen          | Elleni ang@8man-demo.local | 16                          | 42 MB            |                                             |                                         |
| 🖂              | Laschnikow. Karl    | KarlLaschnikow@8man-dem    | 17                          | 42 MB            |                                             |                                         |
|                | Lator, Wendy        | WendyLator@8man-demo.l     | 16                          | 42 MB            |                                             |                                         |
|                | Latour, Mark U.     | MarkU.Latour@8man-demo     | 16                          | 42 MB            |                                             |                                         |
|                | Lekref. Fred        | FredLekref@8man-demo.local | 16                          | 42 MB            |                                             |                                         |
| 🖂              | Lenburgh. Meg       | MegLenburgh@8man-dem       | 16                          | 42 MB            |                                             |                                         |
|                | Ler. Mark           | MarkLer@8man-demo.local    | 15                          | 42 MB            |                                             |                                         |
|                | Lesen Lana          | Lanal esen@8man-demo.local | 17                          | 50 MB            |                                             |                                         |
|                | Log Anna            | Annal og@8man-demo.local   | 19                          | 53 MB            |                                             |                                         |
|                | Lustia Ernst        | Ernstl ustig@8man-demo.lo  | 17                          | 42 MB            |                                             |                                         |
|                | Ma Rov              | RoyMa@8man-demo.local      | 17                          | 42 MB            |                                             |                                         |
|                | Mal Maxi            | MaxiMal@8man-demo.local    | 17                          | 42 MB            |                                             |                                         |
|                | Malisch Annie       | AnnieMalisch@8man-demo     | 17                          | 42 MB            |                                             |                                         |
| 🖂              | Maria Makketing     | MariaMakketing@8man_de     | 18                          | 50 MB            |                                             |                                         |
| Bereit         |                     |                            |                             |                  | 8MAN-DEMO.LOCAL 👻 📀                         | 🖶 🖉 <neuester scan=""> 🕆 🛈 🌁</neuester> |

- 1. 8MAN wechselt automatisch in die Ressourcen-Ansicht.
- 2. Sie haben das gewünschte Postfach im Fokus.
- 3. Klicken Sie auf den Reiter Eigenschaften.

#### 4.3.1.3 Die Zugriffsrechte auf öffentliche Ordner identifizieren

#### **Hintergrund / Mehrwert**

Die Berechtigungen auf öffentliche Ordner im Blick zu behalten ist mit Bordmitteln komplex. Mit 8MAN sehen Sie in der Ressourcen-Ansicht die Rechtesituation auf öffentliche Ordner.

#### Weiterführende Services

Report: <u>Wer hat wo Zugriff?</u> Report: <u>Postfach Berechtigungen identifizieren</u> <u>Ein Postfach anlegen</u> <u>Berechtigungen auf Postfächer ändern</u> <u>Abwesenheitsnotizen ändern</u> <u>Postfachgrößen ändern</u>

|                                        |                        |                     |                             | _                                                                                                    |
|----------------------------------------|------------------------|---------------------|-----------------------------|----------------------------------------------------------------------------------------------------|
| 8MAN n                                 |                        | 🛛 Finde             |                             | 🗘 🔒 cradmin 👻                                                                                                   |
|                                        | -                      |                     |                             |                                                                                                    |
| Start & Ressourcer                     | n 🖃 Berechtigun        | igen 🖧 Accour       | nts @ Dashboard             | 🗷 Mehrfachauswahl 🕮 Logbuch 🔍 Scanvergleich                                                                     |
| Ressourcen:                            | _                      |                     | \$                          | Support Report -                                                                                                |
| 🔇 Ressourcen-Filter erste Ebene        |                        |                     | 2                           | Jupport                                                                                                    |
|                                        | vollständiger Pfad     | Beschreibung        | Berechtigungen Verzeichnisg | Zugriffsberechtigung Eigenschaften<br>Datenbank 🗊 MailDB13                                                      |
| Active Directory                       |                        |                     |                             | ^ 🥂 Zugriffsberechtigungen 🛛 🖉 ● 📝                                                                              |
| Fileserver     FSbarePoint             |                        |                     |                             |                                                                                                    |
| Exchange                               |                        |                     |                             | - 5 x                                                                                                    |
| ······································ |                        |                     |                             | a in in a contract of the second second second second second second second second second second second second s |
|                                        | 1                      |                     | 3                           | 말 물 물 물 물                                                                                                    |
|                                        | \                      |                     |                             | X XX B G L Y                                                                                                    |
| → ···· 🗉 🕒 🗋 Development               | \Development           |                     |                             | □ Alle Berechtigungen                                                                                           |
| → 😳 🕒 🛅 Einkauf                        | \Einkauf               |                     |                             | 🖾 Default (Exchange\Default) 🗸                                                                                  |
| 🔶 🗉 🕒 🔯 IT                             | \/T                    | IT@8man-demo.local  |                             | Anonymous (Exchange\A                                                                                           |
|                                        | \Marketing&Presse      |                     |                             | cradmin (8man-demo\cr                                                                                           |
| → 😳 🚺 🚺 🔁 Jes                          | \Sales                 |                     |                             | 🛎 📴 Kutta, Karl (8man-de                                                                                        |
| ·무 🕒 🖻 Support                         | \Support               | Support@8man-demo.l |                             | Kraut, Erika (8man-demo                                                                                         |
| 🙂 📩 Austausch                          | \Support\Austausch     |                     |                             | View Strate (Sma                                                                                                |
| 😗 🥥 Cases                              | \Support\Cases         |                     |                             | 🗄 🗠 📴 Support (8man-demo 🗸                                                                                      |
| 🙂 🔝 Team-Kalender                      | \Support\Team-Kalender |                     |                             | Kantan mit Derschtinungen                                                                                       |
| 🕀 📇 Postfächer                         |                        |                     |                             | Konten mit Berechtigungen                                                                                       |
| vSphere                                |                        |                     |                             | Zugriffsrechte: Alle Berechtigungen                                                                             |
| Purpose Groups                         |                        |                     |                             | A Filter 11                                                                                                    |
| SAP-System                             |                        |                     |                             | Reputzer     Gruppen     Kontakte     Computer                                                                  |
| SharePoint 2010                        |                        |                     |                             | S benutzer S Gruppen S Kontakte S Computer                                                                      |
| SharePoint Online                      |                        |                     |                             | Name 🔺 🔆                                                                                                    |
|                                        |                        |                     |                             | Anonymous (Exchange\Anonymous) 1                                                                                |
|                                        |                        |                     |                             | 🗖 📴 Becher, Joe Kurt (8man-demo\Joe Kurt Becher) 1                                                              |
|                                        |                        |                     |                             | 🔷 📴 Burg, Johannes (8man-demo\Johannes Burg) 🛛 1                                                                |
|                                        |                        |                     |                             | cradmin (8man-demo\cradmin) 1                                                                                   |
|                                        |                        |                     |                             | Default (Exchange\Default) 1                                                                                    |
|                                        |                        |                     |                             | 🐣 🔟 Ellos, Mark (8man-demo\Mark Ellos) 1                                                                        |
|                                        |                        |                     |                             | 🐣 🔯 Fall, Ernst (8man-demo\Ernst Fall) 1                                                                        |
|                                        |                        |                     |                             | Araut, Erika (8man-demo\Erika Kraut) 1                                                                          |
|                                        |                        |                     |                             | 😤 📴 Krise, Christiane (8man-demo\Christiane.Krise) 1                                                            |
|                                        |                        |                     |                             | 🐣 💹 Kutta, Karl (8man-demo\Karl Kutta) 1                                                                        |
| <                                      |                        |                     |                             | 🛎 📴 Rida, Flo (8man-demo\Flo Rida) 1                                                                            |
| Bereit                                 |                        |                     |                             | 8MAN-DEMO.LOCAL 👻 🗘 🛃 🔮 < Neuester Scan> 👻 🕕 Version: 7                                                         |

- 1. Wählen Sie "Ressourcen".
- 2. Navigieren Sie zum gewünschten öffentlichen Ordner.
- *3.* 8MAN zeigt Ihnen, welche Benutzer/Gruppen welche Rechte haben.
- 4. 8MAN zeigt berechtigte Accounts in einer flachen Liste.

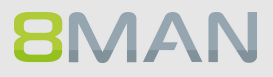

#### 4.3.1.4 Berechtigungen auf Verteilergruppen anzeigen

#### **Hintergrund / Mehrwert**

Mit 8MAN können Sie schnell prüfen, wer über welchen Verteiler E-Mails verschicken kann.

Relevant sind die beiden Fälle "Senden als" und "Senden im Auftrag von":

Der Erstgenannte ist besonders brisant, weil nicht ersichtlich ist, wer tatsächlich die E-Mail verschickt hat.

Bei "Senden im Auftrag von" ist z. B. der Sekretär / die Sekretärin, die im Auftrag versendet, für den Empfänger erkennbar.

Die Anzeige funktioniert auch bei dynamischen Exchange-Gruppen.

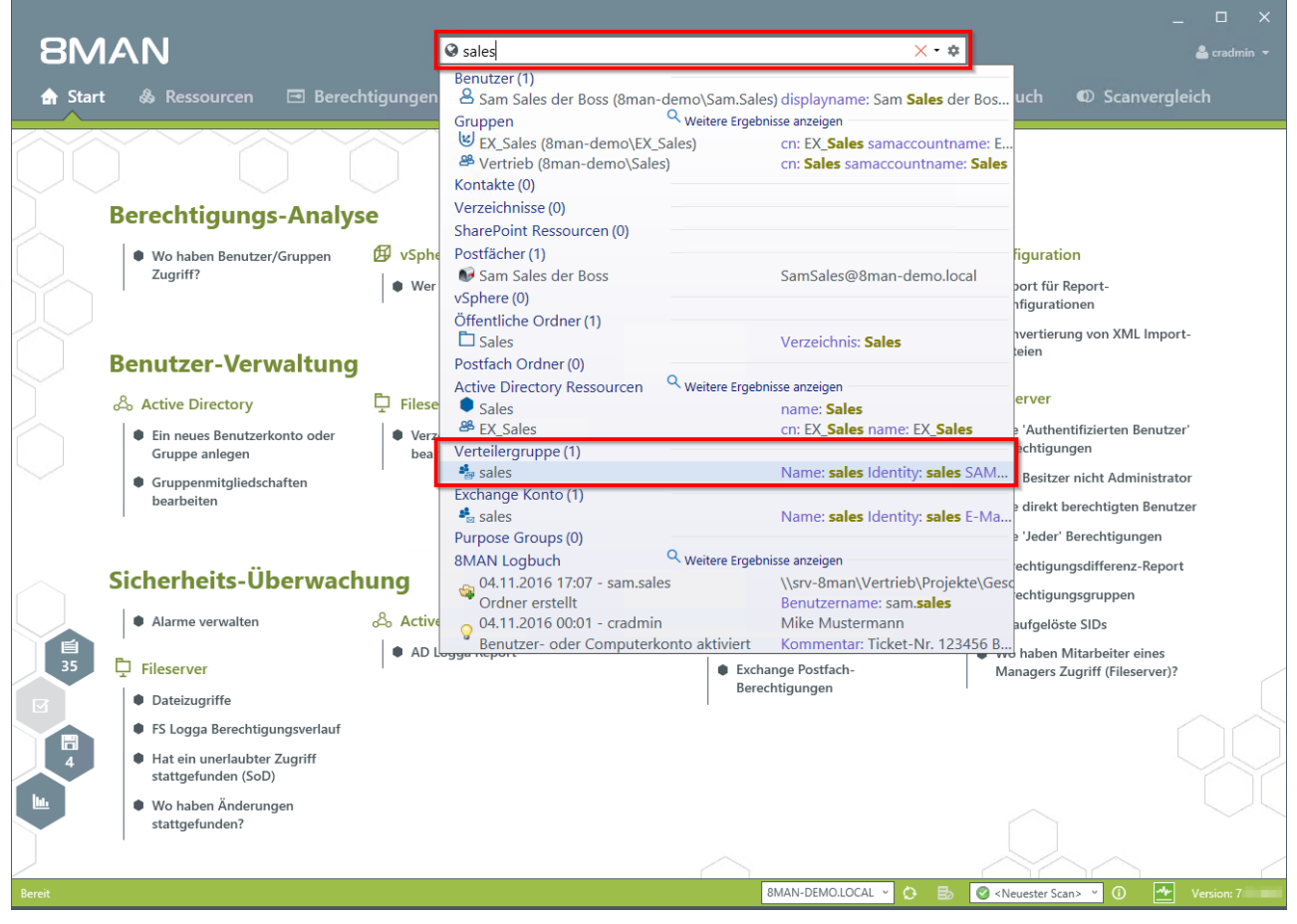

Nutzen Sie die Suche, um die gewünschte Verteilergruppe zu finden.

## 82 | Access Rights Management

| 8MAN                                                                                                    | Suche                                        | _ 🗆 X                                                                                                    |
|----------------------------------------------------------------------------------------------------|----------------------------------------------|----------------------------------------------------------------------------------------------------|
| 🚖 Start   & Ressourcen 🖃 Berechtigunge                                                                                                    | n & Accounts ® Dashboard 🛙                   | 🛛 Mehrfachauswahl 🕮 Logbuch 🐠 Scanvergleich                                                                                                    |
| Ressourcen                                                                                                    | <u>م</u>                                     | Sales<br>sales@8man-demo.com                                                                                                    |
| vollständiger Pfad                                                                                                    | Beschreibung Berechtigungen Verzeichnisgröße | Zugriffsberechtigung Eigenschaften Mitglieder                                                                                                    |
| BActive Directory     Bilaserver     SharePoint     StarePoint     StarePoint     StarePoint     StarePoint     StarePoint     StarePoint     StarePoint     StarePoint     SharePoint     SharePoint     SharePoint     SharePoint     StarePoint     StarePoin | 8                                            | Search is a search is a searc |
|                                                                                                    |                                              | Konten mit Berechtigungen<br>Zugriffsrechte: Alle Berechtigungen<br>Filter 2<br>Benutzer Gruppen Kontakte Computer<br>Name Kontakte Komputer<br>Kame Keiner (Sman-demo.onmicrosoft.com\harmitage) 1<br>Kame Richard Pickman (Sman-demo.onmicrosoft.com\r.pickman) 1                                                                                                    |
| Bereit                                                                                                    |                                              | 8MAN-DEMO.LOCAL 🗸 🗘 🗈 🙆 <neuester scan=""> 🖌 🛈 🛃 Version: 7</neuester>                                                                                                    |

8MAN zeigt die Zugriffsberechtigungen.

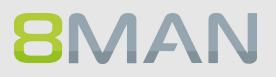

#### 4.3.1.5 Mitglieder von Verteilergruppen anzeigen

#### **Hintergrund / Mehrwert**

Mit 8MAN können Sie die Empfänger bzw. Mitglieder von Verteilern anzeigen. Dabei werden 8MANtypisch auch Gruppenverschachtelungen berücksichtigt angezeigt.

Die Anzeige funktioniert auch bei dynamischen Exchange-Gruppen.

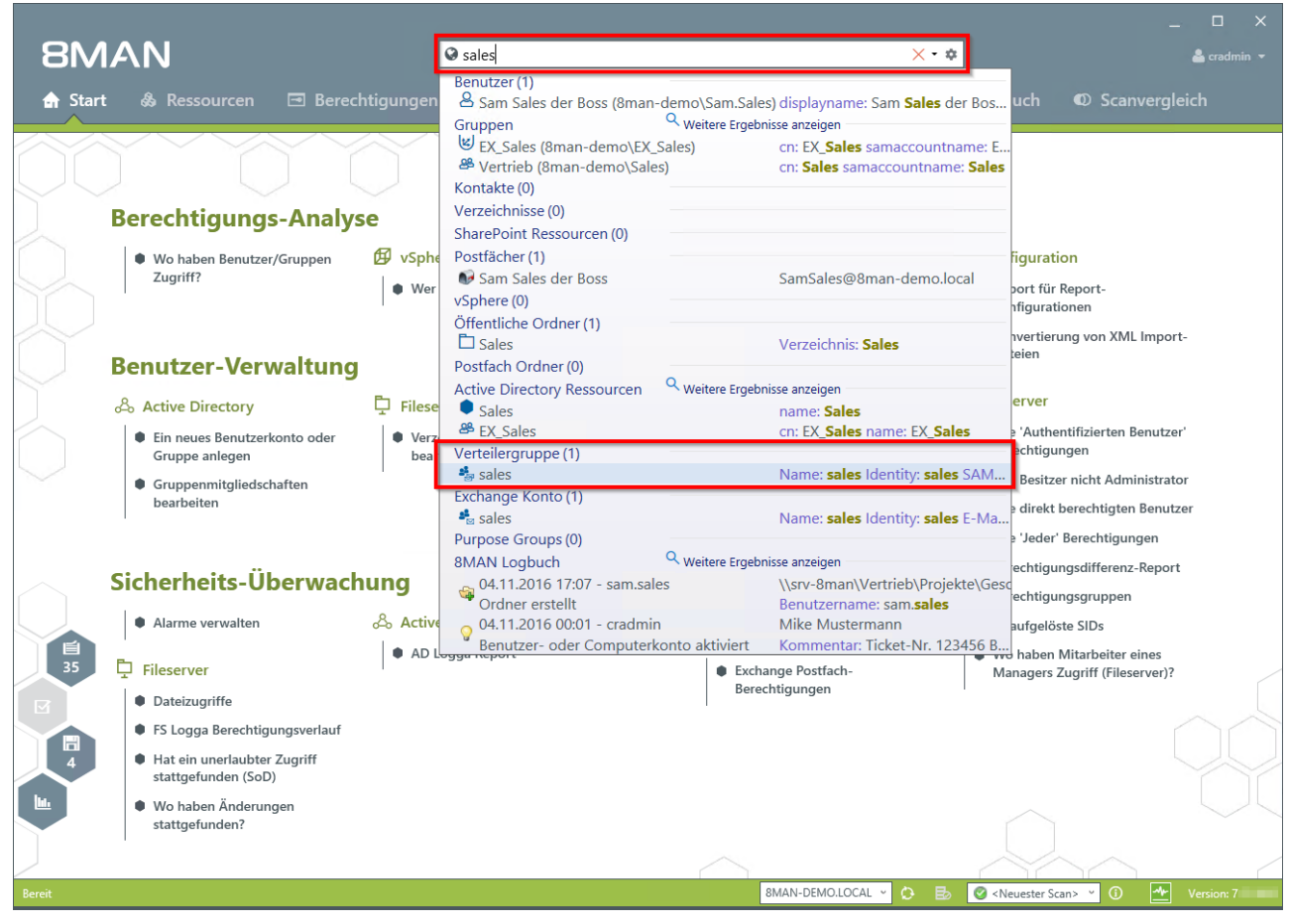

Nutzen Sie die Suche, um die gewünschte Verteilergruppe zu finden.

## 84 | Access Rights Management

| Version: 7.                       |                                                             | _                                             |
|-----------------------------------|-------------------------------------------------------------|-----------------------------------------------|
| 8MAN                              | Suche                                                       | 🗘 🛔 cradmin 🔻                                 |
|                                   |                                                             |                                               |
| 🔒 Start 💩 Ressourcen              | 🖻 Berechtigungen 🖧 Accounts 🔞 Dashboard                     | 🗹 🗹 Mehrfachauswahl 🕮 Logbuch 🛛 Scanvergleich |
| Ressourcen                        |                                                             | * sales                                       |
| A Ressourcen-Filter erste Ebene   |                                                             | 2                                             |
|                                   | vollständiger Pfad Beschreibung Berechtigungen Verzeichnise | zugriftsberechtigung Eigenschaften Mitglieder |
| Active Directory                  |                                                             | Sales (ontail-demo.ontinicrosoft.com(sales)   |
| Fileserver                        |                                                             | Report ▼                                      |
|                                   |                                                             | A Kinder                                      |
| Exchange                          |                                                             |                                               |
| ····□ 🔄 8man-demo.onmicrosoft.com |                                                             | 4 Filter 4                                    |
| Alle öffentlichen Ordner          | 1                                                           | Senutzer SGruppen SKontakte Computer          |
| Postfächer                        |                                                             | Name 🗰                                        |
| Verteilergruppen                  |                                                             | Delmar Atking (8man-demo o 1                  |
| evelopment                        | development@sman-demo                                       | Eranzis Morgan (8man-demo 1                   |
| a external consultants            | external.consultants@8man                                   | Grigon Kossonossow (8man-                     |
| The sales                         | Report: Konto-Details                                       | Lenny Barnes (8man-demo.on., 1                |
| TySphere                          | Zeige in der Accounts-Ansicht 5                             |                                               |
| T Purpose Groups                  | Se Ändern der Gruppenmitaliedschaften                       |                                               |
| E SAP-System                      | Machi del dioppenningnedicitational                         |                                               |
| SharePoint 2010                   | Berechtigungen ändern                                       |                                               |
| SharePoint Online                 | E-Mail-Adressen bearbeiten                                  |                                               |
|                                   | <ol> <li>Manager bearbeiten</li> </ol>                      |                                               |
|                                   | Madastias booksites                                         |                                               |
|                                   | S Moderation bearbeiten                                     |                                               |
|                                   | a Erstelle Purpose Group                                    |                                               |
|                                   | A Öffne Loobuch                                             |                                               |
|                                   |                                                             |                                               |
|                                   | Als Pfad kopieren                                           |                                               |
|                                   |                                                             |                                               |
|                                   |                                                             |                                               |
|                                   |                                                             |                                               |
|                                   |                                                             |                                               |
|                                   |                                                             |                                               |
|                                   |                                                             |                                               |
|                                   |                                                             |                                               |
|                                   |                                                             | A Ranu                                        |
|                                   |                                                             | ✓ Attribute Bearbeiten                        |
| Reroit                            |                                                             | 8MAN-DEMOLOCAL V CA Es O Neuester Scans V O   |
| beren                             |                                                             |                                               |

- 1. Nehmen Sie die Verteilergruppe in den Fokus.
- 2. Wählen Sie den Reiter "Mitglieder".
- 3. Klappen Sie den Bereich "Kinder" auf.
- 4. Sie sehen alle Mitglieder der Verteilergruppe in einer flachen Liste.
- 5. Alternativ können Sie die Gruppe auch in der Accounts-Ansicht analysieren. Rechtsklicken Sie auf die Verteilergruppe und wählen "Zeige in der Accounts-Ansicht..." im Kontextmenü.

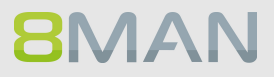

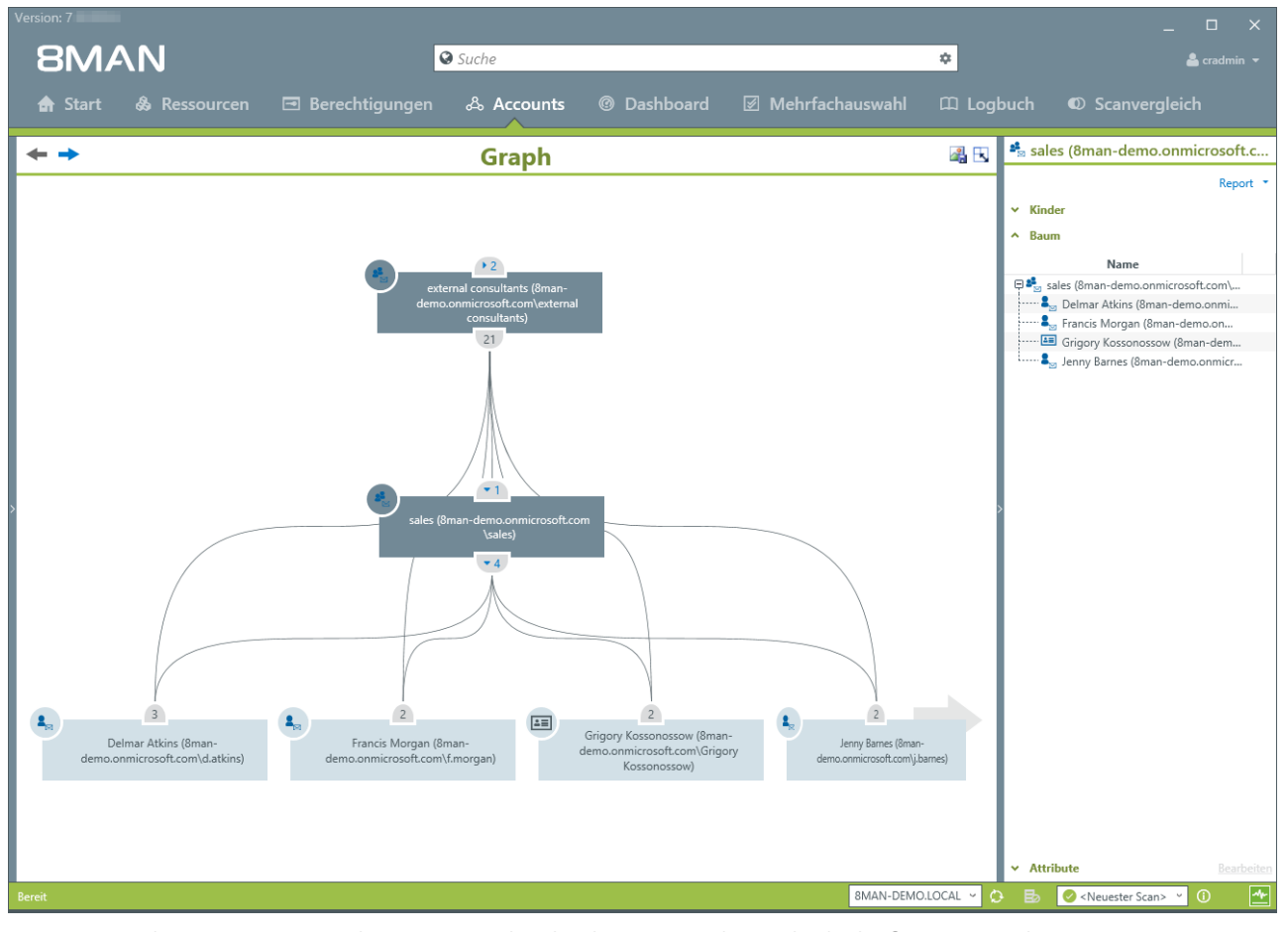

Nutzen Sie die Account-Ansicht, um Verschachtelungen und Mitgliedschaften zu analysieren.

#### 4.4 +8MATE for SharePoint

Der 8MATE for SharePoint integriert sämtliche SharePoint-Ressourcen in Ihren 8MAN. Damit erfolgt die Analyse und Administration von Berechtigungen zentral und im Einklang mit dem Accessmanagement für andere Anwendungen. Sie profitieren von der Analyse- und Darstellungskompetenz des 8MAN und können Zugangsrechte schnell verändern.

8MAN zeigt die Berechtigungen in einer Baumstruktur an. Damit sehen Sie schnell, wer auf welche SharePoint Ressource zugreifen kann. Über den Scanvergleich-Report erfahren Sie, wer welche Änderungen an Berechtigungen durchgeführt hat und erhalten ein revisionssicheres Protokoll vorgenommener Aktivitäten.

Mit dem 8MATE for SharePoint können Sie in der 8MAN Oberfläche alle Berechtigungen vergeben. Mit dem Group Wizard und der Vergabe von Namenskonventionen standardisieren Sie Ihren Berechtigungsvergabeprozess.

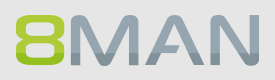

#### 4.4.1 Services für Administratoren und Data Owners

#### 4.4.1.1 Zugriffsrechte auf SharePoint Ressourcen identifizieren

#### **Hintergrund / Mehrwert**

Der 8MATE for SharePoint identifiziert sämtliche Zugriffsrechte auf Sharepoint Ressourcen im gewohnten Look & Feel der Ressourcenansicht.

Damit erfolgt die Analyse zentral und im Einklang mit dem Access Rights Management für andere Anwendungen.

#### Weiterführende Services

Report: <u>Wer hat wo Zugriff?</u> Report: <u>Wo haben Benutzer/Gruppen Zugriff?</u> <u>Berechtigungen auf SharePoint Ressourcen ändern</u> <u>Namenskonventionen bei der Berechtigungsvergabe über AD Gruppen festlegen</u>

|                                     |                                 |                              |                |                  |                                                                                                    |                                       | _            |
|-------------------------------------|---------------------------------|------------------------------|----------------|------------------|----------------------------------------------------------------------------------------------------|---------------------------------------|--------------|
| 8MAN n                              |                                 | 🛛 Finde                      |                |                  |                                                                                                    | •                                     | 🚢 cradmin 👻  |
|                                     | <b>-</b>                        |                              |                |                  |                                                                                                    |                                       |              |
| Start & Ressourcen                  | 🖃 Berechtigun                   | gen 🖧 Accou                  | nts @ Da       | shboard 🗹        | Mehrfachauswahl                                                                                                    | 🕮 Logbuch 🛛 Scanv                     | ergleich     |
| Ressourcen:                         |                                 |                              |                | \$               | Documents                                                                                                    |                                       | Report 🔹     |
| \land Ressourcen-Filter erste Ebene |                                 |                              |                | 1                | Vererbung An Vererburg                                                                                                    | ng anpassen                           |              |
|                                     | vollständiger Pfad              | Beschreibung                 | Berechtigungen | /erzeichnisgröße | ^ 🎢 Zugriffsberechtig                                                                                                    | Jungen                                | æ 💽 🎙        |
| Active Directory                    |                                 |                              |                |                  |                                                                                                    | Beschreibung                          |              |
| Fileserver                          |                                 |                              |                |                  | ■ Alle Berechtigungen                                                                                                    |                                       | ^            |
| SharePoint                          |                                 |                              |                |                  | ···· E Farmadministratoren                                                                                                    |                                       |              |
| SRV-8MAN                            |                                 | SRV-8MAN (Application)       |                |                  | ···                                                                                                    | ninistratoren                         |              |
| + F Shttp://intranet/               | http://intranet/                | Default: http://intranet/    |                |                  | 🕀 Richtlinienstufen                                                                                                    |                                       |              |
| ···· 🕀 🚯 🚵 Intranet Home            | http://intranet                 | Intranet Home                |                |                  | ···⊕ Full Control                                                                                                    | Has full control.                     |              |
| Contacts                            | http://intranet/Lists/Contact.  | . A list of people your tea  |                |                  | I Read                                                                                                    | Can view pages and list ite           | ms and d     |
| Contrand Structure R                | http://intranet/Reports List/   | . Use the reports list to cu |                |                  | Contribute                                                                                                    | Can view, add, update, and            | d delete li  |
| Docus di Center                     | http://intranet/Docs            | Document Center site         |                |                  | ···  ⊞ Limited Access                                                                                                    | Can view specific lists, doc          | ument lib    |
| Documents                           | http://intranet/Docs/Docum.     | . Share a document with t    |                |                  | ⊕ Design                                                                                                    | Can view, add, update, del            | ete, appr    |
| Tasks                               | http://intranet/Docs/Lists/Ta.  | Use the Tasks list to kee    |                |                  | ■ Manage Hierarchy                                                                                                    | Can create sites and edit p           | ages, list   |
| Cocuments                           | http://intranet/Documents/F.    | This system library was c    |                |                  | Approve                                                                                                    | Can edit and approve page             | es, list ite |
| • Events                            | http://intranet/Lists/Events/   | Use the Events list to po    |                |                  |                                                                                                    | 4                                     | ~            |
| Images                              | http://intranet/PublishingIm    | . This system library was c  |                |                  | Konton mit Porochtigu                                                                                                    | ingon                                 |              |
| Links                               | http://intranet/Lists/Links/Al. | Create a links list when y   |                |                  | Konten mit Berechtigt                                                                                                    | angen                                 |              |
| 🕀 🗛 News                            | http://intranet/News            | Company News Home            |                |                  | Zugriffsrechte: Farmadministra                                                                                                    | atoren                                |              |
| 🕀 📴 Pages                           | http://intranet/Pages/Forms.    | . This system library was c  |                |                  | A Filter                                                                                                    |                                       | 22           |
| 🕀 🔟 Reusable Content                | http://intranet/ReusableCon.    | Items in this list contain   |                |                  | Reputzer Crupper                                                                                                    | Kontokta 🖉 Computer                   |              |
| 🕀 📇 Search                          | http://intranet/SearchCenter    | The Search Center displa     |                |                  | o benutzer o druppen                                                                                                    | Kontakte Computer                     |              |
| ····· 🖳 Site Collection Documents   | http://intranet/SiteCollectio   | This system library was c    |                |                  | Nar                                                                                                    | me 🔺 🐝                                |              |
| 😲 🖳 Site Collection Images          | http://intranet/SiteCollectio   | This system library was c    |                |                  | Administrator (8man-dem                                                                                                    | o\Administrator) 3 A                  |              |
| 🕀 🚮 Sites                           | http://intranet/SiteDirectory   | Site Directory web           |                |                  | Administrator (oman den                                                                                                    | no\Andi Arbeit) 1                     |              |
| 🕒 📴 Style Library                   | http://intranet/Style Library/. | Use the style library to st  |                |                  | Recher, Joe Kurt (8man.                                                                                                    | -demo\loe Kurt Becher\ 1              |              |
| 🎹 Tasks                             | http://intranet/Lists/Tasks/Al. | A place for team or pers     |                |                  | Burg Johanner (9man-                                                                                                    | demo) Johanner Rurg) 1                |              |
| Team Discussion                     | http://intranet/Lists/General.  | . Use the Team Discussio     |                |                  | Amin (8man-d                                                                                                    | lemo/Clean - Admin) 1                 |              |
| Workflow Tasks                      | http://intranet/WorkflowTas     | . This system library was c  |                |                  | Cradmin (8man-demo) crac                                                                                                    | dmin) 2 A                             |              |
| ⊞ 🎯 http://portal/                  | http://portal/                  | Default: http://portal/      |                |                  | Cradmin (oman-demo)(crad                                                                                                    |                                       |              |
| 🗄 Exchange                          |                                 |                              |                |                  | Dampi, Hans (ornan-de                                                                                                    | (Dee Dee) 1                           |              |
| vSphere                             |                                 |                              |                |                  | Dee, Dan (oman-demo)                                                                                                    | (Jan Dee)                             |              |
| Purpose Groups                      |                                 |                              |                |                  | Oirk DataOwner (8man-<br>Omer Jana - Jana - | -uenio (D. DataOwner) i               |              |
| SAP-System                          |                                 |                              |                |                  | Ceber Ann (Sman-demo                                                                                                    | a (App Gaber) 1                       |              |
| SharePoint 2010                     |                                 |                              |                |                  | Ann (oman-dem                                                                                                    | a) have many 1                        |              |
| SharePoint Online                   |                                 |                              |                |                  | A Take (Omena dama)                                                                                                    | de Vel 1                              |              |
|                                     |                                 |                              |                |                  | A Eue (ornan-demo\Eo                                                                                                    |                                       |              |
| Bereit                              |                                 |                              |                |                  | 8MAN-DEMO.LOCAL 👻 🔇                                                                                                    | 🔁 🕑 <neuester scan=""> 🕆 🛈</neuester> | 🐏 Version: 7 |

- 1. Wählen Sie "Ressourcen".
- 2. Navigieren Sie zur gewünschten SharePoint Ressource.
- 3. Wählen Sie eine Zugriffsberechtigung.
- 4. 8MAN zeigt die berechtigten Accounts in einer flachen Liste.

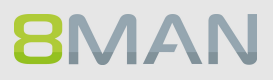

#### 4.4.2 Services für Administratoren

#### 4.4.2.1 Abweichende Berechtigungen in der Baumstruktur identifizieren

#### **Hintergrund / Mehrwert**

Wie bei Fileservern werden Zugriffsrechte auch bei SharePoint vererbt. 8MAN zeigt abweichende Berechtigungen an - sowohl entfernte als auch hinzugefügte. Ist die Vererbung unterbrochen und die Rechtesituation dadurch abweichend, zeigt 8MAN dies in der SharePoint Baumstruktur an. Sie können die abweichenden Rechte angleichen, oder sofern die Ressource besonders geschützt sein soll, bestehen lassen.

#### Weiterführende Services

Report: <u>Wer hat wo Zugriff?</u> Report: <u>Wo haben Benutzer/Gruppen Zugriff?</u> <u>Berechtigungen auf SharePoint Ressourcen ändern</u> <u>Namenskonventionen bei der Berechtigungsvergabe über AD Gruppen festlegen</u>

#### Der Prozess in einzelnen Schritten

|                                       |                       |                           |                                 |                   |                                                                       | ×                        |
|---------------------------------------|-----------------------|---------------------------|---------------------------------|-------------------|-----------------------------------------------------------------------|--------------------------|
| 8MAN                                  | 1                     | S Finde                   |                                 |                   | 0                                                                     | 💄 cradmin 🔻              |
|                                       |                       |                           |                                 |                   |                                                                       |                          |
| 🏠 Start   & Res                       | ssourcen 🖻 Berechtigu | ingen 🖧 Accou             | nts @ Dashboard                 | 🗹 Mehrfachauswahl | 🕮 Logbuch                                                             | O Scanvergleich          |
| Ressourcen:                           |                       |                           |                                 |                   |                                                                       | \$                       |
| 🛿 Ressourcen-Filter erste Eber        | ne                    |                           |                                 |                   |                                                                       | 1                        |
|                                       | vollständiger Pfad    | Beschreibung              | Berechtigungen Verzeichnisgröße |                   |                                                                       |                          |
| Active Directory                      |                       |                           |                                 |                   |                                                                       |                          |
| Fileserver                            |                       |                           |                                 |                   |                                                                       |                          |
| 🖶 SharePoint                          |                       |                           |                                 |                   |                                                                       |                          |
| 😳 🛱 SRV-8MAN                          |                       | SRV-8MAN (Application)    |                                 |                   |                                                                       |                          |
| ···무 중 http://intranet/               | http://intranet/      | Default: http://intranet/ |                                 |                   |                                                                       |                          |
| 🔶 <sup>L</sup> 표 🕕 🚓 Intranet Hom     | http://intranet       | Intranet Home             |                                 |                   |                                                                       |                          |
| http://portal/                        | http://portal/        | Default: http://portal/   |                                 |                   |                                                                       |                          |
| Exchange 2                            |                       |                           |                                 |                   |                                                                       |                          |
| U vSphere                             |                       |                           |                                 |                   |                                                                       |                          |
| Purpose Groups                        |                       |                           |                                 |                   |                                                                       |                          |
| B SAP-System                          |                       |                           |                                 |                   |                                                                       |                          |
| SharePoint 2010     SharePoint Online |                       |                           |                                 |                   |                                                                       |                          |
| SnarePoint Unline                     |                       |                           |                                 |                   |                                                                       |                          |
|                                       |                       |                           |                                 |                   |                                                                       |                          |
|                                       |                       |                           |                                 |                   |                                                                       | <                        |
|                                       |                       |                           |                                 |                   |                                                                       |                          |
|                                       |                       |                           |                                 |                   |                                                                       |                          |
|                                       |                       |                           |                                 |                   |                                                                       |                          |
|                                       |                       |                           |                                 |                   |                                                                       |                          |
|                                       |                       |                           |                                 |                   |                                                                       |                          |
|                                       |                       |                           |                                 |                   |                                                                       |                          |
|                                       |                       |                           |                                 |                   |                                                                       |                          |
|                                       |                       |                           |                                 |                   |                                                                       |                          |
|                                       |                       |                           |                                 |                   |                                                                       |                          |
|                                       |                       |                           |                                 |                   |                                                                       |                          |
|                                       |                       |                           |                                 |                   |                                                                       |                          |
|                                       |                       |                           |                                 |                   |                                                                       |                          |
|                                       |                       |                           |                                 |                   |                                                                       |                          |
|                                       |                       |                           |                                 |                   |                                                                       |                          |
|                                       |                       |                           |                                 |                   |                                                                       |                          |
|                                       |                       |                           |                                 |                   |                                                                       |                          |
|                                       |                       |                           |                                 |                   |                                                                       |                          |
|                                       |                       |                           |                                 |                   |                                                                       |                          |
|                                       |                       |                           | ^                               |                   |                                                                       |                          |
| bereit                                |                       |                           |                                 | 8MAN-DEMOLOCAL *  | 🧈 🖸 💟 <neueste< td=""><td>yr scan&gt; • U Version: 7.</td></neueste<> | yr scan> • U Version: 7. |

1. Wählen Sie "Ressourcen".

2. Der grüne Pfeil zeigt an, dass Unterverzeichnisse mit abweichenden Berechtigungen vorhanden sind.

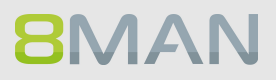

|                                   |                                               |                          |                           |                     |                                                                         | _ <u> </u>                 |
|-----------------------------------|-----------------------------------------------|--------------------------|---------------------------|---------------------|-------------------------------------------------------------------------|----------------------------|
| 8MAN                              |                                               | 🛛 Finde                  |                           |                     | •                                                                       | 💄 cradmin 👻                |
|                                   |                                               |                          |                           |                     |                                                                         |                            |
| 🖬 Start 🚳 Ress                    | sourcen 🖃 Berechtigunger                      | n 🖧 Accounts             | Dashboard                 | I Mehrfachauswahl   | 니 Logbuch                                                               | © Scanvergleich            |
| Ressourcen:                       |                                               |                          |                           |                     |                                                                         | ۵                          |
| 🛿 Ressourcen-Filter erste Ebene   | 2                                             |                          |                           |                     |                                                                         | 1                          |
|                                   | volktändiger Pfad                             | Reschreihung Reserve     | htigungan Varzaichnicgröß |                     |                                                                         |                            |
| Active Directory                  | volistaliuigei Liau                           | beschiebung berec        | verzeichnisgrö            | Je                  |                                                                         | ^                          |
| Fileserver                        |                                               |                          |                           |                     |                                                                         |                            |
| SharePoint                        |                                               |                          |                           |                     |                                                                         |                            |
| ····· 🖯 🚺 SRV-8MAN                | SRV                                           | -8MAN (Application)      |                           |                     |                                                                         |                            |
| ranet/                            | http://intranet/ Def                          | ault: http://intranet/   |                           |                     |                                                                         |                            |
| ata Intranet Home                 | http://intranet intra                         | anet Home                |                           |                     |                                                                         |                            |
| Contacts                          | http://intranet/Lists/Contact A II            | t of people your tea     |                           |                     |                                                                         |                            |
| Content and S                     | tuccure k http://inuanet/Reports List/ Ose    | umant Contor site        |                           |                     |                                                                         |                            |
| Documents                         | http://intranet/Documents/F This              | system library was c     |                           |                     |                                                                         |                            |
|                                   | http://intranet/Lists/Events/ Use             | the Events list to po    |                           |                     |                                                                         |                            |
| Images                            | http://intranet/Publishinglm This             | system library was c     |                           |                     |                                                                         |                            |
| Links                             | http://intranet/Lists/Links/Al Cre            | ate a links list when v  |                           |                     |                                                                         |                            |
| 🕀 🚠 News                          | http://intranet/News Con                      | npany News Home          |                           |                     |                                                                         |                            |
| 🕀 📴 Pages                         | http://intranet/Pages/Forms This              | system library was c     |                           |                     |                                                                         |                            |
| 🕀 🎹 Reusable Cont                 | ent http://intranet/ReusableCon Iten          | ns in this list contain  |                           |                     |                                                                         |                            |
| 🕀 📇 Search                        | http://intranet/SearchCenter The              | Search Center displa     |                           |                     |                                                                         |                            |
| ollection                         | Documents http://intranet/SiteCollectio This  | system library was c     |                           |                     |                                                                         |                            |
| 🕕 💷 Site Cell acti                | ion Images http://intranet/SiteCollectio This | system library was c     |                           |                     |                                                                         |                            |
| ··· 🕀 🚠                           | http://intranet/SiteDirectory Site            | Directory web            |                           |                     |                                                                         |                            |
| 🕀 😗 🍱 Style Library               | y http://intranet/Style Library/ Use          | the style library to st  |                           |                     |                                                                         |                            |
| Tasks                             | http://intranet/I                             | ace for team or ners     | ~                         |                     |                                                                         | *                          |
| Abweichende Berechtigun           | ngen zur übergeordneten Ressourc              | e 🎯 http://intranet/ htt | tp://intranet/            |                     |                                                                         |                            |
| 🖉 Filter                          |                                               |                          |                           |                     |                                                                         | 3                          |
|                                   | Pfad G                                        | röße/Anz Verweigern Ver  | erbung 🕀 🖯                |                     |                                                                         |                            |
| 🚵 Intranet Home (http://intranet) |                                               | •                        | <u></u>                   |                     |                                                                         |                            |
| Site Collection Images (http://in | ntranet/SiteCollectionImages/Forms/Thum       | •                        | ☐ 3 6                     |                     |                                                                         |                            |
| Style Library (http://intranet/St | yle Library/Forms/AllItems.aspx)              | •                        | <u>-</u> 36               |                     |                                                                         |                            |
|                                   |                                               |                          |                           |                     |                                                                         |                            |
|                                   |                                               |                          |                           |                     |                                                                         |                            |
|                                   |                                               |                          |                           |                     |                                                                         |                            |
|                                   |                                               |                          |                           |                     |                                                                         |                            |
| Bereit                            |                                               |                          |                           | 8MAN-DEMO.LOCAL 👻 🤇 | 🗲 🛃 📀 <neueste< td=""><td>r Scan&gt; ≚ 🕕 🛛 🛧 Version: 7</td></neueste<> | r Scan> ≚ 🕕 🛛 🛧 Version: 7 |
|                                   |                                               |                          |                           |                     |                                                                         |                            |

- 1. Der grüne Kreis mit dem Ausrufezeichen zeigt an, dass bei diesem Verzeichnis die Berechtigung vom übergeordneten abweicht.
- 2. Die Verzeichnisse mit abweichenden Berechtigungen werden im unteren aufklappbaren Fenster aufgelistet.

## 92 | Access Rights Management

|                                                                         |                                             |                                         |                        |                 |                         | _ 🗆 ×                       |
|-------------------------------------------------------------------------|---------------------------------------------|-----------------------------------------|------------------------|-----------------|-------------------------|-----------------------------|
| 8MAN                                                                    | ♀ Finde                                     |                                         | ٥                      |                 |                         | 📥 cradmin 👻                 |
|                                                                         |                                             |                                         |                        |                 |                         |                             |
| 🖨 Start 💩 Ressourcen 🖃 Berechtigun                                      | gen 🖧 Accounts 🞯 Dashboard                  | I Mehrfacha                             | uswahl 🖽 🛙             | Logbuch         | © Sca                   | anvergleich                 |
| Ressourcen:                                                             |                                             | Serechtigung                            | sänderungen            |                 |                         |                             |
| A Ressourcen-Filter erste Ebene                                         |                                             | 1 Von 🚵 Intr                            | anet Home (http        | p://intranet)   |                         |                             |
| vollständiger Pfad                                                      | Reschreibung Berechtigungen Verzeichnisgröß | Nach 🖳 Site                             | Collection Images (htt | p://intranet/Si | iteCollectionIm         | ages/Forms/Thumbnails.aspx) |
| Active Directory                                                        | beschlebung berechtigungen ferzeitnisgrob   | ^ A Filter                              |                        |                 |                         | 10                          |
| Fileserver                                                              |                                             | - 1 I I I I I I I I I I I I I I I I I I |                        |                 |                         | È T                         |
| SharePoint                                                              |                                             |                                         |                        | 2               | cess                    | e<br>Read                   |
|                                                                         | SRV-8MAN (Application)                      |                                         | Name                   | ont             | ribu<br>ead<br>I Ac     | Hiel Hiel                   |
|                                                                         | Default: http://intranet/                   |                                         |                        | Dei             | ont<br>Re<br>lited      | App<br>full<br>II C         |
|                                                                         | Intranet Home                               |                                         |                        | Ξ.              | C Ei                    | F Res                       |
| ····· III Contacts http://intranet/Lists/Contact.                       | A list of people your tea                   |                                         |                        |                 |                         | 2                           |
| 🕀 🎹 Content and Structure R http://intranet/Reports List/               | Use the reports list to cu                  | ▲ Unverände                             | ert (10)               |                 |                         |                             |
| 🖽 🖶 Document Center http://intranet/Docs                                | Document Center site                        | 💁 Administra                            | toren (8man-demo\Adn   | ni 🗸 🏑          | 111                     |                             |
| Documents http://intranet/Documents/F                                   | . This system library was c                 | SIntranet He                            | ome Members            | · · ·           | <u> </u>                |                             |
| Events http://intranet/Lists/Events/                                    | Use the Events list to po                   | SIntranet He                            | ome Owners             | 1               | <b>v</b>                |                             |
| 🕀 🛐 Images http://intranet/PublishingIm.                                | . This system library was c                 | A Intranet He                           | ome Visitors           |                 | 1                       |                             |
| Links http://intranet/Lists/Links/Al.                                   | . Create a links list when y                | 2 B NT-AUTOR                            | RITÄT\Lokaler Dienst   |                 | v                       |                             |
| 🕀 🔒 News http://intranet/News                                           | Company News Home                           | S. Restricted                           | Readers                |                 |                         |                             |
| Pages http://intranet/Pages/Forms.                                      | This system library was c                   | B sa-SP Cad                             | heADM (8man-demo\sa-   |                 |                         |                             |
| Reusable Content http://intranet/ReusableCon.                           | Items in this list contain                  | & sa-SP Carl                            | heRD (8man-demo\sa-Si  | D               |                         | ~                           |
| 🕀 🔒 Search http://intranet/SearchCenter                                 | The Search Center displa                    | Sa-SP Farm                              | n (8man-demo\sa-SP Fa  | r               |                         |                             |
| Site Collection Documents http://intranet/SiteCollectio                 | This system library was c                   | & sa-SP Poo                             | I Intranet (8man-demo  | D               | ~ ~ ~                   |                             |
| 😣 🖳 Site Collection Images http://intranet/SiteCollectio                | This system library was c                   |                                         |                        | ~               |                         |                             |
| 🗄 👫 Sites http://intranet/SiteDirectory                                 | Site Directory web                          | <ul> <li>Hinzugefü</li> </ul>           | gte oder entfernte Ber | echtigungseir   | nträge (6)              |                             |
|                                                                         | . Use the style library to st               | Approvers                               |                        |                 | Ð                       | Θ                           |
| Tasks http://intranet/Lists/Tasks/Al                                    | A place for team or pers                    |                                         |                        | 1               | Θ                       | Ŭ                           |
| Abweichende Berechtigungen zur übergeordneten Resso                     | LICC http://intranet/                       | 3 Hierarchy I                           | Managers               |                 | (f)                     | Θ                           |
| Abweichende berechtigungen zur abergebraneten Kesse                     | aree anter mentaled                         | Sa-SP_Inst                              | all (8man-demo\sa-SP   |                 | $\sqrt{\sqrt{\Theta}}$  | 11111                       |
| 🖉 Filter                                                                |                                             | 3                                       | \System                |                 | Θ                       |                             |
| Pfad                                                                    | Größe/Anz Verweigern Vererbung 🕀 🖯          | Style Reso                              | urce Readers           |                 | $\oplus \tilde{\Theta}$ |                             |
| An Intranet Home (http://intranet)                                      |                                             |                                         |                        |                 |                         |                             |
| Site Collection Images (http://intranet/SiteCollectionImages/Forms/Thum | 😑 🔒 3 6                                     |                                         |                        |                 |                         |                             |
| Style Library (http://intranet/Style Library/Forms/AllItems.aspx)       |                                             |                                         |                        |                 |                         |                             |
|                                                                         |                                             |                                         |                        |                 |                         |                             |
|                                                                         |                                             |                                         |                        |                 |                         |                             |
|                                                                         |                                             |                                         |                        |                 |                         |                             |
|                                                                         |                                             |                                         |                        |                 |                         |                             |
|                                                                         |                                             |                                         |                        |                 |                         |                             |
| Bereit                                                                  |                                             | 8MAN-DEM                                | O.LOCAL 🔨 💭 🛃          | Neues           | ster Scan> ~            | (i) 📥 Version: 7.           |

- 1. Selektieren Sie ein Unterverzeichnis.
- 2. 8MAN zeigt alle Berechtigungen, die mit denen des übergeordneten Verzeichnisses übereinstimmen.
- 3. 8MAN zeigt alle abweichenden Berechtigungen. Ein "Plus" steht für hinzugefügte, ein "Minus" für entfernte Berechtigungen.

#### 4.5 +8MATE: Analyze & Act

#### 4.5.1 Gruppen in Rekursion im Webclient identifizieren

#### **Hintergrund / Mehrwert**

Gruppen können Mitglieder von Gruppen sein. Active Directory lässt es zu, dass Kinder auch wieder Eltern im eigenen "Stammbaum" werden. Schliessen sich die Verschachtelungen im Kreis, entstehen unsinnige Zirkelbezüge.

Durch diese sogenannten Rekursionen (engl. "circular nested groups") erhält jeder Benutzer, der in irgendeiner der verschachtelten Gruppen Mitglied ist, die Rechte aller beteiligten Gruppen. Die Folge ist eine unübersichtliche und schwer zu identifizierende Überberechtigung. 8MAN identifiziert automatisch alle Rekursionen in Ihrem System. Wir empfehlen diese zu unterbrechen.

TIP: Administrieren Sie nur noch mit 8MAN und Rekursionen können nicht mehr entstehen.

#### Weiterführende Services

Je höher die Gruppentiefe, desto eher kommt es zu Rekursionen. Behalten Sie deshalb die <u>Verschachtelungstiefe</u> Ihrer Gruppen im Blick.

Identifizieren Sie rekursive Gruppen im Rich Client.

Lösen Sie die Rekursion auf, in dem Sie <u>Gruppenmitgliedschaften im Rich Client bearbeiten</u> oder <u>Gruppenmitgliedschaften im Webclient entfernen</u>.

#### Der Prozess in einzelnen Schritten

| Neuer Tab X B 8MAN Web X                         |                                                              | - • × |
|--------------------------------------------------|--------------------------------------------------------------|-------|
| ← → C ● https://srv-8man.8man-demo.local/#/login |                                                              | ☆ :   |
| 8MAN ♠ startseite                                |                                                              | ۲     |
|                                                  | 8MAN                                                         |       |
|                                                  | demoadmin                                                    |       |
|                                                  |                                                              |       |
|                                                  | 8man-demo                                                    |       |
|                                                  | Deutsch *                                                    |       |
|                                                  | Anmelden                                                     |       |
|                                                  | Anmelden als aktueller Windows Benut                         |       |
|                                                  | Powered by Protected Networks<br>v 8.0 9ccabid 2.5.2017_1:16 |       |
|                                                  |                                                              |       |
|                                                  |                                                              |       |
|                                                  |                                                              |       |
|                                                  |                                                              |       |
|                                                  |                                                              |       |
|                                                  |                                                              |       |

1. Loggen Sie sich in die Weboberfläche ein.

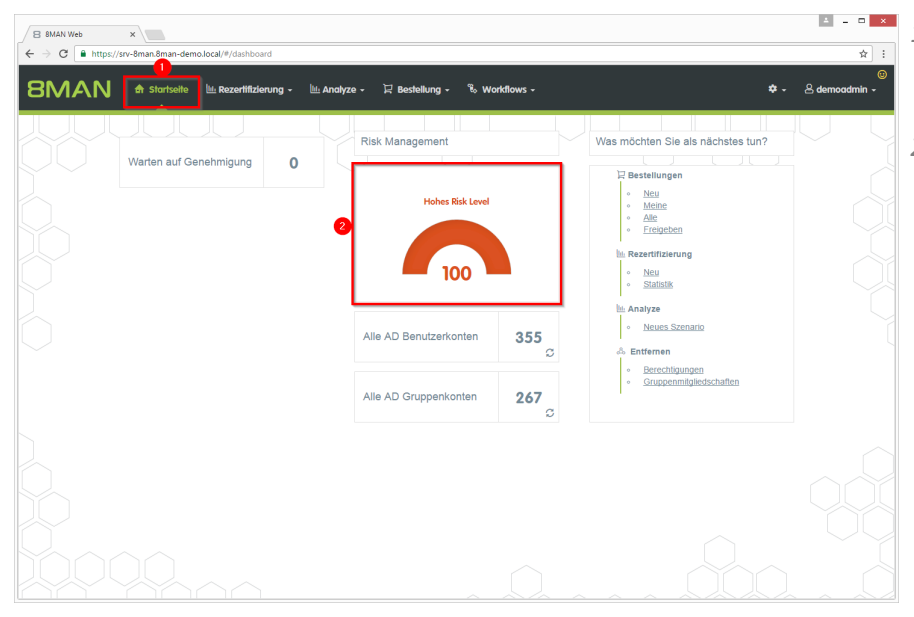

- 1. Nach dem Login sehen Sie die Startseite des Web-Clients.
- 2. Im Bereich Risk Management wird eine Gesamtbewertung angezeigt. Je höher die Zahl, desto höher das Gesamtrisiko. Klicken Sie auf die Kachel.

| 8 8MAN Web      | ×                                            |                                                      |                                                |             |                                               |            | <b>4</b> - <b>0</b>                         |
|-----------------|----------------------------------------------|------------------------------------------------------|------------------------------------------------|-------------|-----------------------------------------------|------------|---------------------------------------------|
| - → C 🗎 https:/ | //srv-8man.8man-demo.local/#/                | risk-dashboard                                       |                                                |             |                                               |            | *                                           |
| BMAN            | Startseite 🔟 Rez                             | ertifizierung 🗸                                      | 🔟 Analyze 🖌 🔀 Bestellung                       | - 🗞 Workfic | ws -                                          |            | 🌣 🗸 🐣 demoadmin 🗸                           |
| Risk Assessment | l Dashboard                                  |                                                      |                                                |             |                                               |            |                                             |
|                 | Hohes Rid                                    | k Level<br>Is Risiko<br>Irres Risiko<br>Irges Risiko | 100                                            |             | Druckar                                       | nsicht     |                                             |
|                 | Inaktive Konten                              |                                                      | Gruppen in Rekursion                           |             | Benutzer mit nie ablaufenden<br>Kennwörtern   |            | Global zugängliche<br>Verzeichnisse         |
| Risk Level      | 1000<br>56 von 356 Konten<br>8man-demo.local | Risk Level                                           | 16<br>33 von 287 Gruppen<br>8man-demo.local    | Risk Level  | 100<br>341 von 356 Konten<br>8man-demo.local  | Risk Level | 13<br>51 von 501 Verzeichnisse<br>Yerv-8man |
| Mehr +          | Risiko minimieren                            | Mehr +                                               | 2 Risiko minimieren                            | Mehr +      | Risiko minimieren                             | Mehr +     | Risiko minimieren                           |
| Verzeich        | nnisse mit unaufgelösten<br>SIDs             | •                                                    | Verzeichnisse mit Direkt-<br>Berechtigungen    | e Ve        | rzeichnisse mit abweichender<br>Berechtigung  |            |                                             |
| Risk Level      | 2 von 501 Verzeichnisse<br>Vsrv-8man         | Risk Level                                           | 100<br>1444 von 501 Verzeichnisse<br>Ysrv-8man | Risk Level  | 100<br>180 von 501 Verzeichnisse<br>Verv-8man |            |                                             |
| Mehr +          | Risiko minimieren                            | Mehr -                                               | Risiko minimieren                              | Mehr +      | Risiko minimieren                             |            |                                             |

- 1. Auf der Kachel "Gruppen in Rekursion" sehen Sie eine Bewertung des Risikofaktors.
- 2. Klicken Sie auf "Risiko minimieren".

| 8  | 8MAN Web         | ×                                                                             |                                    | × _ 0 ×                 |
|----|------------------|-------------------------------------------------------------------------------|------------------------------------|-------------------------|
| ÷  | ⇒ C 🕻            | https://srv-8man.8man-demo.local/#/analyze-details:id=2:scenariold=df60d77d-7 | 7fe-4c44-8fd0-eed82b48ef04         | ☆ :                     |
| ε  | BMA              | N 🕈 Startseite 🔟 Rezertifizierung - 🔟 Analyze - 🗜                             | Bestellung + 🖏 Workflows +         | ©<br>♥ → & demoadmin →  |
|    |                  |                                                                               | onfiguration 🕈                     | Reporte                 |
| Ľ  | ruppe            |                                                                               | uppen in Rekursion 8man-demo.local | 4 Direkter Excel Export |
| Do | mänennam         | e x                                                                           | Typ, Name 🔽 🖸                      | E 😰 5 Report erstellen  |
|    | Typ              | Name                                                                          | - Ingeforderte Aktion              | A Verführen Aktienen    |
|    | upr<br>⊿ Domänen | iname:8man-demo.local(33 Elemente)                                            | Ingerorderte Aktion                | Venigbure Aktionen      |
|    | 0                | GutGetarnteGruppe (8man-demo\GutGetarnteGruppe)                               |                                    | Skript ausführen        |
|    | ۲                | HarmloseGruppe (8man-demo\HarmloseGruppe)                                     |                                    |                         |
|    | ۲                | NochBessergetarnteGruppe (8man-demo\NochBessergetarnteGruppe)                 |                                    |                         |
|    | ۲                | Recursivgruppe 1 Ring 1 (8man-demo\Recursivgruppe 1 Ring 1)                   |                                    |                         |
|    | ۲                | Recursivgruppe 1 Ring 2 (8man-demo\Recursivgruppe 1 Ring 2)                   |                                    |                         |
|    | ۲                | Recursivgruppe 10 Ring 1 (8man-demo\Recursivgruppe 10 Ring 1)                 |                                    |                         |
|    | ۲                | Recursivgruppe 10 Ring 2 (8man-demo\Recursivgruppe 10 Ring 2)                 |                                    |                         |
|    | 8                | Recursivgruppe 10 Ring 3 (8man-demo\Recursivgruppe 10 Ring 3)                 |                                    |                         |
|    | 8                | Recursivgruppe 2 Ring 1 (8man-demo\Recursivgruppe 2 Ring 1)                   |                                    |                         |
|    | 8                | Recursivgruppe 2 Ring 2 (8man-demo\Recursivgruppe 2 Ring 2)                   |                                    |                         |
|    | 8                | Recursivgruppe 2 Ring 3 (8man-demo\Recursivgruppe 2 Ring 3)                   |                                    |                         |
|    | ۲                | Recursivgruppe 3 Ring 1 (8man-demo\Recursivgruppe 3 Ring 1)                   |                                    |                         |
|    | ۲                | Recursivgruppe 3 Ring 3 (8man-demo\Recursivgruppe 3 Ring 3)                   |                                    |                         |
|    | ۲                | Recursivgruppe 4 Ring 1 (8man-demo\Recursivgruppe 4 Ring 1)                   |                                    |                         |
|    | ۲                | Recursivgruppe 3 Ring 2 (8man-demo\Recursivgruppe 3 Ring 2)                   |                                    |                         |
|    | ۲                | Recursivgruppe 4 Ring 2 (8man-demo\Recursivgruppe 4 Ring 2)                   |                                    |                         |
|    | ۲                | Recursivgruppe 4 Ring 3 (8man-demo\Recursivgruppe 4 Ring 3)                   |                                    |                         |
|    | ۲                | Recursivgruppe 5 Ring 1 (8man-demo\Recursivgruppe 5 Ring 1)                   |                                    |                         |
|    | ۲                | Recursivgruppe 1 Ring 3 (8man-demo\Recursivgruppe 1 Ring 3)                   |                                    |                         |
|    |                  |                                                                               |                                    |                         |

- 1. 8MAN zeigt Ihnen eine Auflistung aller Gruppen in Rekursion.
- 2. Nutzen Sie die Sortier-, Filter- und Gruppierungsfunktionen für Ihre Analyse.
- 3. Wählen Sie die angezeigten Spalten aus. Die Auswahl gilt auch für die Reporte.
- 4. Exportieren Sie die angezeigten Daten direkt in das Excel-Format.
- 5. Erstellen Sie einen Report im PDF- oder CSV-Format. Speichern Sie den Report oder versenden ihn per E-Mail.

#### 4.5.2 Benutzer mit nie ablaufenden Kennwörtern im Webclient identifizieren

#### **Hintergrund / Mehrwert**

Eine zentrale Sicherheitsanforderung im Firmennetzwerk ist die regelmäßige Änderung der Kennwörter. 8MAN durchsucht die Domäne nach Nutzerkonten, bei denen diese Anforderung nicht aktiviert wurde.

Entnehmen Sie die empfohlenen Optionen des BSI der Regulation <u>M 4.48 Passwort</u> unter Windows-Systemen.

#### Weiterführende Services

Ein Kennwort zurücksetzen Kennwortoptionen eines Benutzers ändern

#### Der Prozess in einzelnen Schritten

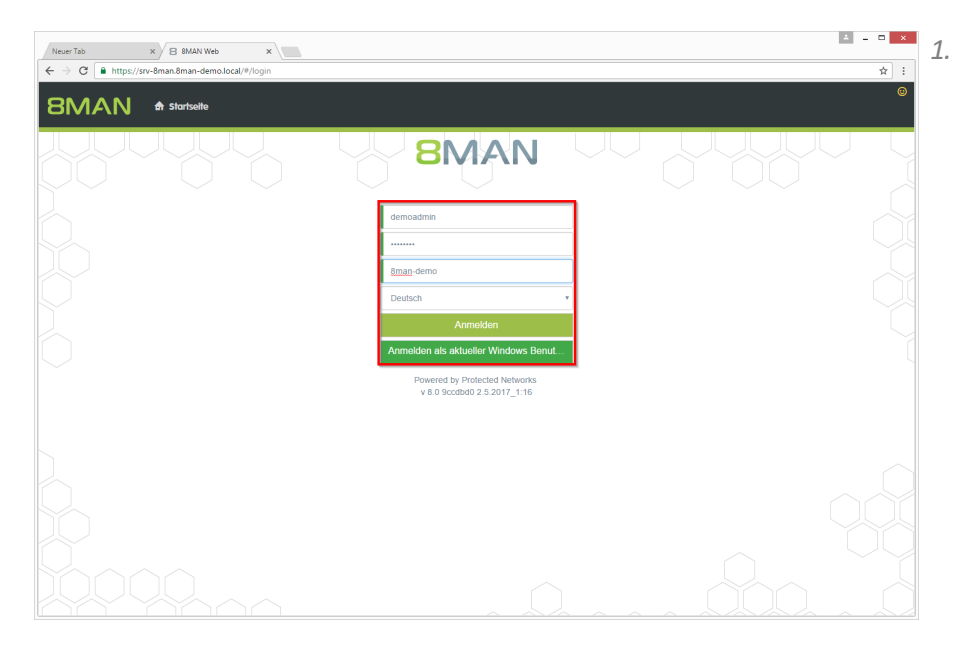

1. Loggen Sie sich in die Weboberfläche ein.

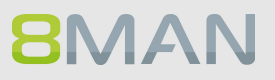

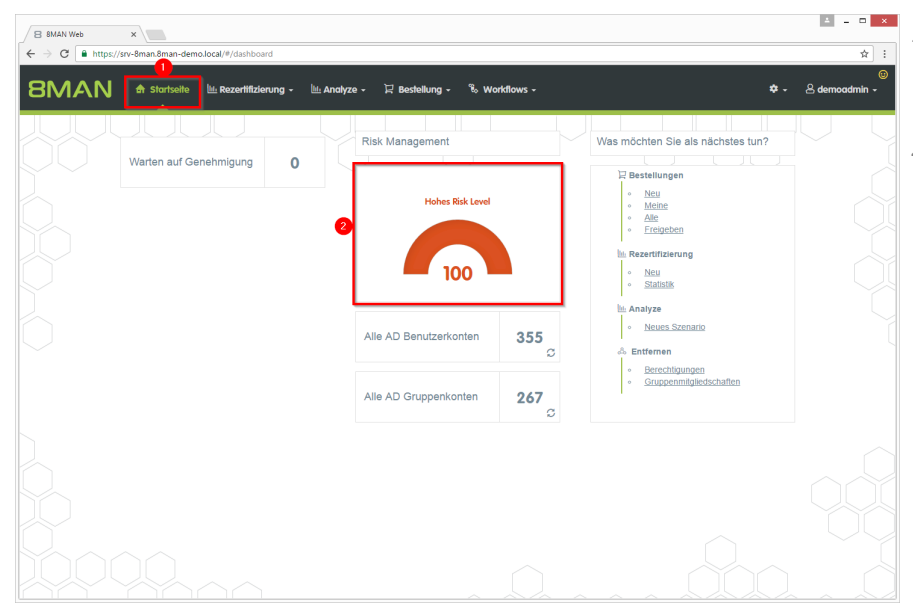

- 1. Nach dem Login sehen Sie die Startseite des Web-Clients.
- 2. Im Bereich Risk Management wird eine Gesamtbewertung angezeigt. Je höher die Zahl, desto höher das Gesamtrisiko. Klicken Sie auf die Kachel.

- 1. Auf der Kachel "Benutzer mit nie ablaufenden Kennwörtern" sehen Sie eine Bewertung des Risikofaktors.
- 2. Klicken Sie auf "Risiko minimieren".

| 8MAN Web<br>→ C | × v-8man.8man-demo.local/#/r                | risk-dashboard                                          |                                                |                 |                                               |            | ± - □<br>☆                                   |
|-----------------|---------------------------------------------|---------------------------------------------------------|------------------------------------------------|-----------------|-----------------------------------------------|------------|----------------------------------------------|
| MAN             | 🏚 Startseite 🔟 Rez                          | ertifizierung -                                         | 🔟 Analyze 🖌 🖳 Bestellung                       | + 🗞 Workflows - |                                               |            | 🗢 - 😕 demoadmin -                            |
| sk Assessment D | ashboard                                    |                                                         |                                                |                 |                                               |            |                                              |
|                 | Hohes Risl<br>Hohe<br>Mittle<br>Niedr       | <b>k Level</b><br>s Risiko<br>res Risiko<br>Iges Risiko | 100                                            | Ľ               | Druckan                                       | sicht      |                                              |
| 5               | Inaktive Konten                             | <u> </u>                                                | Gruppen in Rekursion                           | Benu            | tzer mit nie ablaufenden<br>Kennwörtern       | <b>.</b>   | Global zugängliche<br>Verzeichnisse          |
| Risk Level      | 100<br>56 von 356 Konten<br>8man-demo.local | Risk Level                                              | 16<br>33 von 287 Gruppen<br>8man-demo.local    | Risk Level      | 100<br>341 von 356 Konten<br>8man-demo.local  | Risk Level | 13<br>51 von 501 Verzeichnisse<br>Visrv-8man |
| Mehr +          | Risiko minimieren                           | Mehr +                                                  | Risiko minimieren                              | Mehr 👻          | 2 Risiko minimieren                           | Mehr +     | Risiko minimieren                            |
| Verzeichni      | sse mit unaufgelösten<br>SIDs               | •<br>•<br>•                                             | Verzeichnisse mit Direkt-<br>Berechtigungen    | Verzeich        | nisse mit abweichender<br>Berechtigung        |            |                                              |
| Risk Level      | 2 von 501 Verzeichnisse<br>Verv-Sman        | Risk Level                                              | 100<br>1444 von 501 Verzelchnisse<br>Yerv-8man | Risk Level      | 100<br>180 von 501 Verzeichnisse<br>Verv-8man |            |                                              |
| Mehr -          | Risiko minimieren                           | Mehr +                                                  | Risiko minimieren                              | Mehr -          | Risiko minimieren                             |            |                                              |

| /1  | B 8MAN Web | ×                                                                  |                                                               | 4 <u> </u>              |
|-----|------------|--------------------------------------------------------------------|---------------------------------------------------------------|-------------------------|
| € ( | → C 🕻      | https://srv-8man.8man-demo.local/#/analyze-details:id=3:scenariold | d=f53edb73-380a-47ac-83dd-2da23913d8e3                        | ☆ :                     |
| 8   | BMA        | N 🕈 Startsette 🗽 Rezertifizierung - 🐚 Analyz                       | 72e +                                                         | ©<br>♥ → Å demoadmin →  |
|     |            |                                                                    | Konfiguration 🕏                                               | Reporte                 |
|     | Senutz     | er mit nie ablautenden Kennworte                                   | ern Denutzer mit nie ablaufenden Kennwörtern: 8man-demo.local | 4 Direkter Excel Export |
| Ľ   | 341)       |                                                                    |                                                               | 5 Report erstellen      |
| D   | omänennam  | e x                                                                | 2 Typ, Name 🔽 C 📰 🖹 C                                         | Verfügbare Aktionen     |
|     | Тур        | Name T Angeforderte A                                              | Aktion v                                                      | Skrint aveführen        |
|     | ⊿ Domänen  | name:8man-demo.local(341 Elemente)                                 |                                                               | akipt austumen          |
|     |            | Clean - Admin (8man-demo\Clean - Admin)                            |                                                               |                         |
|     | 8          | sa-8mansvc (8man-demo\sa-8mansvc)                                  |                                                               | Benutzerkonto löschen ( |
|     | •          | sa-ExcVlewer (8man-demo\sa-ExcVlewer)                              |                                                               |                         |
|     | 8          | sa-HQ-vRanger (8man-demo\sa-HQ-vRanger)                            |                                                               |                         |
|     | 8          | sa-SP_CacheADM (8man-demo\sa-SP_CacheADN                           |                                                               |                         |
|     | 8          | sa-SP_Crawl (8man-demo\sa-SP_Crawl)                                |                                                               |                         |
|     | <b>\$</b>  | sa-SP_Farm (8man-demo\sa-SP_Farm)                                  |                                                               |                         |
|     | <b>\$</b>  | sa-SP_Install (8man-demo\sa-SP_Install)                            |                                                               |                         |
|     | 8          | sa-SP_MySite (8man-demo\sa-SP_MySite)                              |                                                               |                         |
|     | 8          | sa-SP_Pool_Intranet (8man-demo\sa-SP_Pool_Int                      |                                                               |                         |
|     | 8          | sa-SP_Pool_Portal (8man-demo\sa-SP_Pool_Porta                      |                                                               |                         |
|     | 8          | sa-SP_Profile (8man-demo\sa-SP_Profile)                            |                                                               |                         |
|     | 8          | sa-SP_Search (8man-demo\sa-SP_Search)                              |                                                               |                         |
|     | 8          | sa-sql (8man-demo\sa-sql)                                          |                                                               |                         |
|     | 8          | sa-SP_Services (8man-demo\sa-SP_Services)                          |                                                               |                         |
|     | •          | demoadmin (8man-demo\demoadmin)                                    |                                                               |                         |
|     | 8          | Bill Anz (8man-demo\Bill Anz)                                      |                                                               |                         |
|     | <b>\$</b>  | cradmin (8man-demo\cradmin)                                        |                                                               |                         |
|     | 8          | Anna Lyse (8man-demo\Anna Lyse)                                    | -                                                             |                         |
|     |            |                                                                    |                                                               |                         |

- 1. 8MAN zeigt Ihnen eine Auflistung aller Benutzer mit nie ablaufenden Kennwörtern.
- 2. Nutzen Sie die Sortier-, Filter- und Gruppierungsfunktionen für Ihre Analyse.
- 3. Wählen Sie die angezeigten Spalten aus. Die Auswahl gilt auch für die Reporte.
- 4. Exportieren Sie die angezeigten Daten direkt in das Excel-Format.
- 5. Erstellen Sie einen Report im PDF- oder CSV-Format. Speichern Sie den Report oder versenden ihn per E-Mail.

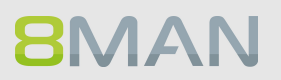

#### 4.5.3 Global zugängliche Verzeichnisse im Webclient identifizieren

#### **Hintergrund / Mehrwert**

Werden "Jeder-Konten" für die Vergabe von Berechtigungen benutzt, hat (fast) jeder Zugriff auf verknüpfte Ressourcen.

Die Folge ist eine massive Überberechtigung, also eine hohe Chance für unberechtigte Zugriffe. Zu den "Jeder-Konten" gehören:

- Jeder
- Authentifizierte Benutzer
- Domänen-Benutzer

Bevor Sie die Berechtigungen löschen, sollten Sie die entsprechenden Ressourcen bestimmen und diesen spezifische Gruppen zuweisen.

#### Weiterführende Services

Jeder Berechtigungen im Bulk entfernen

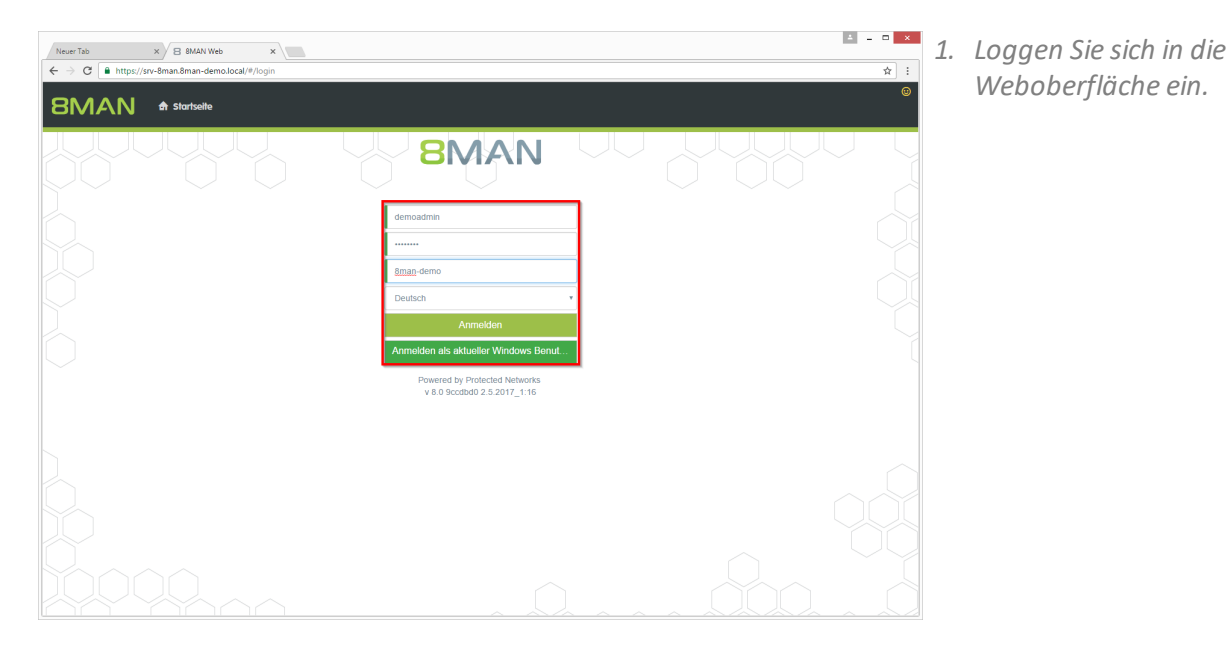

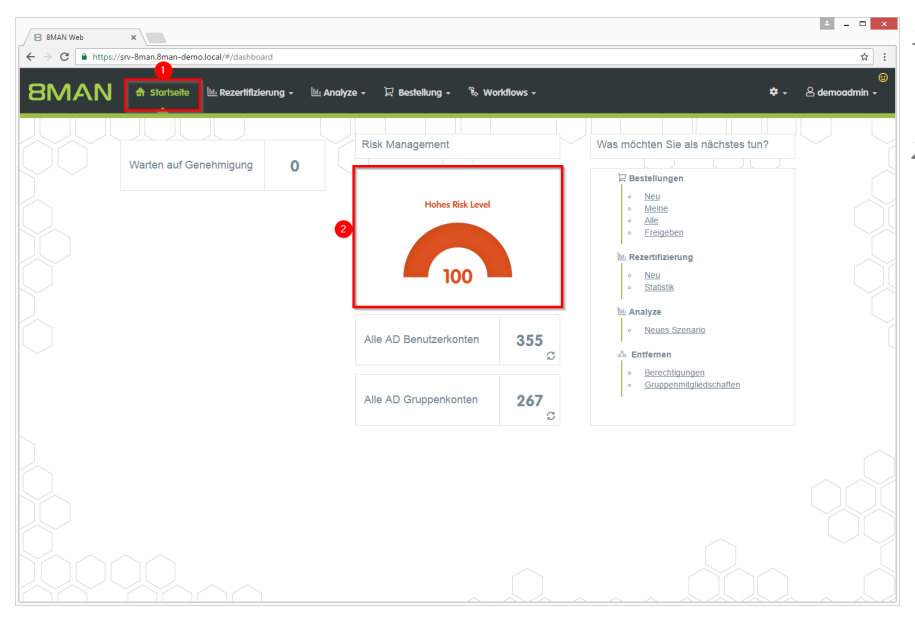

- 1. Nach dem Login sehen Sie die Startseite des Web-Clients.
- 2. Im Bereich Risk Management wird eine Gesamtbewertung angezeigt. Je höher die Zahl, desto höher das Gesamtrisiko. Klicken Sie auf die Kachel.

 Auf der Kachel "Global zugängliche Verzeichnisse" sehen Sie eine Bewertung des Risikofaktors.
 Klicken Sie auf "Risiko minimieren".

| B 8MAN Web × \         | 8man-demo.local/#/                          | risk-dashboard                                   |                                                 |                       |                                                |            | 4 - D                                        |
|------------------------|---------------------------------------------|--------------------------------------------------|-------------------------------------------------|-----------------------|------------------------------------------------|------------|----------------------------------------------|
|                        | artseite 🔟 Rez                              | ertifizierung +                                  | 🔟 Analyze 🗸 🔀 Bestellung                        | + <sup>®</sup> ê Work | flows +                                        |            | 🗢 🗸 🔒 demoadmin -                            |
| Risk Assessment Dashbo | bard                                        |                                                  |                                                 |                       |                                                |            |                                              |
|                        | Hohes Ris<br>Hohe<br>Mittle<br>Niedr        | k Level<br>s Risiko<br>res Risiko<br>iges Risiko | 100                                             |                       |                                                | ansicht    |                                              |
| lr                     | naktive Konten                              | 0                                                | Gruppen in Rekursion                            | •                     | Benutzer mit nie ablaufenden<br>Kennwörtern    |            | Global zugängliche<br>Verzeichnisse          |
| Risk Level             | 100<br>56 von 356 Konten<br>8man-demo.local | Risk Level                                       | 16<br>33 von 267 Gruppen<br>8man-demo.local     | Risk Level            | 100<br>341 von 356 Konten<br>8man-demo.local   | Risk Level | 13<br>51 von 501 Verzeichnisse<br>Visrv-8man |
| Mehr • Ris             | siko minimieren                             | Mehr +                                           | Risiko minimieren                               | Mehr +                | Risiko minimieren                              | Mehr +     | 2 Risiko minimieren                          |
| Verzeichnisse mit      | unaufgelösten<br>SIDs                       | •                                                | Verzeichnisse mit Direkt-<br>Berechtigungen     | •                     | Verzeichnisse mit abweichender<br>Berechtigung |            |                                              |
| Risk Level 2 von 5     | 501 Verzeichnisse                           | Risk Level                                       | 1000<br>1444 von 501 Verzelchnisse<br>Varv-8man | Risk Level            | 1000<br>180 von 501 Verzeichnisse<br>Verv-8man |            |                                              |
| Mehr - Ris             | siko minimieren                             | Mehr -                                           | Risiko minimieren                               | Mehr -                | Risiko minimieren                              |            |                                              |

| B 8MAN Web ×                                                       |                                                                                          | ≜ _ □ ×                 |
|--------------------------------------------------------------------|------------------------------------------------------------------------------------------|-------------------------|
| G ■ https://srv-8man.8man-demo.local/#/analyze-detailsid           | l=1:scenariold=ded14237-ae59-499e-a3d0-04f888954a45                                      | ☆ :                     |
| SMAN 🕈 Startseite 🔍 Rezertifizierung -                             | 🗽 Analyze + 🛛 Restellung + 🐁 Workflows +                                                 | ©<br>≉ - ≜ demoadmin -  |
|                                                                    | Konfiguration 🔅                                                                          | Reporte                 |
| Global zugängliche Verzeichnisse                                   | (51) Alle 'Jeder' Berechtigungen, Alle 'Authentifizierten Benutzer' Berechtigungen, Alle | 4 Direkter Excel Export |
|                                                                    | 'Domänen-Benutzer' Berechtigungen                                                        | Report erstellen        |
| Hier Spalten hinziehen, um zu gruppieren                           | 3 Spalten ausgewählt 🔻 C 📰 🖿 🗹                                                           |                         |
| Pfad -                                                             | Account a Berechtigung angeforderte Aktion                                               | Verfügbare Aktionen     |
| Visrv-8man\Vertrieb\Projekte\SehrWichtigesGeheimProjekt            | Jeder Volizugriff                                                                        | Skript ausführen        |
| \\srv-8man\cleanI source\cleanI 9\10 - Ungewolite Berechtigung det | Jeder Volizugriff                                                                        | Entferne ACE            |
| \\srv-8man\clean! source\clean! 9\10 - Ungewollte Berechtigung det | Authentifizic Volizugriff                                                                |                         |
| \\srv-8man\cleanI source\cleanI 9\10 - Ungewollte Berechtigung det | Jeder Vollzugriff                                                                        |                         |
| \\srv-8man\clean! source\clean! 9\10 - Ungewollte Berechtigung det | Authentifizie Volizugriff                                                                |                         |
| \\srv-8man\clean! source\clean! 9\05 - NULL DACL\NuIDACL           | Jeder Vollzugriff                                                                        |                         |
| INSTV-8man\clean1 source\clean1 8\10 - Ungewollte Berechtigung der | Authentifizie Volizugriff                                                                |                         |
| \\srv-8man\clean! source\clean! 8\10 - Ungewollte Berechtigung der | Jeder Vollzugriff                                                                        |                         |
| \\srv-8man\clean! source\clean! 8\10 - Ungewollte Berechtigung der | Jeder Vollzugriff                                                                        |                         |
| \\srv-8man\clean1 source\clean1 8\10 - Ungewollte Berechtigung der | Authentifizie Vollzugriff                                                                |                         |
| \\srv-8man\clean! source\clean! 8\05 - NULL DACL\NuIDACL           | Jeder Volizugriff                                                                        |                         |
| \\srv-8man\clean! source\clean! 7\10 - Ungewollte Berechtigung det | Authentifizie Volizugriff                                                                |                         |
| \\srv-8man\clean1 source\clean1 7\10 - Ungewolite Berechtigung del | Jeder Vollzugriff                                                                        |                         |
| \\srv-8man\clean! source\clean! 7\10 - Ungewollte Berechtigung der | Jeder Vollzugriff                                                                        |                         |
| \\srv-8man\clean! source\clean! 7\10 - Ungewollte Berechtigung det | Authentifizie Vollzugriff                                                                |                         |
| VISIV-8man\clean1 source\clean1 7\05 - NULL DACL\NullDACL          | Jeder Volizugriff                                                                        |                         |
| \\srv-8man\clean! source\clean! 6\10 - Ungewollte Berechtigung det | Jeder Vollzugriff                                                                        |                         |
| \\srv-8man\cleanI source\cleanI 6\10 - Ungewolfte Berechtigung det | Authentifizie Vollzugriff                                                                |                         |
| \\srv-8man\cleanI source\cleanI 6\10 - Ungewollte Berechtigung det | Jeder Vollzugriff                                                                        |                         |
| \\srv-8man\clean! source\clean! 6\10 - Ungewollte Berechtigung det | Authentifizic Volizugriff                                                                |                         |
| United Branchistorial anticepting and COME AND ILL OACO LINE (CAA) |                                                                                          |                         |
|                                                                    |                                                                                          |                         |

- 1. 8MAN zeigt Ihnen eine Auflistung aller global zugänglichen Verzeichnisse.
- 2. Nutzen Sie die Sortier-, Filter- und Gruppierungsfunktionen für Ihre Analyse.
- 3. Wählen Sie die angezeigten Spalten aus. Die Auswahl gilt auch für die Reporte.
- 4. Exportieren Sie die angezeigten Daten direkt in das Excel-Format.
- 5. Erstellen Sie einen Report im PDF- oder CSV-Format. Speichern Sie den Report oder versenden ihn per E-Mail.

#### 4.5.4 Inaktive Konten im Webclient identifizieren

#### **Hintergrund / Mehrwert**

Inaktive Konten können unerkannt von Menschen oder Schadsoftware für Datendiebstahl und Manipulation genutzt werden. Oft sind Sie ein Indiz für eine gestörte Kommunikation zwischen der Personalabteilung und der IT, denn: Inaktive Nutzerkonten sind oft die Überbleibsel längst ausgeschiedener Mitarbeiter. 8MAN zeigt inaktive Konten, deren letzte Anmeldung länger als 30 Tage zurückliegt, für Sie an.

Löschen oder deaktivieren Sie die Konten, die keine Funktion mehr erfüllen.

#### Weiterführende Services

8MAN

#### <u>Report: Inaktive Konten finden</u> <u>Konten im Bulk deaktivieren</u> (8MATE Analyze & Act und 8MAN Enterprise erforderlich)

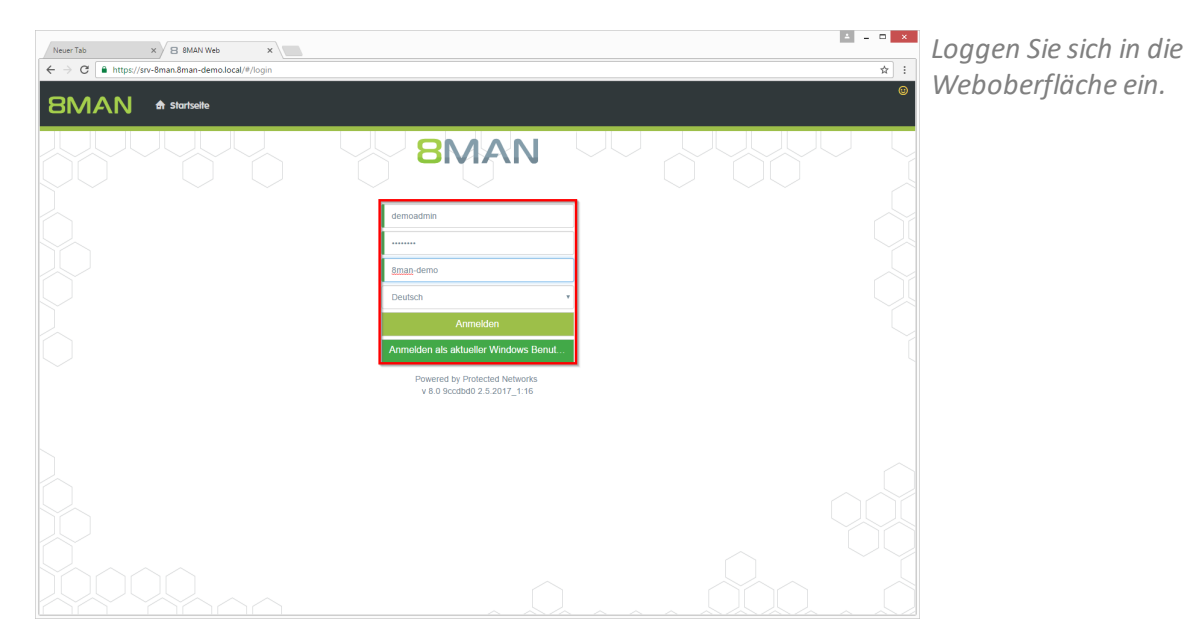

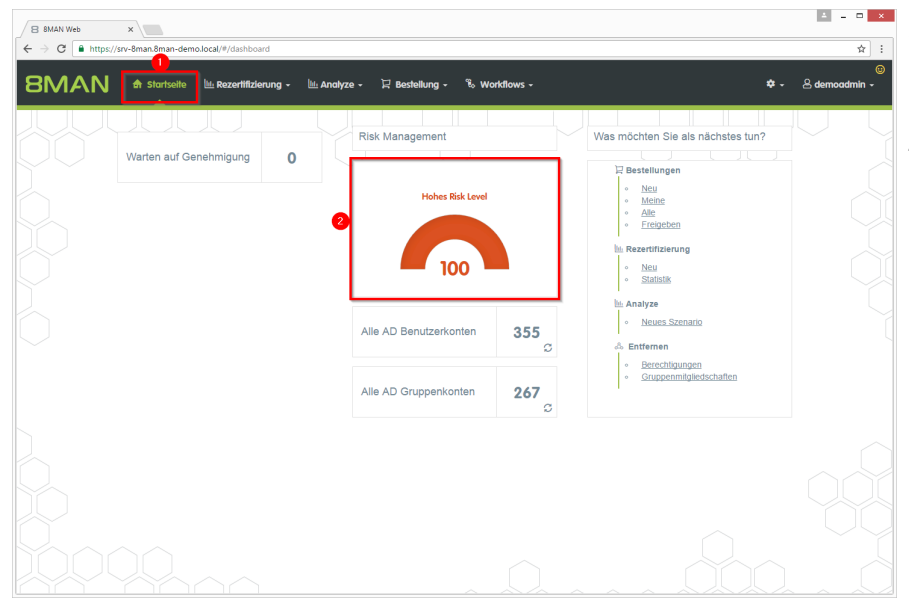

- 1. Nach dem Login sehen Sie die Startseite des Webclients.
- 2. Im Bereich Risk Management wird eine Gesamtbewertung angezeigt. Je höher die Zahl, desto höher das Gesamtrisiko.

Klicken Sie auf die Kachel.

| 8MAN Web<br>→ C | × srv-8man.8man-demo.local/#                | /risk-dashboard                                              |                                             |                                                          |            | ± = =                                       |
|-----------------|---------------------------------------------|--------------------------------------------------------------|---------------------------------------------|----------------------------------------------------------|------------|---------------------------------------------|
| MAN             | 🔒 Startseite 🛛 🔟 Re                         | zertifizierung 🗸                                             | 🗄 Analyze 🖌 🏹 Bestellung                    | ≁ <sup>°8</sup> ه Workflows ۲                            |            | 💠 - 🐣 demoadmin -                           |
| k Assessment    | Dashboard                                   |                                                              |                                             |                                                          |            |                                             |
|                 | Hohes R<br>Hot<br>Mitt                      | <b>sk Level</b><br>es Risiko<br>eres Risiko<br>friges Risiko | 100                                         | Drucke                                                   | ansicht    |                                             |
|                 | Inaktive Konten                             | ○<br>●                                                       | Gruppen in Rekursion                        | Benutzer mit nie ablaufenden<br>Kennwörtern              | 0          | Global zugängliche<br>Verzeichnisse         |
| lisk Level      | 100<br>56 von 356 Konten<br>8man-demo.local | Risk Level                                                   | 16<br>33 von 267 Gruppen<br>8man-demo.local | Risk Level 1000<br>341 von 356 Konten<br>8man-demo Jocal | Risk Level | 13<br>51 von 501 Verzeichnisse<br>Yarv-8man |
| iehr +          | 2<br>Risiko minimieren                      | Mehr +                                                       | Risiko minimieren                           | Mehr - Risiko minimieren                                 | Mehr +     | Risiko minimieren                           |
| Verzeich        | nisse mit unaufgelösten<br>SIDs             |                                                              | Verzeichnisse mit Direkt-<br>Berechtigungen | Verzeichnisse mit abweichender<br>Berechtigung           |            |                                             |
|                 | E0                                          | Risk Level                                                   | 100                                         | Risk Level 100                                           |            |                                             |
| isk Level       | 2 von 501 Verzeichnisse                     |                                                              | 1444 von 501 Verzeichnisse<br>Visrv-8man    | 180 von 501 Verzeichnisse                                |            |                                             |

- 1. Auf der Kachel "Inaktive Konten" sehen Sie eine Bewertung des Risikofaktors.
- 2. Klicken Sie auf "Risiko minimieren".

| 1 | B 8MAN Web   | ×                                            |                                   |                                 |               |                     | 4 <u>-</u> 0 ×              |
|---|--------------|----------------------------------------------|-----------------------------------|---------------------------------|---------------|---------------------|-----------------------------|
| ÷ | → C 🔒        | https://srv-8man.8man-demo.local/#/analyze-d | etails:id=6:scenariold=0d4713ae-9 | 460-493f-8521-55c65a7f99c6      |               |                     | ☆ :                         |
| 8 | BMA          | 💦 🏠 Startseite 🔟 Rezertifizien               | ung 🗸 🔟 Analyze 🗸 🗜               | Bestellung 🗸 🗞 Workflows 🗸      |               |                     | ा<br>छ<br>• • 🕹 demoadmin • |
|   | 1.12         | K - A - (EA)                                 | Ka                                | nfiguration 🗢                   |               |                     | Reporte                     |
| Ľ | naktive      | Konten (56)                                  | Ina                               | ktive Konten: 8man-demo.local   | $\sim$ $\sim$ |                     | 4 Direkter Excel Export     |
|   | 000300000000 |                                              | 2                                 | 5 Spallen ausgewählt            | × C           |                     | 5 Report erstellen          |
| ľ | omanennam    |                                              |                                   | o oparicin adagemanic           |               |                     |                             |
| L | тур          | Name A                                       | Letzte Anmeldung                  | Tage seit der letzten Anmeldung |               | Angeforderte Aktion | Verfügbare Aktionen         |
|   | a Domanen    | Ander Ole (8man-demo\Ole Ander)              | 2015-03-10715:48:05+01:00         | 785                             | true          |                     |                             |
|   | 2            | Anna Lyse (8man-demo\Anna Lyse)              | 2016-03-07117:44:11+01:00         | 422                             | true          |                     |                             |
|   | 2            | Ansaar Agentor (8man-demo\AAgentor)          | 2016-03-07117:38:41+01:00         | 422                             | true          |                     |                             |
|   | 8            | Apfel, Adam (8man-demo\Adam Apfel)           | 2016-10-10T10:52:21+02:00         | 205                             | true          |                     |                             |
|   | •            | Arbeit, Andi (8man-demo\Andi Arbeit)         | 2015-03-10T16:51:26+01:00         | 785                             | true          |                     |                             |
|   | 8            | Azubi, Andy (8man-demo\Andy Azubi)           | 2016-03-07T10:44:09+01:00         | 422                             | true          |                     | Account deaktivieren        |
|   | 8            | Baer, Roy (8man-demo\Roy Baer)               | 2015-03-13T10:21:15+01:00         | 782                             | true          |                     |                             |
|   | 8            | Bieh, Ali (8man-demo\Ali Bieh)               | 2014-02-28T16:33:51+01:00         | 1160                            | true          |                     |                             |
|   | 8            | Bill Anz (8man-demo\Bill Anz)                | 2016-03-07T17:32:23+01:00         | 422                             | true          |                     |                             |
|   | 8            | Billy Rubin (8man-demo\Billy.Rubin)          | 2017-03-29T17:08:48+02:00         | 35                              | true          |                     |                             |
|   | 8            | Borg, Inge (8man-demo\Inge.Borg)             | 2015-03-10T12:31:40+01:00         | 785                             | true          |                     |                             |
|   | ø            | Clean - Admin (8man-demo\Clean - Admin)      | 2016-10-07T12:50:17+02:00         | 208                             | true          |                     |                             |
|   | 8            | Clean - Overall (8man-demo\Clean - Overall)  | 2016-10-07T12:50:17+02:00         | 208                             | false         |                     |                             |
|   | 8            | Clean - User (8man-demo\Clean - User)        | 2016-10-07T12:50:17+02:00         | 208                             | true          |                     |                             |
|   | ø            | cradmin (8man-demo\cradmin)                  | 2017-03-09T11:03:00+01:00         | 55                              | true          |                     |                             |
|   | 8            | Deuten, Ann (8man-demo\Ann Deuten)           | 2016-10-10T18:47:52+02:00         | 205                             | true          |                     |                             |
|   | <b>\$</b>    | Dirk DataOwner (8man-demo\D.DataOwner)       | 2011-09-14T10:48:30+02:00         | 2058                            | true          |                     |                             |
|   | 8            | Ebelt, Ben (8man-demo\Ben Ebelt)             | 2011-06-17T17:29:32+02:00         | 2147                            | true          |                     | . ~ ~                       |
| < |              |                                              |                                   |                                 | 1             |                     |                             |
|   |              |                                              |                                   |                                 |               |                     |                             |
|   |              |                                              |                                   |                                 |               |                     |                             |

- 1. 8MAN zeigt Ihnen eine Auflistung aller inaktiven Konten.
- 2. Nutzen Sie die Sortier-, Filter- und Gruppierungsfunktionen für Ihre Analyse.
- 3. Wählen Sie die angezeigten Spalten aus. Die Auswahl gilt auch für die Reporte.
- 4. Exportieren Sie die angezeigten Daten direkt in das Excel-Format.
- 5. Erstellen Sie einen Report im PDF- oder CSV-Format. Speichern Sie den Report oder versenden ihn per E-Mail.

# 5. Documentation & Reporting

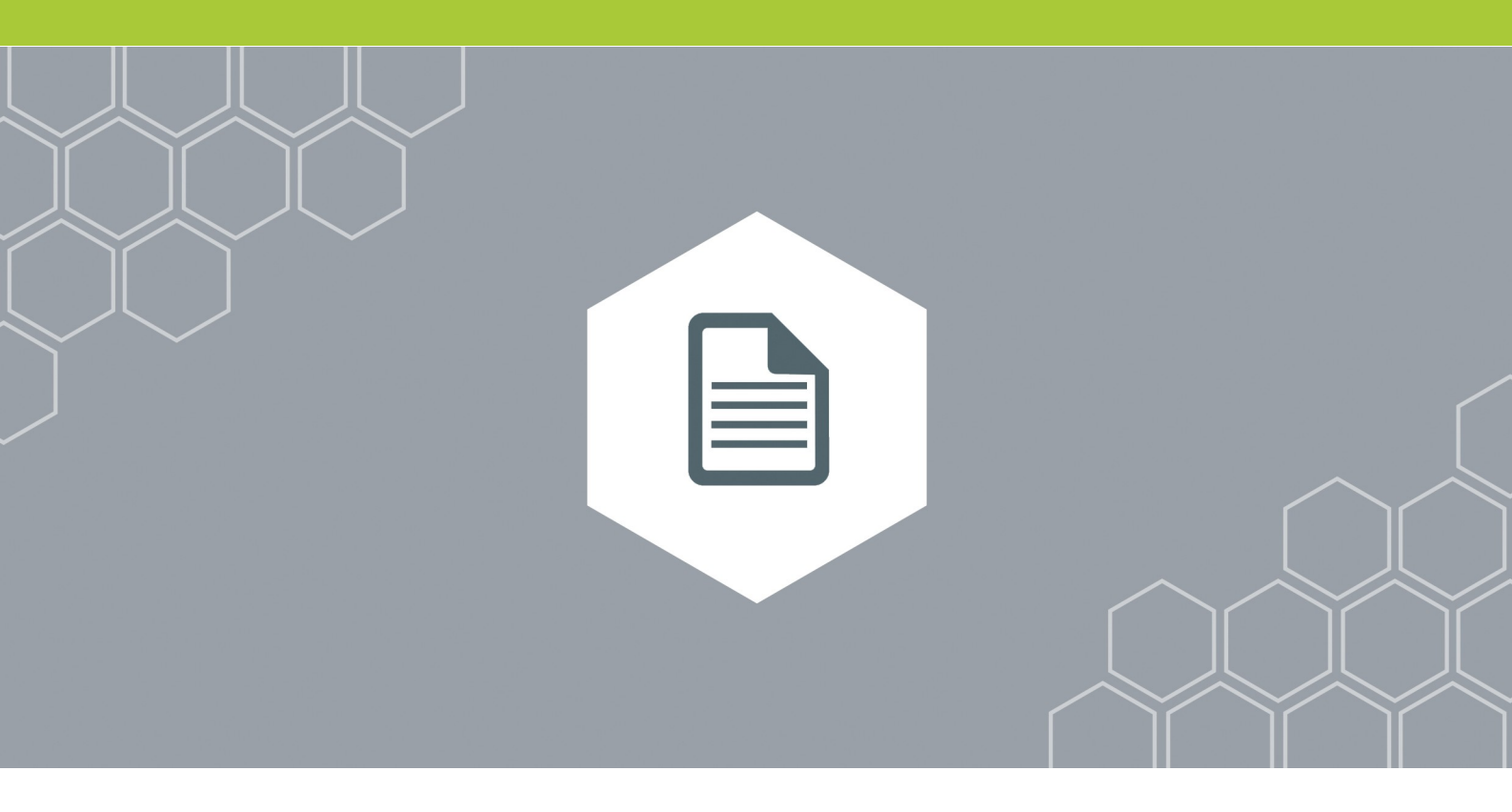

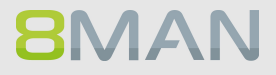

#### 5.1 Alle Technologien

## 5.1.1 8MAN Access Rights Management Aktivitäten berichten (Logbuch Report)

#### **Hintergrund / Mehrwert**

Alle Änderungen, die Sie mit 8MAN Enterprise vornehmen, werden im Logbuch automatisch erfasst. Damit erfüllt 8MAN die Kriterien der Revisionssicherheit und entlastet Sie von händischer Dokumentation.

Der Logbuch-Report ermöglicht es, die Events nach Personen oder Eventart in einem beliebigen Zeitraum zu erfassen. Dadurch erhalten Sie vollständige Prozesstransparenz.

Sofern Sie über eine Visor Lizenz in Verbindung mit dem 8MATE AD Logga verfügen, wird das Logbuch mit AD Events gefüllt.

#### Ähnliche Services

Mit dem <u>Security Monitoring</u> erweitert 8MAN die Protokollierung: Auch Aktivitäten die außerhalb von 8MAN angestoßen wurden, sind darin enthalten.

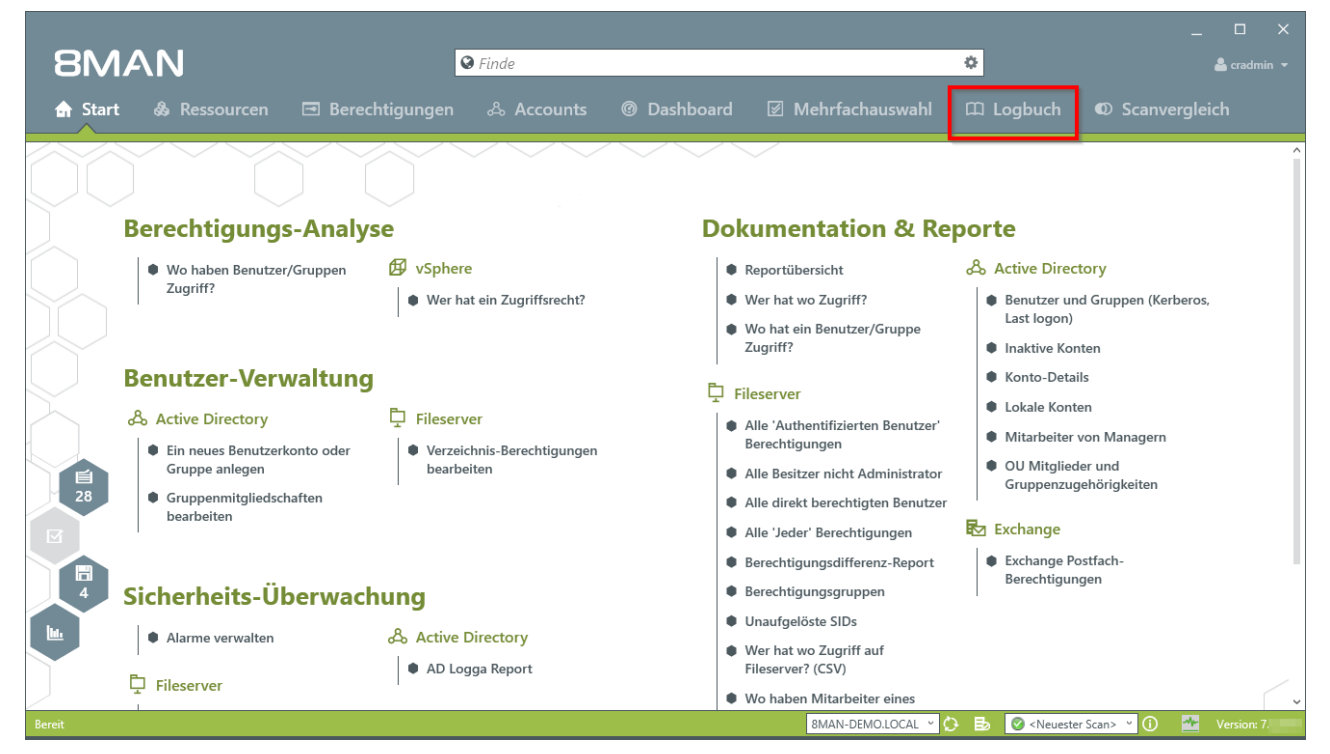

Wählen Sie "Logbuch".

|                                                                                                 |                          |                                                                                            | _ 🗆 ×                          |
|-------------------------------------------------------------------------------------------------|--------------------------|--------------------------------------------------------------------------------------------|--------------------------------|
| 8MAN                                                                                            | 🛛 Finde                  | \$                                                                                         | 🐣 cradmin 👻                    |
|                                                                                                 |                          |                                                                                            |                                |
| 🚖 Start 💩 Ressourcen 🖃 Berechtigunge                                                            | n 🖧 Accounts 🞯 Dashboard | 🗹 Mehrfachauswahl 🕮 Logbuch 🔍                                                              | D Scanvergleich                |
|                                                                                                 |                          | Democrates 20 Oktober 2010                                                                 | · Proved and                   |
| Logbuch Von <u>6 Monate zuvor</u> bis <u>Heute</u>                                              |                          | C 3 Donnerstag, 20. Oktober 2016                                                           | Keport *                       |
| 4                                                                                               |                          | 2 SMAN Logbuch Report<br>Erstelle Report der 8MAN Logbuch-Einträ                           | ige für das selektierte Datum. |
| t t                                                                                             |                          | AD Logga Report                                                                            |                                |
| amt<br>geset<br>ander<br>ion<br>dung                                                            |                          | Ermöglicht es 8MAN Administratoren AL     Zeit Autor Kom                                   | mentar                         |
| n ges<br>ert<br>ndert<br>spen<br>lit<br>elit<br>elit<br>antri<br>g geä<br>gurat                 |                          | 8 15:22 cradmin Für Demozwe                                                                | ecke hinzugefügt.              |
| unge<br>aktivi<br>ort zu<br>ort zu<br>eren<br>dischn<br>binte<br>erste<br>figurn<br>hinte<br>es |                          |                                                                                            |                                |
| nden<br>mutz<br>nutz<br>nutz<br>nutz<br>nutz<br>nutz<br>nutz<br>nutz<br>n                       |                          |                                                                                            |                                |
|                                                                                                 |                          |                                                                                            |                                |
|                                                                                                 |                          |                                                                                            |                                |
| Mi 19.10.2016 4 2 2                                                                             |                          |                                                                                            | ,<br>                          |
| Di 18.10.2016 2 2                                                                               |                          | S Gruppenmitgliedschaft geandert                                                           |                                |
| Fr 14.10.2016 2 2                                                                               |                          | cradmin: Fur Demozwecke hinzugerugt.                                                       |                                |
| Do 13.10.2016 4 4                                                                               |                          | Änderungen durch 8MAN:                                                                     |                                |
| Mi 12.10.2016 4 4                                                                               |                          | Gruppenmitglied 'Andy Azubi' in 'Sales-                                                    | EMEA' hinzugefügt.             |
| Di 11.10.2016 41 14 14 15                                                                       |                          | Version data Armediduera Orana damaka                                                      | destruitation and              |
| Fr 07.10.2016 42 3 1 6 1 13 3 11 3 1                                                            |                          | verwendete Anmeldung: 8man-demo\a                                                          | laministrator                  |
| Do 06.10.2016 8 8                                                                               |                          |                                                                                            |                                |
| Mi 05.10.2016 10 2 3 1 1 3                                                                      |                          |                                                                                            |                                |
| Mi 28.09.2016 7 5 2                                                                             |                          |                                                                                            |                                |
| Mi 03.08.2016 12 4 2 1 5                                                                        |                          |                                                                                            |                                |
| Mi 27.07.2016 2 2                                                                               |                          |                                                                                            |                                |
| DI 26.07.2016 3 2 1                                                                             |                          |                                                                                            |                                |
| Bereit                                                                                          |                          | 8MAN-DEMO.LOCAL 👻 🕑 📑 🥝 <neuester sca<="" td=""><td>n&gt; 🖌 🚺 🌁 Version: 7</td></neuester> | n> 🖌 🚺 🌁 Version: 7            |

- 1. Klicken Sie auf Report.
- 2. Wählen Sie "8MAN Logbuch Report".

| 8MAN             |                                                                            |                                                       | ×               |
|------------------|----------------------------------------------------------------------------|-------------------------------------------------------|-----------------|
|                  | 8MAN Logbuch Report                                                        |                                                       | K 💄 cradmin 👻   |
| 🏠 Start 💩        | Report-Konfiguration                                                       | 8MAN Logbuch Report                                   | vergleich       |
| Loghuch          | Titel Titel                                                                | 1 itte Benutzer auswählen 🗱                           | Report *        |
| Logbuch          | Kommentar Kommentar                                                        | 🕰 Filter 353                                          | 1               |
| 4                | Zeitraum der Einträge Fester Zeitraum 20.10.2016 00:00 - 21.10.2016 00:00  | 2 Name                                                |                 |
| -                | Ersteller/Genehmiger                                                       | 2016.03.07Benutzer Test (8man-demo\2.test)            |                 |
| Eesa             | Dias within Sin dia provinsibasi Kastan adar Isaan Sin dia Augusta fasi    | Aber, Mark (8man-demo\Mark Aber)                      |                 |
| b ua             | wenn der Report für alle vorhandenen Konten gemacht werden soll            | ADLogga Tester (8man-demo\ATester)                    | letugt.         |
| bunde            |                                                                            | Administrator (8man-demo\Administrator)               |                 |
| nder             | Aktionen                                                                   | Alien, Arnold (8man-demo\Arnold Alien)                |                 |
| E P              |                                                                            | 3 Aloe, Vera (8man-demo\Vera Aloe)                    |                 |
| ~ ~_ <           | Bitte wählen Sie die gewünschen Aktionen oder lassen Sie die Auswahl frei, | Ander, Cori (8man-demo\Cori Ander)                    |                 |
| Do 20.10.2016 1  | wenn der Report für alle vornandenen Aktionen gemächt werden soll          | Ander, Ole (8man-demo\Ole Ander)                      |                 |
| MI 19.10.2016 4  | Text Filter Text Filter                                                    | Andrea Azubi (8man-demo\Andrea.Azubi)                 |                 |
| Di 18.10.2016 ×  |                                                                            | Angebrandt Angie (8man-demo\Dominik Aner)             |                 |
| Fr 14.10.2016 2  | 🗹 AD Logga Ereignisse hinzufügen                                           | Ann Essav (8man-demo\Ann Essav)                       |                 |
| Do 13.10.2016 4  |                                                                            | Anna Lyse (8man-demo\Anna Lyse)                       |                 |
| Mi 12.10.2016 4  |                                                                            | Anna Ziese (8man-demo\Anna Giese)                     | uaefüat.        |
| Di 11.10.2016 41 | <ul> <li>Einstellungen</li> </ul>                                          | Ansgar Agentor (8man-demo\AAgentor)                   | 5 5             |
| Mo 10.10.2016 24 |                                                                            | Apfel, Adam (8man-demo\Adam Apfel)                    | 21              |
| Fr 07.10.2016 49 | Das Ausgabeformat ist <u>PDF</u> ×                                         | Arbeit, Andi (8man-demo\Andi Arbeit)                  |                 |
| Do 06.10.2016 0  | Reportausführung wird manuell gestartet                                    | Arm, Armin (8man-demo\Armin Arm)                      |                 |
| Mi 05.10.2016 10 | E-Mail Versenden ist deaktiviert                                           | 🐣 Aroni, Mark (8man-demo\Mark 5ni)                    |                 |
| Mi 20.092016 7   |                                                                            |                                                       |                 |
| MI 03:08:2016 D  |                                                                            | Start Verwerfen                                       |                 |
| Di 26072010 2    |                                                                            |                                                       |                 |
| DI 20.012010 3   |                                                                            |                                                       |                 |
| Bereit           |                                                                            | 8MAN-DEMO.LOCAL 👋 🛃 📀 <neuester scan=""> 🗠</neuester> | 🛈 🌁 Version: 7. |

- 1. Geben Sie dem Report einen Titel und fügen Sie einen Kommentar hinzu.
- 2. Legen Sie den Zeitraum fest, über den berichtet werden soll.
- 3. Definieren Sie den Umfang des Reports.
- 4. Legen Sie verschiedene Ausgabeoptionen fest.
- 5. Starten Sie die Erstellung des Reports.

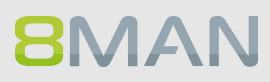
## 5.2 Active Directory

5.2.1 Reporte für Führungskräfte

## 5.2.1.1 Wo haben Benutzer/Gruppen Zugriff?

#### **Hintergrund / Mehrwert**

Der Report "Wo hat ein Benutzer/Gruppe Zugriff?" listet die Zugriffsrechte von Nutzerkonten und Gruppen auf ausgewählten Fileserver-Verzeichnissen in einem Dokument auf.

#### Der Prozess in einzelnen Schritten

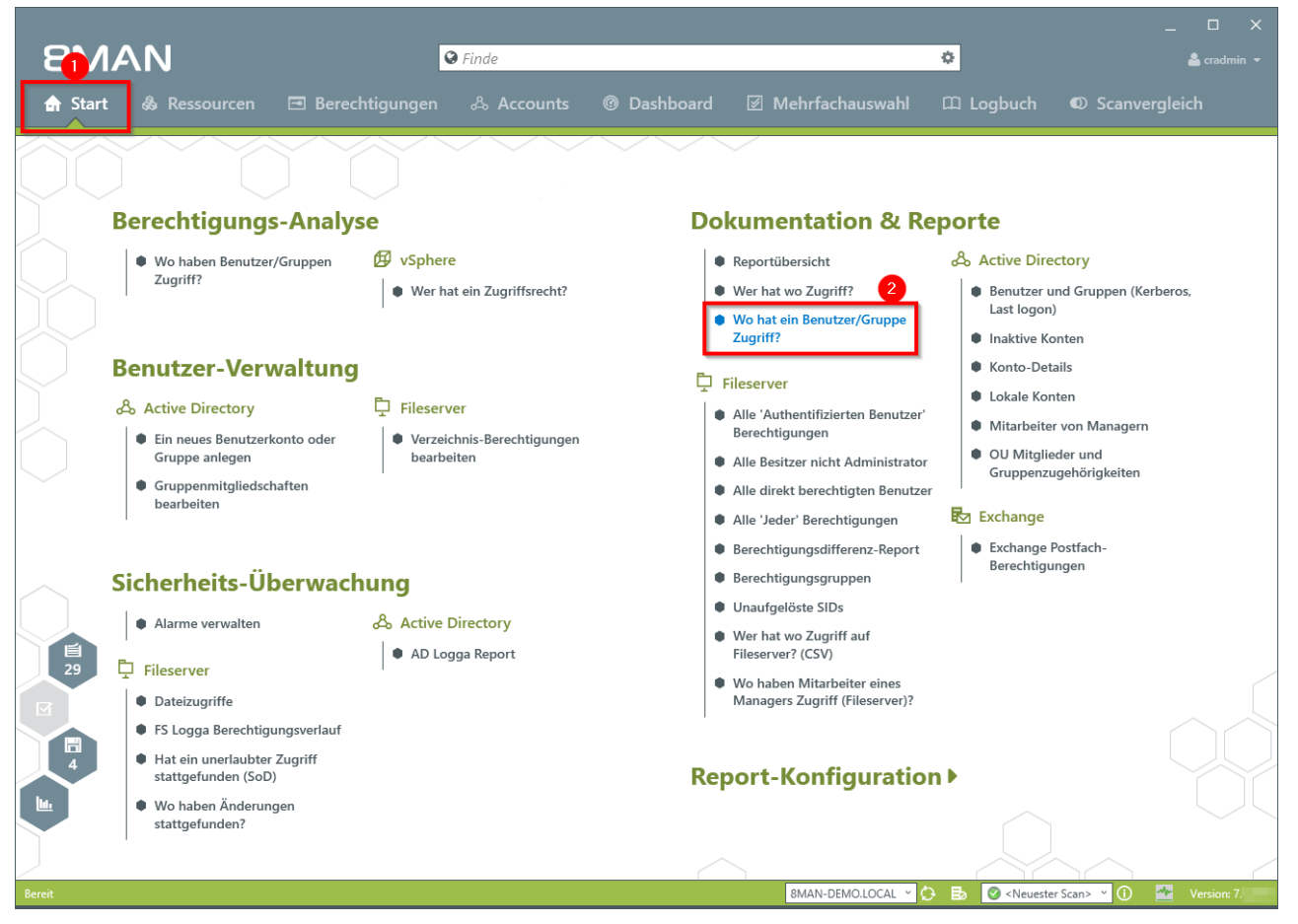

1. Wählen Sie "Start"

2. Klicken Sie auf "Wo hat eine Benutzer/Gruppe" Zugriff?

| 8MAN       |                                                                                                    |                                          | ×                                                  |
|------------|----------------------------------------------------------------------------------------------------|------------------------------------------|----------------------------------------------------|
|            | ♥ Finde                                                                                                    |                                          | 🔓 cradmin 🔻                                        |
| 🖨 Start 🖓  |                                                                                                    |                                          | buch 🖤 Scanvergleich                               |
|            |                                                                                                    |                                          |                                                    |
|            | Wo hat ein Benutzer/Gruppe Zugriff? Report-Konfiguration                                                                                                    | Wo hat ein Benutzer/Gruppe Zugriff?      |                                                    |
| Ber        | Titel                                                                                                    | Bitte Benutzer/Gruppen auswählen         | ×                                                  |
|            | Kommentar Kommentar                                                                                                    | 4 sam                                    | 3 von 620 🗙                                        |
|            | Z Konten                                                                                                    | enutzer Gruppen                          | Kerberos.                                          |
|            | O Jeder O Authentifizierte Benutzer O Domänen Benutzer                                                                                                    | Name                                     | tellung (Erstellu                                  |
| <u> </u>   | NTFS (ohne Share-Rechte)                                                                                                    | Sam Sales der Boss (8man-demo\Sam.Sales) | ending (erstendum                                  |
| Ben        | Sam Sales der Boss (8man-demo\Sam.Sales)                                                                                                    | 🔇 Urai, Sam (8man-demo\Sam.Urai)         |                                                    |
| <u>م</u> ه | c                                                                                                    |                                          |                                                    |
|            | U Wo hat Benutzer/Gruppe keinen Zugriff                                                                                                    | 2                                        | ****                                               |
|            | Nur Pfade mit geänderten Berechtigungen berücksichtigen                                                                                                    |                                          |                                                    |
|            | Ressourcen                                                                                                    |                                          | 1                                                  |
|            |                                                                                                    |                                          |                                                    |
|            | sivoinan                                                                                                    |                                          |                                                    |
| Sich       |                                                                                                    | ~                                        |                                                    |
|            | ▲ Einstellungen                                                                                                    |                                          |                                                    |
|            | Provide a state of the state of the state of |                                          |                                                    |
|            | Erzeuge den Report <u>für alle Konten zusammengefasst in einem</u> Dokument.                                                                                                    | 3                                        |                                                    |
|            | Reportausführung <u>wird manuell gestartet</u>                                                                                                    |                                          |                                                    |
|            | E-Mail Versenden ist <u>deaktiviert</u>                                                                                                    | 4                                        |                                                    |
|            |                                                                                                    | Start                                    | Verwerfen                                          |
|            |                                                                                                    |                                          |                                                    |
|            | Wo haben Änderungen                                                                                                    |                                          |                                                    |
|            | stattgefunden?                                                                                                    |                                          |                                                    |
|            |                                                                                                    |                                          |                                                    |
| Bereit     |                                                                                                    | 8MAN-DEMO.LOCAL 🗸 🗘 🛃 🥝                  | <neuester scan=""> \vee 🕕 💁 Version: 7.</neuester> |
|            |                                                                                                    |                                          |                                                    |

- 1. Geben Sie dem Report einen Titel und fügen Sie einen Kommentar hinzu.
- 2. Definieren Sie den Umfang des Reports.
- 3. Legen Sie verschiedene Ausgabeoptionen fest.
- 4. Starten Sie die Erstellung des Reports.

Mit dem 8MATE for SharePoint können Sie auch SharePoint Ressourcen in die Analyse miteinbeziehen.

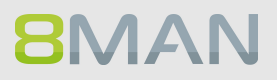

## 5.2.1.2 Mitarbeiter von Managern

#### **Hintergrund / Mehrwert**

Data Owner, die über Active Directory Kenntnisse verfügen, können sich die Attribute und Gruppenzugehörigkeiten Ihrer Mitarbeiter anzeigen lassen.

Der Report nutzt die im Active Directory unter dem Attribut "Manager" hinterlegten Informationen.

#### Weiterführende Services

Für mehr Detailtiefe und der Einbeziehung zugewiesener Fileserver-Ressourcen empfehlen wir den Report:

Wo haben die Mitarbeiter eines Managers Zugriff?

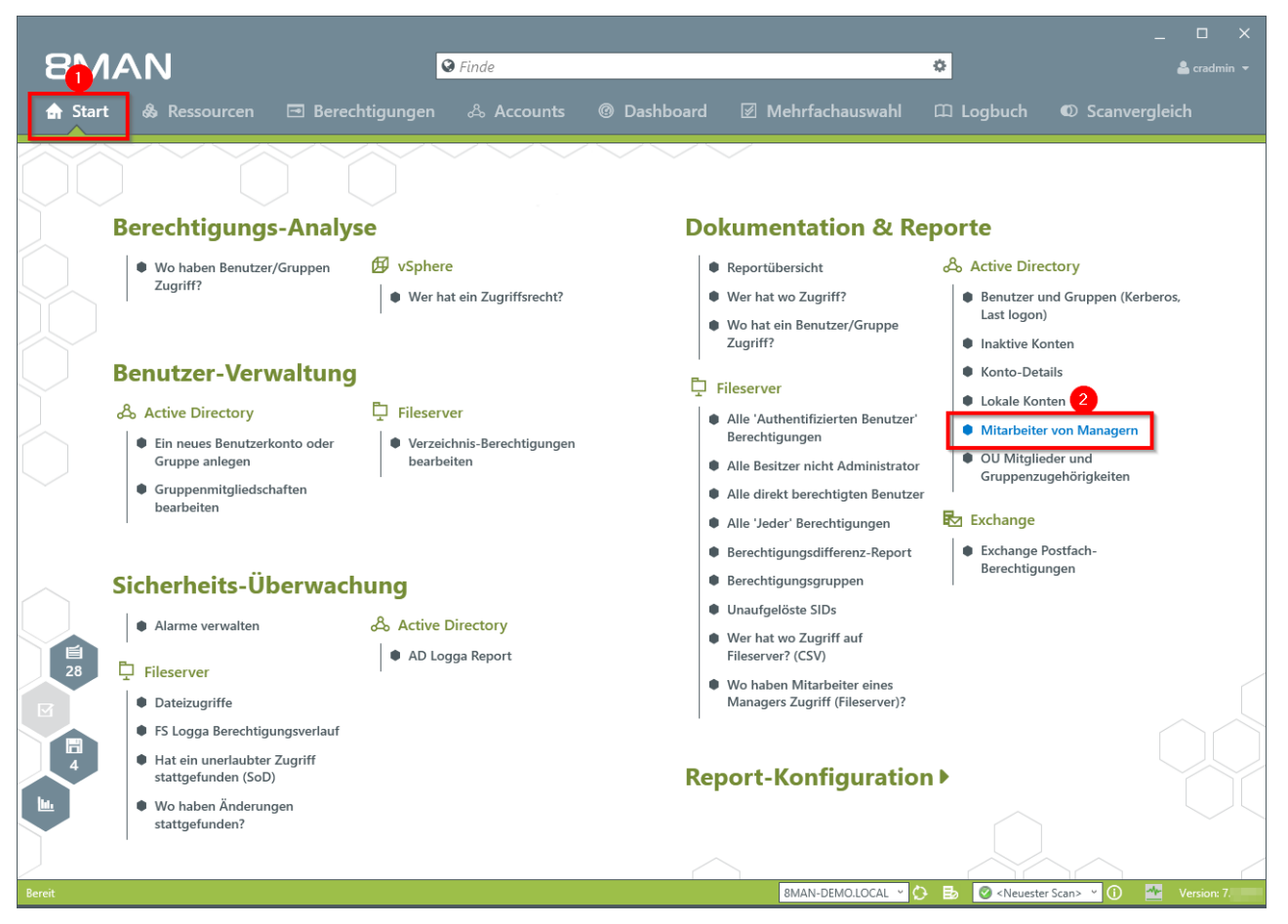

- 1. Wählen Sie "Start".
- 2. Klicken Sie auf "Mitarbeiter von Managern".

| 8MAN       | ]                 |                                                  |                                                                                                    | ×                          |
|------------|-------------------|--------------------------------------------------|----------------------------------------------------------------------------------------------------|----------------------------|
|            |                   | 🔾 Finde                                          |                                                                                                    | 🚔 cradmin 👻                |
| 🖨 Start    | & Re              | essourcen 🖃 Berechtigungen 🖧 Accounts 🔞 Da       | shboard 🛛 Mehrfachauswahl 🕮 Logbuch 🏾                                                                                  | D Scanvergleich            |
|            |                   | Mitarbeiter von Managern                         |                                                                                                    | ×                          |
|            |                   | Report-Konfiguration                             | Mitarbeiter von Managern                                                                                               |                            |
| E          | lere              | Titel Titel                                      | Titte wählen Sie die Manager aus                                                                                       | ×                          |
| $\frown$   |                   | Kommentar Kommentar                              | 8MAN sagt!                                                                                                    |                            |
|            | 2                 | Selektierte Manager                              |                                                                                                    | Kerberos                   |
|            |                   | Mel Odie (8man-demo\Mel Odie)                    | Manager-Konten                                                                                                    | The Field Sector           |
|            |                   |                                                  | Manager-Konten ohne eine gültige Data Owner-Konfiguration<br>werden zwar angezeigt, aber sind nicht auswählbar für die |                            |
| E          | len               | ☑ Gruppenmitgliedschaften auflösen               | Reportausführung.                                                                                                    |                            |
|            | 0                 | Zeige Namen von Purpose Group an, wenn definiert | 🔾 Filter 7                                                                                                    |                            |
|            | □ <sub>0</sub> AC |                                                  | Name                                                                                                    | ern .                      |
|            | E E               |                                                  | Ansgar Agentor (8man-demo\AAgentor)                                                                                    |                            |
|            |                   |                                                  | 8 Bill Anz (8man-demo\Bill Anz)                                                                                        | n                          |
|            | E                 |                                                  | A Gitta Rensolo (8man-demo\Gitta Rensolo)                                                                              |                            |
|            |                   |                                                  | Mel Odie (8man-demo\Mel Odie)                                                                                          |                            |
|            |                   |                                                  | 음 Sam Sales der Boss (8man-demo\Sam.Sales)                                                                             |                            |
|            | ich               |                                                  | Sue Permarkt (8man-demo\Sue Permarkt)                                                                                  |                            |
| $\frown$ ' |                   | A Einstellungen                                  |                                                                                                    |                            |
|            | • A               |                                                  |                                                                                                    |                            |
|            |                   | Das Ausgabeformat ist <u>PDF</u> Y               |                                                                                                    |                            |
| 28         | 🖵 Fil             | Reportausführung wird manuell gestartet          | 3                                                                                                    |                            |
|            | • 0               | Speichern ist <u>deaktiviert</u>                 |                                                                                                    |                            |
|            | • F               | c-Mail Versenden ist <u>deaktivien</u>           | 4                                                                                                    |                            |
|            |                   |                                                  | Start Verwerfen                                                                                                    |                            |
|            | s                 |                                                  |                                                                                                    |                            |
|            | Wo h              | naben Änderungen                                 | <u>^</u>                                                                                                    |                            |
|            |                   | gefunden?                                        |                                                                                                    |                            |
|            |                   |                                                  |                                                                                                    |                            |
| Bereit     |                   |                                                  | 8MAN-DEMO,LOCAL 🗸 🗘 📑 🖉 < Neuester Sca                                                                                 | n> 🕐 🕜 🌁 Version: 7.5.27.0 |
|            |                   |                                                  |                                                                                                    |                            |

- 1. Geben Sie dem Report einen Titel und fügen Sie einen Kommentar hinzu.
- 2. Definieren Sie den Umfang des Reports.
- 3. Legen Sie verschiedene Ausgabeoptionen fest.
- 4. Starten Sie die Erstellung des Reports.

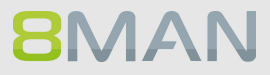

## 5.2.2 Reporte für Administratoren

## 5.2.2.1 Konto-Details von Nutzern zeigen

## Hintergrund / Mehrwert

Die Erfassung der Kontodetails ist zentral für ein professionelles Active Directory Management. Folgende Informationen zeigt 8MAN in einem strukturierten Report:

- Ablaufdatum des Kontos
- Anzeigename
- Benutzeranmeldename
- Common Name
- Definierter Name
- Email-Adresse
- LDAP ADsPath

- Letzte Anmeldung
- Objekt GUID
- Objekt SID
- SAM Account Name
- SAM Account Typ
- Gruppenmitgliedschaften
- Eltern + Kinder
- 8MAN 🛛 Finde ¢ **Berechtigungs-Analyse Dokumentation & Reporte** Ø vSphere Reportübersicht 2 Wo haben Benutzer/Gruppen Active Directory Zugriff? • Wer hat ein Zugriffsrecht? Wer hat wo Zugriff? Benutzer und Gruppen (Kerberos, Last logon) Wo hat ein Benutzer/Gruppe Zugriff? Inaktive Konten 2 • Konto-Details **Benutzer-Verwaltung** Fileserver Lokale Konter 📮 Fileserver & Active Directory Alle 'Authentifizierten Benutzer' Mitarbeiter von Managern Berechtigungen Ein neues Benutzerkonto oder Verzeichnis-Berechtigungen OU Mitglieder und Gruppe anlegen bearbeiten Alle Besitzer nicht Administrator Gruppenzugehörigkeiten Gruppenmitgliedschaften Alle direkt berechtigten Benutzer bearbeiten 🛃 Exchange Alle 'Jeder' Berechtigungen Exchange Postfach-Berechtigungsdifferenz-Report Berechtigungen Berechtigungsgruppen Sicherheits-Überwachung Unaufgelöste SIDs Alarme verwalten & Active Directory Wer hat wo Zugriff auf AD Logga Report Fileserver? (CSV) Fileserver Wo haben Mitarbeiter eines Dateizugriffe Managers Zugriff (Fileserver)? FS Logga Berechtigungsverlauf Hat ein unerlaubter Zugriff stattgefunden (SoD) **Report-Konfiguration** Wo haben Änderunger stattgefunden? 8MAN-DEMO.LOCAL Y 🔅 🛃 🥝 <Neuester Scan> Y 🕕
- 1. Wählen Sie "Start".

2. Klicken Sie auf "Konto-Details".

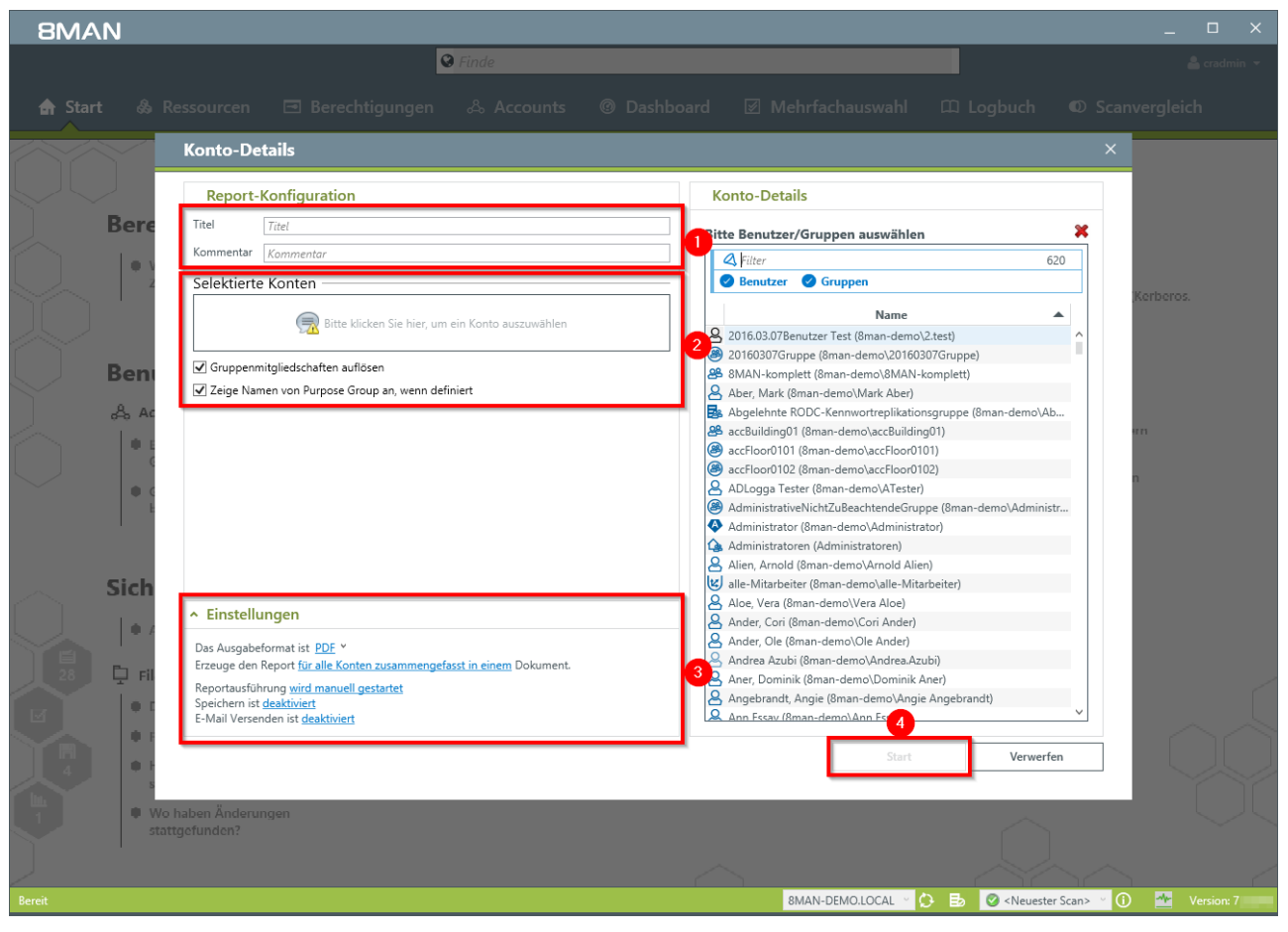

- 1. Geben Sie dem Report einen Titel und fügen Sie einen Kommentar hinzu.
- 2. Definieren Sie den Umfang des Reports.
- 3. Legen Sie verschiedene Ausgabeoptionen fest.
- 4. Starten Sie die Erstellung des Reports.

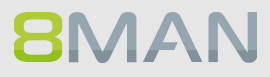

## 5.2.2.2 Inaktive Konten (Benutzer oder Computer) finden

#### **Hintergrund / Mehrwert**

Inaktive Konten können unerkannt von Menschen oder Schadsoftware für Datendiebstahl und Manipulation genutzt werden. Oft sind Sie ein Indiz für eine gestörte Kommunikation zwischen der Personalabteilung und der IT, denn: Inaktive Nutzerkonten sind oft die Überbleibsel längst ausgeschiedener Mitarbeiter. 8MAN zeigt sämtliche inaktive Konten im Active Directory für Sie an. Löschen oder deaktivieren Sie die Konten, die keine Funktion mehr erfüllen.

#### Weiterführende Services

Einen Nutzer und seine Berechtigungen löschen Einen Nutzer mittels "Soft Delete" löschen Einen Nutzer deaktivieren Inaktive Konten im Webclient identifizieren (8MATE Analyze & Act erforderlich) Konten im Bulk deaktivieren (8MAN Enterprise und 8MATE Analyze & Act erforderlich)

#### Der Prozess in einzelnen Schritten

|                                      |                                                                     | ×                                                    |
|--------------------------------------|---------------------------------------------------------------------|------------------------------------------------------|
| 8MAN                                 | S Finde                                                             | ۰ ۵                                                  |
| 🖨 Start 🞄 Ressourcen 🖃 Berechtigunge | n & Accounts 🕜 Dashboard 🗵 Mehrfachauswahl                          | 🛱 Logbuch 🛛 Scanvergleich                            |
| Devente                              | Benutzer und andere Accounts                                        | ^                                                    |
| керогте                              | Reputzer                                                            | 353                                                  |
| 🖧 Active Directory                   | Benutzer (deaktiviert)                                              | 15                                                   |
| Benutzer und Gruppen (Kerberos       | Administratoren                                                     | 22                                                   |
| Last logon)                          | Administratoren (deaktiviert)                                       | 0                                                    |
| Inaktive Konten                      | <ul> <li>Gruppen</li> </ul>                                         |                                                      |
|                                      | Alle Gruppen                                                        | 267                                                  |
| 📮 Fileserver                         | Gruppen mit Mitgliedern (ohne Rekursionsgruppen)                    | 152                                                  |
|                                      | Leere Gruppen 🛕                                                     | 82                                                   |
| Benutzer' Berechtigungen             | Gruppen in Rekursionen 🛕                                            | 33                                                   |
| Alle Besitzer nicht 14               | Die mitgliederstärkste Gruppe (Domänen-Benutzer (8man-demo\Domänen- | -Benutzer)) 352                                      |
| Administrator                        | Integrierte Sicherheitsgruppen                                      | 27                                                   |
| Alle direkt berechtigten <b>473</b>  | Globale Sicherheitsgruppen                                          | 125                                                  |
| Benutzer                             | Viverselle Sicherheitsgruppen                                       | 35                                                   |
| Alle 'Jeder' Berechtigungen 31       | Lokale Sicherheitsgruppen                                           | 78                                                   |
|                                      | Globale Verteilergruppen                                            | 0                                                    |
| Unautgelöste SIDs                    | Universelle Verteilergruppen                                        | 2                                                    |
|                                      | Lokale Verteilergruppen                                             | 0                                                    |
| Verschachtelungstiefe der Gruppe     | OU / Kontakte / Mehr                                                |                                                      |
| Tiefe 1 8                            | Computer                                                            | 7                                                    |
| Tiefe 2 42                           | Computer (deaktiviert)                                              | 1                                                    |
| Tiefe 4 3                            | Kontakte                                                            | 0                                                    |
| Tiefe 5 1                            | Benutzer aus anderen Domänen                                        | 0                                                    |
| Tiefe 6 1                            | Organisationseinheiten                                              | 21                                                   |
| Tiefe 7 1                            |                                                                     |                                                      |
| Tiefe 8 1                            | <ul> <li>Top 5 Kerberos Tokens [Bytes]</li> </ul>                   |                                                      |
| Tiefe 10 1                           | Zin, Ben (8man-demo\Ben Zin)                                        | 1816                                                 |
|                                      | Krise, Christiane (8man-demo\Christiane.Krise)                      | 1816                                                 |
| Bereit                               | 8MAN-DEMO.LOCAL ~                                                   | ' 🗘 🛃 🖉 <neuester scan=""> 👻 🛈 🌁 Version:</neuester> |

1. Wählen Sie "Dashboard"

2. Klicken Sie auf "Inaktive Konten"

| 8MAN                                                                                                    |                                                                                                    | _                    |
|----------------------------------------------------------------------------------------------------|----------------------------------------------------------------------------------------------------|----------------------|
|                                                                                                    | Finde                                                                                                    | <u>م المعالم الم</u> |
| 🏫 Start   & R                                                                                                    | Ressourcen 🖃 Berechtigungen 🖧 Accounts <b>@ Dashboard</b> 🗹 Mehrfachauswahl 🕮 Logbuch 🔍 Scanver                                                                                                    |                      |
| Start & Reporte Start & Reporte Start & Reporte Start & Benutzer und Lext lagon) Inditive Koni Lokale Konte Inditive Koni Lokale Konte Inditive Koni Lokale Konte Inditive Koni Lokale Konte Inditive Koni Lokale Konte Alle Girkt be Benutzer Administrato Alle Girkt be Benutzer Administrato Alle Girkt be Benutzer Administrato Alle Girkt be Benutzer Administrato Inditive Alle Girkt be Benutzer Administrato Inditive Konte Inditive Konte Inditive Konte Inditive Konte Inditive Konte Inditive Konte Inditive Konte Inditive Konte Inditive Konte Inditive Konte Inditive Konte Inditive Konte Inditive Konte Konte Inditive Konte Konte Ko | Ressourcen Imathie Berechtigungen A Accounts   Inaktive Konten Imathie Konten     Report-Konfiguration     Tele   Tele   Iman-demolocal   Iman-demolocal   Iman-demolocal   Imathie Konten     Imathie Resource(n) auswählen     Iman-demolocal   Imathie Rommentar     Iman-demolocal   Imathie Rommentar     Iman-demolocal   Iman-demolocal   Imathie Rommentar     Imathie Rommentar     Iman-demolocal   Iman-demolocal   Iman-demolocal   Imathie Rommentar     Imathie Rommentar     Imathie Resource(n) auswählen     Iman-demolocal     Iman-demolocal     Imathie Resources     Imathie Rommentar     Imathie Resources     Imathie Rommentar     Imathie Rommentar <t< th=""><th>gleich</th></t<> | gleich               |
| Liete 2<br>Liete 1 5<br>Tiefe 4 3<br>Tiefe 5 1<br>Liete 6 1<br>Tiefe 7 1                                                                                                    | Reportausführung wird manuell gestartet<br>Speichern ist <u>deaktiviert</u><br>E-Mail Versenden ist <u>deaktiviert</u><br>Start Verwerfen                                                                                                    |                      |
| Tiefe 8 I                                                                                                    | <ul> <li>Top 5 Kerberos Tokens [Bytes]</li> </ul>                                                                                                    |                      |
| Diete 10 1                                                                                                    | Zin, Ilen (Ilman-demo)(Ilen Zin) 1816<br>Krisy, Christiane (Sman-demo)(Christiane:Krise) 1816                                                                                                    |                      |
| Bereit                                                                                                    | 8MAN-DEMO.LOCAL · 🗘 🖶 🖉 < Neuester Scan> · · 🕦                                                                                                    | 🕂 Version:           |

- 1. Geben Sie dem Report einen Titel und fügen Sie einen Kommentar hinzu.
- 2. Definieren Sie den Umfang des Reports. Mit dem Schwellwert legen Sie fest, ab wie viel Tagen ein Konto als inaktiv gelten soll.
- 3. Legen Sie verschiedene Ausgabeoptionen fest.
- 4. Starten Sie die Erstellung des Reports.

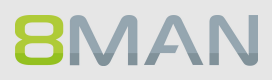

| ☐ 5 · ♂ · ≠ Inaktive Konten_8MAN-DEMO_cradmin_20161026163851.CSV - Excel 📧 |                                                     |                                                                  |                                                |                                                                                                    |  |
|----------------------------------------------------------------------------|-----------------------------------------------------|------------------------------------------------------------------|------------------------------------------------|----------------------------------------------------------------------------------------------------|--|
|                                                                            | )atei Start Einfügen Seitenlayout Formeln I         | Daten Überprüfen Ansicht Q Was möchten Sie tun?                  |                                                | Jörg Brandt 🛛 🤱 Freigeben                                                                                                    |  |
|                                                                            |                                                     |                                                                  |                                                |                                                                                                    |  |
| C                                                                          | 25 ▼ : × ✓ f <sub>*</sub> Zeitstempel der le        | etzten Anmeldung                                                 |                                                | ~                                                                                                    |  |
|                                                                            | A                                                   | В                                                                | с                                              | D                                                                                                    |  |
| 1                                                                          | Titel                                               | Inaktive Konten                                                  |                                                |                                                                                                    |  |
| 2                                                                          | Kommentar                                           | Für das Anwenderhandbuch.                                        |                                                |                                                                                                    |  |
| 3                                                                          | Autor                                               | 8MAN-DEMO\cradmin                                                |                                                |                                                                                                    |  |
| 4                                                                          | Verwendete Zeitzone                                 | Mitteleuropäische Sommerzeit (UTC+02:00:00)                      |                                                |                                                                                                    |  |
| 5                                                                          | Datum                                               | 26.10.2016 16:38:53                                              |                                                |                                                                                                    |  |
| 6                                                                          | Version                                             | 7.5.27.0                                                         |                                                |                                                                                                    |  |
| 7                                                                          |                                                     |                                                                  |                                                |                                                                                                    |  |
| 8                                                                          | Datenstand                                          |                                                                  |                                                |                                                                                                    |  |
| 9                                                                          | 8man-demo.local                                     | Active Directory                                                 | 08.10.2016 21:00:02                            |                                                                                                    |  |
| 10                                                                         |                                                     |                                                                  |                                                |                                                                                                    |  |
| 11                                                                         | Konfiguration                                       |                                                                  |                                                |                                                                                                    |  |
| 12                                                                         |                                                     | Ausgewählte Ressourcen:                                          |                                                |                                                                                                    |  |
| 13                                                                         |                                                     | 8man-demo.local (DC=8man-demo,DC=local)                          |                                                |                                                                                                    |  |
| 14                                                                         |                                                     |                                                                  |                                                |                                                                                                    |  |
| 15                                                                         |                                                     | Schwellwert (Tage): 31                                           |                                                |                                                                                                    |  |
| 16                                                                         |                                                     |                                                                  |                                                |                                                                                                    |  |
| 17                                                                         | Es sind Objekte mit neueren Scanzeiten enthalten.   |                                                                  |                                                |                                                                                                    |  |
| 18                                                                         | Es wurden mehrere Objekte nach Veränderungen neu ge | escannt. Diese Objekte haben dadurch abweichende Scanzeiten im V | ergleich zum orginalen Datenstand. Im Report w | verden die neueren Scanzeiten mit den C                                                                                                    |  |
| 19                                                                         |                                                     |                                                                  |                                                |                                                                                                    |  |
| 20                                                                         | Erkannte Probleme beim Scan                         |                                                                  |                                                |                                                                                                    |  |
| 21                                                                         | Es wurden keine Scanprobleme festgestellt.          |                                                                  |                                                |                                                                                                    |  |
| 22                                                                         |                                                     |                                                                  |                                                |                                                                                                    |  |
| 23                                                                         | Report für                                          | 8man-demo.local                                                  | Bitte beachten Sie, dass                       |                                                                                                    |  |
| 24                                                                         |                                                     |                                                                  | Die aufgeführten Daten sind Scan-Daten. Bitte  | addieren Sie 14 Tage (oder Ihre eigenen                                                                                                    |  |
| 25                                                                         | Name                                                | Pfad                                                             | Zeitstempel der letzten Anmeldung              | Tage (Differenz zum aktuellen Datum)                                                                                                    |  |
| 26                                                                         | Ebelt, Ben (8man-demo\Ben Ebelt)                    | CN=Ben Ebelt,OU=TestUsers,DC=8man-demo,DC=local                  | 17.06.2011 17:29:32                            | 1957                                                                                                    |  |
| 27                                                                         | Dirk DataOwner (8man-demo\D.DataOwner)              | CN=Dirk DataOwner,OU=TestUsers,DC=8man-demo,DC=local             | 14.09.2011 10:48:30                            | 1869                                                                                                    |  |
| 28                                                                         | sa-SP_CacheRD (8man-demo\sa-SP_CacheRD)             | CN=sa-SP_CacheRD,OU=Serviceaccounts,DC=8man-demo,DC=local        | 19.11.2013 17:36:51                            | 1071                                                                                                    |  |
| 29                                                                         | sa-SP_Services (8man-demo\sa-SP_Services)           | CN=sa-SP_Services,OU=Serviceaccounts,DC=8man-demo,DC=local       | 19.11.2013 16:47:37                            | 1071                                                                                                    |  |
| 30                                                                         | sa-SP_Install (8man-demo\sa-SP_Install)             | CN=sa-SP_Install,OU=Serviceaccounts,DC=8man-demo,DC=local        | 19.11.2013 16:46:45                            | 1071                                                                                                    |  |
| 31                                                                         | sa-SP_Profile (8man-demo\sa-SP_Profile)             | CN=sa-SP_Profile,OU=Serviceaccounts,DC=8man-demo,DC=local        | 19.11.2013 16:49:48                            | 1071                                                                                                    |  |
| 32                                                                         | sa-SP_Crawl (8man-demo\sa-SP_Crawl)                 | CN=sa-SP_Crawl,OU=Serviceaccounts,DC=8man-demo,DC=local          | 19.11.2013 16:49:48                            | 1071                                                                                                    |  |
| 33                                                                         | sa-SP_Search (8man-demo\sa-SP_Search)               | CN=sa-SP_Search,OU=Serviceaccounts,DC=8man-demo,DC=local         | 19.11.2013 16:47:37                            | 1071                                                                                                    |  |
|                                                                            | ✓ → Inaktive Konten_8MAN-DEMO_cradm                 | (+)                                                              |                                                | E Contraction of the second second se |  |
| Be                                                                         | reit                                                |                                                                  |                                                |                                                                                                    |  |

Prüfen Sie im Report den verwendeten Datenstand. Bei älteren Scandaten treten Differenzen in den ermittelten Tagen seit dem letzten Login auf.

## 5.2.2.3 Report: OU Mitglieder und Gruppenzugehörigkeiten

### **Hintergrund / Mehrwert**

8MAN erlaubt eine schnelle Auswertung über die Gruppen und Benutzer, die sich in einer Organisational Unit (OU) befinden.

Dies gewährleistet, ausgehend von einer OU, die vorhandenen Gruppen und Nutzerkonten und deren Beziehung untereinander zu prüfen.

|         |                                       |                                                                                   |                                                                                                   |                                                                                                    | _ 🗆 ×                                                                                                    |
|---------|---------------------------------------|-----------------------------------------------------------------------------------|---------------------------------------------------------------------------------------------------|----------------------------------------------------------------------------------------------------|----------------------------------------------------------------------------------------------------|
| 81      | AN                                    | S Finde                                                                           |                                                                                                   | ٥                                                                                                    | 🚢 cradmin 👻                                                                                                    |
| 🔒 Start | t 💩 Ressourcen 🖃 Bered                |                                                                                   | ® Dashboard  ☑ Meh                                                                                | nrfachauswahl 🕮 Logbi                                                                                                    | uch 🛛 Scanvergleich                                                                                                    |
|         |                                       |                                                                                   |                                                                                                   |                                                                                                    | ^                                                                                                    |
|         | <b>Berechtigungs-Analy</b>            | se                                                                                | Dokument                                                                                          | ation & Reporte                                                                                                    |                                                                                                    |
|         | Wo haben Benutzer/Gruppen<br>Zugriff? | Ø vSphere<br>● Wer hat ein Zugriffsrecht?                                         | <ul> <li>Reportübersid</li> <li>Wer hat wo Z</li> <li>Wo hat ein Be<br/>Zugriff?</li> </ul>       | cht cht cht cht cht cht cht cht cht cht                                                                                                    | e Directory<br>Itzer und Gruppen (Kerberos,<br>logon)<br>in Konton                                                         |
|         | Benutzer-Verwaltung                   | <ul> <li>Fileserver</li> <li>Verzeichnis-Berechtigungen<br/>bearbeiten</li> </ul> | Fileserver<br>Alle 'Authenti<br>Berechtigung<br>Alle direkt be<br>Alle 'Jeder' Be<br>Berechtigung | ifizierten Benutzer'<br>Ien<br>nicht Administrator<br>erechtigungen<br>Isdifferenz-Report<br>■ Idat<br>■ Kont<br>■ Lokal<br>● OU N<br>Grup<br>Exchal<br>■ Exchal | o-Details<br>le Konten<br>rbeite 2 Managern<br>Aitglieder und<br>penzugehörigkeiten<br>nge<br>ange Postfach-<br>chtiqungen |
|         | Sicherheits-Überwac                   | hung                                                                              | Berechtigung                                                                                      | isgruppen                                                                                                    |                                                                                                    |
| Bereit  | Alarme verwalten                      | 🖧 Active Directory                                                                | Unaufgeloste                                                                                      | ian-demo.local < 🗘 🛃 🥝 <                                                                                                    | Neuester Scan> 👻 🚺 🌁 Version: 7.                                                                                           |

- 1. Wählen Sie "Start".
- 2. Klicken Sie auf "OU Mitglieder und Gruppenzugehörigkeiten".

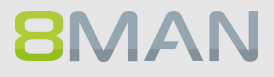

| BMAN                                                                                                    | ×                                                                                                    |
|----------------------------------------------------------------------------------------------------|----------------------------------------------------------------------------------------------------|
| ♥ Finde                                                                                                    | 🔓 cradmin 👻                                                                                                    |
| 🔓 Start 💩 Ressourcen 🖃 Berechtigungen 🖧 Accounts © Dashbo                                                                                                    | ard 🗵 Mehrfachauswahl 🕮 Logbuch 🔍 Scanvergleich                                                                                                    |
| Berre     Report-Konfiguration     Titel     Kommentar     Selektierte OUs und Container     Prade     Optionen     • Optionen        • Filter für in Beziehung stehende Objekte     • Einstellungen   Das Ausgabeformat ist PDF *   Reportausführung wird manuell gestartet   Speichen ist desktiviert | Ard     ET Menhachadswani     ED Logottin     Construction       OU Mitglieder und Gruppenzugehörigkeiten     ************************************ |
| Wo haben Änderungen<br>stattgefunden?                                                                                                    |                                                                                                    |
| Bereit                                                                                                    | 8MAN-DEMO.LOCAL 🙄 🗘 🛃 🥥 <neuester scan=""> 🗹 🕕 💆 Version: 7.</neuester>                                                                            |

- 1. Geben Sie dem Report einen Titel und fügen Sie einen Kommentar hinzu.
- 2. Definieren Sie den Umfang des Reports und wählen Sie zwischen verschiedenen Layouts.
- 3. Legen Sie verschiedene Ausgabeoptionen fest.
- 4. Starten Sie die Erstellung des Reports.

## 5.2.2.4 Benutzer und Gruppen Report

#### **Hintergrund / Mehrwert**

Der Report Benutzer und Gruppen zeigt alle Benutzerkonten und Gruppen im AD und einige ihrer Merkmale und Attribute.

#### Benutzerkonten:

Zentral ist die Anzeige des Kerberos Tokens und des Last Logon Timestamp. Letztgenannter zeigt domainencontrollerübergreifend die letzte Anmeldung des AD Kontos im Netzwerk. Die Größe des Kerberos Token ist Ausdruck der Anzahl von Gruppenmitgliedschaften. Viele Gruppenmitgliedschaften indizieren möglich Überberechtigungen. Wird die Obergrenze von 64 KB überschritten, ist eine Anmeldung im Netzwerk nicht mehr möglich.

#### Darüber hinaus finden sich folgende Angaben:

- Kontoablaufdatum
- Kennwortablauf ja/nein
- Adminkonto ja/nein

#### Gruppen:

Zeigt direkte und indirekte Gruppenmitgliedschaften sowie Kontotyp (lokal, global, universell)

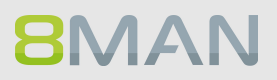

#### Der Prozess in einzelnen Schritten

|                                           |                                                                      | _ 🗆 X                                                |
|-------------------------------------------|----------------------------------------------------------------------|------------------------------------------------------|
| 8MAN                                      |                                                                      | 🗘 🛔 cradmin 👻                                        |
| 🖨 Start 🞄 Ressourcen 🖃 Berechtigungen     | 🖧 Accounts 🚺 Dashboard 🗹 Mehrfachauswahl                             | 🕮 Logbuch 🛛 Scanvergleich                            |
| Benerte                                   | Benutzer und andere Accounts                                         | ^                                                    |
| Reporte                                   | Benutzer                                                             | 353                                                  |
| 🖧 Active Directory                        | Benutzer (deaktiviert)                                               | 15                                                   |
| Benutzer und Gruppen (Kerberos.           | Administratoren                                                      | 22                                                   |
| Last logon)                               | Administratoren (deaktiviert)                                        | 0                                                    |
| Inaktive Konten                           | ∧ Gruppen                                                            |                                                      |
| Lokale Konten                             |                                                                      | 277                                                  |
| Page 1                                    | Alle Gruppen                                                         | 267                                                  |
| L Fileserver                              | Gruppen mit Mitgliedern (onne Kekursionsgruppen)                     | 152                                                  |
| Alle 'Authentifizierten     20            |                                                                      | 22                                                   |
| Benutzer' Berechtigungen                  | Dia mitaliadarstärkste Grunna (Domänan-Banutzer (8man-damo) Domänan- | SS<br>Baputter)) 252                                 |
| Alle Besitzer nicht                       | Integriederstankste Gruppe (Johnanen-Behutzer (Johan-Gehio(Johnanen- | 27                                                   |
| Administrator                             | Globale Sicherheitsgruppen                                           | 125                                                  |
| Alle direkt berechtigten 473     Reputzer | Universelle Sicherheitsgruppen                                       | 35                                                   |
|                                           | Lokale Sicherheitsgruppen                                            | 78                                                   |
| Alle 'Jeder' Berechtigungen 31            | Globale Verteilergruppen                                             | 0                                                    |
| Unaufgelöste SIDs                         | Universelle Verteilergruppen                                         | 2                                                    |
|                                           | Lokale Verteilergruppen                                              | 0                                                    |
| Verschachtelungstiefe der Gruppe          | A OU / Kontakte / Mehr                                               |                                                      |
| Tiefe 1 87                                | Computer                                                             | 7                                                    |
| Tiefe 2 42                                | Computer (deaktiviert)                                               | 1                                                    |
| Tiefe 3 5                                 | Kontakte                                                             | 0                                                    |
| Tiefe 5                                   | Benutzer aus anderen Domänen                                         | 0                                                    |
| Tiefe 6 1                                 | Organisationseinheiten                                               | 21                                                   |
| Tiefe 7 1                                 |                                                                      |                                                      |
| Tiefe 8 1                                 | <ul> <li>Top 5 Kerberos Tokens [Bytes]</li> </ul>                    |                                                      |
| liefe 9 1<br>Tiefe 10 1                   | Zin, Ben (8man-demo\Ben Zin)                                         | 1816                                                 |
|                                           | Krise, Christiane (8man-demo\Christiane.Krise)                       | 1816                                                 |
| Bereit                                    | 8MAN-DEMO.LOCAL ~                                                    | 🗘 🛃 🥑 <neuester scan=""> 👻 🛈 🌁 Version: 7</neuester> |

1. Wählen Sie "Dashboard".

2. Klicken Sie auf "Benutzer und Gruppen".

| 8MAN                |                                               |                                                                                        | ×                           |
|---------------------|-----------------------------------------------|----------------------------------------------------------------------------------------|-----------------------------|
|                     | 🕲 Finde                                       |                                                                                        |                             |
| 🖨 Start 💩 Re        | ssourcen 🖃 Berechtigungen 🖧 Accounts 🞯 Dashba | oard 🗵 Mehrfachauswahl 🕮 Logbuch                                                       | Scanvergleich               |
| Describe            | Benutzer und Gruppen (Kerberos, Last logon)   |                                                                                        | ×                           |
| Reporte             | Report-Konfiguration                          | Benutzer und Gruppen (Kerberos, Last logon)                                            |                             |
| 🖧 Active Directo    | Titel Titel                                   |                                                                                        |                             |
| Benutzer und        | Kommentar Kommentar                           | Bascource(n) auswanien                                                                 | — ¨                         |
| Last logon)         | Objekte                                       | Active Directory                                                                       |                             |
| Inaktive Konte      | 8man-demo.local                               | □ ♣ 8man-demo.local                                                                    |                             |
| 🔹 Lokale Konter     |                                               | 2 → 0 ● 8MAN                                                                           |                             |
| -                   |                                               | → ···· · · · · · · · · · · · · · · · ·                                                 |                             |
| 🖵 Fileserver        |                                               |                                                                                        |                             |
| Alle 'Authenti      |                                               |                                                                                        |                             |
| Benutzer' Ben       |                                               |                                                                                        |                             |
| Alle Besitzer r     |                                               | Domain Controllers                                                                     |                             |
| Administrator       |                                               |                                                                                        |                             |
| Alle direkt be      |                                               |                                                                                        |                             |
| Benutzer            |                                               | → 🗄 🕒 Program Data                                                                     |                             |
| the Atlanticularity |                                               |                                                                                        |                             |
| Alle Jeder Be       |                                               |                                                                                        |                             |
| Unaufgelöste        |                                               | → ·-· 🕀 😲 🔘 System                                                                     |                             |
|                     |                                               |                                                                                        |                             |
| Verecheck           |                                               | Instance                                                                               |                             |
| verschach           | ▲ Einstellungen                               |                                                                                        |                             |
| Tiefe 1             | Das Ausgabeformat ist XLS *                   |                                                                                        |                             |
| Liete 2             | Reportausführung wird manuell gestartet       | 3                                                                                      |                             |
| Liete 3 5           | Speichern ist <u>deaktiviert</u>              |                                                                                        |                             |
| Tiefe 4 🔜 3         | E-Mail Versenden ist <u>deaktiviert</u>       | 4                                                                                      |                             |
| Tiefe 5             |                                               | Start Verwe                                                                            | rfen                        |
| Liete 6 1           |                                               |                                                                                        |                             |
| Tiefe 7 1           | True P M I True                               | (D. de al.                                                                             |                             |
| licfe 8             | <ul> <li>Top 5 Kerberos Tokens</li> </ul>     | Ibytesi                                                                                |                             |
| liste 30            | Zin, Ben (Ilman-demo\Ben Zin                  | ) 1816                                                                                 |                             |
|                     | Krise, Christiane (8man-demo                  | (Christiane,Krise) 1816                                                                |                             |
| Bereit              |                                               | 8MAN-DEMO.LOCAL 🕤 🛟 📑 🥝 <neues< td=""><td>ster Scan&gt; 🔻 🛈 🌁 Version: 7</td></neues<> | ster Scan> 🔻 🛈 🌁 Version: 7 |

- 1. Geben Sie dem Report einen Titel und fügen Sie einen Kommentar hinzu.
- 2. Definieren Sie den Umfang des Reports.
- 3. Legen Sie verschiedene Ausgabeoptionen fest.
- 4. Starten Sie die Erstellung des Reports.

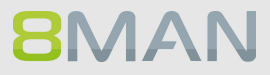

| 🖬 🕤 🗧 🗇 🐨 🖶 Benutzer und Gruppenxis - Excel         |                 |                       |                 |                     |                       |          | ×                  |              |             |    |
|-----------------------------------------------------|-----------------|-----------------------|-----------------|---------------------|-----------------------|----------|--------------------|--------------|-------------|----|
| Datei Start Einfügen Seitenlayout Forme             | eln Daten Üb    | perprüfen Ansicht     | ♀ Was möchter   | Sie tun?            |                       |          |                    | Jörg Brandt  | A_ Freigebe | n  |
|                                                     |                 |                       |                 |                     |                       |          |                    |              |             |    |
| 01 $\overline{}$ : $\times \checkmark f_{x}$        |                 |                       |                 |                     |                       |          |                    |              |             | ~  |
| Α                                                   | в               | С                     | D               | F                   | F                     | G        | н                  | 1            |             |    |
| 1 Report über alle Benutzer für 8                   | Bman-demo.local |                       | -               | -                   |                       | -        |                    |              |             | ٦Н |
| 2                                                   |                 |                       |                 |                     |                       |          |                    |              |             |    |
| 3 DisplayName 💌 Is                                  | sDisabled 🔄 💌 A | ccount Expires 🔄 💌    | PWD don't exp 💌 | Last Logon 🛛 👻      | Last Logon Timestan 🕫 | Туре 🔻   | Direct Membershi 💌 | Indirect Mem | bershi 👻 To | ot |
| 4 Fred Rick (8man-demo\Fred.Rick)                   | vein A          | ccount never expires  | Ja              | 02.10.2014 11:52:01 | 02.10.2014 11:52:01   | Benutzer | 2                  |              | 13          |    |
| 5 Zifer, Lou (8man-demo\Lou.Zifer) N                | Vein A          | ccount never expires  | Ja              | 09.10.2014 14:37:50 | 03.08.2016 10:56:35   | Benutzer | 6                  |              | 18          |    |
| 6 Billy Rubin (8man-demo\Billy.Rubin) N             | Vein A          | ccount never expires  | Ja              | N/A                 | 05.10.2016 08:58:00   | Benutzer | 2                  |              | 4           |    |
| 7 Azubi, Andy (8man-demo\Andy Azubi) N              | Vein 3          | 31.01.2017 00:00:00   | Ja              | N/A                 | 07.03.2016 10:44:09   | Benutzer | 9                  |              | 8           |    |
| 8 Sam Sales der Boss (8man-demo\Sam.Sales) N        | Vein A          | ccount never expires  | Ja              | 12.03.2015 10:47:26 | 07.03.2016 10:47:39   | Benutzer | 5                  |              | 3           |    |
| 9 Pakdikoffa, Anna (8man-demo\Anna Pakdikoffa) N    | Vein A          | ccount never expires  | Ja              | N/A                 | 07.03.2016 10:57:36   | Benutzer | 6                  |              | 11          |    |
| 10 Moe Zarella (8man-demo\Moe Zarella) N            | Vein A          | ccount never expires  | Ja              | N/A                 | 07.03.2016 17:20:04   | Benutzer | 2                  |              | 3           |    |
| 11 Kai Serslauten (8man-demo\Kai Serslauten) N      | Vein A          | ccount never expires  | Ja              | N/A                 | 07.03.2016 17:21:48   | Benutzer | 1                  |              | 2           |    |
| 12 Sue Permarkt (8man-demo\Sue Permarkt) N          | Vein A          | ccount never expires  | Ja              | N/A                 | 07.03.2016 17:28:05   | Benutzer | 1                  |              | 2           |    |
| 13 Minni Ralwasser (8man-demo\Minni Ralwasser) N    | Vein A          | ccount never expires  | Ja              | N/A                 | 07.03.2016 17:30:59   | Benutzer | 2                  |              | 11          |    |
| 14 Erkan Alles (8man-demo\Erkan Alles) N            | Vein A          | ccount never expires  | Ja              | N/A                 | 07.03.2016 17:31:40   | Benutzer | 1                  |              | 2           |    |
| 15 Bill Anz (8man-demo\Bill Anz)                    | Vein A          | ccount never expires  | Ja              | 07.03.2016 17:32:23 | 07.03.2016 17:32:23   | Benutzer | 1                  |              | 2           |    |
| 16 Tom Ate (8man-demo\Tom Ate) N                    | Vein A          | ccount never expires  | Ja              | N/A                 | 07.03.2016 17:34:59   | Benutzer | 1                  |              | 2           |    |
| 17 Mel Odie (8man-demo\Mel Odie) N                  | Vein A          | ccount never expires  | Ja              | N/A                 | 07.03.2016 17:37:25   | Benutzer | 1                  |              | 2           |    |
| 18 Karl Kulation (8man-demo\Karl Kulation) N        | Vein A          | ccount never expires  | Ja              | N/A                 | 07.03.2016 17:37:41   | Benutzer | 1                  |              | 2           |    |
| 19 Gitta Rensolo (8man-demo\Gitta Rensolo) N        | Vein A          | ccount never expires  | Ja              | N/A                 | 07.03.2016 17:37:58   | Benutzer | 1                  |              | 2           |    |
| 20 Ansgar Agentor (8man-demo\AAgentor) N            | Vein A          | ccount never expires  | Ja              | N/A                 | 07.03.2016 17:38:41   | Benutzer | 6                  |              | 15          |    |
| 21 Hacke, Petra (8man-demo\Petra.Hacke) N           | Vein A          | ccount never expires  | Ja              | 21.11.2013 15:13:24 | 07.03.2016 17:41:46   | Benutzer | 11                 |              | 9           |    |
| 22 Krise, Christiane (8man-demo\Christiane.Krise) N | Vein A          | ccount never expires  | Ja              | 21.11.2013 15:13:24 | 07.03.2016 17:42:06   | Benutzer | 9                  |              | 17          |    |
| 23 Silie, Peter (8man-demo\Peter.Silie)             | Vein A          | ccount never expires  | Ja              | 07.03.2016 17:42:29 | 07.03.2016 17:42:29   | Benutzer | 12                 |              | 17          |    |
| 24 Rosi Ne (8man-demo\Rosi Ne) N                    | Vein A          | ccount never expires  | Ja              | N/A                 | 07.03.2016 17:43:15   | Benutzer | 1                  |              | 2           |    |
| 25 Anna Lyse (8man-demo\Anna Lyse) N                | Vein A          | ccount never expires  | Ja              | N/A                 | 07.03.2016 17:44:11   | Benutzer | 1                  |              | 2           |    |
| 26 Clean - Admin (8man-demo\Clean - Admin) N        | Vein A          | ccount never expires  | Ja              | 07.10.2016 13:31:00 | 07.10.2016 12:50:17   | Benutzer | 2                  |              | 4           |    |
| 27 Clean - Overall (8man-demo\Clean - Overall) N    | Vein A          | ccount never expires  | Nein            | N/A                 | 07.10.2016 12:50:17   | Benutzer | 1                  |              | 2           |    |
| 28 Clean - User (8man-demo\Clean - User) N          | Vein A          | ccount never expires  | Nein            | N/A                 | 07.10.2016 12:50:17   | Benutzer | 2                  |              | 12          |    |
| 29 Administrator (8man-demo\Administrator)          | Vein A          | ccount never expires  | Ja              | 08.10.2016 21:00:02 | 08.10.2016 21:00:02   | Benutzer | 6                  |              | 4           |    |
| 30 HealthMailbox1dd5af0c4acf4980b5a7bebe2367fc10 N  | Vein A          | ccount never expires  | Ja              | 13.03.2015 10:44:38 | 09.03.2015 14:52:40   | Benutzer | 1                  |              | 2           |    |
| Konfiguration 8man-demo.local                       | _Benutzer 8ma   | in-demo.local _Gruppe | en 🕀            | : I                 |                       |          |                    |              |             |    |
| Bereit                                              |                 |                       |                 |                     |                       |          | III -              |              | + 100       | 9% |

Öffnen Sie den Report in Excel und filtern die Daten nach Belieben.

## 5.2.2.5 Lokale Konten identifizieren

#### **Hintergrund / Mehrwert**

Der Lokale Konten Report zeigt lokale administrative Rechte auf Endgeräten an. Damit wird ersichtlich, welcher Administrator und welcher User auf welches Endgerät zugreifen kann. Auch hier gilt das "Principle of least privilege". Der Report schafft im Hinblick auf die Rechtesituation im Unternehmen ein vollständiges Bild. Denn: Lokale Konten Rechte sind über AD Mitgliedschaften nicht ersichtlich.

#### Der Prozess in einzelnen Schritten

|                                                                     |                                                                     | ×                                                      |
|---------------------------------------------------------------------|---------------------------------------------------------------------|--------------------------------------------------------|
| 8MAN .                                                              | Finde                                                               | 🔅 🐣 cradmin 👻                                          |
| 🖨 Start 💩 Ressourcen 🖃 Berechtigungen                               | & Accounts 🕜 Dashboard 🗹 Mehrfachauswahl                            | l 🕮 Logbuch 🛛 Scanvergleich                            |
| Paparta                                                             | <ul> <li>Benutzer und andere Accounts</li> </ul>                    |                                                        |
| Reporte                                                             | Benutzer                                                            | 353                                                    |
| Active Directory                                                    | Benutzer (deaktiviert)                                              | 15                                                     |
| <ul> <li>Benutzer und Gruppen (Kerberos,<br/>Last logon)</li> </ul> | Administratoren<br>Administratoren (deaktiviert)                    | 22                                                     |
| Inaktive Konten                                                     | Participation (acakarany                                            | Ŭ                                                      |
|                                                                     | ∧ Gruppen                                                           |                                                        |
|                                                                     | Alle Gruppen                                                        | 267                                                    |
| Fileserver                                                          | Gruppen mit Mitgliedern (ohne Rekursionsgruppen)                    | 152                                                    |
| Alle 'Authentifizierten     20                                      | Leere Gruppen 🛕                                                     | 82                                                     |
| Benutzer' Berechtigungen                                            | Gruppen in Rekursionen 🛕                                            | 33                                                     |
| Alle Besitzer nicht     14                                          | Die mitgliederstärkste Gruppe (Domänen-Benutzer (8man-demo\Domänen- | n-Benutzer)) 352                                       |
| Administrator                                                       | Integrierte Sicherheitsgruppen                                      | 27                                                     |
| Alle direkt berechtigten 473                                        | Globale Sicherheitsgruppen                                          | 125                                                    |
| Benutzer                                                            | <ul> <li>Universelle Sicherheitsgruppen</li> </ul>                  | 35                                                     |
| Alle 'Jeder' Berechtigungen 31                                      | Lokale Sicherheitsgruppen                                           | 78                                                     |
| Unaufgelöste SIDs                                                   | Globale Verteilergruppen                                            | 0                                                      |
| · ······                                                            | Universelle Verteilergruppen                                        | 2                                                      |
| Verscheichtelungstiefe der Crunner                                  | Lokale Verteilergruppen                                             | 0                                                      |
| verschächtelungstiefe der Gruppen                                   | OU / Kontakte / Mehr                                                |                                                        |
| Tiefe 1 87                                                          | Computer                                                            | 7                                                      |
| Tiefe 2 42                                                          | Computer (deaktiviert)                                              | 1                                                      |
| Tiefe 4 3                                                           | Kontakte                                                            | 0                                                      |
| Tiefe 5 1                                                           | Benutzer aus anderen Domänen                                        | 0                                                      |
| Tiefe 6 1                                                           | Organisationseinheiten                                              | 21                                                     |
| Tiefe 7 1<br>Tiefe 8 1                                              | <ul> <li>Top 5 Kerberos Tokens [Bytes]</li> </ul>                   |                                                        |
| Tiefe 9 1                                                           | Zin, Ben (8man-demo\Ben Zin)                                        | 1816                                                   |
| Tiete IU                                                            | Krise, Christiane (8man-demo\Christiane.Krise)                      | 1816                                                   |
| Bereit                                                              | 8MAN-DEMOLOCAL ~                                                    | 🕆 🖒 🛃 🕑 <neuester scan=""> 👻 🛈 🌁 Version: 7</neuester> |

1. Wählen Sie "Dashboard".

2. Klicken Sie auf "Lokale Konten".

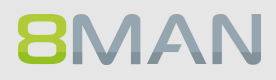

| 8MAN                                                        |                                      |                                                           | ×            |
|-------------------------------------------------------------|--------------------------------------|-----------------------------------------------------------|--------------|
|                                                             | 🛛 Finde                              |                                                           |              |
|                                                             |                                      |                                                           |              |
| Lokale Konten                                               |                                      |                                                           | × ^          |
| Reporte<br>Report-Konfigura                                 | tion                                 | Lokale Konten                                             |              |
| Active Directo                                              |                                      | Bitte Ressource(n) auswählen                              | ×            |
| Benutzer und     Kommentar     Kommentar                    |                                      | Ressource(ii) auswalleri                                  |              |
| Objekte                                                     |                                      | Active Directory                                          |              |
| Pfade 💽 🎍 Orga                                              | nisations-Kategorien                 | د الله الله الله الله الله الله الله الل                  |              |
| 8man-demo.local                                             |                                      | * 2                                                       |              |
| 📮 Fileserver                                                |                                      |                                                           |              |
| ■ Alle 'Authenti                                            | ndows-Konten an (Wellknown-SIDs)     |                                                           |              |
| Alla Bavitzar a                                             |                                      |                                                           |              |
| Administrator                                               |                                      |                                                           |              |
| Alle direkt be                                              |                                      |                                                           |              |
| Benutzer                                                    |                                      |                                                           |              |
| Alle Jeder Be                                               |                                      |                                                           |              |
| Unautgelöste                                                |                                      |                                                           |              |
| Verschach                                                   |                                      |                                                           |              |
| <ul> <li>Einstellungen</li> </ul>                           |                                      |                                                           |              |
| Tiefe I Das Ausgabeformat ist XL<br>Beportausführung wird m | <u>s</u> ×                           | 3                                                         |              |
| Speichern ist <u>deaktiviert</u>                            | tiviert                              |                                                           |              |
| Tiefe 4 3                                                   |                                      |                                                           |              |
| Liete 6 1                                                   |                                      | Start Ve                                                  | rwerfen      |
| Tiefe 7 1                                                   | o Top 5 Kerberg                      | ns Tokens (Rutes)                                         |              |
| liete 9 1                                                   |                                      | er revene (ey ce)                                         |              |
| Liete 10 1                                                  | Zin, Ben (Binan-d<br>Kain, Christian | lemo\llen /m) 18/16<br>(8manathams)Christiana Krisa) 1946 |              |
| Parait                                                      | kuse, crinstane                      |                                                           | under Same v |
| beren                                                       |                                      |                                                           | version: 7   |

- 1. Geben Sie dem Report einen Titel und fügen Sie einen Kommentar hinzu.
- 2. Definieren Sie den Umfang des Reports.
- 3. Legen Sie verschiedene Ausgabeoptionen fest.
- 4. Starten Sie die Erstellung des Reports.

## 5.2.3 Organisationshilfen für Administratoren

Neben der automatischen Dokumentation und der Reporte verfügt 8MAN über eine Reihe von Dokumentationsfeatures.

So können Sie im System händisch Post-its auf Objekte "kleben" oder AD Gruppen mit Klarnamen als "Purpose Groups" beschriften.

### 5.2.3.1 Notizen an Nutzerkonten und Gruppen heften

#### **Hintergrund / Mehrwert**

Markieren Sie Nutzerkonten und Gruppen mit Merkzetteln. Damit knüpfen Sie Aufgaben direkt an die Objekte.

#### Der Prozess in einzelnen Schritten

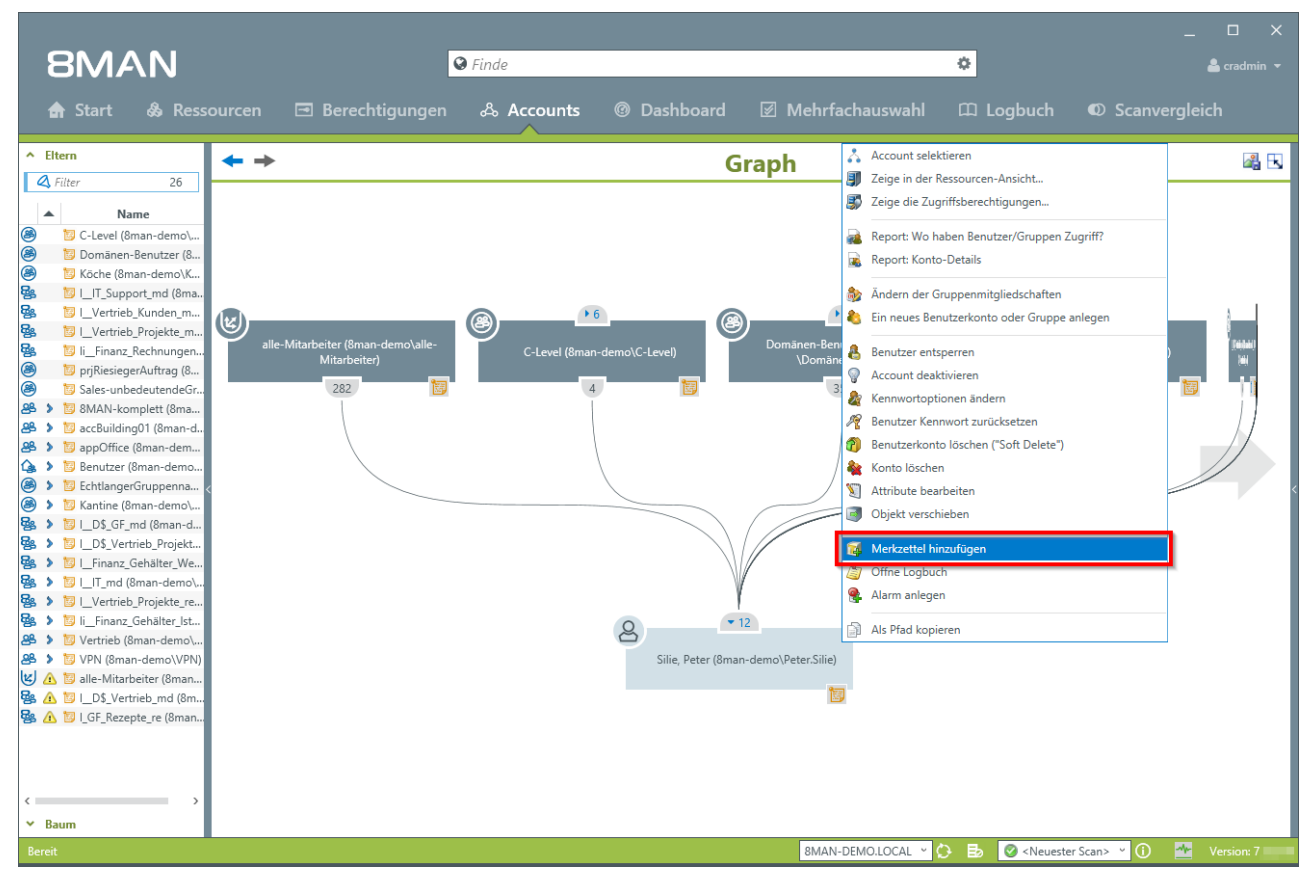

Rechtsklicken Sie auf ein Konto und wählen "Merkzettel hinzufügen" im Kontextmenü.

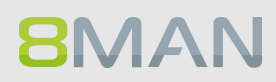

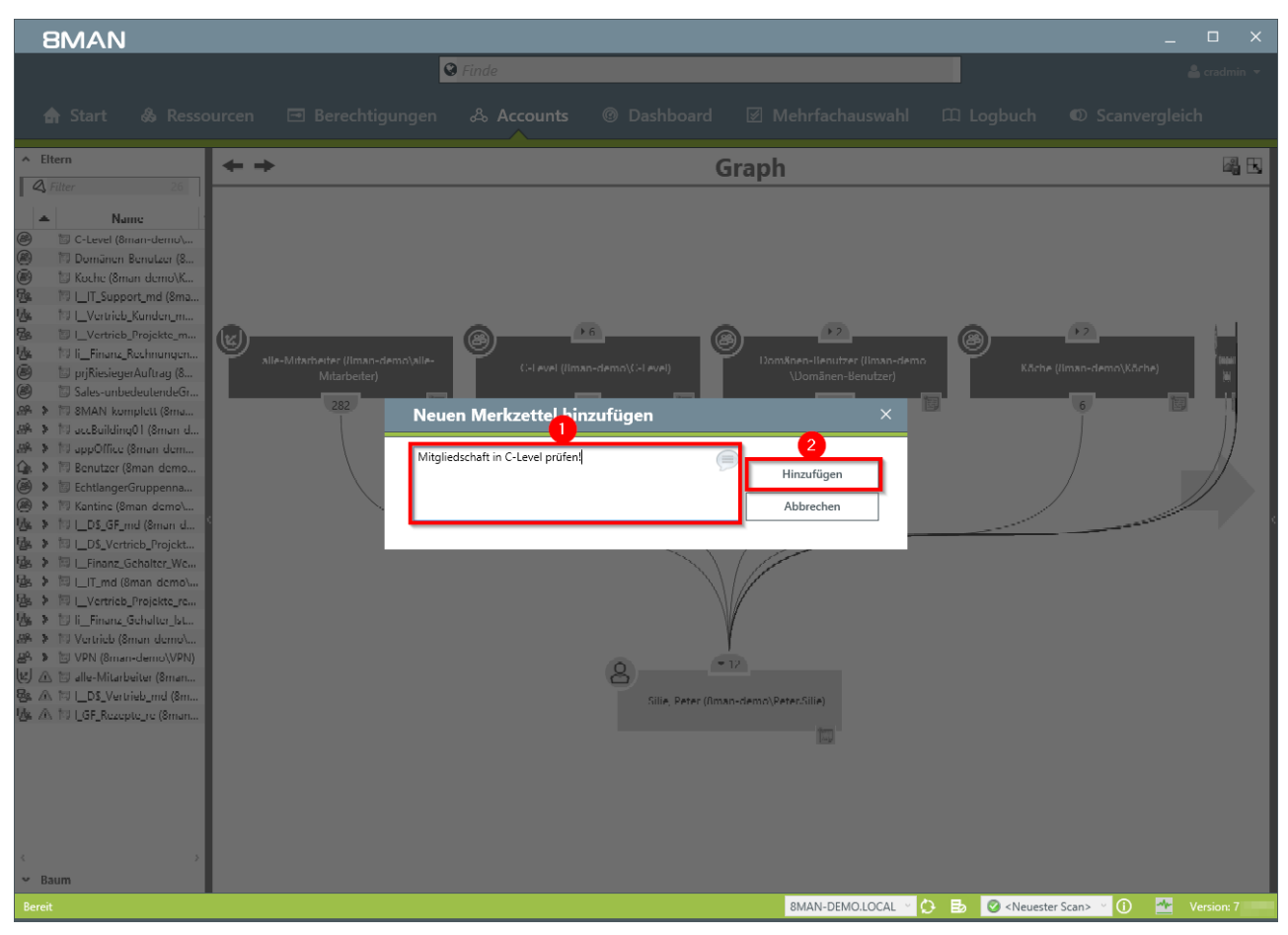

- 1. Tragen Sie eine Notiz ein.
- 2. Klicken Sie auf "Hinzufügen".

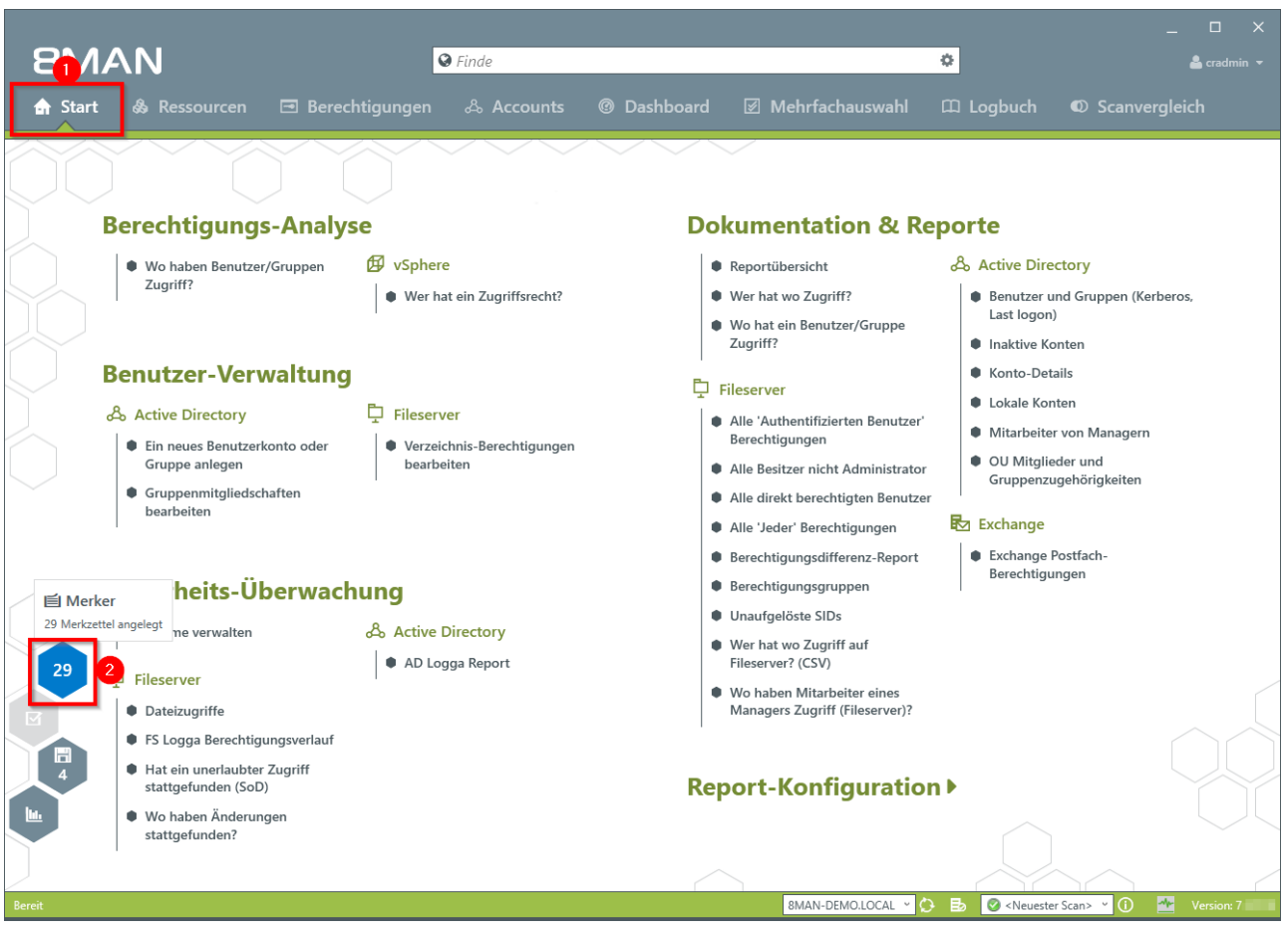

- 1. Wählen Sie "Start".
- 2. Klicken Sie auf die Wabe, um zu Ihren Merkzetteln zu gelangen.

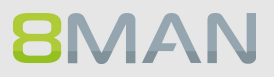

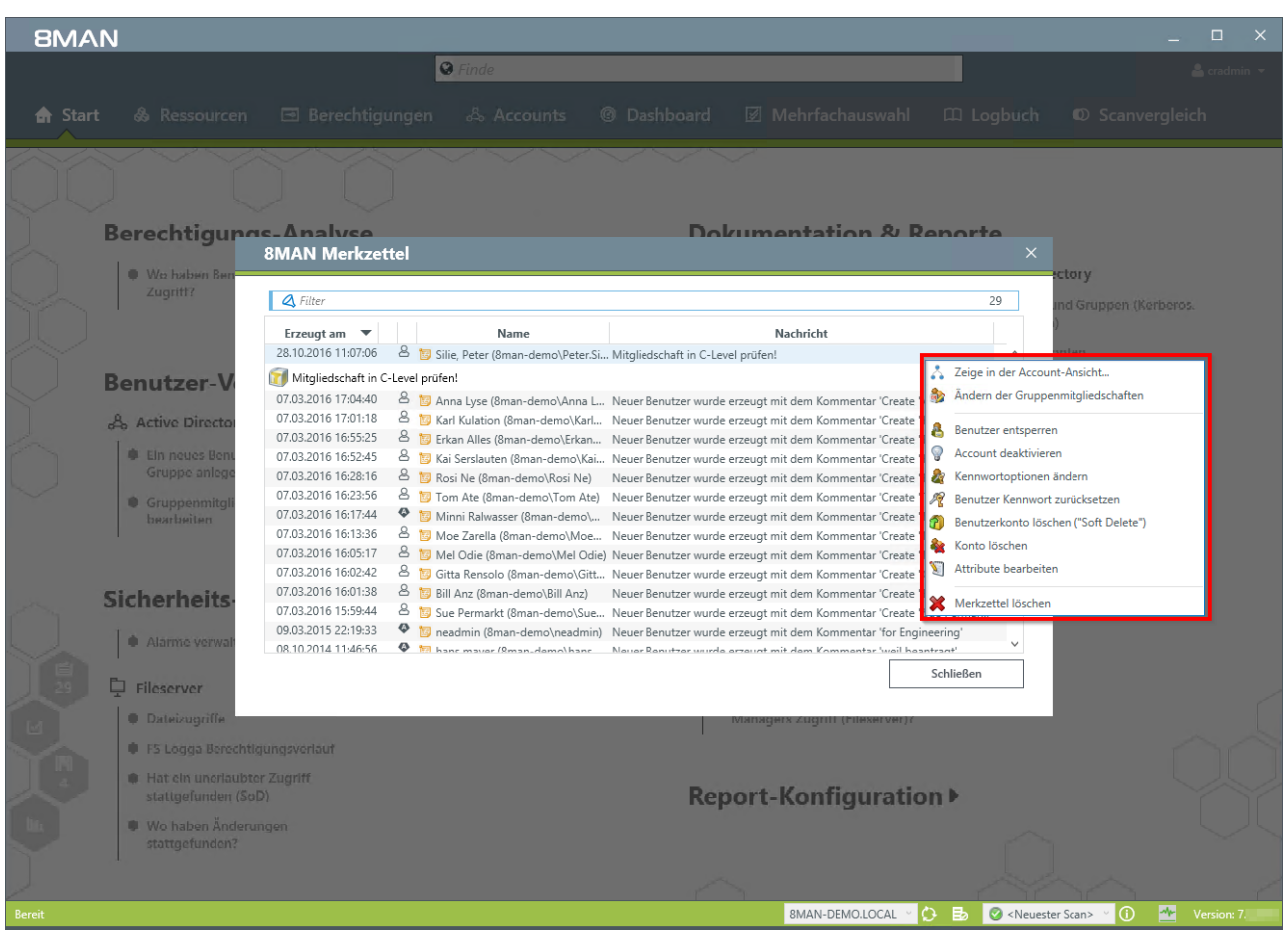

In der Liste finden Sie Ihre Merkzettel. Mit Rechtklick starten Sie direkt verschiedene Aktionen.

### 5.2.3.2 Purpose Groups: Gruppen bezeichnen

#### **Hintergrund / Mehrwert**

Purpose Groups schaffen klare Bezeichnungen für AD Gruppen. Diese haben im System technische Bezeichnungen und Administratoren können nicht schnell sehen, wozu sie dienen. Schaffen Sie Transparenz und vergeben Klarnamen.

Die Bezeichnungen sind nur durch die 8MAN UI ersichtlich. Die tatsächliche Gruppenbezeichnung bleibt im Active Directory gleich.

### 5.2.3.2.1 Eine Purpose Group erstellen

#### Der Prozess in einzelnen Schritten

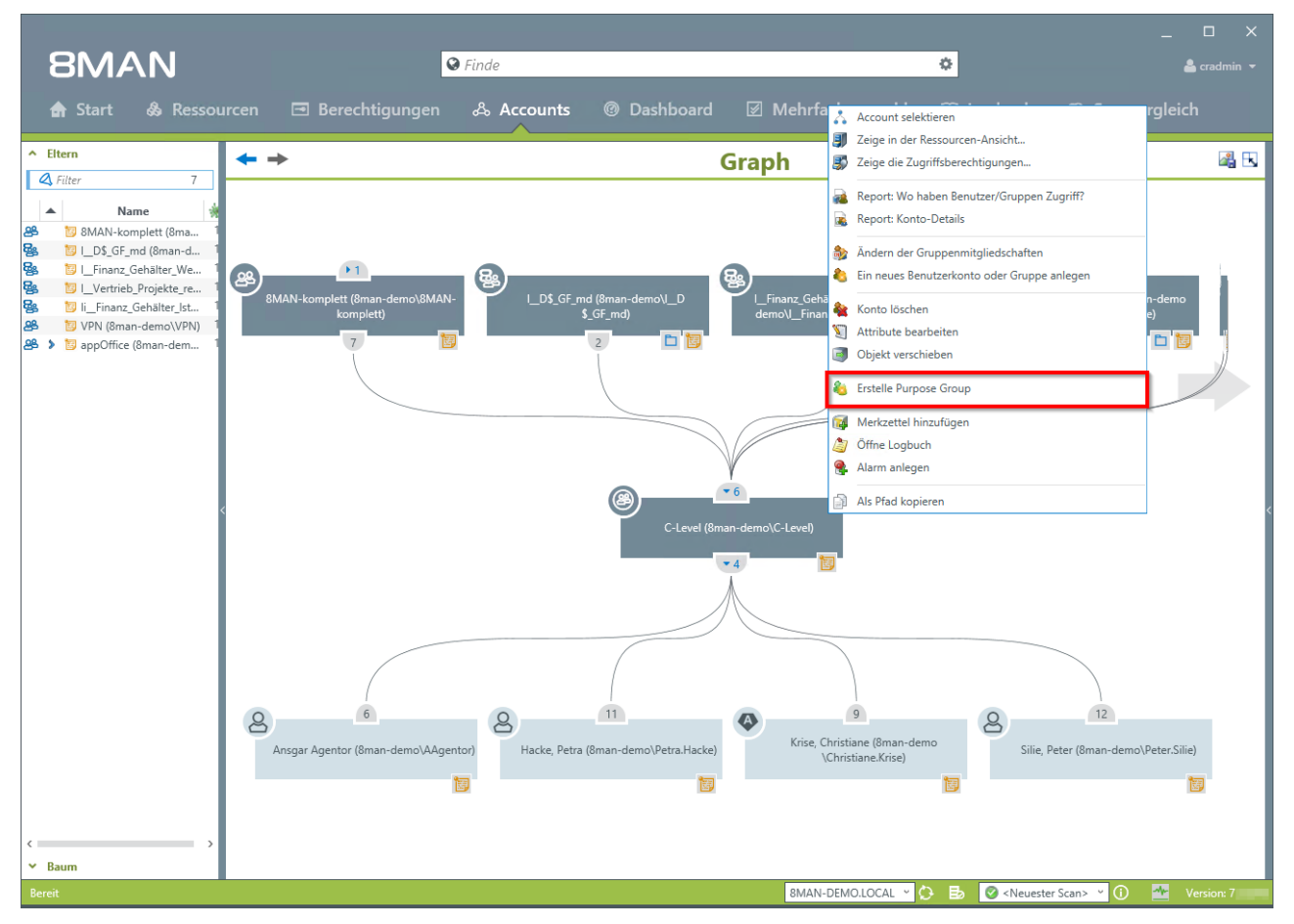

Klicken Sie auf eine AD Gruppe mit der rechten Maustaste. Wählen Sie "Erstelle Purpose Group" im Kontext Menü.

# 8MAN

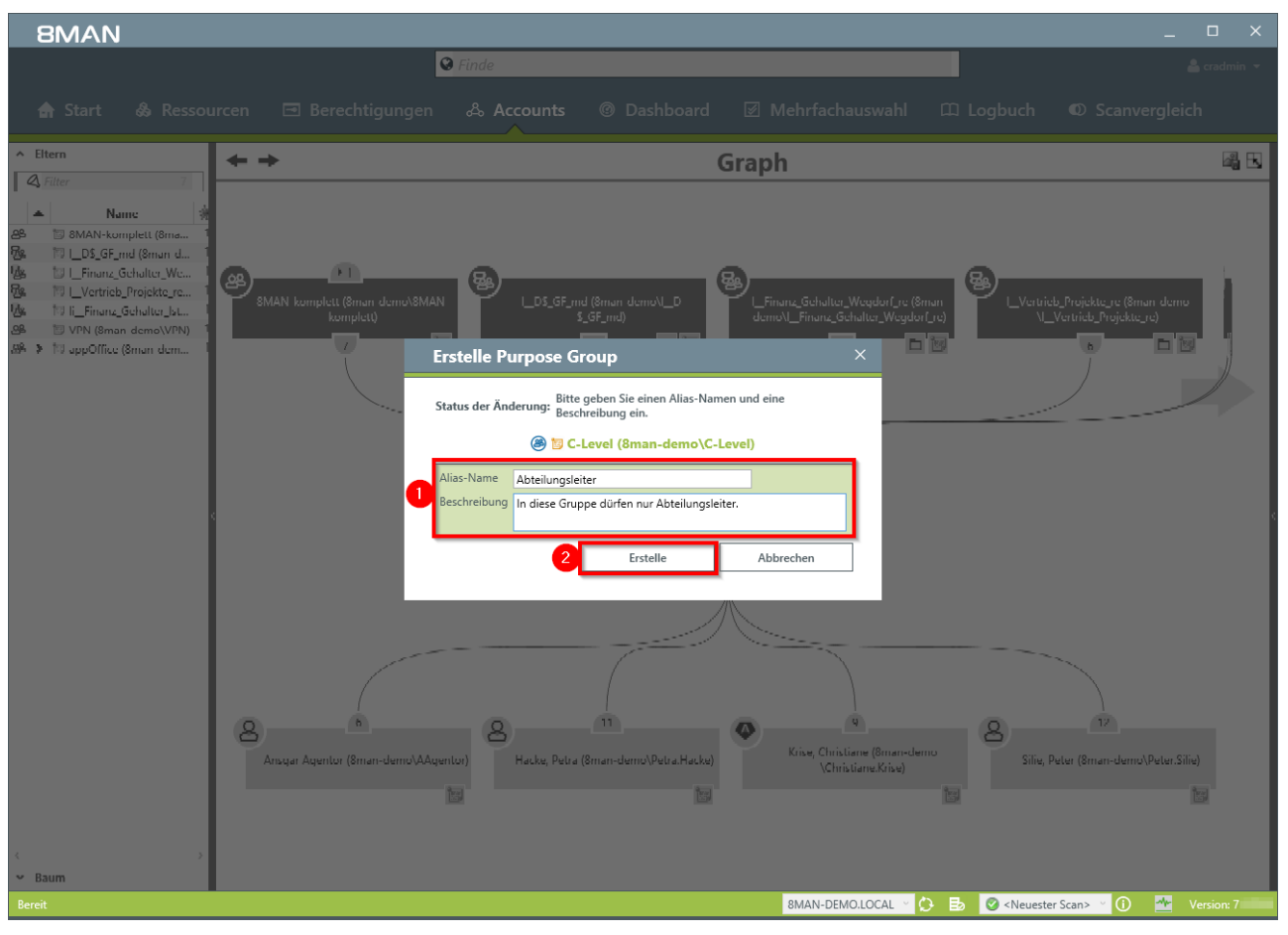

- 1. Vergeben Sie einen Alias-Namen und hinterlegen Sie eine Beschreibung der Gruppe.
- 2. Klicken Sie auf "Erstellen".

## 5.2.3.2.2 Eine Purpose Group ändern oder löschen

|                                                                                                    |                                     |                                     | _ 🗆 X                                              |
|----------------------------------------------------------------------------------------------------|-------------------------------------|-------------------------------------|----------------------------------------------------|
| 8MAN n 🔍                                                                                                    | Finde                               | 0                                   | 🐣 cradmin 👻                                        |
| 🖨 Start 💩 Ressourcen 🖃 Berechtigungen                                                                                                    | ふ Accounts @ Dashboard              | 🗹 Mehrfachauswahl 🕮 Logbuch         | € Scanvergleich                                    |
| Ressourcen:                                                                                                    |                                     | C-Level (8man-demo\C-Level)         |                                                    |
| A Ressourcen-Filter erste Ebene                                                                                                    | 13                                  | 3                                   | Report 💌                                           |
| vollständiger Pfad                                                                                                    | Beschreibung                        | ✓ Kinder                            |                                                    |
| Active Directory                                                                                                    |                                     | A Baum                              |                                                    |
| ⊕ Fileserver                                                                                                    |                                     | Name                                |                                                    |
| SharePoint                                                                                                    |                                     | E (B) M (-Level (8man-demo)(-Level) |                                                    |
| Exchange                                                                                                    |                                     | A M Ansgar Agentor (8man-demo)      |                                                    |
| ⊕ vSphere                                                                                                    |                                     | Ansgal Agento (anan-deno) Retr      | Contraction and Contraction of Contraction of Con- |
| Purpose Groups 2                                                                                                    |                                     | A take (on an action of come        |                                                    |
| C-Level (8man-demo\C-Lev In diese                                                                                                    | Gruppe dürfen nur Abteilungsleiter. | A Silie Peter (8man-demo\Peter      |                                                    |
| 🐣 Admin Access DMS 🛛 🙀 Report: Wo haben Benutzer/Gruppe                                                                                                    | n Zugriff? ything on DMS            |                                     |                                                    |
| 24 darf Rezepte lesen 🙀 Report: Konto-Details                                                                                                    | esezugriff auf die Rezepte.         |                                     |                                                    |
| 2 DMS Finance                                                                                                    | MS                                  |                                     |                                                    |
| Provide and the second ansendant ansendant ansenda | ice SW installed                    |                                     |                                                    |
| Publisher SW Andern der Gruppenmitgliedschafte                                                                                                    | n isher SW                          |                                     |                                                    |
| 🚟 Read Only Switch Management 💟 Attribute bearbeiten                                                                                                    | 25                                  |                                     |                                                    |
| 🚟 🐣 Rechnungen ändern Berlin 🛛 🍇 Entferne Purpose Group 3                                                                                                    | in Berlin                           |                                     |                                                    |
| 2 Switch Management & Bearbeite Purpose Group                                                                                                    | Desk                                | >                                   |                                                    |
| 2 VPN Access                                                                                                    | pur VPN                             |                                     |                                                    |
| 🐣 Zutritt 2. Stock, Gebäude 01 🛛 🔯 Merkzettel hinzufügen                                                                                                    | erung                               |                                     |                                                    |
| 24 Zutritt Erster Stock, Gebäude 01 为 Öffne Logbuch                                                                                                    | ierung                              |                                     |                                                    |
| 2utritt zu Gebäude 01                                                                                                    | ruppe tur die Turstederung          |                                     |                                                    |
| SAP-System                                                                                                    |                                     |                                     |                                                    |
| SharePoint 2010                                                                                                    |                                     | ~                                   |                                                    |
| <                                                                                                    |                                     | >                                   |                                                    |
| Bitte wählen Sie eine Ressou                                                                                                    | rce aus                             |                                     |                                                    |
| Bereit                                                                                                    |                                     | 8MAN-DEMO,LOCAL * C B               | an> Y (i) A Version: 7                             |

#### Der Prozess in einzelnen Schritten

- 1. Wählen Sie "Ressourcen"
- 2. Selektieren Sie die gewünschte Purpose Group mit Rechtsklick.
- 3. Klicken Sie im Kontextmenü auf "Entferne Purpose Group" oder auf "Bearbeite Purpose Group".

Der Löschvorgang betrifft nur die Purpose Group, also die in 8MAN zugewiesene Bezeichnung. Im Active Directory ändert sich nichts.

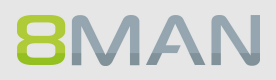

## 5.3 Fileserver

## 5.3.1 Reporte für Führungskräfte

## 5.3.1.1 Wo haben Benutzer/Gruppen Zugriff? / Fokus Mitarbeiter

#### **Hintergrund / Mehrwert**

Der Report "Wo hat ein Benutzer/Gruppe Zugriff?" listet die Zugriffsrechte von Nutzerkonten und Gruppen auf ausgewählten Fileserver-Verzeichnissen in einem Dokument auf.

#### Der Prozess in einzelnen Schritten

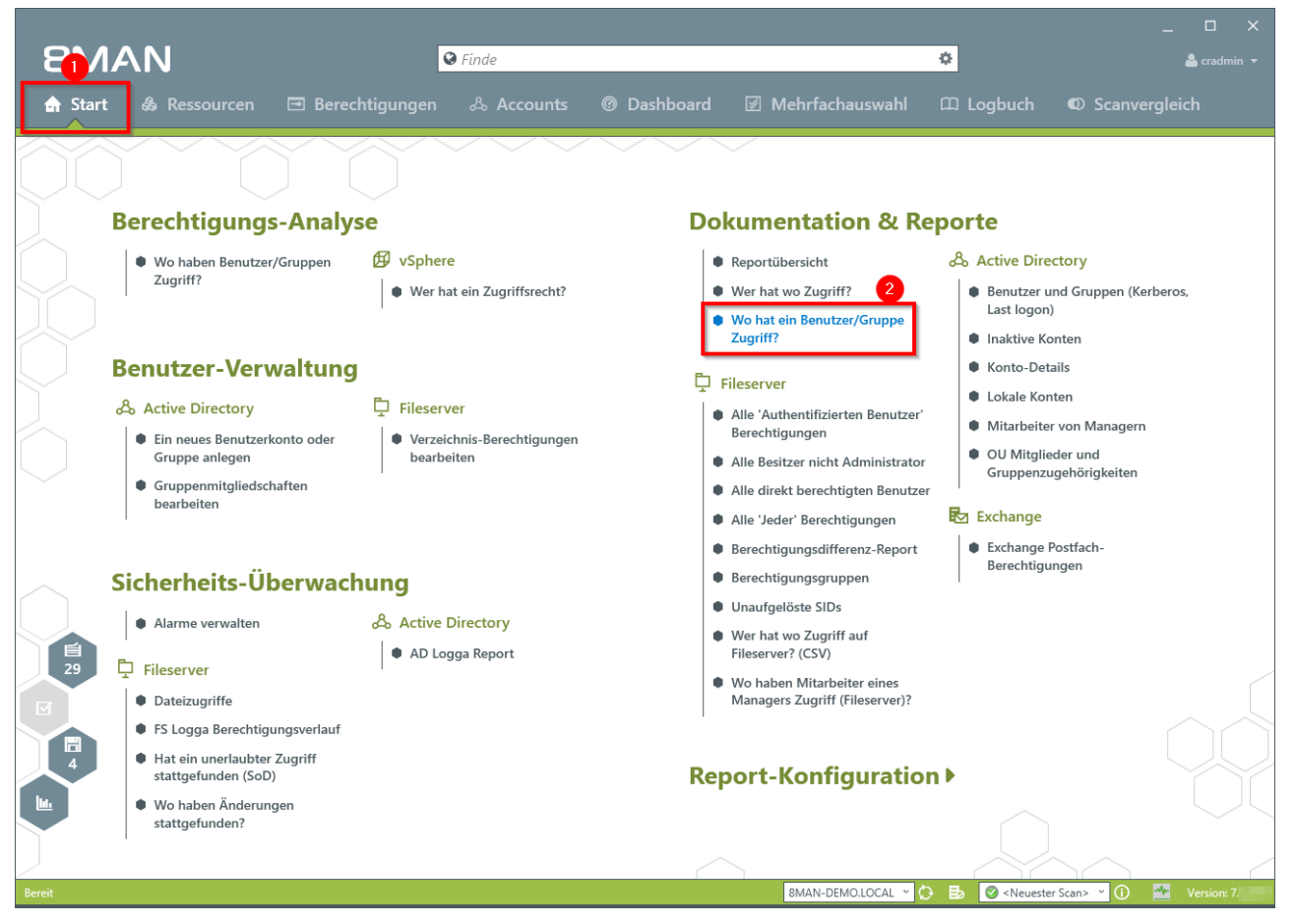

1. Wählen Sie "Start"

2. Klicken Sie auf "Wo hat eine Benutzer/Gruppe" Zugriff?

| 8MAN        |                                                                              |                                          | ×                      |
|-------------|------------------------------------------------------------------------------|------------------------------------------|------------------------|
|             | 🛛 Finde                                                                      |                                          | 🛔 cradmin 💌            |
| 🖨 Start 💩 R |                                                                              |                                          | ogbuch 🔍 Scanvergleich |
|             |                                                                              |                                          |                        |
|             | Wo hat ein Benutzer/Gruppe Zugriff?                                          |                                          | ×                      |
|             | Report-Konfiguration                                                         | Wo hat ein Benutzer/Gruppe Zugriff?      |                        |
| Bere        | Titel Titel                                                                  | Bitte Benutzer/Gruppen auswählen         | ×                      |
|             | Kommentar Kommentar                                                          | 4 sam                                    | 3 von 620 🗙            |
|             | Konten                                                                       | Senutzer Gruppen                         | Kerberos.              |
|             | O Jeder O Authentifizierte Benutzer O Domänen Benutzer                       | Name                                     | anestallung /Erstallu  |
| $\sim$      | NTFS (ohne Share-Rechte)                                                     | Sam Sales der Boss (8man-demo\Sam.Sales) | enstellung (Erstellu   |
| Ben         | Sam Sales der Boss (8man-demo\Sam.Sales)                                     | Vrai, Sam (8man-demo\Sam.Urai)           |                        |
| Ac          |                                                                              |                                          |                        |
|             | Wo hat Benutzer/Gruppe keinen Zugriff                                        | 2                                        |                        |
| G           | Ressourcen                                                                   |                                          | n                      |
| • •         | Pfade () & Organisations-Kategorien                                          |                                          |                        |
|             | srv-8man                                                                     | *                                        |                        |
|             |                                                                              |                                          |                        |
| Sich        |                                                                              |                                          |                        |
|             | ∧ Einstellungen                                                              |                                          |                        |
|             | Das Ausgabeformat ist <u>PDF</u> Y                                           |                                          |                        |
| 29 📮 Fil    | Erzeuge den Report <u>für alle Konten zusammengefasst in einem</u> Dokument. | 3                                        |                        |
|             | Speichern ist <u>deaktiviert</u>                                             |                                          |                        |
| •           |                                                                              |                                          |                        |
|             |                                                                              | Start                                    | Verwerfen              |
| S S         | n                                                                            |                                          |                        |
| Wo stat     | haben Anderungen<br>tgefunden?                                               |                                          |                        |
|             |                                                                              |                                          |                        |
| Deveit      |                                                                              |                                          |                        |
| beren       |                                                                              |                                          | Version: 7.            |

- 1. Geben Sie dem Report einen Titel und fügen Sie einen Kommentar hinzu.
- 2. Definieren Sie den Umfang des Reports.
- 3. Legen Sie verschiedene Ausgabeoptionen fest.
- 4. Starten Sie die Erstellung des Reports.

Mit dem 8MATE for SharePoint können Sie auch SharePoint Ressourcen in die Analyse miteinbeziehen.

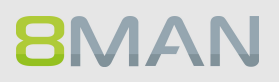

## 5.3.1.2 Wer hat wo Zugriff? / Fokus Ressource

#### **Hintergrund / Mehrwert**

Führungskräfte wissen am besten, wer worauf Zugriff haben sollte. Insbesondere für sensible Fileserververzeichnisse muss vollständig Transparenz bestehen. Der Report "Wer hat wo Zugriff?" bietet eine vollständige Übersicht über alle Rechte (z. B. "Lesen" und "Schreiben") und Personen, die diese Rechte auf dem Verzeichnis ausüben können.

Der Report gibt der verantwortlichen Führungskraft eine Entscheidungsgrundlage, um zwei zentrale Fragen zu beantworten:

- Wer sollte Zugriff haben? (Erhöhung der Datensicherheit)
- Welche Zugriffsrechte sollten bestehen? (Erhöhung von Datenintegrität)

#### Weiterführende Services

Verzeichnisberechtigungen ändern

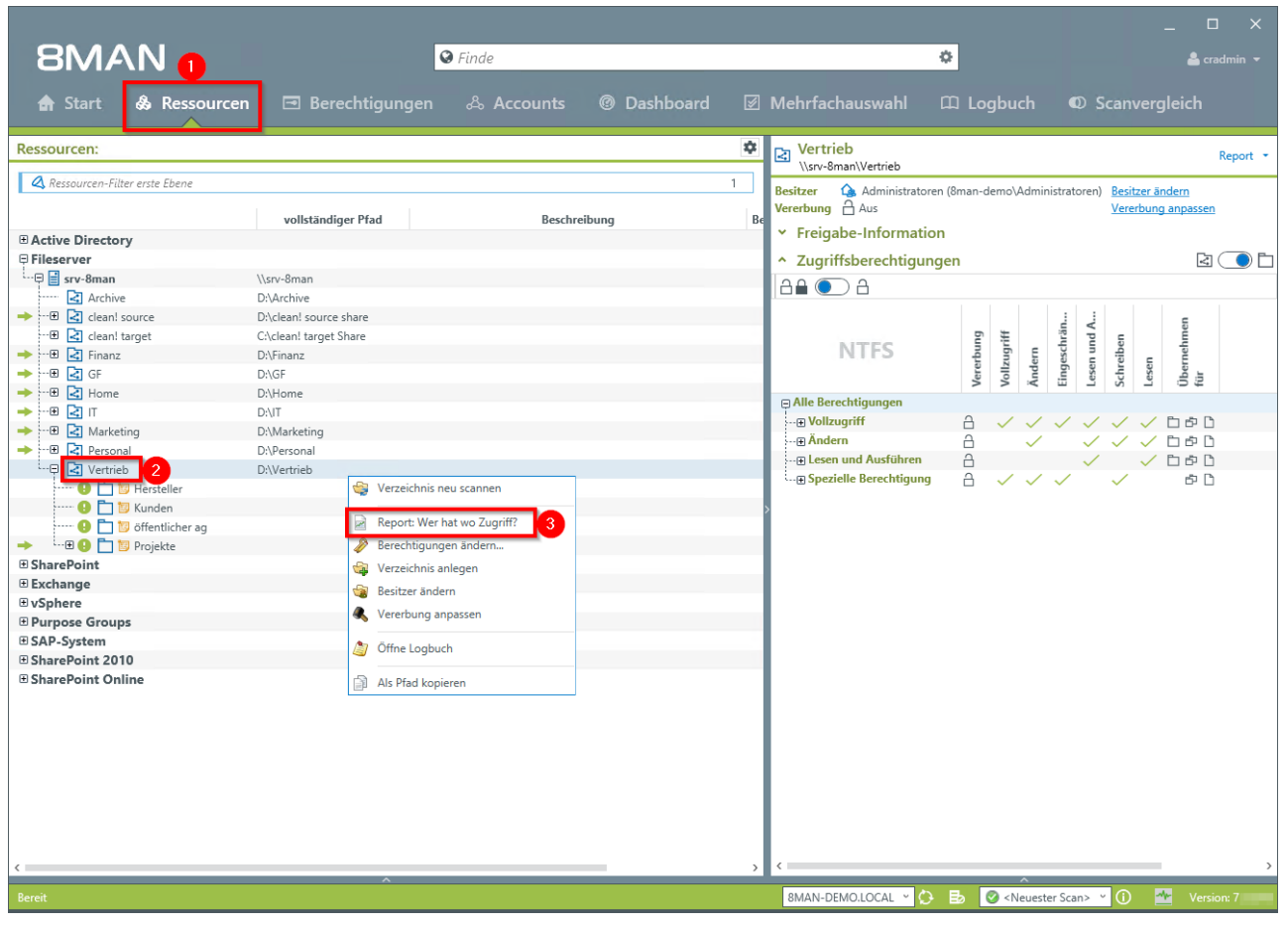

- 1. Wählen Sie "Ressourcen".
- 2. Selektieren Sie mit Rechtsklick ein Verzeichnis, für das Sie verantwortlich sind.
- 3. Klicken Sie im Kontextmenü auf "Report: Wer hat wo Zugriff?".

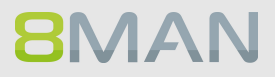

| 8MAN                                                                                                    |                                                                                                    | ×                                                                                                    |
|----------------------------------------------------------------------------------------------------|----------------------------------------------------------------------------------------------------|----------------------------------------------------------------------------------------------------|
|                                                                                                    | Finde                                                                                                    | 🐣 cradmin 🔻                                                                                                    |
| 🔒 Start   &                                                                                                    |                                                                                                    | Scanvergleich                                                                                                    |
| Ressourcen:                                                                                                    | Wer hat wo Zugriff?                                                                                                    | ×                                                                                                    |
| Active Directory     Flicscrver     Srv-8man     Geal source     Geal source     Geal sou | Report-Konfiguration       Wer hat wo Zugriff?         Titel       Titel       Ressource(n) auswählen         Kommentar       Ressource(n)       Ressource(n)         Objekte       Objekte       Ressource(n)       Ressource(n)         Vetrieb       Objekte       Ressource(n)       Ressource(n)         Vetrieb       Objekte       Ressource       Ressource(n)         Vetrieb       Intervention       Ressource(n)       Archive         Vetrieb       Intervention       Ressource       Intervention         Vetrieb       Intervention       Intervention       Intervention         Vetrieb       Intervention       Intervention       Intervention         Vetrieb       Intervention       Intervention       Intervention         Vetrieb       Intervention       Intervention       Intervention         Vetrieb       Intervention       Intervention       Intervention         Vetrieb       Intervention       Intervention       Intervention         Vetrieb       Intervention       Intervention       Intervention         Vetrieb       Intervention       Intervention       Intervention         Vetrieb       Intervention       Intervention       Intervention <tr< th=""><th>the second second</th></tr<> | the second second |
| Bereit                                                                                                    | 8MAN-DEMOLIOCAL 🔅 🗟 🖉 <neuester scan=""></neuester>                                                                                                    | 🗸 🚺 🌁 Version: 7                                                                                                    |

- 1. Geben Sie dem Report einen Titel und fügen Sie einen Kommentar hinzu.
- 2. Das eben gewählte Verzeichnis ist automatisch Teil der Objekte, die untersucht werden sollen. Sie können weitere Ressourcen hinzufügen.

| 8MAN                                                                                                    |                                                                                                    |                                                                                                    | ×                                                                                                    |
|----------------------------------------------------------------------------------------------------|----------------------------------------------------------------------------------------------------|----------------------------------------------------------------------------------------------------|----------------------------------------------------------------------------------------------------|
|                                                                                                    | © Finde                                                                                                    |                                                                                                    | 🚔 cradmin 👻                                                                                                    |
| 🚖 Start 🖓                                                                                                    |                                                                                                    |                                                                                                    |                                                                                                    |
| Ressourcen:                                                                                                    | Wer hat wo Zugriff?                                                                                                    |                                                                                                    | ×                                                                                                    |
| Active Directory     Flicerver     Style="background-filtered"     Flicerver     Syle="background-filtered"     Syle="background-filtered"     Syle="b | Report-Konfiguration         Pfade       Organisations-Kategorien         Vertrieb (Marx-Bman/Vertrieb)         • Die Ebenen unterhalb der gewählten Ressource auflösen         ✓ Zeige Namen von Purpose Group an, wenn definiert         • Details         • Filter         • Filter         • Gruppen-Einstellungen         Gruppen werden durch Ihre Mitglieder ersetzt Listenansicht.         • Gruppen wirden durch Ihre Mitglieder ersetzt Listenansicht.         • Optionen         • Dis Ausgabeformat ist <u>PDF</u> *         Reportausführung wird manuell gestartet         Speichem ist deaktiviert | Wer hat wo Zugriff?         Bitte Ressource(n) auswählen         Ressourcen:         Fileserver         Start         Verwerfen | to the second second s |
| د                                                                                                    |                                                                                                    |                                                                                                    | >                                                                                                    |
| Bereit                                                                                                    |                                                                                                    | 8MAN-DEMO.LOCAL 🕤 🚺 📑 🥝 < Neuester Si                                                                                           | an> 🕐 🚺 🌁 Version: 7                                                                                                    |

- 1. Klappen Sie "Gruppen-Einstellungen" auf.
- 2. Zur Komplexitätsreduktion empfehlen wir "Benutzeransicht" zu wählen. Die restlichen Einstellungen richten sich an Experten.
- 3. Starten Sie die Reporterstellung.

**8**MAN

| 8MAN_Report_20161028145629e0cfe95d-49d1-42ce-a14a-fba9f1fbaea7.PDF - Adobe Reader |           |                                                              |                                                                                                    |                                |                                                   | _ <b>D</b> X        |  |
|-----------------------------------------------------------------------------------|-----------|--------------------------------------------------------------|----------------------------------------------------------------------------------------------------|--------------------------------|---------------------------------------------------|---------------------|--|
| Datei Bearbeiten Anzeige Fegster Hilfe                                            |           |                                                              |                                                                                                    |                                |                                                   |                     |  |
| J.                                                                                | 🔁 🖉 🗇 🗒 🖶 |                                                              | / 13   🕘 🕀 100% 🔽   📇 🔛   🤛 🛙                                                                                                    |                                | Werkzeuge                                         | Signieren Kommentar |  |
| Ľ                                                                                 |           | Your Company<br>Logo Here                                    | 8MAN Report: Wer hat wo Zugriff?                                                                                                    |                                | Seite 1                                           |                     |  |
| R,                                                                                |           |                                                              |                                                                                                    |                                |                                                   | =                   |  |
|                                                                                   |           | Titel<br>Kommentar<br>Verwendete Zeitzo                      | 8MAN Report: Wer hat wo Zugriff?<br>-<br>ne Mitteleuropäische Sommerzeit (UTC+02:00:00)                                                            |                                |                                                   |                     |  |
|                                                                                   |           | Datenstand                                                   | 8man-demo.local<br>srv-8man                                                                                                    | Active Directory<br>Fileserver | 08.10.2016 21:00:02<br>19.10.2016 22:00:04        |                     |  |
|                                                                                   |           | Konfiguration                                                | Ausgewählte Ressourcen:                                                                                                    |                                |                                                   |                     |  |
|                                                                                   |           |                                                              | Anzahl der einzuschließenden Unterebenen: Alle<br>Nur Objekte mit geänderten Berechtigungen ausgeben.<br>Gruppenmitglieder nicht am Ende auflösen. |                                |                                                   |                     |  |
|                                                                                   |           | Scanprobleme                                                 | Es wurden keine Scanprobleme festgestellt.                                                                                                    |                                |                                                   |                     |  |
|                                                                                   |           | Report für                                                   | Vertrieb (\\srv-8man\Vertrieb)                                                                                                    |                                |                                                   |                     |  |
|                                                                                   |           | Vertrieb                                                     |                                                                                                    |                                | Ê                                                 |                     |  |
|                                                                                   |           | (Isrv-omanivermed)                                           |                                                                                                    |                                | d D at eie                                        |                     |  |
|                                                                                   |           |                                                              |                                                                                                    |                                | Dateien)<br>bien)<br>ordner und                   |                     |  |
|                                                                                   |           |                                                              |                                                                                                    |                                | dner und<br>ateien)<br>er und Da                  |                     |  |
|                                                                                   |           |                                                              |                                                                                                    |                                | sr, Unteroo<br>ner und D                          |                     |  |
|                                                                                   |           |                                                              |                                                                                                    |                                | sen Ordn<br>Unterord<br>n Ordner,                 |                     |  |
|                                                                                   |           |                                                              |                                                                                                    |                                | ugnif (De<br>tugnif (Nu<br>nund Juese<br>nund Aus |                     |  |
|                                                                                   |           | A desiries to 12                                             |                                                                                                    |                                | Voliz<br>Voliz<br>Andé                            |                     |  |
|                                                                                   |           | <ul> <li>Administrator (8</li> <li>Ansgar Agentor</li> </ul> | man-demovaministrator)<br>: (8man-demo\AAgentor)                                                                                                   |                                |                                                   |                     |  |
|                                                                                   |           | 🛞 Arbeit, Andi (8m                                           | nan-demo\Andi Arbeit)                                                                                                    |                                | · · ·                                             |                     |  |
|                                                                                   |           | & Azubi, Andy (8n                                            | nan-demo\Andy Azubi)                                                                                                    |                                | · · ·                                             |                     |  |
|                                                                                   |           | 🖲 Becher, Joe Ku                                             | rt (8man-demo\Joe Kurt Becher)                                                                                                    |                                | e •                                               |                     |  |
|                                                                                   |           | 🖲 Burg, Johannes                                             | (8man-demo\Johannes Burg)                                                                                                    |                                | e~                                                |                     |  |
|                                                                                   |           | 🖲 Clean - Admin (                                            | 8man-demo\Clean - Admin)                                                                                                    |                                | e •                                               |                     |  |
|                                                                                   |           | 🦉 cradmin (8man-                                             | aemo\craamin)                                                                                                    |                                | é v                                               | ×                   |  |

Prüfen Sie, ob die aufgelisteten Nutzer Zugriff haben sollten. Im zweiten Schritt sollten Sie prüfen, ob es für einige Nutzer nicht reicht, die Rechte von "Vollzugriff" auf "Lesen und Ausführen" herabzusetzen. Damit erreichen Sie eine höhere Datenintegrität.

## 5.3.1.3 Wo haben Mitarbeiter eines Managers Zugriff?

#### **Hintergrund / Mehrwert**

8MAN verfügt über einen speziellen Data Owner Report für Fileserver. Darin werden die im Active Directory hinterlegten Mitarbeiter (Attribut "Manager") mit den in der Data Owner Konfiguration hinterlegten Ressourcen zueinander in Beziehung gesetzt.

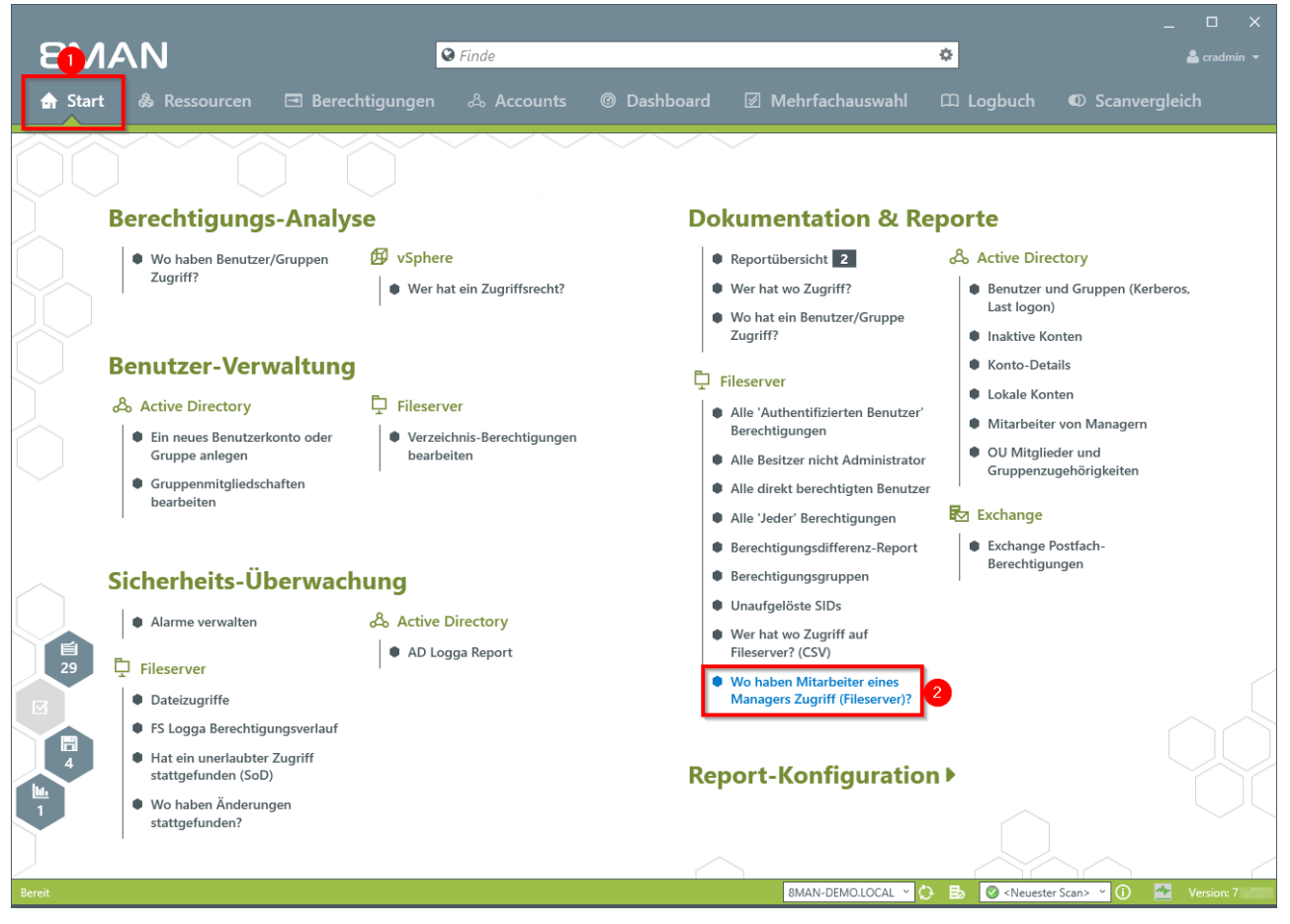

- 1. Wählen Sie "Start".
- 2. Klicken Sie auf "Mitarbeiter von Managern".

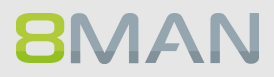

| <ul> <li>Control</li> <li>Control</li></ul>                                                                                                    | auswahl 🕮 Logbuch 🔹 Scanvergleich<br>x<br>ter eines Managers Zugriff (Fileser<br>anager aus                                                                                                    |
|----------------------------------------------------------------------------------------------------|----------------------------------------------------------------------------------------------------|
| <ul> <li>A Start &amp; Ressourcen</li></ul>                                                                                                    | auswahl 🕮 Logbuch ඟ Scanvergleich<br>x<br>ter eines Managers Zugriff (Fileser<br>anager aus                                                                                                    |
| Wo haben Mitarbeiter eines Managers Zugriff (Fileserver)?                                                                                                    | x<br>ter eines Managers Zugriff (Fileser<br>anager aus                                                                                                    |
| Berr     Titel     Titel     Titel     Titel     Margewählte Manager     Nur direkte Einträge     Jeder     Authenthfizierte Benutzer     Domänen Benutzer     Margewählte Manager     Nur direkte Einträge     Jeder     Authenthfizierte Benutzer     Domänen Benutzer     Marger-Konten ohne ein werden zwar angezeigt, alt Reportausführung.     Sam Sales der Boss (Bman-demolSam Sales)     Mur Prade mit geänderten Berechtigungen berücksichtigen   Nur Prade mit geänderten Berechtigungen berücksichtigen   Nur Prade mit geänderten Berechtigungen berücksichtigen   Nur Prade mit geänderten Berechtigungen berücksichtigen   Nur Prade mit geänderten Berechtigungen berücksichtigen   Sam Sales der Boss (Bman-demolSam-demolSam Sales)   Marger-Kontaus (Bman-demolSam-demolSam Sales)   Marger-Kontaus (Bman-demolSam-demolSam Sales)   Marger-Kontaus (Bman-demolSam-demolSam Sales)   Sam Sales der Boss (Bman-demolSam-demolSam Sales)   Sam Sales der Boss (Bman-demolSam-demolSam Sales)   Marger-Kontaus (Bman-demolSam-demolSam Sales)   Sam Sales der Boss (Bman-demolSam-demolSam Sales)   Sam Sales der Boss (Bman-demolSam-demolSam Sales)   Sam Sales der Boss (Bman-demolSam-demolSam Sales)   Sam Sales der Boss (Bman-demolSam-demolSam Sales)   Sam Sales der Boss (Bman-demolSam-demolSam Sales) <                                                                                                    | Konten<br>ine giltige Data Owner-Konfiguration<br>aber sind nicht auswählbar für die<br>7<br>ame<br>ama-demo\VAgentor)<br>(Bran-demo\VAgentor)<br>(Bran-demo\Christiane,Krise)<br>mo\Mel Odie)<br>In In In In In In In In In In In In In I |
| Sich<br>Fil<br>Fil<br>Fil<br>Fil<br>Fil<br>Wo haben Änderungen<br>stattgofunden?<br>Such Permärkt (8man-<br>Sich<br>Das Ausgabeformat ist <u>PDF</u> *<br>Erzeuge den Report für alle Konten zusammengefasst in einem Dokument.<br>Reportuur für alle Konten zusammengefasst in einem Dokument.<br>Reportuur für alle Konten zusammengefasst in einem |                                                                                                    |

- 1. Geben Sie dem Report einen Titel und fügen Sie einen Kommentar hinzu.
- 2. Definieren Sie den Umfang des Reports. Sie können nur Benutzer hinzufügen, bei denen das Manager-Attribut gesetzt ist und die eine gültige Data Owner Konfiguration haben.
- 3. Legen Sie verschiedene Ausgabeoptionen fest.
- 4. Starten Sie die Erstellung des Reports.

## 5.3.2 Reporte für Administratoren

## 5.3.2.1 "Jeder" Berechtigungen identifizieren

#### **Hintergrund / Mehrwert**

Werden "Jeder-Konten" für die Vergabe von Berechtigungen benutzt, hat (fast) jeder Zugriff auf verknüpften Ressourcen. Die Folge ist eine massive Überberechtigung, also eine hohe Chance für unberechtigte Zugriffe.

8MAN zeigt Ihnen die Berechtigungen der "Jeder Accounts". Sie widersprechen dem "Principle of least Privilege" und sollten deshalb nicht verwendet werden.

Ein automatisches Entfernen von Jeder Berechtigungen ist möglich. Bevor Sie die Berechtigungen entfernen, sollten Sie den entsprechenden Ressourcen spezifische Gruppenberechtigungen zuweisen.

#### Weiterführende Services

Behalten Sie ebenfalls die sicherheitskritisch brisanten <u>"Authentifizierte Benutzer"</u> im Blick. Mit dem 8MATE Analyze & Act <u>identifizieren Sie global zugängliche Verzeichnisse</u> oder <u>entfernen Jeder-</u> <u>Berechtigungen im Bulk</u> im Webclient.

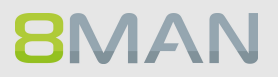

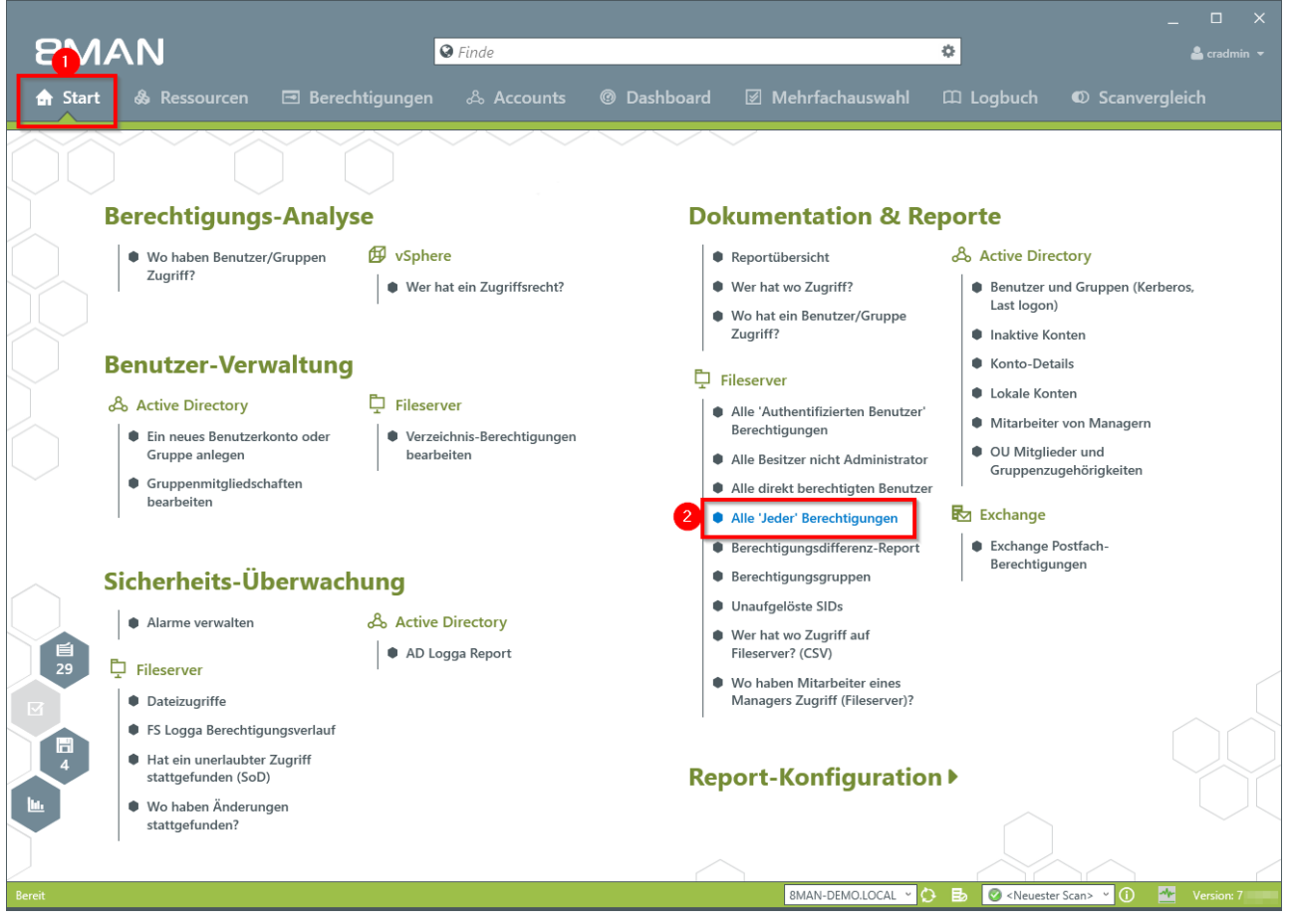

- 1. Wählen Sie "Start".
- 2. Klicken Sie auf "Alle Jeder Berechtigungen".

| 8MAN          |                                                                             |                |              |                       |                  | ×              |
|---------------|-----------------------------------------------------------------------------|----------------|--------------|-----------------------|------------------|----------------|
|               | 6                                                                           | Finde          |              |                       |                  |                |
| 🏠 Start  & Re | ssourcen 🖃 Berechtigungen                                                   | ి Accounts @ D | ashboard 🗵 N | /lehrfachauswahl 🕮    | ∣Logbuch © Sc    | anvergleich    |
|               | Alle 'Jeder' Berechtigungen                                                 |                |              |                       | ×                |                |
|               | Report-Konfiguration                                                        |                | Alle 'Jede   | r' Berechtigungen     |                  |                |
| Bere          | Titel Titel                                                                 |                | Titte Ressou | ırce(n) auswählen     | ×                |                |
|               | Kommentar Kommentar                                                         |                |              | Ressourcen:           |                  |                |
| Sa l'         | Objekte                                                                     |                | Fileserve    | er<br>•8man           |                  | Kerberos.      |
|               | srv-oman                                                                    |                | 2            |                       |                  |                |
| Ban           |                                                                             |                |              |                       |                  |                |
| Ben           |                                                                             |                |              |                       |                  |                |
| Ac            |                                                                             |                |              |                       |                  | ern.           |
|               |                                                                             |                |              |                       |                  |                |
| •             |                                                                             |                |              |                       |                  | n              |
| E E           |                                                                             |                |              |                       |                  |                |
|               |                                                                             |                |              |                       |                  |                |
| Sich          |                                                                             |                |              |                       |                  |                |
|               |                                                                             |                | _            |                       |                  |                |
|               | <ul> <li>Einstellungen</li> </ul>                                           |                |              |                       |                  |                |
| 29 📮 Fil      | Das Ausgabeformat ist XLS ¥<br>Reportausführung wird manuell gestartet      |                | 3            |                       |                  | /              |
|               | Speichern ist <u>deaktiviert</u><br>E-Mail Versenden ist <u>deaktiviert</u> |                |              |                       |                  |                |
|               |                                                                             |                |              | Start                 | Verwerfen        |                |
|               |                                                                             |                |              | Juit                  | Verwerten        |                |
| bi. • Woh     | aben Änderungen                                                             |                |              |                       | ~                |                |
| stattg        | gefunden?                                                                   |                |              |                       |                  |                |
|               |                                                                             |                |              |                       |                  |                |
| Bereit        |                                                                             |                |              | 8MAN-DEMO.LOCAL 🗹 🗘 目 | Solution Scans V | 🛈 🌁 Version: 7 |

- 1. Geben Sie dem Report einen Titel und fügen Sie einen Kommentar hinzu.
- 2. Definieren Sie den Umfang des Reports.
- 3. Legen Sie verschiedene Ausgabeoptionen fest.
- 4. Starten Sie die Erstellung des Reports.

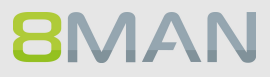
| E     | <b>5</b> •∂-∓                          | Report_Alle_'Jeder'_Ber | echtigungen_8MAN-DEMO_cradmin_20161028171451.XLS - Excel |              |              | 3 —       |            | ×   |
|-------|----------------------------------------|-------------------------|----------------------------------------------------------|--------------|--------------|-----------|------------|-----|
| Dat   | ei Start Einfügen Seitenlayout Formeln | Daten Überprüfen Ansi   | cht 🛛 🖞 Was möchten Sie tun?                             |              | ōL           | rg Brandt | R₁ Freigeb | en  |
|       |                                        |                         |                                                          |              |              |           |            |     |
| P2    | · · · · · · · · · · · · · · · · · · ·  |                         |                                                          |              |              |           |            | *   |
|       | 1                                      | А                       |                                                          | В            | С            |           | D          |     |
| 1     | Report für                             |                         |                                                          | srv-8man     |              |           |            |     |
| 2     |                                        |                         |                                                          |              |              |           |            |     |
| 3     | Pfad                                   |                         |                                                          | Berechtigung | Verweigerung | 1         |            |     |
| 4     | \\srv-8man\Vertrieb\Projekte\SehrW     | /ichtigesGeheimProjek   | t                                                        | Vollzugriff  |              |           |            |     |
| 5     |                                        |                         |                                                          |              |              |           |            |     |
| 6     |                                        |                         |                                                          |              |              |           |            |     |
| 7     |                                        |                         |                                                          |              |              |           |            |     |
| 8     |                                        |                         |                                                          |              |              |           |            |     |
| 9     |                                        |                         |                                                          |              |              |           |            |     |
| 10    |                                        |                         |                                                          |              |              |           |            |     |
| 11    |                                        |                         |                                                          |              |              |           |            |     |
| 12    |                                        |                         |                                                          |              |              |           |            |     |
| 13    |                                        |                         |                                                          |              |              |           |            |     |
| 14    |                                        |                         |                                                          |              |              |           |            |     |
| 15    |                                        |                         |                                                          |              |              |           |            |     |
| 16    |                                        |                         |                                                          |              |              |           |            |     |
| 17    |                                        |                         |                                                          |              |              |           |            |     |
| 18    |                                        |                         |                                                          |              |              |           |            |     |
| 19    |                                        |                         |                                                          |              |              |           |            |     |
|       | Konfiguration srv-8man (+)             |                         | : [4]                                                    |              | I            |           |            |     |
| Berei | t                                      |                         |                                                          | E            | I II         |           | + 15       | 0 % |

Im Beispielreport sehen Sie illustrativ ein geheimes Verzeichnis, auf das jeder zugreifen kann.

## 5.3.2.2 Wer kann wo über welche Berechtigungsgruppen zugreifen?

#### **Hintergrund / Mehrwert**

Der Report "Wer kann wo über welche Berechtigungsgruppe zugreifen?" zeigt die Berechtigungsgruppen auf von Ihnen ausgewählte Ressourcen und die Mitglieder, die dadurch Zugriff erhalten. Sie können statt einzelner Verzeichnispfade auch die von Ihnen in der Data Owner Konfiguration hinterlegten Organisations-Kategorien analysieren.

## Der Prozess in einzelnen Schritten

|         |                                                                                                    |                                                                                   |                                                                                                    | ×                                                                                             |
|---------|----------------------------------------------------------------------------------------------------|-----------------------------------------------------------------------------------|----------------------------------------------------------------------------------------------------|-----------------------------------------------------------------------------------------------|
| 81/1/   | 4N                                                                                                    | S Finde                                                                           |                                                                                                    | 🗘 🐣 cradmin 👻                                                                                 |
| 🔒 Start | 💩 Ressourcen 🖃 Berec                                                                                                    | htigungen 🖧 Accounts                                                              | ® Dashboard 🛛 🗹 Mehrfachauswahl                                                                                                    | 🛱 Logbuch 🛛 Scanvergleich                                                                     |
| (00)    |                                                                                                    |                                                                                   |                                                                                                    |                                                                                               |
| E       | Berechtigungs-Analys                                                                                                    | se                                                                                | Dokumentation & Re                                                                                                    | porte                                                                                         |
|         | Wo haben Benutzer/Gruppen Zugriff?                                                                                                    | <ul> <li>vSphere</li> <li>Wer hat ein Zugriffsrecht?</li> </ul>                   | <ul> <li>Reportübersicht 2</li> <li>Wer hat wo Zugriff?</li> <li>Wo hat ein Benutzer/Gruppe</li> </ul>                                    | <ul> <li>Active Directory</li> <li>Benutzer und Gruppen (Kerberos,<br/>Last logon)</li> </ul> |
| E       | Senutzer-Verwaltung                                                                                                    | <ul> <li>Fileserver</li> <li>Verzeichnis-Berechtigungen<br/>bearbeiten</li> </ul> | Zugriff?<br>Fileserver<br>Alle 'Authentifizierten Benutzer' Berechtigungen                                                                | Inaktive Konten  Konto-Details  Lokale Konten  Mitarbeiter von Managern OU Mitglieder und     |
|         | <ul> <li>Gruppenmitgliedschaften<br/>bearbeiten</li> </ul>                                                                                  | Juli Juli                                                                         | Alle Besitzer nicht Administrator     Alle direkt berechtigten Benutzer     Alle 'Jeder' Berechtigungen     Berechtigungsdifferenz-Report | Gruppenzugehörigkeiten  Exchange  Exchange Postfach-                                          |
| S       | öicherheits-Überwach                                                                                                    | nung                                                                              | 2 Berechtigungsgruppen                                                                                                    | Berechtigungen                                                                                |
| 29      | Alarme verwalten     Fileserver                                                                                                    | Active Directory  AD Logga Report                                                 | Unaufgelöste SIDs     Wer hat wo Zugriff auf     Fileserver? (CSV)                                                                        |                                                                                               |
|         | Dateizugriffe                                                                                                    |                                                                                   | Wo haben Mitarbeiter eines<br>Managers Zugriff (Fileserver)?                                                                              |                                                                                               |
| 4       | <ul> <li>FS Logga Berechtigungsverlauf</li> <li>Hat ein unerlaubter Zugriff<br/>stattgefunden (SoD)</li> <li>Wo haben Änderungen</li> </ul> |                                                                                   | <b>Report-Konfiguratior</b>                                                                                                    |                                                                                               |
| Bereit  | stattgefunden?                                                                                                    |                                                                                   | 8MAN-DEMOLOCAL -                                                                                                    | B O <neuester scan=""></neuester>                                                             |

1. Wählen Sie "Start".

**8**MAN

2. Klicken Sie auf "Berechtigungsgruppen".

| 8MA    | N                                                   |                                           |                                    |                                                                                                    |                                         | ×              |
|--------|-----------------------------------------------------|-------------------------------------------|------------------------------------|----------------------------------------------------------------------------------------------------|-----------------------------------------|----------------|
|        |                                                     | Sinde                                     |                                    |                                                                                                    |                                         | 🚔 cradmin 👻    |
|        |                                                     |                                           |                                    |                                                                                                    |                                         | canvergleich   |
|        |                                                     |                                           |                                    |                                                                                                    |                                         | ~              |
|        | Berechtigungs-Analys                                | se                                        | Dok                                | umentation & Re                                                                                                    | eporte                                  |                |
|        | Wo haben Benutzer/Gruppen Zu     Report: Wer kann w | 😰 vSphere<br>10 über welche Berechtigungs | sgruppen zugreife                  | eportübersicht 2<br>n?                                                                                                    | Active Directory                        | (Kerberos.     |
|        | Benu<br>& Acti<br>Cr<br>Cr<br>Cr<br>Cr              | ) 🖨 Organisations-Kategorien              |                                    | 🕾 Reporta                                                                                                    | usführung <u>wird manuell gestartet</u> | +f17<br>+T     |
|        | bearpeiten                                          |                                           | ¢ A                                | lle 'Jeder' Berechtigungen<br>erechtigungsdifferenz-Report                                                                                            | Exchange                                |                |
|        | Sicherheits-Überwach                                | Active Directory                          | ● B<br>● U<br>● W<br>H<br>● W<br>M | erechtigungsgruppen<br>naufgelöste SIDs<br>/er hat wo Zugriff auf<br>lieserver? (CSV)<br>/o haben Mitarbeiter eines<br>lanagers Zugriff (Fileserver)? | Accordigungan                           |                |
| Bereit |                                                     |                                           |                                    | 8MAN-DEMO.LOCAL 👋                                                                                                    | 🕒 📑 📀 <neuester scan=""> 🗠</neuester>   | 🛈 🌁 Version: 7 |

- 1. Geben Sie dem Report einen Titel und fügen Sie einen Kommentar hinzu.
- 2. Legen Sie fest, ob Sie den Umfang des Reports nach Verzeichnispfaden oder Organisationskategorien aus der Data Owner Konfiguration bestimmen wollen.
- 3. Definieren Sie den Umfang des Reports.
- 4. Klicken Sie auf "Details einblenden".

| 8MAN                   |                                                                                                    | _ 🗆 ×           |
|------------------------|----------------------------------------------------------------------------------------------------|-----------------|
|                        | Finde                                                                                                    | 🔓 cradmin 👻     |
| 🖨 Start 🞄 🖌            | Report: Wer kann wo über welche Berechtigungsgruppen zugreifen? $	imes$                                                                                                    | nvergleich      |
| Berec                  | Titel<br>Kommentar<br>Pfade  Cganisations-Kategorien<br>Sales, <hinzufügen><br/>(Details ausblenden)<br/>Cyl Das gewählte Start-Verzeichnis mit anzeigen</hinzufügen>                                                                                                    | *               |
| Benu                   | ✓ Nur Verzeichnisse mit geänderten Berechtigungen         ✓ Benutze die Liste der Gruppen, bei welchen die Mitglieder Nicht aufgelöst werden sollen         Anzeigen der Verzeichnisse mit       Pfadnamen 🌚 💽 🧼 Generische Namen: 01_01, 01_02         Gruppen anzeigen mit       Gruppennamen 🇞 💽 🧼 Kennzeichen                                                                                                    | (Kerberos.      |
| Acti<br>Gn<br>Gn<br>be | 2<br>Berechtigungsgruppen im Report anzeigen V Å A L S O Übernehmen für Kennzeichen<br>Vollzugriff<br>Aufern<br>Lesen<br>Lesen<br>Vollzugriff<br>Lesen<br>Lesen<br>Vollzugriff<br>Aufern<br>Control Control Contr | -n              |
| Siche                  | Schreiben     ✓     □     □     w       Ordnerinhalt anzeigen     ✓     □     □       Ordnerinhalt auflisten     ✓     □     Idf       Spezielle Rechte     Sp     □                                                                                                    |                 |
| T Files                | ugriffe Managers Zugriff (Fileserver)?                                                                                                    |                 |
| Bereit                 | 8MAN-DEMOLOCAL 🐃 🚺 🖉 «Neuester Scan» 😁                                                                                                    | 🛈 🌁 Version: 7. |

- 1. Um den Report kurz und damit aussagekräftig zu halten, empfehlen wir für die Verzeichnisebene einen geringen Wert zu wählen.
- 2. Konkretisieren Sie die im Report vorhandenen Inhalte weiter und legen verschiedene Layoutoptionen fest.
- 3. Starten Sie die Erstellung des Reports.

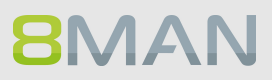

|    | ₽ \$• ° - =              |                                    | Berec  | htigun | gsgru | ppen   | Report | t_8M | AN-DI | EMO_d  | radm   | nin_20 | 016103 <sup>-</sup> | 11000 | 08.xls | x - Exc | el  |        |     |        |   |   |   |   |   | <b>a</b> –  | G    |         | ×  |
|----|--------------------------|------------------------------------|--------|--------|-------|--------|--------|------|-------|--------|--------|--------|---------------------|-------|--------|---------|-----|--------|-----|--------|---|---|---|---|---|-------------|------|---------|----|
| C  | Datei Start Einfügen     | Seitenlayout Formeln Daten         | Überp  | rüfen  | А     | nsicht |        | Ωw   | as mö | ichten | Sie tı |        |                     |       |        |         |     |        |     |        |   |   |   |   |   | Jörg Brandt | ₽ Fr | eigeber |    |
|    |                          |                                    |        |        |       |        |        |      |       |        |        |        |                     |       |        |         |     |        |     |        |   |   |   |   |   |             |      |         |    |
| Α  | .6 · · · ×               | $\checkmark f_x$                   |        |        |       |        |        |      |       |        |        |        |                     |       |        |         |     |        |     |        |   |   |   |   |   |             |      |         | ~  |
|    | A                        | В                                  | c      | D      | E     | F      | G      | н    | L L   | L      | к      | LL     | м                   | N     | 0      | Р       | 0   | R      | s   | Т      | U | v | w | х | Y | z           |      | AA      |    |
| 1  | Data Owner Konfiguration |                                    |        | -      | -     |        | -      |      |       |        |        | -      |                     |       | -      |         |     |        | -   |        | - |   |   |   |   |             |      |         | iT |
| 2  | Titel                    |                                    |        |        |       |        |        |      |       |        |        |        |                     |       |        |         |     |        |     |        |   |   |   |   |   |             |      |         | 1  |
| 3  | Autor                    |                                    |        | 8M/    | AN-D  | EMO'   | crad   | min  |       |        |        |        |                     |       |        |         |     |        |     |        |   |   |   |   |   |             |      |         | 1  |
| 4  | Datum                    |                                    |        | 31.1   | 0.20  | 16 10  | :00    |      |       |        |        |        |                     |       |        |         |     |        |     |        |   |   |   |   |   |             |      |         | 1  |
| 5  | Kommentar                |                                    |        |        |       |        |        |      |       |        |        |        |                     |       |        |         |     |        |     |        |   |   |   |   |   |             |      |         |    |
| 6  |                          |                                    |        | 1      |       | 01_    | 01     |      | 01_   | 02     |        | 01     | 03                  |       |        |         |     |        |     |        |   |   |   |   |   |             |      |         |    |
| 7  |                          |                                    | fc     | md     | re    | fc     | md     | re   | fc    | md     | re     | fc     | md                  | re    |        |         |     |        |     |        |   |   |   |   |   |             |      |         |    |
| 8  | Administrator            | Administrator                      | х      |        |       | х      |        |      | х     |        |        | х      |                     |       |        |         |     |        |     |        |   |   |   |   |   |             |      |         |    |
| 9  | AAgentor                 | Ansgar Agentor (AAgentor)          |        | х      |       |        | х      |      |       | х      |        |        | х                   |       |        |         |     |        |     |        |   |   |   |   |   |             |      |         |    |
| 10 | Adam Apfel               | Apfel, Adam (Adam Apfel)           |        |        |       |        |        |      |       |        |        |        |                     | х     |        |         |     |        |     |        |   |   |   |   |   |             |      |         |    |
| 11 | Andi Arbeit              | Arbeit, Andi (Andi Arbeit)         | х      |        |       | х      |        |      | х     |        |        | х      |                     |       |        |         |     |        |     |        |   |   |   |   |   |             |      |         |    |
| 12 | Roy Baer                 | Baer, Roy (Roy Baer)               |        |        | х     |        |        | Х    |       |        | Х      |        |                     | х     |        |         |     |        |     |        |   |   |   |   |   |             |      |         |    |
| 13 | Joe Kurt Becher          | Becher, Joe Kurt (Joe Kurt Becher) | Х      |        |       | x      |        |      | x     |        |        | Х      |                     |       |        |         |     |        |     |        |   |   |   |   |   |             |      |         |    |
| 14 | Johannes Burg            | Burg, Johannes (Johannes Burg)     | Х      |        |       | х      |        |      | х     |        |        | х      |                     |       |        |         |     |        |     |        |   |   |   |   |   |             |      |         |    |
| 15 | i Clean - Admin          | Clean - Admin                      | x      |        |       | х      |        |      | х     |        |        | х      |                     |       |        |         |     |        |     |        |   |   |   |   |   |             |      |         |    |
| 16 | i cradmin                | cradmin                            | х      |        |       | х      |        |      | х     |        |        | х      |                     |       |        |         |     |        |     |        |   |   |   |   |   |             |      |         |    |
| 17 | D.DataOwner              | Dirk DataOwner (D.DataOwner)       | Х      |        |       | x      |        |      | x     |        |        | х      |                     |       |        |         |     |        |     |        |   |   |   |   |   |             |      |         |    |
| 18 | Fred Feuerstein          | Feuerstein, Fred (Fred Feuerstein) |        |        |       |        |        |      |       | х      |        |        |                     |       |        |         |     |        |     |        |   |   |   |   |   |             |      |         |    |
| 19 | Peter Gogik              | Gogik, Peter (Peter Gogik)         |        |        |       |        |        |      |       | х      |        |        |                     |       |        |         |     |        |     |        |   |   |   |   |   |             |      |         |    |
| 20 | Petra.Hacke              | Hacke, Petra (Petra.Hacke)         |        | x      |       |        | х      |      |       | х      |        |        | х                   |       |        |         |     |        |     |        |   |   |   |   |   |             |      |         |    |
| 21 | hans.mayer               | hans mayer (hans.mayer)            | Х      |        |       | x      |        |      | x     |        |        | Х      |                     |       |        |         |     |        |     |        |   |   |   |   |   |             |      |         |    |
| 22 | Dörte Harry              | Harry, Dörte (Dörte Harry)         |        |        |       |        |        |      |       |        | x      |        |                     |       |        |         |     |        |     |        |   |   |   |   |   |             |      |         |    |
| 23 | Ede Ka                   | Ka, Ede (Ede Ka)                   | Х      |        |       | x      |        |      | x     |        |        | Х      |                     |       |        |         |     |        |     |        |   |   |   |   |   |             |      |         |    |
| 24 | 4                        |                                    |        |        |       |        |        |      |       |        |        |        |                     |       |        |         |     |        |     |        |   |   |   |   |   |             |      |         |    |
| 25 | 5                        | 1 \\srv-8man\GF                    |        |        |       |        |        |      |       |        |        |        |                     |       |        |         |     |        |     |        |   |   |   |   |   |             |      |         |    |
| 26 | 01_01                    | \\srv-8man\GF\Audits               |        |        |       |        |        |      |       |        |        |        |                     |       |        |         |     |        |     |        |   |   |   |   |   |             |      |         |    |
| 27 | 01_02                    | \\srv-8man\GF\Ganz wichtiger und   | gehein | ner O  | rdnei | r      |        |      |       |        |        |        |                     |       |        |         |     |        |     |        |   |   |   |   |   |             |      |         |    |
| 28 | 01_03                    | \\srv-8man\GF\Rezepte              |        |        |       |        |        |      |       |        |        |        |                     |       |        |         |     |        |     |        |   |   |   |   |   |             |      |         | -  |
|    | Berechtigun              | gsgruppen Report_8MA (+)           |        |        |       |        |        |      |       |        |        |        |                     |       | 4      |         |     |        |     |        |   |   |   |   |   |             |      |         |    |
| Be | reit                     |                                    |        |        |       |        |        |      |       |        |        |        |                     | Mi    | ittelw | ert: 1  | Anz | ahl: 4 | Sur | nme: 1 |   | = | Ξ | 凹 |   |             | +    | 100 9   | %  |

*Sie erhalten eine Auflistung aller Nutzerkonten und Fileserverpfade und die entsprechenden Berechtigungsgruppen.* 

## 5.3.2.3 Berechtigungsdifferenz-Report

## **Hintergrund / Mehrwert**

Der Berechtigungsdifferenz-Report zeigt die IST-Zustände von zwei Berechtigungssituationen auf dem Fileserver und vergleicht diese miteinander. Sie können somit feststellen, inwieweit sich Ihr Fileserver verändert hat.

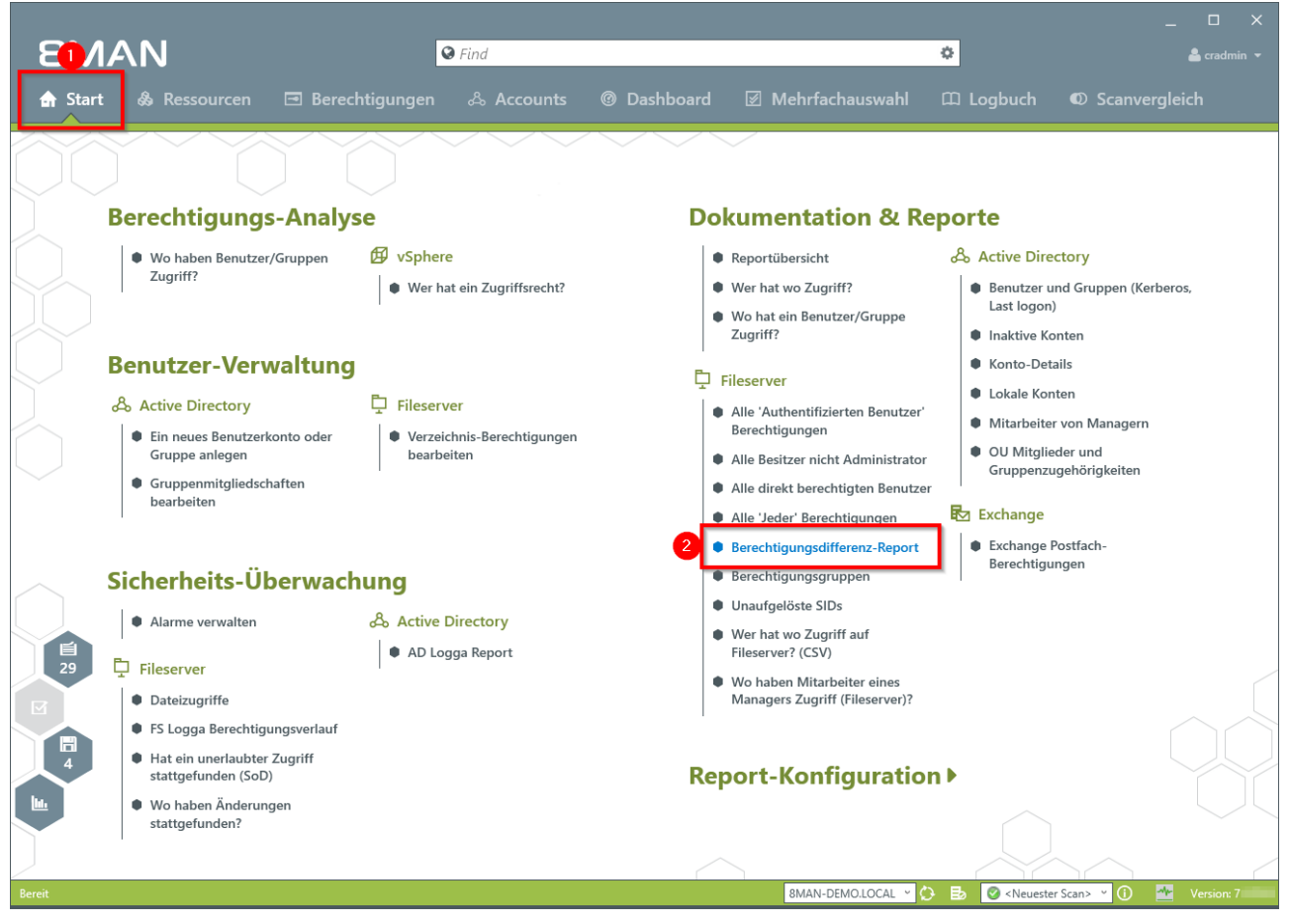

- 1. Wählen Sie "Start".
- 2. Klicken Sie auf "Berechtigungsdifferenz-Report".

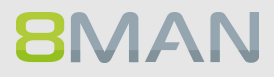

| 8MAN                                  |                                                                                                    |                                                                                            | X                                                |
|---------------------------------------|----------------------------------------------------------------------------------------------------|--------------------------------------------------------------------------------------------|--------------------------------------------------|
|                                       | S Find                                                                                                    |                                                                                            | 🔒 cradmin 👻                                      |
| 🖨 Start 💩 Re                          | ssourcen 🖻 Berechtigungen 🖧 Accounts 🞯 Dashbo                                                                                                    | ard 🗵 Mehrfachauswahl 🕮 Lo                                                                 | igbuch 🛛 Scanvergleich                           |
| Berc                                  | Berechtigungsdifferenz-Report         Report-Konfiguration         Titel         Titel         Kommentar         Vergleichszeitraum Fester Zeitraum 01.10.2016 00.00 - 31.10.2016 12.35                                                                                                    | Berechtigungsdifferenz-Report<br>Bitte Ressource(n) auswählen<br>Ressourcen:<br>Fileserver | X<br>Kerberos.                                   |
| Ben <sub>2</sub><br>A Ac              | Selektierte Verzeichnisse  Prade   Agroupse durch Ihre Mitglieder ersetzen (bei direkter Berechtigungsänderung)  Gruppen durch Ihre Mitglieder ersetzen (bei direkter Berechtigungsänderung)  Cruepse Denen unterhalb der gewählten Ressource auflösen  Cruepse Detenen Unterhalb der gewählten Ressource auflösen  Cruepse Detenen Unterhalb der gewählten Ressource auflösen  Cruepse Detenen Unterhalb der gewählten Ressource auflösen                                                                                                    | G 2 Archive     G 2 Ican! source                                                           |                                                  |
| Sich<br> • /<br>20 ♀ Fil <sup>3</sup> | Sortierung und Anzeige     Sortierung und Anzeige     Sortierung und A | 4                                                                                          |                                                  |
| Wo h state                            | aben Änderungen<br>jefunden?                                                                                                    | Start                                                                                      | Verwerfen                                        |
| Bereit                                |                                                                                                    | 8MAN-DEMO.LOCAL 🗸 🗘 🛃                                                                      | 🖉 <neuester scan=""> 🝸 🚺 🌁 Version: 7</neuester> |

- 1. Geben Sie dem Report einen Titel und fügen Sie einen Kommentar hinzu.
- 2. Definieren Sie den Umfang des Reports, u. a. auch den Vergleichszeitraum.
- 3. Legen Sie verschiedene Ausgabeoptionen fest.
- 4. Starten Sie die Erstellung des Reports.

## 5.3.2.4 Verwaiste SIDs identifizieren

## **Hintergrund / Mehrwert**

SIDs (Security Identifier) sind Zeichenfolgen, die einen Benutzer oder eine Gruppe eindeutig identifizieren. Werden direkt berechtigte Benutzer oder Gruppen im AD gelöscht, bleiben verwaiste SIDs im Dateisystem bestehen.

Mit Hilfe der verwaisten SID können Innentäter sich Zugriff auf Ressourcen verschaffen. 8MAN identifiziert verwaiste SIDs in Ihrem System. Diese können Sie im Anschluss löschen.

#### Weiterführende Services

<u>Verwaiste SIDs identifizieren und löschen</u> (einzeln im rich client) <u>Verwaiste SIDs im Bulk löschen</u> (im webclient, 8MATE Analyze & Act erforderlich)

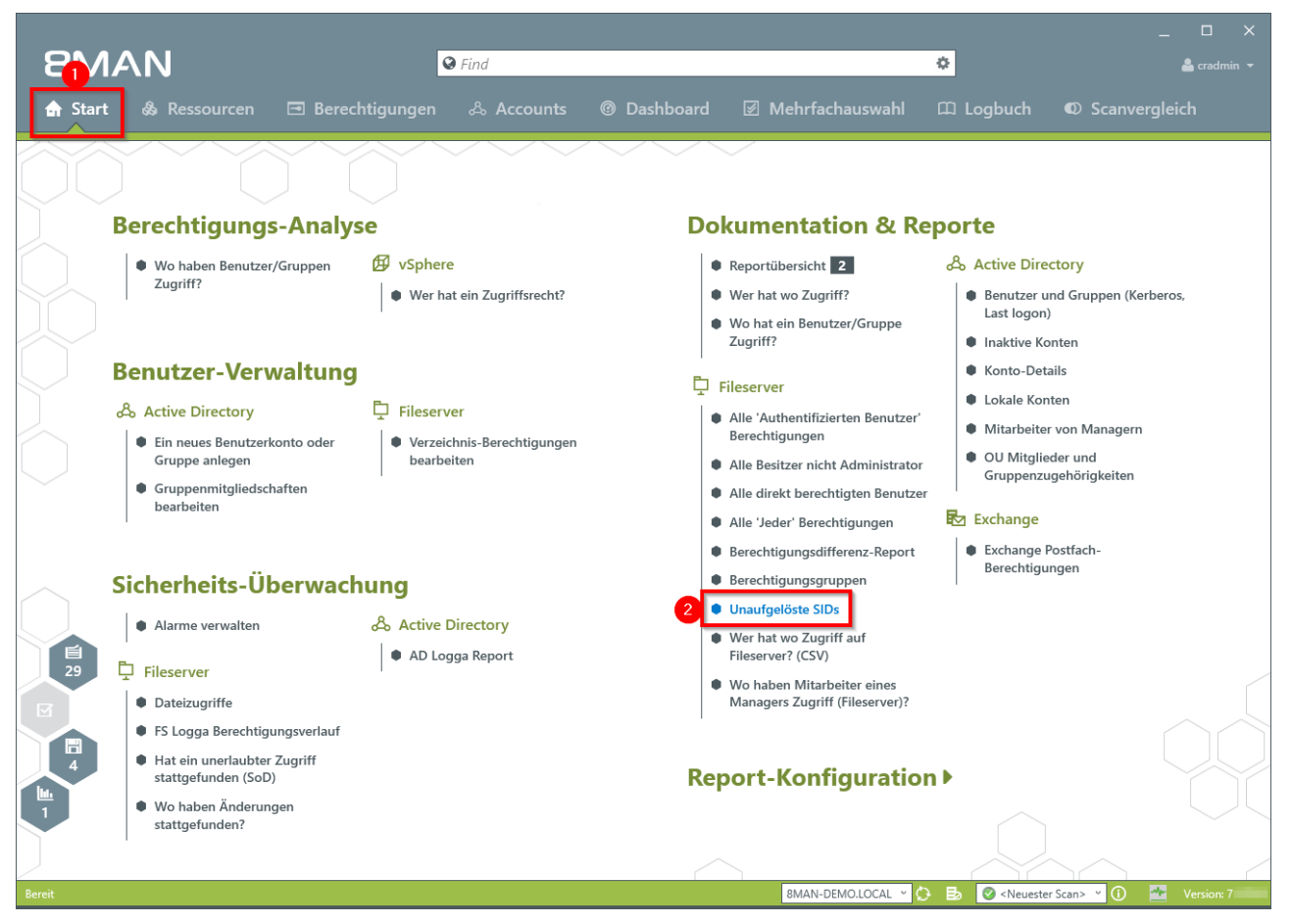

- 1. Wählen Sie "Start".
- 2. Klicken Sie auf "Unaufgelöste SIDs".

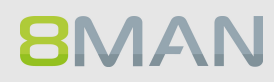

| 8MAI   | N        |                                |                              |             |            |          |                |              |              |        |               |        | _ □ >       | × |
|--------|----------|--------------------------------|------------------------------|-------------|------------|----------|----------------|--------------|--------------|--------|---------------|--------|-------------|---|
|        |          |                                |                              | 0           |            |          |                |              |              |        |               |        |             |   |
|        | 🗞 Re     | ssourcen                       | 🖃 Berechtig                  | ungen       | & Accounts | ⑦ Dashbo | ard 🗵 I        | Mehrfacha    | auswahl      | 🕮 Logb | uch 🛛         | Scanv  |             |   |
|        |          | Unaufgelös                     | te SIDs                      |             |            |          |                |              |              |        |               | ×      |             |   |
|        | Dore     | Report-Ke                      | onfiguration                 |             |            |          | Unaufge        | löste SIDs   |              |        |               | - 1    |             |   |
|        |          | Kommentar                      | itei<br>íommentar            |             |            |          | Bitte Resso    | urce(n) ausv | wählen       |        | *             |        |             |   |
|        |          | Objekte                        |                              |             |            |          | 🖯 Fileserv     | /er          | Kessourcen:  |        |               |        |             |   |
|        | 2        | srv-8man                       |                              |             |            | *        | i⊞ <b>≣</b> sn | v-8man       |              |        |               |        |             |   |
|        |          |                                |                              |             |            |          |                |              |              |        |               |        |             |   |
|        | Ben      |                                |                              |             |            |          |                |              |              |        |               |        |             |   |
|        | a Ac     |                                |                              |             |            |          |                |              |              |        |               | 00     |             |   |
|        | G        |                                |                              |             |            |          |                |              |              |        |               | n      |             |   |
|        | • C      |                                |                              |             |            |          |                |              |              |        |               |        |             |   |
|        |          |                                |                              |             |            |          |                |              |              |        |               |        |             |   |
|        | Sich     |                                |                              |             |            |          |                |              |              |        |               |        |             |   |
|        |          |                                |                              |             |            |          |                |              |              |        |               |        |             |   |
|        |          | <ul> <li>Einstellun</li> </ul> | gen                          |             |            |          |                |              |              |        |               |        |             |   |
|        |          | Reportausführu                 | ng <u>wird manuell gesta</u> | <u>rtet</u> |            |          |                |              |              |        |               |        |             |   |
|        |          | E-Mail Versend                 | en ist <u>deaktiviert</u>    |             |            |          |                |              | 4            | _      |               |        |             |   |
|        | • F      |                                |                              |             |            |          |                |              | Start        |        | Verwerfen     |        |             |   |
|        | s<br>Wob | ahen Änderuse                  | 1011                         |             | _          | _        | _              | _            |              |        |               |        |             |   |
|        | stattg   | efunden?                       |                              |             |            |          |                |              |              |        |               |        |             |   |
|        |          |                                |                              |             |            |          | $\sim$         |              |              |        | $\sim$        | $\sim$ | (           | / |
| Bereit |          |                                |                              |             |            |          |                | 8MAN-DEM     | IO.LOCAL 🕤 💭 | Б 📀    | Neuester Scan | >      | Version: 7. |   |

- 1. Geben Sie dem Report einen Titel und fügen Sie einen Kommentar hinzu.
- 2. Definieren Sie den Umfang des Reports.
- 3. Legen Sie verschiedene Ausgabeoptionen fest.
- 4. Starten Sie die Erstellung des Reports.

| 8      | 日 ち・ご・・ Report_Unaufgelöste_SIDs_identifizieren_8MAN-DEMO_cradmin_20161031130133.XLS - Excel 🗉 - ロ 🗙 |                        |                                             |      |                        |  |  |  |  |  |
|--------|----------------------------------------------------------------------------------------------------|------------------------|---------------------------------------------|------|------------------------|--|--|--|--|--|
| Date   | i Start Einfügen Seitenlayout Formeln Daten                                                          | Überprüfen Ansicht Q V | Vas möchten Sie tun?                        | Jörg | g Brandt 🛛 🤱 Freigeben |  |  |  |  |  |
| H2     | Y : X / fr                                                                                           |                        |                                             |      | ~                      |  |  |  |  |  |
| 12     | ×, v v .                                                                                             | -                      |                                             | _    | · · ·                  |  |  |  |  |  |
| 1      | A                                                                                                    | B                      | C                                           | D    | <u> </u>               |  |  |  |  |  |
| 2      | Report fur                                                                                           | srv-oman               |                                             |      |                        |  |  |  |  |  |
| 3      | Pfad                                                                                                 | Berechtigung           | Nicht aufgelöste SID                        |      |                        |  |  |  |  |  |
| 4      | \\srv-8man\IT                                                                                        | Lesen und Ausführer    | S-1-5-21-1545227963-2195427628-2857504096-8 | 120  |                        |  |  |  |  |  |
| 5      |                                                                                                    |                        |                                             |      |                        |  |  |  |  |  |
| 6      |                                                                                                    |                        |                                             |      |                        |  |  |  |  |  |
| 7      |                                                                                                    |                        |                                             |      |                        |  |  |  |  |  |
| 8      | Pfad-Report über nicht aufgelöste Besitzer SI                                                        | D                      |                                             |      |                        |  |  |  |  |  |
| 9      |                                                                                                    |                        |                                             |      |                        |  |  |  |  |  |
| 10     | Alle Konten wurden aufgelöst                                                                         |                        |                                             |      |                        |  |  |  |  |  |
| 12     |                                                                                                    |                        |                                             |      |                        |  |  |  |  |  |
| 13     |                                                                                                    |                        |                                             |      |                        |  |  |  |  |  |
| 14     |                                                                                                    |                        |                                             |      |                        |  |  |  |  |  |
| 15     |                                                                                                    |                        |                                             |      |                        |  |  |  |  |  |
| 16     |                                                                                                    |                        |                                             |      |                        |  |  |  |  |  |
| 17     |                                                                                                    |                        |                                             |      |                        |  |  |  |  |  |
| 18     |                                                                                                    |                        |                                             |      |                        |  |  |  |  |  |
| 19     |                                                                                                    |                        |                                             |      |                        |  |  |  |  |  |
| 20     |                                                                                                    |                        |                                             |      |                        |  |  |  |  |  |
| 22     |                                                                                                    |                        |                                             |      |                        |  |  |  |  |  |
| 23     |                                                                                                    |                        |                                             |      |                        |  |  |  |  |  |
| 4      | Konfiguration srv-8man (+)                                                                           | !                      | i (4)                                       |      |                        |  |  |  |  |  |
| Bereit |                                                                                                    |                        |                                             | 四    | + 140 %                |  |  |  |  |  |

Öffnen Sie den Report in Excel. Im Beispiel wurde für das Verzeichnis "IT" eine unaufgelöste SID identifiziert.

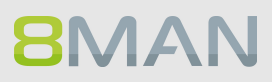

## 5.3.2.5 Direktberechtigungen identifizieren

## **Hintergrund / Mehrwert**

Direktberechtigungen sollten unter allen Umständen vermieden werden und durch Berechtigungen über Gruppen ersetzt werden. Direktberechtigungen sind ineffizient, weil jeder Nutzer einzeln berechtig werden muss. Darüber hinaus muss jedes Verzeichnis bei der Rechteentfernung gesondert geprüft werden. 8MAN zeigt Ihnen alle Direktberechtigungen auf Ihren Fileservern.

### 8MAN handelt strikt nach Microsoft Best Practice und legt für jede Berechtigung eine Gruppe an.

### Weiterführende Services

Mit 8MAN Enterprise <u>entfernen Sie einzelne Direktberechtigungen</u>. Mit dem 8MATE Analyze & Act entfernen Sie Direktberechtigungen im Bulk.

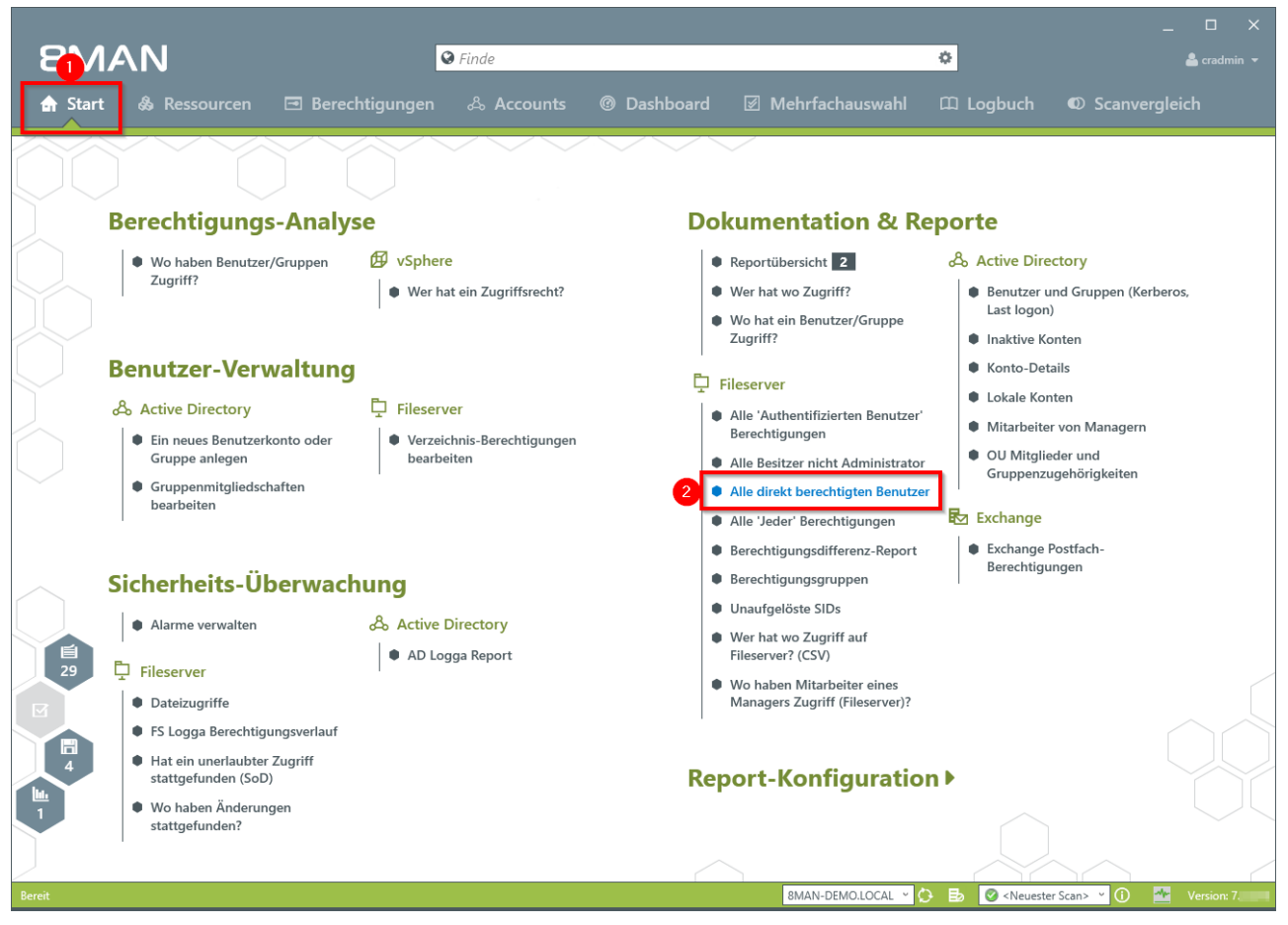

- 1. Wählen Sie "Start".
- 2. Klicken Sie auf "Alle direkt berechtigten Benutzer".

## **156** | Access Rights Management

| 8MAN                                                                               |       |                       |                |                    | _ 🗆 X         |
|------------------------------------------------------------------------------------|-------|-----------------------|----------------|--------------------|---------------|
| Q                                                                                  | Finde |                       |                |                    |               |
| 🖨 Start 💩 Ressourcen 🖃 Berechtigungen                                              |       |                       |                |                    |               |
| Alle direkt berechtigten Benutzer                                                  |       |                       |                | ×                  |               |
| Report-Konfiguration                                                               |       | Alle direkt berecht   | igten Benutzer |                    |               |
| Beren Titel Titel                                                                  |       | Bitte Ressource(n) au | swählen        | ×                  |               |
| Kommentar Kommentar                                                                |       |                       | Ressourcen:    |                    |               |
| Objekte                                                                            |       | Fileserver            |                |                    |               |
| 2 srv-8man                                                                         | *     |                       |                |                    |               |
|                                                                                    |       |                       |                |                    |               |
| Beni                                                                               |       |                       |                |                    |               |
| al Ac                                                                              |       |                       |                |                    |               |
|                                                                                    |       |                       |                |                    |               |
|                                                                                    |       |                       |                |                    |               |
|                                                                                    |       |                       |                |                    |               |
|                                                                                    |       |                       |                |                    |               |
| Sich                                                                               |       |                       |                |                    |               |
|                                                                                    |       |                       |                |                    |               |
| • f Einstellungen                                                                  |       |                       |                |                    |               |
| Das Ausgabeformat ist XLS *                                                        |       |                       |                |                    |               |
| Reportausführung <u>wird manuell gestartet</u><br>Speichern ist <u>deaktiviert</u> |       |                       |                |                    |               |
| E-Mail Versenden ist <u>deaktiviert</u>                                            |       | F                     |                |                    |               |
|                                                                                    |       | L                     | Start          | Verwerfen          |               |
| S Webster Zelever                                                                  |       | _                     |                |                    |               |
| stattgefunden?                                                                     |       |                       |                |                    |               |
|                                                                                    |       |                       |                |                    |               |
| Bereit                                                                             |       | 8MAN-DE               | MO.LOCAL 🗹 💭 🖪 | Neuester Scan> (1) | 🐣 Version: 7. |

- 1. Geben Sie dem Report einen Titel und fügen Sie einen Kommentar hinzu.
- 2. Definieren Sie den Umfang des Reports.
- 3. Legen Sie verschiedene Ausgabeoptionen fest.
- 4. Starten Sie die Erstellung des Reports.

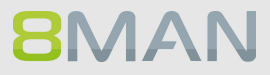

| 🖬 ्र ्र 🗧 Repo                                                | rt_Alle_direkt_berechtigten_Benutzer_8MAN-DEMO_cra | admin_20161031132000.XI | LS - Excel   |           |   | æ –         |                 | $\times$ |
|---------------------------------------------------------------|----------------------------------------------------|-------------------------|--------------|-----------|---|-------------|-----------------|----------|
| Datei Start Einfügen Seitenlayout Formeln Daten               | Überprüfen Ansicht 🛛 Was möchten Sie tun           |                         |              |           |   | Jörg Brandt | <b>Q</b> Freige | ben      |
|                                                               |                                                    |                         |              |           |   |             |                 |          |
| A1 • : × ✓ fx Report für                                      |                                                    |                         |              |           |   |             |                 | ~        |
|                                                               |                                                    |                         |              |           |   |             |                 |          |
| A                                                             | B                                                  | С                       | D            | E         | F | G           | Н               |          |
| 1 Report für                                                  | srv-8man                                           |                         |              |           |   |             |                 |          |
| 2                                                             | _                                                  | _                       |              |           |   |             |                 |          |
| 3 Pfad                                                        | Benutzer name                                      | Berechtigung            | Verweigerung |           |   |             |                 |          |
| 4 \\srv-8man\Archive                                          | cradmin (8man-demo\cradmin)                        | Vollzugriff             |              |           |   |             |                 |          |
| 5 \\srv-8man\Archive                                          | Sam Sales der Boss (8man-demo\Sam.Sales)           | Andern                  |              |           |   |             |                 |          |
| 6 \\srv-8man\Finanz                                           | cradmin (8man-demo\cradmin)                        | Vollzugriff             |              |           |   |             |                 |          |
| / \\srv-8man\Finanz                                           | Arbeit, Andi (8man-demo\Andi Arbeit)               | Lesen und Ausführen     |              |           |   |             |                 |          |
| 8 \\srv-8man\Finanz\Assets                                    | cradmin (8man-demo\cradmin)                        | Vollzugriff             |              |           |   |             |                 |          |
| 9 \\srv-8man\Finanz\Assets                                    | Arbeit, Andi (8man-demo\Andi Arbeit)               | Lesen und Ausführen     |              |           |   |             |                 |          |
| 10 \\srv-8man\Finanz\Assets\2010                              | cradmin (8man-demo\cradmin)                        | Vollzugriff             |              |           |   |             |                 |          |
| 11 \\srv-8man\Finanz\Assets\2010                              | Arbeit, Andi (8man-demo\Andi Arbeit)               | Lesen und Ausführen     |              |           |   |             |                 |          |
| 12 \\srv-8man\Finanz\Assets\2011                              | cradmin (8man-demo\cradmin)                        | Vollzugriff             |              |           |   |             |                 |          |
| 13 \\srv-8man\Finanz\Assets\2011                              | Arbeit, Andi (8man-demo\Andi Arbeit)               | Lesen und Ausführen     |              |           |   |             |                 |          |
| 14 \\srv-8man\Finanz\Assets\2012                              | cradmin (8man-demo\cradmin)                        | Vollzugriff             |              |           |   |             |                 |          |
| 15 \\srv-8man\Finanz\Assets\2012                              | Arbeit, Andi (8man-demo\Andi Arbeit)               | Lesen und Ausführen     |              |           |   |             |                 |          |
| 16 \\srv-8man\Finanz\Gehalter                                 | cradmin (8man-demo\cradmin)                        | Vollzugriff             |              |           |   |             |                 |          |
| 17 \\srv-8man\Finanz\Gehälter\Berlin                          | cradmin (8man-demo\cradmin)                        | Vollzugriff             |              |           |   |             |                 |          |
| 18 \\srv-8man\Finanz\Gehälter\München                         | cradmin (8man-demo\cradmin)                        | Vollzugriff             |              |           |   |             |                 |          |
| 19 \\srv-8man\Finanz\nicht gucken                             | cradmin (8man-demo\cradmin)                        | Vollzugriff             |              |           |   |             |                 |          |
| 20 \\srv-8man\Finanz\nicht gucken                             | Arbeit, Andi (8man-demo\Andi Arbeit)               | Lesen und Ausführen     |              |           |   |             |                 |          |
| 21 \\srv-8man\Finanz\nicht gucken\steuerdaten                 | cradmin (8man-demo\cradmin)                        | Vollzugriff             |              |           |   |             |                 |          |
| 22 \\srv-8man\Finanz\nicht gucken\steuerdaten                 | Arbeit, Andi (8man-demo\Andi Arbeit)               | Lesen und Ausführen     |              |           |   |             |                 |          |
| 23 \\srv-8man\Finanz\nicht gucken\steuerdaten\Channel Islands | cradmin (8man-demo\cradmin)                        | Vollzugriff             |              |           |   |             |                 |          |
| 24 \\srv-8man\Finanz\nicht gucken\steuerdaten\Channel Islands | Arbeit, Andi (8man-demo\Andi Arbeit)               | Lesen und Ausführen     |              |           |   |             |                 |          |
| 25 \\srv-8man\Finanz\nicht gucken\steuerdaten\schweiz         | cradmin (8man-demo\cradmin)                        | Vollzugriff             |              |           |   |             |                 |          |
| 26 \\srv-8man\Finanz\nicht gucken\steuerdaten\schweiz         | Arbeit, Andi (8man-demo\Andi Arbeit)               | Lesen und Ausführen     |              |           |   |             |                 |          |
| 27 \\srv-8man\GF                                              | cradmin (8man-demo\cradmin)                        | Vollzugriff             |              |           |   |             |                 |          |
| 28 \\srv-8man\GF \Audits                                      | cradmin (8man-demo\cradmin)                        | Vollzugriff             |              |           |   |             |                 |          |
| 29 \\srv-8man\GF\DontTouch                                    | cradmin (8man-demo\cradmin)                        | Vollzugriff             |              |           |   |             |                 |          |
| 30 \\srv-8man\GF\DontTouch\Secret                             | cradmin (8man-demo\cradmin)                        | Vollzugriff             |              |           |   |             |                 |          |
| 31 \\srv-8man\GF\Ganz wichtiger und geheimer Ordner           | cradmin (8man-demo\cradmin)                        | Vollzugriff             |              |           |   |             |                 |          |
| 32 \\srv-oman\Gr\Rezepte                                      | cradmin (8man-demo\cradmin)                        | Vollzugriff             |              |           |   |             |                 |          |
| 33 \\srv-8man\GF\Rezepte\1oskana - Orange-Mango vollecker     | cradmin (8man-demo\cradmin)                        | Volizugritt             |              |           |   |             |                 |          |
| Konfiguration srv-8man (+)                                    |                                                    | E                       |              |           |   |             |                 | Þ        |
| Bereit                                                        |                                                    |                         | Anzal        | hl: 323 🌐 |   |             | + 10            | 00 %     |

Öffnen Sie den Report in Excel. 8MAN listet alle Verzeichnisse mit Direktberechtigungen auf.

# 5.3.2.6 Verzeichnisse identifizieren, deren Besitzer nicht Administratoren sind

## **Hintergrund / Mehrwert**

8MAN zeigt Ihnen auf Ihren Fileservern alle Verzeichnisse an, auf denen der Besitzer nicht die lokale Administratorengruppe ist.

Schließen Sie die User vom Besitz von Verzeichnissen aus, können Sie unerwünschte Berechtigungsänderungen verhindern.

### Weiterführende Services

#### Besitzer von Verzeichnissen ändern

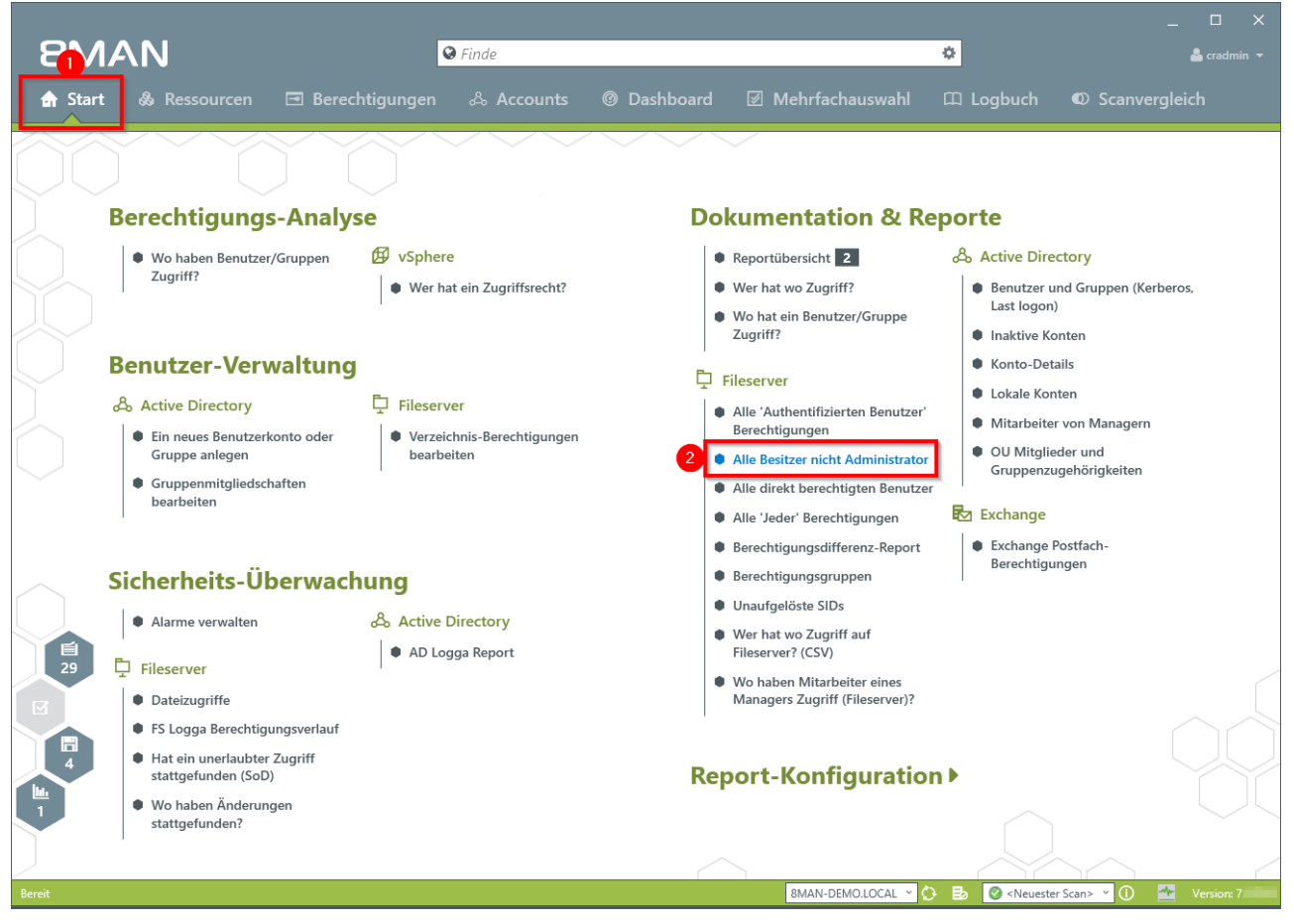

- 1. Wählen Sie "Start".
- 2. Klicken Sie auf "Alle Besitzer nicht Administrator".

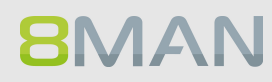

| BMAN                                                                                                    | _ [                                                               | ı x    |
|----------------------------------------------------------------------------------------------------|-------------------------------------------------------------------|--------|
| Series Series Seri | 🛓 er                                                              |        |
| 🗙 Start 💩 Ressourcen 🖃 Berechtigungen 🖧 Accounts 🎯 Dashb                                                                                                    | ooard 🗹 Mehrfachauswahl 🕮 Logbuch 🛛 Scanvergleich                 |        |
| Alle Besitzer nicht Administrator                                                                                                    | ×                                                                 |        |
| Report-Konfiguration                                                                                                    | Alle Besitzer nicht Administrator                                 |        |
| Kommentar                                                                                                    | Bitte Ressource(n) auswählen                                      |        |
| Objekte                                                                                                    | Ressourcen:                                                       |        |
| 2 sv-8man *                                                                                                    | t⊕ 📄 srv-8man Kerberos.                                           |        |
|                                                                                                    |                                                                   |        |
| Ben                                                                                                    |                                                                   |        |
| also Ac                                                                                                    |                                                                   |        |
|                                                                                                    |                                                                   |        |
|                                                                                                    | n                                                                 |        |
|                                                                                                    |                                                                   |        |
|                                                                                                    |                                                                   |        |
| Sich                                                                                                    |                                                                   |        |
| • / • Einstellungen                                                                                                    |                                                                   |        |
| Das Ausgabeformat ist XLS *                                                                                                    |                                                                   |        |
| Reportausführung <u>wird manuell gestartet</u><br>Speichern ist <u>deaktiviert</u>                                                                                                    |                                                                   |        |
| E-Mail Versenden ist <u>deaktiviert</u>                                                                                                    |                                                                   |        |
|                                                                                                    | Start Verwerfen                                                   |        |
| S Wo bahen Änderungen                                                                                                    |                                                                   |        |
| stattgefunden?                                                                                                    |                                                                   |        |
|                                                                                                    |                                                                   |        |
| Bereit                                                                                                    | 8MAN-DEMO.LOCAL 🛸 🗘 🛃 🥥 <neuester scan=""> 👻 🕕 🚈 Versi</neuester> | on: 7. |

- 1. Geben Sie dem Report einen Titel und fügen Sie einen Kommentar hinzu.
- 2. Definieren Sie den Umfang des Reports.
- 3. Legen Sie verschiedene Ausgabeoptionen fest.
- 4. Starten Sie die Erstellung des Reports.

## 5.3.2.7 "Authentifizierte Benutzer" Berechtigungen identifizieren

## **Hintergrund / Mehrwert**

Der Report zeigt alle Verzeichnisse, auf denen das Konto "Authentifizierte Benutzer" berechtigt ist. Dieses technische Nutzerkonto sollte wie das "Jeder Konten" niemals auf nicht öffentliche Ressourcen berechtigt sein.

Prüfen Sie den Report auf sicherheitsrelevante Verzeichnisse und entfernen Sie die Berechtigung für "Authentifizierte Benutzer".

### Weiterführende Services

#### Jeder Konto auf Berechtigungsgruppen prüfen

Mit dem 8MATE Analyze & Act identifizieren Sie global zugängliche Verzeichnisse im Webclient.

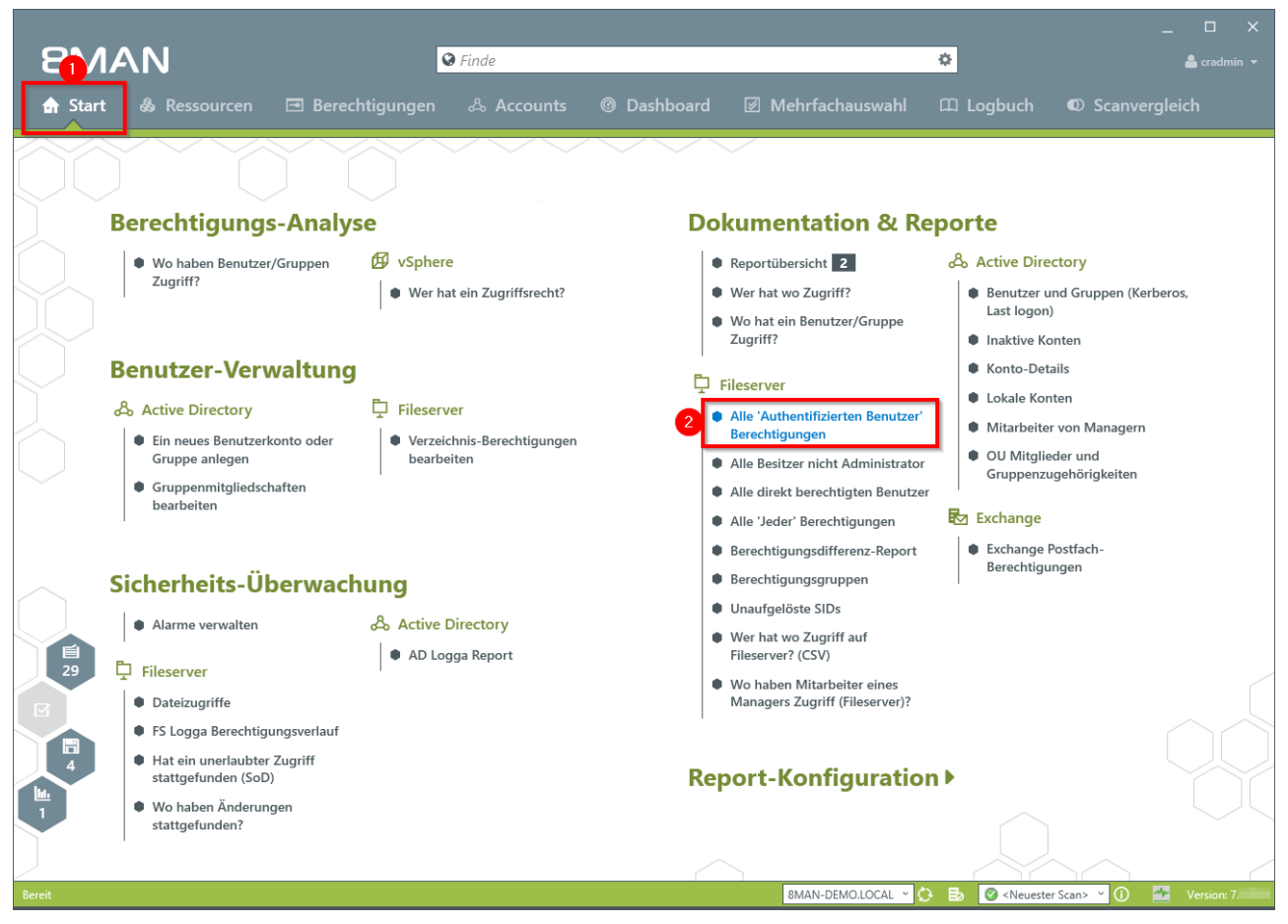

- 1. Wählen Sie "Start".
- 2. Klicken Sie auf "Alle Besitzer nicht Administrator".

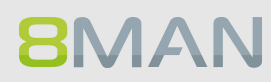

| 8MAN                                                                        |                                                                                            | ×                    |
|-----------------------------------------------------------------------------|--------------------------------------------------------------------------------------------|----------------------|
| ♥ Finde                                                                     |                                                                                            |                      |
| 🖨 Start 💩 Ressourcen 🖃 Berechtigungen 🖧 Accounts ® Dashb                    | oard 🗵 Mehrfachauswahl 🕮 Logbuch 👘                                                         | © Scanvergleich      |
| Alle 'Authentifizierten Benutzer' Berechtigungen                            |                                                                                            | ×                    |
| Report-Konfiguration                                                        | Alle 'Authentifizierten Benutzer' Berechtigungen                                           |                      |
| Beren Titel Titel                                                           | Bitte Ressource(n) auswählen                                                               | <b>×</b>             |
| Obiekte                                                                     | Ressourcen:                                                                                | -                    |
| 2 [srv-8man] X                                                              | t⊶⊕ 📑 srv-8man                                                                             | Kerberos.            |
|                                                                             |                                                                                            |                      |
| Beni                                                                        |                                                                                            |                      |
| A Ac                                                                        |                                                                                            |                      |
|                                                                             |                                                                                            |                      |
|                                                                             |                                                                                            | n                    |
|                                                                             |                                                                                            |                      |
|                                                                             |                                                                                            |                      |
| Sich                                                                        |                                                                                            |                      |
| • / Finstellungen                                                           | 1                                                                                          |                      |
| Das Ausgabeformat ist XLS *                                                 |                                                                                            |                      |
| Reportausführung wird manuell gestartet<br>Speichern ist <u>deaktiviert</u> |                                                                                            |                      |
| E-Mail Versenden ist <u>deaktivierr</u>                                     |                                                                                            |                      |
|                                                                             | Start Verwerfen                                                                            |                      |
| Wo haben Änderungen                                                         |                                                                                            |                      |
| stattgefunden?                                                              |                                                                                            |                      |
|                                                                             |                                                                                            |                      |
| Bereit                                                                      | 8MAN-DEMO.LOCAL 🝸 😢 📑 🤡 <neuester so<="" th=""><th>an&gt; 🔨 🛈 🌁 Version: 7</th></neuester> | an> 🔨 🛈 🌁 Version: 7 |

- 1. Geben Sie dem Report einen Titel und fügen Sie einen Kommentar hinzu.
- 2. Definieren Sie den Umfang des Reports.
- 3. Legen Sie verschiedene Ausgabeoptionen fest.
- 4. Starten Sie die Erstellung des Reports.

## 5.4 +8MATE for Exchange

Im Bereich Documentation & Reporting bietet das Addon 8MATE for Exchange folgende Services:

Report: <u>Wer hat wo Zugriff?</u> Report: <u>Postfach Berechtigungen identifizieren</u>

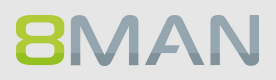

## 5.4.1 Reporte für Führungskräfte

## 5.4.1.1 Wer hat wo Zugriff?

## **Hintergrund / Mehrwert**

Führungskräfte wissen am besten, wer worauf Zugriff haben sollte. Insbesondere für öffentliche Exchange Ordner und Postfächer muss vollständig Transparenz bestehen. Der Report "Wer hat wo Zugriff?" bietet eine Übersicht über alle Personen und deren Rechte auf öffentliche Ordner. Darüber hinaus wird das sicherheitskritische Recht "Senden als" auf Postfächern angezeigt.

|                                                             |                                               | _ 	 ×                                                                  |
|-------------------------------------------------------------|-----------------------------------------------|------------------------------------------------------------------------|
| 8MAN 1                                                      | ♥ Finde                                       | 🗘 🕹 cradmin 👻                                                          |
|                                                             |                                               |                                                                        |
| A Start A Ressourcen                                        | n 🖧 Accounts 🞯 Dashboard 🛛                    | 🛛 Mehrfachauswahl 🕮 Logbuch 🛛 Scanvergleich                            |
| Ressourcen:                                                 | *                                             | Report -                                                               |
| A Ressourcen-Filter erste Ebene                             | 2                                             |                                                                        |
| vollständiger Pfad                                          | Reschreihung Berechtigungen Verzeichnisgröße  | Zugriffsberechtigung Eigenschaften                                     |
| Active Directory                                            | been about been agained in the company of the | Datenbank J MailDB13                                                   |
| Fileserver                                                  |                                               |                                                                        |
| SharePoint                                                  |                                               |                                                                        |
| Exchange                                                    |                                               | <u>ې د ر</u>                                                           |
| *** 🗄 🔄 8mandemo.onmicrosoft.com                            |                                               | or<br>elle                                                             |
| srv-exchange13.8man-demo.local                              |                                               | Aut<br>Eler<br>Bess                                                    |
| Alle offentlichen Ordner                                    |                                               | 🕀 Alle Berechtigungen                                                  |
| Development     Development     Development     Development |                                               | 🖾 Default (Exchange\Default) 🗸                                         |
|                                                             | 8man-demo local                               | 🖾 Anonymous (Exchange\A 🧹                                              |
| Report: Wer hat wo Zugriff?                                 | unan-demolocal                                |                                                                        |
| → → Sal 🗊 Als Pfad kopieren                                 |                                               |                                                                        |
| → ···· 🗄 🕒 Support \Support Sup                             | port@8man-demo.l                              |                                                                        |
| 🖽 📇 Postfächer                                              |                                               |                                                                        |
| vSphere                                                     |                                               | >                                                                      |
| Purpose Groups                                              |                                               |                                                                        |
| SAP-System                                                  |                                               | Konten mit Berechtigungen                                              |
| SharePoint 2010                                             |                                               | Zugriffsrechte: Alle Berechtigungen                                    |
| SharePoint Online                                           |                                               | A Filter 9                                                             |
|                                                             |                                               | 🖉 Benutzer 🖉 Gruppen 🥥 Kontakte 🖉 Computer                             |
|                                                             |                                               | Name 🔺 🔆                                                               |
|                                                             |                                               | Anonymous (Exchange\Anonymous) 1                                       |
|                                                             |                                               | A Balken, Don R. (8man-demo\Don R. Balken) 1                           |
|                                                             |                                               | Becher, Joe Kurt (8man-demo\Joe Kurt Becher) 1                         |
|                                                             |                                               | 🐣 😼 Bino, Al (8man-demo\Al.Bino) 1                                     |
|                                                             |                                               | 🗢 🔯 Burg, Johannes (8man-demo\Johannes Burg) 🛛 2 🕰                     |
|                                                             |                                               | Default (Exchange\Default) 1                                           |
|                                                             |                                               | 🐣 📴 Ellos, Mark (8man-demo\Mark Ellos) 1                               |
|                                                             |                                               | A B Fall, Ernst (8man-demo\Ernst Fall) 1                               |
|                                                             |                                               | 🌥 📴 Rida, Flo (8man-demo\Flo Rida) 1                                   |
|                                                             |                                               |                                                                        |
|                                                             |                                               |                                                                        |
| Bereit                                                      |                                               | 8MAN-DEMO.LOCAL 🔹 🗘 🛃 🖉 <neuester scan=""> 👻 🛈 💁 Version: 7</neuester> |

- 1. Wählen Sie "Ressourcen".
- 2. Rechtsklicken Sie einen oder alle öffentlichen Ordner. Wählen Sie im Kontextmenü "Report: Wer hat wo Zugriff?".

## 164 | Access Rights Management

| 8MAN                                                                                                    |                                                                                                    |                                                                                                    | ×                     |
|----------------------------------------------------------------------------------------------------|----------------------------------------------------------------------------------------------------|----------------------------------------------------------------------------------------------------|-----------------------|
|                                                                                                    | ♥ Finde                                                                                                    |                                                                                                    |                       |
| 🏦 Start   & R                                                                                                    |                                                                                                    |                                                                                                    |                       |
| Ressourcen:                                                                                                    | Wer hat wo Zugriff?                                                                                                    |                                                                                                    | ×                     |
| Active Directory<br>Active Directory<br>Active Direc | Report-Konfiguration         Titel         Titel         Kommentar         Objekte         Pfade         Pfade         Optionen | Wer hat wo Zugriff?         Bitte Ressource(n) auswählen         Ressourcen:         B Fileserver         B SharePoint         Exchange         B Smandemo.onmicrosoft.com         B Swandemo.ommicrosoft.com         B Swandemo.ommicrosoft.com         B Swandemo.ommicrosoft.com         B Swandemo.ommicrosoft.com         B Swandemo.ommicrosoft.com         B B Swandemo.ommicrosoft.com         B Swandemo.ommicrosoft.com         B B Swandemo.ommicrosoft.com         B Swandemo.ommicrosoft.com </td <td></td> |                       |
|                                                                                                    |                                                                                                    | Start Verwerfen                                                                                                    |                       |
|                                                                                                    |                                                                                                    |                                                                                                    |                       |
| Bereit                                                                                                    |                                                                                                    | 8MAN-DEMO.LOCAL 🗹 🗘 🛃 🥝 <neuester sc<="" td=""><td>an&gt; 🕑 🚺 🌁 Version: 7.</td></neuester>                                                                                                    | an> 🕑 🚺 🌁 Version: 7. |

- 1. Geben Sie dem Report einen Titel und fügen Sie einen Kommentar hinzu.
- 2. Definieren Sie den Umfang des Reports. Zur Komplexitätsreduktion empfehlen wir im Bereich "Gruppen-Einstellungen" im Auswahlmenü "Benutzeransicht" zu wählen.
- 3. Legen Sie verschiedene Ausgabeoptionen fest.
- 4. Starten Sie die Erstellung des Reports.

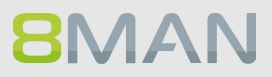

## 5.4.1.2 Postfach Berechtigungen identifizieren

## Hintergrund / Mehrwert

8MAN erzeugt Reporte, in denen die Postfach-Berechtigungen angezeigt werden. Dazu zählen:

- Postfachverzeichnisse mit ihren Berechtigungen
- Eigenschaften (Postfachgrößen)
- Stellvertreter für Postfächer
- Abwesenheitsnotizen

Sicherheitsrelevant sind insbesondere die Postfachverzeichnisse mit ihren Berechtigungen. Bei diesen finden sich in der Praxis häufig Überberechtigungen. Da in den Ordnern sensible E-Mails liegen können, muss hier ein Transparenz geschaffen werden.

## Weiterführende Services

Die sicherheitskritischen "Senden als" - Berechtigungen werden im Report <u>"Wer hat wo Zugriff?"</u> dargestellt.

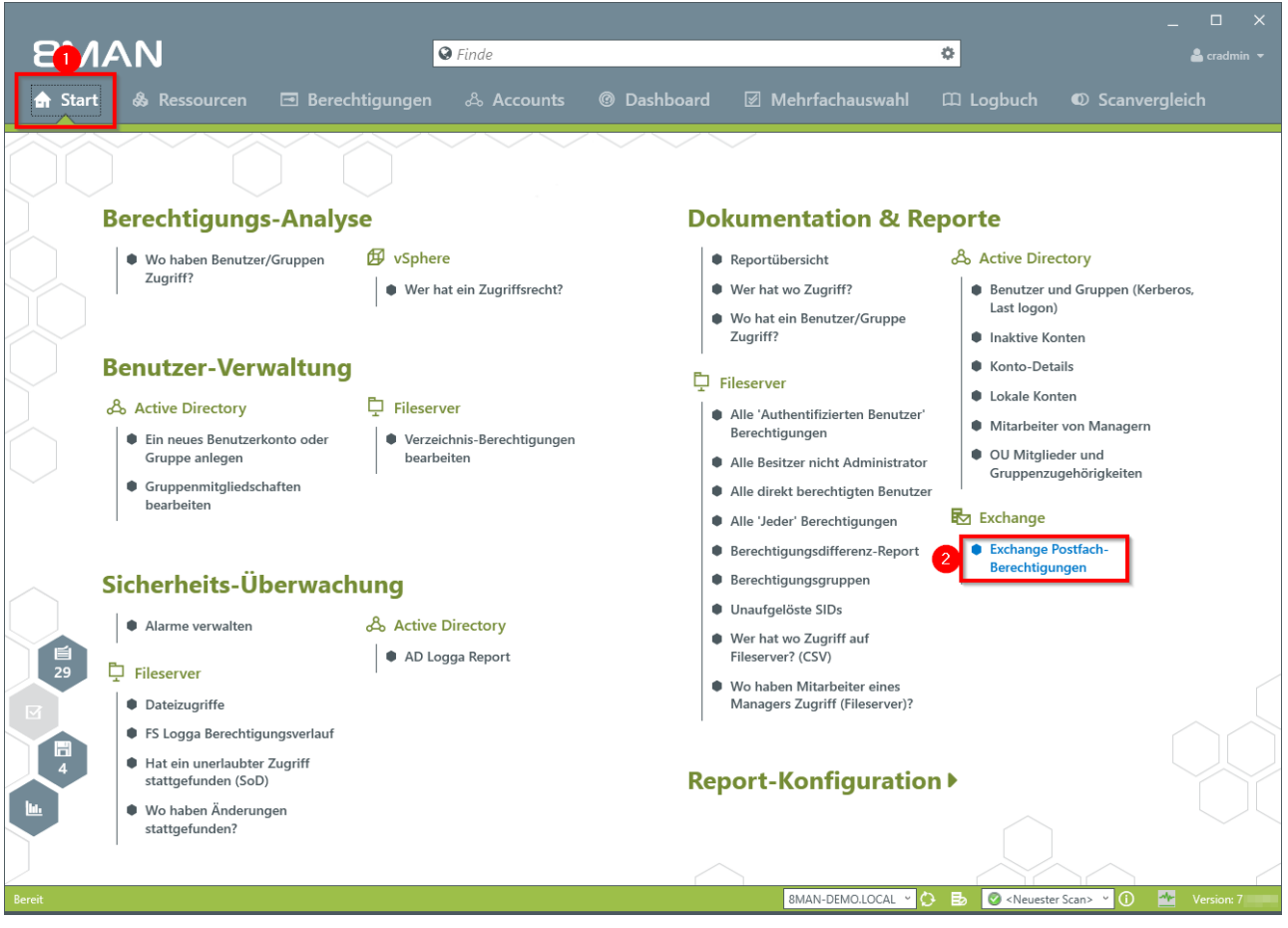

- 1. Wählen Sie "Start".
- 2. Klicken Sie auf "Exchange Postfach-Berechtigungen".

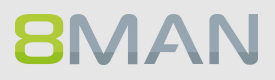

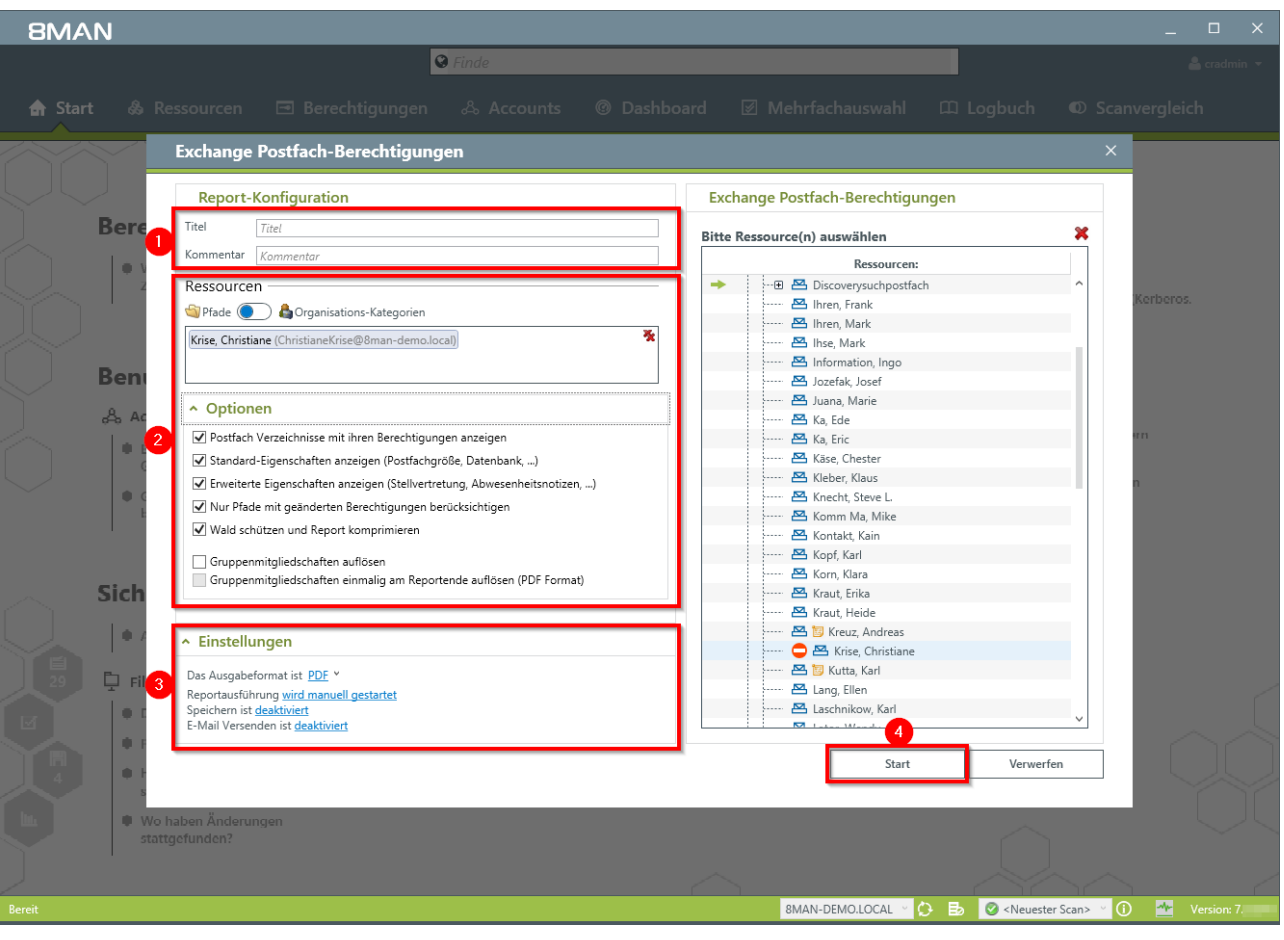

- 1. Geben Sie dem Report einen Titel und fügen Sie einen Kommentar hinzu.
- 2. Definieren Sie den Umfang des Reports.
- 3. Legen Sie verschiedene Ausgabeoptionen fest.
- 4. Starten Sie die Erstellung des Reports.

## 5.5 +8MATE for Sharepoint

Im Bereich Documentation & Reporting bietet das Addon 8MATE for Sharepoint folgende Services:

Report: <u>Wer hat wo Zugriff?</u> Report: <u>Wo haben Benutzer/Gruppen Zugriff?</u>

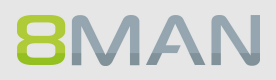

## 5.5.1 Reporte für Führungskräfte

## 5.5.1.1 Wer hat wo Zugriff?

## **Hintergrund / Mehrwert**

Führungskräfte wissen am besten wer worauf Zugriff haben sollte. Insbesondere für sensible SharePoint Sites muss vollständig Transparenz bestehen. Der Report "Wer hat wo Zugriff?" bietet eine Übersicht über alle Rechte und Personen, die diese Rechte auf der Site ausüben können.

Der Report gibt der verantwortlichen Führungskraft eine Entscheidungsgrundlage, um zwei zentrale Fragen zu beantworten:

- Wer sollte Zugriff haben? (Erhöhung der Datensicherheit)
- Welche Zugriffsrechte sollten bestehen? (Erhöhung von Datenintegrität)

## Weiterführende Services

Berechtigungen auf SharePoint Ressourcen ändern

|                                                                                                    | ×                                                                                                    |
|----------------------------------------------------------------------------------------------------|----------------------------------------------------------------------------------------------------|
| 8MAN 📊 🛛 🛛 🖗 Finde                                                                                                    | 🌣 🔒 cradmin 👻                                                                                                    |
| A Start     A Ressourcen     Berechtigungen     A Accounts     Ø                                                                                                    | Dashboard 🗹 Mehrfachauswahl 🕮 Logbuch 🛛 Scanvergleich                                                                                                    |
| Finde     Finde     Contact:     Contact:     Contac |                                                                                                    |
| 🔍 Ressourcen-Filter erste Ebene                                                                                                    | 1 Vererbung An Vererbung appassen                                                                                                    |
| vollständiger Pfad Beschreibung Berechtigung                                                                                                    | Verzeichnisoröße ^ 🥂 Zugriffsberechtigungen 🛞 🔵 🎢                                                                                                    |
| Active Directory                                                                                                    | Berchroihung                                                                                                    |
| Fileserver                                                                                                    | Alle Berechtigungen                                                                                                    |
| 🕀 SharePoint                                                                                                    | Hint Second galages                                                                                                    |
| SRV-8MAN (Application)                                                                                                    | ⊖ Richtlinienstufen                                                                                                    |
| P S http://intranet/ Default: http://intranet/                                                                                                    | Full Read (Richtlinie) Has full read-only access.                                                                                                    |
| → ····································                                                                                                    | Full Control (Richtlinie) Has full control.                                                                                                    |
| ····⊞ @ http://p 🥥 Offne Logbuch Default: http://portal/                                                                                                    |                                                                                                    |
| Exchange     Als Pfad kopieren                                                                                                    |                                                                                                    |
| B Dumona Groups                                                                                                    |                                                                                                    |
| E SAD-Surtam                                                                                                    |                                                                                                    |
| E SharePoint 2010                                                                                                    |                                                                                                    |
| SharePoint Online                                                                                                    |                                                                                                    |
|                                                                                                    |                                                                                                    |
|                                                                                                    | › Konten mit Berechtigungen                                                                                                    |
|                                                                                                    | Zugriffsrechte: Alle Berechtigungen                                                                                                    |
|                                                                                                    | 🔾 Filter 25                                                                                                    |
|                                                                                                    | Senutzer SGruppen Kontakte Computer                                                                                                    |
|                                                                                                    | Name 🔺 🔆                                                                                                    |
|                                                                                                    | Administrator (8man-demo\Administrator) 3 🕰                                                                                                    |
|                                                                                                    | 🐼 📴 Arbeit, Andi (8man-demo\Andi Arbeit) 1                                                                                                    |
|                                                                                                    | 🐼 🔯 Becher, Joe Kurt (8man-demo\Joe Kurt Becher) 1                                                                                                    |
|                                                                                                    | 🐼 📴 Burg, Johannes (8man-demo\Johannes Burg) 1                                                                                                    |
|                                                                                                    | 🐼 📴 Clean - Admin (8man-demo\Clean - Admin) 1                                                                                                    |
|                                                                                                    | Cradmin (8man-demo\cradmin) 2 🕰                                                                                                    |
|                                                                                                    | Dampf, Hans (8man-demo\Hans Dampf) 1                                                                                                    |
|                                                                                                    | Dee, Dan (8man-demo\Dan Dee) 1                                                                                                    |
|                                                                                                    | Dirk DataOwner (8man-demo\D.DataOwner)                                                                                                    |
|                                                                                                    | V Brido Fleia (8man-demo\Frido.Fleia)                                                                                                    |
|                                                                                                    | Geber, Ann (8man-demo\Ann.Geber)                                                                                                    |
|                                                                                                    | Some state (State State S |
|                                                                                                    | Ka, Ede (Sman-demo\Ede Ka)                                                                                                    |
| Bereit                                                                                                    | 8MAN-DEMOLOCAL V 🕑 🗈 🖉 <neuester scan=""> V 🛈 🏧 Version: 7</neuester>                                                                                                    |

- 1. Wählen Sie "Ressourcen".
- 2. Rechtsklicken Sie eine SharePoint Ressource. Wählen Sie im Kontextmenü "Report: Wer hat wo Zugriff?".

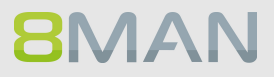

| 8MAN                                                                                                    |                                                                                                    |                                                                                                    | ×                          |
|----------------------------------------------------------------------------------------------------|----------------------------------------------------------------------------------------------------|----------------------------------------------------------------------------------------------------|----------------------------|
|                                                                                                    | 🕲 Finde                                                                                                    |                                                                                                    |                            |
|                                                                                                    | Ressourcen 🖻 Berechtigungen 🖧 Accounts ® Dashbo                                                                                                    | ard 🗹 Mehrfachauswahl 🕮 Logbuch                                                                                                    | © Scanvergleich            |
| Ressourcen:                                                                                                    | Wer hat wo Zugriff?                                                                                                    |                                                                                                    | ×                          |
| Active Directory     Fileserver     SharePoint     Go Market Market     SharePoint     Go Market Market     SharePoint     Go Market Market     SharePoint     SharePoint 2010     SharePoint Online | Report-Konfiguration         Titel       Titel         Kommentar       Kommentar         Objekte       Image: Companisations-Kategorien         Image: Plade       Image: Companisations-Kategorien         Image: Plade       Image: Companisations-Kategorien         Image: Plade       Image: Companisations-Kategorien         Image: Plade       Image: Companisations-Kategorien         Image: Plade       Image: Companisations-Kategorien         Image: Plade       Image: Companisations-Kategorien         Image: Plade       Image: Companisations-Kategorien         Image: Plade       Image: Companisations-Kategorien         Image: Plade       Image: Plade         Image: Plade       Image: Plade         Image: Plade       Image: Plade         Image: Plade       Image: Plade         Image: Plade       Image: Plade         Image: Plade       Image: Plade         Image: Plade       Image: Plade         Image: Plade       Image: Plade         Image: Plade       Image: Plade         Image: Plade       Image: Plade         Image: Plade       Image: Plade         Image: Plade       Image: Plade         Image: Plade       Image: Plade         Image | Wer hat wo Zugriff?<br>Bitte Ressource(n) auswählen<br>Ressourcen:<br>Bileserver<br>SharePoint<br>Bileserver<br>SharePoint<br>Bileserver<br>SharePoint<br>Bileserver<br>SharePoint<br>Bileserver<br>SharePoint<br>Bileserver<br>SharePoint<br>Bileserver<br>SharePoint<br>Bileserver<br>SharePoint<br>Bileserver<br>SharePoint<br>Bileserver<br>SharePoint<br>Bileserver<br>SharePoint<br>Bileserver<br>SharePoint<br>Bileserver<br>SharePoint<br>Bileserver<br>Bileserver<br>SharePoint<br>Bileserver<br>Bileserver<br>Bi |                            |
| Bereit                                                                                                    |                                                                                                    | 8MAN-DEMO.LOCAL · 🗘 🛃 🥝 <neuester< td=""><td>Scan&gt; \vee 🚺 🌁 Version: 7.</td></neuester<>                                                                                                    | Scan> \vee 🚺 🌁 Version: 7. |

- 1. Geben Sie dem Report einen Titel und fügen Sie einen Kommentar hinzu.
- 2. Definieren Sie den Umfang des Reports. Zur Komplexitätsreduktion empfehlen wir im Bereich "Gruppen-Einstellungen" im Auswahlmenü "Benutzeransicht" zu wählen. Die restlichen Einstellungen richten sich an Experten.
- 3. Legen Sie verschiedene Ausgabeoptionen fest.
- 4. Starten Sie die Erstellung des Reports.

## 5.5.1.2 Wo haben Benutzer/Gruppen Zugriff?

## **Hintergrund / Mehrwert**

Der Report "Wo hat ein Benutzer/Gruppe Zugriff?" listet die Zugriffsrechte von Nutzerkonten und Gruppen auf ausgewählte Fileserver-Verzeichnissen in einem Dokument auf.

## Der Prozess in einzelnen Schritten

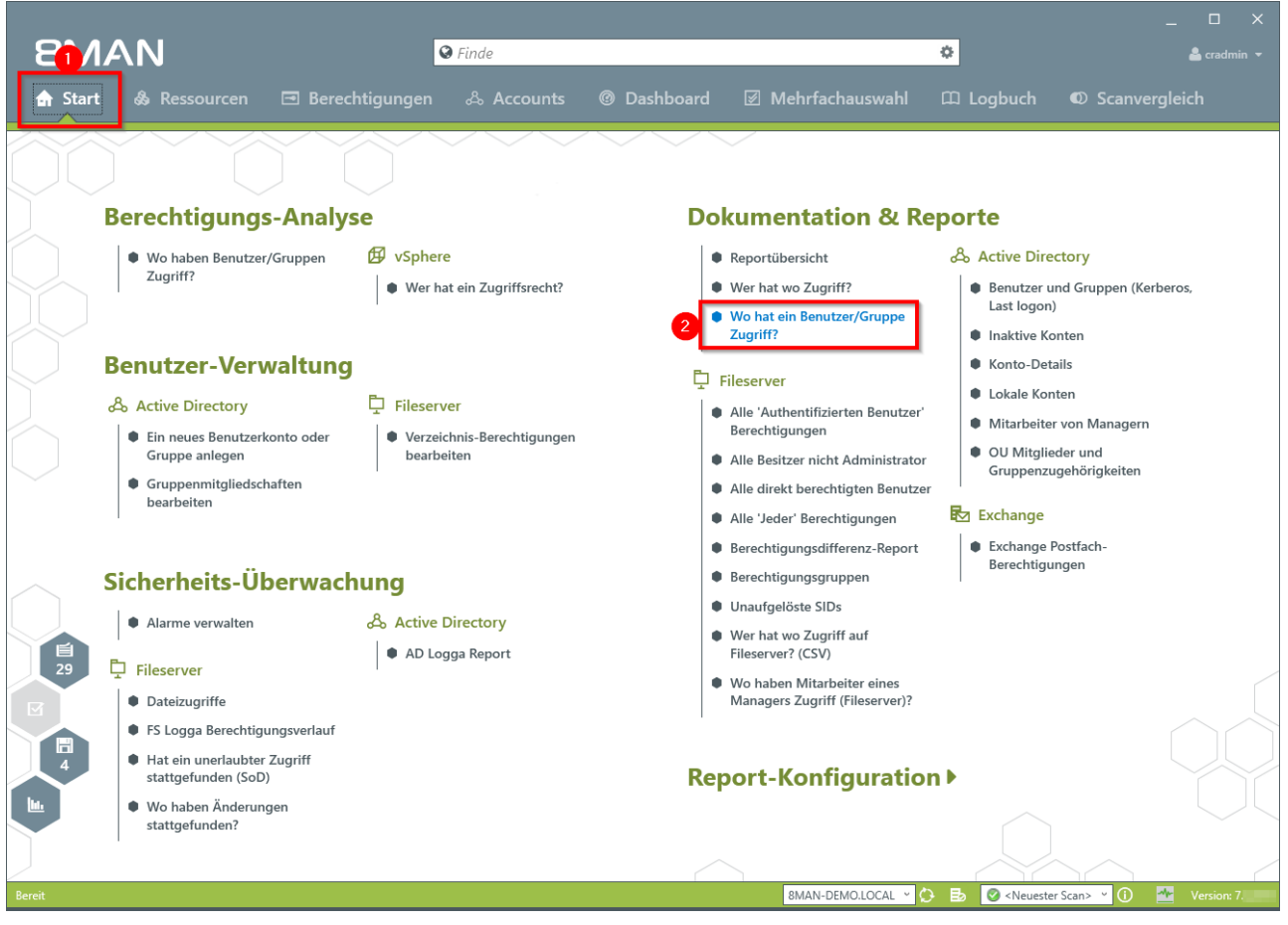

1. Wählen Sie "Start".

**8MAN** 

2. Klicken Sie auf "Wo hat ein Benutzer/Gruppe Zugriff?".

| 8MA    | N       |                                                                                    |                   |                    |                                        | _          |
|--------|---------|------------------------------------------------------------------------------------|-------------------|--------------------|----------------------------------------|------------|
|        |         | S Finde                                                                            |                   |                    |                                        |            |
|        | t 🖧 Re  | ssourcen 🖻 Berechtigungen 🖧 Accounts 🎯 Dashbo                                      | ard 🗵 Mehr        | fachauswahl 🕮 L    | ogbuch 🛈 Scan                          |            |
|        |         | Wer hat wo Zugriff?                                                                |                   |                    | ×                                      |            |
|        |         | Report-Konfiguration                                                               | Wer hat wo Zu     | ıgriff?            |                                        |            |
|        | Bere    | Titel                                                                              | Bitte Ressource(r | n) auswählen       | ×                                      |            |
|        | • 1     | Objekte                                                                            | Fileserver        | Ressourcen:        |                                        |            |
|        |         | Pfade 💽 💩 Organisations-Kategorien                                                 | SharePoint        | N                  |                                        | Kerberos.  |
|        |         | http://intranet/                                                                   | ••• 🕤 http://     | intranet/          |                                        |            |
|        | Ben     |                                                                                    | Exchange          | portai/            |                                        |            |
|        | & Ac 2  |                                                                                    |                   |                    |                                        |            |
|        | ● E     | ✓ Details                                                                          |                   |                    |                                        |            |
|        | • 6     | ✓ Filter                                                                           |                   |                    |                                        |            |
|        | E E     | <ul> <li>Gruppen-Einstellungen</li> </ul>                                          |                   |                    |                                        |            |
|        |         | Gruppen- und Mitgliederdarstellung Benutzeransicht                                 |                   |                    |                                        |            |
|        | Sich    | Gruppen werden durch Ihre Mitglieder ersetzt, Listenansicht.                       |                   |                    |                                        |            |
|        | • •     | <ul> <li>Einstellungen</li> </ul>                                                  | ì                 |                    |                                        |            |
|        | 📮 Fil 3 | Das Ausgabeformat ist <u>PDF</u> *                                                 |                   |                    |                                        |            |
|        | •       | Reportaustuhrung <u>wird manuell gestartet</u><br>Speichern ist <u>deaktiviert</u> |                   | •                  |                                        |            |
|        | • F     |                                                                                    |                   | 4<br>Start         | Verwerfen                              |            |
|        | • F     |                                                                                    |                   |                    |                                        |            |
|        | Wo h    | aben Änderungen                                                                    |                   |                    | $\sim$                                 |            |
|        | Junit   |                                                                                    |                   |                    |                                        |            |
| Bereit |         |                                                                                    | 8MA               | N-DEMO.LOCAL V 🗘 🛃 | 🖉 <neuester scan=""> \vee 🕕</neuester> | Version: 7 |
|        |         |                                                                                    |                   |                    |                                        |            |

- 1. Geben Sie dem Report einen Titel und fügen Sie einen Kommentar hinzu.
- 2. Definieren Sie den Umfang des Reports. Zur Komplexitätsreduktion empfehlen wir im Bereich "Gruppen-Einstellungen" im Auswahlmenü "Benutzeransicht" zu wählen. Die restlichen Einstellungen richten sich an Experten.
- 3. Legen Sie verschiedene Ausgabeoptionen fest.
- 4. Starten Sie die Erstellung des Reports.

## 5.6 +8MATE: Analyze & Act

Mit Analyze & Act wird die Analyse- und Handlungsebene in einem Produkt verknüpft. Im ersten Schritt kombiniert das Add-On Services aus den Bereichen Documentation & Reporting und User Provisioning. Dazu zählen flexible Reporte und Bulk-Operationen für Nutzerkonten und Fileserver-Verzeichnisse.

Sie finden die Services in den folgenden Disziplinen:

### **Dokumentation & Reporting**

- Alle AD Konten
- Konten ohne ablaufendes Kennwort
- Alle Gruppen in Rekursionen
- Verzeichnisse zeigen, auf die alle Nutzer berechtigt sind

## **User Provisioning**

#### Active Directory

- Konten im Bulk deaktivieren
- Kennwort Optionen im Bulk ändern
- Kennwörter im Bulk zurücksetzen
- Attribute im Bulk ändern
- Skripte für Nutzerkonten im Bulk ausführen

#### Fileserver

• Skripte für Verzeichnisse im Bulk ausführen

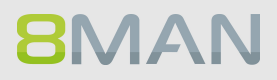

#### **Flexible Reporte** 5.6.1

## **Hintergrund / Mehrwert**

Mit dem 8MATE Analyze & Act erstellen Sie über den Webclient flexible Reporte. Designen Sie den Report mit Gruppierungen, Filtern, Sortierungen und der Auswahl der gewünschten Spalten genau so, wie Sie ihn brauchen. Den fertig gestalteten Report exportieren Sie dann z. B. direkt ins Excel-Format.

| NeuerTab x B 8MAN Web x<br>← → C ■ https://sv-8man.8man-demo.local/#/login                           |                                                                                               |                                                                             | ▲ = □ ×                   | Loggen Sie sich in die                                                                           |
|----------------------------------------------------------------------------------------------------|-----------------------------------------------------------------------------------------------|-----------------------------------------------------------------------------|---------------------------|--------------------------------------------------------------------------------------------------|
| 8MAN ♠ startseite                                                                                    |                                                                                               |                                                                             | 6                         | Weboberfläche ein.                                                                               |
|                                                                                                    | 8MAN                                                                                          |                                                                             |                           |                                                                                                  |
|                                                                                                    | demoadmin<br>••••••<br><u>8man</u> -demo                                                      |                                                                             |                           |                                                                                                  |
|                                                                                                    | Deutsch<br>Anmelden<br>Anmelden als aktueller Windows Benut.<br>Powered by Protected Networks |                                                                             |                           |                                                                                                  |
|                                                                                                    | v 8.0 9ccdbd0 2.5.2017_1:16                                                                   |                                                                             |                           |                                                                                                  |
|                                                                                                    |                                                                                               |                                                                             |                           |                                                                                                  |
|                                                                                                    |                                                                                               |                                                                             |                           |                                                                                                  |
|                                                                                                    |                                                                                               |                                                                             | 4 - 0 X                   | 1 Klicken Sie auf Analuze                                                                        |
| ← → ♡ ■ https://rv-8man.8man-demolocal/#/dashboard<br>BMAN th stortsate ○ Rezertifizierung 1 bis Ann | <b>lyze →</b> ☐ Bestellung → <sup>®</sup> o Workflows →                                       | , ¢.                                                                        | ☆ :<br>©<br>& demoadmin + | <ol> <li>Klicken Sie auf Analyze.</li> <li>Klicken Sie auf "neue<br/>Analyse starten"</li> </ol> |
| Varten auf Genehmigung 0                                                                             | ie Analyse starten<br>k Assessment Dashboard                                                  | Was möchten Sie als nächstes tun?                                           |                           | mayse staten .                                                                                   |
|                                                                                                    |                                                                                               | Neu     Meine     Meine     Ercipchen      Rezertifizierung     Neu     Neu |                           |                                                                                                  |
|                                                                                                    | Alle AD Benutzerkonten 356                                                                    | Statistik       bit. Analyze       Neues Szenario       As Entfermen        |                           |                                                                                                  |
|                                                                                                    | Alle AD Gruppenkonten 267                                                                     | Culturarsechte     Gruppenmägliedschaften                                   |                           |                                                                                                  |
|                                                                                                    |                                                                                               |                                                                             |                           |                                                                                                  |
|                                                                                                    |                                                                                               |                                                                             |                           |                                                                                                  |

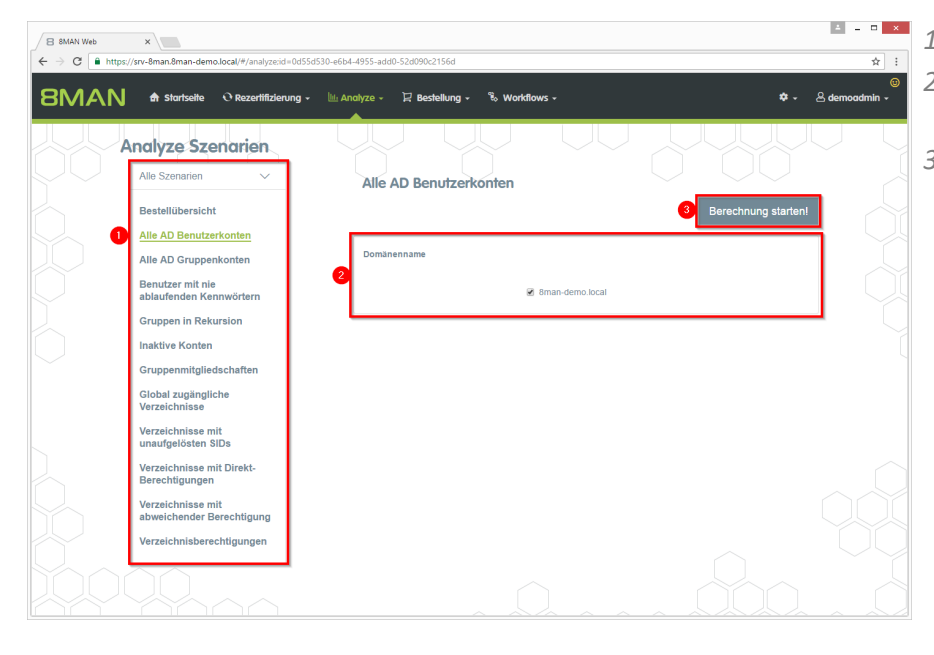

- 1. Wählen Sie ein Szenario aus.
- 2. Legen Sie Optionen für das Szenario fest.
- 3. Klicken Sie auf "Berechnung starten".

| 3  | MA        | N 🕈 Startseite ⊙ Rezertifizierun                 | g 🗸 🔟 Analyze 🗸    | 및 Bestellung -         | 🗞 Workflows 🗸           |         | 🌣 - 🙁 demoadmin         |
|----|-----------|--------------------------------------------------|--------------------|------------------------|-------------------------|---------|-------------------------|
| ll | e AD      | Benutzerkonten (356)                             | 0                  | Alle AD Benutzerko     | nten: 8man-demo.local 2 |         | 3 Direkter Excel Export |
| m  | länennam  | e × Organisationseinheit-Pfad (übergeordne       | t) ×               | 4                      | Spalten ausgewählt      | C 🔳 F 🖻 | 4 Report erstellen      |
|    | Тур       | Name 🔻                                           | r E-Mail-Adresse 🔻 | SAM Account ame        | Angeforderte Aktion     |         | Verfügbare Aktionen     |
|    | Domänen   | name:8man-demo.local(15 Elemente)                |                    |                        |                         |         |                         |
|    | ⊿ Organis | sationseinheit-Pfad (übergeordnet):OU=Serviceaco | ounts,DC=8man-dem  | p,DC=local(15 Elemente | 2)                      |         |                         |
|    | <u>م</u>  | Sd-Sql (omdit-ucitio/Sd-Sql)                     |                    | sd-sui                 |                         |         |                         |
|    | •         | sa-or_oetvices (ottait-dentitisa-or_oetvices)    |                    | sa-or_ocivices         |                         |         |                         |
|    | 2         | sa-SP_profile (8man.demoisa-SP_profile)          |                    | sa-SP_Doardin          |                         |         |                         |
|    | 8         | sa-SP Pool Portal (8man-demolsa-SP Pool Po       | rta                | sa-SP Pool Portal      |                         |         |                         |
|    | 8         | sa-SP Pool Intranet (8man-demo\sa-SP Pool I      | nt                 | sa-SP Pool Intranet    |                         |         |                         |
|    | 8         | sa-SP_MySite (8man-demo\sa-SP_MySite)            |                    | sa-SP_MySite           |                         |         |                         |
|    | <b>\$</b> | sa-SP_Install (8man-demo\sa-SP_Install)          |                    | sa-SP_Install          |                         |         |                         |
|    | •         | sa-SP_Farm (8man-demo\sa-SP_Farm)                |                    | sa-SP_Farm             |                         |         |                         |
|    | 8         | sa-SP_Crawl (8man-demo\sa-SP_Crawl)              |                    | sa-SP_Crawl            |                         |         |                         |
|    | 8         | sa-SP_CacheRD (8man-demo\sa-SP_CacheRD)          |                    | sa-SP_CacheRD          |                         |         |                         |
|    | 8         | sa-SP_CacheADM (8man-demo\sa-SP_CacheAD          | N.                 | sa-SP_CacheADM         |                         |         |                         |
|    | 8         | sa-HQ-vRanger (8man-demo\sa-HQ-vRanger)          |                    | sa-HQ-vRanger          |                         |         |                         |
|    | <b>\$</b> | sa-ExcVlewer (8man-demo\sa-ExcVlewer)            | sa-ExcViewer@8man  | sa-ExcViewer           |                         |         |                         |
|    | 8         | sa-8mansvc (8man-demo\sa-8mansvc)                |                    | sa-8mansvc             |                         |         |                         |
|    |           |                                                  |                    |                        |                         |         |                         |

- 1. Nutzen Sie Gruppierungen, Sortierungen und Filter um den Reportinhalt festzulegen.
- 2. Wählen Sie die Spalten für den Report aus.
- 3. Exportieren Sie den Report direkt ins Excel-Format.
- 4. Erstellen Sie einen Report im PDF oder CSV-Format, den Sie auf dem Dateisystem speichern oder per E-Mail versenden.

## **8**MAN

# 6. Security Monitoring

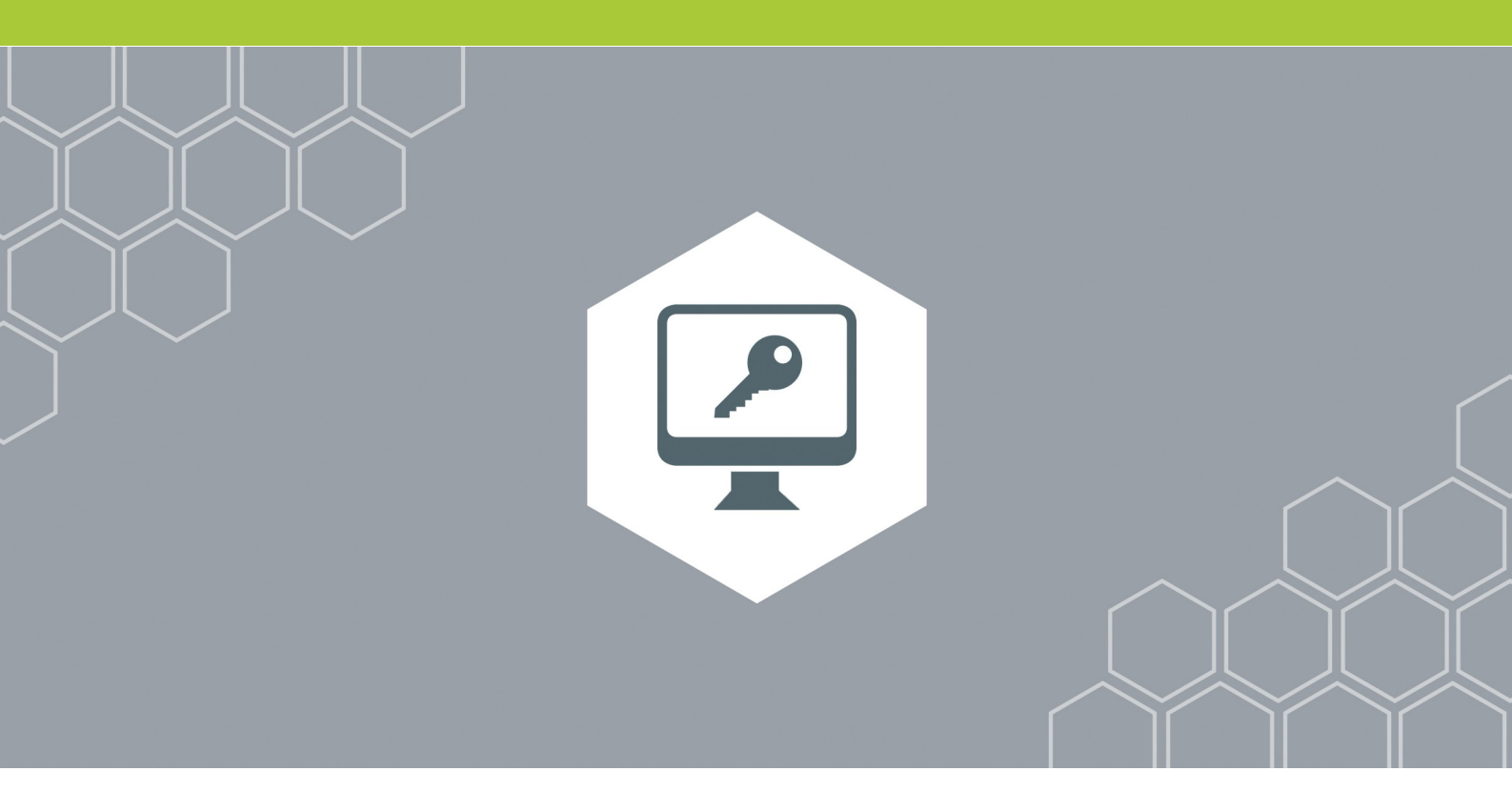

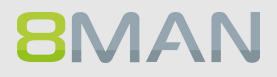

## 6.1 Active Directory

## 6.1.1 +8MATE AD Logga

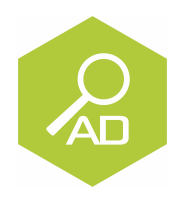

## Problem

Auf dem AD führen eine Reihe von Mitarbeitern Änderungen aus. Ohne ein vollumfängliches Monitoring entstehen Sicherheitsrisiken und Unstimmigkeiten in den Prozessen.

## <u>Sicherheitsrisiken</u>

Sicherheitsrisiken entstehen, wenn temporäre Gruppenmitgliedschaften unautorisierten Mitarbeitern Zugriff auf vertrauliche Dokumente geben. Werden die Gruppenmitgliedschaften anschließend wieder entzogen, bleibt der Sicherheitsvorfall unerkannt.

### Unklare Prozesse

Unklare Prozesse können nur verbessert werden, wenn die Ist-Prozesse analysierbar sind. Wer gibt wem Mitgliedschaften und setzt Passwörter zurück? Wo entstehen Probleme und sind Absprachen nötig? Durch die Analyse von Fehlern, lässt sich ein individuelles Gruppenvergabekonzept erstellen.

### Lösung

Der 8MAN schafft Klarheit über die Berechtigungssituation im Active Directory. Der AD Logga erweitert diese Transparenz auf die gesamte Änderungshistorie im System. Dabei werden auch außerhalb vom 8MAN vorgenommene Aktivitäten erfasst. Sicherheitsrelevante temporäre Gruppenmitgliedschaften und daraus resultierende unkontrollierte Berechtigungsvergaben sind damit sofort nachvollziehbar. Anhand konfigurierbarer Reporte lassen sich Aktivitäten im Hinblick auf Konten, Objekten, Gruppen und Attribute lückenlos aufdecken.

### Das erreichen Sie mit dem AD Logga

- Administratoren erhalten ein vollständiges Bild über die Aktivitäten im AD. Prozesse können so optimiert werden.
- Auditoren erkennen Sicherheitsvorfälle und die involvierten Akteure. Maßnahmen können so ergriffen werden.
- Die Geschäftsführung hat die Gewissheit: Der AD Logga stellt mit seinem Monitoring die Daten für interne Sicherheit und Prozessverbesserungen bereit.

## 6.1.1.1 Änderungen im Active Directory überwachen

## **Hintergrund / Mehrwert**

Mit dem 8MATE AD Logga überwachen Sie die Ist-Prozesse in ihrem Active Directory. Das Besondere: Auch mit Bordmitteln durchgeführte, temporäre Änderungen werden erfasst. Aus sicherheitskritischer Sicht sind insbesondere Veränderungen an Ereignistypen und Ereignisautoren wichtig:

## Überwachung von Ereignistypen

Änderungen an:

- Attributen
- Benutzern
- Computern
- Gruppen
- Kennwörtern
- Konten
- Mitgliedern

Zusätzlich können Sie noch nach Objekt Klassen und Attributen filtern. Dabei handelt es sich jedoch um Experteneinstellungen. Filtern Sie nach einem seltenen Attribut, kann dies die gesamte Suche verfremden.

### Weiterführende Services

Alarme für AD Objekte anlegen

## Überwachung von Ereignisautoren

- Benutzer
- Gruppen
- Computer

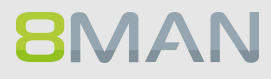
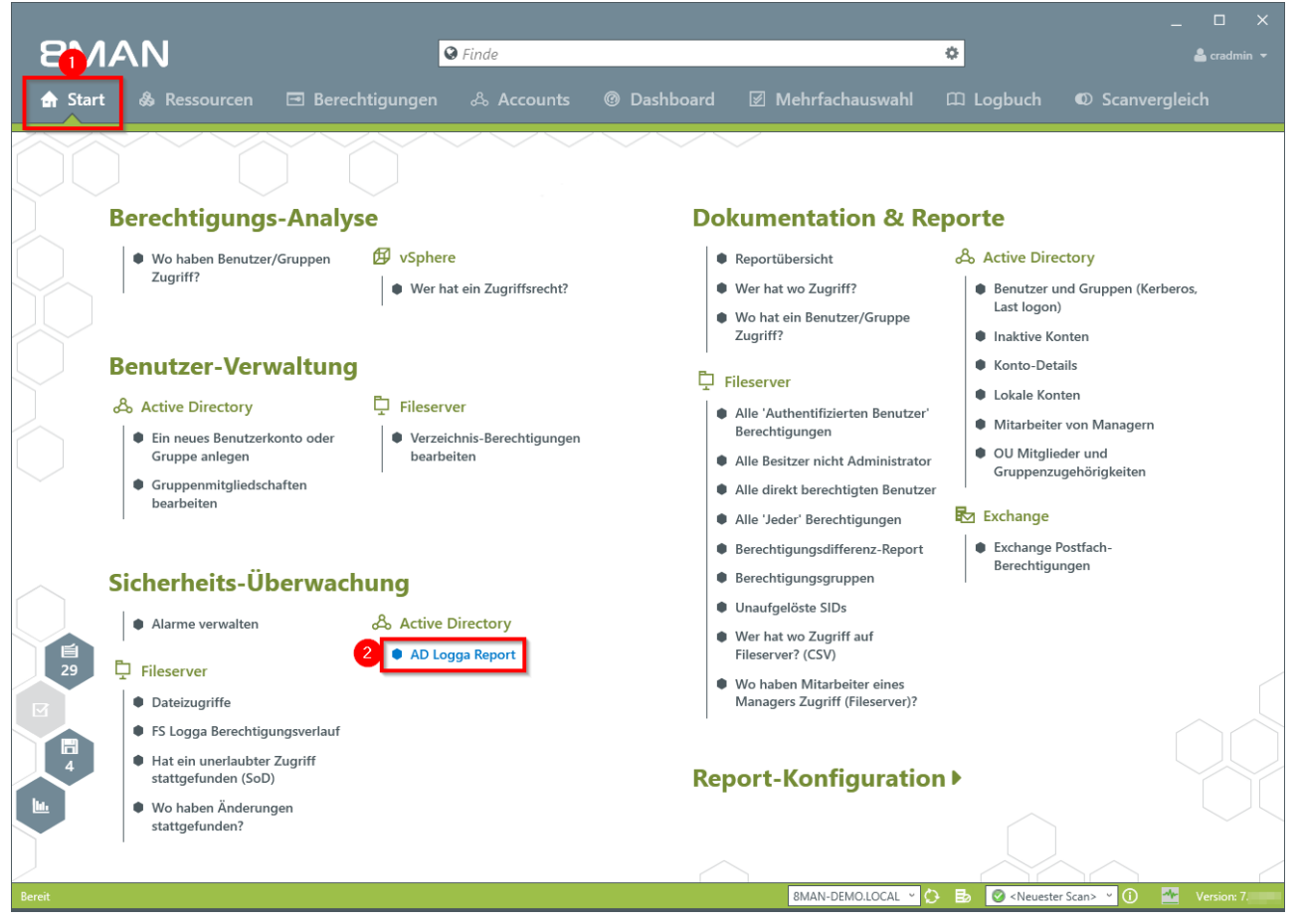

- 1. Wählen Sie "Start".
- 2. Klicken Sie auf "AD Logga Report".

# **182** | Access Rights Management

| 8MAN         |                                                                                                    |                              | ×                                                  |
|--------------|----------------------------------------------------------------------------------------------------|------------------------------|----------------------------------------------------|
|              | ♥ Finde                                                                                                    |                              | 🔓 cradmin 👻                                        |
| 🏫 Start 🖓    | AD Logga Report                                                                                                    |                              | × vergleich                                        |
|              | Report-Konfiguration                                                                                                    | AD Logga Report              | ~                                                  |
|              | Titel                                                                                                    | Bitte Ressource(n) auswählen | ×                                                  |
| Dorr         | Kommentar Kommentar                                                                                                    | Ressourcen:                  |                                                    |
|              | Reportzeitraum <u>Fester Zeitraum 30.10.2016 10:05 - 01.11.2016 10:05</u>                                                        | C-⊞ & 8man-demo.local        |                                                    |
|              | 8man-demo.local *                                                                                                    |                              | erberos.                                           |
|              |                                                                                                    |                              |                                                    |
| Dem          | Ereignistyp                                                                                                    |                              |                                                    |
| Ben          | Bitte wählen Sie einen oder mehrere Ereignistypen.<br>Soll nach allen Ereignistypen gesucht werden, lassen Sie die Auswahl frei. |                              |                                                    |
|              | Ereignis-Autor                                                                                                    |                              | n                                                  |
|              | Bitte wählen Sie einen oder mehrere Benutzer.<br>Sollen Ereignisse aller Benutzer gesucht werden, lassen Sie die Auswahl frei.   |                              |                                                    |
|              | Objekt Klasse                                                                                                    |                              |                                                    |
|              | ■ ■ ■ ■ ■ ■ ■ ■ ■ ■ ■ ■ ■ ■ ■ ■ ■ ■ ■                                                                                            |                              |                                                    |
| Sich         | ↑ Einstellungen                                                                                                    |                              |                                                    |
|              | Das Ausgabeformat ist XLS ×                                                                                                    |                              |                                                    |
|              | Speichern ist <u>deaktiviert</u><br>                                                                                             | u 1 Verlage verfügber        |                                                    |
|              |                                                                                                    |                              |                                                    |
| · ·          |                                                                                                    | Start                        | Verwerten                                          |
|              |                                                                                                    |                              |                                                    |
| Bereit Hat o | in unefaubter Zuanff                                                                                                    | 8MAN-DEMO.LOCAL 🗹 🛟 🛃 🔮      | 🕽 <neuester scan=""> 🕐 🚺 🌁 Version: 7 🦳</neuester> |

- 1. Geben Sie dem Report einen Titel und fügen Sie einen Kommentar hinzu.
- 2. Legen Sie den Zeitraum für den Report fest.

**8**MAN

3. Wählen Sie die Domänen, deren Ereignisse im Report enthalten sein sollen.

| 8MAN       |                                                                                                    |                                                            | ×                |
|------------|----------------------------------------------------------------------------------------------------|------------------------------------------------------------|------------------|
|            | ♥ Finde                                                                                                    |                                                            | 💄 cradmin 👻      |
| 🔿 Start 🔗  | AD Logga Report                                                                                                    |                                                            | ×<br>veraleich   |
|            | Report-Konfiguration                                                                                                    | AD Logga Report                                            |                  |
|            | <u>^</u>                                                                                                    | Bitte Ereignis-Autoren auswählen 🛛 🗶                       |                  |
| $\searrow$ | Contention of the second second second second second second second second second second second second second se                  | Sector 426                                                 |                  |
| Bere       | Ereignistyp                                                                                                    | Senutzer Gruppen Computer                                  |                  |
|            | Bitte wählen Sie einen oder mehrere Ereignistypen.<br>Soll nach allen Ereignistypen gesucht werden, lassen Sie die Auswahl frei. | Name                                                       |                  |
|            |                                                                                                    | 20160307Gruppe (8man-demo\20160307Gruppe) ^                |                  |
|            | Ereignis-Autor                                                                                                    | 8 8MAN-complete (8man-demo\8MAN-complete)                  | erberos.         |
| 2          | Ditte willing Circuit and a male and been Devidence                                                                              | Aber, Mark (8man-demo\Mark Aber)                           |                  |
|            | Sollen Ereignisse aller Benutzer gesucht werden, lassen Sie die Auswahl frei.                                                    | Abgelenne Kobc-Kennwordepikationsgruppe (oman-demo(Ad      |                  |
| Bon        |                                                                                                    | accElor(101)(8man-demo)accElor(101)                        |                  |
| Delle      | Objekt Klasse                                                                                                    | accEloor0102 (8man-demo)accEloor0102)                      |                  |
| A AL       |                                                                                                    | ADL orga Tester (8man-demo\ATester)                        |                  |
|            | Bitte wählen Sie eine oder mehrere Objektklassen.                                                                                | AdministrativeNichtZuBeachtendeGruppe (8man-demo\Administr |                  |
|            | Soll nach allen Objektklassen gesucht werden, lassen Sie die Auswahl frei.                                                       | Administrator (8man-demo\Administrator)                    |                  |
| C C        |                                                                                                    | Administratoren (Administratoren)                          |                  |
|            | Attribut                                                                                                    | Alien, Arnold (8man-demo\Arnold Alien)                     |                  |
| 4          | Ritte wählen Sie ein oder mehrere Attribute                                                                                      | alle-Mitarbeiter (8man-demo\alle-Mitarbeiter)              |                  |
|            | Sollen nach allen Attributen gesucht werden, lassen Sie die Auswahl frei.                                                        | Aloe, Vera (8man-demo\Vera Aloe)                           |                  |
|            |                                                                                                    | Ander, Cori (8man-demo\Cori Ander)                         |                  |
| 29         |                                                                                                    | Ander, Ole (8man-demo\Ole Ander)                           |                  |
| Sich       | <ul> <li>Einstellungen</li> </ul>                                                                                                | Andrea Azubi (8man-demo\Andrea.Azubi)                      |                  |
|            | Das Ausgabeformatist XLS X                                                                                                    | Aner, Dominik (8man-demo\Dominik Aner)                     |                  |
|            | Renortausführung wird manuell gestartet                                                                                          | 👃 Angebrandt, Angie (8man-demo\Angie Angebrandt) 🛛 🗸 🗸     |                  |
|            | Speichern ist deaktiviert                                                                                                    |                                                            |                  |
|            | E-Mail Versenden ist <u>deaktiviert</u>                                                                                          | <ul> <li>1 Vorlage verfügbar</li> </ul>                    |                  |
|            |                                                                                                    | Start Verwerfen                                            | 1                |
|            |                                                                                                    | June Performenter                                          |                  |
| • E        | gg                                                                                                    |                                                            |                  |
| 💧 Hat e    | in unerlaubter Zudriff                                                                                                    |                                                            | 525.2×           |
| Bereit     |                                                                                                    | 8MAN-DEMO.LOCAL \vee 🗘 🍺 🥝 <neuester scan=""></neuester>   | ° 🛈 🌁 Version: 7 |

Definieren Sie den Umfang des Reports, in dem Sie die folgenden Filter setzen. Für alle Filter gilt: Sollen alle aufgezeichneten Ereignisse im Report enthalten sein, lassen Sie die Auswahl frei.

- 1. Fügen Sie die Typen von Ereignissen hinzu, die im Report enthalten sein sollen.
- 2. Fügen Sie die Autoren von Ereignissen hinzu, die im Report enthalten sein sollen.
- 3. Fügen Sie die Objektklassen hinzu, die im Report enthalten sein sollen.
- 4. Fügen Sie die Attribute von Ereignissen hinzu, die im Report enthalten sein sollen.

# 184 | Access Rights Management

| 8MAN       |                                                                                                    |                                                                                                    | _                |
|------------|----------------------------------------------------------------------------------------------------|----------------------------------------------------------------------------------------------------|------------------|
| _          | S Finde                                                                                                    |                                                                                                    | 📥 cradmin 👻      |
| 🚖 Start 💩  | AD Logga Report                                                                                                    |                                                                                                    | ×<br>vergleich   |
|            | Report-Konfiguration                                                                                                    | AD Logga Report                                                                                              | ~                |
|            |                                                                                                    | Report über aufgezeichnete Active Directory Ereignisse.                                                      |                  |
| Bere       | Ereignistyp                                                                                                    | ^ 1 Vorlage verfügbar                                                                                        |                  |
|            | Bitte wählen Sie einen oder mehrere Ereignistypen.<br>Soll nach allen Ereignistypen gesucht werden, lassen Sie die Auswahl frei. | A Filter 1                                                                                                   |                  |
|            | Ereignis-Autor                                                                                                    | Name         Erzeugt am V         Autor           Konten gelöscht         30.09.2014 16:16 8MAN-DEMO\cradmin | lerberos.        |
|            | Bitte wählen Sie einen oder mehrere Benutzer.<br>Sollen Ereignisse aller Benutzer gesucht werden, lassen Sie die Auswahl frei.   |                                                                                                    |                  |
| Ben        | Objekt Klasse                                                                                                    |                                                                                                    |                  |
| & Ac       | Bitte wählen Sie eine oder mehrere Objektklassen.<br>Soll nach allen Objektklassen gesucht werden, lassen Sie die Auswahl frei.  | Anwenden Löschen                                                                                             | n                |
|            | Attribut                                                                                                    | Speichern der Vorlage                                                                                        |                  |
|            | Bitte wählen Sie ein oder mehrere Attribute.<br>Sollen nach allen Attributen gesucht werden, lassen Sie die Auswahl frei.        | Beschreibung [Beschreibung (optional)                                                                        |                  |
| 29<br>Stab | <ul> <li>Einstellungen</li> </ul>                                                                                                | 2<br>Überschreibt die ausgewählte Vorlage mit der aktuellen Report-<br>Konfiguration.                        |                  |
| Sich       | Das Ausgabeformat ist <u>XLS</u> ~                                                                                               | 🖲 🔽 Neu                                                                                                    |                  |
|            | Reportausführung <u>wird manuell gestartet</u><br>Speichern ist <u>deaktiviert</u>                                               | Speichert die aktuelle Keport-Konfiguration in eine neue Vorlage.                                            |                  |
|            | e-mail versenden ist <u>deaktiviert</u>                                                                                          |                                                                                                    | -                |
| ••         |                                                                                                    | Start Verwerfen                                                                                              |                  |
| •          | n de un adautean Transfé                                                                                                    |                                                                                                    |                  |
| Bereit     | Control Statement                                                                                                    | 8MAN-DEMO.LOCAL 🗹 🛟 🛃 🥥 <neuester scan=""></neuester>                                                        | 🖌 🚺 📑 Version: 7 |

Sie können AD Logga Reportkonfigurationen als Vorlagen speichern. Erleichtern Sie sich so die Wiederverwendung von komplexen Reportkonfigurationen.

1. Wählen Sie eine vorhandene Vorlage.

**8**MAN

2. Speichern Sie die aktuelle Konfiguration als Vorlage.

| 8MAN       |                                                                                                    |                                                                                                    | ×                |
|------------|----------------------------------------------------------------------------------------------------|----------------------------------------------------------------------------------------------------|------------------|
|            | Sector Sector Se |                                                                                                    | 💄 cradmin 👻      |
| 🏫 Start  💩 | AD Logga Report                                                                                                    |                                                                                                    | ×<br>vergleich   |
|            | Report-Konfiguration                                                                                                    | AD Logga Report                                                                                                    |                  |
|            | <u>^</u>                                                                                                    | Bitte Ereignis-Autoren auswählen 🛛 🎽                                                                                                    |                  |
| Rere       | Ereignistyp                                                                                                    | Filter 626     Benutzer Gruppen Computer                                                                                                    |                  |
|            | Bitte wählen Sie einen oder mehrere Ereignistypen.<br>Soll nach allen Ereignistypen gesucht werden, lassen Sie die Auswahl frei.                                                                                                    | Name                                                                                                    |                  |
|            | Ereignis-Autor                                                                                                    | SMAN-complete (8man-demo\8MAN-complete)                                                                                                    | lerberos.        |
|            | Bitte wählen Sie einen oder mehrere Benutzer.<br>Sollen Ereignisse aller Benutzer gesucht werden, lassen Sie die Auswahl frei.                                                                                                    | Aber, wark (omain definitionalk Aber)     Abgelehnte RODC-Kennwortreplikationsgruppe (8man-demo\Ab     & accBuilding01 (8man-demo\accBuilding01)                            |                  |
| Ben        | Objekt Klasse                                                                                                    | ecFloor0101 (8man-demo\accFloor0101) accFloor0102 (8man-demo\accFloor0102)                                                                                                  |                  |
| & Ac       | Bitte wählen Sie eine oder mehrere Objektklassen.<br>Soll nach allen Objektklassen gesucht werden, lassen Sie die Auswahl frei.                                                                                                    | <ul> <li>ADLogga Tester (8man-demo\ATester)</li> <li>AdministrativeNichtZuBeachtendeGruppe (8man-demo\Administr</li> <li>Administrator (8man-demo\Administrator)</li> </ul> | n                |
|            | Attribut                                                                                                    | Administratoren (Administratoren)                                                                                                    |                  |
|            | Bitte wählen Sie ein oder mehrere Attribute.<br>Sollen nach allen Attributen gesucht werden, lassen Sie die Auswahl frei.                                                                                                    | Aller, Amoid (aman-demo/Amoid Aller)     alle-Mitarbeiter (@man-demo/Alle-Mitarbeiter)     Aloe, Vera (@man-demo/Vera Aloe)     Ander, Cori (@man-demo/Cori Ander)          |                  |
| 29<br>Sich | <ul> <li>Einstellungen</li> </ul>                                                                                                    | Ander, Ole (8man-demo\Ole Ander)                                                                                                    |                  |
|            | Das Ausgabeformat ist <u>XLS</u> ×<br>Reportausführung <u>wird manuell gestartet</u><br>Sneichem ist dealtiviert                                                                                                    | Aner, Dominik (8man-demo\Dominik Aner)<br>Angebrandt, Angie (8man-demo\Angie Angebrandt)                                                                                    |                  |
|            | E-Mail Versenden ist <u>deaktiviert</u>                                                                                                    | v 1 Vorlage verfügbar 2                                                                                                    |                  |
|            |                                                                                                    | Start Verwerfen                                                                                                    |                  |
| Bereit     | Nn unerlaubter Zuzuff                                                                                                    | 8MAN-DEMO.LOCAL 🕐 🔂 🛛 🖉 < Neuester Scan>                                                                                                    | 🗸 🚺 🌁 Version: 7 |

- 1. Legen Sie verschiedene Ausgabeoptionen fest.
- 2. Starten Sie die Erstellung des Reports.

## 6.1.1.2 Temporäre Gruppenmitgliedschaften erkennen

## **Hintergrund / Mehrwert**

Mit dem 8MATE AD Logga schliessen Sie eine zentrale Sicherheitslücke: Temporäre Gruppenmitgliedschaften.

Innentäter berechtigen sich auf geheime Verzeichnisse, kopieren Daten und stellen den Ursprungszustand der Berechtigungssituation wieder her. Ohne AD Logga bleiben Aktionen wie diese unter dem Radar.

### Weiterführende Services

#### Alarme für AD Objekte anlegen

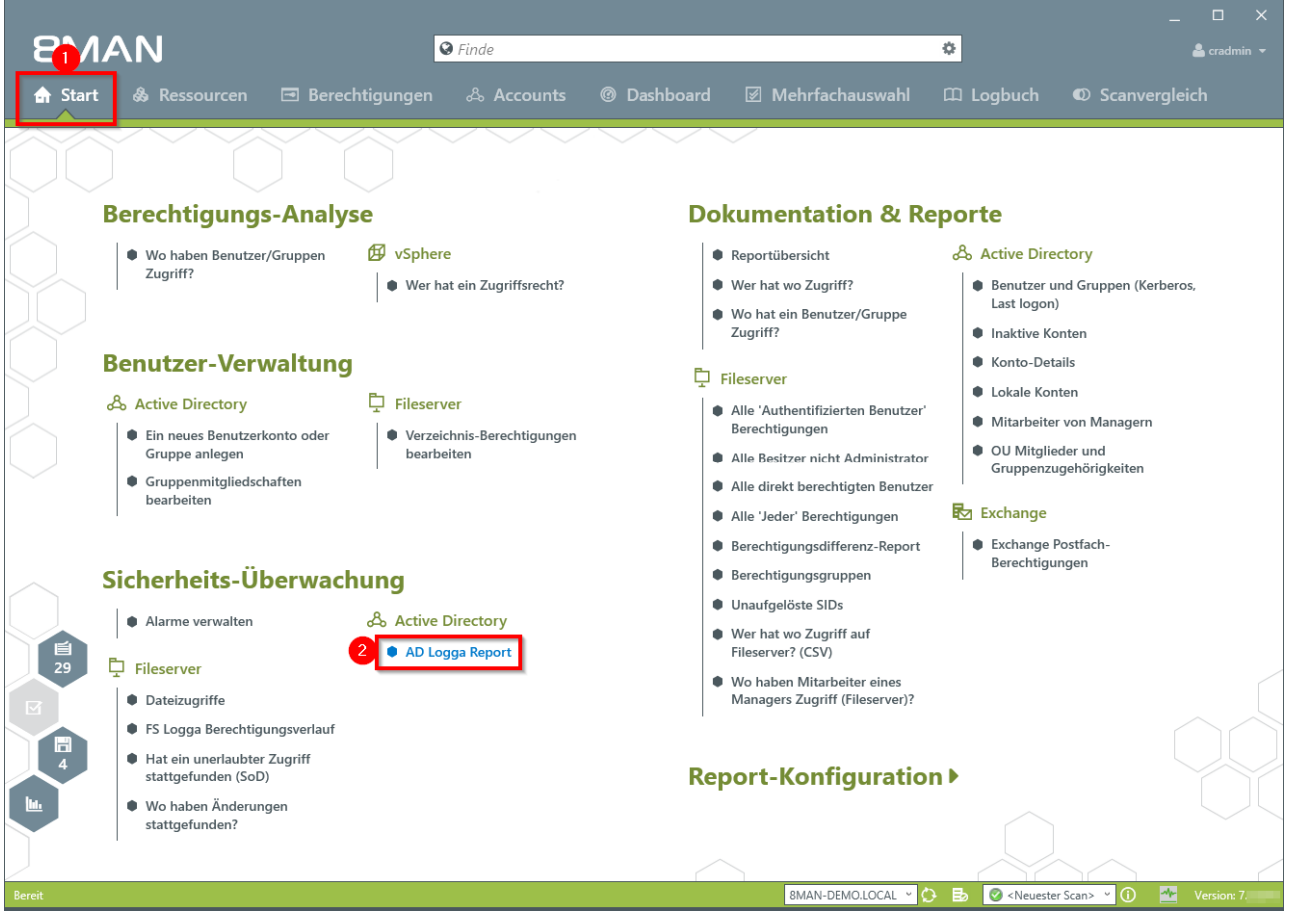

- 1. Wählen Sie "Start".
- 2. Klicken Sie auf "AD Logga Report".

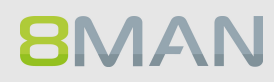

| 8MAN       | Versior    | n: 7.                                                                         |                                         |               | _ 🗆 ×          |
|------------|------------|-------------------------------------------------------------------------------|-----------------------------------------|---------------|----------------|
|            |            | Suche                                                                         |                                         |               | 🔒 cradmin 👻    |
|            | & Res      | ssourcen 🖻 Berechtigungen 🖧 Accounts @ Dashbo                                 | oard 🗵 Mehrfachauswahl 🕮 I              | Logbuch ඟ Scr | anvergleich    |
|            |            | AD Logga Report                                                               |                                         |               |                |
|            |            | Report-Konfiguration                                                          | AD Logga Report                         |               |                |
| Be         | ere        | Titel ^                                                                       | Freignistyp                             | ×             |                |
| $\frown$ 1 |            | Kommentar Kommentar                                                           | A Filter                                | 18            |                |
|            | 2          | Reportzeitraum Fester Zeitraum 08.11.2016 12:47 - 10.11.2016 12:47            |                                         |               |                |
|            |            | Domänen                                                                       | Attribut entfernt                       |               |                |
|            |            | 8man_demo_local                                                               | Attribut geändert                       |               | lanuari i      |
|            |            | eman-demolocal                                                                | Attribut ninzugetugt                    |               | Import-        |
| Be         | enia       |                                                                               | Benutzer gelöscht                       |               |                |
|            | 2          | Fraignistyn                                                                   | Computer erstellt                       |               |                |
| ~          | Ac         |                                                                               | Computer gelöscht                       |               |                |
| <u> </u>   |            | Mitglied entfernt Mitglied hinzugefügt                                        | Gruppe erstellt                         |               | enutzer'       |
|            |            |                                                                               | Gruppe gelöscht                         |               |                |
|            | <b>.</b> . |                                                                               | Kennwort zurücksetzen                   |               | -t-t           |
|            | • •        | Ereignis-Autor                                                                | Konto aktiviert                         |               | nistrator      |
|            | e e        | Bitte wählen Sie einen oder mehrere Benutzer                                  | Konto deaktiviert                       |               | Benutzer       |
|            |            | Sollen Ereignisse aller Benutzer gesucht werden, lassen Sie die Auswahl frei. | Konto entsperrt                         |               | 50D            |
|            |            |                                                                               | Konto gesperrt                          |               | gen            |
| <i>c</i> . |            | Obiekt Klasse                                                                 | Mitglied entfernt                       |               | Report         |
| <u> </u>   | cn         | ,<br>,                                                                        | Mitglied hinzugefügt                    |               |                |
|            |            | Dias active die education Obistations                                         | Sonstige Objekte erstellt               |               |                |
|            | • *        | ∧ Einstellungen                                                               | Sonstige Objekte gelöscht               |               |                |
| 25         |            | Das Ausgabeformat ist XLS Y                                                   |                                         |               | ines           |
|            | 3          | Reportausführung wird manuell gestartet                                       |                                         |               | rver)?         |
|            | • •        | Speichern ist <u>deaktiviert</u>                                              |                                         |               |                |
|            |            | E-Mail Versenden ist <u>deaktiviert</u>                                       | <ul> <li>1 Vorlage verfügbar</li> </ul> |               |                |
|            |            |                                                                               | Start                                   | Verwerfen     |                |
|            | •          |                                                                               | Start                                   | Vermenten     |                |
|            | S          |                                                                               |                                         |               |                |
|            | • Wo ha    |                                                                               |                                         |               |                |
|            |            | etunden?                                                                      |                                         |               |                |
|            |            |                                                                               |                                         |               |                |
|            |            |                                                                               |                                         |               |                |
| Bereit     |            |                                                                               | 8MAN-DEMO.LOCAL                         |               | ster Scan> 🕜 🕧 |
|            |            |                                                                               |                                         | is the stream |                |

- 1. Geben Sie dem Report einen Titel und fügen Sie einen Kommentar hinzu.
- 2. Legen Sie den Umfang des Reports fest. Wählen Sie bei Ereignistyp "Mitglied entfernt" und "Mitglied hinzugefügt".
- 3. Legen Sie Ausgabeoptionen fest.
- 4. Starten Sie die Erstellung des Reports.

## 6.1.1.3 Gesperrte Benutzerkonten identifizieren

#### **Hintergrund / Mehrwert**

Der versuchte Login mit einem fremden Konto endet im besten Fall mit einem gesperrten Nutzerkonto. Der AD Logga zeigt Ihnen, von welchem Computer der Angriff kam.

#### Weiterführende Services

#### Alarme für AD Objekte anlegen

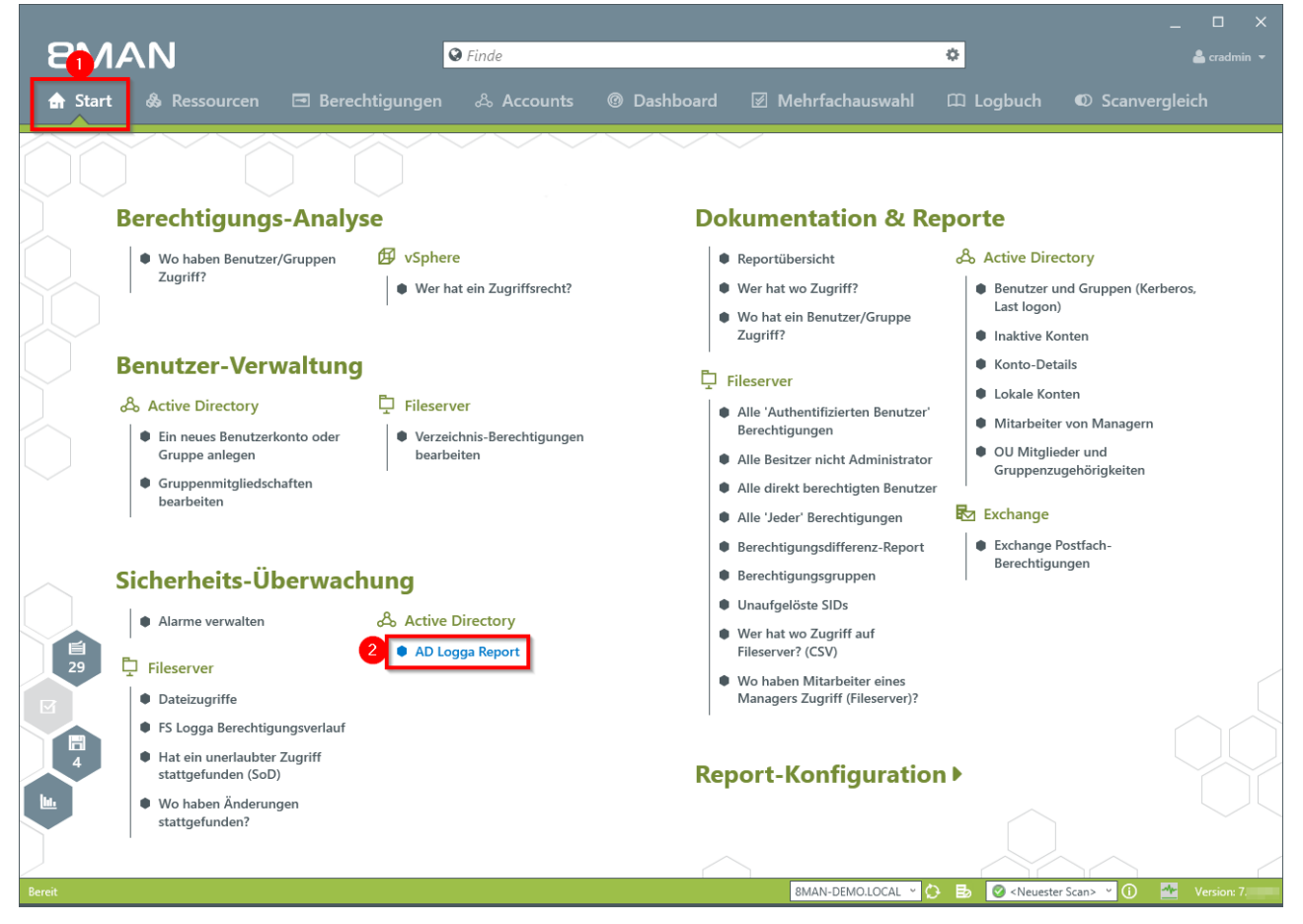

- 1. Wählen Sie "Start".
- 2. Klicken Sie auf "AD Logga Report".

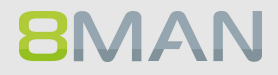

| 8MAN             | Version: 7.                                                                                                    |                                                                                    |                        | _ 🗆 X       |
|------------------|----------------------------------------------------------------------------------------------------|------------------------------------------------------------------------------------|------------------------|-------------|
|                  | Suche                                                                                                    |                                                                                    |                        | 💄 cradmin 👻 |
|                  | န္တံ Ressourcen 🖃 Berechtigungen 🖧 Accounts @ Dashbo                                                                           | oard 🛛 Mehrfachauswahl 🕮                                                           | Logbuch 🛛 Scanver      | rgleich     |
|                  | AD Logga Report                                                                                                    |                                                                                    | ×                      |             |
|                  | Report-Konfiguration                                                                                                    | AD Logga Report                                                                    |                        |             |
| Be               | Titel Titel                                                                                                    | Ereignistyp                                                                        | ×                      |             |
|                  | Kommentar Kommentar                                                                                                    | ▲ Filter                                                                           | 18                     |             |
| y, r             | Reportzeitraum <u>Fester Zeitraum 08.11.2016 12.47 - 10.11.2016 12.47</u> Domänen                                              | Attribut entfernt<br>Attribut geändert                                             |                        |             |
| Ве               | Bman-demo.local                                                                                                    | Attribut hinzugefügt<br>Benutzer erstellt<br>Benutzer gelöscht<br>Computer getallt | Im                     | port-       |
| ° <sup>2</sup> ° | Ac                                                                                                    | Computer gelöscht                                                                  |                        |             |
|                  | Conto gesperit                                                                                                    | Gruppe erstellt<br>Gruppe gelöscht                                                 | enu                    | itzer'      |
| $\sim$           | Ereignis-Autor                                                                                                    | Kennwort zurücksetzen<br>Konto aktiviert                                           | nist                   | trator      |
|                  | Bitte wählen Sie einen oder mehrere Benutzer.<br>Sollen Ereignisse aller Benutzer gesucht werden, lassen Sie die Auswahl frei. | Konto deaktiviert<br>Konto entsperrt<br>Konto gesperrt                             | Ber                    | nutzer      |
| Sic              | Ch Objekt Klasse                                                                                                    | Mitglied entfernt<br>Mitglied hinzugefügt                                          | Rep                    | port        |
|                  | A Einstellungen                                                                                                    | Sonstige Objekte erstellt<br>Sonstige Objekte gelöscht                             |                        |             |
| 35               | Pas Ausgabeformat ist XLS *<br>Reportausführung <u>wird manuell gestartet</u><br>Speichem ist <u>deaktiviert</u>               |                                                                                    | ine:<br>:rvc           | 1)?         |
|                  | E-Mail Versenden ist <u>deaktiviert</u>                                                                                        | ✓ 1 Vorlage verfügbar                                                              |                        |             |
|                  |                                                                                                    | Start                                                                              | Verwerfen              |             |
|                  | Wo haben Änderungen stattgefunden?                                                                                             |                                                                                    |                        |             |
|                  |                                                                                                    |                                                                                    |                        |             |
| Bereit           |                                                                                                    | 8MAN-DEMO.LOCAL                                                                    | 🗠 😥 🛃 🥝 < Neuester Sca | in> 🕐 🚺 🌁   |

- 1. Geben Sie dem Report einen Titel und fügen Sie einen Kommentar hinzu.
- 2. Legen Sie den Umfang des Reports fest. Wählen Sie bei Ereignistyp "Konto gesperrt".
- 3. Legen Sie Ausgabeoptionen fest.
- 4. Starten Sie die Erstellung des Reports.

## 6.1.1.4 Kennwortzurücksetzungen überwachen

### **Hintergrund / Mehrwert**

Mit dem 8MATE AD Logga überwachen Sie den Prozess des Kennwortrücksetzens. Diesem ist ein Sicherheitsrisiko inhärent. Setzt beispielsweise ein Helpdesk-Mitarbeiter heimlich das Passwort einer Führungskraft zurück, kann er mit dem Übergangspasswort sich anmelden und geheime Daten einsehen. Die betroffene Führungskraft würde den Vorfall wahrscheinlich nicht merken und sich nur über das nicht mehr gültige Passwort wundern, den Support kontaktieren und ein neues Passwort erhalten.

#### Weiterführende Services

#### Alarme für AD Objekte anlegen

#### **21/AN** 🛛 Finde ф **Berechtigungs-Analyse Dokumentation & Reporte** Wo haben Benutzer/Gruppen Ø vSphere Reportübersicht & Active Directory Zugriff? • Wer hat ein Zugriffsrecht? Wer hat wo Zugriff? Benutzer und Gruppen (Kerberos Last logon) Wo hat ein Benutzer/Gruppe Zugriff? Inaktive Konten Konto-Details **Benutzer-Verwaltung** D Fileserver Lokale Konten Active Directory 🛱 Fileserver Alle 'Authentifizierten Benutzer' Mitarbeiter von Managern Berechtigungen Verzeichnis-Berechtigungen Ein neues Benutzerkonto oder OU Mitglieder und Gruppe anlegen bearbeiten Alle Besitzer nicht Administrator Gruppenzugehörigkeiten Gruppenmitgliedschaften Alle direkt berechtigten Benutzer bearbeiten 🛃 Exchange Alle 'Jeder' Berechtigungen Berechtigungsdifferenz-Report Exchange Postfach-Berechtigungen Berechtigungsgruppen Sicherheits-Überwachung Unaufgelöste SIDs Alarme verwalten Active Directory Wer hat wo Zugriff auf AD Logga Report Fileserver? (CSV) Fileserver Wo haben Mitarbeiter eines Managers Zugriff (Fileserver)? Dateizugriffe FS Logga Berechtigungsverlauf Hat ein unerlaubter Zugriff stattgefunden (SoD) **Report-Konfiguration** • Wo haben Änderunger stattgefunden? 8MAN-DEMO.LOCAL 👻 🛟 🛃 🥝 <Neuester Scan>

- 1. Wählen Sie "Start".
- 2. Klicken Sie auf "AD Logga Report".

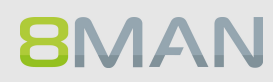

| 8MAN           | Versio | n: 7.                                                                         |                           |                                                                | _ 🗆 ×            |
|----------------|--------|-------------------------------------------------------------------------------|---------------------------|----------------------------------------------------------------|------------------|
|                |        | 🛛 Suche                                                                       |                           |                                                                | 🚔 cradmin 🔫      |
|                | 🖧 Re   | ssourcen 🖃 Berechtigungen 🖧 Accounts @ Dashbo                                 | oard 🗵 Mehrfachauswahl    | 🕮 Logbuch 🔍 Sca                                                | anvergleich      |
|                |        | AD Logga Report                                                               |                           |                                                                |                  |
|                |        | Report-Konfiguration                                                          | AD Logga Report           |                                                                |                  |
| B              | ere    | Titel ^                                                                       | Ereignistyp               | ×                                                              |                  |
|                |        | Kommentar Kommentar                                                           | A Filter                  | 18                                                             |                  |
|                |        |                                                                               |                           |                                                                |                  |
|                |        | Reportzeitraum Fester Zeitraum 01.02.2014 13:30 - 10.11.2016 13:30            | Attribut entfernt         |                                                                |                  |
|                |        | Domänen                                                                       | Attribut geändert         |                                                                |                  |
|                |        | 8man-demo.local                                                               | Attribut geanocrt         |                                                                | Import-          |
| <u> </u>       |        |                                                                               | Benutzer erstellt         |                                                                | mpore            |
| B              | en     |                                                                               | Benutzer gelöscht         |                                                                |                  |
|                |        | Freignistyp                                                                   | Computer erstellt         |                                                                |                  |
| o <sup>a</sup> | 6 AC   | a ciginot p                                                                   | Computer gelöscht         |                                                                |                  |
|                |        | Kennwort zurücksetzen                                                         | Gruppe erstellt           |                                                                | enutzer'         |
|                | 0      |                                                                               | Gruppe gelöscht           |                                                                |                  |
|                |        |                                                                               | Kennwort zurücksetzen     |                                                                | nistrator        |
|                |        | Ereignis-Autor                                                                | Konto aktiviert           |                                                                | nisuator         |
|                |        | Bitte wählen Sie einen oder mehrere Benutzer.                                 | Konto deaktiviert         |                                                                | Benutzer         |
|                |        | Sollen Ereignisse aller Benutzer gesucht werden, lassen Sie die Auswahl frei. | Konto entsperrt           |                                                                | aen              |
|                |        |                                                                               | Konto gesperrt            |                                                                | 3011             |
| 6              |        | Objekt Klasse                                                                 | Mitglied entfernt         |                                                                | Report           |
| স              | icn    |                                                                               | Mitglied hinzugefügt      |                                                                |                  |
|                |        | Dias                                                                          | Sonstige Objekte erstellt |                                                                |                  |
|                | • *    | ∧ Einstellungen                                                               | Sonstige Objekte gelöscht |                                                                |                  |
|                |        | Der Ausschaftermehict VIC M                                                   |                           |                                                                | ines             |
| JL 35 J L      | Fil 3  | Parantaurführung wird manuall gertartet                                       |                           |                                                                | rver)?           |
|                |        | Speichern ist <u>deaktiviert</u>                                              |                           |                                                                |                  |
|                |        | E-Mail Versenden ist <u>deaktiviert</u>                                       | 👻 1 Vorlage verfügbar 🛛 👩 |                                                                |                  |
|                |        |                                                                               |                           |                                                                |                  |
|                |        |                                                                               | Start                     | Verwerfen                                                      |                  |
|                | s      |                                                                               |                           |                                                                |                  |
|                | -      | - to                                                                          |                           |                                                                |                  |
|                | wo h   |                                                                               |                           |                                                                |                  |
|                |        |                                                                               |                           |                                                                |                  |
|                |        |                                                                               |                           |                                                                |                  |
|                |        |                                                                               |                           |                                                                |                  |
| Bereit         |        |                                                                               | 8MAN-DEMO.L               | OCAL 🗸 🔅 🛃 🥝 <neue< th=""><th>ster Scan&gt; 🕜 🚺 🌁</th></neue<> | ster Scan> 🕜 🚺 🌁 |
|                |        |                                                                               |                           |                                                                |                  |

- 1. Geben Sie dem Report einen Titel und fügen Sie einen Kommentar hinzu.
- 2. Legen Sie den Umfang des Reports fest. Wählen Sie bei Ereignistyp "Kennwort zurücksetzen".
- 3. Legen Sie Ausgabeoptionen fest.
- 4. Starten Sie die Erstellung des Reports.

| ਜ਼ ਙਾ ° · ÷                                                   | AD Logga Report_8MAN-DEMO_cradmin_20161110133143.XLS - Excel |              | Ē                     | - 🗆 X           |
|---------------------------------------------------------------|--------------------------------------------------------------|--------------|-----------------------|-----------------|
| Datej Start Einfügen Seitenlayout Formeln Daten               | Überprüfen Ansicht $Q$ Was möchten Sie tun?                  |              | Jörg Bran             | dt 🔉 Freigeben  |
|                                                               |                                                              |              |                       |                 |
| A389 ▼ : × ✓ f <sub>x</sub>                                   |                                                              |              |                       | ~               |
| AB                                                            | С                                                            | D            | E                     | F               |
| 1 Zeit Autor                                                  | Objekt                                                       | Objektklasse | Ereignis              | Attribut Name A |
| 2 26.02.2014 16:56 cradmin (8man-demo\cradmin)                | Bino, AI (8man-demo\AI.Bino)                                 | User(user)   | Kennwort zurücksetzen |                 |
| 3 28.02.2014 15:40:35 cradmin (8man-demo\cradmin)             | Zifer, Lou (8man-demo\Lou.Zifer)                             | User(user)   | Kennwort zurücksetzen |                 |
| 4 11.03.2014 09:15:01 Administrator (8man-demo\Administrator) | Zifer, Lou (8man-demo\Lou.Zifer)                             | User(user)   | Kennwort zurücksetzen |                 |
| 5 13.03.2014 14:50:42 Administrator (8man-demo\Administrator) | Zifer, Lou (8man-demo\Lou.Zifer)                             | User(user)   | Kennwort zurücksetzen |                 |
| 6 10.03.2015 11:49:04 neadmin (8man-demo\neadmin)             | Borg, Inge (8man-demo\Inge.Borg)                             | User(user)   | Kennwort zurücksetzen |                 |
| 7 10.03.2015 12:31:32 neadmin (8man-demo\neadmin)             | Borg, Inge (8man-demo\Inge.Borg)                             | User(user)   | Kennwort zurücksetzen |                 |
| 8 10.03.2015 15:12:28 Administrator (8man-demo\Administrator) | Krise, Christiane (8man-demo\Christiane.Krise)               | User(user)   | Kennwort zurücksetzen |                 |
| 9 10.03.2015 15:47:05 Administrator (8man-demo\Administrator) | Ander, Ole (8man-demo\Ole Ander)                             | User(user)   | Kennwort zurücksetzen |                 |
| 10 10.03.2015 16:50:09 neadmin (8man-demo\neadmin)            | Aber, Mark (8man-demo\Mark Aber)                             | User(user)   | Kennwort zurücksetzen |                 |
| 11 10.03.2015 16:50:09 neadmin (8man-demo\neadmin)            | Alien, Arnold (8man-demo\Arnold Alien)                       | User(user)   | Kennwort zurücksetzen |                 |
| 12 10.03.2015 16:50:09 neadmin (8man-demo\neadmin)            | Aloe, Vera (8man-demo\Vera Aloe)                             | User(user)   | Kennwort zurücksetzen |                 |
| 13 10.03.2015 16:50:09 neadmin (8man-demo\neadmin)            | Ander, Ole (8man-demo\Ole Ander)                             | User(user)   | Kennwort zurücksetzen |                 |
| 14 10.03.2015 16:50:09 neadmin (8man-demo\neadmin)            | Ander, Cori (8man-demo\Cori Ander)                           | User(user)   | Kennwort zurücksetzen |                 |
| 15 10.03.2015 16:50:09 neadmin (8man-demo\neadmin)            | Aner, Dominik (8man-demo\Dominik Aner)                       | User(user)   | Kennwort zurücksetzen |                 |
| 16 10.03.2015 16:50:09 neadmin (8man-demo\neadmin)            | Angebrandt, Angie (8man-demo\Angie Angebrandt)               | User(user)   | Kennwort zurücksetzen |                 |
| 17 10.03.2015 16:50:09 neadmin (8man-demo\neadmin)            | Apfel, Adam (8man-demo\Adam Apfel)                           | User(user)   | Kennwort zurücksetzen |                 |
| 18 10.03.2015 16:50:09 neadmin (8man-demo\neadmin)            | Arbeit, Andi (8man-demo\Andi Arbeit)                         | User(user)   | Kennwort zurücksetzen |                 |
| 19 10.03.2015 16:50:09 neadmin (8man-demo\neadmin)            | Arm. Armin (8man-demo\Armin Arm)                             | User(user)   | Kennwort zurücksetzen |                 |
| 20 10.03.2015 16:50:09 neadmin (8man-demo\neadmin)            | Aroni, Mark (8man-demo\Mark Aroni)                           | User(user)   | Kennwort zurücksetzen |                 |
| 21 10.03.2015 16:50:09 neadmin (8man-demo\neadmin)            | Asil, Claire (8man-demo\Claire Asil)                         | User(user)   | Kennwort zurücksetzen |                 |
| 22 10.03.2015 16:50:09 neadmin (8man-demo\neadmin)            | Auer, Karl (8man-demo\Karl Auer)                             | User(user)   | Kennwort zurücksetzen |                 |
| 23 10.03.2015 16:50:09 neadmin (8man-demo\neadmin)            | Auhss, Ann (8man-demo\Ann Auhss)                             | User(user)   | Kennwort zurücksetzen |                 |
| 24 10.03.2015 16:50:09 neadmin (8man-demo\neadmin)            | Autsch, Anke (8man-demo\Anke Autsch)                         | User(user)   | Kennwort zurücksetzen |                 |
| 25 10.03.2015 16:50:09 neadmin (8man-demo\neadmin)            | Azubi, Andy (8man-demo\Andy Azubi)                           | User(user)   | Kennwort zurücksetzen |                 |
| 26 10.03.2015 16:50:09 neadmin (8man-demo\neadmin)            | Baba, Ali (8man-demo\Ali Baba)                               | User(user)   | Kennwort zurücksetzen |                 |
| 27 10.03.2015 16:50:09 neadmin (8man-demo\neadmin)            | Bach, Klara (8man-demo\Klara Bach)                           | User(user)   | Kennwort zurücksetzen |                 |
| 28 10 03 2015 16:50:09 neadmin (8man-demo\neadmin)            | Baer, Johannes (8man-demo/Johannes Baer)                     | User(user)   | Kennwort zurücksetzen |                 |
| 29 10.03.2015 16:50:09 neadmin (8man-demo\neadmin)            | Baer, Roy (8man-demo\Roy Baer)                               | User(user)   | Kennwort zurücksetzen |                 |
| 30 10.03.2015 16:50:09 neadmin (8man-demo\neadmin)            | Baern, Al (8man-demo\Al Baern)                               | User(user)   | Kennwort zurücksetzen |                 |
| 31 10.03.2015 16:50:09 neadmin (8man-demo\neadmin)            | Balken, Don R. (8man-demo\Don R. Balken)                     | User(user)   | Kennwort zurücksetzen |                 |
| 32 10.03.2015 16:50:09 neadmin (8man-demo\neadmin)            | Becher, Joe Kurt (8man-demo\Joe Kurt Becher)                 | User(user)   | Kennwort zurücksetzen |                 |
| 33 10.03.2015 16:50:09 neadmin (8man-demo)neadmin)            | Beiter, Walter (8man-demo\Walter Beiter)                     | User(user)   | Kennwort zurücksetzen |                 |
| Konfiguration Freignisse Filter Konfiguration                 |                                                              | 222.(4001)   |                       |                 |
| File Koniguration                                             |                                                              |              |                       |                 |
| Bereit                                                        |                                                              | E            | ⊞ Ш                   | + 100 %         |

Öffnen Sie den Report in Excel. Auf dem Tabellenblatt "Ereignisse" listet der Report die Passwort-Rücksetzungen auf.

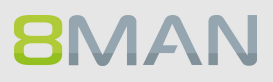

## 6.1.1.5 AD Logga Ereignisse mit dem Logbuch auswerten

## **Hintergrund / Mehrwert**

Mit dem 8MATE AD Logga aufgezeichnete Ereignisse können Sie mit den Reportfunktionen detailliert und wiederkehrend analysieren. Schneller beantworten Sie konkrete Fragen zu AD-Änderungen mit der Logbuchansicht.

## Weiterführende Services

Änderungen im Active Directory überwachen Temporäre Gruppenmitgliedschaften erkennen Gesperrte Benutzerkonten identifizieren Kennwortrücksetzungen überwachen Alarme für AD Objekte anlegen

## Der Prozess in einzelnen Schritten

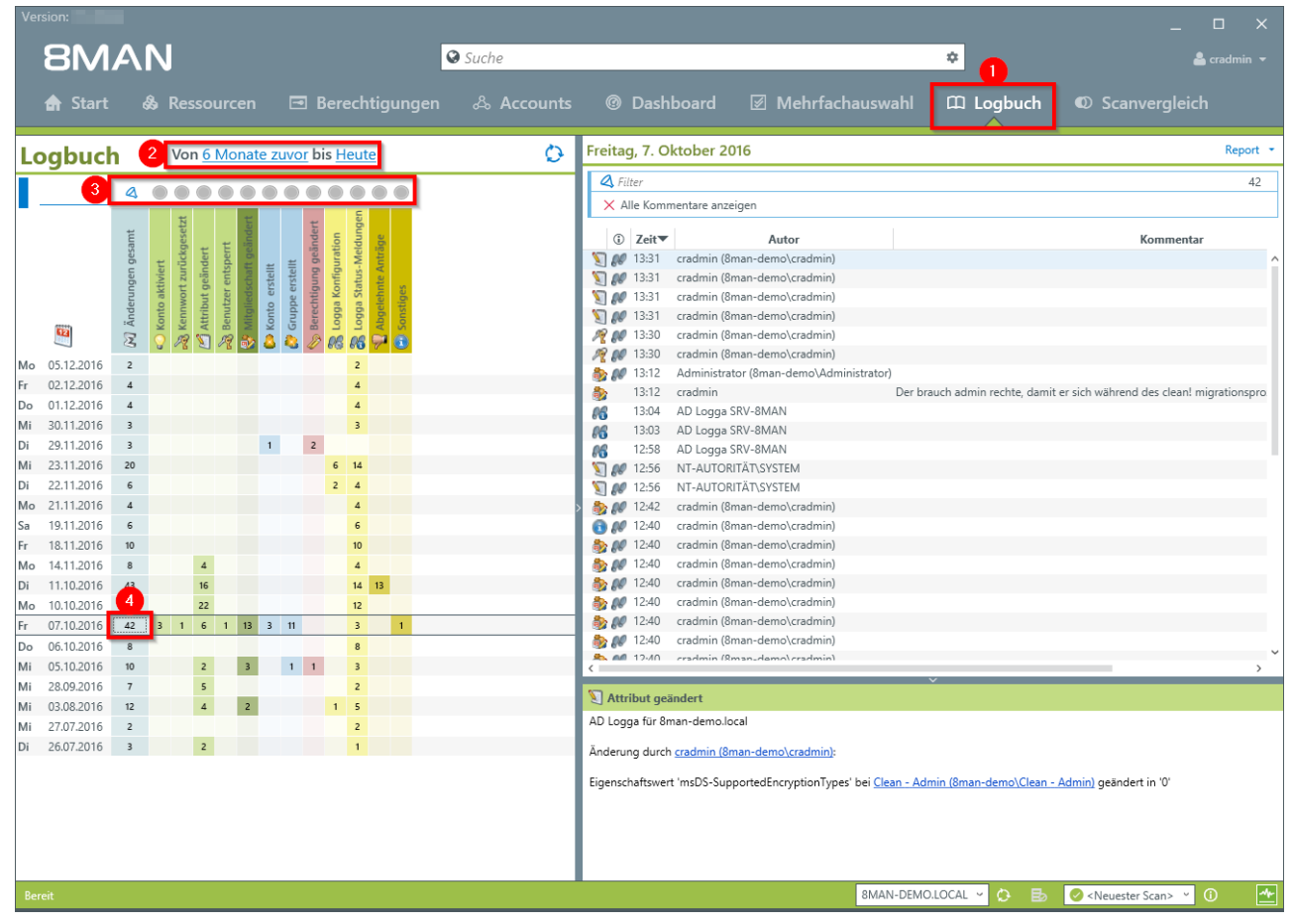

1. Wählen Sie "Logbuch".

- 2. Legen Sie den Zeitraum für die Logbuch-Analyse fest.
- 3. Über die Filter fokussieren Sie auf die Events, die Sie prüfen möchten.
- 4. Selektieren Sie alle Ereignisse eines Tages (eine Zeile).

| Version: 7                                                                                                    | ×                                                                                                    |
|----------------------------------------------------------------------------------------------------|----------------------------------------------------------------------------------------------------|
| 8MAN                                                                                                    | 🛛 Suche 🌩 🚔 cradmin 🗸                                                                                                    |
|                                                                                                    |                                                                                                    |
| 🚖 Start 💩 Ressourcen 📼 Berechtigungen                                                                                                    | n 🖧 Accounts 🔞 Dashboard 🗹 Mehrfachauswahl 🕮 Logbuch 🔍 Scanvergleich                                                                                                    |
| Logbuch Von <u>6 Monate zuvor</u> bis <u>Heute</u>                                                                                                    | Freitag, 7. Oktober 2016 Report -                                                                                                    |
|                                                                                                    | A Filter 13 von 42                                                                                                    |
|                                                                                                    | × Alle Kommentare anzeigen                                                                                                    |
| Image: Constraint of the constraint of the constraint of the | C Zeit       Autor       Kommentar         Administrator (Bman-demo\zradmin)       Der brauch admin rechte, damit er sich während des cleant migrationsproze         I 242       cradmin (Bman-demo\zradmin)         I 243       cradmin (Bman-demo\zradmin)         I 244       cradmin (Bman-demo\zradmin)         I 244       cradmin (Bman-demo\zradmin)         I 244       cradmin (Bman-demo\zradmin)         I 244       cradmin (Bman-demo\zradmin)         I 244       cradmin (Bman-demo\zradmin)         I 244       cradmin (Bman-demo\zradmin)         I 244       cradmin (Bman-demo\zradmin)         I 244       cradmin (Bman-demo\zradmin)         I 244       cradmin (Bman-demo\zradmin)         I 244       cradmin (Bman-demo\cradmin)         I 244       cradmin (Bman-demo\cradmin)         I 244       cradmin (Bman-demo\cradmin)         I 244       cradmin (Bman-demo\cradmin)         I 244       cradmin (Bman-demo\cradmin)         I 244       cradmin (Bman-demo\cradmin)         I 244       cradmin (Bman-demo\cradmin)         I 244       cradmin (Bman-demo\cradmin)         I 244       cradmin (Bman-demo\cradmin)         I 244       cradmin (Bman-demo\cradmin)         I 244       cradmin |
| Bereit                                                                                                    | 8MAN-DEMOLOCAL 🗸 🗘 🛃 🥥 <neuester scan=""> 🝸 🛈 🌁</neuester>                                                                                                    |

- 1. Selektieren Sie eine Zelle (einen Ereignistyp), um Ihre Abfrage weiter einzugrenzen.
- 2. 8MAN zeigt eine Liste aller gewählten Ereignisse. An dem "Fußspuren-Symbol" erkennen Sie vom AD Logga aufgezeichnete Ereignisse. Selektieren Sie ein Ereignis.
- 3. 8MAN zeigt alle Details zum Ereignis.

**8**MAN

## 6.1.2 +8MATE Alerts

Der 8MATE Alerts nutzt die Überwachungsmethode des AD Loggas und erweitert diesen um eine Alarmfunktion. Sollte jemand sicherheitsrelevante Konten oder Gruppen manipulieren, wird der Administrator oder eine andere Person mit Email-Adresse sofort informiert.

## 6.1.2.1 Alarme für Gruppen anlegen

## **Hintergrund / Mehrwert**

Über Gruppenmitgliedschaften erhalten Mitarbeiter ihre Zugriffsrechte im Firmennetzwerk. Besonders schützenswerte Gruppen verleihen ihren Mitgliedern Rechte auf geheime Ordner und wichtige Ressourcen.

Mit dem 8MATE Alerts können Sie AD Gruppen aktiv überwachen und sollten neue Mitglieder hinzugefügt werden, einen Alarm auslösen.

Die Gruppenverschachtelungen im Active Directory machen es notwendig, auch Gruppenmitgliedschaften zu überwachen, die sich aus neuen, indirekten Mitgliedschaften ergeben. Ein Beispiel: Die Gruppe "Geschäftsführer" wird überwacht und hat als Mitglied die Gruppe "geheime Daten". 8MATE Alerts benachrichtigt Sie jetzt auch, wenn der letztgenannten Gruppe neue Mitglieder oder Gruppen hinzugefügt bzw. entfernt werden.

### Weiterführende Services

<u>Alarme für Nutzerkonten anlegen</u> <u>Alarme verwalten</u>

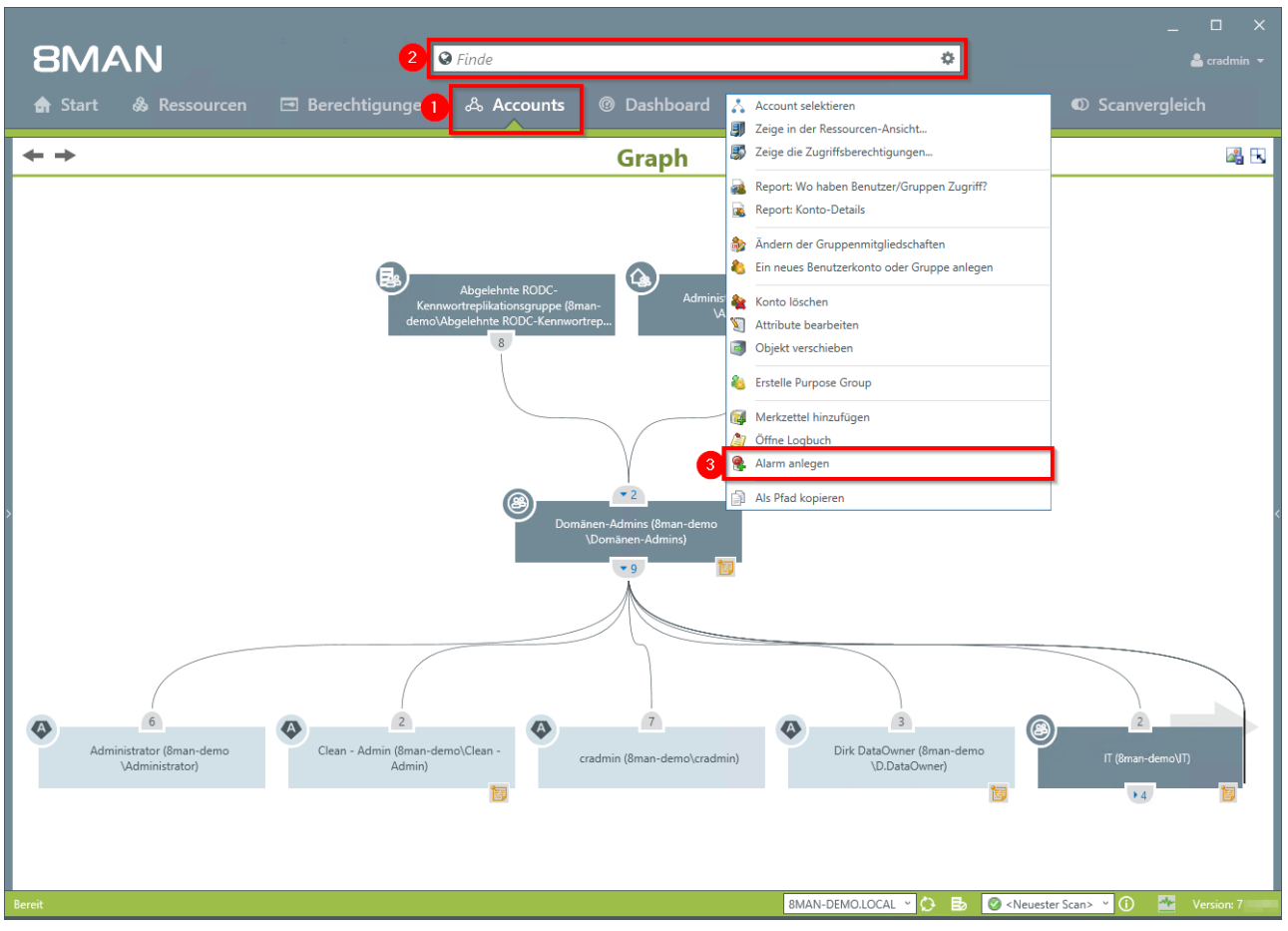

- 1. Wählen Sie "Accounts".
- 2. Finden Sie die gewünschte Gruppe mit der Suchfunktion.
- 3. Rechtsklicken Sie die Gruppe und wählen "Alarm anlegen" im Kontextmenü.

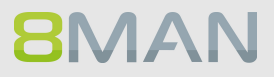

| 8MAN                                       |                                                                                                    | ×                                         |
|--------------------------------------------|----------------------------------------------------------------------------------------------------|-------------------------------------------|
|                                            | ♥ Finde                                                                                                    | 🚔 cradmin 👻                               |
|                                            |                                                                                                    |                                           |
| ← → Ala                                    | rm anlegen ×                                                                                                    |                                           |
| Administrator (@mansdemo<br>Administrator) | ten Sie für die Ressource 'Domänen-Admins (&man-demo\Domänen<br>bins)' einen Alarm ein um beim Eintritt von bestimmten Ereignissen<br>binstich Aktionen auszuführen.<br>e er Vane wird in den Aktionen benutzt um das Event zu identifizieren (z.B. Mali-Setreff).<br>penmitgliedschaften geändert für Domänen-Admins<br>mer. 70 Zeicher<br>etginis Gruppenmitgliedschaften geändert<br>Uberwachung von indirekten Gruppenmitgliedschaften |                                           |
|                                            |                                                                                                    |                                           |
| Bereit                                     | 8MAN-DEMO.LOCAL 👻 🕻                                                                                                    | 🕑 🛃 🥝 < Neuester Scan> 👻 🕕 🛛 🐣 Version: 7 |

- 1. Geben Sie dem Alarm einen Namen.
- 2. Aktivieren Sie die Checkbox, um auch über indirekte Änderungen an den Gruppenmitgliedschaften informiert zu werden.
- 3. Sie können beliebig viele E-Mail-Empfänger hinterlegen. Darüber hinaus kann der Alarm auch in die Windows Ereignisanzeige geschrieben werden.
- 4. Sie müssen einen Kommentar hinterlegen.
- 5. Aktivieren Sie den Alarm.

## 6.1.2.2 Alarme für Nutzerkonten anlegen

## **Hintergrund / Mehrwert**

Mit dem 8MATE AD Logga überwachen Sie den Prozess des Kennwortrücksetzens. Diesem ist ein Sicherheitsrisiko inhärent. Setzt beispielsweise ein Helpdesk-Mitarbeiter heimlich das Passwort einer Führungskraft zurück, kann er mit dem Übergangspasswort sich anmelden und geheime Daten einsehen. In diesem Fall sind bei aktivierter Alerts Funktion die kontrollierenden Instanzen informiert.

### Weiterführende Services

#### Alarme für Gruppen anlegen

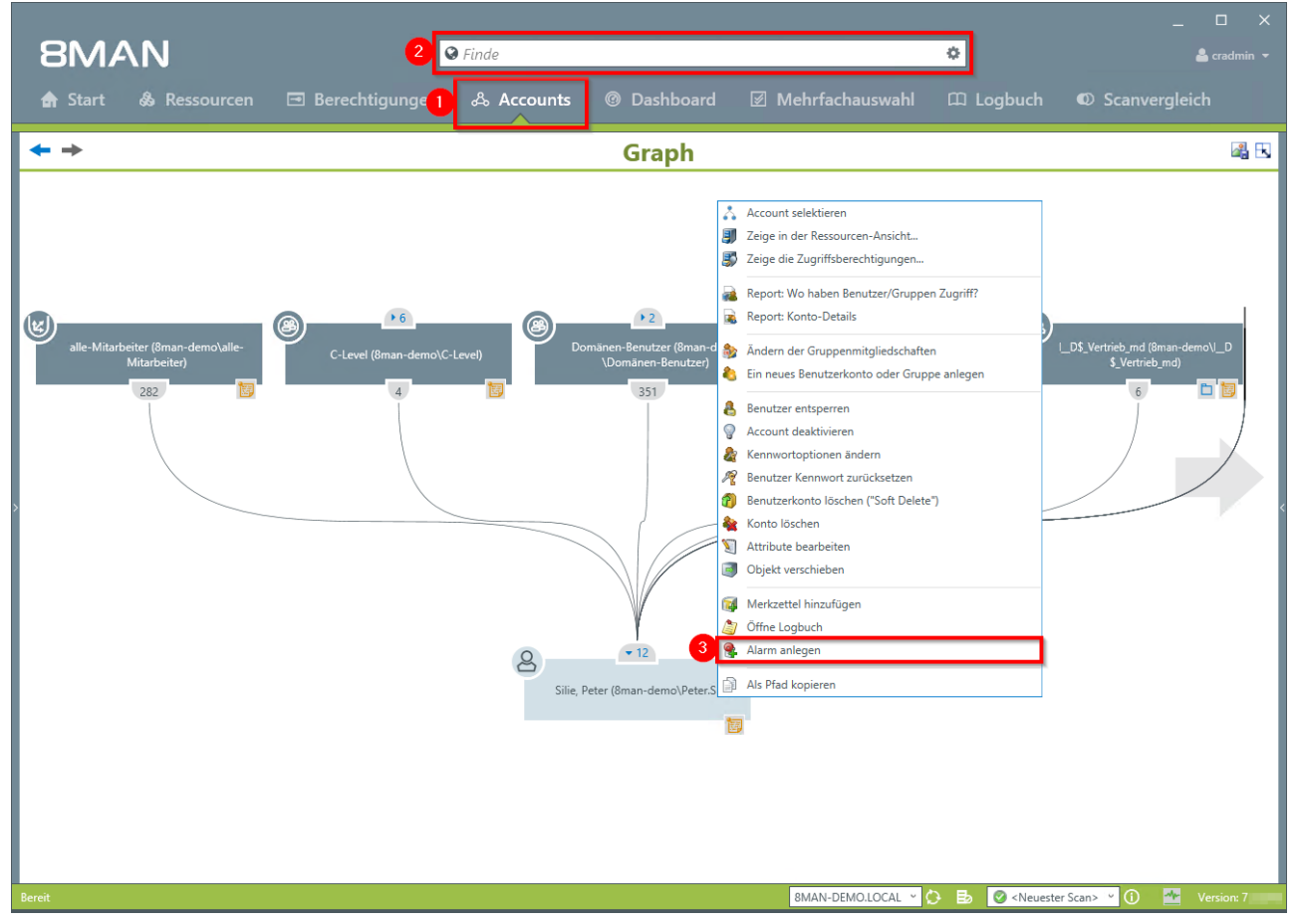

- 1. Wählen Sie "Accounts".
- 2. Finden Sie den gewünschten Benutzer mit der Suchfunktion.
- 3. Rechtsklicken Sie den Benutzer und wählen "Alarm anlegen" im Kontextmenü.

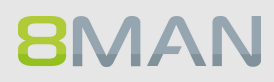

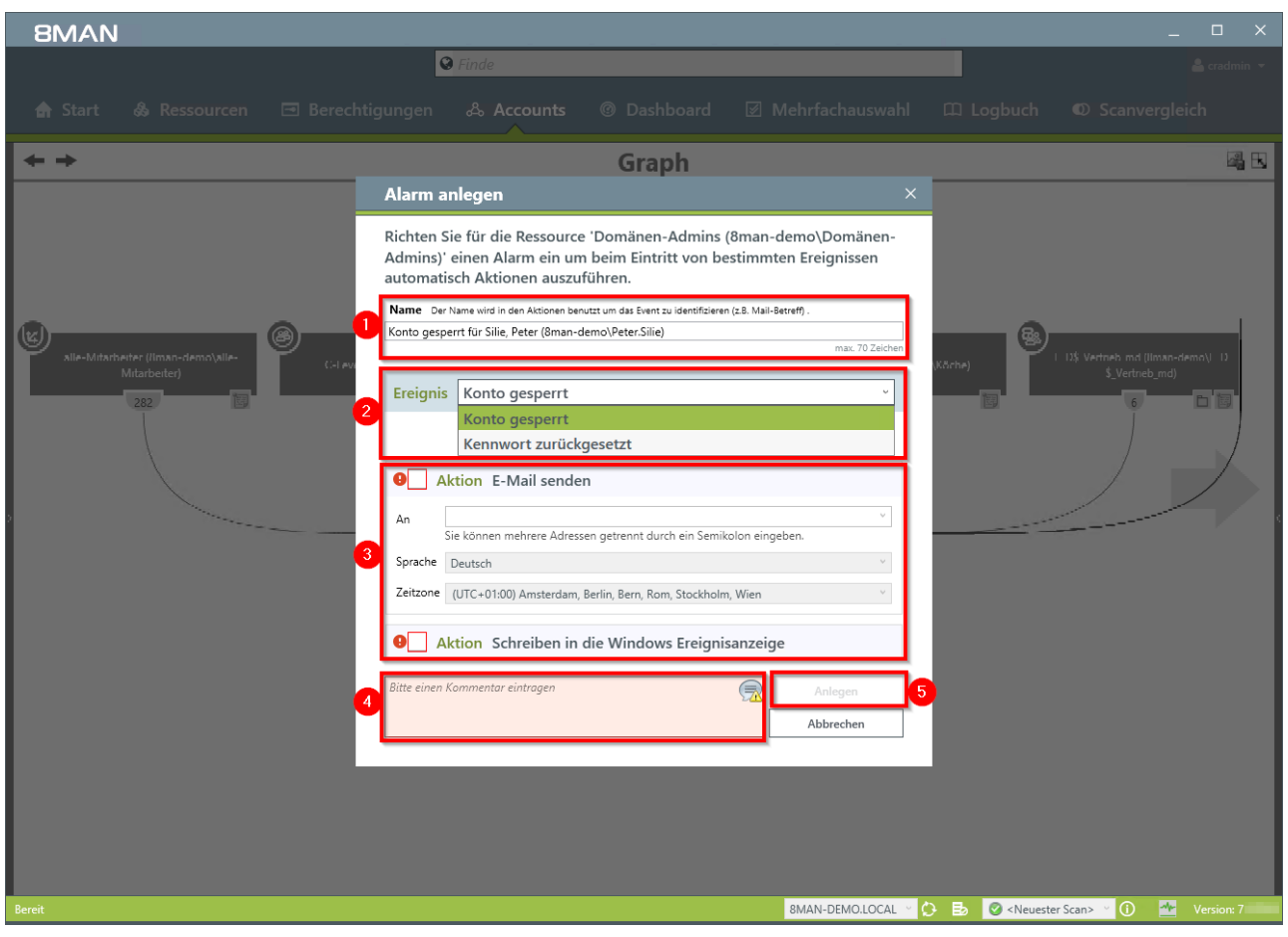

- 1. Geben Sie dem Alarm einen Namen.
- 2. Wählen Sie ein Ereignis, über das Sie informiert werden.
- 3. Sie können beliebig viele E-Mail-Empfänger hinterlegen. Darüber hinaus kann der Alarm auch in die Windows Ereignisanzeige geschrieben werden.
- 4. Sie müssen einen Kommentar hinterlegen.
- 5. Aktivieren Sie den Alarm.

## 6.1.2.3 Alarme verwalten

## **Hintergrund / Mehrwert**

Sie können gesetzte Alarme jederzeit anpassen. Die Verwaltung erfolgt auf der 8MAN Startseite.

## Der Prozess in einzelnen Schritten

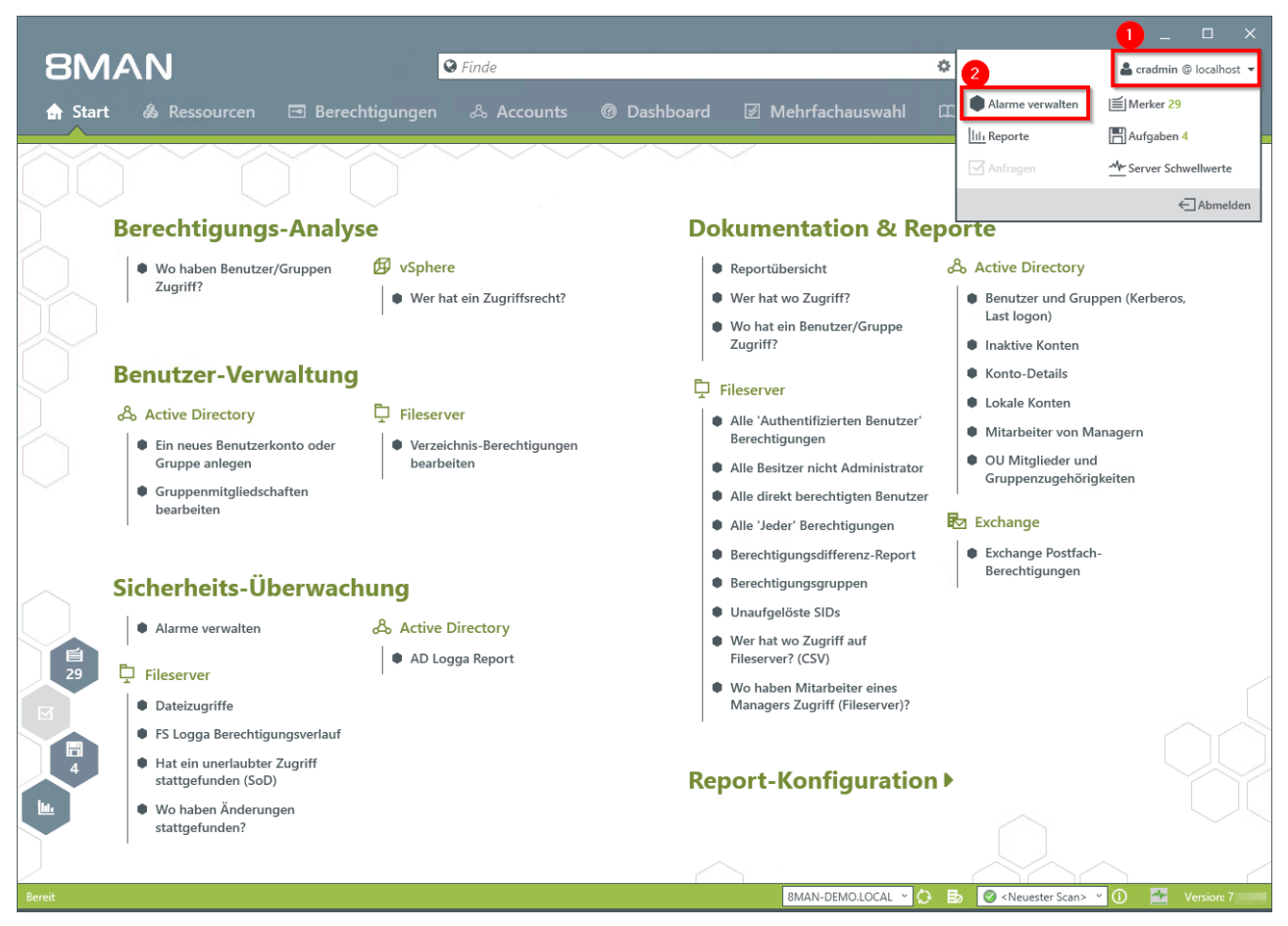

1. Klicken Sie auf den Login.

2. Wählen Sie "Alarme verwalten":

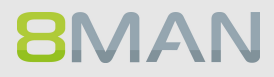

| 8MAN        |                |                                                |                                  |                                                           |                                                                       | ×                                     |
|-------------|----------------|------------------------------------------------|----------------------------------|-----------------------------------------------------------|-----------------------------------------------------------------------|---------------------------------------|
|             |                | 🥹 Fii                                          |                                  |                                                           |                                                                       | 🔒 cradmin 👻                           |
| 🔒 Start     | Alarme \       | verwalten                                      |                                  | 1 I 172 MAIL C I                                          |                                                                       | ×                                     |
|             | Verwalte       | en Sie systemweit alle Alarmdefinitionen.      | 0                                |                                                           |                                                                       |                                       |
|             | Status         | Ressource                                      | Ereignis                         | Aktion                                                    | Name                                                                  |                                       |
| $\sim$      | 1              | C-Level (8man-demo\C-Level)                    | Gruppenmitgliedschaften geändert | E-Mail senden<br>Schreiben in die Windows Ereignisanzeige | "C-Level" Gruppenmitgliedschaften geändert<br>(8man-demo\C-Level)     |                                       |
|             | 1              | Domänen-Admins (8man-demo\Domänen-Admins)      | Gruppenmitgliedschaften geändert | E-Mail senden                                             | "Domänen-Admins" Gruppenmitgliedsch.<br>geändert                      | s.                                    |
| <u>ل</u> لا | <b>v</b>       | Domänen-Admins (8man-demo\Domänen-Admins)      | Gruppenmitgliedschaften geändert | E-Mail senden<br>Schreiben in die Windows Ereignisanzeige | Gruppenmitgliedschaften geändert für<br>Domänen-Admins                |                                       |
|             | 1              | Krise, Christiane (8man-demo\Christiane.Krise) | Kennwort zurückgesetzt           | E-Mail senden<br>Schreiben in die Windows Ereignisanzeige | Kennwort zurückgesetzt für Krise, Christiane                          |                                       |
|             | 1              | Krise, Christiane (8man-demo\Christiane.Krise) | Konto gesperrt                   | E-Mail senden<br>Schreiben in die Windows Ereignisanzeige | Konto gesperrt für Krise, Christiane (8man-<br>demo\Christiane.Krise) |                                       |
|             |                |                                                |                                  |                                                           |                                                                       | 1                                     |
|             |                |                                                |                                  |                                                           |                                                                       |                                       |
|             |                |                                                |                                  |                                                           |                                                                       |                                       |
|             |                |                                                |                                  |                                                           |                                                                       |                                       |
| $\frown$    |                |                                                |                                  |                                                           |                                                                       |                                       |
|             |                |                                                |                                  |                                                           |                                                                       |                                       |
| 29          |                |                                                |                                  |                                                           |                                                                       |                                       |
|             | 2<br>Nil Bearb | 3<br>eiten 🔀 Löschen                           |                                  |                                                           |                                                                       |                                       |
|             | Crocord        |                                                |                                  |                                                           |                                                                       |                                       |
| bu.         |                |                                                |                                  |                                                           | Schließ                                                               | en                                    |
|             | stattgeru      | naen:                                          |                                  |                                                           |                                                                       |                                       |
|             |                |                                                |                                  |                                                           |                                                                       | · · · · · · · · · · · · · · · · · · · |
| Bereit      |                |                                                |                                  | 8MAN-DEMO.LOC                                             | AL 🕤 🜔 🛃 🧭 <neuester scan=""> 🗠 🛈</neuester>                          | ) 🌁 Version: 7.                       |

- 1. 8MAN zeigt Ihnen eine Liste der Alarme. Selektieren Sie einen Eintrag.
- 2. Verändern Sie eine bestehende Alarmkonfiguration.
- 3. Löschen Sie einen Alarm.

Die Verwaltung der Alarme wird revisionssicher im Logbuch erfasst.

## 6.2 Fileserver

## 6.2.1 +8MATE FS Logga

#### <u>Sicherheitsrisiken</u>

Sicherheitsrisiken entstehen, wenn temporäre Berechtigungen unautorisierten Mitarbeitern Zugriff auf vertrauliche Dokumente geben. Diese können eingesehen, gelöscht oder kopiert werden. Werden die Rechte anschließend wieder entzogen, bleibt der Sicherheitsvorfall unerkannt. Wer was kopiert hat, lässt sich nicht mehr nachvollziehen.

#### Unklare Prozesse

Unklare Berechtigungsvergaben können nicht verbessert werden, wenn die Ist-Prozesse nicht analysierbar sind. Wer gibt wem Rechte und warum?

Wo entstehen Probleme und wo sind Absprachen nötig? Durch die Analyse von Fehlern lässt sich ein individuelles Berechtigungskonzept erstellen.

#### Lösung

Der 8MAN schafft Klarheit über die Berechtigungssituation auf dem Fileserver. Der FS Logga erweitert diese Transparenz auf die gesamte Zugriffs- und Änderungshistorie im System. Dabei werden auch außerhalb vom 8MAN vorgenommene Aktivitäten erfasst. Sicherheitsrelevante temporäre Berechtigungen und Veränderungen an überwachten Verzeichnissen sind sofort nachvollziehbar.

Anhand konfigurierbarer Reporte lassen sich Berechtigungsänderungen aufdecken. Zugriffe und Veränderungen an sensiblen Dateien, wie löschen, kopieren, verschieben und schreiben, protokolliert der FS Logga lückenlos.

### Das erreichen Sie mit dem FS Logga

- Administratoren erhalten ein vollständiges Bild über die Aktivitäten auf dem Fileserver. Berechtigungsprozesse können so optimiert werden.
- Auditoren erkennen Sicherheitsvorfälle bei sensiblen Dateien und können die involvierten Akteure ausmachen.
- Die Geschäftsführung hat die Gewissheit: Der FS Logga stellt mit seinem Monitoring die Daten für mehr Sicherheit und Prozessverbesserungen bereit und macht Missbrauch vollständig nachvollziehbar.

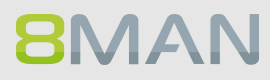

## 6.2.1.1 Die Zugriffe auf sensible Daten überwachen

## **Hintergrund / Mehrwert**

Sie haben im ersten Schritt die Zugriffsrechte für sicherheitsrelevante Verzeichnisse eingeschränkt. Im zweiten Schritt empfehlen wir die permanente Überwachung der Zugriffe und von den Nutzern durchgeführte Aktionen. Dadurch erhalten Sie die vollständige Prozesstransparenz für besonders schützenswerte Daten und Informationen.

## Weiterführende Services

Prüfen und ändern Sie vorher die Verzeichnisberechtigungen, um die Akteure mit Zugriffsrechten einzuschränken:

Verzeichnis Berechtigungen ändern

## Der Prozess in einzelnen Schritten

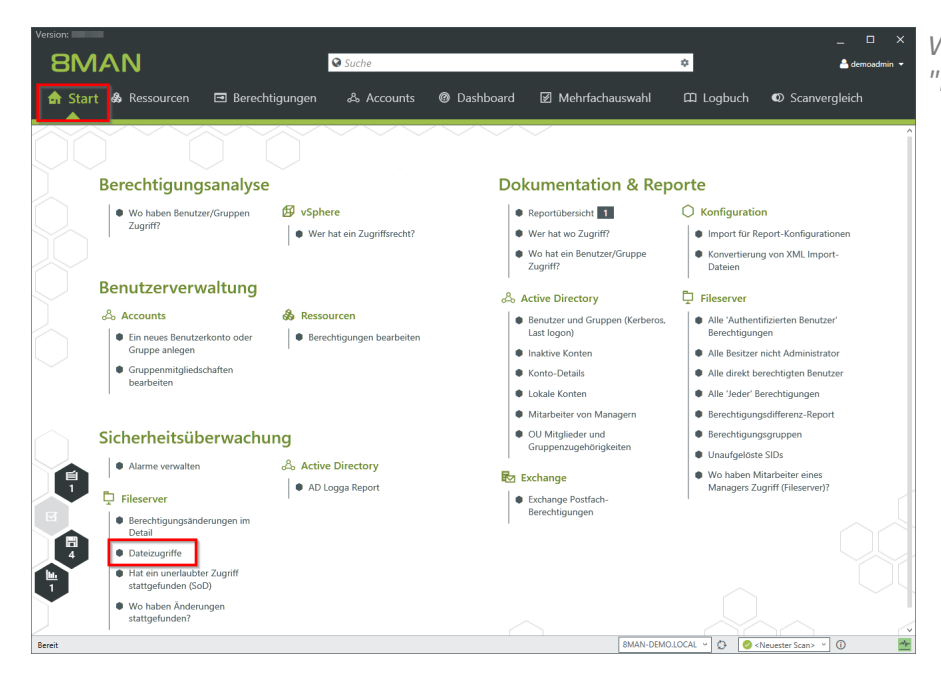

Wählen Sie auf der Startseite "Dateizugriffe".

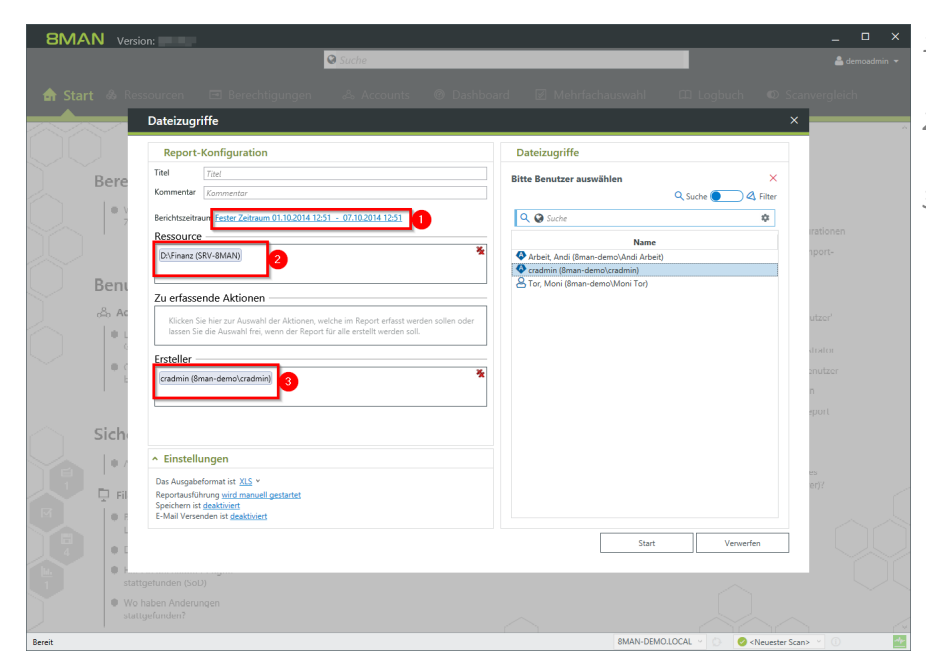

- 1. Legen Sie einen Zeitraum fest.
- 2. Optional: wählen Sie per Drag&Drop eine Ressource.
- 3. Optional: Wählen Sie einen Ersteller (Event-Autor)

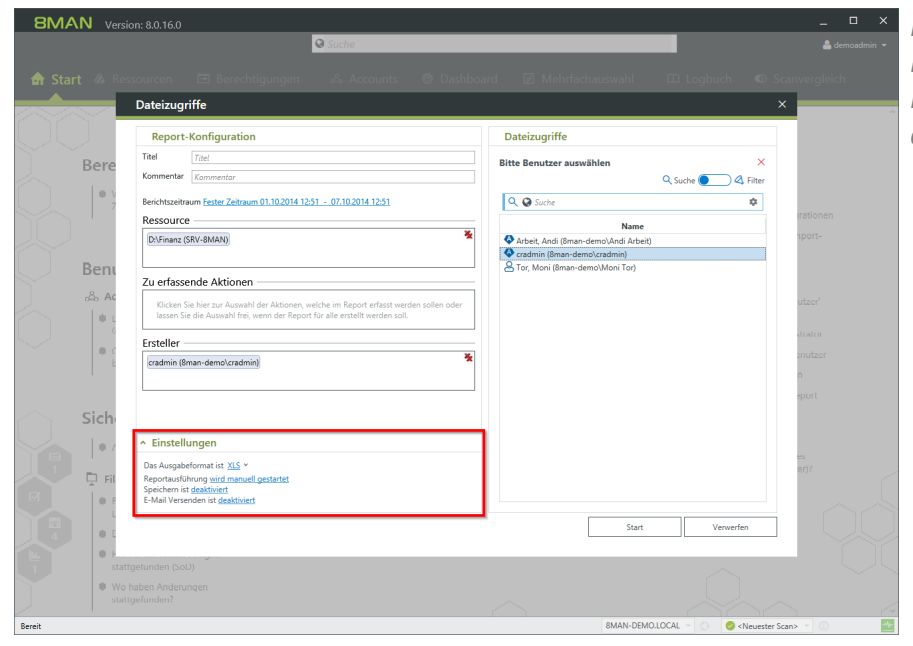

Planen Sie den FS Logga Report, versenden ihn per E-Mail oder speichern ihn auf dem Dateisystem.

# **8**MAN

| 1             |                                                                                                    | 8MAN_Report_20170509                                                                                            | 103240aaedb1a4-bd8d-41df-a6b7-82                                                                                         | 42542b908c.PDF - Adobe F             | Reader                                                                                                    | - 🗆 🗙                                        |
|---------------|----------------------------------------------------------------------------------------------------|----------------------------------------------------------------------------------------------------|----------------------------------------------------------------------------------------------------|--------------------------------------|----------------------------------------------------------------------------------------------------|----------------------------------------------|
| <u>D</u> atei | Bearbeiten Anzeige Fe                                                                                                    | nster <u>H</u> ilfe                                                                                             |                                                                                                    |                                      |                                                                                                    | ×                                            |
| J.            | 戈 🕼 🏟 🗎                                                                                                    |                                                                                                    | / 1   😑 🛛 129% 💌   🛃 👎                                                                                                   | 🚯 We                                 | erkzeuge Signieren                                                                                                 | Kommentar                                    |
|               | Your Company<br>Logo Here                                                                                                    | 8MAN Report: FS Logga - Datei                                                                                   | zugriffe                                                                                                    |                                      |                                                                                                    | Seite 1                                      |
|               | Titel<br>Kommentar<br>Verwendete Zeitzon                                                                                                    | Dateizugriffsreport<br>Für Demozwecke.<br>• Mitteleuropäische Sommerzeit (                                      | UTC+02:00:00)                                                                                                    |                                      |                                                                                                    |                                              |
|               | Datenstand                                                                                                    | 8man-demo.local<br>srv-8man                                                                                     | Active Di<br>Fileserve                                                                                                   | rectory 02.05.2017<br>r 01.10.2014   | 7 13:50:26 02.05.2017<br>4 22:00:08 12.01.2015                                                                     | 13:50:26<br>22:00:04                         |
|               | Konfiguration                                                                                                    | Berichtszeitraum 01.10.2<br>Ausgewählte Ressourcen:<br>• D.\Finanz (SRV-8MAN)<br>Zu erfassende Aktionen<br>Alle | 014 12:51:00 - 30.11.2014 12:51:00                                                                                       |                                      |                                                                                                    |                                              |
|               | D:\Finanz (S                                                                                                    | SRV-8MAN)                                                                                                    |                                                                                                    |                                      |                                                                                                    |                                              |
|               | <ul> <li>D:\Finanz\nicht</li> <li>02.10.2014</li> <li>09:19</li> <li>02.10.2014</li> <li>09:19</li> <li>02.10.2014</li> <li>09:19</li> <li>02.10.2014</li> <li>09:19</li> </ul> | gucken\minitrc.cat<br>Erstellt<br>Gelöscht<br>Berechtigungen geändert<br>Verschoben                             | cradmin (8man-demo\cradmin)<br>cradmin (8man-demo\cradmin)<br>cradmin (8man-demo\cradmin)<br>cradmin (8man-demo\cradmin) | D\\$RE<br>219542<br>D\\$RE<br>219542 | CYCLE BINIS-1-5-21-154522<br>27628-2857504096-1543\\$RC<br>CYCLE BINIS-1-5-21-154522<br>27628-2857504096-1543\\$RC | 27963-<br>CCRJBL.cat<br>27963-<br>CCRJBL.cat |
|               | D:\Finanz\nicht                                                                                                    | aucken\minitrc.inf                                                                                              |                                                                                                    |                                      |                                                                                                    | I                                            |
|               | 02.10.2014 09:19                                                                                                    | Erstellt                                                                                                    | cradmin (8man-demo\cradmin)                                                                                              |                                      |                                                                                                    | I                                            |
|               | 02.10.2014 09:19                                                                                                    | Gelöscht                                                                                                    | cradmin (8man-demo\cradmin)                                                                                              |                                      |                                                                                                    | I                                            |
|               | 02.10.2014 09:19                                                                                                    | Berechtigungen geändert                                                                                         | cradmin (8man-demo\cradmin)                                                                                              | D:\\$RE<br>219542                    | CYCLE.BIN\S-1-5-21-154522<br>27628-2857504096-1543\\$R7                                                            | 27963-<br>B0WGG.inf                          |
|               | 02.10.2014 09:19                                                                                                    | Verschoben                                                                                                    | cradmin (8man-demo\cradmin)                                                                                              | D:\\$RE<br>219542                    | CYCLE.BIN\S-1-5-21-154522<br>27628-2857504096-1543\\$R7                                                            | 27963-<br>B0WGG.inf                          |
|               | D:\Finanz\nicht                                                                                                    | gucken\minitrc.sys                                                                                              |                                                                                                    |                                      |                                                                                                    |                                              |

Sie erhalten eine übersichtliche Auflistung über sämtlicher Dateiaktivitäten im gewählten Zeitfenster.

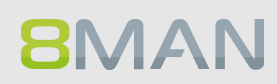

# 7. Role & Process Optimization

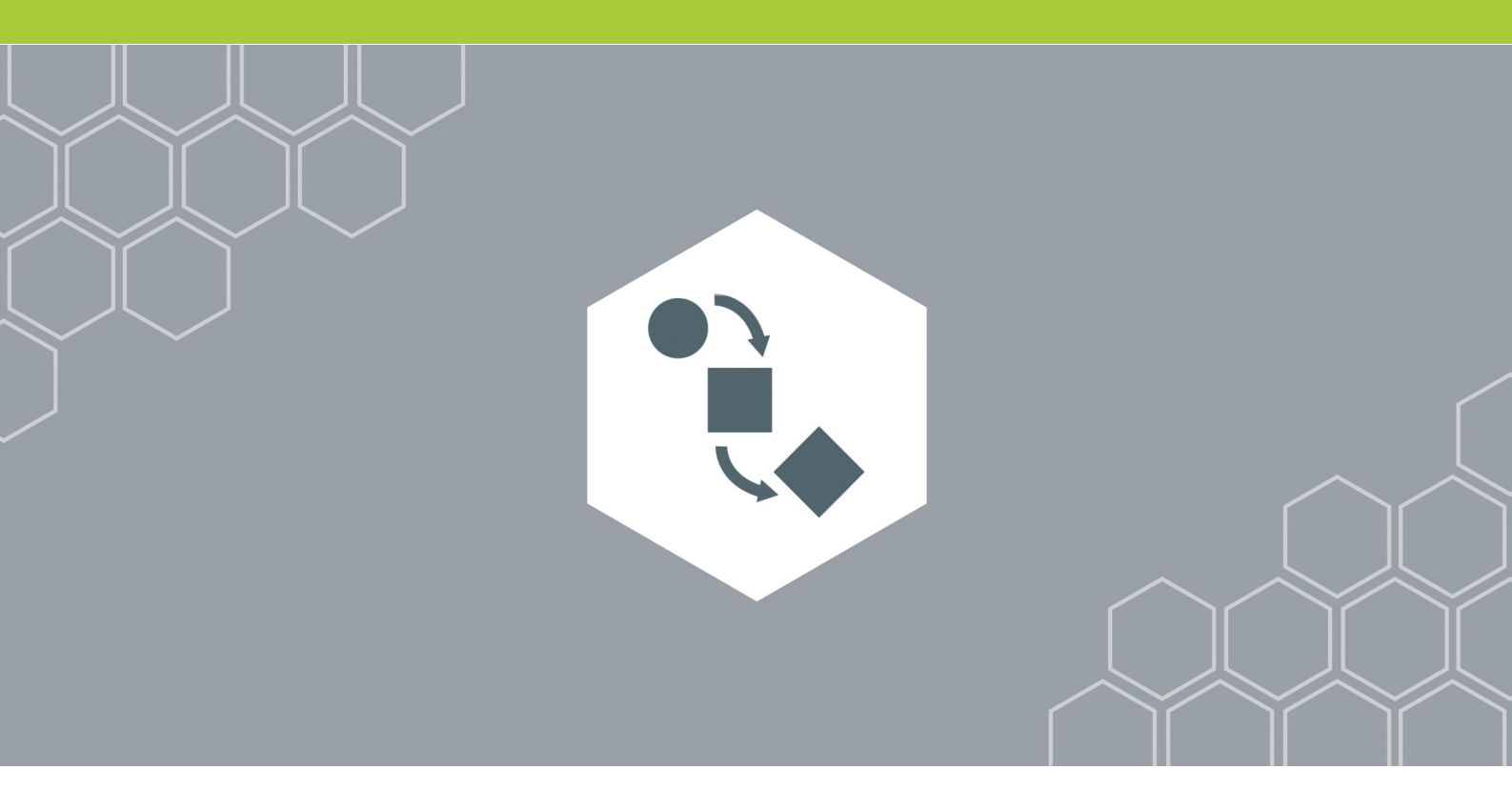

## 7.1 Delegation von Aufgaben (Administrator)

8MAN verfügt über Funktionen, die nicht nur für Administratoren interessant sind.

Je nach Unternehmensgröße, Sicherheitsbedarf und vorhandener Prozesse, kann 8MAN von unterschiedlichen Rollen genutzt werden. Hier ein idealtypisches Schaubild:

| Unternehmensgr<br>öße in<br>Mitarbeitern | IT Leiter /<br>Auditor /<br>Datenschützer | Administrator                                                                                                    | Data Owner<br>(Führungskraft)                                                                                   | Helpdesk                                                                 |
|------------------------------------------|-------------------------------------------|----------------------------------------------------------------------------------------------------|----------------------------------------------------------------------------------------------------|--------------------------------------------------------------------------|
| 50+                                      | Sichtung der<br>Reporte                   | Übernahme aller<br>Aktivitäten mit<br>8MAN                                                                              |                                                                                                    |                                                                          |
| 500+                                     | Sichtung der<br>Reporte                   | Analyse der<br>gesamten<br>Berechtigungssituat<br>ion, Useranlage,<br>Administration von<br>Nutzerkonten und<br>Gruppen | Analyse und<br>Administration von<br>Berechtigungen<br>eigener Mitarbeiter<br>auf Fileserver-<br>Verzeichnisse. |                                                                          |
| >5.000                                   | Sichtung der<br>Reporte                   | Analyse der<br>gesamten<br>Berechtigungssituat<br>ion und<br>Administration der<br>AD Gruppen                           | Analyse und<br>Administration von<br>Berechtigungen<br>eigener Mitarbeiter<br>auf Fileserver-<br>Verzeichnisse. | Standardisierte<br>Useranlage und<br>kontinuierliches<br>Kontomanagement |

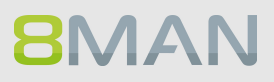

## 7.1.1 Einer Sicherheitsrolle die Analyse der Berechtigungssituation ermöglichen

## **Hintergrund / Mehrwert**

Sie können Auditoren und Datenschützer über zwei Möglichkeiten in Sicherheitsprozesse involvieren:

- Sie geben der Person einen einfachen Lesezugriff in 8MAN.
- Sie definieren zusammen welche Reporte interessant sind und 8MAN versendet diese automatisch im vereinbarten Turnus.

## 7.1.1.1 Einen einfachen Leseaccount in 8MAN anlegen

### **Hintergrund / Mehrwert**

Involvieren Sie Sicherheitskräfte in das Access Rights Management, indem Sie einen Zugang mit Leserechten vergeben. Damit kann die jeweilige Person auch ihre eigenen Reporte erstellen.

Die Einstellungen nehmen Sie in der 8MAN Konfigurationsoberfläche vor. Sie finden detaillierte Informationen im Handbuch für Installation und Konfiguration, Kapitel 8MAN Benutzer verwalten ff.

#### Der Prozess in einzelnen Schritten

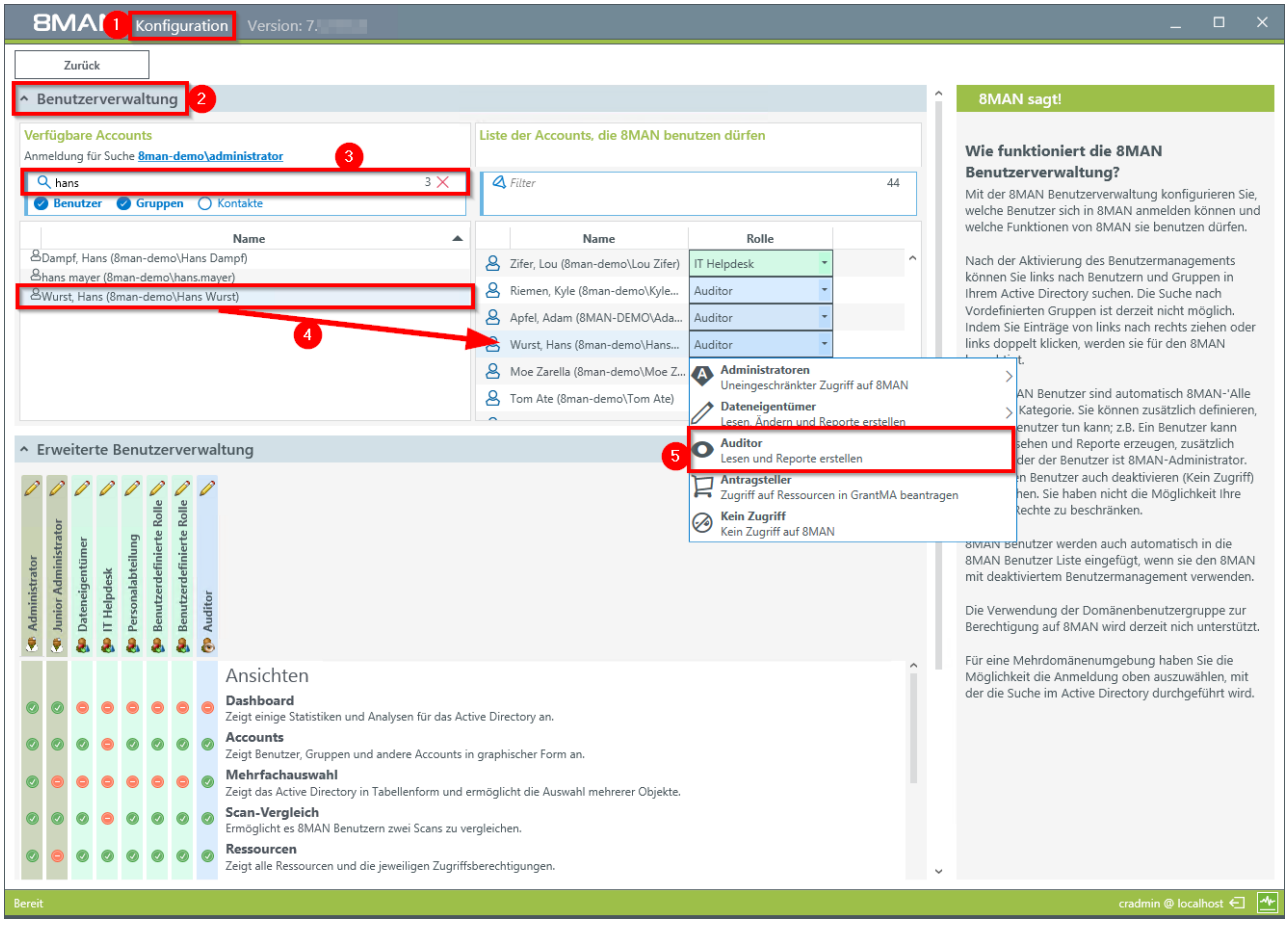

- 1. Starten Sie die 8MAN Konfiguration.
- 2. Wechseln Sie zu "Benutzerverwaltung".
- 3. Nutzen Sie die Suche, um den gewünschten Account zu finden.
- 4. Ziehen Sie den Account per Drag&Drop in die rechte Spalte.
- 5. Wählen Sie in der Spalte Rolle "Auditor".

Die Einstellungen sind sofort wirksam.

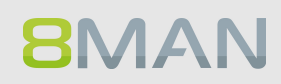

## 7.1.1.2 Reporte automatisch zusenden lassen

## **Hintergrund / Mehrwert**

Involvieren Sie Sicherheitskräfte in das Access Rights Management, indem Sie pragmatisch die relevanten Reporte zuweisen.

8MAN versendet die Reporte im gewünschten Turnus automatisch. Der Vorgang ist für jeden Report derselbe.

# Wir empfehlen eine Auswahl unserer Management Reporte an die Sicherheitsrolle zu senden. Sie sind leicht verständlich und auf das wesentlich reduziert.

Die 8MAN Management Reporte:

## **Active Directory**

<u>Mitarbeiter von Managern</u> <u>Konto-Details von Nutzern zeigen</u>

## Fileserver

<u>Wer hat wo Zugriff?</u> <u>Wo haben Mitarbeiter eines Managers Zugriff?</u> <u>Wo haben Benutzer/Gruppen Zugriff?</u>

## Exchange

Wer hat wo Zugriff? Postfach Berechtigungen identifizieren

## SharePoint

Wer hat wo Zugriff? Wo haben Benutzer/Gruppen Zugriff

## Der Prozess in einzelnen Schritten

| 8MAN Vers                                                                                                    |                                                                                                    | ×                                                                                                    |
|----------------------------------------------------------------------------------------------------|----------------------------------------------------------------------------------------------------|----------------------------------------------------------------------------------------------------|
|                                                                                                    | Suche                                                                                                    | 🛔 cradmin 👻                                                                                                    |
| 🚖 Start 💩 F                                                                                                    | Ressourcen 🖻 Berechtigungen 🖧 Accounts @ Dashboard 🗹 Mehrfachauswahl 🕮 Logt                                                                                                    | ouch 🛈 Scanvergleich                                                                                                    |
| Ressourcen                                                                                                    | Wer hat wo Zugriff?                                                                                                    | ×                                                                                                    |
| Active Directory<br>Fileserver<br>Coronan<br>Coronan | Report-Konfiguration       Wer hat wo Zugriff?         Titel       Titel         Kommentar       Kommentar         Objekte       Opanisations-Kategorien         Vertrieb (Usav-Gmani/Vertrieb)       Image: Comparised on the second comparised on the second comparison of the second comparison on the second comparison on the second comparison                                                                                                    | Ressourcen                                                                                                    |
|                                                                                                    | Start                                                                                                    | Verwerfen                                                                                                    |
|                                                                                                    | <ul> <li>♥ 10 Becher, Joe Kurt (8man-demoVoe Kur</li> <li>♥ 19 Burg, Johannes (8man-demoVohanne</li> <li>♥ 10 Clean - Adrimin (8man-demoVclean - 4</li> <li>♥ cradmin (8man-demoVclean - 4</li> <li>♥ cradmin (8man-demoVclean - 4</li> <li>♥ 10 Dumut 1 Anie (8man demoVclean Dumut 1 Anie (8man demoVclean Dumut 1 Anie (8man 1 Anie (8man 1 Anie (8man 1 Anie (8man 1 Anie (8man 1 Anie (8man 1 Anie (8man 1 Anie (8man 1 Anie (8man 1 Anie</li></ul> | 1: Bechar) I A<br>:s Burg) I A<br>idmin) I A<br>:s D 3: A<br>infty I A<br>:s D 3: A<br>:s D 3: A<br>:s |
| Bereit                                                                                                    | 8MAN-DEMOLOCAL 👻 🖗                                                                                                    | 🗈 🕑 <neuester scan=""> 🔍 🚺 🌁</neuester>                                                                                                    |

Wählen Sie einen beliebigen Report. Klicken Sie im Bereich Einstellungen auf "wird manuell gestartet".

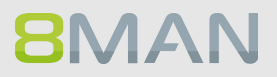

| 8MAN v                                                                                                    | rsion: 7.                                                                                                    |                       |                                                                                                    | _ □                                         | × |
|----------------------------------------------------------------------------------------------------|----------------------------------------------------------------------------------------------------|-----------------------|----------------------------------------------------------------------------------------------------|---------------------------------------------|---|
|                                                                                                    | C Suche                                                                                                    |                       |                                                                                                    |                                             |   |
|                                                                                                    |                                                                                                    |                       |                                                                                                    |                                             |   |
|                                                                                                    |                                                                                                    |                       |                                                                                                    |                                             |   |
|                                                                                                    | Report-Konfiguration<br>Konfiguration für zeitgesteuerte Repo                                                                                                    | orte                  | fer hat wo Zugriff?                                                                                                    | ver ändem<br>X i <u>bung anpassen</u>       |   |
| □ Active Directory       □ Hiserver       □ □ □ ⊂ v-Rman       □ □ □ ⊂ v-Anhve       □ □ □ ⊂ Archive       □ □ □ ⊂ Archive       □ □ □ ⊂ Archive       □ □ □ ⊂ Archive       □ □ ⊂ Archive       □ □ ⊂ Archive <td< th=""><th>Zeitplan<br/>Search Auf Anfrage<br/>Nicht zeitgesteuert ausführen. Die Aufgabe wird nur au</th><th>if Anfrage gestartet.</th><th></th><th></th><th></th></td<> | Zeitplan<br>Search Auf Anfrage<br>Nicht zeitgesteuert ausführen. Die Aufgabe wird nur au                                                                                                    | if Anfrage gestartet. |                                                                                                    |                                             |   |
|                                                                                                    | <ul> <li>Täglich</li> <li>Wöchentlich</li> </ul>                                                                                                    |                       | Tag     Stunde       28 ~     14                                                                                                    | Minute<br>28 V                              |   |
|                                                                                                    | <ul> <li>Monatlich</li> <li>Quartalsweise</li> <li>Jährlich</li> </ul>                                                                                                    |                       | Zeitzone<br>(UTC+01:00) Amsterdam, Berlin, Bern, Rom, Stockholm, Wien v<br>monatlich, jeder 28. Tag eines Monats, 14:28<br>Entspricht 13:28 UTC              | , Wien ▼                                    |   |
|                                                                                                    | Wiederholung         Image: Constraint of the second second seco | iolen                 |                                                                                                    |                                             |   |
|                                                                                                    |                                                                                                    |                       | 3 Anwenden W                                                                                                    | erwerfen<br>rechtigt Vererbum               |   |
|                                                                                                    |                                                                                                    |                       | Start                                                                                                    | Verwerfen                                   |   |
|                                                                                                    |                                                                                                    |                       | ♥ 11 Becher, Joe Kurt (Bman-demoVoe Kur<br>♥ 12 Burg, Johannes (Sman demoVohanne<br>♥ 12 Clean - Admin (Sman-demoVclean - A<br>♥ cradmin (Sman demoVcradmin) |                                             |   |
| Bereit                                                                                                    |                                                                                                    |                       | 8MAN-DEMO.LOCAL V                                                                                                    | lan (A) (A) (A) (A) (A) (A) (A) (A) (A) (A) | * |

- 1. Legen Sie den Zeitplan fest.
- 2. Aktivieren Sie die periodische Wiederholung.
- 3. Klicken Sie auf "Anwenden".

# 214 | Access Rights Management

| <b>ΒΜΑΝ</b> νε                                                                                                    | rsion: 7.                                                                                                    |                                                                                                    | _                  |  |
|----------------------------------------------------------------------------------------------------|----------------------------------------------------------------------------------------------------|----------------------------------------------------------------------------------------------------|--------------------|--|
|                                                                                                    | G Suche                                                                                                    |                                                                                                    | 😩 cradmin 🔫        |  |
|                                                                                                    |                                                                                                    |                                                                                                    | canvergleich       |  |
|                                                                                                    |                                                                                                    |                                                                                                    |                    |  |
| Active Directory     Fileserver     Sev-finan     Construction     Sev-finan     Construction     Construction     Const | Report-Konfiguration         Titel         Titel         Kommentar         Commentar         Objekte         Plade         Organisations-Kategorien         Konfiguration         E-Mail         I         E-Mail versenden, wenn der Report erzeugt wurde         2         I/// Report an E-Mail anhängen | Wer hat wo Zugriff?           Report zeigt die Zugriffsberechtigungen auf den Ressourcen<br>im Detail an. |                    |  |
|                                                                                                    | <ul> <li>Wersende E-Mails an folgende Adresser samsales@8man-demo.com</li> <li>Einstellungen</li> </ul>                                                                                                    | 4 Anwenden Verwerfen                                                                                      | 6 <sup>3</sup> D   |  |
|                                                                                                    | Das Ausgabeformat ist 2007 M<br>Reportausführung geplant, mehrmaliges Starten, monatlich, jeder 28. Tag eines Monats, 14/28<br>Speichern ist desktiviert<br>E-Mail Versenden ist desktiviert                                                                                                    |                                                                                                    | acchtigt Vererbung |  |
|                                                                                                    |                                                                                                    | Anwenden Verwerfen                                                                                        |                    |  |
|                                                                                                    |                                                                                                    | cradmin (Sman domoVoradmin)                                                                               | 3 ▲ 3×台<br>1 ∧ √   |  |
| Bereit                                                                                                    |                                                                                                    | 8MAN-DEMO.LOCAL 🗹 🗔 🛃 🥝 <neu< td=""><td>ester Scan&gt; 🕜 🚺 🌁</td></neu<>                                  | ester Scan> 🕜 🚺 🌁  |  |

- 1. Aktivieren Sie den E-Mail-Versand.
- 2. Aktivieren Sie die Option "Report an E-Mail anhängen".
- 3. Legen Sie fest, wer die E-Mail erhalten soll. Sie können mehrere Empfänger angeben.
- 4. Klicken Sie auf "Anwenden".

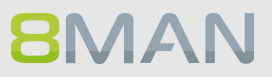

## 7.1.2 Die Verzeichnisrechte Verwaltung an einen Data Owner delegieren

## **Hintergrund / Mehrwert**

Zentraler Bestandteil von Role und Process Optimization ist die Delegation der Fileserverrechte -Verwaltung an Führungskräfte im Unternehmen.

Als Administrator können Sie in Absprache mit den Leitern der Fachabteilungen sukzessive Data Owner nominieren und Ressourcen zuweisen.

Dies hat den entscheidenden Vorteil, dass die Führungskraft über die Vergabe von Zugriffsrechten entscheidet und gleichzeitig vergibt.

## Dezentralisieren Sie Sicherheitskompetenz und übertragen die Verzeichnisrechte-Verwaltung an Data Owner

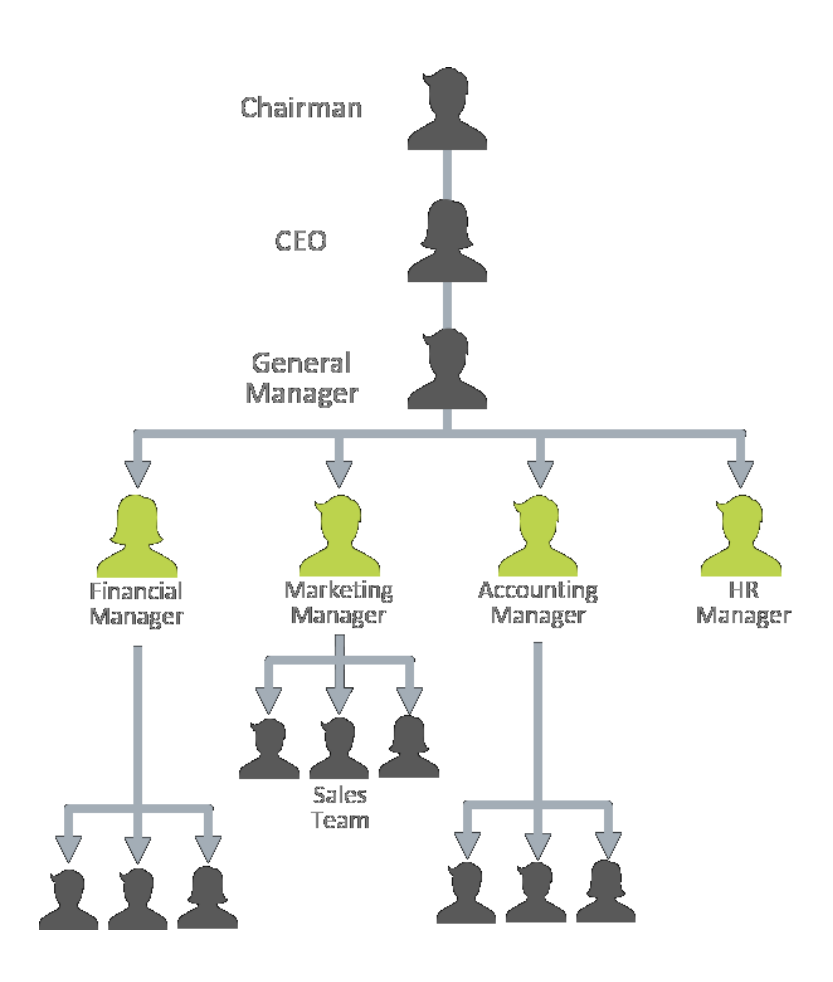

## 7.1.2.1 Einen Data Owner definieren und ihm Ressourcen zuweisen

### **Hintergrund / Mehrwert**

Data Owners bzw. Führungskräfte haben die Verantwortung für den Schutz der digitalen Ressourcen ihrer Abteilung. Mit 8MAN weisen Sie diese individuell zu. Im Folgenden wird eine typische Konfiguration gezeigt.

Die Einstellungen nehmen Sie in der 8MAN Konfigurationsoberfläche vor. Sie finden detaillierte Informationen im Handbuch für Installation und Konfiguration, Kapitel 8MAN Benutzer verwalten ff. und Data Owner ff.

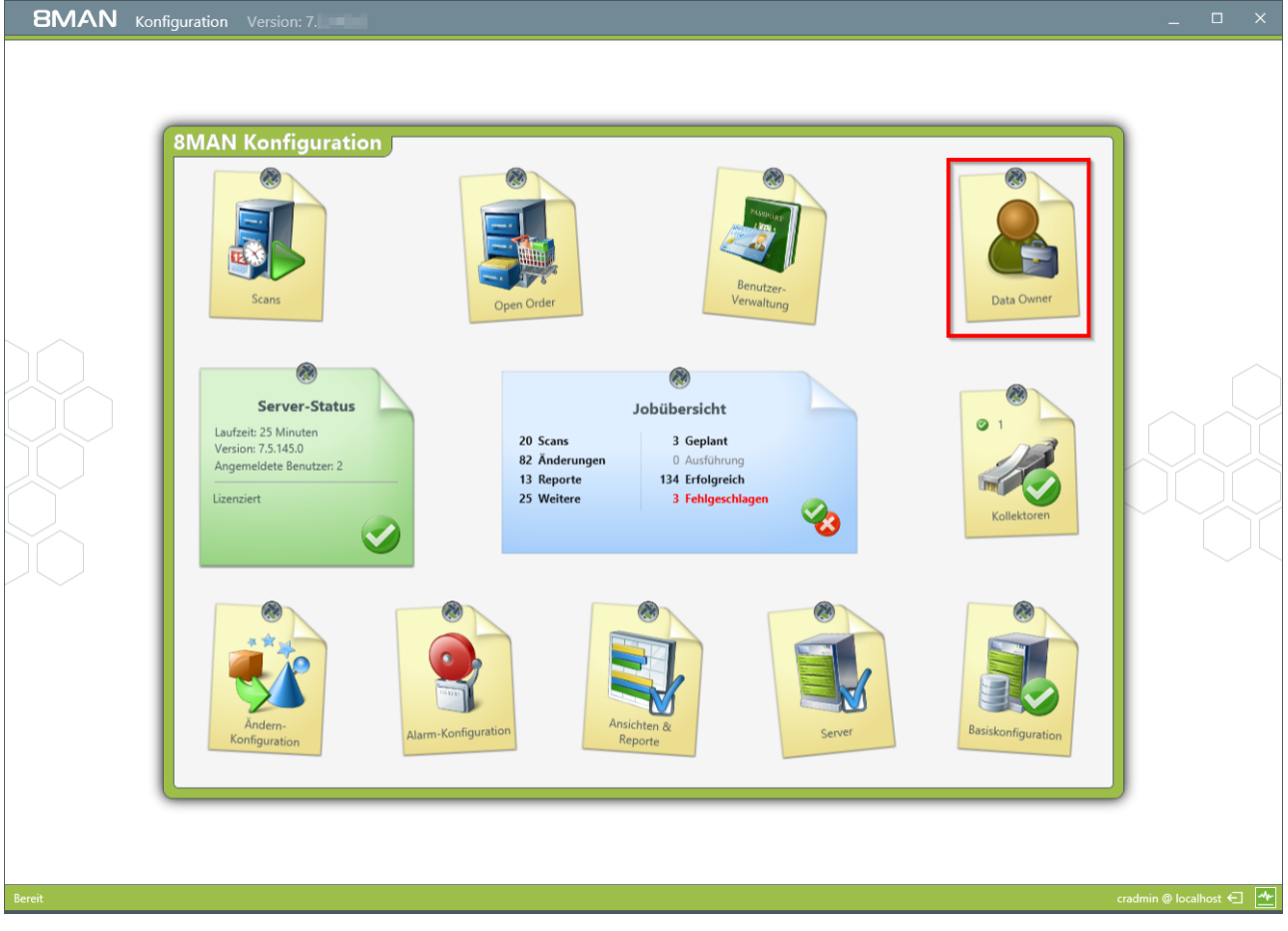

Starten Sie die 8MAN Konfiguration und wählen "Data Owner".

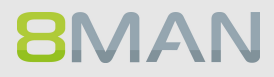
| <b>BMAN</b> Konfiguration Vers                                                                                                    | sion: 7.                                                                                                    | ×                                                                                                    |
|----------------------------------------------------------------------------------------------------|----------------------------------------------------------------------------------------------------|----------------------------------------------------------------------------------------------------|
| Zurück                                                                                                    | Data Owner Konfiguration                                                                                                    | 0                                                                                                    |
| Organisationskategorien                                                                                                    | Marketing                                                                                                    | Benutzer & Gruppen Auswahl                                                                                                    |
| Statule Detten Löschen Import Export  Statule  Cystele  Cystele | With Returning         Zusätzliche Group Wizard Einstellungen<br>Behalte Standard-Einstellungen bei         Data Owner         Afrider         Afrider         Zige geerbte Einträge         Name       Geerbt von         Benutzerrechte         Zifer, Lou (8man-r         Dateneigentümer         Lisen, Andern und Reporte erstellen         Additor         Lisen und Reporte erstellen         Maitor         Lisen und Reporte erstellen         Maitor         Lisen und Reporte erstellen         Kein Zugriff         Kein Zugriff auf BMAN | Domăne 8MAN-DEMOLOCAL<br>3 Q Suche @ 4 Filter<br>Q @ 2 Zifer, Lou (8man-de × • *<br>Name<br>4 2 Zifer, Lou (8man-demo\Lou Zifer)  |
| Open Order     Personalabteilung     Projekt:GeheimesSalesProjekt     Projekt:Geheimrezept                                                                                                    | Ressourcen                                                                                                    | Ressourcen-Auswahl                                                                                                    |
| L Sales                                                                                                    | Zergie geerbte Einträge       Name     Geerbt von       Zugriff       Active Directory (2)       Barter demolocal (DC=8man-demo_DC=local)       Marketing (8man-demol/Marketing) C(N=Marketing.OU=TestGroups,DC={       Fileserver (1)       Marketing (\\srv-8man\Marketing)                                                                                                    | © Fileserver<br>© SharePoint<br>© Exchange<br>© Vorlage<br>© Hardware<br>© SAP-System<br>© SharePoint 2010<br>© SharePoint Online |
| Bereit                                                                                                    |                                                                                                    | cradmin @ localhost 🗲 🛧                                                                                                    |

- 1. Erstellen Sie eine Organisationskategorie, z. B. "Marketing".
- 2. Selektieren Sie die neue Organisationskategorie.
- 3. Nutzen Sie die Suche um den gewünschten Account zu finden.
- 4. Ziehen Sie den Account per Drag&Drop auf die Spalte "Data Owner".
- 5. Wählen Sie in der Spalte "Benutzerrechte" die gewünschte Rolle.

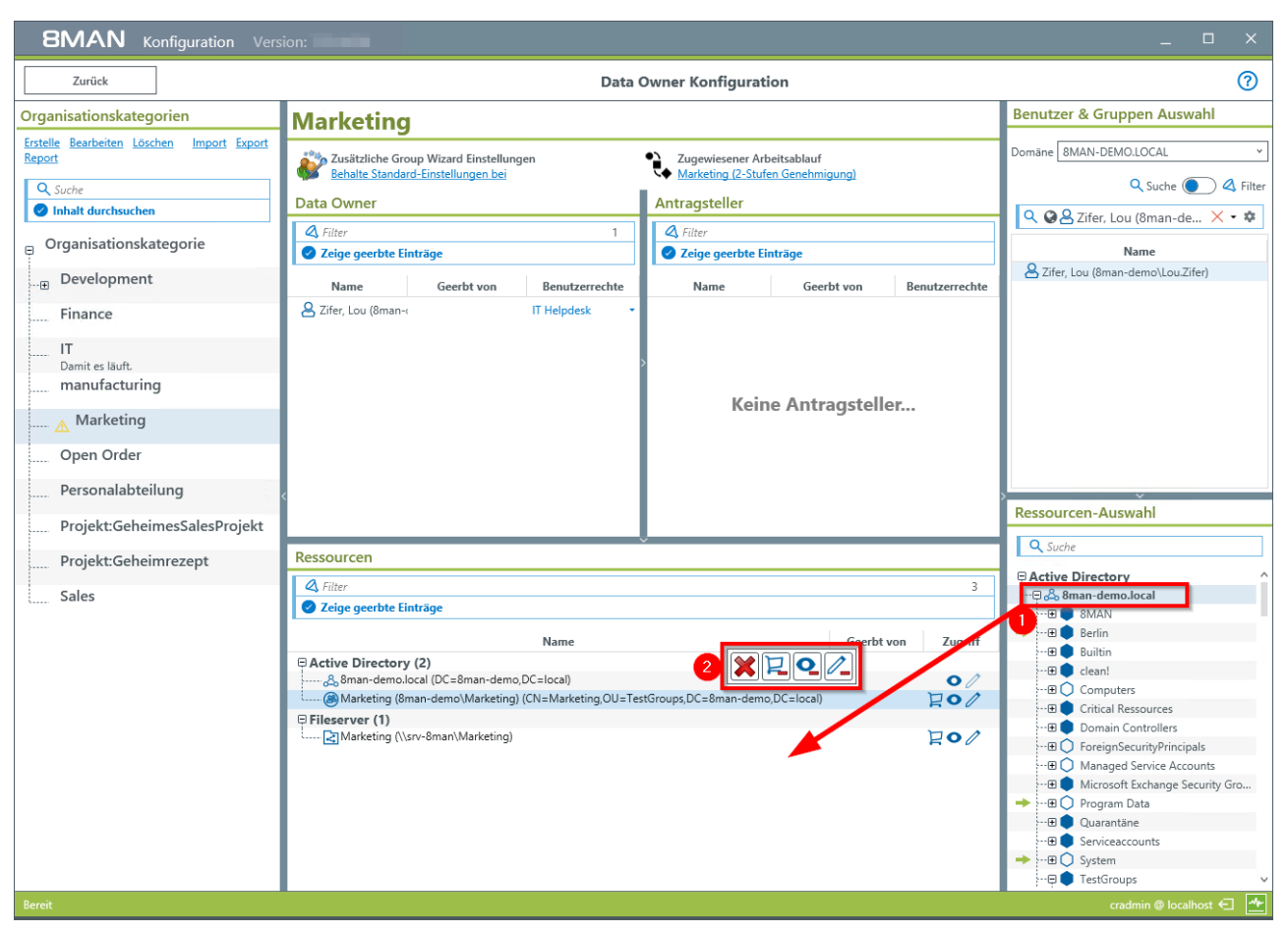

1. Ziehen Sie Ressourcen aus der "Ressourcen-Auswahl" per Drag&Drop in den Bereich "Ressourcen". Sie können auch nach Ressourcen suchen.

2. Markieren Sie die Ressourcen als "bestellbar, "lesbar" oder "änderbar".

Beachten Sie, dass Zugriff auf das Active Directory zwingend benötigt wird, wenn der Group Wizard aktiviert ist.

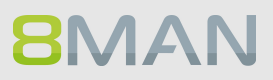

# 7.1.2.2 Einem Data Owner die Verzeichnisrechte Verwaltung übertragen

# **Hintergrund / Mehrwert**

8MAN erlaubt Ihnen sehr differenzierte Rollen in der Benutzerverwaltung anzulegen. Wir empfehlen mit der Definition eines einfachen Data Owners zu beginnen. Dieser ist in der Lage die Berechtigungen auf Fileserververzeichnisse seiner Mitarbeiter und Abteilung einzusehen (Visor DO Kunden) und zu ändern (Enterprise Kunden).

# Der Prozess in einzelnen Schritten

Die Einstellungen nehmen Sie in der 8MAN Konfigurationsoberfläche vor. Sie finden detaillierte Informationen im Handbuch für Installation und Konfiguration, Kapitel 8MAN Benutzer verwalten ff. und Data Owner ff.

# 7.1.3 User Provisioning Prozesse an den Helpdesk delegieren

# **Hintergrund / Mehrwert**

User Provisioning Prozesse sind leicht delegierbar. Mit 8MAN können Sie sämtliche Aufgaben an den HelpDesk geben. Wir empfehlen mit der Übertragung des einfachen Kontomanagements zu beginnen. Je nach Qualifikationsgrad des Mitarbeiters können Sie die Aufgaben sukzessive erweitern.

# Delegierbare Helpdesk-Aufgaben in 8MAN

## **Active Directory**

Einen Nutzer und seine Berechtigungen löschen Attribute bearbeiten Benutzerkonto aktivieren/deaktivieren Benutzerkonto entsperren Benutzer Kennwort zurücksetzen Benutzerkonto löschen ("Soft Delete")

# Exchange

Postfach anlegen Postfach-Größe anpassen Automatische Abwesenheitsnotiz einrichten Berechtigungen auf Postfächer ändern

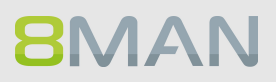

# 7.1.3.1 Den Help Desk in 8MAN definieren und Ressourcen zuweisen

# Hintergrund / Mehrwert

8MAN entlastet Administratoren und erlaubt die Delegation von Standardprozessen an den Helpdesk. Dazu ist es notwendig den Helpdesk zu definieren und die Domäne zuzuweisen.

# Der Prozess in einzelnen Schritten

Die Einstellungen nehmen Sie in der 8MAN Konfigurationsoberfläche vor. Sie finden detaillierte Informationen im Handbuch für Installation und Konfiguration, Kapitel 8MAN Benutzer verwalten ff. und Data Owner ff.

# 7.1.3.2 Einem Help Desk Mitarbeiter seine Aufgaben zuweisen

## **Hintergrund / Mehrwert**

Sie können das Aufgabenspektrum sehr detailliert für den Helpdesk definieren. Im Folgenden zeigen wir eine typische Funktionszuweisung für einen Helpdesk.

Die Einstellungen nehmen Sie in der 8MAN Konfigurationsoberfläche vor. Sie finden detaillierte Informationen im Handbuch für Installation und Konfiguration, Kapitel 8MAN Benutzer verwalten ff.

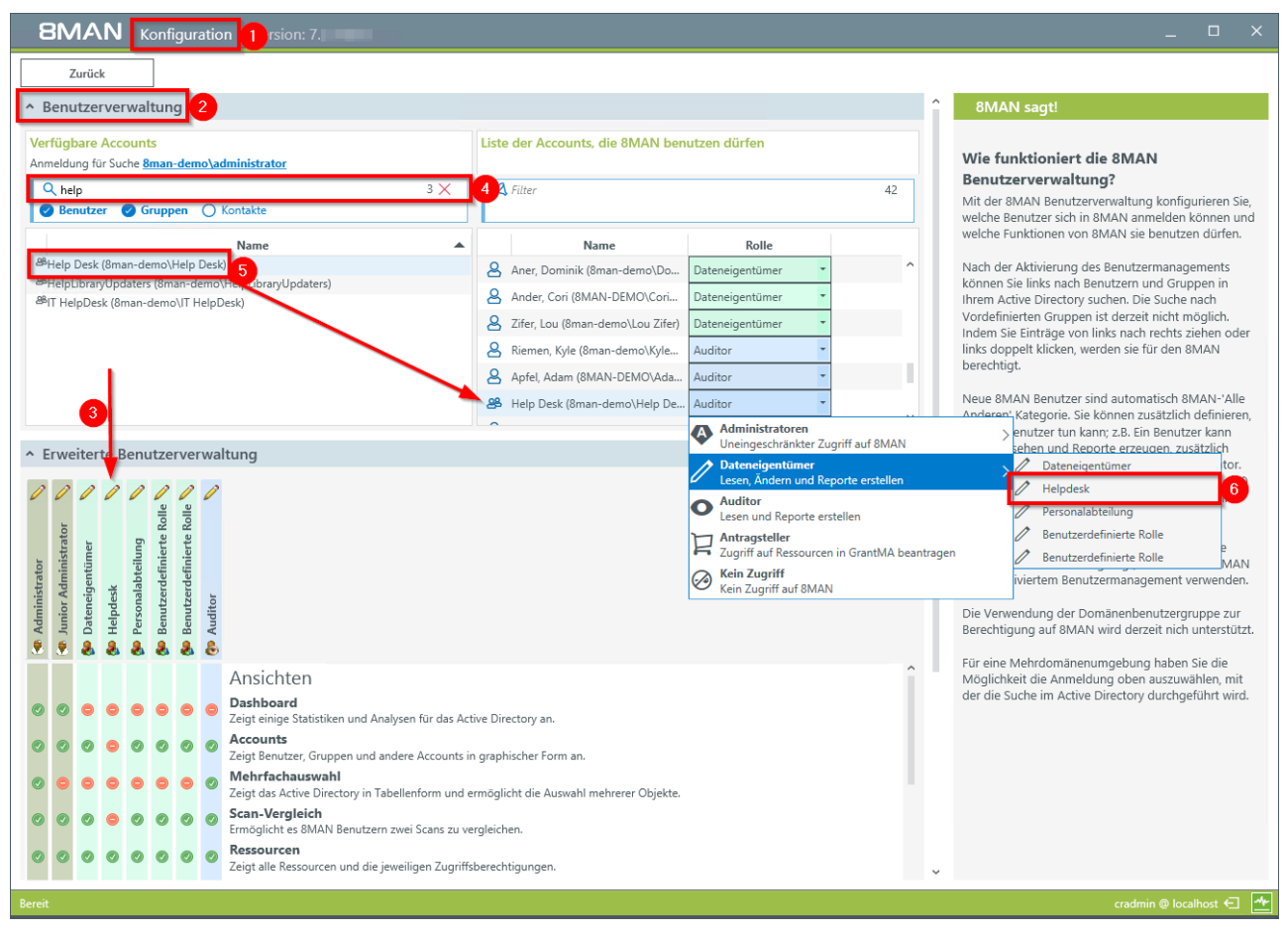

- 1. Starten Sie die 8MAN Konfigurationsoberfläche.
- 2. Wählen Sie den Menüpunkt "Benutzerverwaltung".
- Wählen Sie eine Ändern-Rolle (3. bis 7. Spalte). Ändern Sie den Namen der Rolle nach Klick auf das Stift-Symbol, im Beispiel hier zu "Helpdesk". Aktivieren oder deaktivieren Sie Ansichten und Funktionen für die Rolle "Helpdesk" nach Ihren Anforderungen.
- 4. Nutzen Sie die Suche, um den gewünschten Account zu finden.
- 5. Ziehen Sie den Account per Drag&Drop auf die rechte Spalte.
- 6. Weisen Sie dem Account die Rolle "Helpdesk" zu.

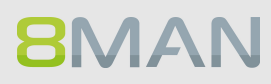

# 7.2 Freigabeprozesse erstellen

# 7.2.1 Der einfache Autorisierungsprozess: Als Admin Aktionen freigeben oder ablehnen

# **Hintergrund / Mehrwert**

Mit 8MAN können Sie die Prozesse der Data Owners und des Help Desk frei laufen lassen oder kontrollieren. Wir empfehlen insbesondere für den Helpdesk im ersten Schritt als Kontrollinstanz die Prozesse zu beobachten und dezidiert freizugeben.

Im nächsten Schritt, nachdem die Prozesse sich eingeschliffen haben, können Sie den Freigabemodus abstellen.

# Der Prozess in einzelnen Schritten

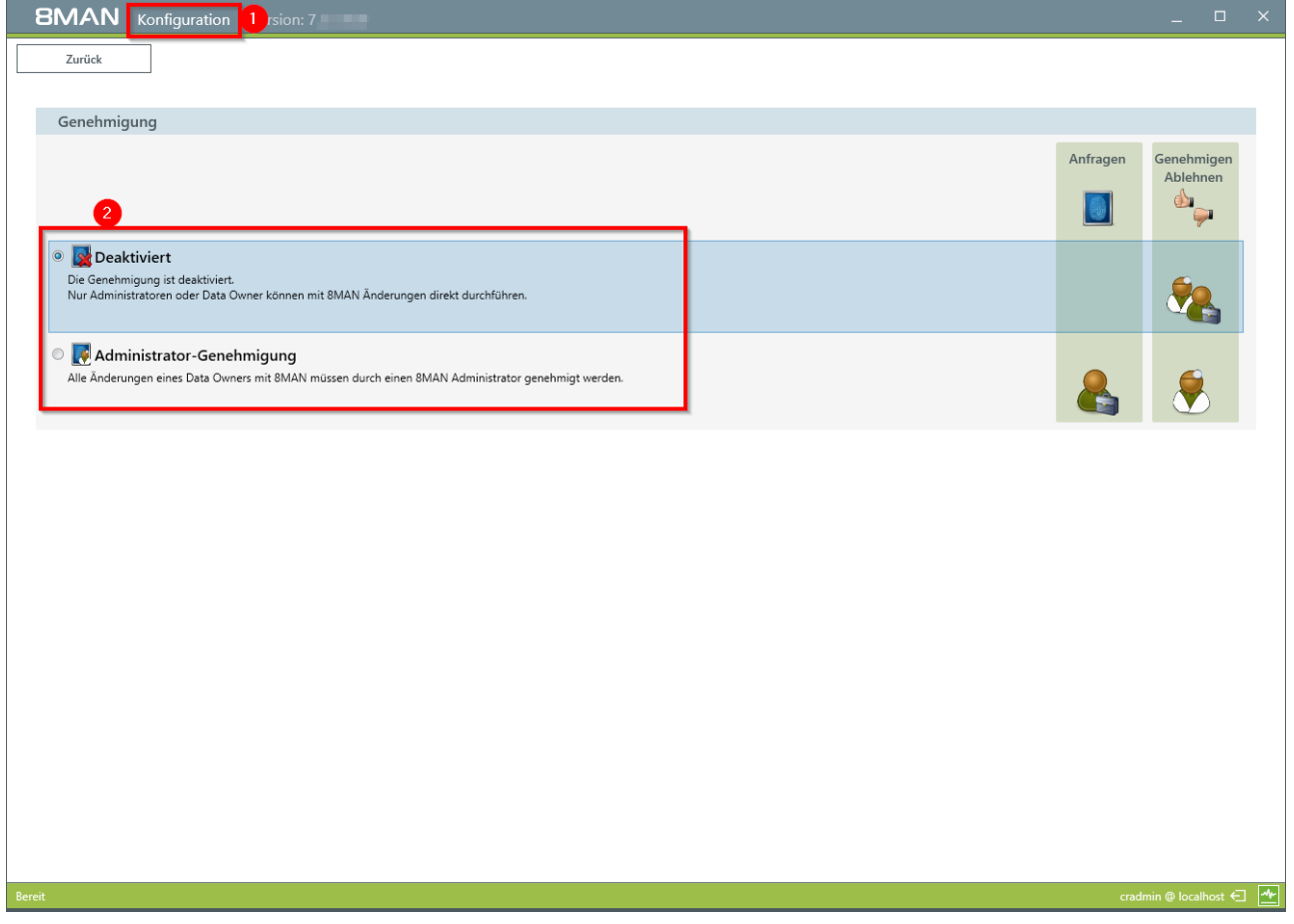

Navigieren Sie in der 8MAN Konfiguration zu "Ändern-Konfiguration" -> "GrantMA". Aktivieren oder Deaktivieren Sie die Administrator-Genehmigung.

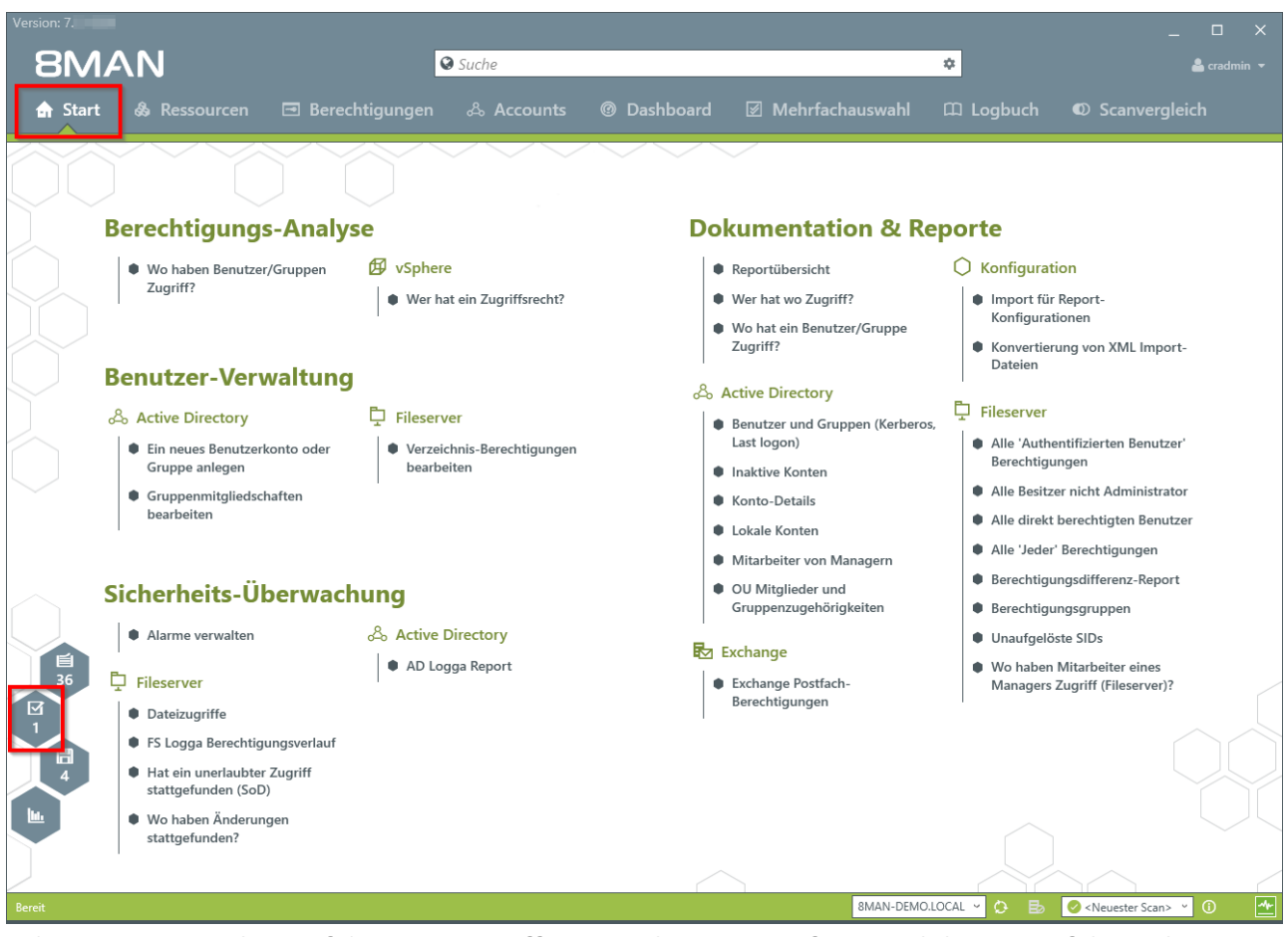

Administratoren sehen auf der Startseite offene Genehmigungsanfragen. Klicken Sie auf die Wabe.

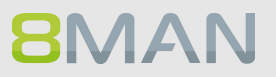

| 8MA    | N Version          | : 7.                                                |                                      |                         |                  |           |                         | _ □ ×                             |
|--------|--------------------|-----------------------------------------------------|--------------------------------------|-------------------------|------------------|-----------|-------------------------|-----------------------------------|
|        |                    |                                                     |                                      | Suche                   |                  |           |                         | 🛔 cradmin 👻                       |
|        |                    |                                                     |                                      |                         |                  |           |                         | D Scanvergleich                   |
|        |                    |                                                     |                                      |                         |                  |           |                         |                                   |
|        |                    | Autorisierung                                       | gsanfragen                           |                         |                  |           |                         | ×                                 |
|        | Berec              | ③ Autor                                             |                                      | Details                 |                  | Kommentar | Autorisierungskomment   | ar                                |
|        | We We              | 🖯 Heute                                             |                                      |                         |                  |           |                         |                                   |
|        |                    | Autor<br>till sitter<br>Erzeugt am<br>15.11.2016 16 | Berechtigungen ände<br>\\srv-8man\IT | rn (1 Änderung geplant) | für Demo.<br>gen |           |                         | 11. Import-                       |
|        | Benu               |                                                     |                                      | Mehnen Ablehnen         |                  |           |                         | 12 miljoor                        |
|        | o Acti             |                                                     |                                      |                         |                  |           |                         |                                   |
|        | Ein<br>Gri         |                                                     |                                      |                         |                  |           |                         | Benutzer'                         |
|        | . Gri              |                                                     |                                      |                         |                  |           |                         | ninistrator                       |
|        | De.                |                                                     |                                      |                         |                  |           |                         | n Benutzer                        |
|        |                    |                                                     |                                      |                         |                  |           |                         | z-Report                          |
|        | Siche              |                                                     |                                      |                         |                  |           |                         | n                                 |
|        | Ala 🏶              |                                                     |                                      |                         |                  |           |                         |                                   |
|        | Files              | <                                                   |                                      |                         |                  |           |                         | > server)?                        |
|        | Da                 |                                                     |                                      |                         | Schließen        |           |                         |                                   |
|        | F5                 |                                                     |                                      |                         |                  |           |                         |                                   |
|        | Hat ein<br>stattge |                                                     |                                      |                         |                  |           |                         |                                   |
|        | Wo hal             |                                                     |                                      |                         |                  |           |                         |                                   |
|        | stattije           |                                                     |                                      |                         |                  |           |                         |                                   |
| Bereit |                    |                                                     |                                      |                         |                  |           | 8MAN-DEMO.LOCAL 🗸 🙆 🖪 🖉 | <neuester scan=""> (1)</neuester> |
|        |                    |                                                     |                                      |                         |                  |           |                         |                                   |

Rechtsklicken Sie auf eine Anfrage und treffen Ihre Entscheidung.

# 226 | Access Rights Management

| 8MAN       | Version: 7                                |                                                                    |                                     |          |           |                    | _ 🗆 X                             |
|------------|-------------------------------------------|--------------------------------------------------------------------|-------------------------------------|----------|-----------|--------------------|-----------------------------------|
|            |                                           | Ľ                                                                  | 🕽 Suche                             |          |           |                    | 👗 cradmin 💌                       |
| 🔒 Start    |                                           |                                                                    |                                     |          |           |                    |                                   |
|            |                                           |                                                                    |                                     |          |           |                    |                                   |
|            |                                           |                                                                    |                                     |          |           |                    |                                   |
| B          | erec                                      | Autor                                                              | Details                             |          | Kommentar | Autorisierungskomn | nentar                            |
|            | ● We<br>Zu<br>Autor<br>Erzeugt<br>15.11.2 | rte<br>Berechtigungen änd<br>er \\srv-8man\IT<br>tam<br>2016 16:21 | em ( <b>1 Änderung geplant</b> ) fü | ir Demo. |           |                    | IL Import-                        |
| В          | enu 👘                                     |                                                                    |                                     |          |           |                    |                                   |
| ج <u>ہ</u> | So Acti                                   | Änderu                                                             | ngsanfrage ablehr                   | nen      |           |                    |                                   |
|            | • Ein                                     | Bitte einen                                                        | Kommentar eintragen                 |          | Anwenden  |                    | Benutzer'                         |
|            | • Gn                                      | <b></b>                                                            |                                     |          | Abbrechen |                    | ninistrator                       |
|            | he                                        |                                                                    |                                     |          |           |                    | n Benutzer                        |
|            |                                           |                                                                    |                                     |          |           |                    | ingen                             |
| s. S       | iche                                      |                                                                    |                                     |          |           |                    | z-Report                          |
|            |                                           |                                                                    |                                     |          |           |                    |                                   |
|            |                                           |                                                                    |                                     |          |           |                    | eines                             |
|            | Files <                                   |                                                                    |                                     |          |           |                    | > server)?                        |
| <br>       | • Da                                      |                                                                    |                                     |          |           |                    |                                   |
|            | Hat ein unerlaubte<br>stattgefunden (Sol  | r Zugritt<br>Di                                                    |                                     |          |           |                    |                                   |
| ha i       |                                           |                                                                    |                                     |          |           |                    |                                   |
|            |                                           |                                                                    |                                     |          |           |                    |                                   |
|            |                                           |                                                                    |                                     |          | S         |                    |                                   |
| Bereit     |                                           |                                                                    |                                     |          | 8MA       | N-DEMO.LOCAL 🗹 🗘 🛃 | <neuester scan=""> (1)</neuester> |

- 1. Sie müssen einen Kommentar eingeben.
- 2. Klicken Sie auf "Anwenden".

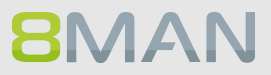

# 7.2.2 +8MATE GrantMA: Komplexe Freigabe-Workflows abbilden

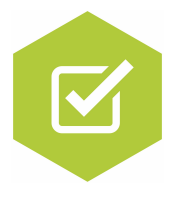

Administratoren verwenden einen guten Teil Ihrer Zeit mit der Vergabe von Zugriffsrechten. Im klassischen Prozess ist die Entscheidung über die Vergabe von Rechten (Vorgesetzter) und die technische Ausführung (Administrator) voneinander getrennt.

Der Administrator weiß nicht, wer welche Rechte haben soll und wird zum reinen Ausführer von Vorgaben.

Es ist effizienter die Bewilligung und tatsächliche Aktivierung von Rechten in einem Schritt zu gestalten. Damit sind nur die Akteure in den Prozess involviert, die wirklich nötig sind.

Der 8MATE GrantMA nutzt einen Workflow, an dem nur der Mitarbeiter und sein Vorgesetzter (Data Owner oder Ressourcenverantwortliche) beteiligt sind:

- Der Mitarbeiter bestellt über ein Webportal seine Berechtigungen.
- Der Data Owner oder Ressourcenverantwortliche entscheidet über die Zugriffsrechte in seiner Abteilung.

Der GrantMA Workflow hat folgende Vorteile:

- Der Administrator ist nicht mehr Teil des Prozesses und kann sich auf seine Kernaufgaben konzentrieren
- Der Data Owner, der am besten die Informationsstruktur der Abteilung kennt, entscheidet über die Freigabe von Daten und vergibt die Rechte in einem Schritt
- Durchgeführte Änderungen werden revisionssicher im 8MAN Logbuch protokolliert

Werden komplexere Workflows mit mehreren Entscheidern für die Vergabe von Zugriffsrechten benötigt, können Sie diese ebenfalls schnell abbilden.

# 7.2.2.1 Ressourcenverantwortliche im Webclient definieren

## **Hintergrund / Mehrwert**

Mit der Version 8.0 entwickeln wir den 8MATE GrantMA weiter und führen eine neue Genehmiger-Rolle ein: "Ressourcenverantwortlicher". Die Zuweisung dieser Rolle zu den Ressourcen erfolgt vollständig im Webclient. Auf Kundenwunsch erfolgt die Zuweisung direkt zwischen Ressource und Verantwortlichen, ohne die in der bisherigen Data Owner Konfiguration erforderliche Bildung von Organisationskategorien.

Die Funktionalität ist standardmäßig deaktiviert. Zum Aktivieren wenden Sie sich an unseren Support.

## Weiterführende Services

Verwenden Sie den Ressourcenverantwortlichen, in dem Sie ihn als Genehmiger in <u>individuellen</u> Workflows definieren.

## Der Prozess in einzelnen Schritten

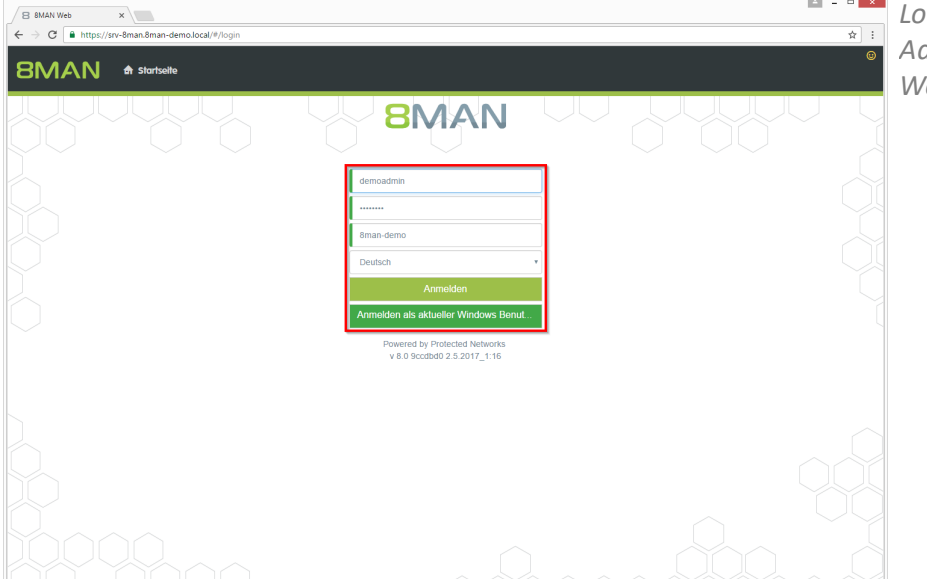

Loggen Sie sich als Administrator in die 8MAN Weboberfläche ein.

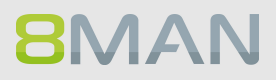

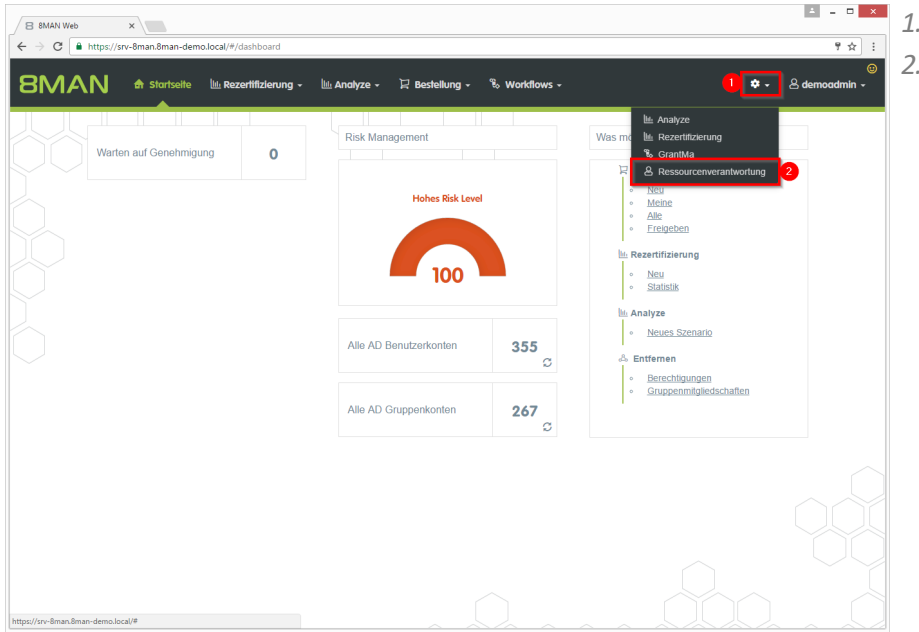

 Klicken Sie auf das Zahnrad.
 Wählen Sie "Ressourcenverantwortung

".

- - × C Sicher 🛱 Be LL AI % w Zugewiesene Verantwortliche cen / Fileserver / srv-8man / Finanz / Assets Alle Re Zuletzt gesucht • GE ъП ► Pe ► Vert Hardware Software
- 1. Graue Schrift bedeutet, dass für diese Ressource kein Verantwortlicher zugewiesen ist.
- 2. Grüne Schrift bedeutet, dass für diese Ressource ein Verantwortlicher zugewiesen wurde.
- 3. Die Symbole zeigen an, ob in den untergeordneten Ressourcen bereits Zuweisungen existieren. Fahren Sie mit dem Mauszeiger über ein Symbol, um eine Erklärung zu erhalten.

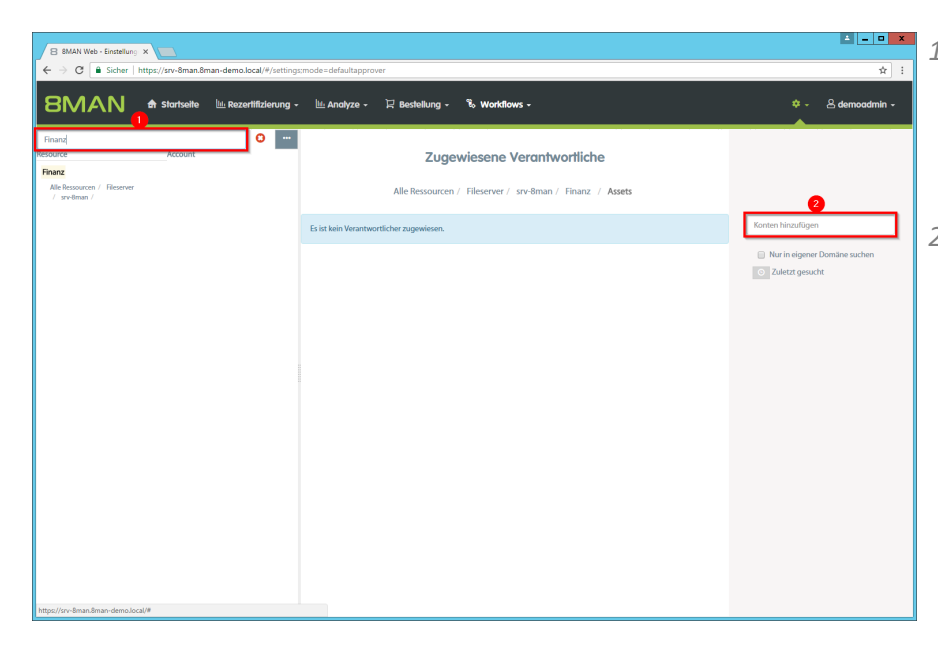

- 1. Nutzen Sie die Suche, um eine Ressource oder einen zugewiesenen Ressourcenverantwortlichen zu finden.
- 2. Benutzen Sie das Suchfeld, um ein Konto zu finden.

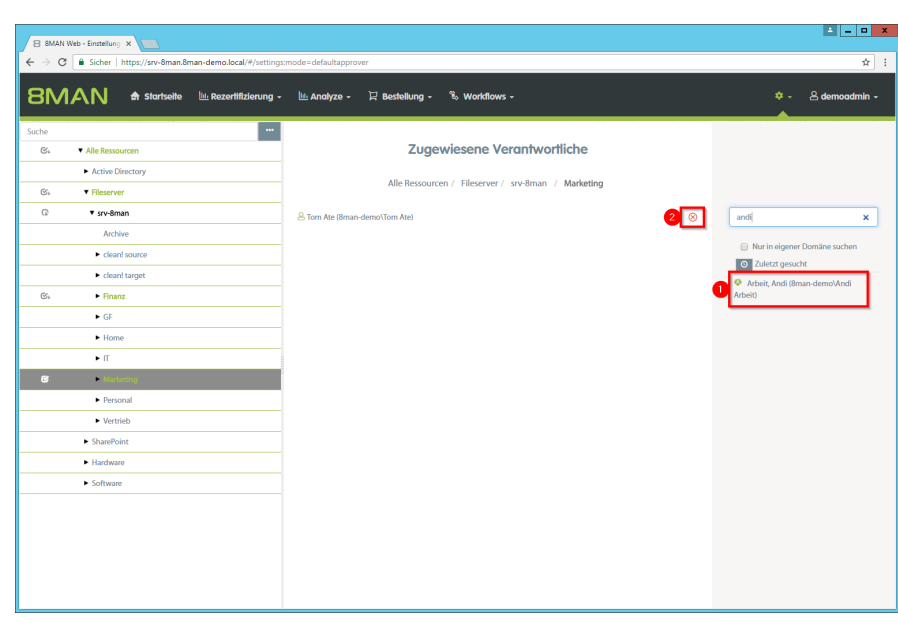

**8**MAN

- 1. Klicken Sie auf ein gefundenes Konto, um es zuzuweisen.
- 2. Klicken Sie auf das Symbol, um eine Zuordnung zu entfernen.

| 😑 8MAN Web - Workflow 🗆 🗙 📃    |                                                                                                    | ≜ <u>- □ ×</u>            |
|--------------------------------|----------------------------------------------------------------------------------------------------|---------------------------|
| ← → C ■ Sicher   https://srv-i | 8man.8man-demo.local/#/workflow.id=8d84242b-6b09-4095-96f2-824b01d8c998isUpdate=true                                                                            | ☆ :                       |
| 8MAN 🕈 stort                   | tseite 🔟: Rezertifizierung + 🔟: Analyze + 🔀 Bestellung + 🗞 Workflows                                                                                            |                           |
|                                | Ressourcen-Verantwortlicher<br>Wefür ist der Freigabeprozess da?                                                                                                |                           |
|                                | Verantwortlicher Genehmigung  Genehmige hinzufügen Data Owwer der bestellten Organizationstatogore                                                              |                           |
| <u>с</u>                       | BMAK Administrator sigurgschritt geprüft werden? Vergestrater der Bestelltes Unsertwertleher der bestelltes flussours Dats Over aus der Organisationskategoria. |                           |
|                                | Benutzer / Grappe                                                                                                    |                           |
|                                |                                                                                                    | Workflow ändern Abbrechen |

Verwenden Sie den Ressourcenverantwortlichen, in dem Sie ihn als Genehmiger in <u>individuellen Workflows</u> <u>definieren</u>.

# 7.2.2.2 Individuelle Freigabeworkflows definieren

## **Hintergrund / Mehrwert**

Mit dem 8MATE GrantMA erstellen Sie für jede Organisationskategorie individuelle Genehmigungsworkflows. Je nach Anforderung lassen sich unbegrenzt viele Stufen konfigurieren. Der letzte Genehmiger im Prozess führt gleichzeitig die Bestellung aus.

#### Weiterführende Services

#### Den individuellen Freigabeworkflow den Ressourcen zuweisen

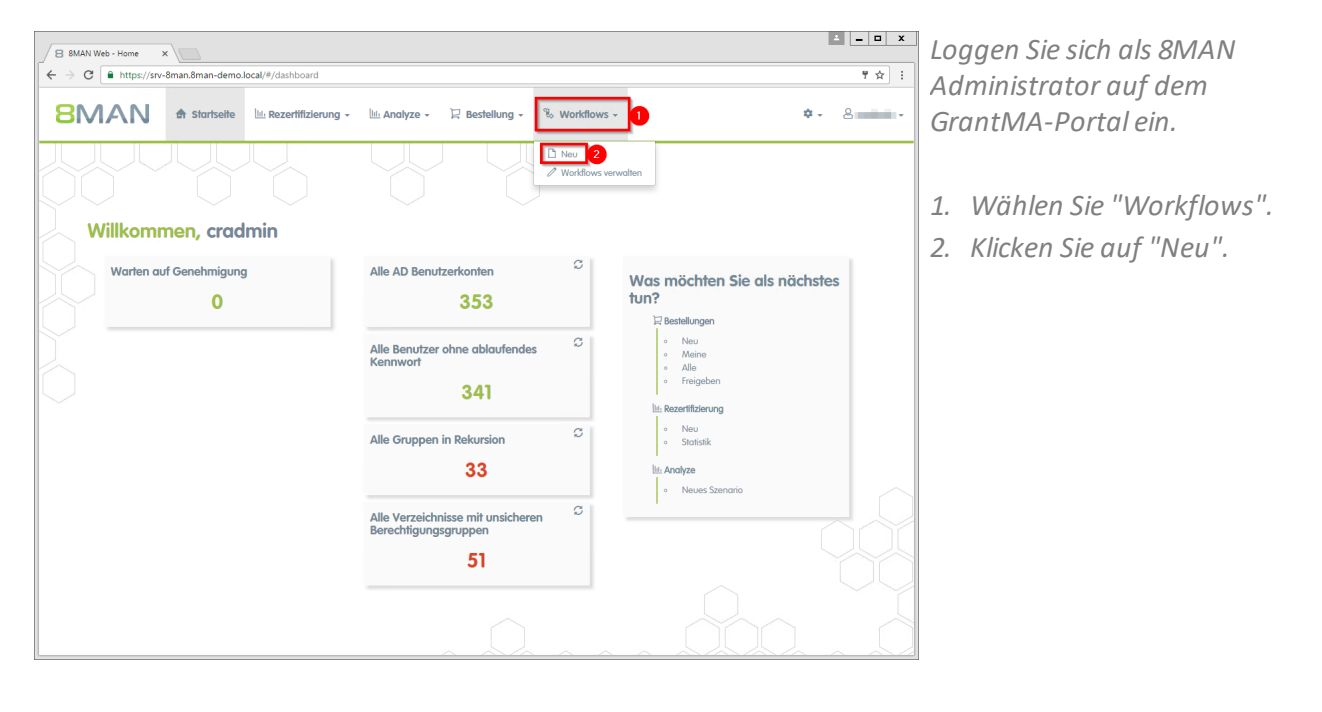

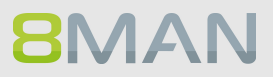

| 8 8MAN Web - Workflow E x |                                                                                                    | ▲ <u>–</u> □ ×              |
|---------------------------|----------------------------------------------------------------------------------------------------|-----------------------------|
| ← → C                     | n-demo.local/#/workflow.isUpdate=false                                                                             | ₹☆ E                        |
| 8MAN 🕈 star               | tselle 🗽 Rezertifizierung - 🕍 Analyze - 🄀 Bestellung - 🖏 Workflows -                                               | <b>*</b> - 8 <b>* * *</b>   |
|                           |                                                                                                    |                             |
|                           | Vertrieb (2stufig DO und Admin)                                                                                    |                             |
|                           | Vergabe von Richten auf <u>Vertriebzerssourcen</u> mit zweistufiger Genehmigung durch Data <u>Owner</u> und Admin. |                             |
|                           | 1 Genehmigungsschritt                                                                                              |                             |
|                           | Genehmiger hinzufügen                                                                                              |                             |
|                           | Was soll in diesem Genehmigungsschritt geprüft werden?                                                             |                             |
|                           |                                                                                                    |                             |
|                           |                                                                                                    |                             |
|                           |                                                                                                    | orkflow erstellan Abbrechen |

- 1. Geben Sie Ihrem Workflow einen aussagekräftigen Namen.
- 2. Beschreiben Sie kurz und prägnant, wozu der Workflow genau dient.

| 8 8MAN Web - Workflow ( x                                                                                          | <u> </u>                     |
|----------------------------------------------------------------------------------------------------|------------------------------|
| ← → C ■ https://svv-8man.8man-demo.local/#/workflow:isUpdate=false                                                 | 9 ☆ :                        |
| 8MAN 🕈 Startseite 🖄 Rezertifizierung - 🖄 Analyze - 🏾 🕄 Bestellung - 🖏 Workflows -                                  | <b>*</b> • 8 <b>•••••</b> •  |
|                                                                                                    |                              |
| Vertrieb (2stufig DO und Admin)                                                                                    |                              |
| Vergabe von Rechten auf <u>Vertriebsressourcen</u> mit zweistufiger Genehmigung durch Data <u>Owner</u> und Admin. |                              |
|                                                                                                    |                              |
| I. Data Owner Prüfung                                                                                              |                              |
|                                                                                                    | _                            |
| Ber DO überprüft, ob die Zugriffsrechte für die Erföllung der Aufgaben notwendig sind. Inhaltliche Prüfung.        | R                            |
|                                                                                                    | $\frown$                     |
|                                                                                                    |                              |
|                                                                                                    |                              |
|                                                                                                    | Workflow erstellen Abbrechen |

- Geben Sie dem Genehmigungsschritt einen Namen.
- Fügen Sie einen oder mehrere Genehmiger hinzu.
   Hinterlegen sie pro Schritt mehr als eine Person, um im Urlaubs- oder Krankheitsfall die Prozesseffizienz aufrecht zu erhalten.
- 3. Beschreiben Sie den Genehmigungsschritt.
- 4. Fügen Sie einen weiteren Genehmigungsschritt hinzu.

# 234 | Access Rights Management

| 8 8MAN Web - Workflow 🛛 🗙   |                                                                                                    | ≟ <b>-</b> □ X |
|-----------------------------|----------------------------------------------------------------------------------------------------|----------------|
| G ■ https://srv-8man.8man-d | lemo.local/#/workflow;isUpdate=false                                                                                | 7☆:            |
| 8MAN 🕈 startse              | alte 🗽 Rezertifizierung - 🖄 Analyze - 🔀 Bestellung - 🌾 Workflows -                                                  | 8              |
|                             |                                                                                                    |                |
|                             | Vertrieb (2stutig DO und Admin)                                                                                     |                |
|                             | Vergabe von Rechten ouf <u>Vertriebsressourcen</u> mit zweistufiger Genehmigung durch Dato <u>Quener</u> und Admin. |                |
|                             | <u>@</u>                                                                                                    |                |
|                             | 1. Data Owner Prüfung                                                                                               |                |
|                             | Bata Owner der bestellten Ressource ⊗      Genehmiger hinzufügen                                                    |                |
|                             |                                                                                                    |                |
|                             | Der DO überprüft, ob die Zugriffsrechte für die Erfüllung der Aufgaben notwendig sind. Inhaltliche Prüfung.         |                |
|                             | ß                                                                                                    |                |
|                             |                                                                                                    |                |
|                             | 2. Administrator Prüfung                                                                                            |                |
|                             | & 8MAN Administrator 🛞 🕀 Genehmiger hinzufügen                                                                      |                |
|                             |                                                                                                    |                |
|                             | Der Administrator soll prüfen, ob die Rechtevergabe aus technischer und struktureller Sicht simwoll ist.            |                |
|                             |                                                                                                    | Ť              |
|                             | Woldow extern                                                                                                    | Abbrechen      |

- 1. Fügen Sie einen Zwischenschritt hinzu.
- 2. Entfernen Sie einen Genehmigungsschritt.
- 3. Erstellen Sie den Workflow.

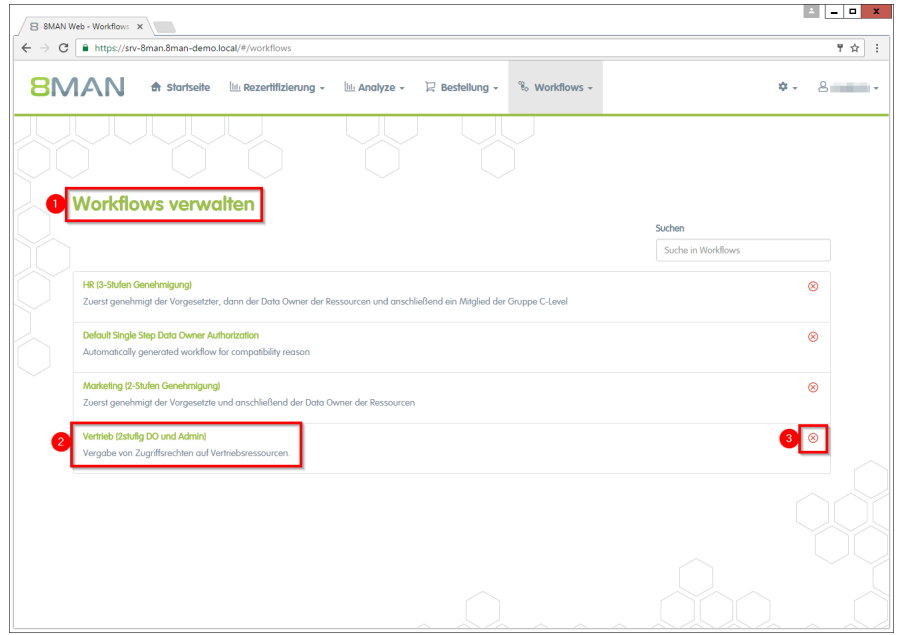

- Sie haben den neuen Workflow erstellt und 8MAN wechselt in die Ansicht "Workflows verwalten".
- 2. Klicken Sie auf einen Workflow, um ihn zu ändern.
- 3. Löschen Sie einen Workflow.

# **8**MAN

# 7.2.2.3 Den individuellen Freigabeworkflow den Ressourcen zuweisen

# **Hintergrund / Mehrwert**

Verknüpfen Sie die bestellbaren Ressourcen mit Ihren individuellen Workflows.

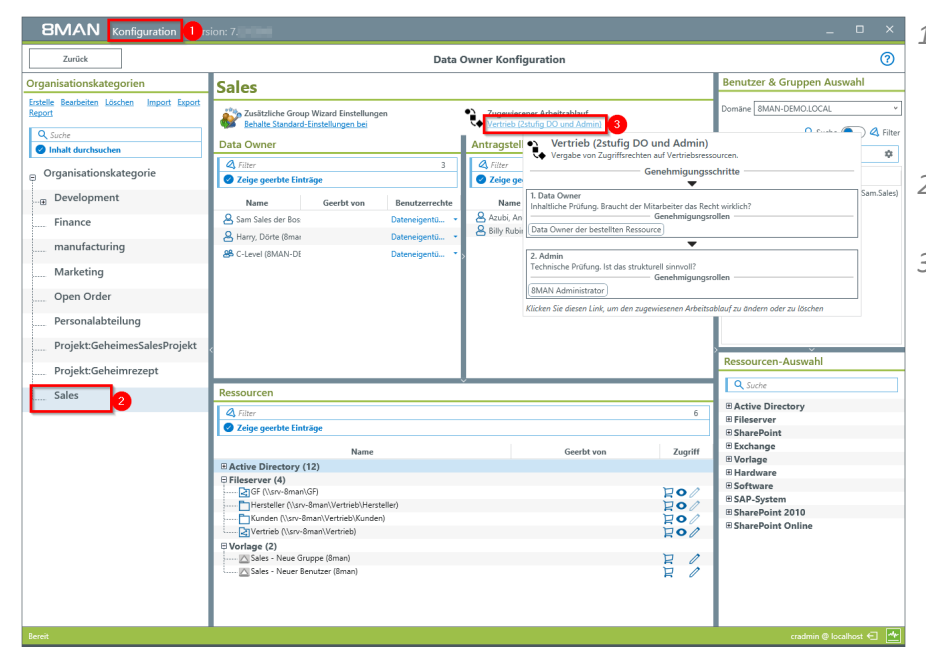

- 1. Starten Sie die 8MAN Konfigurationsoberfläche und wählen Sie "Data Owner".
- 2. Selektieren Sie eine Organisationskategorie.
- 3. Weisen Sie einen Workflow zu.

# 7.3 Data Owner: Bestehende Zugriffsrechte rezertifizieren

# **Hintergrund / Mehrwert**

Sicherheitsregularien fordern die Einhaltung des Least-Privilege-Prinzips. Dazu prüfen Sie als Data Owner in regelmäßigen Abständen die Berechtigungssituation auf Ihre Ressourcen. Im Rahmen der 8MAN Rezertifizierung erhalten Sie eine E-Mail und gelangen in eine einfache Ansicht, in der alle Ressourcen und Zugriffsberechtigte aufgelistet sind. Sie müssen dann für jede Ressource entscheiden, ob das Zugriffsrecht belassen oder entfernt werden soll.

Ihre Änderungswünsche werden nach Abschluss an den zuständigen Administrator übermittelt.

## Weiterführende Services

Verzeichnisberechtigungen ändern

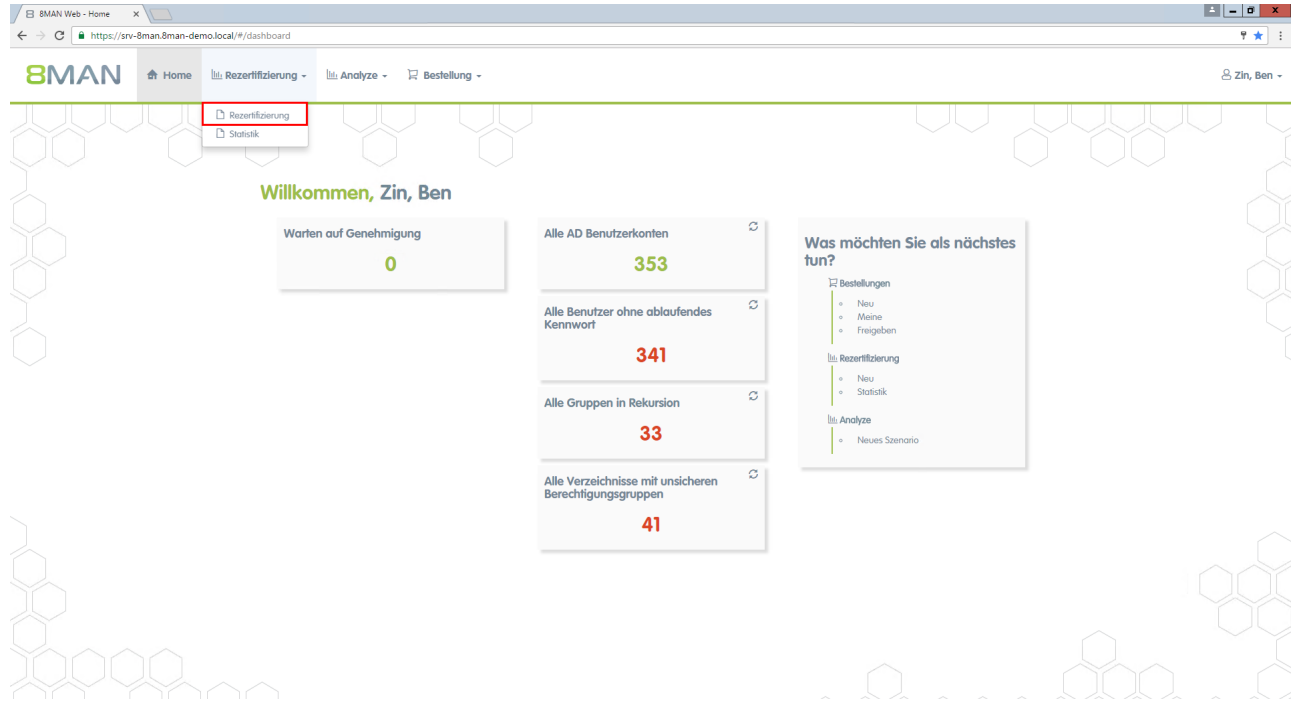

Klicken Sie im Webclient auf "Rezertifizierung".

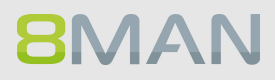

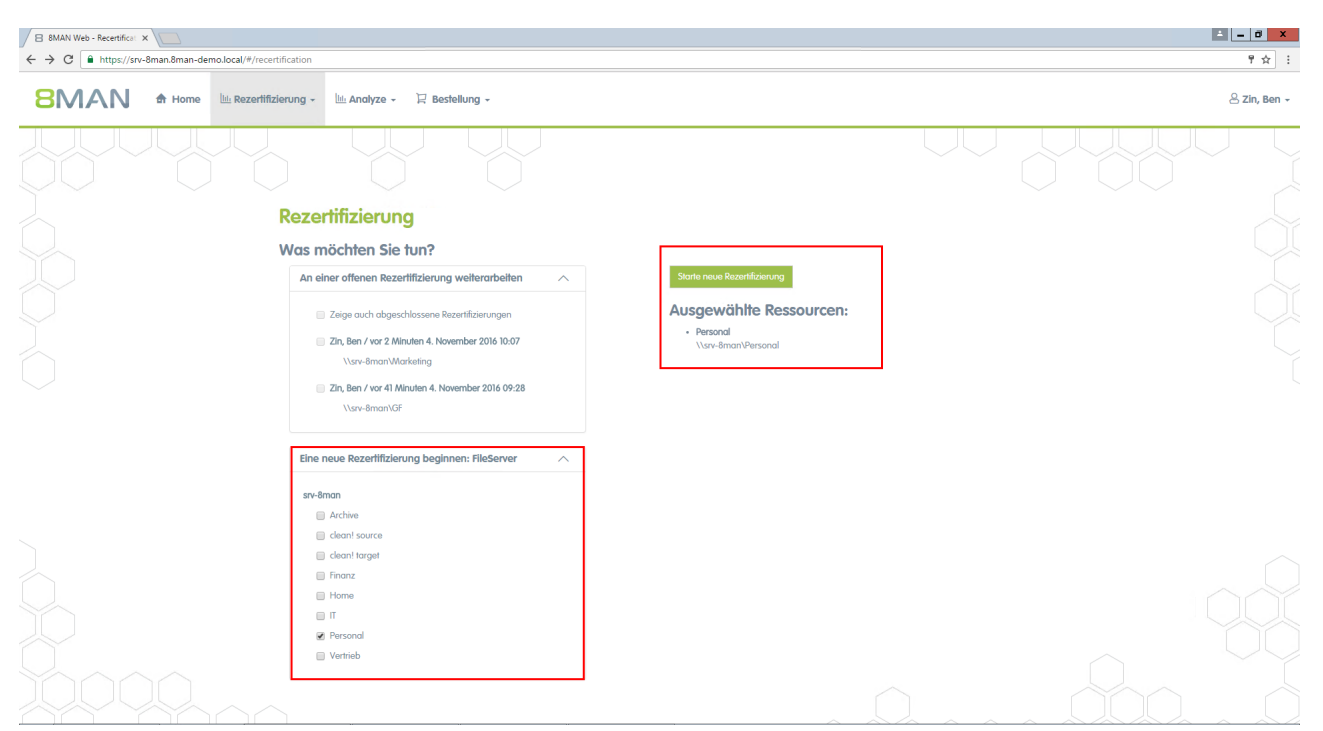

Sie erhalten eine Übersicht mit all Ihren Ressourcen.

Wählen Sie "Eine neue Rezertifizierung beginnen". Klicken Sie auf ein oder mehrere Verzeichnisse. Die ausgewählten Ressource sind auf der rechten Seite gelistet. Klicken Sie auf "Starte neue Rerzertifizierung".

| 88 | 8MAN Web - Recertificat ×            |                   |             |                                                  |                         |                       |           |          |          |     | = 0 ×                                    |
|----|--------------------------------------|-------------------|-------------|--------------------------------------------------|-------------------------|-----------------------|-----------|----------|----------|-----|------------------------------------------|
| ←⇒ | C https://srv-8man.8man-d            | lemo.local/#/rece | ertificatio | on-details;sessionId=2f08f699-a728-49a5-ad9b-df3 | 72338bcdf               |                       |           |          |          |     | 키☆ :                                     |
| 8  | BMAN A Home                          | Le Rezertif       | izierung    | y 👻 Analyze 🗸 🗎 Bestellung 🗸                     |                         |                       |           |          |          |     | e Zin, Ben -                             |
| R  | ezertifizierung (53                  | 3)                |             |                                                  | Konfiguratio            | <b>n</b><br>NPersonal |           |          |          |     | Reporte<br>Direkter Excel Export         |
| 1  | Pfad × Zugriffsberechtigunger        | 1 ×               |             |                                                  |                         | 8 Spalte              | n ausgewi | ihlt 💌   | C 🔳      | E C | Vorfügbare Aktienen                      |
|    | Pfad                                 | v Ordner v        | Турт        | Konto                                            | Gruppenmitglied von     | Zugriffs              | A 🔻       | y Aktion | T Komm T |     |                                          |
|    | ⊿ Pfod: \\srv-8man\Personal (26 Elem | (ente)            |             |                                                  |                         |                       |           |          |          |     | Die Berechtigung ist korrekt und sollte  |
|    | ✓ Zugriffsberechtigungen: Vollzugri  | ff (24 Elemente)  |             |                                                  |                         |                       |           |          |          |     | beibehalten werden.                      |
|    | \\srv-8man\Personal                  | Personal          | \$          | cradmin (8man-demo\cradmin)                      | Domänen-Admins (8ma     | Vollzugriff           |           |          |          |     | Entfernen                                |
|    | \\srv-8man\Personal                  | Personal          | 8           | NT-AUTORITÄT\SYSTEM                              |                         | Vollzugriff           |           |          |          |     | Die Berechtigung sollte entfernt werden. |
|    | \\srv-8man\Personal                  | Personal          | ø           | sa-SP_Farm (8man-demo\sa-SP_Farm)                | Administratoren (8man   | Vollzugriff           |           |          |          |     |                                          |
|    | \\srv-8man\Personal                  | Personal          | Ø           | Administrator (8man-demo\Administrator)          | Administratoren (8man   | Vollzugriff           |           |          |          |     | Fordigatellume                           |
|    | \\srv-8man\Personal                  | Personal          | ø           | sa-SP_Install (8man-demo\sa-SP_Install)          | Domänen-Admins (8ma     | Vollzugriff           |           |          |          |     | renigsieliong                            |
|    | \\srv-8man\Personal                  | Personal          | ۵           | neadmin (8man-demo\neadmin)                      | Domänen-Admins (8ma     | Vollzugriff           |           |          |          |     |                                          |
| ۲  | \\srv-8man\Personal                  | Personal          | ۵           | Dirk DataOwner (8man-demo\D.DataOwner)           | Domänen-Admins (8ma     | Vollzugriff           |           |          |          |     | Offen (53)                               |
| ۲  | \\srv-8man\Personal                  | Personal          | ø           | Minni Ralwasser (8man-demo\Minni Ralwasser)      | Marketing (8man-demo)   | Vollzugriff           |           |          |          |     | Aktion gewählt (0)                       |
| ۲  | \\srv-8man\Personal                  | Personal          | ۰           | Geber, Ann (8man-demo\Ann.Geber)                 | Marketing (8man-demo)   | Vollzugriff           |           |          |          |     | Auguschicki (o)                          |
|    | \\srv-8man\Personal                  | Personal          | ø           | Krise, Christiane (8man-demo\Christiane.Krise)   | Marketing (8man-demo)   | Vollzugriff           |           |          |          |     |                                          |
|    | \\srv-8man\Personal                  | Personal          | ø           | Dee, Dan (8man-demo\Dan Dee)                     | Marketing (8man-demo)   | Vollzugriff           |           |          |          |     | Zwischenstand speichern                  |
|    | \\srv-8man\Personal                  | Personal          | Ø           | Ka, Ede (8man-demo\Ede Ka)                       | Marketing (8man-demo)   | Vollzugriff           |           |          |          |     |                                          |
|    | \\srv-8man\Personal                  | Personal          | ø           | Frido Fleia (8man-demo\Frido.Fleia)              | Marketing (8man-demo)   | Vollzugriff           |           |          |          |     | Final Austühren                          |
|    | \\srv-8man\Personal                  | Personal          | Ø           | Dampf, Hans (8man-demo\Hans Dampf)               | Marketing (8man-demo)   | Vollzugriff           |           |          |          |     |                                          |
|    | \\srv-8man\Personal                  | Personal          | ۵           | hans mayer (8man-demo\hans.mayer)                | Marketing (8man-demo)   | Vollzugriff           |           |          |          |     |                                          |
|    | \\srv-8man\Personal                  | Personal          | ø           | Becher, Joe Kurt (8man-demo\Joe Kurt Becher)     | Marketing (8man-demo)   | Vollzugriff           |           |          |          |     |                                          |
|    | \\srv-8man\Personal                  | Personal          | ۵           | Maria Makketing (8man-demo\Maria.Makketing)      | Marketing (8man-demo)   | Vollzugriff           |           |          |          |     |                                          |
|    | \\srv-8man\Personal                  | Personal          | ø           | Urai, Sam (8man-demo\Sam.Urai)                   | Marketing (8man-demo)   | Vollzugriff           |           |          |          |     |                                          |
| -  | Ware Second Descended                | Descent           |             | Runa Jahannas (Ranan Jama) Jahannas Runa)        | Taskailas Cakulusa (Pas | Mallaumiff            |           |          |          |     |                                          |

Sie können bestehende Berechtigungen akzeptieren oder entfernen lassen. Aktivieren Sie erst alle Nutzer, die ihren Zugriff behalten sollen. Klicken Sie auf "Akzeptieren".

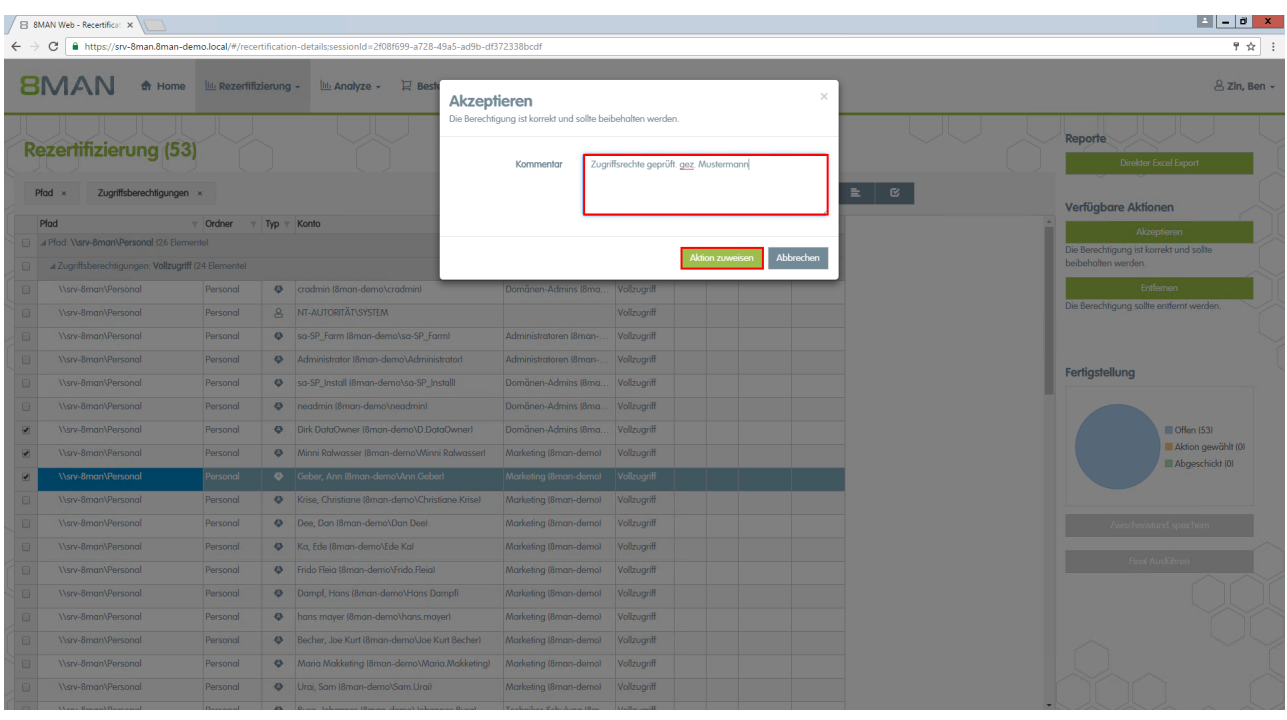

## Unterordner werden nur angezeigt, wenn diese über abweichende Berechtigungen verfügen.

Kommentieren Sie Ihre Entscheidung. Sie wird revisionssicher im System dokumentiert.

# 8MAN

| /81 | MAN Web - Recertificat 🗙            |                    |             |                                                  |                       |               |           |            |                     |     | ± = 0 ×                                               |
|-----|-------------------------------------|--------------------|-------------|--------------------------------------------------|-----------------------|---------------|-----------|------------|---------------------|-----|-------------------------------------------------------|
| ← - | C https://srv-8man.8man-            | demo.local/#/rece  | ertificatio | on-details;sessionId=2f08f699-a728-49a5-ad9b-df3 | 72338bcdf             |               |           |            |                     |     | १☆:                                                   |
| 8   |                                     | e 🔟 Rezertifi      | izierung    | y - Line Analyze - 🛛 🖓 Bestellung -              |                       |               |           |            |                     |     | 스 Zin, Ben -                                          |
| R   | ezertifizierung (5                  | 3)                 |             |                                                  | Konfiguratio          | n\Personal    |           |            |                     |     | Reporte<br>Direkter Excel Export                      |
|     | Pfad × Zugriffsberechtigunge        | en ×               |             |                                                  |                       | 8 Spalte      | in ausgew | ählt 💌     | C 🗉 🖿               | E C |                                                       |
|     | Pfad                                | T Ordner T         | Турт        | Konto                                            | Gruppenmitglied von   | Zugriffs      | A 🔻       | L y Aktion | ▼ Komm ▼            |     |                                                       |
|     | ⊯ Pfad: \\srv-8man\Personal (26 Ele | mente)             |             |                                                  |                       |               |           |            |                     |     | Akzepheren<br>Die Berechtigung ist korrekt und sollte |
| 0   | ∡ Zugriffsberechtigungen: Vollzug   | riff (24 Elemente) |             |                                                  |                       |               |           |            |                     |     | beibehalten werden.                                   |
|     | \\srv-8man\Personal                 | Personal           | Ø           | cradmin (8man-demo\cradmin)                      | Domānen-Admins (8ma   | Vollzugriff   |           |            |                     |     | Entfernen                                             |
|     | \\srv-8man\Personal                 | Personal           | 8           | NT-AUTORITÄT\SYSTEM                              |                       | Vollzugriff   |           |            |                     |     | Die Berechtigung sollte entfernt werden.              |
|     | \\srv-8man\Personal                 | Personal           | ø           | sa-SP_Farm (8man-demo\sa-SP_Farm)                | Administratoren (8man | Vollzugriff   |           | Entfern    | en Zugriffsrechte   |     |                                                       |
|     | \\srv-8man\Personal                 | Personal           | Ø           | Administrator (8man-demo\Administrator)          | Administratoren (8man | Vollzugriff   |           | Entfern    | an Zugriffsrechte   |     | Fordersk Barry                                        |
|     | \\srv-8man\Personal                 | Personal           | 0           | sa-SP_Install (8man-demo\sa-SP_Install)          | Domänen-Admins (8ma   | . Vollzugriff |           | Entfern    | an Zugriffsrechte   |     | Ferngstellung                                         |
|     | \\srv-8man\Personal                 | Personal           | ٨           | neadmin (8man-demo\neadmin)                      | Domānen-Admins (8ma   | . Vollzugriff |           | Entfern    | m Zugriffsrechte    |     |                                                       |
|     | \\srv-8man\Personal                 | Personal           | ø           | Dirk DataOwner (8man-demo\D.DataOwner)           | Domänen-Admins (8ma   | . Vollzugriff |           | Akzept     | eren Zugriffsrechte |     | Offen (46)                                            |
|     | \\srv-8man\Personal                 | Personal           | ø           | Minni Ralwasser (8man-demo\Minni Ralwasser)      | Marketing (8man-demo) | Vollzugriff   |           | Akzept     | eren Zugriffsrechte |     | Aktion gewählt (0)                                    |
|     | \\srv-8man\Personal                 | Personal           | ø           | Geber, Ann (8man-demo\Ann.Geber)                 | Marketing (8man-demo) | Vollzugriff   |           | Akzept     | eren Zugriffsrechte |     | Augeschen (//                                         |
|     | \\srv-8man\Personal                 | Personal           | Ø           | Krise, Christiane (8man-demo\Christiane.Krise)   | Marketing (8man-demo) | Vollzugriff   |           |            |                     |     |                                                       |
|     | \\srv-8man\Personal                 | Personal           | ø           | Dee, Dan (8man-demo\Dan Dee)                     | Marketing (8man-demo) | Vollzugriff   |           |            |                     |     | Zwischenstand speichern                               |
|     | \\srv-8man\Personal                 | Personal           | Ø           | Ka, Ede (8man-demo\Ede Ka)                       | Marketing (8man-demo) | Vollzugriff   |           |            |                     |     |                                                       |
| 0   | \\srv-8man\Personal                 | Personal           | ø           | Frido Fleia (8man-demo\Frido.Fleia)              | Marketing (8man-demo) | Vollzugriff   |           |            |                     |     | Final Ausluhren                                       |
|     | \\srv-8man\Personal                 | Personal           | Ø           | Dampf, Hans (8man-demo\Hans Dampf)               | Marketing (8man-demo) | Vollzugriff   |           |            |                     |     |                                                       |
|     | \\srv-8man\Personal                 | Personal           | ۵           | hans mayer (8man-demo\hans.mayer)                | Marketing (8man-demo) | Vollzugriff   |           |            |                     |     |                                                       |
|     | \\srv-8man\Personal                 | Personal           | Ø           | Becher, Joe Kurt (8man-demo/Joe Kurt Becher)     | Marketing (8man-demo) | Vollzugriff   |           |            |                     |     |                                                       |
|     | \\srv-8man\Personal                 | Personal           | ø           | Maria Makketing (8man-demo\Maria.Makketing)      | Marketing (8man-demo) | Vollzugriff   |           |            |                     |     |                                                       |

Verfahren Sie genauso mit den Zugriffsrechten, die entzogen werden sollen.

Ihre Entscheidung sehen Sie in der Spalte Aktion. Klicken Sie auf "Final Ausführen". Der Administrator erhält nach Finalisierung eine Liste für die Umsetzung.

Temporär berechtige Nutzerkonten (siehe eingerückte Spalte in der Abbildung), die gleichzeitig über eine weitere, unbegrenzte Berechtigung auf ein Verzeichnis verfügen, werden unwirksam und entsprechend nicht mehr in der Spalte Ablaufdatum angezeigt.

Wenn Sie "Final Ausführen" klicken, bekommt Ihr Administrator fast jedes Mal eine E-Mail mit den Änderungswünschen. Deshalb empfehlen wir den Rezertifizierungsprozess in einem Rutsch durchzuführen.

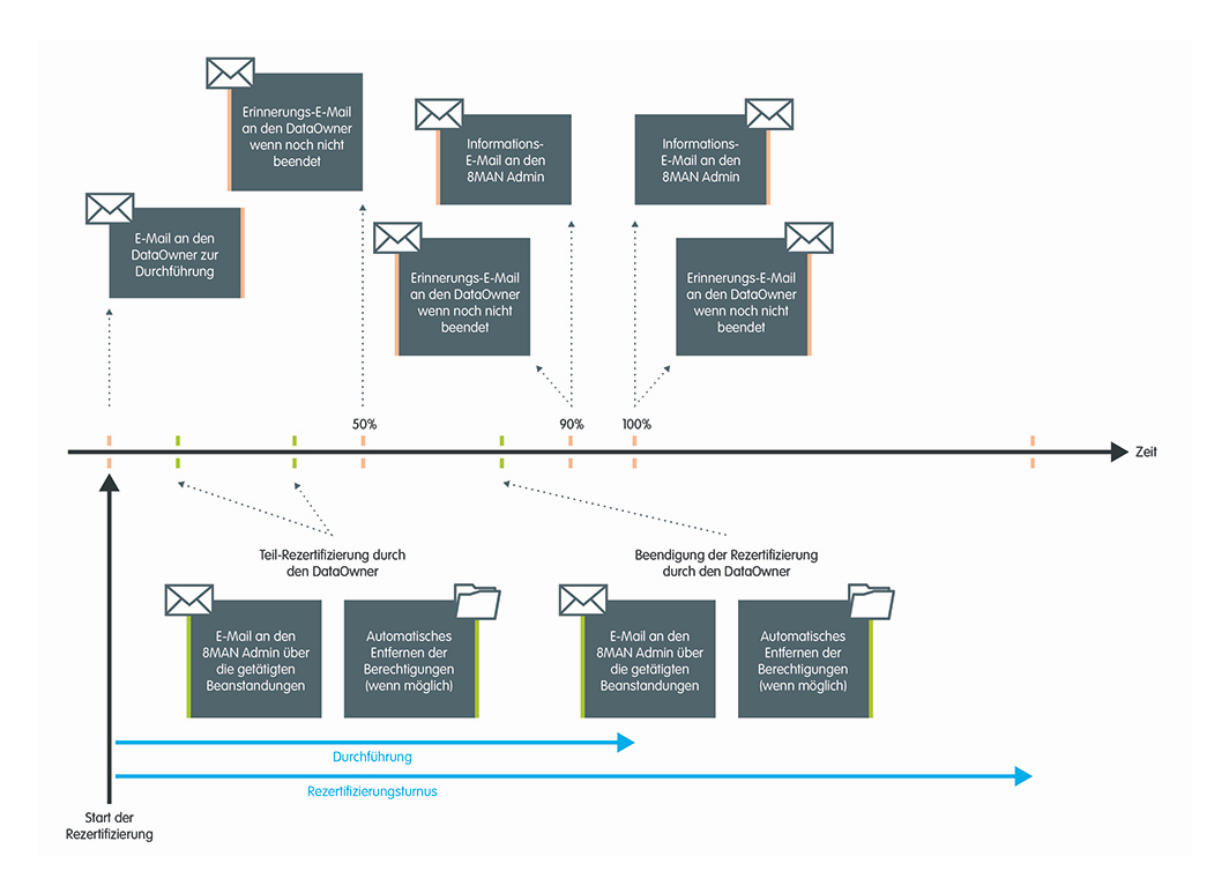

# 7.3.1 E-Mail Aufforderungen zur Rezertfizierung

8MAN sendet Ihnen im Rezertifizierungszeitraum automatische Reminder für die Durchführung der Rezertifizierung.

Wenn Sie die Rezertifizierung nicht vor Ende der Periode beenden, stoppt 8MAN den Prozess und Sie und der Administrator erhalten eine Meldung über fehlende Umsetzung.

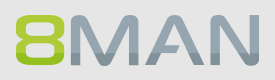

# 7.4 +8MATE GrantMA Workflows für Mitarbeiter

Mitarbeiter können über das 8MATE GrantMA Self-Service Portal bei verschiedenen Rollen im Unternehmen Ressourcen bestellen.

Wir haben zur Veranschaulichung eine Reihe typischer Prozesse für Sie veranschaulicht.

# Die Services im Überblick:

<u>Fileserver Rechte beim Data Owner bestellen</u> Einen Bestellprozess über den Einkauf initiieren (Open Order) <u>Als HR Mitarbeiter beim Help Desk ein Nutzerkonto erstellen lassen</u>

# 7.4.1 Fileserver Rechte beim Data Owner bestellen

## **Hintergrund / Mehrwert**

Im 8MATE GrantMA Self-Service-Portal bestellen Mitarbeiter Fileserver-Rechte bei Data Owners oder Ressourcenverantwortlichen. Damit wird Access Rights Management zu einem kurzen, kontrollierbaren und dokumentierten Prozess.

Je nach Sicherheitslevel können Sie unterschiedlich komplexe Freigabeprozesse definieren und die relevanten Entscheider involvieren.

## Weiterführende Services

#### Individuelle Freigabeworkflows definieren

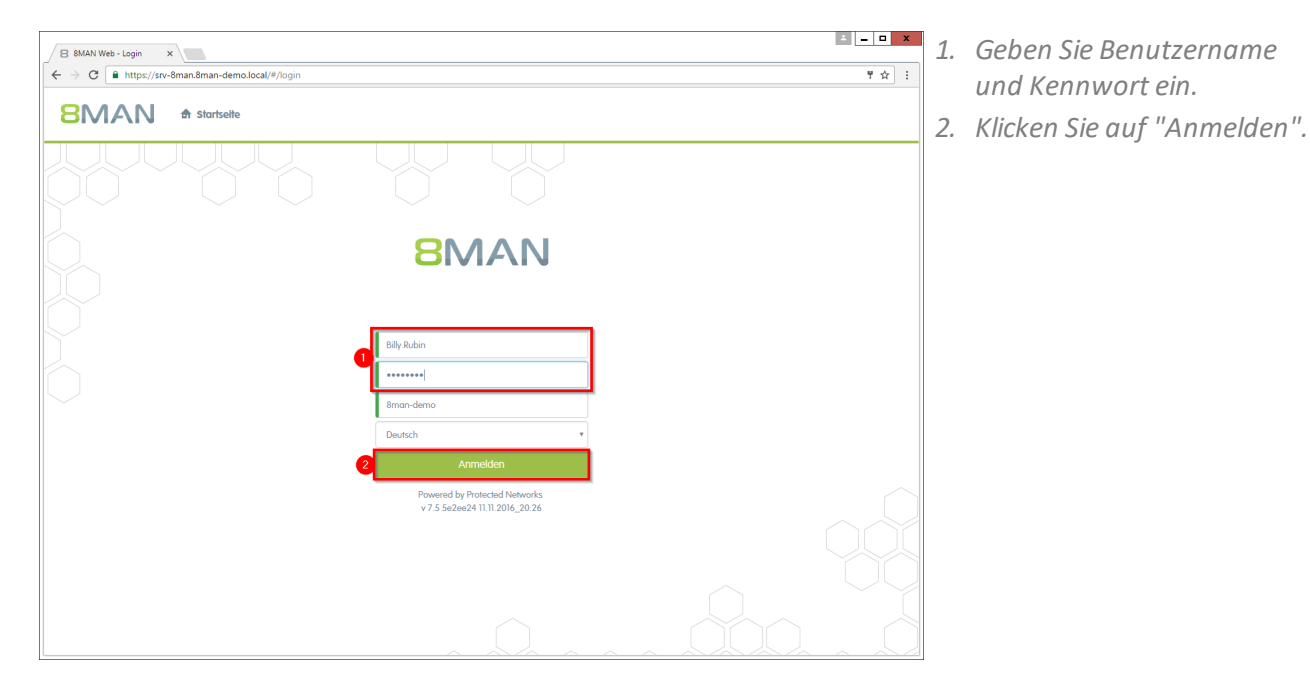

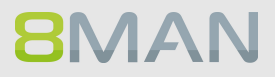

| ✓ B BMAN Web - Home     x       ← ⇒ C     a https://srv-8man.8man-demo.Jocal/#/dsshboard | ▼ ★ :                                                                         | Klicken Sie auf "Neue<br>Bestellung". |
|------------------------------------------------------------------------------------------|-------------------------------------------------------------------------------|---------------------------------------|
| Korsete      Restellung -     Meue Bestellung     Meue Bestellung                        | 쓰 Billy Rubin ~                                                               |                                       |
| Willkommen, Billy Rubin                                                                  |                                                                               |                                       |
| Eigene Bestellungen                                                                      | Was möchten Sie als nächstes<br>tun?<br>Petetelungen<br>* Second<br>* Miereit |                                       |
|                                                                                          |                                                                               |                                       |

| MAN | 🖨 Startseite              | 🗜 Bestellung -         | <ol> <li>Warenka</li> </ol>                                                 | orb 😤 Billy Rubin |
|-----|---------------------------|------------------------|-----------------------------------------------------------------------------|-------------------|
|     | Neue Bes<br>start / sales | tellungen anlegen      |                                                                             |                   |
|     | Neue Objekte o            | inlegen                | ^                                                                           |                   |
|     | Aktion                    | Ressource              | Details                                                                     |                   |
|     | Bestellen                 | Sales - Neue Gruppe    | Gruppe erstellen<br>Erstellt eine neue Gruppe                               |                   |
|     | Bestellen                 | Sales - Neuer Benutzer | Benutzerkonto erstellen<br>Erstellt einen neuen Benutzer mit Bildungsregeln |                   |
|     | Ressourcen                |                        | ^                                                                           |                   |
|     | Aktion                    | Ressource              | Details                                                                     |                   |
|     | Bestellen                 | & Sales-APAC           | Active Directory<br>Unser Sales in Asia                                     |                   |
|     | Bestellen                 | ർ Sales-EMEA           | Active Directory<br>Der Vertrieb                                            |                   |
|     | Bestellen                 | & Vertrieb             | Active Directory<br>Der gesamte Sales                                       |                   |
|     | Bestellen                 | E Hersteller           | Fileserver - Verzeichnis<br>\\srv-8man\Vertrieb\Hersteller                  |                   |
|     | Bestellen                 | C Kunden               | Fileserver - Verzeichnis<br>\\srv-8man\Vertrieb\Kunden                      |                   |
|     | Bestellen                 | Vertrieb               | Fileserver - Freigabe                                                       |                   |

8MAN zeigt Ihnen als Antragsteller genau die Ressourcen, die für Sie bestellbar sind. Wählen Sie die gewünschte Ressource und klicken auf "Bestellen".

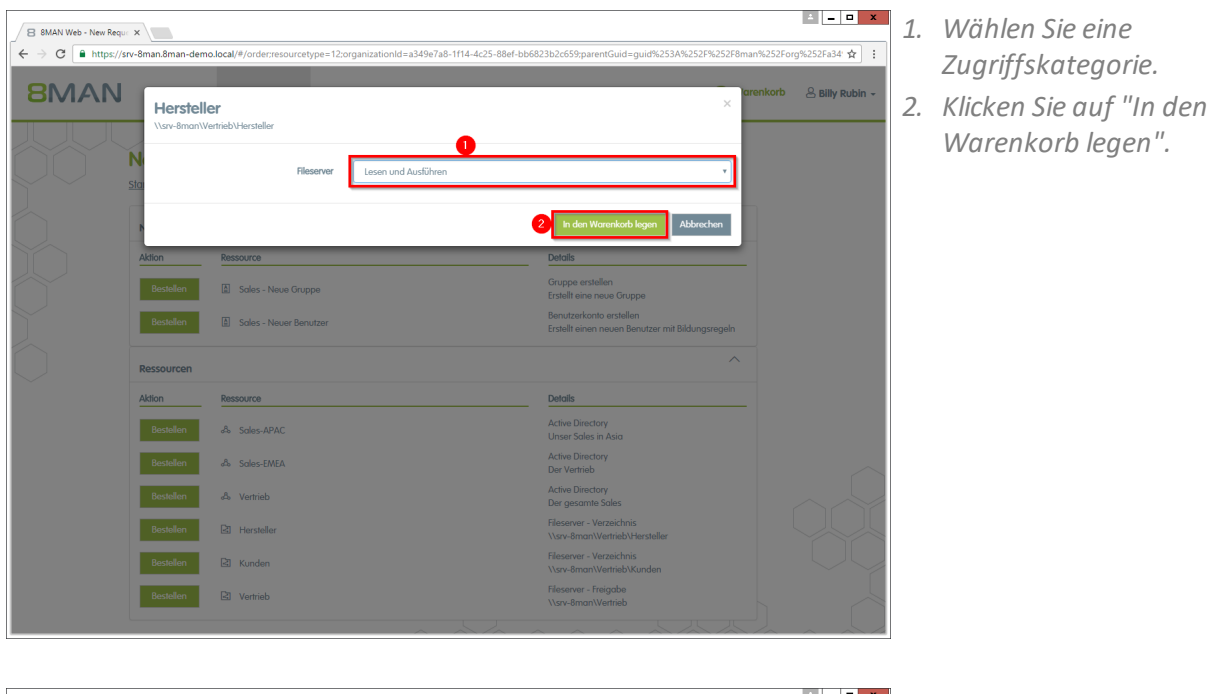

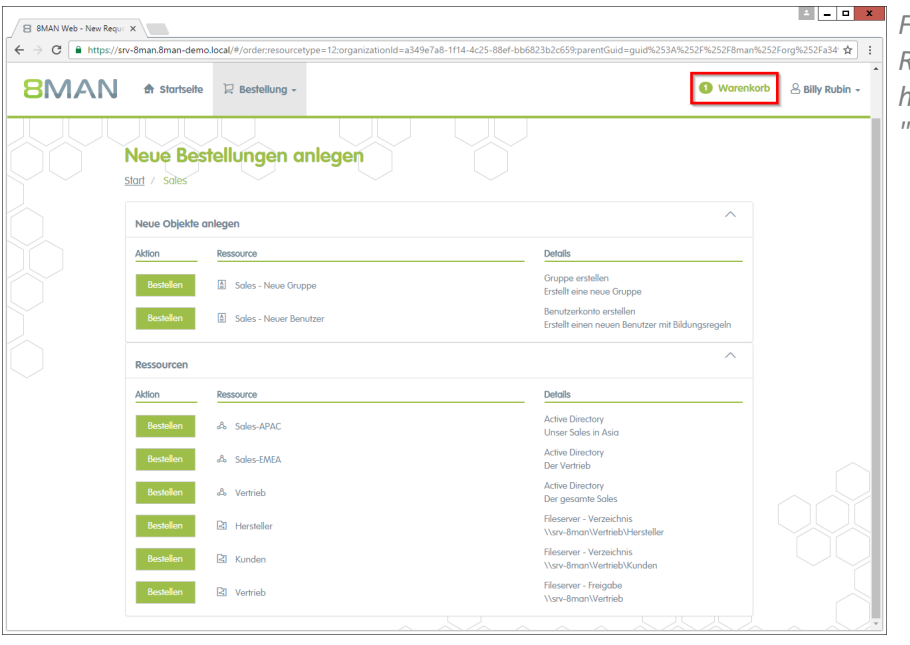

Fügen Sie ggf. weitere Ressourcen Ihrem Antrag hinzu. Klicken Sie auf "Warenkorb".

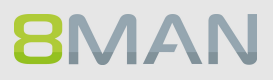

| 8 8MAN Web - Order Bask                        | ×                                             |                          |                     |           | _ <b>□</b> X    | 1. | 1 |
|------------------------------------------------|-----------------------------------------------|--------------------------|---------------------|-----------|-----------------|----|---|
| $\leftarrow \rightarrow \mathbf{C}$ https://sr | v-8man.8man-demo.local/#/basket               |                          |                     |           | ☆ :             |    |   |
| 8MAN                                           | 🖨 Startseite 🛛 🖓 Bestellung -                 |                          |                     | Warenkorb | 🐣 Billy Rubin 🗸 | 2. |   |
|                                                |                                               |                          |                     |           |                 |    |   |
|                                                | Vielen Dank für Ihrer                         | n Antrag. Bitte trage    | n Sie einen Kommer  | ıtar ein. |                 |    | ( |
|                                                | Von: Sales                                    |                          |                     | ^         |                 | 2  |   |
|                                                | Ressource                                     | Тур                      | Optionen            |           |                 | 3. |   |
|                                                | 1 B Hersteller                                | Fileserver - Verzeichnis | Lesen und Ausführen | 8         |                 |    |   |
|                                                |                                               |                          |                     |           |                 |    | ( |
| $\square$                                      | Ressourcen werden für di                      | ese Benutzer beantragt:  |                     |           |                 |    | ( |
|                                                | 2 ⊕ Empfänger hinzufügen<br>3 & Billy Rubin ⊗ |                          |                     |           |                 | 4. |   |
|                                                | Bitte einen Kommentar ei                      | ntragen                  |                     |           |                 |    | 1 |
|                                                | Für Demozwecke.                               |                          |                     |           |                 | 5. |   |
|                                                | L                                             |                          |                     | 10        |                 |    |   |
|                                                |                                               |                          |                     |           |                 |    |   |
|                                                |                                               |                          |                     |           | 5               |    |   |
|                                                |                                               |                          |                     |           | Beantragen      |    |   |
|                                                |                                               |                          |                     |           |                 |    |   |

- . Löschen Sie Positionen aus Ihrer Bestellung.
- Fügen Sie Empfänger zu Ihrer Bestellung hinzu. Sie können für andere Benutzer den Zugriff bestellen.
- 3. Entfernen Sie Empfänger. Sie können auch sich selbst entfernen und nur für andere Benutzer bestellen.
- 4. Sie müssen einen Kommentar eingeben.
- 5. Starten Sie den Antrag.

| 8MA | Startseite       | 및 Bestellung - |                                        |                                                                                  | A Billy Rubin 🗸 |
|-----|------------------|----------------|----------------------------------------|----------------------------------------------------------------------------------|-----------------|
|     |                  |                |                                        |                                                                                  |                 |
|     | Meine Bestell    | ungen (2/3)    |                                        |                                                                                  |                 |
|     | Filter Filter    | Coffen Ges     | schlossen 🛛 🗏 Fehler in der Ausführung |                                                                                  |                 |
|     | 09.01.2017 14:56 |                | 1 × Fileserver                         | <u>^</u>                                                                         | 1               |
|     | Antragsteller:   |                | Ressourcen beantragt für:              | Kommentar:                                                                       |                 |
|     | A Billy Rubin    |                | 8 Billy Rubin                          | Ich brauche Zugriff auf die Rechnungen für<br>meine neue Aufgabe im Controlling. |                 |
|     | Status           | Ressource      | Тур                                    | Nächster Genehmiger                                                              |                 |
|     | 🕗 Offen          | Rechnungen     | Fileserver                             | Data Owner der bestellten 🕕 🖂 🛞                                                  |                 |
|     |                  |                |                                        |                                                                                  |                 |
|     | 05.10.2016 09:02 |                | 1 × Active Directory                   | $\checkmark$                                                                     |                 |
|     |                  |                |                                        |                                                                                  |                 |
|     |                  |                |                                        |                                                                                  |                 |
|     |                  |                |                                        |                                                                                  |                 |

Nach einer Bestätigung zeigt 8MAN Ihnen eine Übersicht Ihrer Bestellungen.

- 1. Klappen Sie die Detailansicht zu einer Bestellung auf oder zu.
- 2. Sehen Sie sich weitere Details an.
- 3. Versenden Sie erneut eine Benachrichtigungs-E-Mail an den Genehmiger.
- 4. Stornieren Sie Ihre Bestellung.

# 7.4.2 Neue Verzeichnisse im Self-Service-Portal bestellen

## **Hintergrund / Mehrwert**

In der GrantMA können Sie ein neues Verzeichnis bestellen. Diese Funktion ist nützlich für Unternehmen, die restriktive Richtlinien zur Verzeichniserstellung verfolgen. Wir empfehlen, die Neuanlage von Verzeichnissen bis zur Ebene drei oder vier unterhalb der Freigabe nur nach Beantragung und Genehmigung zu ermöglichen.

## Weiterführende Services

Fileserver Rechte beim Data Owner bestellen

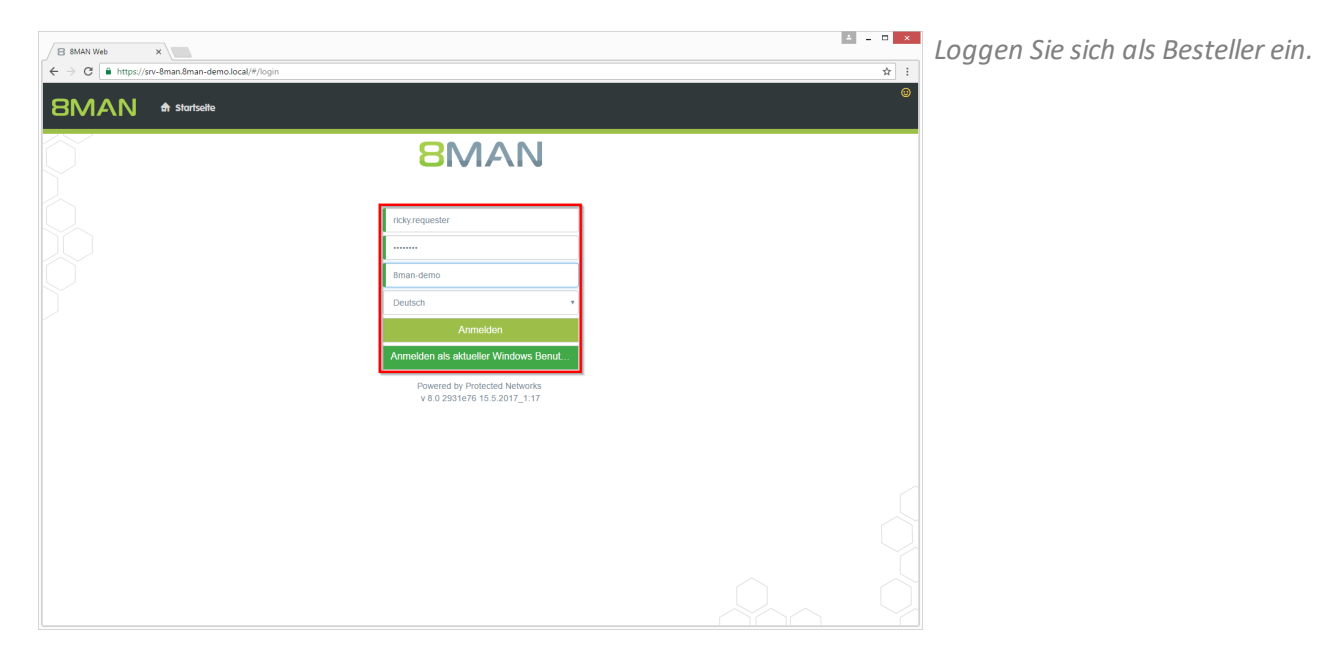

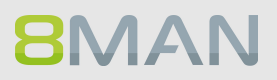

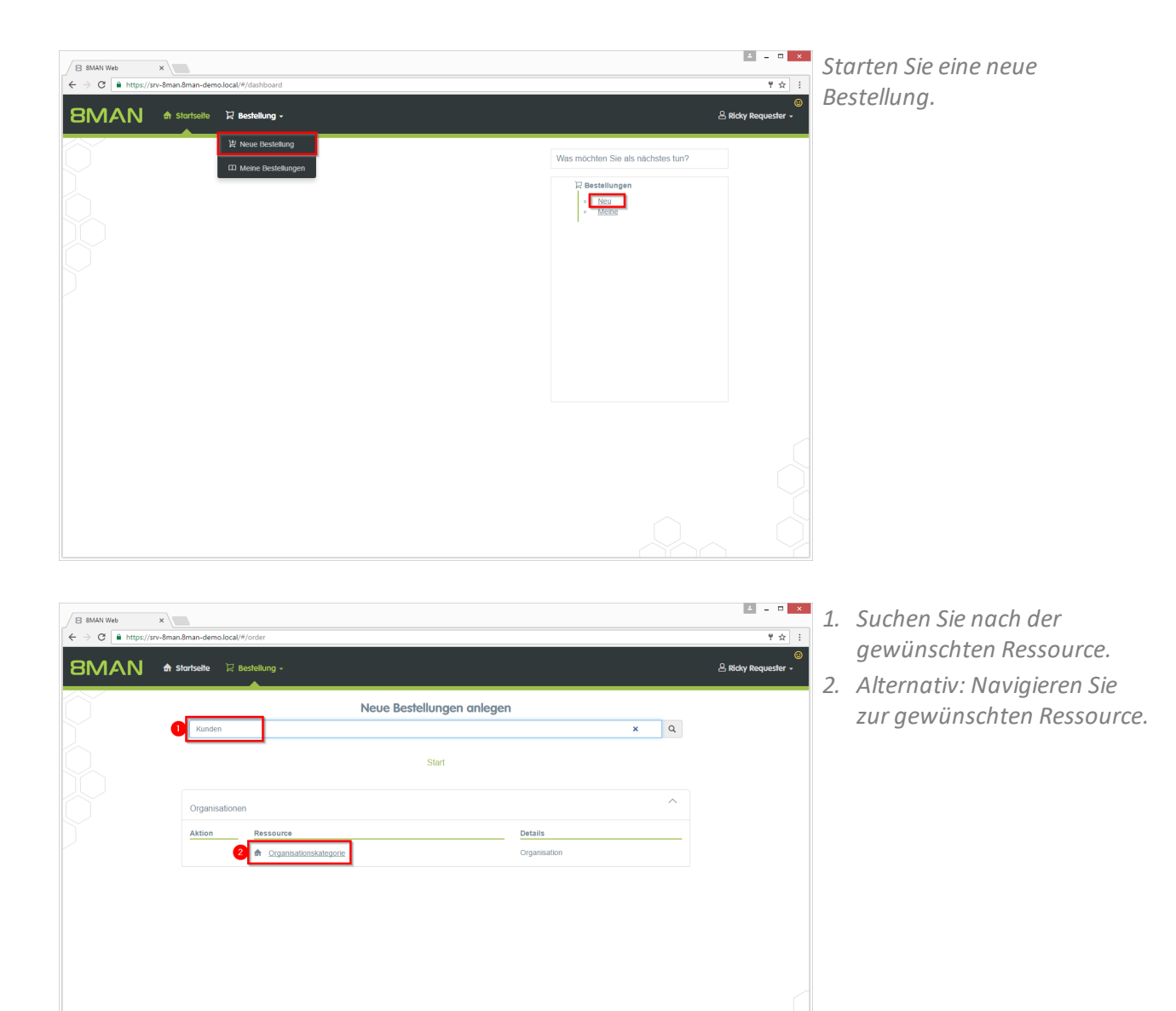

| B 8MAN Web x            |                                                                                          |                                                             | ▲ _ □ ×                  | Klicken Sie auf das      |
|-------------------------|------------------------------------------------------------------------------------------|-------------------------------------------------------------|--------------------------|--------------------------|
| ← → C ■ https://srv-8ma | an.8man-demo.local/#/order                                                               |                                                             | ₹☆ :                     | Suchergehnis             |
| 8MAN 🔺                  | Startseite 🛱 Bestellung -                                                                |                                                             | ی<br>& Ricky Requester – | Suchergebrins.           |
|                         | Neue Bestellungen anle                                                                   | egen                                                        |                          |                          |
|                         | Kunden                                                                                   | x Q                                                         |                          |                          |
|                         | Gefunden (2)                                                                             |                                                             |                          |                          |
|                         | Organisationskategorie/Produktion                                                        | ^                                                           |                          |                          |
|                         | Aktion Ressource                                                                         | Details                                                     |                          |                          |
|                         | Bestellen 🔄 Kunden                                                                       | Fileserver - Verzeichnis<br>\\srv-8man\Vertrieb\Kunden      |                          |                          |
|                         | Organisationskategorie/Vertrieb                                                          | ^                                                           |                          |                          |
|                         | Aktion Ressource                                                                         | Details                                                     |                          |                          |
|                         | Bestellen 📴 Kunden                                                                       | Fileserver - Verzeichnis<br>\\srv-8man\Vertrieb\Kunden      |                          |                          |
|                         |                                                                                          |                                                             |                          |                          |
|                         |                                                                                          |                                                             |                          |                          |
|                         |                                                                                          |                                                             |                          |                          |
|                         |                                                                                          |                                                             |                          |                          |
|                         |                                                                                          |                                                             |                          |                          |
|                         |                                                                                          |                                                             |                          |                          |
| B 8MAN Web ×            |                                                                                          |                                                             | ▲ = □ ×                  | Im Bereich "Neue Objekte |
| ← → C A https://srv-8ma | an.8man-demo.local/#/order:resourcetype=2:organizationId=a349e7a8=1f14-4c25-88ef-bb6823b | 2c659:parentGuid=path%253A%252F%252Fsrv-8man%252Ffs%252F%25 | 255C%25255( ¶ ☆ :        | anlegen" Klicken Sie auf |
| 8MAN 🔺                  | Startsette 🛛 🔀 Bestellung -                                                              |                                                             | 🐣 Ricky Requester 🗸      | "Bestellen".             |
|                         | Neue Bestellungen anle                                                                   | egen                                                        |                          |                          |
|                         | Ressource suchen                                                                         | Q                                                           |                          |                          |
|                         | Start / Search / Kunden                                                                  |                                                             |                          |                          |
|                         |                                                                                          | ~                                                           |                          |                          |
|                         | Neue Objekte anlegen                                                                     | Details                                                     |                          |                          |
|                         | Bestellen 🛛 Verzeichnis anlegen                                                          | Fileserver - Verzeichnis                                    |                          |                          |
|                         |                                                                                          |                                                             |                          |                          |
|                         |                                                                                          |                                                             |                          |                          |
|                         |                                                                                          |                                                             |                          |                          |
|                         |                                                                                          |                                                             |                          |                          |
|                         |                                                                                          |                                                             |                          |                          |
|                         |                                                                                          |                                                             |                          |                          |
|                         |                                                                                          |                                                             |                          |                          |
|                         |                                                                                          |                                                             |                          |                          |
|                         |                                                                                          |                                                             |                          |                          |
|                         |                                                                                          |                                                             |                          |                          |

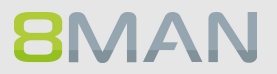

| Verzeichnis anlegen                                                                                         | ×                                     |
|----------------------------------------------------------------------------------------------------|---------------------------------------|
| Neues Verzeichnis unter Visrv-BmaniVertrieb/Kunden. Bitte geben Sie der<br>P<br>Verzeichnisname Deutschland | I Namen ein.                          |
| No                                                                                                    | 2<br>In den Warenkorb legen Abbrechen |
| Aktion Ressource<br>Bestellen BI Verzeichnis anlegen                                                        | Details<br>Fileserver - Verzeichnis   |
|                                                                                                    |                                       |
|                                                                                                    |                                       |
|                                                                                                    |                                       |
|                                                                                                    |                                       |

- 1. Geben Sie dem neuen Verzeichnis einen Namen.
- 2. Legen Sie die Bestellung in den Warenkorb.

| B SMAN Web | ×                  | fordarmenumentum=?noramiration.ld=s2.6 | 10758 1614 4-25 88of bb6823b2c660- | arantGuid=nath%25284%2525%25         | 25-n; 8m-n%25256-%25250 |                     | Klicken Sie auf den Warenkorb. |
|------------|--------------------|----------------------------------------|------------------------------------|--------------------------------------|-------------------------|---------------------|--------------------------------|
| 8MAN       | 🖨 Startseite 🛛 🖵 B | estellung ~                            | 2000 H                             | an e notara - par niedom nieden nied | Warenkorb               | B Ricky Requester - |                                |
| Õ          |                    | Neu                                    | e Bestellungen anlegen             | 1                                    |                         |                     |                                |
|            | Ressource su       | chen                                   | Start / Search / Kunden            |                                      | Q                       |                     |                                |
|            | Neue Objekte       | anlegen                                |                                    |                                      | ^                       |                     |                                |
|            | Aktion             | Ressource                              |                                    | Details                              |                         |                     |                                |
|            | Bestellen          | Verzeichnis anlegen                    |                                    | Fileserver - Verzeichnis             |                         |                     |                                |
|            |                    |                                        |                                    |                                      |                         |                     |                                |
|            |                    |                                        |                                    |                                      |                         |                     |                                |
|            |                    |                                        |                                    |                                      |                         |                     |                                |
|            |                    |                                        |                                    |                                      |                         |                     |                                |
|            |                    |                                        |                                    |                                      |                         |                     |                                |
|            |                    |                                        |                                    |                                      |                         |                     |                                |
|            |                    |                                        |                                    |                                      |                         |                     |                                |
|            |                    |                                        |                                    |                                      |                         |                     |                                |
|            |                    |                                        |                                    |                                      |                         |                     |                                |

| B 8MAN Web ← ⇒ C ■ https://sr BMAN | ×\v>man.8man-demo.local/#/basket<br>✿ Stortselte ☐ Bestellung -            |                                            |                         | <ol> <li>Warenkorb</li> </ol> | ▲ _ □ ×<br>¶☆ :<br>©<br>A Ricky Requester - | 1.                   | 8MAN zeigt Ihnen den<br>Warenkorb mit Ihrer<br>Bestelluna.                                                                                                |
|------------------------------------|----------------------------------------------------------------------------|--------------------------------------------|-------------------------|-------------------------------|---------------------------------------------|----------------------|----------------------------------------------------------------------------------------------------|
|                                    | Vielen Dank für Ihren<br>SearchiKunden<br>Ressource<br>Bivrzeichnis anegen | Antrag.<br>Typ<br>Fileserver - Verzeichnis | Optionen<br>Deutschland |                               |                                             | 2.<br>3.<br>4.       | Alternativ: Löschen Sie Ihre<br>Bestellung.<br>Sie müssen einen<br>Kommentar eingeben, z.B.<br>eine Ticketnummer.<br>Schließen Sie Ihre Bestellung<br>ab. |
|                                    |                                                                            | Bille eiten Komm                           | ntar eintragen          |                               | Beantragen                                  | 8N<br>Ve<br>Ve<br>Be | /AN erstellt das neue<br>erzeichnis. Das neue<br>erzeichnis erbt alle<br>erechtigungen vom<br>pergeordneten Verzeichnis.                                  |

# 7.4.3 Als HR Mitarbeiter beim Help Desk ein Nutzerkonto erstellen lassen

# **Hintergrund / Mehrwert**

Im 8MATE GrantMA Self-Service-Portal können HR-Mitarbeiter Nutzerkonten für neue Mitarbeiter anlegen. Statt die Nutzerdaten an die IT zu senden, erfolgt die Eingabe und Erstellung in einem Schritt. Die IT gibt die automatische Erstellung nur noch frei.

Dieser Prozess eignet sich insbesondere für Abteilungen, die projektorientiert arbeiten und eine hohe Fluktuation aufweisen.

# Maximus login x Geben Sie Benutzername und Kennwort ein. Klicken Sie auf "Anmelden".

**8**MAN

| B BMAN Web - Home       x         ← → C       in https://srv-8man.8man-demo.local/#/dashboard         BMAN       th stortseite         Image: Stortseite       Image: Bestellung - | Klicken Sie auf "Neue<br>* * :<br>& Rosi Ne -<br>Bestellung". |
|----------------------------------------------------------------------------------------------------|---------------------------------------------------------------|
| Neue Bestellung                                                                                                    |                                                               |
| Willkommen, Rosi Ne<br>Eigene Bestellungen                                                                                                    | Was möchten Sie als nächstes<br>tun?                          |
|                                                                                                    |                                                               |

| S 8MAN Web - New Require ← → C ■ https://sr | × v-8man.8man-demo.l     | ocal/#/order:resourcetype=12:organizationId=94f01bb | 1-db16-4edd-aad5-93fe | 47383a27:parentGuid=guid%253A%252F%252F8man%2                               | = □ ×       |
|---------------------------------------------|--------------------------|-----------------------------------------------------|-----------------------|-----------------------------------------------------------------------------|-------------|
| 8MAN                                        | 🖨 Startseite             | ⊒ Bestellung +                                      |                       |                                                                             | 🙁 Rosi Ne 🗸 |
|                                             |                          |                                                     |                       |                                                                             |             |
|                                             | Neue Bes                 | tellungen anlegen                                   |                       |                                                                             |             |
|                                             | <u>Start</u> / Personala | bleilung                                            |                       |                                                                             |             |
|                                             | Neue Objekte a           | nlegen                                              |                       | ^                                                                           |             |
|                                             | Aktion                   | Ressource                                           |                       | Details                                                                     |             |
|                                             | Bestellen                | Personalabteilung - Neue Gruppe                     |                       | Gruppe erstellen<br>Erstellt eine neue Gruppe                               |             |
|                                             | Bestellen                | Personalabteilung - Neuer Benutzer                  |                       | Benutzerkonto erstellen<br>Erstellt einen neuen Benutzer mit Bildungsregeln |             |
|                                             | Ressourcen               |                                                     |                       | ^                                                                           |             |
|                                             | Aktion                   | Ressource                                           |                       | Details                                                                     |             |
|                                             | Bestellen                | B Gehälter                                          |                       | Fileserver - Verzeichnis<br>\\srv-8man\Finanz\Gehälter                      |             |
|                                             |                          |                                                     |                       |                                                                             |             |
|                                             |                          |                                                     |                       |                                                                             |             |

Vählen Sie "Neuer Benutzer" Ind klicken Sie auf bestellen.
| 8MAN Web - New Requ                                        | ×                                                                                 |                                                                          | ± _ □ ×                      |
|------------------------------------------------------------|-----------------------------------------------------------------------------------|--------------------------------------------------------------------------|------------------------------|
| $\leftrightarrow$ $\rightarrow$ C $\blacksquare$ https://s | -8man.8man-demo.local/#/order;resourcetype=12;organiz                             | zationId=94f01bb1-db16-4edd-aad5-93fe47383a27;parentGuid=guid%253A%252F9 | 6252F8man%252Forg%252F 📍 🛧 📑 |
| 8MAN                                                       | Personalabteilung - Neuer Ben<br>Erstellt einen neuen Benutzer mit Bildungsregeln | lutzer                                                                   | × Rosi Ne -                  |
| $\frac{1}{2}$                                              | Erzeugen eines neuen Benutzers<br>Domänenname                                     | iman-demo local                                                          |                              |
|                                                            | LDAP Attribute                                                                    |                                                                          | ·                            |
|                                                            | N Vorname                                                                         | Hans                                                                     |                              |
|                                                            |                                                                                   | Eingabe erforderlich.                                                    |                              |
|                                                            | Common-Name                                                                       | Hans                                                                     |                              |
|                                                            | R SAM-Account-Name                                                                | h.                                                                       |                              |
|                                                            | A Benutzeranmeldename                                                             | h.@8man-demo.local                                                       |                              |
|                                                            | Firma                                                                             | Example Ltd.                                                             |                              |
|                                                            | Manager                                                                           | CN=Ansgar Agentor,OU=TestUsers,DC=8man-demo,DC=local                     |                              |
|                                                            | Pers.Nr.                                                                          | 123 × X                                                                  |                              |
|                                                            | Lokation                                                                          | Berlin                                                                   |                              |

Geben Sie die Daten des neuen Benutzers ein. Rot markierte Felder sind Pflichtfelder bzw. ungültige Eingaben.

|      | n.8man-demo.local/#/order;resourcetype=12;orga | nizationid=9401bb1-db16-4edd-aad5-93fe47383a27;parentGuid=guid%253A%252F8/252F8man%252Forg%252F 🕇 🕁 📄 |
|------|------------------------------------------------|----------------------------------------------------------------------------------------------------|
| 8MAN | Nachname                                       | Willer & Rosi Ne                                                                                      |
|      | Common-Name                                    | Hans Müller                                                                                           |
|      | SAM-Account-Name                               | hmüler                                                                                                |
|      | Benutzeranmeldename                            | h müller@8man-demo.local                                                                              |
|      | Firma                                          | Example Ltd.                                                                                          |
|      | Manager                                        | CN=Ansgar Agentor, OU=TestUsers, DC=8man-demo, DC=local                                               |
| ,    | Pers.Nr.                                       | 12345                                                                                                 |
|      | Lokation                                       | Berlin                                                                                                |
|      | Beschreibung                                   | This is an automatically generated description for 'Hans Mäller' with the                             |
| R    | Kennwortopfionen                               | ~                                                                                                    |
| 4    | Password                                       |                                                                                                    |
|      |                                                |                                                                                                    |
|      |                                                | In den Warenkorb legen Abbrechen                                                                      |
|      |                                                |                                                                                                    |

Nachdem Sie alle Daten eingegeben haben, klicken Sie auf "In den Warenkorb legen".

| B 8MAN Web - New Require | ×              | Fügen Sie ggf. weitere               |                                                                             |                      |                                                   |
|--------------------------|----------------|--------------------------------------|-----------------------------------------------------------------------------|----------------------|---------------------------------------------------|
| 8MAN                     | 🖨 Startseite   | 및 Bestellung -                       | 9 wo                                                                        | arenkorb 😤 Rosi Ne 🗸 | Ressourcen Ihrem Antrag<br>hinzu. Klicken Sie auf |
|                          |                |                                      |                                                                             |                      | "Warenkorb".                                      |
|                          | Neue Bes       | stellungen anlegen<br>ableilung      |                                                                             |                      |                                                   |
|                          | Neue Objekte o | anlegen                              | ^                                                                           |                      |                                                   |
|                          | Aktion         | Ressource                            | Details                                                                     |                      |                                                   |
|                          | Bestellen      | Personalabteilung - Neue Gruppe      | Gruppe erstellen<br>Erstellt eine neue Gruppe                               |                      |                                                   |
|                          | Bestellen      | D Personalabteilung - Neuer Benutzer | Benutzerkonto erstellen<br>Erstellt einen neuen Benutzer mit Bildungsregeln |                      |                                                   |
|                          | Ressourcen     |                                      | ^                                                                           |                      |                                                   |
|                          | Aktion         | Ressource                            | Details                                                                     |                      |                                                   |
|                          | Bestellen      | 2 Gehätter                           | Fileserver - Verzeichnis<br>\\srv-8man\Finanz\Gehälter                      |                      |                                                   |
|                          |                |                                      |                                                                             |                      |                                                   |

| 8 8MAN Web - Order Bask | ×                                      |                         |                 |            | ± = □ ×         |
|-------------------------|----------------------------------------|-------------------------|-----------------|------------|-----------------|
| ← → C A https://srv     | r-8man.8man-demo.local/#/basket        |                         |                 |            | 9☆ :            |
| 8MAN                    | 🖨 Startseite 🛛 🔀 Bestellung 🗸          |                         |                 | () Warenko | orb 🖉 Rosi Ne 🗸 |
|                         |                                        |                         |                 |            |                 |
|                         | Vielen Dank für Ihren A                | Antrag. Bitte tragen    | Sie einen Komme | entar ein. |                 |
|                         | Von: Personalabteilung                 |                         |                 | ^          |                 |
|                         | Ressource                              | Тур                     | Optionen        |            |                 |
|                         | 1 8 Personalabteilung - Neuer Benutzer | Benutzerkonto erstellen | Hans Müller     | 8          |                 |
|                         |                                        |                         |                 |            |                 |
|                         | Ressourcen werden für diese            | Benutzer beantragt:     |                 |            |                 |
|                         | 🕀 Empfänger hinzufügen                 |                         |                 |            |                 |
|                         | 🐣 Rosi Ne 🛞                            |                         |                 |            |                 |
|                         | Bitte einen Kommentar eintr            | agen                    |                 |            |                 |
| 2                       | Für Demozwecke.                        |                         |                 |            |                 |
|                         |                                        |                         |                 | <i>li</i>  |                 |
|                         |                                        |                         |                 |            |                 |
|                         |                                        |                         |                 |            |                 |
|                         |                                        |                         |                 |            |                 |
|                         |                                        |                         |                 |            | Beantragen      |

**8**MAN

- 1. Löschen Sie ggf. Positionen aus Ihrem Antrag.
- 2. Sie müssen einen Kommentar eingeben.
- 3. Starten Sie Ihre Bestellung.

| 8MA | N 🕈 Startseite                 | ₽ Bestellung -                                                                                                    |                     | 은 Rosi Ne 🗸 | 1.       | Wählen Sie "Meine<br>Bestellungen" um sich alle                                                                   |
|-----|--------------------------------|----------------------------------------------------------------------------------------------------|---------------------|-------------|----------|----------------------------------------------------------------------------------------------------|
|     |                                | Neue Bestellung  Meine Bestellungen                                                                                                    |                     |             |          | Ihre Bestellungen auflisten zu lassen.                                                                            |
|     | Meine Bestellu                 | ungen (1/2)                                                                                                    |                     |             | 2.       | Filtern Sie nach "Offen".                                                                                         |
|     | Filter Filter 13.02.2017 13:43 | Offen Geschlossen Fehler in der Ausführun                                                                                                    | g                   |             | 3.       | Sie sehen, welcher<br>Genehmiger im nächsten                                                                      |
|     | Antragsteller:                 | Ressourcen beantragt für:                                                                                                    | Kommentar:          |             |          | Schritt zustimmen muss.                                                                                           |
|     | Status                         | Ressource Typ Personalabteilung - Neuer Benutzer Vorlage                                                                                                    | Nächster Genehmiger |             | 4.       | Lassen Sie sich weitere<br>Details anzeigen.                                                                      |
|     |                                | Personalabtellung - Neuer Benutzer<br>Erstellt einen neuen Benutzer mit Bildungsregeln<br>Domänena<br>me Bran-demo local<br>Ziel-OU Personalabtellung<br>Voranne Karl-Josef<br>Nachname Meier<br>me Karl-Josef Meier<br>me Karl-Josef Meier<br>Name kmeier |                     |             | 5.<br>6. | Versenden Sie erneut eine<br>Benachrichtigungs-E-Mail<br>an den Genehmiger.<br>Stornieren Sie Ihre<br>Bestellung. |

© 2017 Protected Networks GmbH

## 7.5 +8MATE GrantMA Workflows für Data Owner / Administratoren

## 7.5.1 Genehmiger automatisch über neue Anträge per E-Mail informieren

## **Hintergrund / Mehrwert**

Damit Genehmiger nicht proaktiv neue Bestellanfragen auf der 8MAN Startseite prüfen müssen, empfehlen wir die Aktivierung von Freigabe E-Mails.

#### Weiterführende Services

Freigabeprozesse erstellen / ändern

## Der Prozess in einzelnen Schritten

|   | 8MAN Konfiguration Version: 7.                                                                                                    |                                                                                                    |  |
|---|----------------------------------------------------------------------------------------------------|----------------------------------------------------------------------------------------------------|--|
| [ | Zurück                                                                                                    |                                                                                                    |  |
|   |                                                                                                    |                                                                                                    |  |
|   | GrantMA                                                                                                    |                                                                                                    |  |
|   | Die Basis-URL zum GrantMA Webserver ist <u>https://srv-8man.8man-demo.local</u> .<br>Die Emailedresse des Administrators für GrantMA ist admin@8man-demo.local                                                                                                    |                                                                                                    |  |
|   | Unbearbeitete Anträge werden nach 🛯 21 🕨 Tagen automatisch dem Administrator zur Bearbeitung übergeben.                                                                                                    |                                                                                                    |  |
|   | ☑ Sende E-Mail bei Antrags-Aktualisierung an den Antragsteller                                                                                                    |                                                                                                    |  |
|   | ✓ Sende E-Mail an den Data Owner bei einem neuem Antrag zur Genehmigungseinsicht                                                                                                    |                                                                                                    |  |
|   | Besteller können in hierarchische Ressourcen hineinnavigieren (z.B. Verzeichnisse).                                                                                                    |                                                                                                    |  |
|   | Kompatibilitätsmodus für Workflows und Data Owner Genehmiger                                                                                                    |                                                                                                    |  |
|   | Normalerweise wird beim Bestellen der Workflow derjenigen Organisationskategorie verwendet, aus o<br>zugewiesen, so sind damit die Data Owners aus genau dieser Organisationskategorie gemeint.                                                                                                    | ier bestellt wurde. Ist in diesem Workflow die Genehmigerrolle "Data Owner der Organisationskategorie"                                                                                                    |  |
|   | Im Kompatibilitätsmodus dagegen wird der Workflow der ersten Organisationskategorie verwendet, d<br>Workflow die Rolle "Data Owner der Organisationskategorie" zugewiesen, so sind damit die Data Own<br>Ressource hierarchisch nach oben hin am nächsten ist.                                                                                                    | ie eine Ressource enthält, die der bestellten Ressource hierarchisch nach oben hin am nächsten ist. Ist in diesem<br>ers aus all derjenigen Organisationskategorien gemeint, die eine Ressource enthalter, die der bestellten                                                                                                    |  |
|   |                                                                                                    |                                                                                                    |  |
|   |                                                                                                    |                                                                                                    |  |
|   |                                                                                                    |                                                                                                    |  |
|   | Sende F-Mail an der Duta Owen bei niem neuen Antrag zur Genehmigungsmicht     Genebelikten um ihterachtliche Resourcen hinernungeren (z.B. Verzächnise).     Compebbilitistmodus für Workflow und Data Ower Genehmiger     Normalerweise wird beim Restellen der Workflow derpringen Organisationslategorie verwendet, aus     weiseren, so sind damit die Data Owers einer seind under Organisationslategorie verwendet, du     Workflow die Role "Data Ower der Organisationslategorie zugewissen, so sind damit die Data Owers     Workflow die Role" "Data Ower der Organisationslategorie" zugewissen, so sind damit die Data Owers     Resiource hierarchtlich nach oben hin am nächsten ist. | ler bestellt wurde. Ist in diesem Workflow die Genehmigerrolle "Data Owner der Organitationslategorie"<br>ie eine Ressource enthält, die der bestellten Ressource hierarchisch nach oben hin am nächsten ist. Ist in diesem<br>er aus all denjenigen Organisationslategorien gemeint, die eine Ressource enthälten, die der bestellten |  |

Navigieren Sie in der 8MAN Konfiguration zu "Ändern-Konfiguration" -> "GrantMA". Aktivieren Sie die E-Mail-Optionen. Damit sowohl der Antragssteller als auch Genehmiger auf dem Laufenden bleiben, empfehlen wir beide Optionen zu aktivieren.

Beispiel einer E-Mail-Benachrichtigung.

| Gene                                                                                                    | Genehmigung erforderlich |             | ^           | L                    |  |   |  |
|----------------------------------------------------------------------------------------------------|--------------------------|-------------|-------------|----------------------|--|---|--|
| Sehr geeh                                                                                                    | te(r) cradr              | nin,        |             |                      |  |   |  |
| Rosi Ne hat eine GrantMA Bestellung aufgegeben, die eine Genehmigung von Ihnen erfordert. Die Bestellung wurde am 15.11.2016 um 15:29 Uhr aufgegeben. |                          |             |             |                      |  |   |  |
| Auf der <u>8MATE GrantMA</u> Seite können Sie die Bestellung genehmigen oder ablehnen.                                                                |                          |             |             |                      |  |   |  |
| Bestel                                                                                                    | übersi                   | cht         |             |                      |  |   |  |
| Rosi Ne so<br>"Für Demo                                                                                                    | nrieb den f<br>zwecke."  | olgenden Be | stellkommen | tar:                 |  |   |  |
| Folgende                                                                                                    | ositionen                | wurden für  |             |                      |  |   |  |
| • Ros                                                                                                    | Ne                       |             |             |                      |  |   |  |
| bestellt:                                                                                                    |                          |             |             |                      |  |   |  |
| Bestelln                                                                                                    | . Name                   | Тур         | Optionen    | Genehmigungshistorie |  |   |  |
| <u>12</u>                                                                                                    | п                        | Fileserver  | Ändern      |                      |  |   |  |
| Mit freund<br>8MATE Gr                                                                                                    | lichen Grü<br>IntMA      | ßen         |             |                      |  | ~ |  |

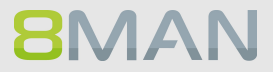

## 7.5.2 Eine Anfrage im Self Service Portal ablehnen oder bestätigen

## **Hintergrund / Mehrwert**

Je nachdem wie Sie den Freigabeprozess eingestellt haben, erhalten Sie Freigabeaufforderungen für die einzelnen Bestellprozesse. Damit behalten Sie als Administrator oder Data Owner die Prozesse im Auge.

## Weiterführende Services

Individuelle Freigabeworkflows definieren

| B 8MAN Web - Login ×                             |                                                                             | × - • × | Melden Sie sich mit Ihrem |
|--------------------------------------------------|-----------------------------------------------------------------------------|---------|---------------------------|
| ← → C ■ https://srv-8man.8man-demo.local/#/login |                                                                             | 부 ☆ :   | Genehmiaer-Zuaana an.     |
| 8MAN 🕈 Startseite                                |                                                                             |         |                           |
|                                                  |                                                                             |         |                           |
|                                                  | 8MAN                                                                        |         |                           |
|                                                  | sam sales                                                                   |         |                           |
|                                                  | 8 <u>man</u> -demoj<br>Deutsch •                                            |         |                           |
|                                                  | Anmelden<br>Powered by Protected Networks<br>v 7.5 5e2ee24 11.11.2016_20.26 |         |                           |
|                                                  |                                                                             |         |                           |
|                                                  |                                                                             |         |                           |

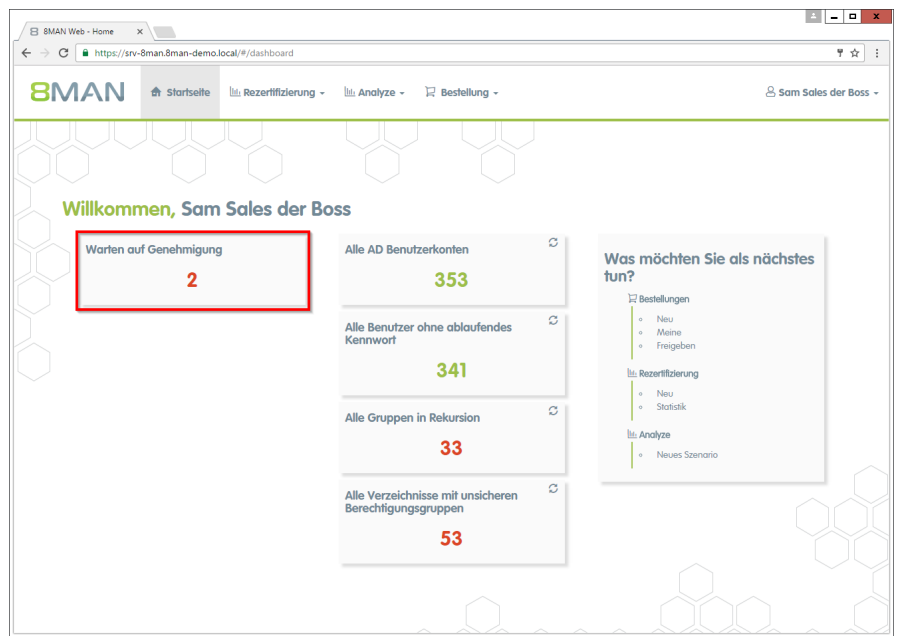

Klicken Sie auf "Warten auf Genehmigung". In dem gezeigten Beispiel warten "2" Anträge auf Genehmigung.

| 8 8MAN Web - Approve                                        | ×                |                              |                                |                |                               |            | <u>▲</u> = □ ×         |
|-------------------------------------------------------------|------------------|------------------------------|--------------------------------|----------------|-------------------------------|------------|------------------------|
| $\leftrightarrow$ $\rightarrow$ C $\blacksquare$ https://sn | v-8man.8man-demo | .local/#/request;isApproval= | true                           |                |                               |            | 7☆:                    |
| 8MAN                                                        | 🖨 Startseite     | 🔟 Rezertifizierung 🗸         | 🔟 Analyze 🗸                    | 🛱 Bestellung + |                               |            | 🙁 Sam Sales der Boss 🗸 |
|                                                             |                  |                              |                                |                |                               |            |                        |
|                                                             | Offene B         | estellungen                  |                                |                |                               | 0          |                        |
|                                                             | A Billy Rubin    | 15.11.2                      | 016 11:43                      |                | 2 × Fileserver                | ^          |                        |
|                                                             | Antragsteller:   |                              | Ressourcen be<br>은 Billy Rubin | antragt für:   | Kommentar:<br>"Für Demozwecke | ·          |                        |
|                                                             | 🗌 Alle Stat      | US                           | Ressource                      |                | Тур                           | 2          |                        |
|                                                             | 🛛 🗿 🖉 (          | Offen                        | Kunden                         |                | Fileserver                    | Details    |                        |
|                                                             | 0 O O            | Offen                        | Hersteller                     |                | Fileserver                    | Details    |                        |
|                                                             |                  |                              |                                |                |                               |            |                        |
|                                                             |                  |                              |                                |                |                               |            |                        |
|                                                             |                  |                              |                                |                |                               |            |                        |
|                                                             |                  |                              |                                |                |                               | $\bigcirc$ | 4                      |
|                                                             |                  |                              |                                |                |                               |            | Genehmigen Ablehnen    |

- 1. Klappen Sie eine Bestellung auf, um die Positionen sehen zu können.
- 2. Lassen Sie sich Details zu den einzelnen Positionen einblenden.
- 3. Selektieren Sie eine oder mehrere Positionen.
- 4. Klicken Sie auf "Genehmigen" oder "Ablehnen".

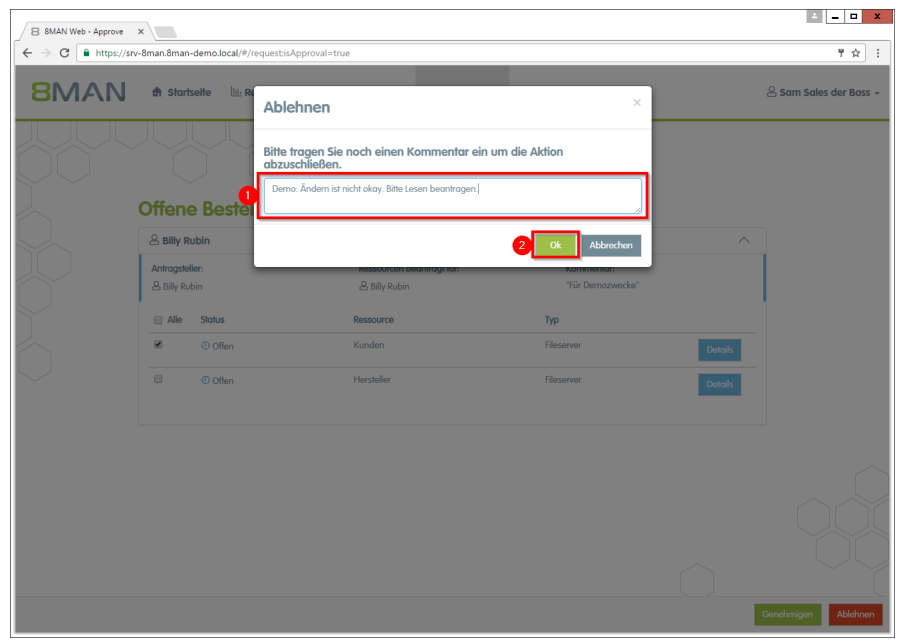

 Sie müssen einen Kommentar eingeben.
 Klicken Sie auf "Ok".

Der Kommentar erscheint im Logbuch und ist damit revisionssicher dokumentiert.

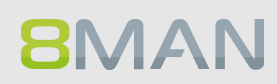

# 8. User Provisioning

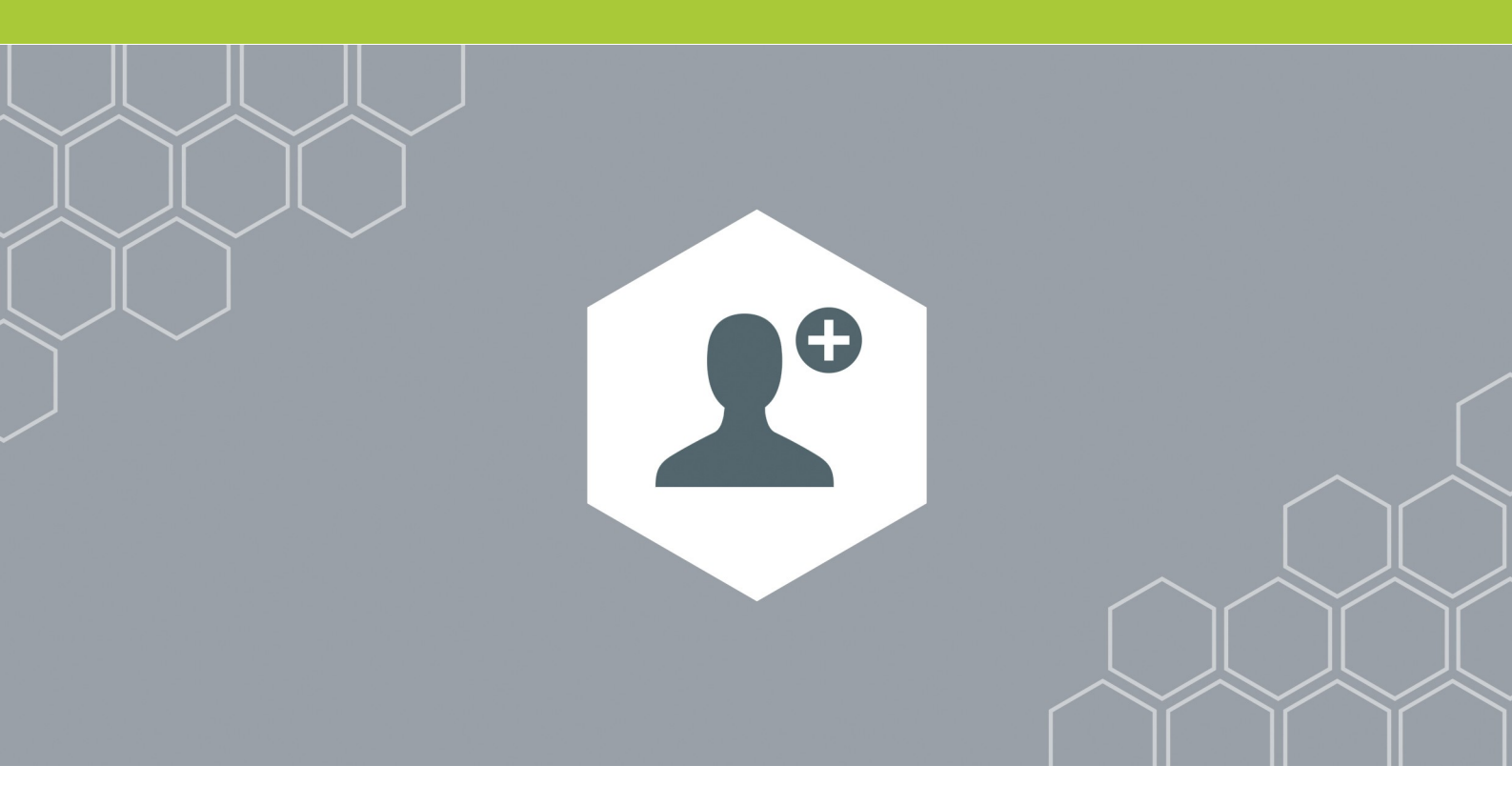

## 8.1 Active Directory

8.1.1 Administrator

## 8.1.1.1 Ein Nutzerkonto anlegen

### **Hintergrund / Mehrwert**

Mit 8MAN legen Sie schnell und standardisiert Nutzerkonten an. Sie können den Prozess an den Helpdesk delegieren und als Prozess über eigens erstellte Templates für unterschiedliche Unternehmensrollen spezifizieren.

## Weiterführende Services

Erstellung von Templates zur Kontoanlage (Teil II Technische Doku)

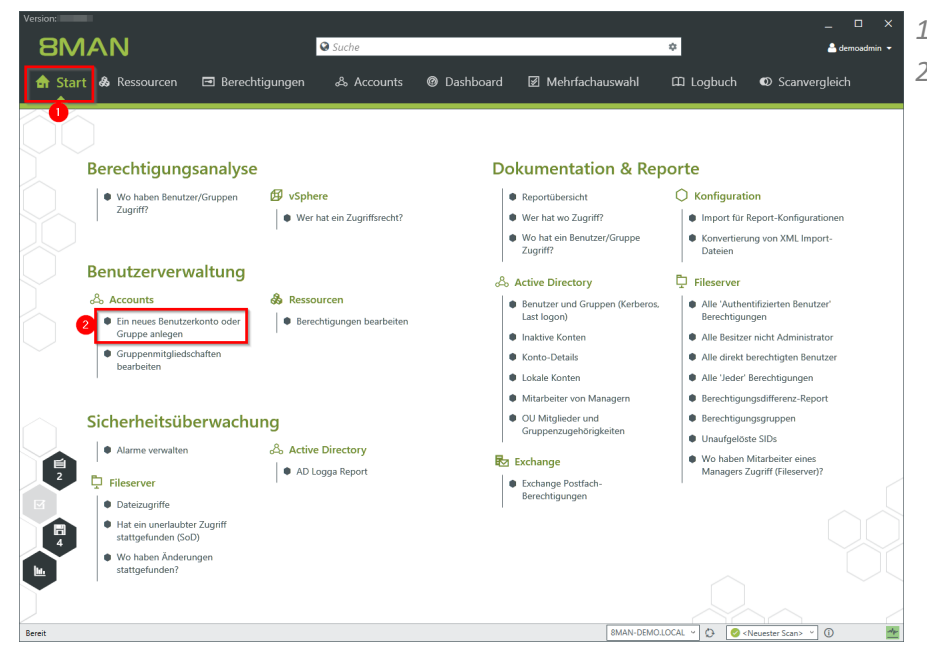

- 1. Wählen Sie "Start".
- 2. Klicken Sie auf "Ein neues Benutzerkonto oder Gruppe anlegen".

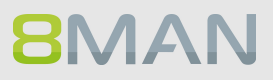

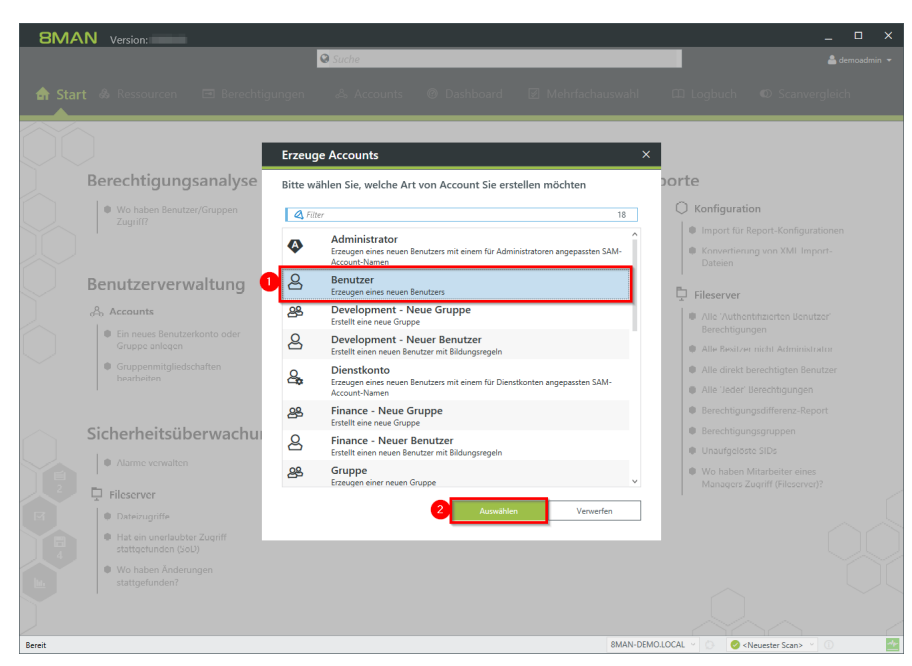

8MAN bietet nach Erstinstallation vier Standardvorlagen. Sie können unbegrenzt viele, an Ihre Bedürfnisse angepasste Vorlagen erstellen. Wir empfehlen, angepasste Vorlagen zu verwenden, da sich dadurch der Anlagevorgang vereinheitlichen und deutlich beschleunigen lässt.

- 1. Wählen Sie eine Benutzer-Vorlage.
- 2. Klicken Sie "Auswählen".

|            | ♀ Suche                                                                                                    |              |
|------------|----------------------------------------------------------------------------------------------------|--------------|
|            | Erzeuge Account im Active Directory                                                                                                    | × nveigleich |
|            | Elemente werden in der ausgewählten Domäne 8MAN-DEMO.LOCAL erzeugt.                                                                                                    |              |
|            | Common-Name Mike Mustermann                                                                                                    | ^            |
| Berec      | 1 Beschreibung                                                                                                    |              |
|            | SAM Account Name Mike.Mustermann                                                                                                    |              |
| Zu         | 2 OU Auswahl <u>OU=TestUsers</u>                                                                                                    |              |
|            | <ul> <li>LDAP-Attribute</li> </ul>                                                                                                    | figurationen |
|            | Name 0 Wert                                                                                                    | L Import-    |
| Benu       | Kommentar Attributwert ist nicht gesetzt                                                                                                    |              |
| A Arco     | Firms Attributwert ist nicht gesetzt Abtailung Attributwert ist nicht gesetzt                                                                                                    |              |
| - leri     | Anzeigename Mike Mustermann Ø                                                                                                    | Jenutzer'    |
| Gn         | Basisordner Attributvert ist nicht gesetzt                                                                                                    | ninistrator  |
| • Gn       | Benutzeranmeldename Mike.Mustermann@8MAN-DEMOLOCAL Provide Contemporation (Contemporation)                                                                                                    | a Benutzer   |
|            | <ul> <li>Gruppenmitgliedschaften</li> </ul>                                                                                                    | 1gen         |
|            | Accounts Vorlagen Einfügen Leeren                                                                                                    | z-Report     |
| Sicho      | 4 Q soles × + ≠                                                                                                    |              |
| Siche      | Gruppen (5)                                                                                                    |              |
| • Ala      | By Vertrieb (8man-demo(EX_Sales) cn: EX_Sales samaccountname: EX_Sales     By Vertrieb (8man-demo(EX_Sales) cn: Sales samaccountname: Sales                                                                                                    | eines        |
| 🖉 📮 Files  | Sales-APAC (Bman-demo/Sales-APAC) cm: Sales-APAC samaccountname: Sales-APAC     Our nacti Studpen sachen our ein     Sales-BMEA (Bman-demo/Sales-BMEA) cm: Sales-EMEA samaccountname: Sales-EMEA     mon-Template auswählen.     Missie-unbedeutendeGrupe:     Gman-demo/Sales-imbedeutendeGrupe:     Constant-studpedeutendeGrupe:     Constant-studpedeutendeGrupe:     Sales-APAC (Cm: Sales-SAMEA)     Constant-studpedeutendeGrupe:     Sales-APAC (Cm: Sales-SAMEA)     Constant-studpedeutendeGrupe:     Sales-APAC (Cm: Sales-SAMEA)     Constant-studpedeutendeGrupe:     Sales-APAC (Cm: Sales-SAMEA)     Sales-APAC (Cm: Sales-SAMEA)     Sales-APAC (Cm: Sales-APAC (Cm: Sales-SAMEA)     Sales-APAC (Cm: Sales-APAC (Cm: Sales-APAC ( | erver)?      |
| Da         | Anmeldung 8man-demo\administrator                                                                                                    | •            |
| • Ha       | Bitte einen Kommentar eintragen Sofort                                                                                                    |              |
|            | Abbrechen                                                                                                    |              |
| Wc     sta | Status der Änderung:                                                                                                    | _            |
|            |                                                                                                    |              |
|            |                                                                                                    |              |
|            |                                                                                                    |              |

- 1. Geben Sie die Stammdaten ein.
- 2. Ändern Sie ggf. die OU.
- 3. Ergänzen Sie weitere LDAP Attribute.
- 4. Sie können bereits bei der Nutzeranlage Gruppenmitgliedschaften festlegen.

## 264 | Access Rights Management

| 8MAN Vers    | ion:                                                                                                    | ×             |
|--------------|----------------------------------------------------------------------------------------------------|---------------|
|              | © Suche                                                                                                    |               |
| 🚖 Start 💩 Re | Erzeuge Account im Active Directory                                                                                                    | < invergleich |
|              | Elemente werden in der ausgewählten Domäne 8MAN-DEMO.LOCAL erzeugt.                                                                                                    |               |
|              | A                                                                                                    |               |
| Poror        | <ul> <li>LDAP-Attribute</li> </ul>                                                                                                    |               |
| Berec        | <ul> <li>Gruppenmitgliedschaften</li> </ul>                                                                                                    |               |
| We     Zu    | <ul> <li>Kennwortoptionen</li> </ul>                                                                                                    |               |
|              | Start-Kennwort FA@nG765kKNUt                                                                                                    | l Import-     |
|              | <u>Neues Kennwort geneneren</u> mit einer Länge von <u>M 12 #</u> Zeichen                                                                                                    |               |
| Benu         | Benutzer kann das Kennwort nicht ändern                                                                                                    |               |
| Acco         |                                                                                                    | Jenutzer'     |
| Ein     Gri  | Activierung     Sofort altivieren      Attivieren am 07.05.2017.00.00     Nicht altivieren                                                                                                    | inistrator    |
| • Gri        | Wente later and a grant and a grant a | n Benutzer    |
|              | <ul> <li>Erzeuge Postfach (Exchange)</li> </ul>                                                                                                    | ngen          |
|              |                                                                                                    | :-Report      |
| Siche        | ^ Skripte                                                                                                    |               |
| • Ala        | Skript ausführen nach                                                                                                    | eines         |
| 2 📮 Files    | kein script *                                                                                                    | ierver)?      |
| Ef Da        | Anmeldung 8man-demo\administrator                                                                                                    |               |
| Ha sta       | Bitte einen Kommentar eintragen 💮 Sofort                                                                                                    |               |
| • Wc         | Abbrechen                                                                                                    |               |
| sta          | Status der Anderung:                                                                                                    |               |
|              |                                                                                                    | ~             |
| Bereit       | 8MAN-DEMOLOCAL 🗸 🔿 🥝 <neuester< td=""><td>Scan&gt; Y ()</td></neuester<>                                                                                                    | Scan> Y ()    |

- 1. Legen Sie die Kennwortoptionen fest.
- 2. Mit 8MAN können Sie die Aktivierung des Kontos terminieren und ein Ablaufdatum setzen.

| 8MAN Vers           |                                                                     |                   |
|---------------------|---------------------------------------------------------------------|-------------------|
|                     | Q Suche                                                             |                   |
| 🚖 Start 💩 Re        | Erzeuge Account im Active Directory                                 | × nvergleich      |
|                     | Elemente werden in der ausgewählten Domäne 8MAN-DEMO.LOCAL erzeugt. |                   |
| $\bigcirc \bigcirc$ | <ul> <li>Frzeuge Postfach (Exchange)</li> </ul>                     | •                 |
| Berec               | 1 Postfach aktivieren                                               |                   |
| • Wc                | Postfach Datenbank MailD813 ~                                       |                   |
| L Zui               | Archiv Datenbank                                                    | figurationen      |
|                     | Archiv Datenbank MailDB13 ~                                         | Elmport-          |
| Benut               | ActiveSync 🗹                                                        |                   |
| Dena                | ActiveSync Richtlinie Default v                                     |                   |
| Acco                | Outlook Web App (OWA)                                               | Jenutzer'         |
| Gn                  | Outlook Web App (OWA) Richtlinie Default *                          | inistrator        |
| ● Gri               | IMAP 🗹                                                              | n Benutzer        |
| he                  | POP3                                                                | ngen              |
|                     | MAPI                                                                | :-Report          |
| Siche               | 3 Anmeldung 8man-demo3demoadmin                                     |                   |
|                     | ▲ Skripte                                                           |                   |
|                     | on pro                                                              | eines<br>:crvcr)? |
| ↓ Files             | Stript ausführen nach v                                             |                   |
| Dr Dr               | Anmeldung <u>8man-demo\administrator</u>                            |                   |
| Ha sta              | Solort                                                              | i UL              |
| • We                | Addrection                                                          |                   |
| sta                 | status dei Anderlangi                                               |                   |
|                     |                                                                     | ~                 |
| Bereit              | 8MAN-DEMOJOCAL 🗸 🔿 🥥 «Neues                                         | ter Scan> 🕥 🔤     |
|                     |                                                                     |                   |

- 1. Aktivieren Sie die Option, um für den Nutzer ein Postfach anzulegen.
- 2. Legen Sie Postfachoptionen fest.
- 3. Geben Sie an, mit welchen Anmeldeinformationen das Postfach erstellt werden soll.

## **8**MAN

| 8MAN Version:                                                       |                    |
|---------------------------------------------------------------------|--------------------|
| © Suche                                                             |                    |
| A Start 💩 R. Erzeuge Account im Active Directory                    | × nvergleich       |
| Elemente werden in der ausgewählten Domäne 8MAN-DEMO.LOCAL erzeugt. |                    |
|                                                                     | -                  |
| Vorname Mike Nachname Mustermann                                    |                    |
| Berec Common-Name Mike Mustermann                                   |                    |
| Beschreibung                                                        |                    |
| Zu SAM Account Name Mike Mustermann                                 | figurationen       |
| OU Auswahl <u>OU_TestUsers</u>                                      | I Import-          |
| <ul> <li>LDAP-Attribute</li> </ul>                                  | , and some         |
| Benu - Gruppenmitgliedschaften                                      |                    |
| & Acco                                                              |                    |
| <ul> <li>Kennworkopuonen</li> </ul>                                 | Jenutzer           |
| Gran - Aktivierung                                                  | inistrator         |
| <ul> <li>Gn</li> <li>Erzeuge Postfach (Exchange)</li> </ul>         | n Benutzer         |
|                                                                     | ngen               |
| ^ Skripte                                                           | -Report            |
| Skript ausführen nach                                               |                    |
| Create HomeDirectory Berlin                                         | ·                  |
|                                                                     | eines<br>erver)?   |
|                                                                     |                    |
| Anneldung Bman-demo\administrator                                   |                    |
| Sofort                                                              |                    |
| Abbrechen                                                           |                    |
| sta Status der Änderung:                                            |                    |
|                                                                     |                    |
|                                                                     |                    |
| Bereit SMAN-DEMOLOCAL · O O                                         | Neuester Scan> 🕥 🕕 |

- Wählen Sie ein Skript aus, welches nach der Anlage des neuen Benutzers ausgeführt wird. Welche Skripte zur Auswahl stehen, legen Sie in der Skriptkonfiguration fest.
- 2. Geben Sie an, mit welchen Anmeldeinformationen das neue Konto im AD angelegt werden soll.
- 3. Sie müssen einen Kommentar eingeben.

Sicherheitsrelevante Ereignisse wie die Erstellung eines Nutzerkontos sollten vom Ersteller immer begründet werden. Dies dient auch der eigenen Absicherung. Wir empfehlen, eine Ticketnummer und den Beauftrager zu hinterlegen.

4. Starten Sie die Ausführung.

## 8.1.1.2 Gruppen anlegen und Benutzer hinzufügen

## **Hintergrund / Mehrwert**

Mit 8MAN legen Sie schnell und standardisiert Gruppen an. Der Prozess wird automatisch dokumentiert.

#### Weiterführende Services

**8**MAN

Gruppenmitgliedschaften bearbeiten

|                                                                                                    |                                                                   |                                                                                                    | _ 🗆 ×                                                                                                    |
|----------------------------------------------------------------------------------------------------|-------------------------------------------------------------------|----------------------------------------------------------------------------------------------------|----------------------------------------------------------------------------------------------------|
| 8MAN                                                                                                 | Suche                                                             |                                                                                                    | 🜩 🐣 demoadmin 👻                                                                                                    |
| 🔒 Start & Ressourcen 🖃 Berecht                                                                       | igungen 🖧 Accounts                                                | 🕲 Dashboard 🛛 🗹 Mehrfachauswahl                                                                                                    | 🛱 Logbuch 🛛 Scanvergleich                                                                                                    |
|                                                                                                    |                                                                   |                                                                                                    |                                                                                                    |
| Berechtigungsanalyse                                                                                 |                                                                   | Dokumentation & Rep                                                                                                    | orte                                                                                                    |
| Wo haben Benutzer/Gruppen Zugriff?                                                                   | vSphere  Ver hat ein Zugriffsrecht?                               | Reportübersicht     Wer hat wo Zugriff?                                                                                                    | Konfiguration     Import für Report-Konfigurationen                                                                                                    |
| Benutzerverwaltung                                                                                   |                                                                   | Wo hat ein Benutzer/Gruppe<br>Zugriff?                                                                                                    | <ul> <li>Konvertierung von XML Import-<br/>Dateien</li> </ul>                                                                                                    |
| Accounts     En neues Benutzerkonto oder<br>Gruppe anlegen     Gruppennitgliedschaften<br>bearbeiten | <ul> <li>Ressourcen</li> <li>Berechtigungen bearbeiten</li> </ul> | Active Directory     Benutzer und Gruppen (Kerberos,<br>Last lagon)     Inaktive Konten     Konto-Details     Lokale Konten     Matabeter von Managern | Fileserver     Alle 'Authentifizierten Benutzer'<br>Berechtigungen     Alle Besitzer nicht Administrator     Alle derekt berechtigungen     Alle direkt berechtigungen     Berechtigungen |
| Sicherheitsüberwachu                                                                                 | ng                                                                | <ul> <li>OU Mitglieder und<br/>Gruppenzugehörigkeiten</li> </ul>                                                                                       | Berechtigungsgruppen     Unaufgelöste SIDs                                                                                                    |
| Ausrme verwalten     Pleserver     Dateizugriffe     Hat ein unerlaubter Zugriff                     | AD Logga Report                                                   | <ul> <li>Exchange</li> <li>Exchange Postfach-<br/>Berechtigungen</li> </ul>                                                                            | Wo haben Mitarbeiter eines<br>Managers Zugriff (Fileserver)?                                                                                                    |
| 4 stattgefunden (SoD)<br>• Wo haben Änderungen<br>stattgefunden?                                     |                                                                   |                                                                                                    |                                                                                                    |
| Bereit                                                                                               |                                                                   | 8MAN-DEMO.U                                                                                                    | OCAL ∽ 🗘 🙋 <neuester scan≻="" th="" ∽="" 🌁<="" 🛈=""></neuester>                                                                                                    |

- 1. Wählen Sie "Start".
- 2. Klicken Sie auf "Ein neues Benutzerkonto oder Gruppe anlegen".

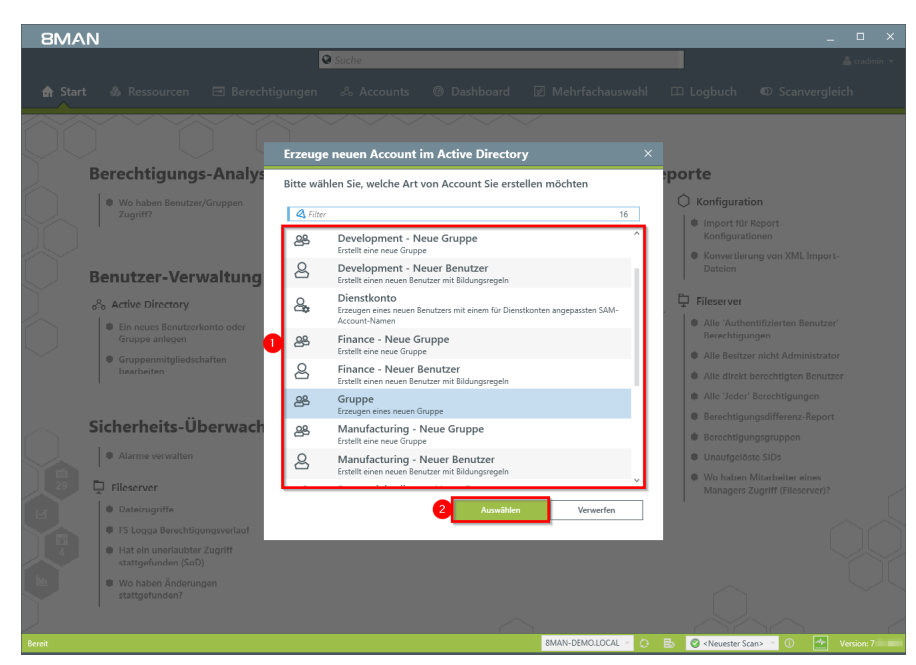

8MAN bietet nach Erstinstallation vier Standardvorlagen. Sie können unbegrenzt viele, an Ihre Bedürfnisse angepasste Vorlagen erstellen. Wir empfehlen, angepasste Vorlagen zu verwenden, da sich dadurch der Anlagevorgang vereinheitlichen und deutlich beschleunigen lässt.

- 1. Wählen Sie eine Gruppen-Vorlage.
- 2. Klicken Sie "Auswählen".

| 8MAN                                                                    |                                                                    | _ □                      |
|-------------------------------------------------------------------------|--------------------------------------------------------------------|--------------------------|
|                                                                         | Suche                                                              |                          |
| 🖨 Start 💩 🛛 Erzeuge                                                     | neuen Account im Active Directory X                                | nvergleich               |
| Elemente                                                                | werden in der ausgewählten Domäne 8MAN-DEMO.LOCAL erzeugt.         |                          |
| Berect Commo<br>Besch<br>• We<br>SAM Account                            | e-Name [Avergers<br>veikung [Dis sigerheides]<br>nt Name [Avergers |                          |
| Benu Anzeiger                                                           | Attribute                                                          | 1. Import-               |
| o%o Acti<br>Ein<br>Gr 4<br>© ĝi lok<br>© ĝi lok<br>© ĝi lok<br>© ĝi lok | venbereich<br>ale Gruppe<br>bale Gruppe<br>iverselle Gruppe        | Benutzer'<br>ninistrator |
| Siche                                                                   | sentyp<br>sentetsgruppe<br>telergruppe                             | ingen<br>iz-Report<br>n  |
| Ali     Ali     Ali     Ali     Ali     Ali     Anneldung               | eder                                                               | einex<br>server)?        |
| FS     Ha     sta     Status der Å                                      | ommentar kintragen 💮 Pures. •<br>Abbrechen                         |                          |
|                                                                         |                                                                    |                          |
| Bereit                                                                  | 8MAN-DEMOLOCAL 🐑 🔂 🔂 «Neuester Scan» 🐣 🚺                           | ) 🕋 Version: 7           |

- 1. Geben Sie die Stammdaten ein.
- 2. Ändern Sie ggf. die OU.
- 3. Ergänzen Sie weitere LDAP Attribute.
- 4. Legen Sie den Gruppenbereich (group scope) fest.
- 5. Legen Sie den Gruppentyp fest.

## 268 | Access Rights Management

|                       | Suche                                                                                                    |              |
|-----------------------|----------------------------------------------------------------------------------------------------|--------------|
|                       | Erzeuge neuen Account im Active Directory                                                                                   | × nvergleich |
|                       | Elemente werden in der ausgewählten Domäne 8MAN-DEMO.LOCAL erzeugt.                                                         |              |
|                       | Beschreibung Die Superheiden.                                                                                               | ^            |
| Bered                 | SAM Account Name Avengers                                                                                                   |              |
| 1                     | OU Auswahl <u>QU=TestGroups</u>                                                                                             |              |
| • We<br>Zu            | LDAP Attribute                                                                                                    |              |
|                       | ^ Gruppenbereich                                                                                                    |              |
|                       | 🔘 🎓 Lokale Gruppe                                                                                                    | 1L Import-   |
| J Benu                | 🛞 🚯 Globale Gruppe                                                                                                    |              |
| o <sup>8</sup> o Acti | 💿 🍇 Universelle Gruppe                                                                                                    |              |
| Ein                   | <ul> <li>Gruppentyp</li> </ul>                                                                                              | Benutzer     |
|                       | 👁 🍓 Sicherheitsgruppe                                                                                                    | ninistrator  |
| 6 Gri                 | Verteilergruppe                                                                                                    | n Renutzer   |
| · · ·                 | ^ Mitglieder                                                                                                    | ingco        |
|                       | Accounts Einfügen Leeren                                                                                                    | z-Report     |
| Siche                 | Q agent X · ★                                                                                                    |              |
| Ala                   | Benutzer (1) ngestellten Accounts werden                                                                                    |              |
|                       | Ansgar Agentor (8man-demo\AAgentor) displayname: Ansgar Agentor cn: Ansgar Agentor samaccoun_) Mitglieder der neuen Gruppe. | alaas        |
| 29 📮 Files            | den Benutzer und Gruppen suchen.                                                                                            | server)?     |
| • Da                  | 2 Institute Same demolecteristic                                                                                            |              |
| • FS                  |                                                                                                    |              |
| e Ha                  | aute einen kommentor einrogen 🔂 Planen                                                                                      | ·            |
| sta                   | Abbrecher                                                                                                    | n            |
| • We                  | Status der Änderung:                                                                                                    |              |
| eta                   |                                                                                                    |              |
|                       |                                                                                                    |              |

- 1. Sie können bereits bei der Gruppenanlage Mitglieder festlegen.
- 2. Geben Sie an, mit welchen Anmeldeinformationen die neue Gruppe im AD angelegt wird.

| 8MAN                  |                                                           |                                                                                               |                                    |
|-----------------------|-----------------------------------------------------------|-----------------------------------------------------------------------------------------------|------------------------------------|
|                       | Suche                                                     |                                                                                               |                                    |
| 🏚 Start 🚳 I           | Erzeuge neuen Account im Active Directory                 |                                                                                               | × nvergleich                       |
|                       | Elemente werden in der ausgewählten Domäne 8MAN-DEMO.LOCA | .L erzeugt.                                                                                   |                                    |
|                       | Beschreibung Die Superhelden.                             |                                                                                               | ^                                  |
| Berec                 | SAM Account Name Avengers                                 |                                                                                               |                                    |
|                       | OU Auswahl <u>OU=TestGroups</u>                           |                                                                                               |                                    |
| • We<br>Zu            | <ul> <li>LDAP Attribute</li> </ul>                        |                                                                                               |                                    |
|                       | <ul> <li>Gruppenbereich</li> </ul>                        |                                                                                               |                                    |
|                       | 💿 🎓 Lokale Gruppe                                         |                                                                                               | 1L Import-                         |
| Benu                  | Icobale Gruppe                                            |                                                                                               |                                    |
| o <sup>8</sup> o Acti | 🗢 🍓 Universelle Gruppe                                    |                                                                                               |                                    |
| • Ein                 | <ul> <li>Gruppentyp</li> </ul>                            |                                                                                               | Benutzer'                          |
|                       | 👁 🍓 Sicherheitsgruppe                                     |                                                                                               | ninistrator                        |
| be                    | 🔘 🎭 Verteilergruppe                                       |                                                                                               | in Reputtor                        |
|                       | <ul> <li>Mitglieder</li> </ul>                            | Sofort<br>Diese Aufgabe sofort ausführen und warb                                             | en bis die Änderungen durchgeführt |
| C' 1                  | Accounts Einfügen Leeren                                  | wurden.                                                                                       |                                    |
| Siche                 | Q agent X • ₽                                             | Diese Aufgabe im Hintergrund ausführen                                                        | (das Overlay wird geschlossen).    |
| • Ala                 | Name                                                      | Die hier ei<br>automatisch Diese Aufgabe heute Nacht ausführen (de                            | ıs Overlay wird geschlossen).      |
| 29 📮 Files            | Ansgar Agentor (8man-demo\AAgentor)                       | Sie können nach Planen<br>Diese Aufgabe planen und zu einem spätr                             | eren Zeitpunkt ausführen lassen.   |
| M Da                  | Anmeldung 8man-demo\administrator                         | Speichern<br>Speichern dieser Aufgabe. Sie können sofe                                        | ort weiterarbeiten und die         |
| I FS                  | Ticket Nr. 123456                                         | gespeicherten Aufgaben dann zu einen be                                                       | eliebigen Zeitpunkt ausführen.     |
| - Ha                  | Beauftragt durch Sam Sales.                               | Abbush                                                                                        |                                    |
| sta                   |                                                           | Abbreche                                                                                      |                                    |
| We We                 | Status der Anderung:                                      |                                                                                               |                                    |
|                       |                                                           |                                                                                               |                                    |
|                       |                                                           |                                                                                               | $\gamma \gamma \gamma$             |
| Bereit                |                                                           | 8MAN-DEMOLOCAL 🕥 🔂 📑 🖉 <neuester s<="" td=""><td>Scan&gt; 🔨 🚺 🛃 Version: 7. 📰</td></neuester> | Scan> 🔨 🚺 🛃 Version: 7. 📰          |

- Sie müssen einen Kommentar eingeben.
   Sicherheitsrelevante
   Ereignisse, wie die Erstellung eines Nutzerkontos sollten vom Ersteller immer
   begründet werden. Dies dient auch der eigenen Absicherung.
   Wir empfehlen, eine
   Ticketnummer und den
   Beauftrager zu hinterlegen.
- 2. Führen Sie die Anlage sofort oder später aus, oder speichern Sie die Aufgabe und beenden sie später.

## **8**MAN

## 8.1.1.3 Gruppenmitgliedschaften bearbeiten

## **Hintergrund / Mehrwert**

Mit 8MAN können Sie schnell Gruppenmitgliedschaften bearbeiten. Dabei sehen Sie auch gleich in welchen Gruppen die Gruppe Mitglied ist.

## Weiterführende Services

## Gruppenmitgliedschaften im Bulk entfernen (im Webclient)

## Der Prozess in einzelnen Schritten

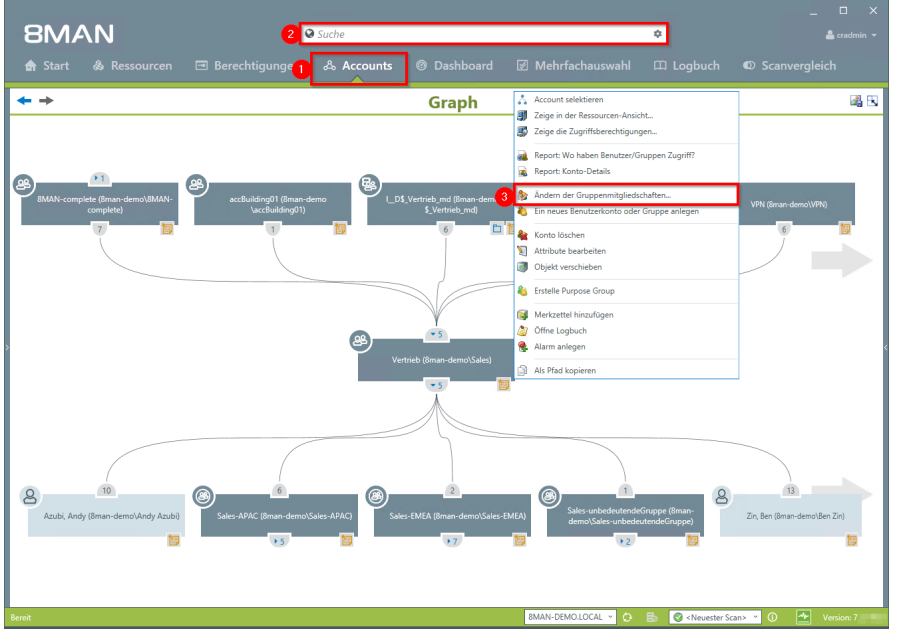

- 1. Wählen Sie "Accounts".
- 2. Verwenden Sie die Suche, um das gewünschte Konto zu finden.
- 3. Rechtsklicken Sie das Konto und wählen "Ändern der Gruppenmitgliedschaften..." im Kontextmenü.

Alternativ können Sie auch "Gruppenmitgliedschaften bearbeiten" auf der Startseite aufrufen.

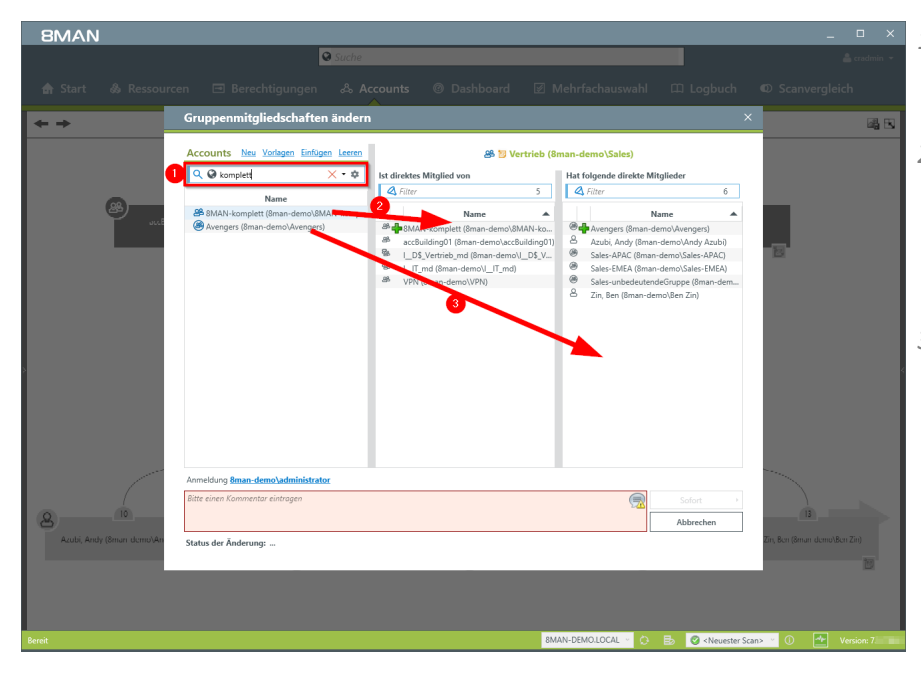

- 1. Verwenden Sie die Suche, um Benutzer oder Gruppen zu finden.
- 2. Ziehen Sie eine Gruppe per Drag&Drop auf die mittlere Spalte, um eine neue Mitgliedschaft (Eltern) zu erzeugen.
- 3. Ziehen Sie den Benutzer oder die Gruppe per Drag&Drop auf die rechte Spalte, um der Gruppe neue Mitglieder (Kinder) hinzuzufügen.

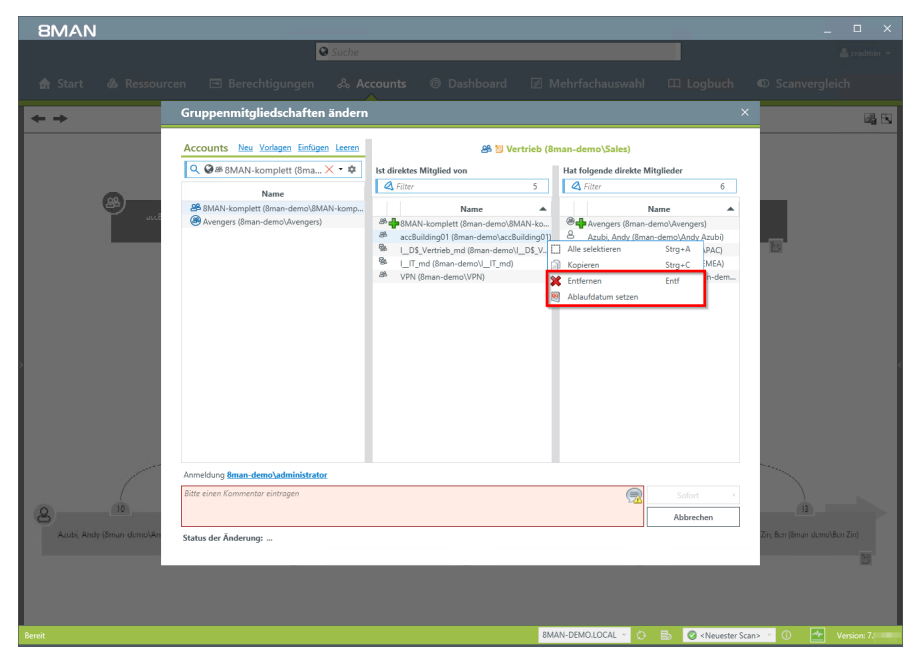

Benutzen Sie das Kontextmenü nach Rechtsklick, um Mitgliedschaften (Eltern und Kinder) sofort oder zu einem Ablaufdatum zu entfernen.

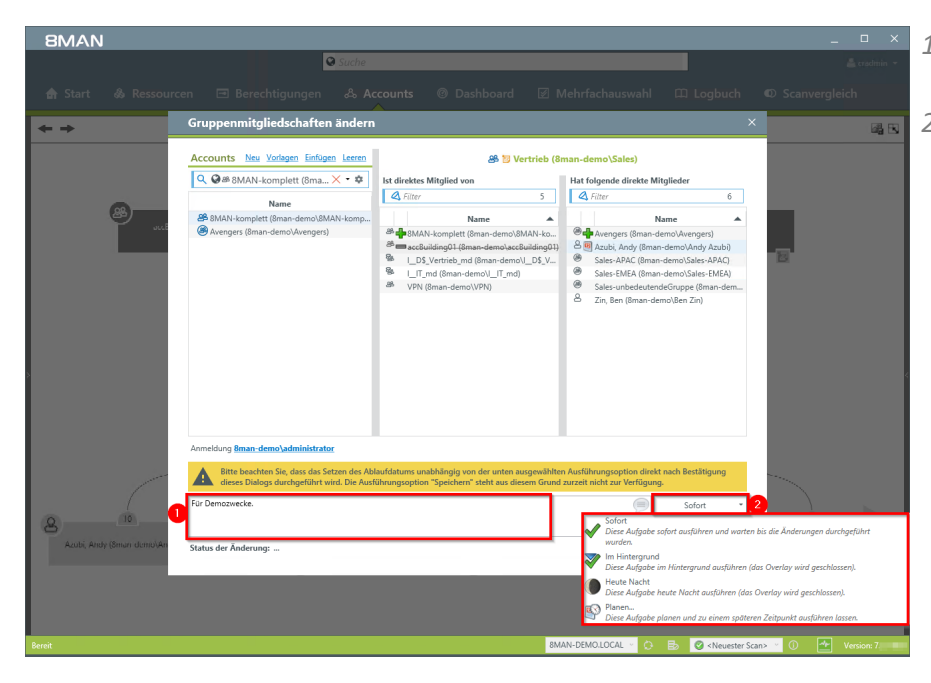

- 1. Sie müssen einen Kommentar angeben.
- 2. Führen Sie die Änderungen sofort oder später aus.

## 8.1.1.4 Leere Gruppen entfernen

## **Hintergrund / Mehrwert**

Im Active Directory sammeln sich über die Jahre leere Gruppen an. Diese verringern die Performance und behindern den Überblick. Wir empfehlen diese Gruppen zu löschen.

8MAN löscht Nutzerkonten und Gruppen immer mit den dazugehörigen Berechtigungseinträgen auf den Fileservern. Dadurch ist das Sicherheitsrisiko der verwaisten SID obsolet.

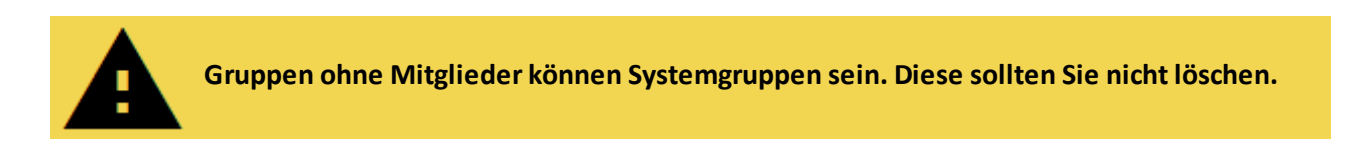

## Der Prozess in einzelnen Schritten

**8**MAN

|                                  |                                                                      |                                                                        | _ 🗆 ×                     |
|----------------------------------|----------------------------------------------------------------------|------------------------------------------------------------------------|---------------------------|
| 8MAN                             | S Finde                                                              | 0                                                                      | 🚢 cradmin 👻               |
|                                  | & Accounts 🕜 Dashboard 🛛 Mehrfachauswahl                             |                                                                        | Scanvergleich             |
| Devente                          | Benutzer und andere Accounts                                         |                                                                        | ^                         |
| керогте                          | Beputzer                                                             | 353                                                                    |                           |
| & Active Directory               | Benutzer (deaktiviert)                                               | 15                                                                     |                           |
| Benutzer und Gruppen (Kerberos.  | Administratoren                                                      | 22                                                                     |                           |
| Last logon)                      | Administratoren (deaktiviert)                                        | 0                                                                      |                           |
| Inaktive Konten                  | . Common                                                             |                                                                        |                           |
| Lokale Konten                    | ~ Gruppen                                                            |                                                                        |                           |
|                                  | Alle Gruppen                                                         | 267                                                                    |                           |
| Fileserver                       | Gruppen <sup>2</sup> Mitaliedem (ohne Rekursionsgruppen)             | 152                                                                    |                           |
| Alle 'Authentifizierten     20   | Leere Gruppen 🛕                                                      | 82                                                                     |                           |
| Benutzer' Berechtigungen         | Gruppen in Rekursionen 🔼                                             | 33                                                                     |                           |
| Alle Besitzer nicht     14       | Die mitgliederstärkste Gruppe (Domänen-Benutzer (8man-demo\Domänen-B | Jenutzer)) 352                                                         |                           |
| Administrator                    | Integrierte Sicherheitsgruppen                                       | 27                                                                     |                           |
| Alle direkt berechtigten     473 | Globale sicherheitsgruppen                                           | 120                                                                    |                           |
| Benutzer                         | I okale Sicherheitroninnen                                           | 78                                                                     |                           |
| Alle 'Jeder' Berechtigungen 31   | Globale Verteileronungen                                             | 0                                                                      |                           |
| Unaufgelöste SIDs                | Universelle Verteilergruppen                                         | 2                                                                      |                           |
|                                  | Lokale Verteilergruppen                                              | 0                                                                      |                           |
| Verschachtelungstiefe der Gruppe | n                                                                    |                                                                        |                           |
| tersendenterangstiere der erappe | OU / Kontakte / Mehr                                                 |                                                                        |                           |
| Tiefe 1 81                       | Computer                                                             | 7                                                                      | _                         |
| Tiefe 2 42                       | Computer (deaktiviert)                                               | 1                                                                      |                           |
| Tiefe 4 3                        | Kontakte                                                             | 0                                                                      |                           |
| Tiefe 5 1                        | Benutzer aus anderen Domänen                                         | 0                                                                      |                           |
| Tiefe 6                          | Organisationseinheiten                                               | 21                                                                     |                           |
| Tiefe 7 1                        | A Top 5 Kerberos Tokens (Butes)                                      |                                                                        |                           |
| Tiefe 9 1                        | iop 5 Kerberos lokens [bytes]                                        |                                                                        |                           |
| Tiefe 10 1                       | Zin, Ben (8man-demo\Ben Zin)                                         | 1816                                                                   |                           |
|                                  | Krise, Christiane (8man-demo\Christiane.Krise)                       | 1816                                                                   |                           |
| Bereit                           | 8MAN-DEMO.LOCAL ~                                                    | 🗘 🗟 🥝 <neueste< th=""><th>er Scan&gt; 👻 🚺 🌁 Version: 7</th></neueste<> | er Scan> 👻 🚺 🌁 Version: 7 |

- 1. Wählen Sie zum Dashboard.
- 2. Doppelklicken Sie auf "Leere Gruppen".

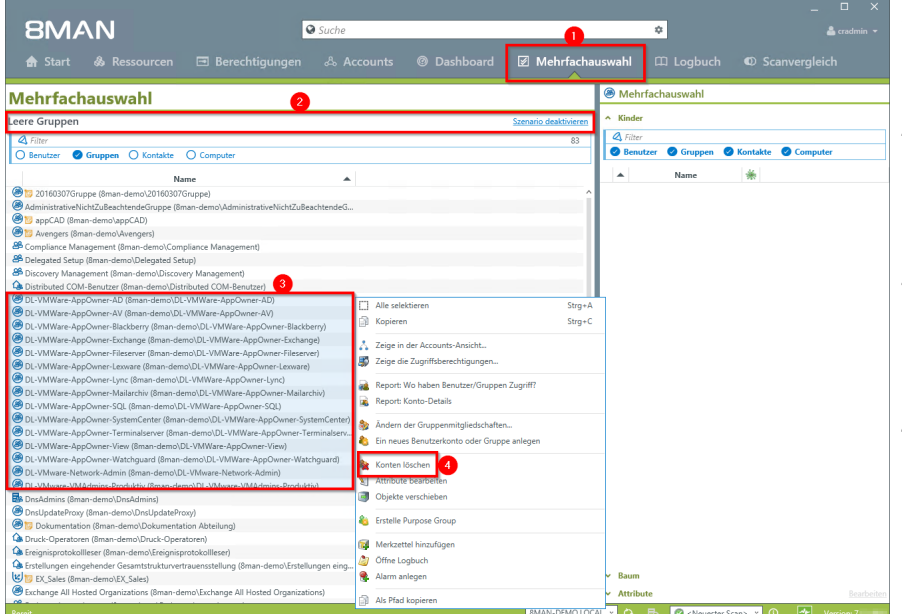

- 1. 8MAN wechselt automatisch in die Mehrfachauswahl.
- 2. Das Szenario "Leere Gruppen" ist aktiv. Die aufgelisteten Gruppen sind leer.
- 3. Markieren Sie die Gruppen, bei denen Sie sicher sind, dass sie gelöscht werden können.
- Nach Rechtsklick wählen Sie im Kontextmenü "Konten löschen".

| 8MAN Version:                                                                                                    | -                                                                                                    |                                                                                                    | _ 🗆 X                                 |
|----------------------------------------------------------------------------------------------------|----------------------------------------------------------------------------------------------------|----------------------------------------------------------------------------------------------------|---------------------------------------|
|                                                                                                    | 🛛 Suche                                                                                                    |                                                                                                    | 🚢 demosdmin 👻                         |
|                                                                                                    |                                                                                                    |                                                                                                    |                                       |
|                                                                                                    |                                                                                                    |                                                                                                    |                                       |
| Mehrfachauswahl                                                                                                    |                                                                                                    |                                                                                                    | Mehrfachauswahl                       |
| Leere Gruppen                                                                                                    | Konten löschen                                                                                                    |                                                                                                    | ×                                     |
| A Litter                                                                                                    | Status der Änderung:                                                                                                    |                                                                                                    |                                       |
| 🛛 🔿 Benutzer 🖉 Gruppen 🔿 Ki                                                                                                    | Zu löschende Accounts                                                                                                    | Erforderliche Zugangsdaten                                                                                              | Beacheiten                            |
|                                                                                                    | Name                                                                                                    | Ressource Anmeldun                                                                                                    | 9 Ghiduda Guurna                      |
| <ul> <li>I 2000076/upps (Bran-damo) 200</li> <li>I spacAD (Bran-damo) 200</li> <li>I spacAD (Bran-damo) 200</li> <li>D complance Management (Bran-damo) 200</li> <li>D complance Management (Bran-damo) 200<th>OL-VIWset-AppConner-ND (Instruction DL-WWest-AppConner-ND)     OL-VIWset-AppConner-ND (Instruction DL-WWest-AppConner-ND)     OL-VIWset-AppConner-Scharge Instruction Instruction Instruction     D-VIWset-AppConner-Scharge Instruction Instruction     D-VIWset-AppConner-Scharge Instruction     D-VIWset-AppConner-Scharge Instruction     D-D-VIWset-AppConner-Scharge Instruction     D-D-VIWset-AppConner-Scharge Instruction     D-D-VIWset-AppConnere-Scharge Instruction     D-D-VIWset-AppConner-Scharge Instructio</th><th>A-BMAN-DEMOLIOCAL<br/>Benutzer Zugriffrechte verlieren, die Sie durch diese Gruppen erhalt<br/>sen die BMAN bekannt sind.</th><th>en Bitte</th></li></ul> | OL-VIWset-AppConner-ND (Instruction DL-WWest-AppConner-ND)     OL-VIWset-AppConner-ND (Instruction DL-WWest-AppConner-ND)     OL-VIWset-AppConner-Scharge Instruction Instruction Instruction     D-VIWset-AppConner-Scharge Instruction Instruction     D-VIWset-AppConner-Scharge Instruction     D-VIWset-AppConner-Scharge Instruction     D-D-VIWset-AppConner-Scharge Instruction     D-D-VIWset-AppConner-Scharge Instruction     D-D-VIWset-AppConnere-Scharge Instruction     D-D-VIWset-AppConner-Scharge Instructio | A-BMAN-DEMOLIOCAL<br>Benutzer Zugriffrechte verlieren, die Sie durch diese Gruppen erhalt<br>sen die BMAN bekannt sind. | en Bitte                              |
| DL VMWare AppOwner View (8mar     DL VMWare AppOwner Watchman                                                                                                    |                                                                                                    | _                                                                                                    |                                       |
| DL VMware Network Admin (8man                                                                                                    | Bitte einen Kommentar eintragen                                                                                                    | Sofort                                                                                                    |                                       |
| DL VMware VMAdmins Produktiv (                                                                                                    |                                                                                                    | Abbrec                                                                                                    | hen                                   |
| DnsAdmins (8man demo\DnsAdmin     DnsUpdateProve (8man demo\DnsU                                                                                                    |                                                                                                    |                                                                                                    |                                       |
| 🛞 🗊 Dokumentation (8man demo\Doku                                                                                                    | imentation Abteilung)                                                                                                    |                                                                                                    |                                       |
| Gk Druck-Operatoren (8man-demo\Druck                                                                                                    | t-Operatoren)                                                                                                    |                                                                                                    |                                       |
| Ercignisprotokollicser (8man demo\Erc                                                                                                    | cignisprotokollleser)                                                                                                    |                                                                                                    |                                       |
| Erstellungen eingehender Gesamtstruk     EX Sales (8man. demo\EX. Sales)                                                                                                    | kturverbrauensstellung (8man-demu\Erstellungen eingehender Gesamtstrukturverbr                                                                                                    | ademsstellung)                                                                                                    |                                       |
| Exchange All Hosted Organizations (8n)                                                                                                    | nan-demo\Exchange All Hosted Organizations)                                                                                                    |                                                                                                    |                                       |
| A ExchangeLegacyInterop (8man demo)                                                                                                    | ExchangeLegacyInterop)                                                                                                    |                                                                                                    |                                       |
| Bereit                                                                                                    |                                                                                                    | 8MAN-DEMO.LOCAL ~                                                                                                    | 🔿 <neuester scan=""> 🕤 🚺 🌌</neuester> |

- 1. Ändern Sie ggf. die Anmeldung, mit der das Löschen der Gruppen im AD durchgeführt wird.
- 2. Aktivieren Sie die Option "Berechtigungen entfernen" und verhindern somit verwaiste SIDs.

## 274 | Access Rights Management

**8**MAN

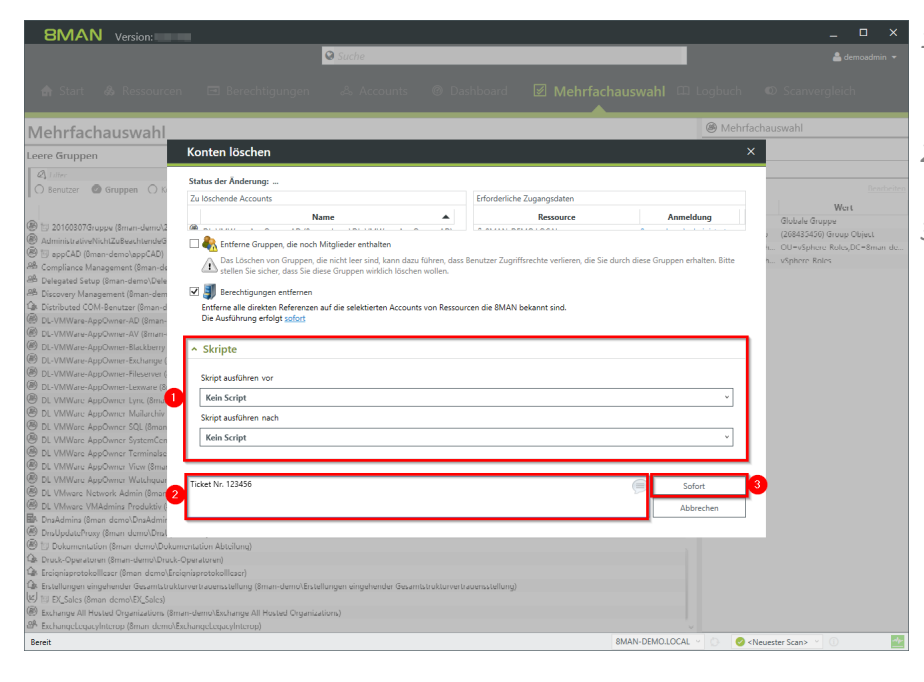

- Legen Sie fest, ob ein Skript vor oder nach dem Löschen ausgeführt werden soll.
  - 2. Sie müssen einen Kommentar eingeben.
  - 3. Starten Sie den Löschvorgang.

## 8.1.1.5 Objekte innerhalb des AD verschieben

## **Hintergrund / Mehrwert**

8MAN kann für Sie AD-Objekte, d. h. z. B. Nutzerkonten, Gruppen und Computer in andere OUs verschieben. Dies ist notwendig, wenn z. B. ein User den Standort wechselt und andere Gruppenrichtlinien für ihn gelten sollen. Mit 8MAN erfolgt das Verschieben dokumentiert und damit nachvollziehbar.

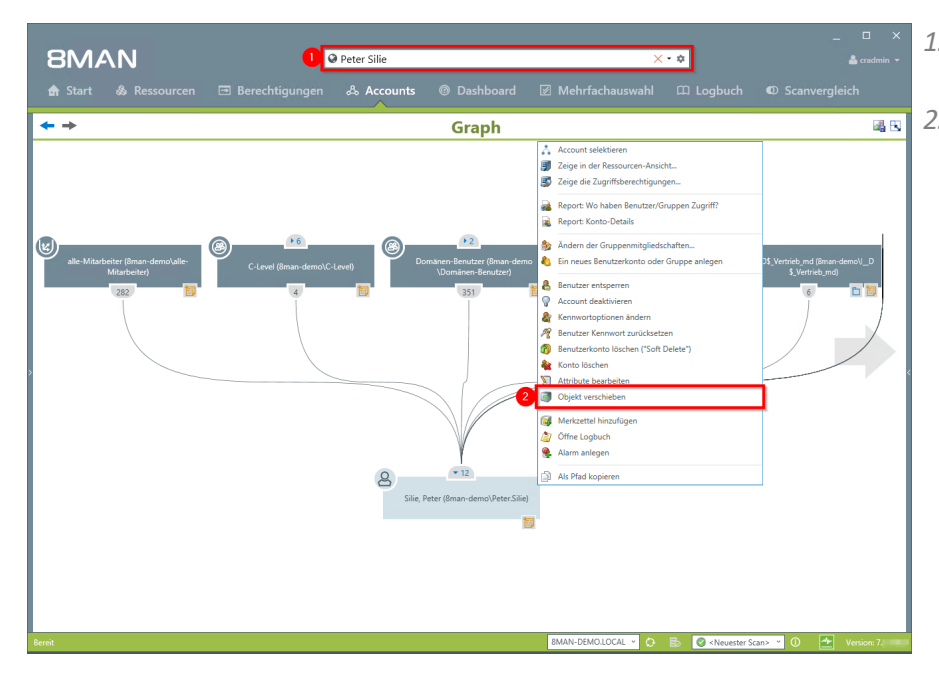

- 1. Finden Sie das gewünschte Objekt mit der Suche.
- 2. Rechtsklicken Sie das Objekt, z. B. in der Ansicht "Accounts", und wählen "Objekt verschieben".

| 8MAN                                                                                                    |               |                             |                |                                |                                  |                                                                           |                          |
|----------------------------------------------------------------------------------------------------|---------------|-----------------------------|----------------|--------------------------------|----------------------------------|---------------------------------------------------------------------------|--------------------------|
|                                                                                                    |               | 9                           | Peter Silie    |                                |                                  | ·                                                                         |                          |
| 🏦 Start 💩 i                                                                                                    |               |                             |                |                                |                                  |                                                                           |                          |
| <b>+ +</b>                                                                                                    |               |                             |                | Graph                          |                                  |                                                                           | ii - C                   |
|                                                                                                    | 0             | bjekte verschieben          |                |                                |                                  |                                                                           |                          |
| Like Addateserer Kin<br>Addateser<br>Addateserer<br>Addateserer<br>Addateserer<br>Addateserer<br>Addateserer<br>Addateserer<br>Addateserer<br>Addateserer Kin<br>Addateserer Kin<br>Addateserer | andaro<br>ter | tte wählen Sie den Zielpfac | IIIe) CN=Peter | r Sile, OU = TestUsen, DC + Bm | Atueller Pfad<br>an demoDCalocal | Solor<br>Abbrechen                                                        |                          |
| Bereit                                                                                                    |               |                             |                |                                | 8MAN-DEMO,LOCAL · 🔅              | 🗟 🔇 <neuester s<="" td=""><td>Gcan&gt; 👻 🛈 🛃 Version: 7 💷</td></neuester> | Gcan> 👻 🛈 🛃 Version: 7 💷 |

- 1. Ändern Sie ggf. die Anmeldung, mit der das Verschieben ausgeführt werden soll.
- 2. Wählen Sie einen Zielpfad.
- 3. Sie müssen einen Kommentar eingeben.
- 4. Starten Sie die Ausführung.

## 8.1.1.6 Mehrere Gruppen auf eine Gruppe reduzieren

## **Hintergrund / Mehrwert**

Ein übersichtliches AD verfügt über wenige Gruppen. Fassen Sie historisch gewachsene unnötige Gruppen zusammen. Im Beispiel wird eine zentrale Helpdesk-Gruppe erzeugt. Mit 8MAN können Sie die gewünschten Mitglieder einfach kopieren und dann in einer Gruppe zusammenfügen.

|                                                                           |                                                                                                    | _ 🗆 ×         |
|---------------------------------------------------------------------------|----------------------------------------------------------------------------------------------------|---------------|
| 8MAN <sup>©</sup> Suche                                                   | <b>1</b> *                                                                                                    | 📥 cradmin 👻   |
| 🗙 Start & Ressourcen 🖃 Berechtigungen 🖧 Accounts ® Dashboard              | Mehrfachauswahl 🕮 Logbuch 🛛 Scanve                                                                                                    | ergleich      |
| Mehrfachauswahl 2                                                         | Mehrfachauswahl                                                                                                    |               |
| 4 desk                                                                    | 4 von 269 X Kinder                                                                                                    |               |
| O Bener O Kontakte O Computer                                             | A Filter                                                                                                    | 10            |
| Name                                                                      | Senutzer Suppen Kontakte                                                                                                    | omputer       |
| Belp Desk (8man-demo\Help Desk)     Big IT HelpDesk (8man-demo\Help Desk) | Name 🔆                                                                                                    |               |
| T ServiceDesk (8man-demo\IT ServiceDesk)                                  | Dampf, Hans (8man-demo 2                                                                                                    |               |
| 1.3 Remotedesktopbenutzer (8man-demo\Remotedesktopbenutzer)               | Second Second Se |               |
|                                                                           | 🛛 🔯 Herum, Albert (8man-dem 3                                                                                                    |               |
|                                                                           | Sue Permarkt (8man 1                                                                                                    |               |
|                                                                           | 🛛 🔯 Täter, Sunny (8man-demo\ 1                                                                                                    |               |
|                                                                           | Signal Strategy Strategy Strat |               |
|                                                                           |                                                                                                    |               |
|                                                                           | >                                                                                                    |               |
|                                                                           |                                                                                                    |               |
|                                                                           |                                                                                                    |               |
|                                                                           |                                                                                                    |               |
|                                                                           |                                                                                                    |               |
|                                                                           |                                                                                                    |               |
|                                                                           |                                                                                                    |               |
|                                                                           |                                                                                                    |               |
|                                                                           |                                                                                                    |               |
|                                                                           |                                                                                                    |               |
|                                                                           |                                                                                                    |               |
|                                                                           | er Baum                                                                                                    |               |
|                                                                           | <ul><li>✓ Attribute</li></ul>                                                                                                    | Bearbeiten    |
| Bereit                                                                    | 8MAN-DEMO.LOCAL ✓ 🗘 🛃 🖉 <neuester scan=""> ✓ 🚯</neuester>                                                                                                    | ➡ Version: 7. |

- 1. Wählen Sie "Mehrfachauswahl".
- 2. Filtern Sie möglichst nach den gewünschten Gruppen.
- 3. Selektieren Sie die Gruppen.
- 4. Selektieren Sie alle Benutzer, z. B. mit der Tastenkombination "STRG"+"A". Kopieren Sie alle Benutzer in die Zwischenablage, z. B. mit der Tastenkombination "STRG"+"C".

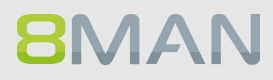

|                                                                                                    |                                                                                                    |                                                                   | □ ×               |
|----------------------------------------------------------------------------------------------------|----------------------------------------------------------------------------------------------------|-------------------------------------------------------------------|-------------------|
| 8MAN                                                                                                    | Suche                                                                                                    | ۵ 🕹                                                               |                   |
| 🖨 Start 💩 Ressourcen 🖃 Berechtigung                                                                                                    | en & Accounts @ Dashboard                                                                                                    | ☑ Mehrfachauswahl 邱 Logbuch © Scanvergleich                       |                   |
| Mehrfachauswahl                                                                                                    |                                                                                                    | Mehrfachauswahl                                                   |                   |
| ▲ desk         Benutzer       Gruppen       Kontakte       Computer         Name         ▲ Help Desk (Bman-demo\Help Desk)         ④ If HelpDesk (Bman-demo\IT GeviceDesk)         ● If T ServiceDesk (Bman-demo\IT GeviceDesk)         ● Remotedesktopbenutzer (Bman-demo\Remotedesktopbenutzer)         If Alle         ◎ Kopi         ∅ Strike         ● Remotedesktopbenutzer (Bman-demo\Remotedesktopbenutzer)         If Alle         ◎ Kopi         ∅ Add         ● Enr         ◎ Kopi         ◎ Add         ● Enr         ◎ Add         ● Enr         ◎ Add         ● Ats f | selektieren Strg+A<br>eren Strg+C<br>ei n der Accounts-Ansicht e<br>d ie Zugriffsberechtigungen vor<br>vrt: Wo haben Benutzer/Gruppen Zugriff?<br>vrt: Konto-Details<br>ern der Gruppenmitgliedschaften<br>eues Benutzerkonto oder Gruppe anlegen<br>en löschen<br>bute bearbeiten<br>kte verschieben<br>IIIe Purpose Group<br>zzettel hinzufügen<br>E Logbuch<br>n anlegen<br>fad kopieren | 4 von 269 X                                                       | 10                |
|                                                                                                    |                                                                                                    | ✓ Attribute                                                       | <u>Bearbeiten</u> |
| Bereit                                                                                                    |                                                                                                    | 8MAN-DEMO.LOCAL - 🜔 🗟 🖉 <neuester scan=""> - 🛈 🏕 Versi</neuester> | on: 7             |

Rechtsklicken Sie und wählen Sie "Ein neues Benutzerkonto oder Gruppe anlegen".

## 278 | Access Rights Management

| 8MAN        |                                                                                                    | ×                                                                                                    |
|-------------|----------------------------------------------------------------------------------------------------|----------------------------------------------------------------------------------------------------|
|             | Suche                                                                                                    | 📥 cradmin 👻                                                                                                    |
| 🏠 Start   & | Erzeuge neuen Account im Active Directory                                                                                                    | nvergleich                                                                                                    |
| Mehrfachaus | Identify of the second second | tion 10<br>Computer     Computer     Com |
| Bereit      | 8MAN-DEMO.LOCAL 🗹 🙆 🛃 🥝 < Neuester Scan> 🐣                                                                                                    | (i) 📥 Version: 7.                                                                                                    |

- 1. Geben Sie der neuen Gruppe einen Namen.
- 2. Klicken Sie im Bereich "Mitglieder" auf "Einfügen".

| 8MAN                                                                                                    | _ 🗆 ×           |
|----------------------------------------------------------------------------------------------------|-----------------|
| Suche                                                                                                    | 💄 cradmin 👻     |
| ✿ Start                                                                                                    | nvergleich      |
| Elemente werden in der ausgewählten Domäne 8MAN-DEMO.LOCAL erzeugt.                                                                                                    |                 |
| A desk         Image: Senutzer         Image: Senutzer <td>10</td> | 10              |
| (e) (e) Globale Gruppe                                                                                                    | Computer        |
| A III Help Desk (8man-dem                                                                                                    |                 |
| Om II HelpDark (Ilman-de         A Gruppentyp                                                                                                    |                 |
| Remotedesktopbenutzer                                                                                                    |                 |
| 🔘 🍓 Verteilergruppe                                                                                                    |                 |
| ^ Mitglieder                                                                                                    |                 |
| Accounts Einfliged Leeren                                                                                                    |                 |
| Q. Suche                                                                                                    |                 |
| Name         Bola, Tom (Bran-demo\Tom Bola)         Dampf, Hans (Bran-demo\Hans Dampf)         Exception, General (Bran-demo\Hans Dampf)         Exception, General (Bran-demo\Hans Dampf)         Exception, General (Bran-demo\Hans Dampf)         Bola, Tom (Bigman-demo\Hans Dampf)         Exception, General (Bran-demo\Hans Dampf)         Bola, Tom (Bigman-demo\Hans Dampf)         Exception, General (Bran-demo\Hans Herum)         Bola, Tom (Bigman-demo\General Protection)         Bola, Tom (Bigman-demo\General Protection)         Bola, Tom, Albert (Bran-demo\General Protection)         Bola, Tom, Jabert (Bran-demo\General Protection)         Bola, Tom, Jabert (Bran-demo\General Protection)         Bola, Tom, Jabert (Bran-demo\General Protection)         Bola, Tom, Jabert (Bran-demo\General Protection)         Bola, Tom, Jabert (Bran-demo\General Protection)         Bola, Tom, Jabert (Bran-demo\General Protection)         Bola, Tom, Jabert (Bran-demo\General Protection)         Bola, Tom, Jabert (Bran-demo\General Protection)         Bola, Tom, Jabert (Bran-demo\General Protection)         Bola, Tom, Jabert (Bran-demo\General Protection)         Bola, Tom, Jabert (Bran-demo\General Protection)         Bola, Tom, Jabert (Bran-demo\General Protection)         Bola, Tom, Jabert (Bran-demo\General Protection)         Bola, To                                                                                                    |                 |
| Strofobi, Klaus (Bman-demo/Klaus Trofobi)                                                                                                    |                 |
| Anmeldung <u>8man-demo\administrator</u>                                                                                                    |                 |
| Bitte einen Kommentar eintragen     Sofort     Abbrechen                                                                                                    |                 |
| Status der Änderung:                                                                                                    |                 |
| <ul> <li>✓ Atbibute</li> </ul>                                                                                                    | Bearbeiten      |
| Bereit BMAN-DEMO.LOCAL 🗸 🗘 😓 🖉 < Neuester Scan> 🝸 🤇                                                                                                    | D 👉 Version: 7. |

- 1. Alle Mitglieder der zuvor selektierten Gruppen sind in der neuen Gruppe "Zentraler HelpDesk".
- 2. Sie müssen einen Kommentar eingeben.
- *3. Starten Sie die Erstellung der neuen Gruppe.*

## 8.1.1.7 Kennwortoptionen eines Benutzers ändern

## **Hintergrund / Mehrwert**

Kennwörter sollten regelmäßig geändert werden. Legen Sie die Kennwortoptionen für einen Benutzer fest.

Entnehmen Sie die empfohlenen Optionen des BSI der Regulation <u>M 4.48 Passwort</u> unter Windows-Systemen.

## Weiterführende Services

**8MAN** 

Mit dem 8MATE Analyze & Act ändern Sie Kennwortoptionen im Bulk.

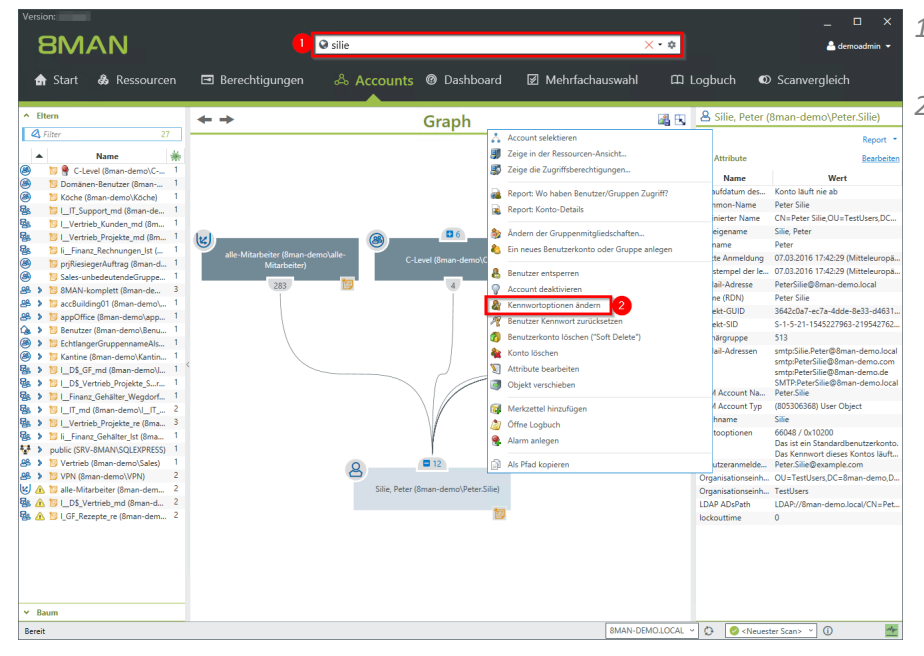

- 1. Finden Sie den gewünschten Benutzer mit der Suche.
- 2. Rechtsklicken Sie den Benutzer, z. B. in der Accounts-Ansicht und wählen "Kennwortoptionen ändern" im Kontextmenü.

| 8MAN Version:                                                                                                    |                                                                                                    |                                                                        |              |                                                                                                    |                                                                                                    |  |
|----------------------------------------------------------------------------------------------------|----------------------------------------------------------------------------------------------------|------------------------------------------------------------------------|--------------|----------------------------------------------------------------------------------------------------|----------------------------------------------------------------------------------------------------|--|
|                                                                                                    | Q silie                                                                                                    |                                                                        |              |                                                                                                    |                                                                                                    |  |
| 🏠 Start 💩 Ressourcen                                                                                                    |                                                                                                    |                                                                        |              |                                                                                                    |                                                                                                    |  |
| ^ Eltern                                                                                                    | ~ <b>→</b>                                                                                                    | Graph                                                                  |              | 🔒 🔒 Silie, Peter                                                                                                  |                                                                                                    |  |
| Alter     Name     Name     Name     Name     Second Second | ortoptionen ändern<br>r Anderung: Kenwortoptionen ind<br>og Sman-demojudminiskrator<br>zer muss das Kenwort bei der nächst<br>zer kan das Kenwort nicht ändern<br>wort läuft nie ä | ern<br>A 13 Sille, Peter (8man-demo\Peter.Sille)<br>ten Anmödurg andem |              | A Attribute<br>Name<br>Abdeddatum den<br>Common Nome<br>Definierter Name<br>Anzeigename                           | Antrobute     Mane     Kartis Jaal     Kartis Jaal     Ka      |  |
|                                                                                                    | n Kannaester eistnagen                                                                                                    | Slie, Peter (Iman-demo/Peter Slie)                                     | SWAN-DEMOLOC | Sofort<br>Abbrechen<br>Benutzeranmolden<br>Organisationseinh,<br>Organisationseinh,<br>DaPa ADSPah<br>Iockouttime | Sing and a second second secon |  |

- 1. Legen Sie Kennwortoptionen fest.
- Sie müssen einen Kommentar eingeben, z. B. "Ticketnummer", "Beauftragt von" oder "Genehmigt von".
- 3. Starten Sie das Rücksetzen.

## 8.1.2 Helpdesk

## 8.1.2.1 Einen Nutzer und seine Berechtigungen löschen

## **Hintergrund / Mehrwert**

Mit 8MAN löschen Sie einen Nutzer aus dem AD und entfernen seine Direktberechtigungen auf dem Fileserver in einem Arbeitsgang.

## Weiterführende Services

Direktberechtigungen im Bulk entfernen (8MATE Analyze & Act erforderlich)

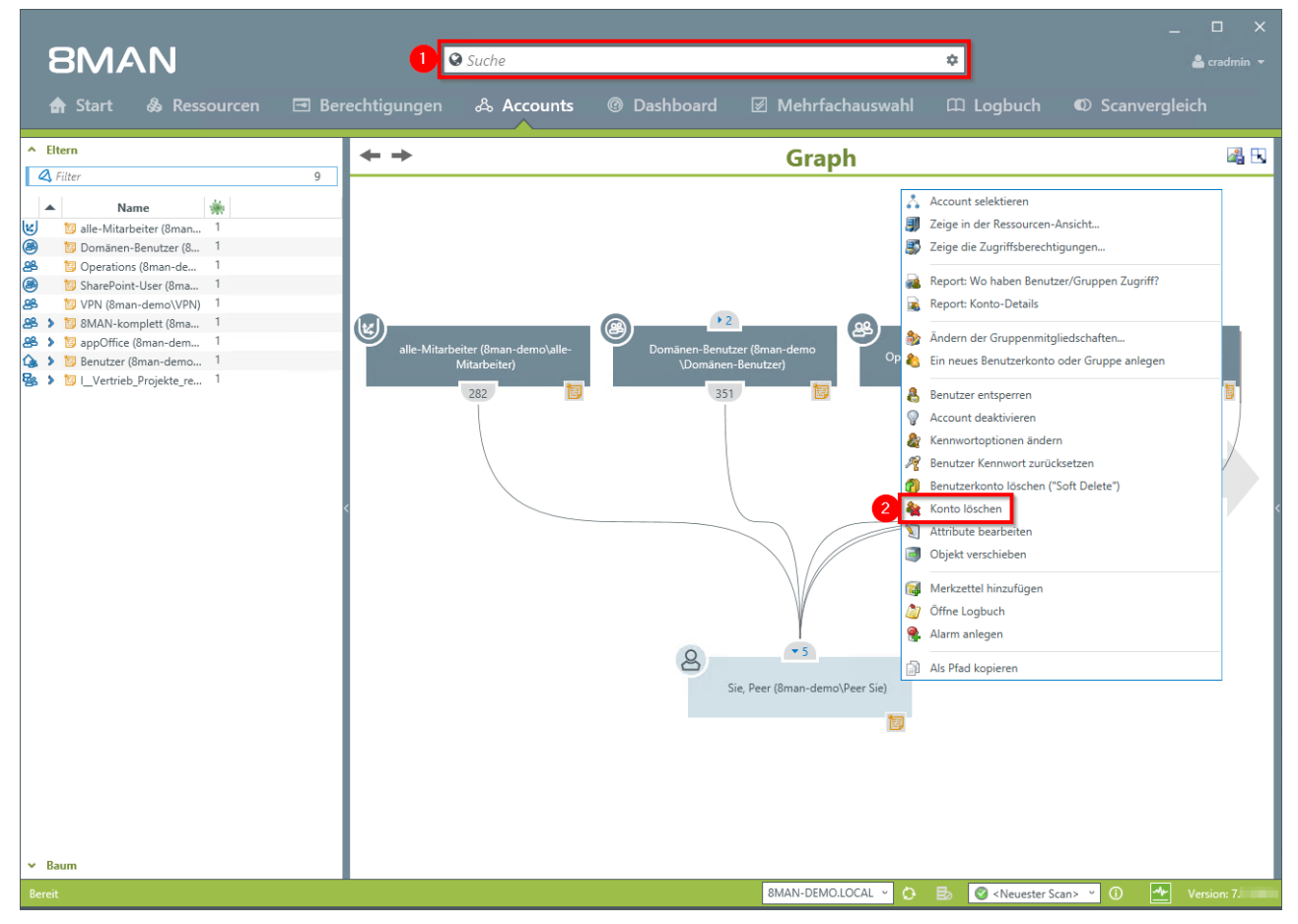

- 1. Finden Sie den gewünschten Benutzer mit der Suche.
- 2. Rechtsklicken Sie den Benutzer, z. B. in der Accounts-Ansicht und wählen "Konto löschen" im Kontextmenü.

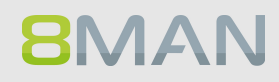

| 8MAN                                                           |                                                                            |                                         | _ 🗆 X                                            |
|----------------------------------------------------------------|----------------------------------------------------------------------------|-----------------------------------------|--------------------------------------------------|
|                                                                | Suche                                                                      |                                         | 🚨 cradmin 👻                                      |
| 🖨 Start  🗞 Ressourc                                            |                                                                            |                                         | © Scanvergleich                                  |
| ▲ Eltern                                                       | ← →                                                                        | Graph                                   | a 🛛                                              |
| ▲ Name                                                         | Konto löschen                                                              |                                         | ×                                                |
| III alle Mitarbeiter (8man 1                                   | Status der Änderung:                                                       |                                         |                                                  |
| 🖧 🐻 Operations (8man-de 1                                      | Zu löschende Accounts                                                      | Erforderliche Zugangsdaten              |                                                  |
| TO SharePoint User (8ma 1     Reference (8ma 1                 | Name                                                                       | Ressource Anmeldung                     |                                                  |
| 路 👂 🕅 8MAN-komplett (8ma 1                                     |                                                                            | ss sman-demoladministrator              |                                                  |
| A# > 10 appOffice (8man dem ↓<br>Q: > 10 Benutzer (8man demo ↓ |                                                                            |                                         | SharePoint-User (Binan-demo<br>VSharePoint-User) |
| 🔤 👂 🔝 l. Vertrieb Projekte re 1                                |                                                                            |                                         |                                                  |
|                                                                |                                                                            |                                         | Ť Ť                                              |
|                                                                |                                                                            |                                         |                                                  |
|                                                                |                                                                            |                                         |                                                  |
|                                                                |                                                                            |                                         |                                                  |
|                                                                |                                                                            |                                         |                                                  |
|                                                                |                                                                            |                                         |                                                  |
|                                                                | 📝 🗐 Barakéana antéana                                                      |                                         |                                                  |
| 2                                                              | Entferne alle direkten Referenzen auf die selektierten Accounts von Ressou | rcen die 8MAN bekannt sind.             |                                                  |
|                                                                | Die Ausführung erfolgt sofort                                              | 4                                       |                                                  |
| 3                                                              | Bitte einen Kommentar eintragen                                            | Sofort Sofort                           |                                                  |
|                                                                |                                                                            | Abbrechen                               |                                                  |
|                                                                |                                                                            |                                         |                                                  |
|                                                                |                                                                            |                                         |                                                  |
|                                                                |                                                                            |                                         |                                                  |
|                                                                |                                                                            |                                         |                                                  |
| ← Raum                                                         |                                                                            |                                         |                                                  |
| Bereit                                                         |                                                                            | 8MAN-DEMO.LOCAL \vee 这 🛃 🥝 < Neuester S | Scan> 🝸 🚺 💁 Version: 7                           |

- 1. Ändern Sie ggf. die Anmeldeinformationen zum Löschen bzw. Entfernen der Berechtigungen.
- 2. Aktivieren Sie die Option "Berechtigungen entfernen", um verwaiste SIDs auf Fileservern zu vermeiden.
- 3. Sie müssen einen Kommentar eingeben, z. B. "Ticketnummer", "Beauftragt von" oder "Genehmigt von".
- 4. Starten Sie das Löschen.

## 8.1.2.2 Attribute von Gruppen und Benutzerkonten bearbeiten

## **Hintergrund / Mehrwert**

Mit 8MAN können Sie in einer flachen Liste schnell und komfortabel Attribute von Nutzerkonten ändern. Die Aktionen werden revisionssicher dokumentiert.

#### Weiterführende Services

Attribute im Bulk ändern (8MATE Analyze & Act erforderlich)

## Der Prozess in einzelnen Schritten

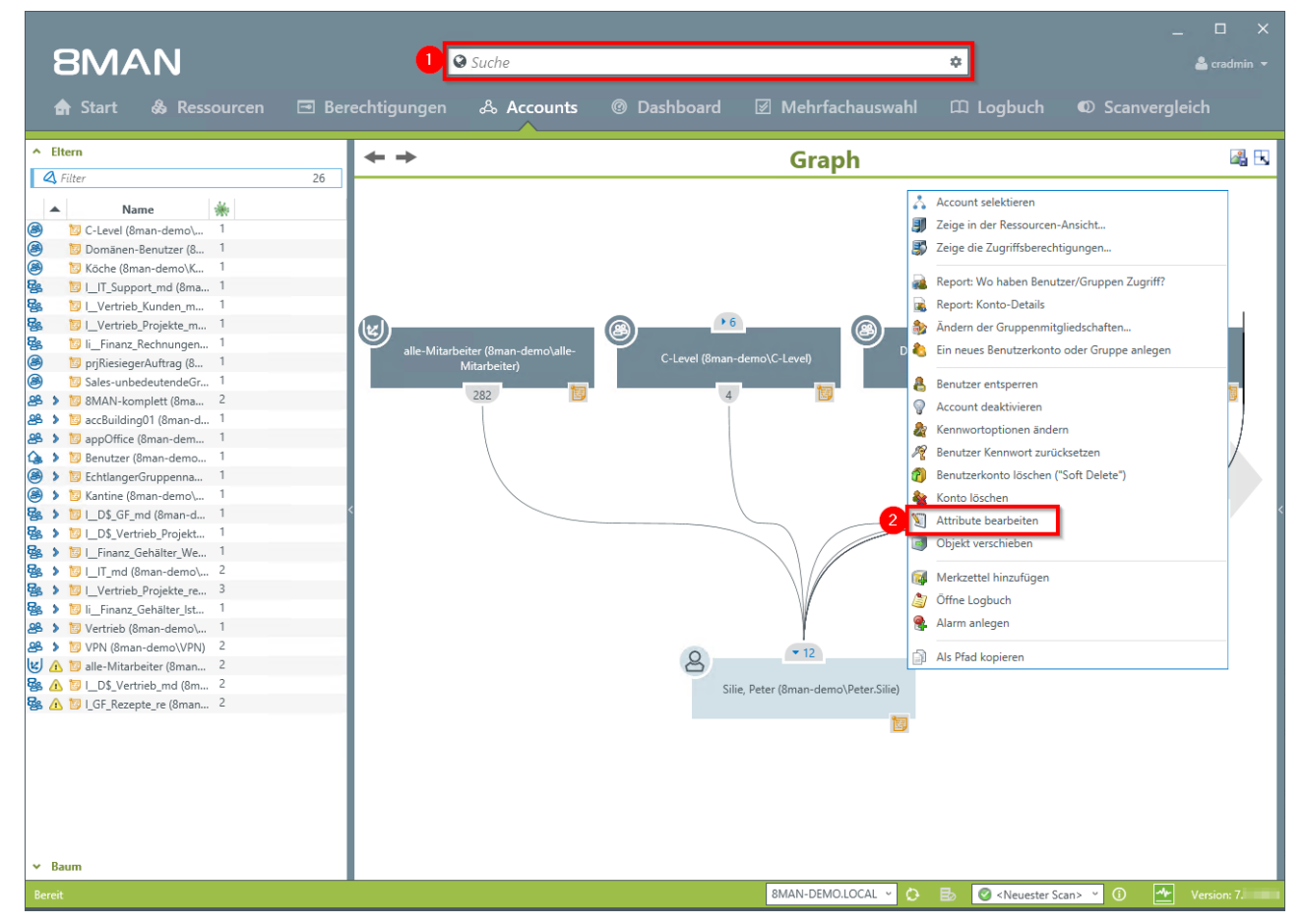

1. Finden Sie den gewünschten Benutzer oder die Gruppe mit der Suche.

2. Rechtsklicken Sie den Benutzer oder die Gruppe, z. B. in der Accounts-Ansicht.

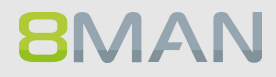

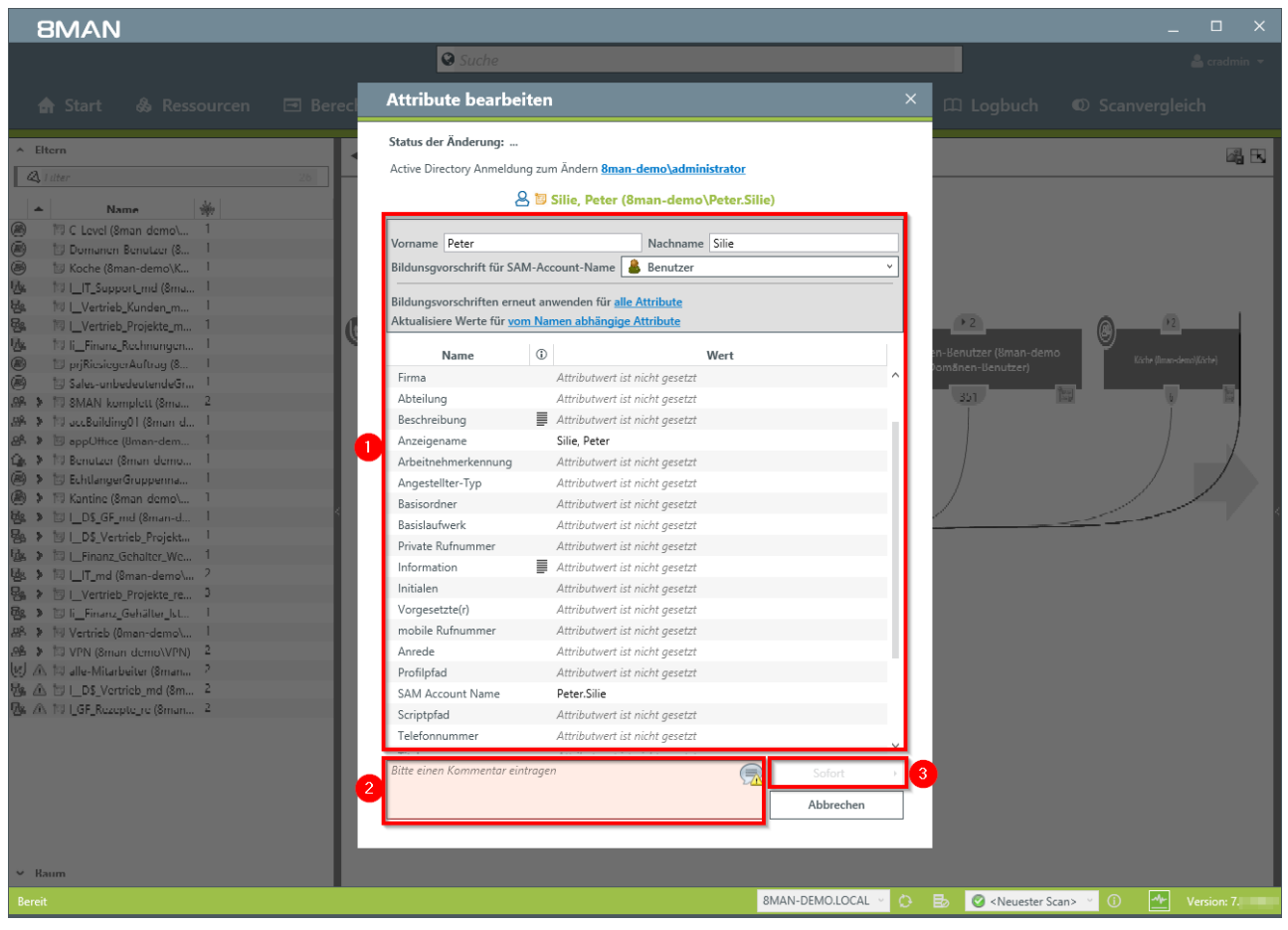

- 1. Ändern Sie die Attribute.
- 2. Sie müssen einen Kommentar eingeben.
- 3. Starten oder planen Sie die Änderung.

## 8.1.2.3 Einen Benutzer entsperren

## **Hintergrund / Mehrwert**

Die Entsperrung von Nutzerkonten zählt zu den am häufigsten durchgeführten Operationen im Helpdesk. Die sicherheitskritische Aktion wird im Logbuch erfasst.

## Weiterführende Services

Sollte ein Mitarbeiter mit Bordmitteln ein sicherheitskritisches Nutzerkonto entsperren, wird der Vorfall vom 8MATE AD Logga erfasst.

Besonders schützenswerte Nutzerkonten überwachen Sie proaktiv mit dem 8MATE Alerts.

8MATE AD Logga: Gesperrte Benutzerkonten identifizieren. 8MATE Alerts: Ein Nutzerkonto überwachen.

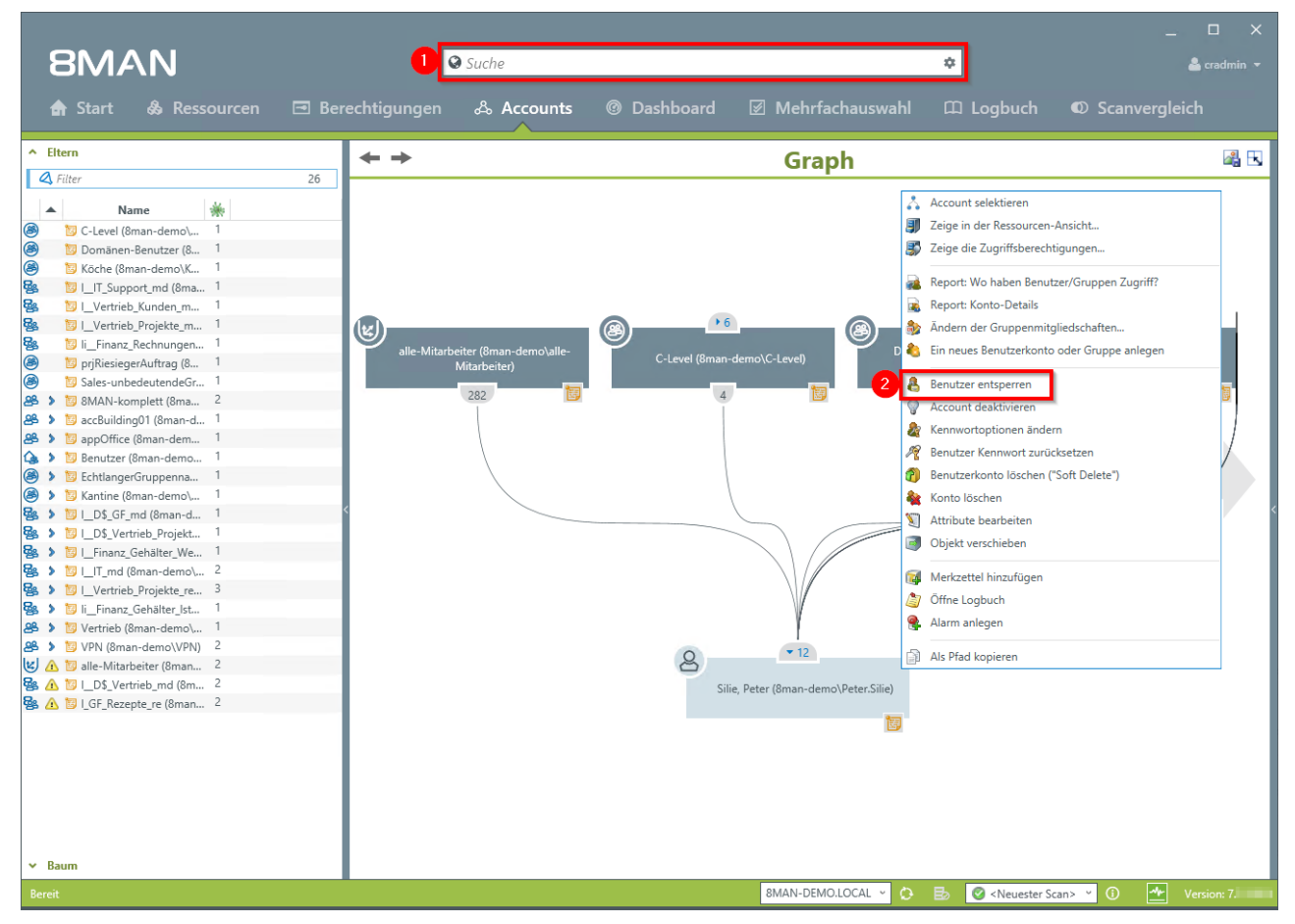

- 1. Finden Sie den gewünschten Benutzer oder die Gruppe mit der Suche.
- 2. Rechtsklicken Sie den Benutzer oder die Gruppe, z. B. in der Accounts-Ansicht und wählen "Benutzer entsperren" im Kontextmenü.

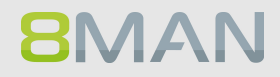

| 8MAN                                                                                                    |                                                                                                    |                             |                       |                     |                                                                                                    | ×                  |
|----------------------------------------------------------------------------------------------------|----------------------------------------------------------------------------------------------------|-----------------------------|-----------------------|---------------------|----------------------------------------------------------------------------------------------------|--------------------|
|                                                                                                    |                                                                                                    | 😮 Suche                     |                       |                     |                                                                                                    | 📥 cradmin 👻        |
| 🏠 Start   & Ressou                                                                                                    |                                                                                                    |                             |                       |                     |                                                                                                    | Canvergleich       |
| ▲ Eltern                                                                                                    |                                                                                                    | <del>+</del> +              |                       | Graph               |                                                                                                    | 國 🗷                |
| A mer       A man       B TO C Level (Bran demo)L       B Domann Brunker (B)       B Domann Brunker (B)       B Domanne (Brunker)       B Domanne (Brunker) <td>enutzer entsperren<br/>atus der Änderung:<br/>meldung 8man-demoladministrator<br/>er aktu 1 utzer wird im Active Directory en<br/>cket Nr. 123456</td> <td>(c)<br/>Silie, F<br/>itspert.</td> <td>Peter (8man-demo\Pete</td> <td>er.Silie)</td> <td>Contractions of the second second sec</td> <td>2<br/>X demo</td> | enutzer entsperren<br>atus der Änderung:<br>meldung 8man-demoladministrator<br>er aktu 1 utzer wird im Active Directory en<br>cket Nr. 123456 | (c)<br>Silie, F<br>itspert. | Peter (8man-demo\Pete | er.Silie)           | Contractions of the second second sec | 2<br>X demo        |
| Bereit                                                                                                    |                                                                                                    |                             |                       | 8MAN-DEMO.LOCAL 🕤 🔅 | 🗟 🥝 <neuester sc<="" td=""><td>an&gt; 🕤 🚺 Version: 7</td></neuester>                                                                                                    | an> 🕤 🚺 Version: 7 |

- 1. Sie müssen einen Kommentar eingeben, z. B. "Ticketnummer", "Beauftragt von" oder "Genehmigt von"
- 2. Starten Sie das Entsperren.

## 8.1.2.4 Einen Benutzer deaktivieren

## **Hintergrund / Mehrwert**

Deaktivieren Sie ein Konto in 8MAN, kommt es der normalen Deaktivierung im Active Directory gleich. Das Nutzerkonto bleibt in der OU.

#### Weiterführende Services

Einen Nutzer mit Soft Delete löschen Konten im Bulk deaktivieren (8MATE Analyze & Act erforderlich)

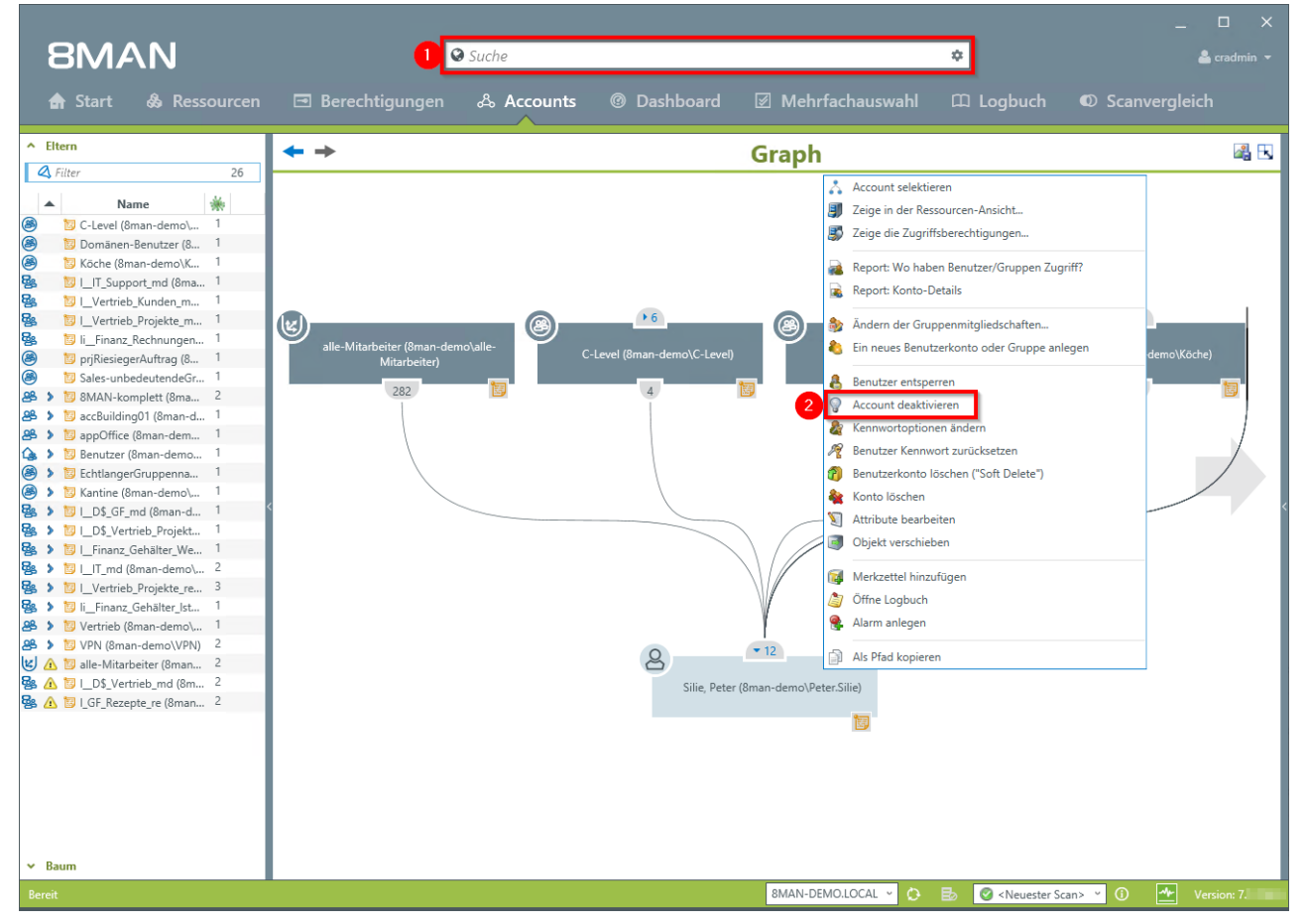

- 1. Finden Sie den gewünschten Benutzer mit der Suche.
- 2. Rechtsklicken Sie den Benutzer, z. B. in der Accounts-Ansicht und wählen "Account deaktivieren" im Kontextmenü.

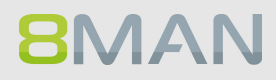
|                                                                                                    | 8MAN                                                                                                    |                                                                                                    |                                                                     |                                    |                     |                 |                   |                                                                                  |              | _           |
|----------------------------------------------------------------------------------------------------|----------------------------------------------------------------------------------------------------|----------------------------------------------------------------------------------------------------|---------------------------------------------------------------------|------------------------------------|---------------------|-----------------|-------------------|----------------------------------------------------------------------------------|--------------|-------------|
| Image: Start          Rescurce:           Second:           O bashboard           Methanderschell           Conduction:           Conduction:            Conduction: <td< td=""><td></td><td></td><td>5</td><td>Suche</td><td></td><td></td><td></td><td>l</td><td></td><td></td></td<>                                                                                                    |                                                                                                    |                                                                                                    | 5                                                                   | Suche                              |                     |                 |                   | l                                                                                |              |             |
|                                                                                                    | 🏠 Start   & Res                                                                                                    |                                                                                                    |                                                                     |                                    |                     |                 |                   |                                                                                  |              |             |
| Image: Status of Status of Status o | <ul> <li>▲ Eltern</li> <li>▲ Litter</li> </ul>                                                                                                    | 26                                                                                                    | +                                                                   |                                    |                     | Graph           |                   |                                                                                  |              | <b>a</b> 13 |
| Kaum  Bereit  Breit  BMAN-DEMOLOCAL  BMAN-DEMOLOCAL  C  E  C  C  C  C  C  C  C  C  C  C  C                                                                                                    | A         Name           B         TO C Level (2man demok           B         TO C Level (2man demok           B         TO C Level (2man demok           B         TO C Level (2man demok           B         TO C Level (2man demok           B         TO C Level (2man demok           B         TO C Level (2man demok           B         TO C Level (2man demok           B         TO C Level (2man demok           B         TO Leverise (2mok.network)           B         TO C Level (2man demok           B         TO C Level (2man demok           B         TO C Level (2man demok           B         TO C Level (2man demok           B         TO C Level (2man demok           B         TO C Level (2man demok           B         TO C Level (2man demok           B         TO C Level (2man demok           B         TO C Level (2man demok           B         TO C Level (2man demok           B         TO C Level (2man demok           B         TO C Level (2man demok           B         TO C Level (2man demok           B         TO Level (2man demok           B | Image: Status der Änder       Anmeldung 8man       Der derzeitig aktiv       Ticket Nr. 123456       Image: Status der Status       Image: Status der Status       Image: Status der Status       Image: Status der Status       Image: Status       Image: Status <tr< td=""><td>nto deaktivieren<br/>ng: Benutzer deaktivieren<br/>demo\administrator</td><td>e Silie,<br/>irectory desktiviert 1</td><td>Peter (8man-demo\Pe</td><td>ter.Silie)</td><td><u>(*2)</u><br/>()</td><td>2)<br/>Sofort<br/>Abbrechen</td><td>× nontenañ</td><td>Kircha)</td></tr<> | nto deaktivieren<br>ng: Benutzer deaktivieren<br>demo\administrator | e Silie,<br>irectory desktiviert 1 | Peter (8man-demo\Pe | ter.Silie)      | <u>(*2)</u><br>() | 2)<br>Sofort<br>Abbrechen                                                        | × nontenañ   | Kircha)     |
|                                                                                                    | ✓ Raum                                                                                                    |                                                                                                    |                                                                     |                                    |                     | 8MAN-DEMO.LOCAL | <u>∽</u> 0- ⊟∍    | S <neuester sca<="" td=""><td>ın&gt; ⊻ () _4•</td><td>Version: 7</td></neuester> | ın> ⊻ () _4• | Version: 7  |

- 1. Sie müssen einen Kommentar eingeben, z. B. "Ticketnummer", "Beauftragt von" oder "Genehmigt von"
- 2. Klicken Sie auf "Sofort".

## 8.1.2.5 Einen Benutzer mittels "Soft Delete" löschen

### **Hintergrund / Mehrwert**

Löschen Sie einen Benutzer mit "Soft Delete", bleiben alle seine Berechtigungen erhalten. Das Konto wird in die Papierkorb-OU verschoben und deaktiviert.

Damit kann das Konto nicht mehr missbraucht werden, da die Papierkorb-OU einer streng limitierten Group Policy unterliegt.

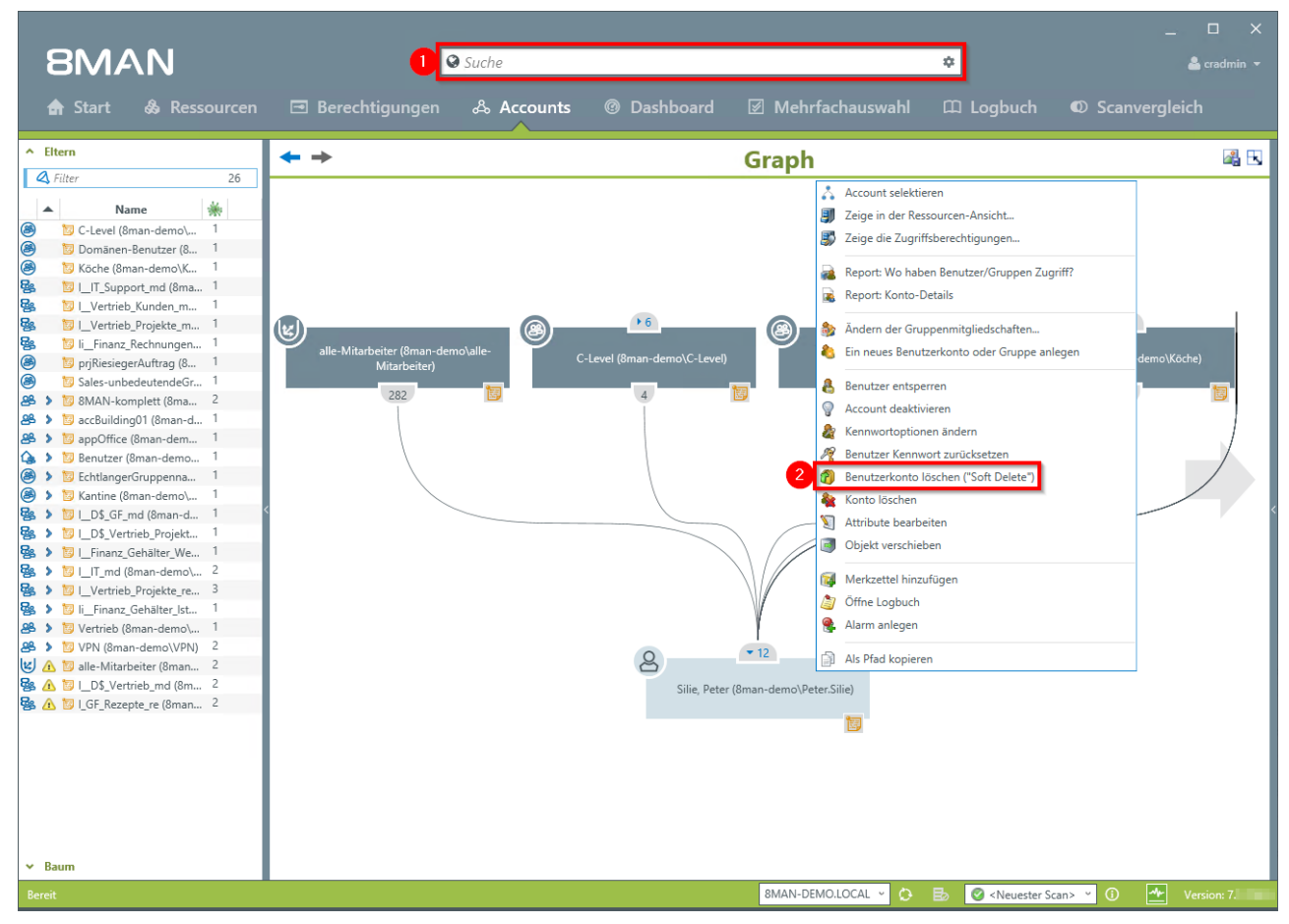

- 1. Finden Sie den gewünschten Benutzer mit der Suche.
- 2. Rechtsklicken Sie den Benutzer, z. B. in der Accounts-Ansicht und wählen "Benutzerkonto löschen ("Soft Delete")" im Kontextmenü.

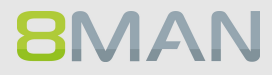

| Start      Resource     Start     Resource     Start     Resource     Start     Resource     Start     Resource     Start     Resource     Start     Resource     Resource     Start     Resource     Resource   | 8MAN           | ×                    |
|----------------------------------------------------------------------------------------------------|----------------|----------------------|
| Start       Rescource       Berechtigungen       & Accourts       Dashbaard       Mehrfachauswahl       Logbuch       © Scanvergleich         Mare       Image: Starte Starte Starte       Image: Starte Starte Starte       Image: Starte Starte Starte       Image: Starte Starte Starte       Image: Starte Starte Starte       Image: Starte Starte Starte       Image: Starte Starte       Image: Starte       Image: Starte       Image: Starte       Image: Starte       Image: Starte       Image: Starte       Image: Starte       Image: Starte       Image: Starte       Image: Starte                                                                                                    | Suche          |                      |
| Item     Graph     Graph     Gr |                |                      |
| Name Name C Level (Bran demo). Kother (Bran demo). D J Low Skiller, Konden, D Status Ger Anderung: Benutzer in OU verschieben Arredung Benutzer II Schen ("Soft Delete") Status Ger Anderung: Benutzer in OU verschieben Arredung Benutzer II OU verschieben Status Ger Anderung: Benutzer in OU verschieben Arredung Bran demo \Administrator Status Ger Anderung: Benutzer in OU verschieben Arredung Bran demo \Administrator Status Ger Anderung: Benutzer in OU verschieben Arredung Bran demo \Administrator Status Ger Anderung: Benutzer in OU verschieben Arredung Bran demo \Administrator Status Ger Anderung: Benutzer wird deaktower im Active Directory. Der Benutzer wird deaktower im Active Directory. Der Benutzer, Ginatar A Verschie (Bran demo). N U. T, ndt Bran de N U. T, ndt Bran de N U. T, ndt Bran de N U. T, ndt Bran de N U. T, ndt Bran demov Status der Anderung. Status der Anderung. Status der Anderung. Status der Anderung. Status der Anderung. Status der Anderung. Status der Anderung. Status der Anderung. Status der Anderung Status der Anderung Status der                                                                                                    | ▲ Eltern Graph | a 🖪                  |
| Haum           Bereit         BMAN-DEMOLOCAL         O         E>         O         ▲         Version: 7                                                                                                    |                | 2 2 anodemo V. Ache) |

- 1. Sie müssen einen Kommentar eingeben, z. B. "Ticketnummer", "Beauftragt von" oder "Genehmigt von"
- 2. Starten Sie die Ausführung.

## 8.1.2.6 Ein Kennwort zurücksetzen

#### **Hintergrund / Mehrwert**

Das Zurücksetzen von Passwörtern zählt zu den am häufigsten durchgeführten Operationen im Helpdesk. 8MAN ermöglicht revisionssicheres Kennwort zurücksetzen. Die sicherheitskritische Aktion wird im Logbuch erfasst. Sollte ein Mitarbeiter mit Bordmitteln ein Passwort zurücksetzen, um sich illegal mit dem Konto anzumelden, wird der Vorfall vom 8MATE AD Logga erfasst. Besonders schützenswerte Nutzerkonten, können mit dem 8MATE Alerts überwacht werden.

#### Weiterführende Services

<u>8MATE AD Logga: Gesperrte Benutzerkonten identifizieren.</u> <u>8MATE Alerts: Ein Nutzerkonto überwachen.</u>

### Der Prozess in einzelnen Schritten

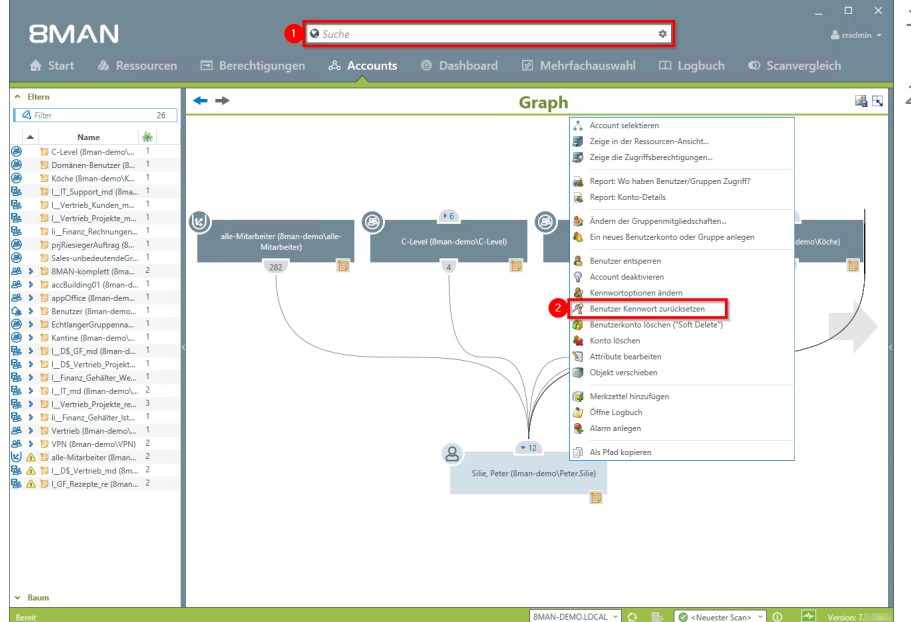

- 1. Finden Sie den gewünschten Benutzer mit der Suche.
- 2. Rechtsklicken Sie den Benutzer, z. B. in der Accounts-Ansicht und wählen "Benutzer Kennwort zurücksetzen" im Kontextmenü.

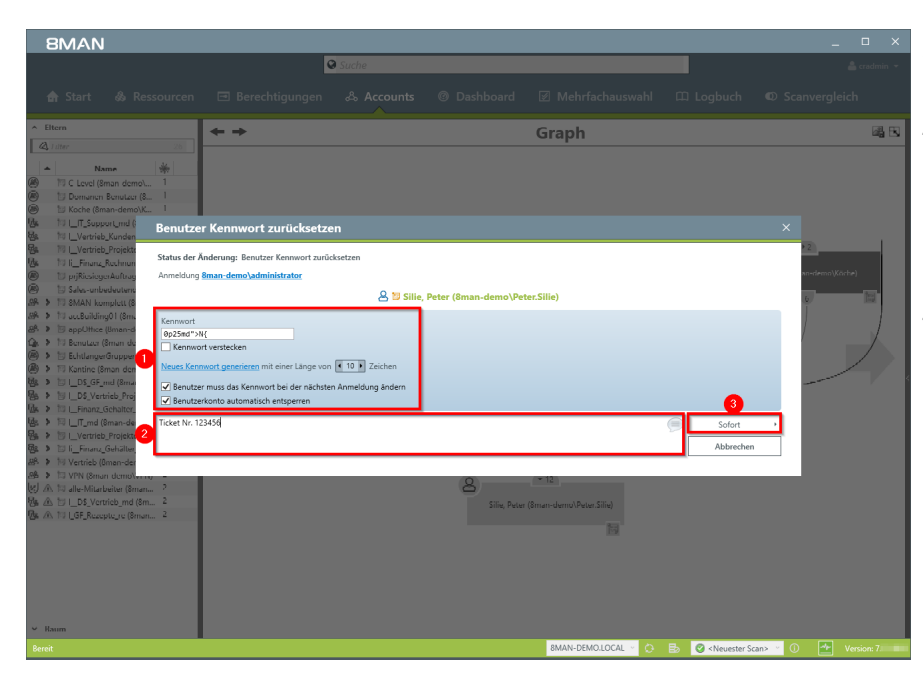

- 1. Legen Sie Kennwort-Optionen fest.
- Sie müssen einen Kommentar eingeben, z. B. "Ticketnummer", "Beauftragt von" oder "Genehmigt von".
- 3. Starten Sie das Rücksetzen.

- 8.2 Fileserver
- 8.2.1 Data Owner

## 8.2.1.1 Verzeichnisberechtigungen für Mitarbeiter erteilen und entziehen

### **Hintergrund / Mehrwert**

Berechtigungen sollten schnell vergeben und wieder entzogen werden. Deshalb können sie das für Ihre Mitarbeiter selbst erledigen. Sie benötigen keine Fachkenntnisse über Active Directory und Fileserver. Entscheiden Sie einfach, welche Rechte sie vergeben möchten: "Ändern" oder "Lesen und Ausführen".

# Für eine bessere Datenintegrität empfehlen wir "Ändern" nur ausgewählten Mitarbeitern zu vergeben.

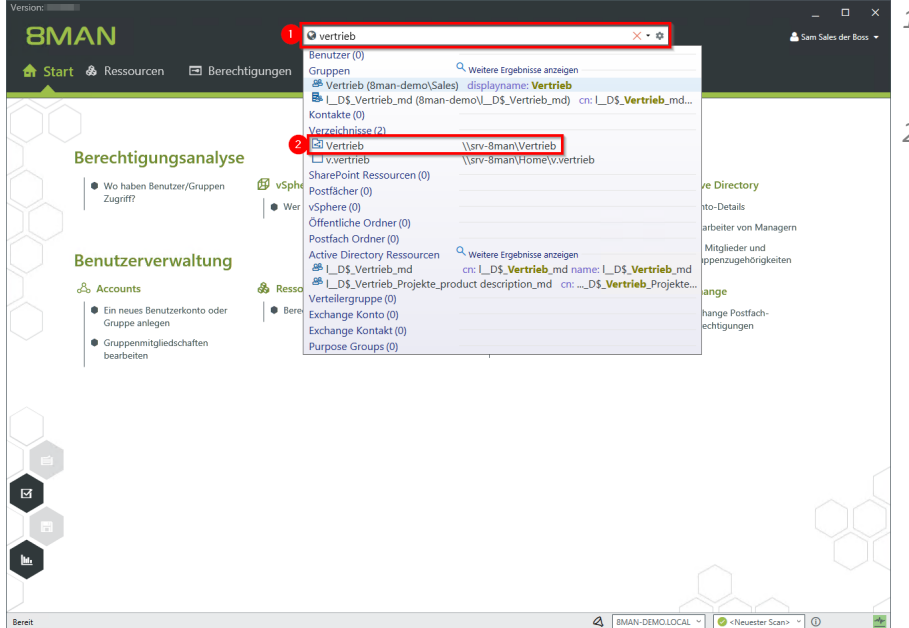

- 1. Verwenden Sie die Suche, um das gewünschte Verzeichnis zu finden.
- 2. Klicken Sie auf das Suchergebnis.

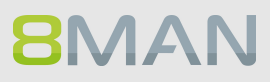

- 8MANn 😡 SU ۵ 🐣 Sar 🖻 Berechtigungen o s Kunden (\srv-8man\Ve
   Besitzer & Admi Vererbung Aus
   Zugriffsbered
   Aus 4 Active Directory
   Fileserver
   Syv-8man
   G2 dean tsour
   G2 dean tsour
   G2 dean tsour
   G2 dean tsour
   G2 dean tsour
   G2 dean tsour
   G2 dean tsour
   G2 dean tsour
   G2 dean tsour
   G2 dean tsour
   G2 dean tsour
   G2 dean tsour
   G2 dean tsour
   G2 dean tsour
   G2 dean tsour
   G2 dean tsour
   G2 dean tsour
   G2 dean tsour
   G2 dean tsour
   G2 dean tsour
   G2 dean tsour
   G2 dean tsour
   G2 dean tsour
   G2 dean tsour
   G2 dean tsour
   G2 dean tsour
   G2 dean tsour
   G2 dean tsour
   G2 dean tsour
   G2 dean tsour
   G2 dean tsour
   G2 dean tsour
   G2 dean tsour
   G2 dean tsour
   G2 dean tsour
   G2 dean tsour
   G2 dean tsour
   G2 dean tsour
   G2 dean tsour
   G2 dean tsour
   G2 dean tsour
   G2 dean tsour
   G2 dean tsour
   G2 dean tsour
   G2 dean tsour
   G2 dean tsour
   G2 dean tsour
   G2 dean tsour
   G2 dean tsour
   G2 dean tsour
   G2 dean tsour
   G2 dean tsour
   G2 dean tsour
   G2 dean tsour
   G2 dean tsour
   G2 dean tsour
   G2 dean tsour
   G2 dean tsour
   G2 dean tsour
   G2 dean tsour
   G2 dean tsour
   G2 dean tsour
   G2 dean tsour
   G2 dean tsour
   G2 dean tsour
   G2 dean tsour
   G2 dean tsour
   G2 dean tsour
   G2 dean tsour
   G2 dean tsour
   G2 dean tsour
   G2 dean tsour
   G2 dean tsour
   G2 dean tsour
   G2 dean tsour
   G2 dean tsour
   G2 dean tsour
   G2 dean tsour
   G2 dean tsour
   G2 dean tsour
   G2 dean tsour
   G2 dean tsour
   G2 dean tsour
   G2 dean tsour
   G2 dean tsour
   G2 dean tsour
   G2 dean tsour
   G2 dean tsour
   G2 dean tsour
   G2 dean tsour
   G2 dean tsour
   G2 dean tsour
   G2 dean tsour
   G2 dean tsour
   G2 dean tsour
   G2 dean tsour
   G2 dean tsour
   G2 dean tsour
   G2 dean tsour
   G2 dean tsour
   G2 dean tsour
   G2 dean tsour
   G2 dean tsour
   G2 dean tsour
   G2 dean tsour
   G2 dean tsour
   G2 dean tsour
   G2 dean tsour
   G2 dean tsour
   G2 dean tsour
   G2 dean tsou 0 Byte 0 Byte 0 Byte 3 KB 1 KB 0 Byte 3 KB 3 KB 592 Bytes 2 KB 408 Bytes 344 Bytes Vererbung Vollzugriff Ändern Eingeschrän... Lesen und A.... Schreiben NTFS - 
   Voll
  - 
   And
  - 
   And
  - 
   Less ✓ DØD
  ✓ DØD
  ✓ DØD 2 ~ 🆄 к ✓ Over Scan> ✓
- 1. 8MAN wechselt in die Ansicht "Ressourcen".
  - 2. Wählen Sie ggf. in ein Unterverzeichnis. Rechtsklicken Sie das gewünschte Verzeichnis.
  - 3. Klicken Sie auf "Berechtigungen ändern...".

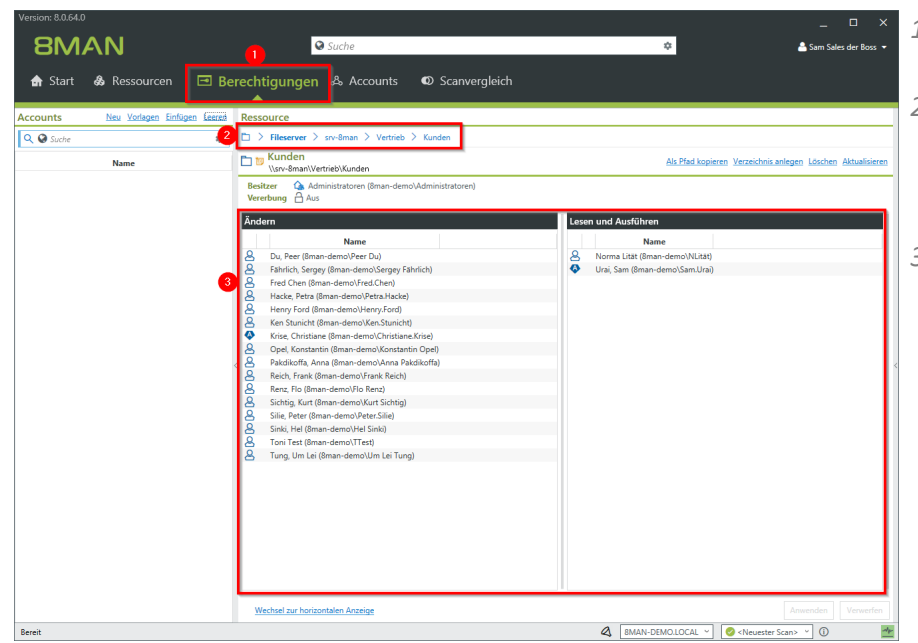

- 1. 8MAN wechselt in die Ansicht "Berechtigungen".
- 2. 8MAN zeigt Ihnen das Verzeichnis, an dem Sie arbeiten. Sie können das Verzeichnis wechseln.
- 8MAN zeigt Ihnen die bestehenden Berechtigungen in den Zugriffskategorien "Ändern" und "Lesen und Ausführen".

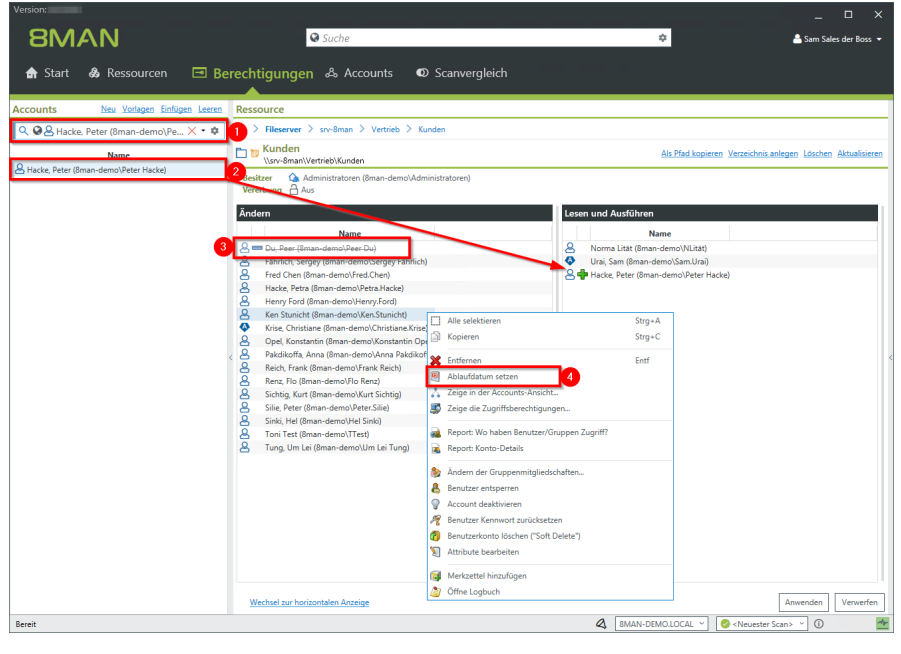

- 1. Finden Sie mit der Suche einen Benutzer oder eine Gruppe.
- 2. Ziehen Sie Benutzer per Drag&Drop auf eine Spalte, um eine Berechtigung zuzuweisen.
- 3. Klicken Sie mit der rechten Maustaste auf einen Eintrag, um eine Berechtigung zu entziehen sofort oder zu einem geplanten Zeitpunkt. Klicken Sie auf "Ablaufdatum setzen".
- 1. Aktivieren Sie die Option "Temporäre Berechtigung".
- 2. Setzen Sie ein Ablaufdatum.
- 3. Klicken Sie auf "Anwenden".

| 8MAN Version:                           |                                                                                                    |                                               |
|-----------------------------------------|----------------------------------------------------------------------------------------------------|-----------------------------------------------|
|                                         | Suche                                                                                               | 🚔 Sam Sales der Boss 👻                        |
| A Chart & Doccoursoon 🗔 Pe              |                                                                                                    |                                               |
| In Start of Ressourcent LEI DE          | Accounts Scanvergierch                                                                              |                                               |
| Accounts Neu Vorlagen Einfügen Leeren   | Ressource                                                                                           |                                               |
| 🔍 🛇 🖉 Hacke, Peter (8man-demo\Peter H 💌 | 🗈 > Fileserver > srv-8man > Vertrieb > Kunden                                                       |                                               |
| Name                                    | L Sur-Sman\Vertrieb\Kunden                                                                          |                                               |
| Hacke, Peter (8man-demo\Peter Hacke)    | Besitzer 🕼 Administratoren (8man-demo\Administratoren)                                              |                                               |
| Ablaufdatum set                         | zen                                                                                                 | ×                                             |
| n 🗟 Dauerhafte B                        | erechtigung                                                                                         |                                               |
| Die Berechtigung der                    | selektierten Einträge läuft nicht ab.                                                               |                                               |
| 🚺 🛛 🖉 Temporäre B                       | erechtigung                                                                                         |                                               |
| Bitte wahlen Sie das L                  | atum aus, an dem die Berechtigung der selektierten Elemente ablaufen soll.                          |                                               |
| 2 Juni 2017                             |                                                                                                    |                                               |
| Ho Di Mi Do F<br>29 30 31 1 2           | Sa So<br>3 4 Ausgewähltes Datum                                                                     |                                               |
| 5 6 7 8 9<br>12 13 14 15 1              | 10 11<br>17 18 Freitag, 30. Juni 2017 00:00                                                         |                                               |
| 19 20 21 22 2<br>26 27 28 29 3          | 24 25 Achten sie bitte darauf, dass die berechtigung bis zum Vormengen Tag um 23/39 Unr glit<br>1 2 |                                               |
| 3 4 5 6 7                               | 8 9                                                                                                 |                                               |
|                                         |                                                                                                    | Vanada                                        |
|                                         | 3 Anwenden                                                                                          | Verwerten                                     |
|                                         |                                                                                                    |                                               |
|                                         |                                                                                                    |                                               |
|                                         |                                                                                                    |                                               |
|                                         |                                                                                                    |                                               |
|                                         |                                                                                                    |                                               |
|                                         |                                                                                                    |                                               |
|                                         |                                                                                                    |                                               |
| Bereit                                  | 8MAN-DEMO                                                                                           | LOCAL 🕤 🥝 <neuester scan=""> 🕥 🛛 🌌</neuester> |

| 8MAN                                   | ♥ Suche                                                                                      | 💠 🔒 Sam Sales der Boss 👻                                    |
|----------------------------------------|----------------------------------------------------------------------------------------------|-------------------------------------------------------------|
|                                        |                                                                                              |                                                             |
| 🔒 Start 🚳 Ressourcen 🖃 Be              | erechtigungen & Accounts                                                                     |                                                             |
| Accounts Neu Vorlagen Einfügen Leeren  | Ressource                                                                                    |                                                             |
| A BAcke, Peter (8man-demo\Pe.,, X • •  | E > Fileserver > srv-8man > Vertrieb > Kunden                                                |                                                             |
| Name                                   | Kunden     Nsrv-8man\Vertrieb\Kunden                                                         | Als Pfad kopieren Verzeichnis anlegen Löschen Aktualisieren |
| A Hacke, Peter (8man-demo\Peter Hacke) | Besitzer         Administratoren (8man-demo\Administratoren)           Vererbung         Aus |                                                             |
|                                        | Ändern                                                                                       | Lesen und Ausführen                                         |
| 1                                      | Name                                                                                         | Norma Lität (8man-demo\NLität)                              |
| -                                      | Fahrlich, Sergey (8man-demo/Sergey Fahrlich)     Food Chop (8man-demo/Serge Chop)            | Urai Sam (8man-demo\Sam Urai)                               |
|                                        | Hacke, Petra (8man-demo\Petra.Hacke)                                                         | 3 ar nacke, Peter (oman-demo(Peter hacke)                   |
|                                        | A Henry Ford (8man-demo)Henry Ford)                                                          |                                                             |
| 4                                      | Krise Christiane (8man-demo\Ken.Stunicht)                                                    |                                                             |
|                                        | Opel, Konstantin (8man-demo\Konstantin Opel)                                                 |                                                             |
|                                        | < Anna (8man-demo\Anna Pakdikoffa)                                                           |                                                             |
|                                        | Reich, Frank (8man-demo\Frank Reich)                                                         |                                                             |
|                                        | Renz, Flo (8man-demo\Flo Renz)                                                               |                                                             |
|                                        | Sichtig, Kurt (8man-demo\Kurt Sichtig)                                                       |                                                             |
|                                        | Silie, Peter (8man-demo\Peter.Silie)                                                         |                                                             |
|                                        | Sinki, Hel (8man-demo\Hel Sinki)                                                             |                                                             |
|                                        | Ioni lest (8man-demo\llest)     Tune Un Lei (8man-demo\llest)                                |                                                             |
|                                        | <ul> <li>ung, um zei (onen-demolum zei rung)</li> </ul>                                      |                                                             |
|                                        | Wechsel zur horizontalen Anzeige                                                             | 4 Anwenden Verwerfen                                        |
| Bereit                                 |                                                                                              | 🔇 BMAN-DEMO.LOCAL 💙 🔗 <neuester scan=""> 🔨 🕥 🔮</neuester>   |

## 8MAN zeigt alle geplanten Berechtigungsänderungen:

- 1. Eine Berechtigung entziehen.
- 2. Ein Ablaufdatum für eine Berechtigung setzen.
- *3. Eine Berechtigung erteilen.*
- 4. Klicken Sie auf "Anwenden".

- 1. Sie müssen einen Kommentar eingeben.
- 2. Starten Sie die Berechtigungsänderung.

| 8MAN Version:                           |                                                                                                    |                                       |
|-----------------------------------------|----------------------------------------------------------------------------------------------------|---------------------------------------|
|                                         |                                                                                                    |                                       |
| 🚖 Start 💩 Ressourcen 🖃 🖪                | erechtigungen & Accounts © Scanvergleich                                                                  |                                       |
| Accounts New Vorlagen Einfügen Leeren   | Ressource                                                                                                 |                                       |
| 🔍 🛇 🖉 Hacke, Peter (8man-demo\Peter H 💌 | 🛍 > Fileserver > srv-8man > Vertrieb > Kunden                                                             |                                       |
| Name                                    | In Italian Kunden                                                                                         |                                       |
| Hacke, Peter (8man-demo\Peter Hacke)    | Besitzer Q̂s Administratoren (8man-demo\Administratoren)<br>Vererbung Aus                                 |                                       |
|                                         | Ändern Lesen und Ausführen                                                                                |                                       |
| Zugriffsbered                           | :htigungen ändern                                                                                         | ×                                     |
| 🗀 📁 Kunden                              | (Vertrieb)Kunden                                                                                          |                                       |
| Besitzer 👍 A<br>Vererbung 🔒 Au          | dministratoren (8man-demo/Administratoren)<br>Is                                                          | _                                     |
| Fileserver Zugangs                      | daten für Ändern <mark>8man-demo\administrator</mark>                                                     |                                       |
| Active Directory An                     | meldung zum Ändern <u>8man-demo\administrator</u>                                                         | _                                     |
| Bitte einen Komme                       | ntar eintragen 🧖 Sofort                                                                                   |                                       |
|                                         | Abbrechen                                                                                                 |                                       |
|                                         | Sing, Hell (Brain-demoViel Sing)<br>Ion Let (Brain-demoViel Let)<br>Tung, Um Let (Brain-demoVim Lei Tung) |                                       |
|                                         |                                                                                                    |                                       |
|                                         |                                                                                                    |                                       |
| Bereit                                  | 8MAN-DEMOLOCAL ~                                                                                          | 🤣 <neuester scan=""> 🕜 🕕 🌌</neuester> |

## 8.2.1.2 Einen geschützten Fileserverbereich anlegen

#### **Hintergrund / Mehrwert**

Führungskräfte können mit 8MAN blitzschnell geschützte Fileserverbereiche anlegen. Dazu wird mit 8MAN ein Verzeichnis erstellt, die automatisch vererbten Berechtigungen entfernt und anschliessend neue Berechtigungen vergeben. Das Resultat ist ein geschützter Arbeitsbereich, auf den nur ausgewählte Mitglieder Zugriff haben.

### Der Prozess in einzelnen Schritten

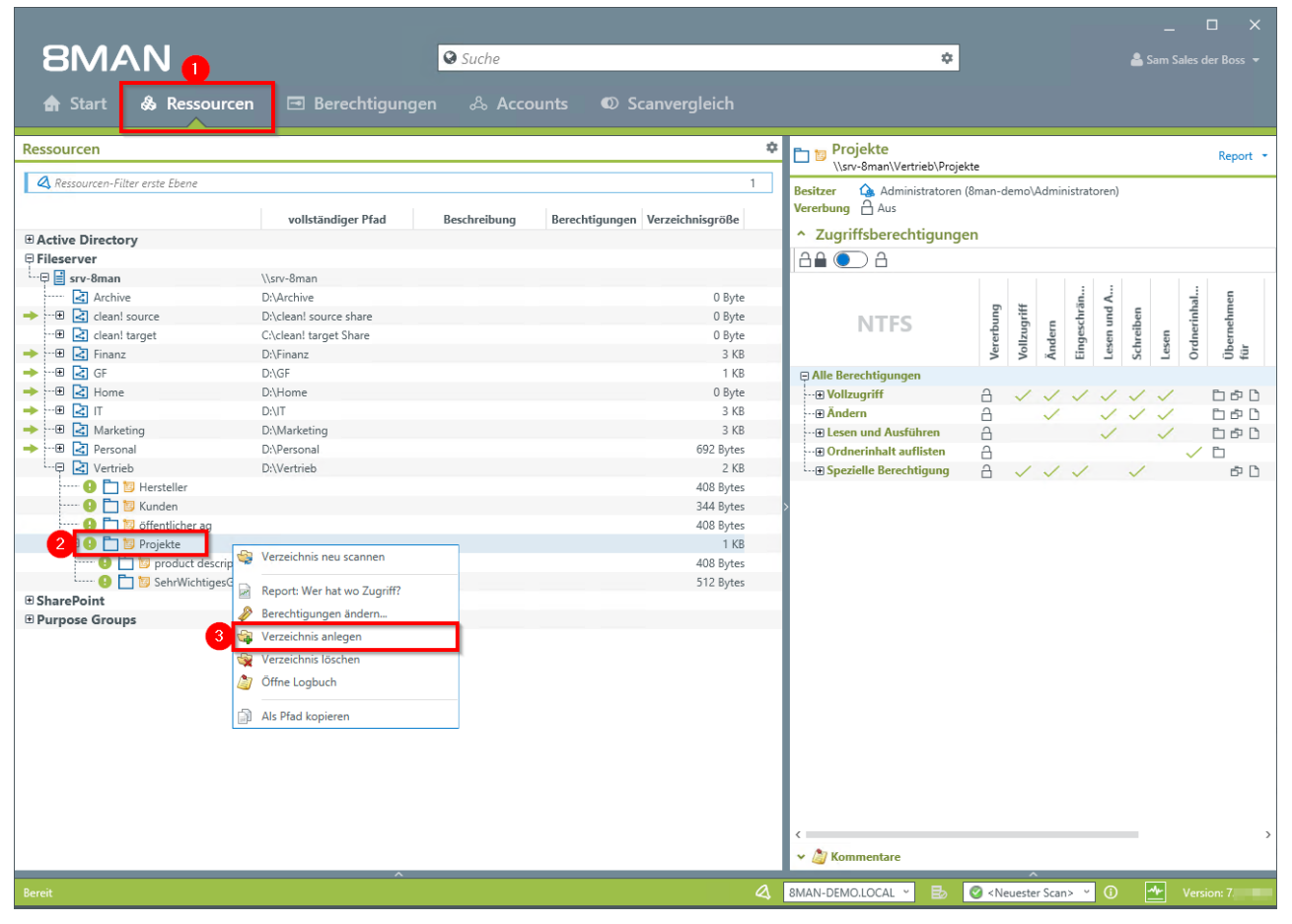

1. Wählen Sie "Ressourcen".

- 2. Navigieren Sie zum gewünschten Ordner.
- 3. Rechtsklicken Sie den Ordner und wählen "Verzeichnis anlegen" im Kontextmenü.

| 8MAN                                      |                                                                                       |                                                                                                    | ×                                                                                                    |
|-------------------------------------------|---------------------------------------------------------------------------------------|----------------------------------------------------------------------------------------------------|----------------------------------------------------------------------------------------------------|
|                                           | Suche                                                                                 |                                                                                                    | 💄 cradmin 🔻                                                                                                    |
|                                           |                                                                                       |                                                                                                    | canvergleich                                                                                                    |
| Ressourcen                                |                                                                                       |                                                                                                    |                                                                                                    |
| A Ressourcen-Filter erste Eber            | e 1 vollständiger Pfad Beschreibung Berechtigungen Verzeichnisgröße                   | Resitzer 🕼 Administratoren (8man-demo\Administratoren)<br>Vererbung 🖞 Aus<br>* Zugriffsberechtigungen | Resitzer ändern<br>Vererbung anpassen                                                                                                    |
| Fileserver                                | Verzeichnis anlegen                                                                   | a≞∙ a<br>×                                                                                            |                                                                                                    |
| → ································        | □      Projekte     (\sv-Sman\Vertrieb\Projekte                                       |                                                                                                    | Lesen<br>Ordnerinhal<br>Übernehme<br>für                                                                                                    |
| →⊕ ≧ Home     →⊕ ≧ IT                     | Besitzer Administratoren (8man-demo\Administratoren) Besitzer Andern<br>Vererbung Aus |                                                                                                    | / / Dab<br>/ / Dab                                                                                                    |
| → ···⊞ 🖾 Marketing<br>→ 101 🛃 Rersonal    | Status der Anderung:<br>Fileserver Anmeldung <mark>8man-demo\administrator</mark>     |                                                                                                    |                                                                                                    |
| i 🕁 🛃 Vertrieb                            | Verzeichnisname:                                                                      |                                                                                                    | ́ ь С                                                                                                    |
| 🕒 🛅 🗑 Kunde                               | Geschützter Bereich Projekt X                                                         |                                                                                                    |                                                                                                    |
| E D Projek                                | Für Demozwerke                                                                        |                                                                                                    |                                                                                                    |
| E SharePoint                              |                                                                                       | Abbrechen                                                                                             | , in the second second se |
| Exchange     Vyphere                      |                                                                                       |                                                                                                    |                                                                                                    |
| Purpose Groups SAP-System SharePoint 2010 |                                                                                       | 🕼 l diter<br>🕐 Benutzer 🔗 Gruppen 🔗 Kontakte 🥥 Compute                                                | JM.                                                                                                    |
| <sup>10</sup> SharePoint Online           |                                                                                       | Name 🔺 wic oft berect                                                                                 | ntigt Vererbung                                                                                                    |
|                                           |                                                                                       | Aber, Mark (8man-demo\Mark Aber) 1 名前 ADLogga Tester (8man-demo\ATester) 1                            | a î                                                                                                    |
|                                           |                                                                                       | Administrator (Sman demo\Administrator) 4 as<br>Alien, Arnold (Sman-demo\Arnold Alien) 1              | 4×0<br>8                                                                                                    |
|                                           |                                                                                       | Alloc, Vera (8man demo\Vera Aloc) 1                                                                   | а<br>С                                                                                                    |
|                                           |                                                                                       | 분 1의 Ander, Öle (8man demo\Ole Ander) l<br>오늘 Andres Acutri (8man demo\Andres Acutri) 1               | A                                                                                                    |
| Bereit                                    | A8                                                                                    | MAN-DEMO.LOCAL \vee 这 📑 🥝 <neuester scan=""> 🔧</neuester>                                             | i) 🛧 Version: 7.                                                                                                    |

- 1. Geben Sie dem Verzeichnis einen Namen.
- 2. Aktivieren Sie die Option.
- 3. Sie müssen einen Kommentar eingeben.
- 4. Starten Sie das Erstellen des neuen Bereichs.

|                                            |                               |              |         |                          |               |                            |                | _ □                |          |
|--------------------------------------------|-------------------------------|--------------|---------|--------------------------|---------------|----------------------------|----------------|--------------------|----------|
| 8MAN                                       | Suche                         |              |         |                          | \$            |                            |                | 🚢 cri              |          |
| 🚖 Start 🚷 Ressourcen 🗔 Berechtig           | gungen & Accounts             | Ø Dashboard  |         | Mehrfachauswahl          | 🕮 Logi        |                            |                |                    |          |
| Ressourcen                                 |                               |              | \$      | Geschützter Berei        | ch Projekt    | t X<br>itzter Bereick      | Projekt V      |                    | Report * |
| A Ressourcen-Filter erste Ebene            |                               |              | 1       | Besitzer Administrator   | en (8man-der  | no\Administ                | ratoren) Besit | zer ändern         |          |
|                                            | vollständiger Pfad            | Beschreibung | Berecht | Vererbung 🗛 Aus          |               |                            | Vere           | bung anpassen      |          |
| Active Directory                           |                               |              |         |                          | gen           |                            |                |                    |          |
| Fileserver                                 |                               |              |         |                          |               |                            |                |                    |          |
| ····□□□ srv-8man                           | \\srv-8man                    |              |         |                          |               |                            |                | -                  |          |
| Archive                                    | D:\Archive                    |              |         |                          | Ę             | # #                        | V P u          | mer                |          |
| Clean! source                              | D:\clean! source share        |              |         | NTFS                     | pur           | ingu ingu                  | ibe            | - Her              |          |
| Clean: target                              | C:\clean: target Share        |              | _       |                          | erei          | ollz<br>inde               | eser<br>chre   | eser<br>Iber<br>ür |          |
|                                            | D:(Finanz                     |              |         |                          | >             | > × 4                      | s - s          | 7 04               |          |
|                                            | D:\Uer                        |              |         | Alle Berechtigungen      | 0             |                            |                | / E= = D           |          |
|                                            | DAIT                          |              |         |                          |               | <                          |                |                    |          |
| Marketing                                  | D:\Marketing                  |              |         | Andern                   |               | ~                          |                |                    |          |
| THE Z Personal                             | D:\Personal                   |              |         | Ecsen und Austumen       | -             |                            | , × ,          |                    |          |
| Vertrieb                                   | D:\Vertrieb                   |              |         | spezielle berechtigung   |               | ~ ~ ~                      |                | D' LI              |          |
| B T 10 Hersteller                          | Difference                    |              | _       |                          |               |                            |                |                    |          |
| 😗 🎦 🔯 Kunden                               |                               |              |         | >                        |               |                            |                |                    |          |
| \cdots 😗 🛅 🗑 öffentlicher ag               |                               |              |         |                          |               |                            |                |                    |          |
|                                            |                               |              |         |                          |               |                            |                |                    |          |
| \cdots 🕒 🛅 💯 Geschützter Bereich Projekt X |                               | 1            |         |                          |               |                            |                |                    |          |
| 🕖 🛅 💯 product description                  | Verzeichnis neu scannen       |              |         | <                        |               |                            |                |                    | >        |
| 😗 🛅 🗑 SehrWichtigesGeheimProjekt 🙀         | Report: Wer hat wo Zugriff? 2 |              |         | 🗸 🦉 Kommentare           |               |                            |                |                    |          |
| SharePoint                                 | Berechtigungen ändern         |              |         | Konten mit Berechtigu    | nden Alle     | Rerechtiqua                | nden           |                    |          |
| Exchange                                   |                               |              |         | Romen me bereenige       | igen nie      | bereentigun                | igen           |                    |          |
| vSphere                                    | verzeichnis anlegen           |              |         | 🕰 Filter                 |               |                            |                |                    | 354      |
| Purpose Groups                             | Verzeichnis löschen           |              |         | 🥑 Benutzer 🛛 🖉 Gruppe    | n 🕜 Konta     | akte 🕝 C                   | omputer        |                    |          |
| SAP-System                                 | Besitzer ändern               |              |         |                          |               |                            |                |                    |          |
| SharePoint 2010                            | Vererbung anpassen            |              |         | Name                     |               | <ul> <li>wie of</li> </ul> | ft berechtigt  | Vererbung          |          |
| SharePoint Online                          | 7 Öffne Logbuch               |              |         | Aber, Mark (8man-demo\/  | lark Aber)    |                            | 1              | A                  | ^        |
|                                            |                               |              |         | ADLogga Tester (8man-    | demo\ATeste   | er)                        | 1              | 8                  |          |
| 6                                          | Als Pfad kopieren             |              |         | Administrator (8man-dem  | Administrat   | or)                        | 4 🗥            | 4x 🔒               |          |
| _                                          |                               | -            |         | Alien, Arnold (8man-demo | Arnold Alien  | )                          | 1              | 8                  |          |
|                                            |                               |              |         | Aloe, Vera (8man-demo    | Vera Aloe)    |                            | 1              | 8                  |          |
|                                            |                               |              |         | Ander, Cori (8man-dem    | o\Cori Ander) | )                          | 1              | 8                  |          |
| <                                          |                               |              | >       | Ander, Ole (8man-demo    | Ole Ander)    |                            | 1              | A                  |          |
|                                            | ^                             |              |         | Andrea Azubi (8man-de    | mo\Andrea.A   | zubi)                      | 1              | A                  | v        |
| Bereit                                     |                               |              | 8       | 3MAN-DEMO.LOCAL 👻 📀      | 🕹 🛛 🕙 < N     | leuester Scar              | n> Y 🕕         | Versio             | n: 7.    |

- 1. Navigieren Sie zum neu erstellten Verzeichnis.
- 2. Rechtsklicken Sie das Verzeichnis und wählen "Berechtigungen ändern..." im Kontextmenü.

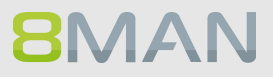

|                                       |                                                                           |                                 | _ 🗆 ×                                                       |
|---------------------------------------|---------------------------------------------------------------------------|---------------------------------|-------------------------------------------------------------|
| 8MAN                                  | Suche                                                                     | :                               | 🗘 🐣 cradmin 👻                                               |
| 🗙 Start 💩 Ressourcen 🖃 🛛              | Berechtigungen ය Accounts @ D                                             | ashboard 🗹 Mehrfachauswahl 🗆    | 🏛 Logbuch 🛛 🛛 Scanvergleich                                 |
| Accounts Neu Vorlagen Einfügen Leerer | Ressource                                                                 |                                 |                                                             |
| 🔍 😔 Suche                             | 🗈 > Fileserver > srv-8man > Vertrieb > Projekte                           | > Geschützter Bereich Projekt X |                                                             |
| Name                                  | Geschützter Bereich Projekt X                                             |                                 | Als Pfad kopieren Verzeichnis anlegen Löschen Aktualisieren |
|                                       | Vererbung Aus<br>Vollzugriff                                              | Ändern                          | Lesen und Ausführen                                         |
|                                       | Name<br>→ AUTORITÄT\SYSTEM<br>Administratoren (8man-demo\Administratoren) | Name                            | re<br>L_Vertrieb_Projekte_re (8man-demo\L_Vertrieb_Projekt  |
|                                       | ✤ Sonstige Berechtigungen                                                 |                                 |                                                             |
|                                       | Wechsel zur horizontalen Anzeige                                          |                                 | 2 Anwenden Verwerfen                                        |
| Bereit                                |                                                                           | 8MAN-DEMO.LOCAL 🗸 🗘 🗟           | 🖉 <neuester scan=""> 👻 🕜 🛛 🛃 Version: 7.</neuester>         |

- 1. Löschen Sie alle nicht benötigten Berechtigungen.
- 2. Klicken Sie auf "Anwenden".

| 8MAN             |                                                                                                    | ×                          |
|------------------|----------------------------------------------------------------------------------------------------|----------------------------|
|                  | Suche                                                                                                    | 🛔 cradmin 🔻                |
| 🏚 Start 🞄 Res    |                                                                                                    | © Scanvergleich            |
| Accounts Neu Vor | agen Einfügen Leeren Ressource                                                                                                    |                            |
| 🔍 🕲 Suche        | The American American America America America American American                                                                    | Y                          |
| Name             | Zugrinsberechtigungen andern                                                                                                    | ×                          |
|                  | Seschützter Bereich Projekt X     \\srv-8man\Vertrieb\Projekte\Geschützter Bereich Projekt X                                       |                            |
|                  | Besitzer     Administratoren (8man-demo\Administratoren)     Besitzer ändern       Vererbung     Aus     Vererbung anpassen        | n                          |
|                  | Fileserver Zugangsdaten für Ändern <mark>8man-demo\administrator</mark>                                                            | Name                       |
|                  | Active Directory Anmeldung zum Ändern <u>8man-demo\administrator</u>                                                               | an-demo\l_Vertrieb_Projekt |
|                  | Berechtigungsänderungen Alle Änderungen (2) Berechtigung entfernen für L. Vertrieb Projekte re (8man-demo\L. Vertrieb Projekte re) |                            |
|                  | mit Lesen und Ausführen 🗅 🗗 🗋                                                                                                    |                            |
|                  | ■ Berechtigung enternen für I_Vertrieb_Projekte_md (8man-demo\_Vertrieb_Projekte_md)<br>mit Ändern □ □ □ □ □                       |                            |
|                  |                                                                                                    |                            |
|                  |                                                                                                    | ×                          |
|                  |                                                                                                    |                            |
|                  |                                                                                                    |                            |
|                  |                                                                                                    |                            |
|                  | Group Wizard Optionen                                                                                                    |                            |
|                  | Für Demozwecke Sofort                                                                                                    | •                          |
|                  | Abbrechen                                                                                                    |                            |
|                  |                                                                                                    |                            |
|                  |                                                                                                    | 2                          |
|                  | <ul> <li>Sonstige Berechtigungen</li> </ul>                                                                                        |                            |
|                  |                                                                                                    | >                          |
|                  | Wechsel zur hurizontalen Anzeige                                                                                                   | Anwenden Verwerfen         |
| Bereit           | 8MAN-DEMO.LOCAL 🗸 🙆 🛃 🥝 < Neuester Sc                                                                                              | an> 🕤 🚺 Version: 7.        |

- 1. 8MAN listet die geplanten Berechtigungsänderungen auf.
- 2. Sie müssen einen Kommentar eingeben.
- 3. Starten Sie die Änderung.

|                                                |                                                                               |                                              | _ 🗆 ×                                                       |
|------------------------------------------------|-------------------------------------------------------------------------------|----------------------------------------------|-------------------------------------------------------------|
| 8MAN                                           | Suche                                                                         |                                              | 🗢 📥 cradmin 👻                                               |
| 🏫 Start 🞄 Ressourcen 🖃 Ber                     | echtigungen & Accounts @ Dashb                                                | oard 🗹 Mehrfachauswahl                       | 🕮 Logbuch 🛛 Scanvergleich                                   |
| Accounts 1 <u>Neu Vorlagen Einfügen Leeren</u> | Ressource                                                                     |                                              |                                                             |
| <b>९ 🚱</b> sam 🛛 🗙 🕶 🌩                         | 🗅 > Fileserver > srv-8man > Vertrieb > Projekte > G                           | eschützter Bereich Projekt X                 |                                                             |
| Name                                           | Geschützter Bereich Projekt X                                                 |                                              | Als Pfad kopieren Verzeichnis anlegen Löschen Aktualisieren |
| 峇 Sam Sales der Boss (8man-demo\Sam.Sales)     | Besitzer (3) Administratoren (8man-demo\Administratoren)<br>Vererbung (2) Aus | <u>Besitzer ändern</u><br>Vererbung anpassen |                                                             |
|                                                | Vollzugriff 2                                                                 | dern                                         | Lesen und Ausführen                                         |
|                                                | Name                                                                          | Name                                         | Name                                                        |
|                                                | Ant-AUTORITÄT\SYSTEM                                                          | 🐈 Sam Sales der Boss (8man-demo\Sam.Sales)   |                                                             |
|                                                |                                                                               |                                              |                                                             |
|                                                |                                                                               |                                              |                                                             |
|                                                |                                                                               |                                              |                                                             |
|                                                |                                                                               |                                              |                                                             |
| <pre></pre>                                    |                                                                               |                                              | <                                                           |
|                                                |                                                                               |                                              |                                                             |
|                                                |                                                                               |                                              |                                                             |
|                                                |                                                                               |                                              |                                                             |
|                                                |                                                                               |                                              |                                                             |
|                                                |                                                                               |                                              |                                                             |
|                                                |                                                                               |                                              |                                                             |
|                                                |                                                                               |                                              |                                                             |
|                                                |                                                                               | >                                            |                                                             |
|                                                | <ul> <li>Sonstige Berechtigungen</li> </ul>                                   |                                              |                                                             |
|                                                | <                                                                             |                                              | 3 ,                                                         |
|                                                | Wechsel zur horizontalen Anzeige                                              |                                              | Anwenden                                                    |
| Bereit                                         |                                                                               | 8MAN-DEMO.LOCAL 👻 😋 📑                        | 🖉 <neuester scan=""> 👻 🛈 🌁 Version: 7</neuester>            |

- 1. Nutzen Sie die Suchfunktion, um Gruppen oder Benutzer zu finden.
- 2. Ziehen Sie per Drag&Drop die gewünschten Accounts auf die Zugriffskategorie-Spalten.
- 3. Starten Sie die Änderung.

| 8MAN                          |                                                                                                    | ×                  |
|-------------------------------|----------------------------------------------------------------------------------------------------|--------------------|
|                               | Suche                                                                                                    | 🚔 cradmin 👻        |
| 🏚 Start   & Ressour           |                                                                                                    | © Scanvergleich    |
| Accounts Neu Vorlogen         | Enfogen Leeren Ressource                                                                                     |                    |
| 역 @ & Sam Sales der Boss      | Zugriffsberechtigungen ändern                                                                                | ×                  |
| A Sam Sales der Boss (Sman de | Seschützter Bereich Projekt X (\srv-8man\Vertrieb\Projekte\Geschützter Breich Projekt X                      |                    |
|                               | Besitzer 👍 Administratoren (8man-demo\Administratoren) Besitzer änderm<br>Vererbung 🛆 Aus Vererbung anpassen | n                  |
|                               | Fileserver Zugangsdaten für Ändern <mark>8man-demo\administrator</mark>                                      | Name               |
|                               | Active Directory Anneloung zum Andern oman-demo administrator                                                |                    |
|                               | Neue Berechtigung setzen für Sam Sales der Boss (8man-demo\Sam.Sales)                                        |                    |
|                               |                                                                                                    |                    |
|                               |                                                                                                    |                    |
|                               |                                                                                                    | 4                  |
|                               |                                                                                                    |                    |
|                               |                                                                                                    |                    |
|                               |                                                                                                    |                    |
|                               | ← Group Wizard Optionen                                                                                      |                    |
|                               | Bitte einen Kommentar eintragen 😡 Solort                                                                     |                    |
|                               | Abbrechen                                                                                                    |                    |
|                               |                                                                                                    |                    |
|                               |                                                                                                    |                    |
|                               | <ul> <li>Sonstige Berechtigungen</li> </ul>                                                                  |                    |
|                               | 4 Wechsel zur hurizuntulen Anzeige                                                                           | Anwenden Verwerfen |
| Bereit                        | 8MAN-DEMO.LOCAL 👻 🗘 🖶 🥝 < Neuester Scar                                                                      | 1> 🕐 🕐 Version: 7. |

8MAN listet die geplante Berechtigungsänderung auf. In dem gezeigten Beispiel erhält "Sam Sales" das "Ändern"-Recht auf dem neuen geschützten Bereich.

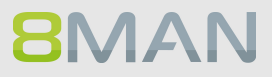

| 8MAN                          |                                                                                                    | _ 🗆 ×           |
|-------------------------------|----------------------------------------------------------------------------------------------------|-----------------|
|                               | Suche                                                                                                    | 💄 cradmin 👻     |
|                               |                                                                                                    | Scanvergleich   |
| Accounts Neu Vorlager         | n Einfügen Leeren Ressource                                                                                                 |                 |
| 역 @용Sam Sales der Boss        | Zugriffsberechtigungen ändern ×                                                                                             |                 |
| A Sam Sales der Boss (8man de | Geschützter Bereich Projekt X<br>\\srv-&man\Vertrieb\Projekte\Geschützter Bereich Projekt X                                 |                 |
|                               | Besitzer     Administratoren (8man-demo\Administratoren)     Besitzer ändern       Vererbung     Aus     Vererbung anpassen | n               |
|                               | Fileserver Zugangsdaten für Ändern <u>8man-demo\administrator</u>                                                           | Name            |
|                               | Active Directory Anmeldung zum Ändern 8man-demo\administrator                                                               |                 |
|                               | Berechtigungsänderungen Alle Anderungen (4)                                                                                 |                 |
|                               | S Erzeuge neue Gruppe IVertrieb_Projekte_Geschützter Bereich Projekt Xmd mit Gruppentyp DomainLocal                         |                 |
|                               | neue Berechtigung setzen für IVertrieb_Projekte_Geschützter Bereich Projekt Xmd<br>Ändern 🗀 🗗 🗅                             |                 |
|                               | Sam Sales der Boss (8man-demo\Sam.Sales) wird hinzugefügt zur Gruppe IVertrieb_Projekte_Geschützter Bereich Projekt Xmd     |                 |
|                               | IVertrieb_Projekte_Geschützter Bereich Projekt Xmd wird hinzugefügt zur Listgruppe li_Vertrieb_Projekte_Ist                 | <               |
|                               |                                                                                                    |                 |
|                               |                                                                                                    |                 |
|                               |                                                                                                    |                 |
|                               | Group Wizard Optionen     2     3                                                                                           |                 |
|                               | Bitte einen Kommentar eintragen                                                                                             |                 |
|                               | Abbrechen                                                                                                    |                 |
|                               |                                                                                                    |                 |
|                               |                                                                                                    |                 |
|                               | 🕆 Sonstige Berechtigungen                                                                                                   |                 |
|                               |                                                                                                    | »               |
|                               | Wechael zur hurizontalten Anzeige                                                                                           | Anwenden        |
| Bereit                        | 8MAN-DEMOLOCAL 👻 🔿 Eð 💟 «Neuester Scan»                                                                                     | 🕧 🎦 Version: 7. |

- 1. Klicken Sie auf den Reiter "Alle Änderungen". Sie sehen alle Schritte, die der Group Wizard in diesem Beispiel ausführt.
- 2. Sie müssen einen Kommentar eingeben.
- 3. Starten Sie die Änderung.

|                                            |                                                                                                    | _                                                           |
|--------------------------------------------|----------------------------------------------------------------------------------------------------|-------------------------------------------------------------|
| BMAN                                       | Suche                                                                                                    | 🗢 🔓 cradmin 👻                                               |
| 🇙 Start 💩 Ressourcen 📼 B                   | erechtigungen & Accounts ® Dashboard 🗹 Mehrfachauswahl                                                                                                    | 🛱 Logbuch 🛛 Scanvergleich                                   |
| Accounts Neu Vorlagen Einfügen Leeren      | Ressource                                                                                                    |                                                             |
| Q @음 Sam Sales der Boss (8man-de × ▼ ☎     | 🗅 🗧 Fileserver 🗧 srv-8man 🗧 Vertrieb 🎽 Projekte 🎽 Geschützter Bereich Projekt X                                                                                        |                                                             |
| Name                                       | Geschützter Bereich Projekt X                                                                                                    | Als Pfad kopieren Verzeichnis anlegen Löschen Aktualisieren |
| A Sam Sales der Boss (8man-demo\Sam.Sales) | Besitzer Administratoren (8man-demo\Administratoren) Besitzer ändern<br>Vererbung Aus Vererbung anpassen                                                               |                                                             |
|                                            | Vollzugriff Ändern                                                                                                    | Lesen und Ausführen                                         |
|                                            | Name Administratoren (8man-demo)Administratoren) Administratoren (8man-demo)Administratoren) Mitglieder der 8MAN Gruppen Name Sam Sales der Boss (8man-demo)Sam.Sales) | Name                                                        |
|                                            | Sonstige Berechtigungen                                                                                                    |                                                             |
|                                            | Wechsel zur horizontalen Anzeige                                                                                                    | Anwenden Verwerfen                                          |
| Bereit                                     | 8MAN-DEMO.LOCAL - O E                                                                                                    | 🗴 🖉 <neuester scan=""> 👻 🚺 💁 Version: 7</neuester>          |

Nach der Ausführung zeigt Ihnen 8MAN das Ergebnis:

- 1. Eine nach Bildungsvorschrift automatisch neu erstellte 8MAN-Gruppe für das Ändern-Recht.
- 2. Sam Sales, der Mitglied der neuen Gruppe geworden ist.

## 8.2.2 Administrator

## 8.2.2.1 Mehrfachberechtigungen auf Verzeichnissen entfernen

## **Hintergrund / Mehrwert**

Mehrfachberechtigungen kommen über die Mitgliedschaft mit verschachtelten Gruppen im AD zustande. Sie sind Ausdruck einer unsauberen Gruppenstruktur. Denn: Eine Berechtigung sollte sich nur aus einer Gruppenmitgliedschaft ergeben. Mit 8MAN können Sie Mehrfachberechtigungen schnell entfernen.

## Weiterführende Services

Mehrfachberechtigungen auf Verzeichnissen identifizieren

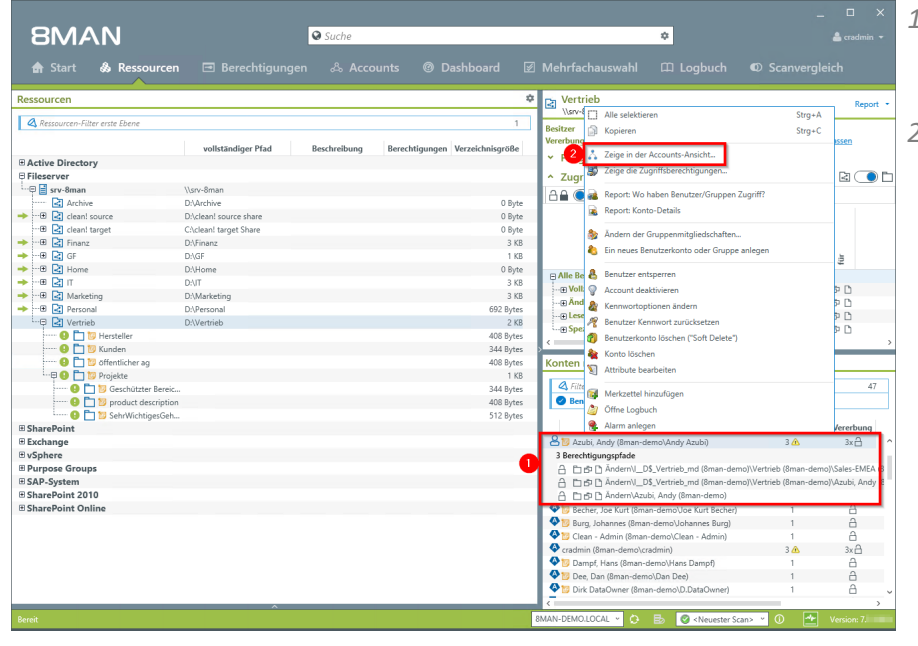

- 1. Sie haben für "Andy Azubi" Mehrfachberechtigungen identifiziert.
- 2. Rechtsklicken Sie auf den Account und wählen "Zeige in der Accounts-Ansicht..." im Kontextmenü.

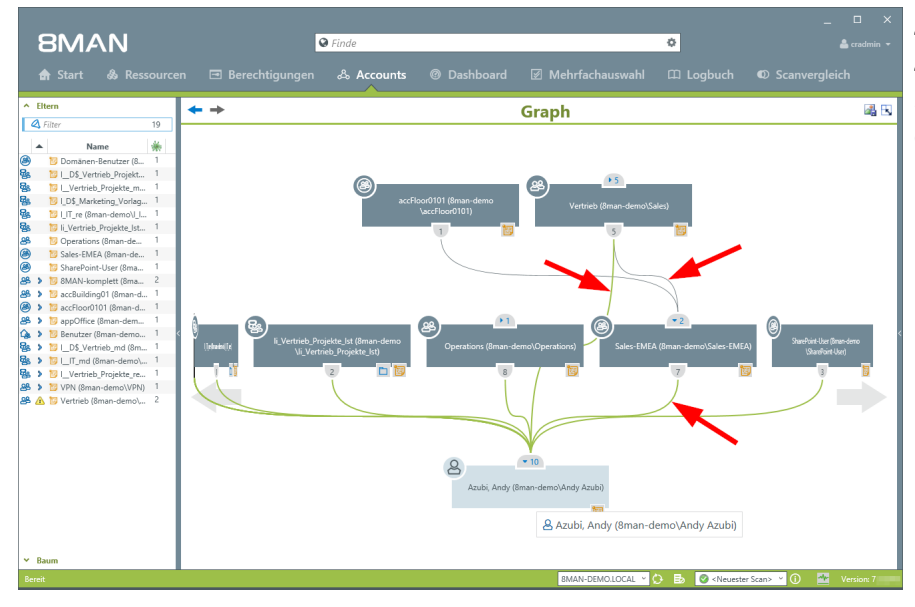

Analysieren Sie mit dem Account-Graphen, wie die Mehrfachberechtigungen aufgebaut sind.

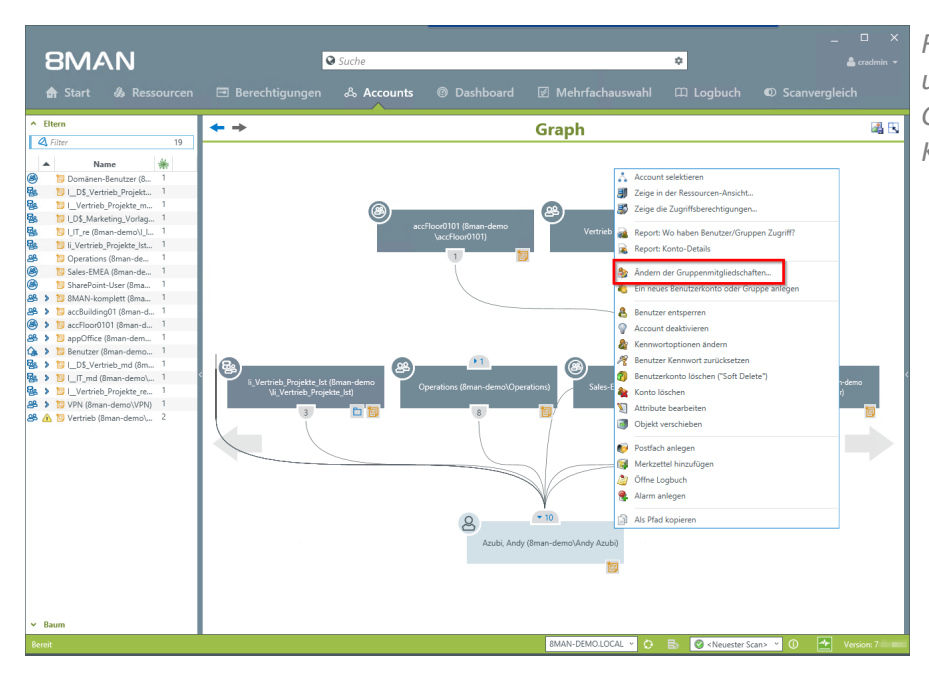

Rechtsklicken Sie den Account und wählen "Ändern der Gruppenmitgliedschaften..." im Kontextmenü.

| 8MAN                                                                                                    |                                                                                                    | _ □                                                                                                    |
|----------------------------------------------------------------------------------------------------|----------------------------------------------------------------------------------------------------|----------------------------------------------------------------------------------------------------|
| 9                                                                                                    | Suche                                                                                                    | 🛔 cradmin                                                                                                    |
| 🚖 Start 💩 Ressourcen 🖃 Berechtigungen                                                                                                    |                                                                                                    |                                                                                                    |
| * Eltern Gruppenmitgliedschaften                                                                                                    | ändern                                                                                                    | ×                                                                                                    |
| Communication         Accounts         Kau Variage           Image: Second State         Image: Second State         Image: Second State         Image: Second State           Image: Second State         Image: Second State         Image: Secon | Lece<br>P C Laubel, Andy (Bman-demo Vandy Asubi)<br>Haldees Miglied von<br>C Finar<br>Donkene-Benutzer (Bman-demo) Donkene Benutzer)<br>Donkene-Benutzer (Bman-demo) Donkene Benutzer)<br>Donkene-Benutzer (Bman-demo) Donkene Benutzer)<br>Donkene-Benutzer (Bman-demo) Donkene Benutzer)<br>Donkene-Benutzer (Bman-demo) Donkene Benutzer)<br>Donkene-Benutzer (Bman-demo) Donkene Benutzer)<br>Donkene-Benutzer (Bman-demo) Donkene Benutzer)<br>Donkene-Benutzer (Bman-demo) Donkene Benutzer)<br>Donkene-Benutzer (Bman-demo) Donkene-Benutzer)<br>Donken-Benutzer (Bman-demo) Donkene-Benutzer)<br>Donken-Benutzer (Bman-demo) Donkene-Benutzer)<br>Donken-Benutzer (Bman-demo) Sanziber-User)<br>Donken-Benutzer (Bman-demo) Sanziber-User)<br>Donken-Benutzer (Bman-demo) Sanziber (Bman-demo) Sanziber (Bman-demo) Sanziber (Bman-demo) Sanziber (Bman-demo) Sanziber (Bman-demo) Sanziber (Bman-demo) Sanziber (Bman-demo) Sanziber (Bman-demo) Sanziber (Bman-demo) Sanziber (Bman-demo) Sanziber (Bman-d | 10<br>Projekte.<br>dees for<br>Due Phane (dare distance due<br>Due Phane (dare distance due)<br>Phane (dare distance due)<br>Phane (dare due)<br>Phane (dare due)<br>Phane (dare due) |
| Bereit                                                                                                    | 8MAN-DEMO.LOCAL 🗸 🔿 📑 🥝 <                                                                                                    | Neuester Scan> 🕐 🚺 🌁 Version: 7.                                                                                                    |

- 1. Entfernen Sie die Gruppenmitgliedschaft.
- 2. Sie müssen einen Kommentar eingeben.
- 3. Starten Sie die Ausführung.

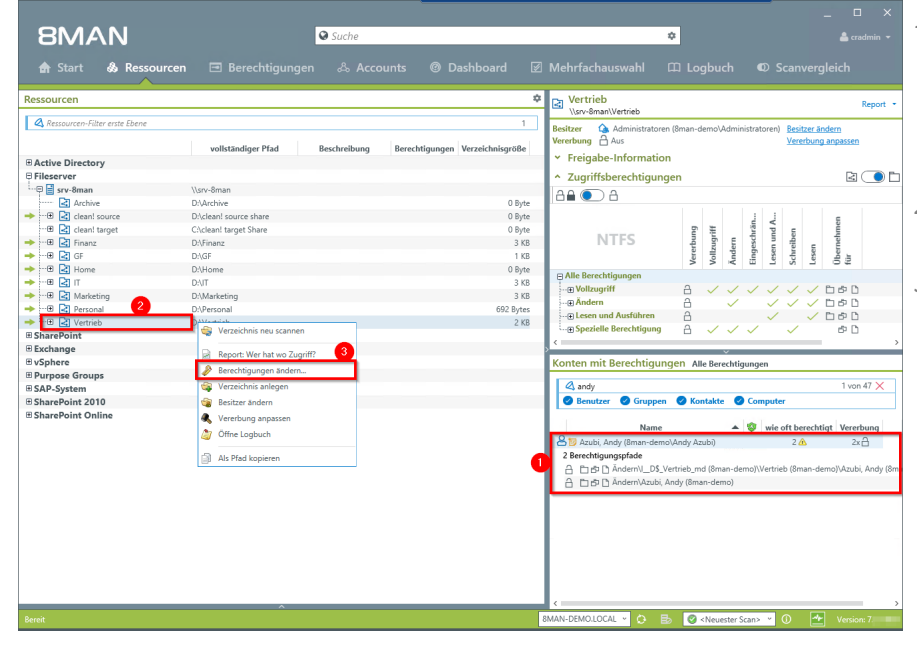

- Nach dem Entfernen der überflüssigen Gruppenmitgliedschaften bleibt noch die zusätzliche Direktberechtigung.
- 2. Selektieren Sie das Verzeichnis mit Rechtsklick.
- 3. Wählen Sie im Kontextmenü "Berechtigungen ändern...".

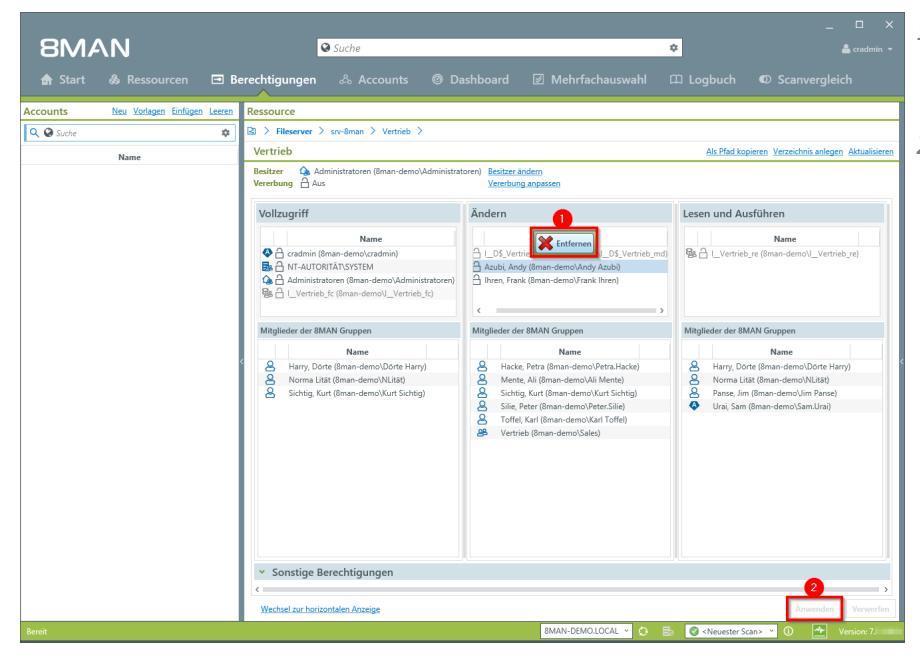

 Selektieren Sie den betreffenden Benutzer und wählen "Entfernen".
 Starten Sie das Entfernen.

|                               |                       |                    |                            |                                         |                          | _ □ ×                                |
|-------------------------------|-----------------------|--------------------|----------------------------|-----------------------------------------|--------------------------|--------------------------------------|
| 8MAN                          |                       | 🛛 Suche            |                            |                                         | ۰                        |                                      |
|                               |                       |                    |                            |                                         |                          |                                      |
| 💼 Start 💩 Ressour             | rcen 🖃 Berechtigung:  |                    | Dashboard                  | Mehrtachauswahl                         |                          |                                      |
| Ressourcen                    |                       |                    |                            | 🗢 🔁 Vertrieb                            |                          | Report +                             |
| Ressourcen-Filter erste Ebene |                       |                    | 1                          | \\srv-sman\vertrieb                     |                          |                                      |
|                               | vollständiger Pfad    | Beschreibung Bered | htigungen Verzeichnisgröße | Vererbung 🔒 Aus                         | en (oman-demo vidministr | Vererbung anpassen                   |
| Active Directory              |                       |                    |                            | <ul> <li>Freigabe-Informatio</li> </ul> | 'n                       |                                      |
| B Fileserver                  |                       |                    |                            | <ul> <li>Zugriffsberechtigun</li> </ul> | gen                      | ž () 🗅                               |
| ····□ ≣ srv-8man              | \\srv-8man            |                    |                            | A 🕘 💽 A                                 |                          |                                      |
| Archive                       | D: Archive            |                    | 0 Byte                     |                                         |                          |                                      |
| clean: source                 | Chcleant source share |                    | 0 Byte                     | 1                                       | 6 H 10                   | d A.                                 |
| Crean target                  | D:\Finanz             |                    | 3 KB                       | NTFS                                    | und fin fin ha           | wehr und                             |
| →® 🔄 GF                       | D:\GE                 |                    | 1 KB                       |                                         | ollzu<br>nde             | ben gen                              |
| → ····⊞ 🛃 Home                | D:\Home               |                    | 0 Byte                     |                                         | > > < 3                  | 3 8 3 04                             |
| → 🗷 IT                        | D:\IT                 |                    | 3 KB                       | Alle Berechtigungen                     |                          |                                      |
| →⊕ 🛃 Marketing                | D:\Marketing          |                    | 3 KB                       | >  Vollzugriff                          |                          |                                      |
| 🔶 🕀 🛃 Personal                | D:\Personal           |                    | 692 Bytes                  | Classe and Ausfahren                    |                          |                                      |
| → 😳 🛃 Vertrieb                | D:\Vertrieb           |                    | 3 KB                       | Constielle Perechtigung                 |                          |                                      |
| SharePoint                    |                       |                    |                            |                                         | - · · · ·                |                                      |
| Exchange                      |                       |                    |                            | > *                                     | ~                        |                                      |
|                               |                       |                    |                            | Konten mit Berechtigur                  | ngen Alle Berechtigun    | gen                                  |
| Purpose Groups                |                       |                    |                            | 14                                      |                          | 1                                    |
| SAP-System                    |                       |                    |                            | 23 anoy                                 |                          | T VOR 47                             |
| SharePoint 2010               |                       |                    |                            | Benutzer Grupper                        | n 🥑 Kontakte 🥑 Co        | omputer                              |
| SharePoint Online             |                       |                    |                            | Name                                    |                          | wie off berechtigt Vererbung         |
|                               |                       |                    |                            | Q to Anthi Andri /Person dan            | - Calvesta Arrows        |                                      |
|                               |                       |                    |                            | Berechtigungsofad                       | io (Andy Azdol)          |                                      |
|                               |                       |                    |                            | A Park D Andern V Vert                  | trieb md (8man-demo)\Ve  | rtrieb (8man-demo)\Azubi Andy (8man- |
|                               |                       |                    |                            | 0.00.0                                  |                          |                                      |
|                               |                       |                    |                            |                                         |                          |                                      |
|                               |                       |                    |                            |                                         |                          |                                      |
|                               |                       |                    |                            | 1                                       |                          |                                      |
|                               |                       |                    |                            | 1                                       |                          |                                      |
|                               |                       |                    |                            | 1                                       |                          |                                      |
|                               |                       |                    |                            |                                         |                          |                                      |
|                               |                       |                    |                            | 1                                       |                          |                                      |
|                               |                       |                    |                            | 1                                       |                          |                                      |
|                               | ^                     |                    |                            | <                                       |                          | >                                    |
|                               |                       |                    |                            | 8MAN-DEMOLIOCAL × C                     | S Neuester Scan          | > Version: 7                         |

Prüfen Sie das Resultat in der Ressourcenansicht.

## 8.2.2.2 Direktberechtigungen entfernen

## **Hintergrund / Mehrwert**

Direktberechtigungen sollten unter allen Umständen vermieden werden und durch Berechtigungen über Gruppen ersetzt werden. Direktberechtigungen sind ineffizient, weil jeder Nutzer einzeln berechtigt werden muss. Darüber hinaus muss jedes Verzeichnis bei der Rechteentfernung gesondert geprüft werden. 8MAN zeigt Ihnen alle Direktberechtigungen auf Ihren Fileservern. Anschließend können Sie via Drag & Drop die Direktberechtigung in eine Berechtigung über Gruppen umwandeln.

## Weiterführende Services

Mit dem 8MATE Analyze&Act können Sie Direktberechtigungen im Bulk entfernen.

Mit dem 8MATE Clean! können sie Direktberechtigungen automatisiert entfernen oder umwandeln lassen:

8MATE Clean! Handbuch: Direktberechtigungen löschen

8MATE Clean! Handbuch: Direktberechtigungen durch Gruppenmitgliedschaften ersetzen

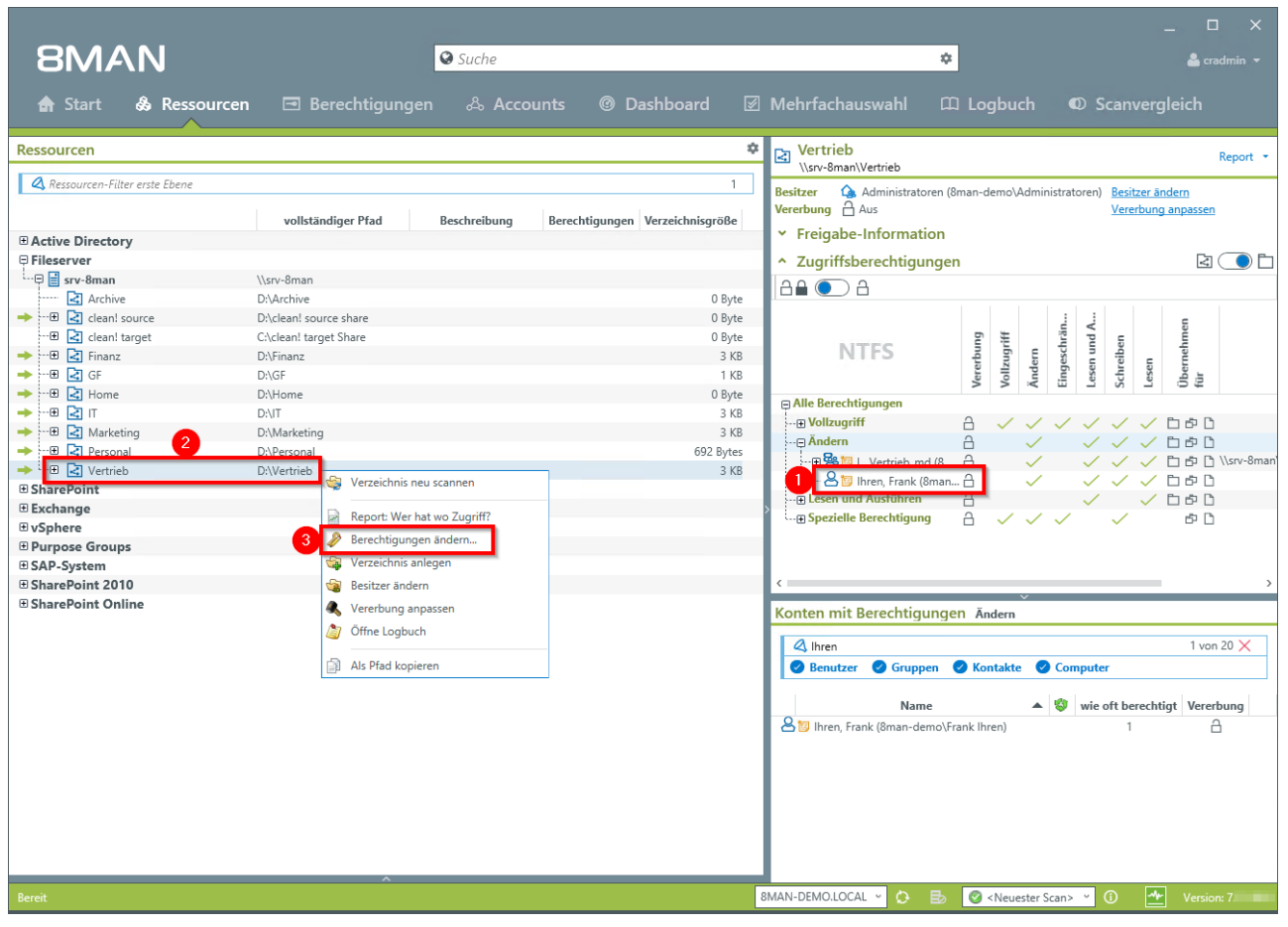

- 1. Sie haben die Direktberechtigung identifiziert.
- 2. Rechtsklicken Sie auf das betreffende Verzeichnis.
- 3. Wählen Sie "Berechtigungen ändern..." im Kontextmenü.

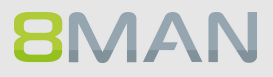

|                                       |                                                                          |                                                                                                    | _ 🗆 ×                                                                                        |
|---------------------------------------|--------------------------------------------------------------------------|----------------------------------------------------------------------------------------------------|----------------------------------------------------------------------------------------------|
| 8MAN                                  | Suche                                                                    |                                                                                                    | 🗢 🔮 cradmin 👻                                                                                |
| 🏫 Start 💩 Ressourcen 📼 E              | erechtigungen & Accounts @ Das                                           | hboard 🗹 Mehrfachauswahl 🗆                                                                               | 🕮 Logbuch 🛛 🛛 Scanvergleich                                                                  |
| Accounts Neu Vorlagen Einfügen Leeren | Ressource                                                                |                                                                                                    |                                                                                              |
| 🔍 🔮 Suche 🌣                           | ☑ > Fileserver > srv-8man > Vertrieb >                                   |                                                                                                    |                                                                                              |
| Name                                  | Vertrieb                                                                 |                                                                                                    | Als Pfad kopieren Verzeichnis anlegen Aktualisieren                                          |
|                                       | Besitzer 👍 Administratoren (8man-demo\Administratore)<br>Vererbung 🔒 Aus | en) <u>Besitzer ändem</u><br><u>Vererbung anpassen</u>                                                   |                                                                                              |
|                                       | Vollzugriff                                                              | Ändern                                                                                                   | Lesen und Ausführen                                                                          |
|                                       | Name                                                                     | Name                                                                                                    | Name                                                                                         |
|                                       | Cradmin (8man-demo\cradmin)     Second Content State                     | 協会   Vertrieb md (8man-demo\  Vertrieb md)  名合 Ihren, Frank (8man-demo\Frank Ihren)                      | 醫 싑 I_Vertrieb_re (8man-demo\I_Vertrieb_re)                                                  |
|                                       | Administratoren (8man-demo\Administratoren)     B                        |                                                                                                    |                                                                                              |
|                                       | Mitglieder der 8MAN Gruppen                                              | Mitglieder der 8MAN Gruppen                                                                              | Mitglieder der 8MAN Gruppen                                                                  |
|                                       | Name                                                                     | Na me                                                                                                    | Name                                                                                         |
|                                       | Arry, Dorte (8man-demo/Dorte Harry)                                      | Hacke, Petra (8man demo\Petra.Hacke)     Mente, Ali (8man-demo\Ali Mente)                                | Harry, Dorte (8man-demo(Dorte Harry)     Norma Lität (8man-demo\NLität)                      |
|                                       | Sichtig, Kurt (8man-demo\Kurt Sichtig)                                   | <ul> <li>Sichtig, Kurt (8man demo\Kurt Sichtig)</li> <li>Silie. Peter (8man-cemo\Peter.Silie)</li> </ul> | <ul> <li>Panse, Jim (8man-demo\Uim Panse)</li> <li>Urai, Sam (8man-demo\Sam,Urai)</li> </ul> |
|                                       |                                                                          | Search Toffel, Karl (8man-cemo\Karl Toffel)                                                              |                                                                                              |
|                                       |                                                                          | Vertrieb (8man-der o\Sales)                                                                              |                                                                                              |
|                                       |                                                                          | <b>•</b>                                                                                                 |                                                                                              |
|                                       |                                                                          | •                                                                                                    |                                                                                              |
|                                       |                                                                          |                                                                                                    |                                                                                              |
|                                       |                                                                          |                                                                                                    |                                                                                              |
|                                       |                                                                          |                                                                                                    |                                                                                              |
|                                       | <ul> <li>Sonstige Berechtigungen</li> </ul>                              |                                                                                                    |                                                                                              |
|                                       | Wechsel zur horizontalen Anzeige                                         |                                                                                                    | Anwenden                                                                                     |
| Bereit                                |                                                                          | 8MAN-DEMO.LOCAL 👻 🔿 📑                                                                                    | 🖉 <neuester scan=""> 👻 🛈 🛃 Version: 7.</neuester>                                            |

Ziehen Sie den Benutzer in die 8MAN-Gruppe.

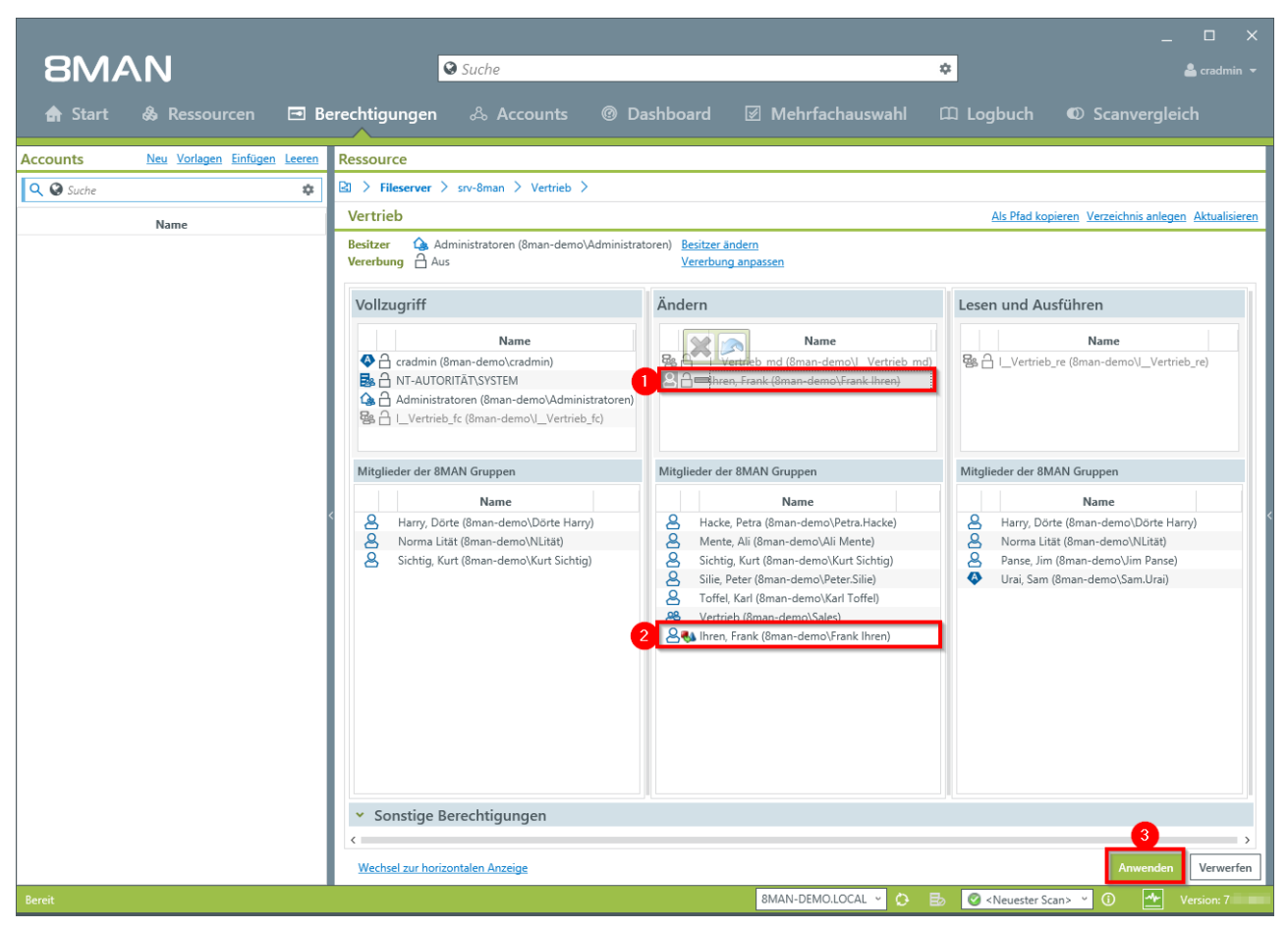

- 1. Die Direktberechtigung für "Frank Ihren" wird entfernt.
- 2. Die Gruppenmitgliedschaft wird erstellt.
- 3. Klicken Sie auf "Anwenden".

| 8MAN           |                                                                                                    | ×                                   |
|----------------|----------------------------------------------------------------------------------------------------|-------------------------------------|
|                | ♥ Suche                                                                                                    | 🛔 cradmin 👻                         |
|                |                                                                                                    | D Scanvergleich                     |
| Accounts Neu 1 | Infligen Leeren Ressource                                                                                                   |                                     |
| 🔍 🔮 Suche      | Zugriffsberechtigungen ändern ×                                                                                             |                                     |
| Nam            | e                                                                                                    |                                     |
|                | Vsrv-8man/Vertrieb                                                                                                    |                                     |
|                | Besitzer     Administratoren (8man-demo\Administratoren)     Besitzer ändern       Vererbung     Aus     Vererbung anpassen | n                                   |
|                | Fileserver Zugangsdaten für Ändern <u>8man-demo\administrator</u>                                                           | ame                                 |
|                | Active Directory Anmeldung zum Ändern 8man-demo \administrator                                                              | n-demo\/Vertrieb_re)                |
|                | Berechtigungsänderungen 🚺 Alle Anderungen (2) 🚺 Ånderungen anzeigen: gruppiert 🚍 💽 Ochronologisch                           |                                     |
|                | Berechtigung entfernen für Ihren, Frank (8man-demo\Frank Ihren)<br>mit Änderen 티가지다 슈                                       |                                     |
|                | Ihren, Frank (8man-demo\Frank Ihren) wird hinzugefügt zur Gruppe I_Vertrieb_md                                              | open                                |
|                |                                                                                                    | ame                                 |
|                |                                                                                                    | -demo\Dörte Harry)<br>-demo\NLität) |
|                |                                                                                                    | demo\Jim Panse)<br>emo\Sam Urai)    |
|                |                                                                                                    | chio (danioral)                     |
|                |                                                                                                    |                                     |
|                |                                                                                                    |                                     |
|                | Sofort >                                                                                                    |                                     |
|                | Audrecten                                                                                                    |                                     |
|                | <ul> <li>Sonstige Berechtigungen</li> </ul>                                                                                 |                                     |
|                |                                                                                                    | >                                   |
|                | Wechsel zur horizontalen Anzeige                                                                                            | Anwenden Verwerfen                  |
| Bereit         | 8MAN-DEMOLOCAL O E CAN-                                                                                                    | 🖌 🛈 💁 Version: 7.                   |

- 1. In der Detailansicht sehen Sie die Änderungsschritte.
- 2. Sie müssen einen Kommentar eingeben.
- 3. Starten Sie die Änderung.

## 8.2.2.3 Broken ACLs identifizieren und mit Hilfe der Vererbung korrigieren

### **Hintergrund / Mehrwert**

Sogenannte "Broken ACLs" (Access Control Lists) sind Fehler in der NTFS-Vererbung auf dem Fileserver. Die Folgen: Das Unterverzeichnis erhält nicht die korrekt vererbten Berechtigungen, obwohl die Vererbung aktiviert ist. 8MAN zeigt "Broken ACLs" und entfernt diese über die erneute Anwendung der Vererbungsfunktion.

### Weiterführende Services

Abweichende Berechtigungen im Bulk entfernen (im Webclient)

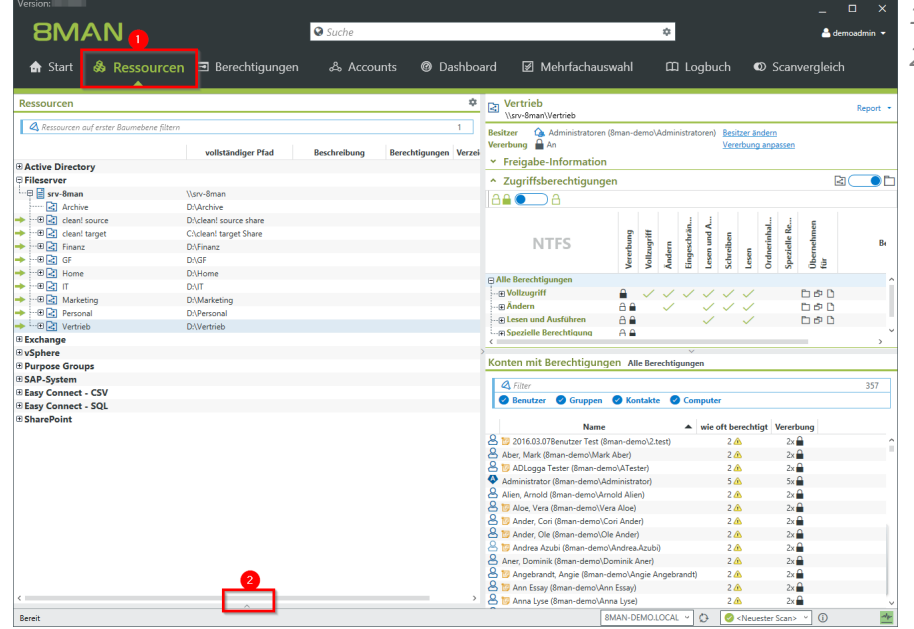

- 1. Wählen Sie "Ressourcen".
- 2. Klappen Sie den Bereich auf.

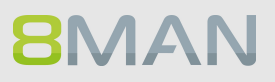

| 8MAN                                                                                                    |                                                                                                    | 🛛 Suche                                                    |                                      |                                                                                                    |                                                                                  |                                                   | \$                   |            |                |                                      |                                                      | 🔒 demoadmi |
|----------------------------------------------------------------------------------------------------|----------------------------------------------------------------------------------------------------|------------------------------------------------------------|--------------------------------------|----------------------------------------------------------------------------------------------------|----------------------------------------------------------------------------------|---------------------------------------------------|----------------------|------------|----------------|--------------------------------------|------------------------------------------------------|------------|
|                                                                                                    | urcen 🖻 Berechtigung                                                                                                    | en & Acco                                                  | ounts @ Das                          | hboard 🗹 🕅                                                                                                    | /lehrfachau                                                                      | ıswahl                                            | a                    | ם Log      | buch           | ۵                                    | Scanve                                               | rgleich    |
| lessourcen                                                                                                    |                                                                                                    |                                                            |                                      | Vertrieb                                                                                                    | Vertrieb                                                                         |                                                   |                      |            |                |                                      |                                                      | Rep        |
| A Ressourcen auf erster Baumebe                                                                                                    | vie filtern                                                                                                    |                                                            |                                      | 1 Besitzer 🕼                                                                                                    | Administratore                                                                   | n (8man-d                                         | emo\Adm              | inistrator | en) <u>Bes</u> | itzer ändr                           | em                                                   |            |
|                                                                                                    | vollständiger Pfad                                                                                                    | Beschreibung                                               | Berechtigungen                       | Vererbung                                                                                                    | An                                                                               |                                                   |                      |            | Ven            | erbung a                             | npassen                                              |            |
| Active Directory                                                                                                    |                                                                                                    |                                                            |                                      | Freigabe                                                                                                    | -Informatio                                                                      | n                                                 |                      |            |                |                                      |                                                      |            |
| fileserver                                                                                                    |                                                                                                    |                                                            |                                      | ∧ Zugriffsk                                                                                                    | erechtigung                                                                      | nen                                               |                      |            |                |                                      |                                                      | R          |
| 🗄 📑 srv-8man                                                                                                    | \\srv-8man                                                                                                    |                                                            |                                      |                                                                                                    | o                                                                                |                                                   |                      |            |                |                                      |                                                      |            |
| Archive                                                                                                    | D:\Archive                                                                                                    |                                                            |                                      |                                                                                                    |                                                                                  |                                                   |                      |            |                |                                      |                                                      |            |
| 🕀 🛃 clean! source                                                                                                    | D:\clean! source share                                                                                                    |                                                            |                                      |                                                                                                    |                                                                                  |                                                   |                      | 1          | 1              |                                      |                                                      | -          |
| - 🕀 🛃 clean! target                                                                                                    | C:\clean! target Share                                                                                                    |                                                            |                                      |                                                                                                    |                                                                                  | p.                                                | Ξ.                   | - E        | P c            | 1                                    | e Be                                                 | e e        |
| - 🕀 🛃 Finanz                                                                                                    | D:\Finanz                                                                                                    |                                                            |                                      | N                                                                                                    | TFS                                                                              | - Pe                                              | and La               | esch       | eibe           | - 1                                  | ielle .                                              | ler.       |
| 🕀 🛃 GF                                                                                                    | D:\GF                                                                                                    |                                                            |                                      |                                                                                                    |                                                                                  | erei                                              | ollz<br>inde         | - Bui      | chr 68         | ese                                  | bez .                                                | E Per      |
| 🕀 🛃 Home                                                                                                    | D:\Home                                                                                                    |                                                            |                                      | Co Alla Davashal                                                                                                    |                                                                                  | >                                                 | > <                  |            |                |                                      |                                                      | 24         |
| 🔄 IT                                                                                                    | D:\IT                                                                                                    |                                                            |                                      | Alle Berechts                                                                                                    | jungen                                                                           | 0                                                 |                      |            |                |                                      | Ba                                                   |            |
| 🕀 🛃 Marketing                                                                                                    | D:\Marketing                                                                                                    |                                                            |                                      | voiizugrin                                                                                                    |                                                                                  |                                                   | ~ ~                  | ~ `        |                | ~                                    |                                                      | 6 0        |
| 🕀 🛃 Personal                                                                                                    | D:\Personal                                                                                                    |                                                            |                                      |                                                                                                    | Austrikaan                                                                       |                                                   | ~                    |            | <u>, ~</u>     | ×.                                   |                                                      |            |
| ···· 🕀 🛃 Vertrieb                                                                                                    | D:\Vertrieb                                                                                                    |                                                            |                                      | Control Cesen und                                                                                                    | Ausrumen                                                                         | 0.0                                               |                      |            | /              | ~                                    |                                                      | РU         |
| xchange                                                                                                    |                                                                                                    |                                                            |                                      | <                                                                                                    | refectinguing                                                                    |                                                   |                      |            |                | _                                    | _                                                    |            |
| Sphere                                                                                                    |                                                                                                    |                                                            |                                      | >                                                                                                    |                                                                                  |                                                   |                      | V          |                |                                      |                                                      |            |
| urpose Groups                                                                                                    |                                                                                                    |                                                            |                                      | Konten mit                                                                                                    | Berechtigun                                                                      | igen All                                          | e Berecht            | igungen    |                |                                      |                                                      |            |
| AP-System                                                                                                    |                                                                                                    |                                                            |                                      | Y A Filter                                                                                                    |                                                                                  |                                                   |                      |            |                |                                      |                                                      | 3          |
|                                                                                                    |                                                                                                    |                                                            |                                      | > Reputre                                                                                                    | Grupper                                                                          | C Kor                                             | takta (              | Com        | uter           |                                      |                                                      |            |
| weichende Rerechtigung                                                                                                    | an zur übergeordneten Ress                                                                                                    |                                                            | Wany RepartVariate                   | - Denuter                                                                                                    | Complete                                                                         |                                                   | itukte (             | Comp       | utti           |                                      |                                                      |            |
|                                                                                                    | en zur übergebrüneten nebb                                                                                                    | varee En veraies                                           | (bre onlant/related                  | _                                                                                                    | Nam                                                                              | e                                                 |                      | A .        | ie oft b       | erechtiat                            | Vererbun                                             | a          |
| 3 Filter                                                                                                    |                                                                                                    |                                                            |                                      | 7 8 12 2016.03.0                                                                                                    | 7Benutzer Test                                                                   | 8man-den                                          | no\2.test)           |            | 2/             | A .                                  | 2x 🔒                                                 | -          |
|                                                                                                    | Df- d                                                                                                    | Carlar Manual                                              | Vienter A                            | Aber Mark                                                                                                    | 8man-demo\Ma                                                                     | rk Aber)                                          |                      |            | 21             | <b>A</b>                             | 2x 🔒                                                 |            |
|                                                                                                    | Fiad                                                                                                    | GIOBE/AIL Verwei                                           | gern vereibung G                     | ADLogga                                                                                                    | Tester (8man-d                                                                   | emo\ATest                                         | er)                  |            | 2              | a.                                   | 2x 🔒                                                 |            |
|                                                                                                    | AHersteller)                                                                                                    | 408 Bytes                                                  |                                      | 10 Administrate                                                                                                    | or (8man-demo)                                                                   | Administra                                        | tor)                 |            | 5              | 6                                    | 5x 🔒                                                 |            |
| Bersteller (\\srv-8man\Vertrieb                                                                                                    |                                                                                                    | 344 Bytes                                                  |                                      | Alien, Arnole                                                                                                    | (8man-demo)                                                                      | mold Alie                                         | n)                   |            | 2              | 6                                    | 2x 🔒                                                 |            |
| Hersteller (\\srv-8man\Vertrieb                                                                                                    | Nondeny Nonden                                                                                                    | 4.100                                                      |                                      | 10                                                                                                    | -                                                                                |                                                   |                      |            |                |                                      |                                                      |            |
| Hersteller (\\srv-8man\Vertriek Kunden (\\srv-8man\Vertrieb) Projekte (\\srv-8man\Vertrieb) Text () Let () Let () | Projekte)                                                                                                    | 1 KB                                                       |                                      | a 📥 🔟 Aloe, Ver                                                                                                    | a (8man-demo\\                                                                   | /era Aloe)                                        |                      |            | 24             | 10                                   | 2x 💼                                                 |            |
| Hersteller (\\srv-8man\Vertrieb Kunden (\\srv-8man\Vertrieb) Projekte (\\srv-8man\Vertrieb) Test (\\srv-8man\Vertrieb) Test (\\srv-8man\Vertrieb)                                                                                                    | Projekte)                                                                                                    | 1 KB<br>0 Byte                                             |                                      | 3 Aloe, Ver                                                                                                    | a (8man-demo\)<br>ori (8man-demo'                                                | /era Aloe)<br>(Cori Ande                          | r)                   |            | 21             | n<br>h                               | 2x                                                   |            |
| Hersteller (\\srv-8man\Vertrieb Kunden (\\srv-8man\Vertrieb) Projekte (\\srv-8man\Vertrieb) Test (\\srv-8man\Vertrieb) öffentlicher ag (\\srv-8man\Vertrieb)                                                                                                    | vaniceny<br>Projekte)<br>*trieb\öffentlicher ag)                                                                                     | 1 KB<br>0 Byte<br>408 Bytes                                |                                      | 3 S Noe, Ver                                                                                                    | a (8man-demo\\<br>ori (8man-demo)                                                | /era Aloe)<br>(Cori Ande                          | r)                   |            | 21             | n<br>h<br>h                          | 2x 🖬<br>2x 🔒<br>2x                                   |            |
| Hersteller (\\srv-8man\\Vertrieb Kunden (\\srv-8man\Vertrieb) Projekte (\\srv-8man\Vertrieb) Test (\\srv-8man\Vertrieb)\Test öffentlicher ag (\\srv-8man\Vertrieb)\Test Confectioner ag (\\srv-8man\Vertrieb)\Test Confectioner ag (\\srv-8man)Vertrieb) Conduct description (\\srv-8man)Vertrieb)                                                                                                    | Projekte)<br>rtrieb\öffentlicher ag)<br>n\Vertrieb\Projekte\product description                                                      | 1 KB<br>0 Byte<br>408 Bytes<br>1) 408 Bytes                |                                      | 3 Aloe, Ver                                                                                                    | a (8man-demo\\<br>xri (8man-demo'                                                | /era Aloe)<br>(Cori Ande                          | r)                   |            | 24             | 80<br>90<br>90<br>90                 | 2x 2<br>2x 2<br>2x 2                                 |            |
| Hersteller (\Srv-8man\Vertrieb)     Kunden (\Srv-8man\Vertrieb)     Projekte (\Srv-8man\Vertrieb))     Fojekte (\Srv-8man\Vertrieb))     Soffentlicher ag (\Srv-8man\Vertrieb)     product description (\Srv-8man\Vertrieb))     SoftwichtigesGeheimProjekt (                                                                                                    | unideny<br>Projekte)<br>rtrieb\öffentlicher ag)<br>m\Vertrieb\Projekte\product description<br>(\srv-8man\Vertrieb\Projekte\SehrWich  | 1 KB<br>0 Byte<br>408 Bytes<br>1) 408 Bytes<br>512 Bytes 🗢 | Hinweis: D                           | 3 Aloe, Ver                                                                                                    | a (8man-demo\)<br>ori (8man-demo'<br>erhaft.                                     | /era Aloe)<br>(Cori Ande                          | r)                   |            | 24             | 6<br>6<br>6<br>6                     | 2x<br>2x<br>2x<br>2x<br>2x<br>2x<br>2x               |            |
| Hersteller (\Srv-8man\Vertrieb)     Kunden (\Srv-8man\Vertrieb)     Projekte (\Srv-8man\Vertrieb)     Test (\Srv-8man\Vertrieb)     Geffentlicher ag (\Srv-8man\Vertrieb)     Goffentlicher ag (\Srv-8man\Vertrieb)     SoftwichtigesGeheimProjekt ()                                                                                                    | unidero<br>Projekte)<br>rtrieb/öffentlicher ag)<br>m/Vertrieb/Projekte/product description<br>\\srv-8man\Vertrieb\Projekte\SehrWich  | 1 KB<br>0 Byte<br>408 Bytes<br>1) 408 Bytes<br>512 Bytes 🗢 | Hinweis: D                           | 3 2 10 Aloe, Ver<br>2 2 2 Ander, Ci<br>2 2 2 2 2 2 2 2 2 2 2 2 2 2 2 2 2 2 2                                                                                                     | a (8man-demo\)<br>xri (8man-demo)<br>erhaft.<br>en Berechtigu                    | /era Aloe)<br>(Cori Ande                          | r)<br>im             |            | 24             | 8<br>8<br>8<br>8<br>8<br>8           | 2x 0<br>2x 0<br>2x 0<br>2x 0<br>2x 0<br>2x 0         |            |
| Bresteller (\snv-8man/Vertrieb)     Kunden (\snv-8man/Vertrieb)     Munden (\snv-8man/Vertrieb)     Projekte ((\snv-8man/Vertrieb)Test)     diffentlicher ag (\snv-8man/Vertrieb)Test)     product description (\snv-8man)     SehrWichtigesGeheimProjekt (                                                                                                    | uniden)<br>Projekte)<br>ntvieb\offentlicher ag)<br>nt\Vertrieb\Projekte\product description<br>(\Low-8man\Vertrieb\Projekte\SehrWich | 1 KB<br>0 Byte<br>408 Bytes<br>1) 408 Bytes<br>512 Bytes   | Hinweis: D<br>Der Ordne<br>übergeord | 3 Aloe, Ver<br>3 Aloe, Ver<br>3 Aloe, Ver<br>3 Aloe, Ver<br>3 Aloe, Ver<br>3 Aloe, Ver<br>3 Aloe, Ver<br>3 Aloe, Ver<br>3 Aloe, Ver<br>3 Aloe, Ver<br>3 Aloe, Ver<br>4 Die Ve erbung ist fehle<br>4 rhat hicht die gleich<br>4 die die die die die die die die die die | a (8man-demo\)<br>ori (8man-demo'<br>erhaft.<br>en Berechtigu<br>en Fällen liegt | /era Aloe)<br>(Cori Ande<br>ngen wie<br>ein verso | r)<br>im<br>:hobener | Ordner     | 24             | m<br>A<br>A<br>A<br>A<br>A<br>A<br>A | 2x 2<br>2x 2<br>2x 2<br>2x 2<br>2x 2<br>2x 2<br>2x 2 |            |

8MAN listet alle Unterverzeichnisse mit abweichenden Berechtigungen auf. An dem gelben Schloss erkennen Sie eine fehlerhafte Vererbung.

# Nutzen Sie die Sortierfunktion in der Spalte "Vererbung".

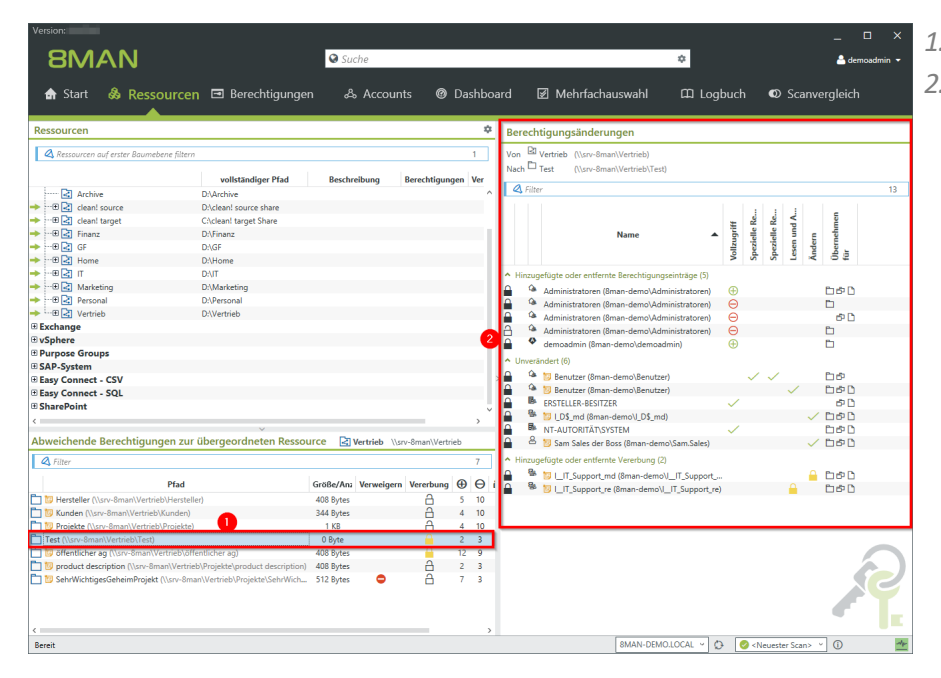

1. Klicken Sie auf einen Eintrag.

2. 8MAN zeigt ihnen in allen Details, welche Berechtigungen sich im Vergleich zum übergeordneten Verzeichnis ändern.

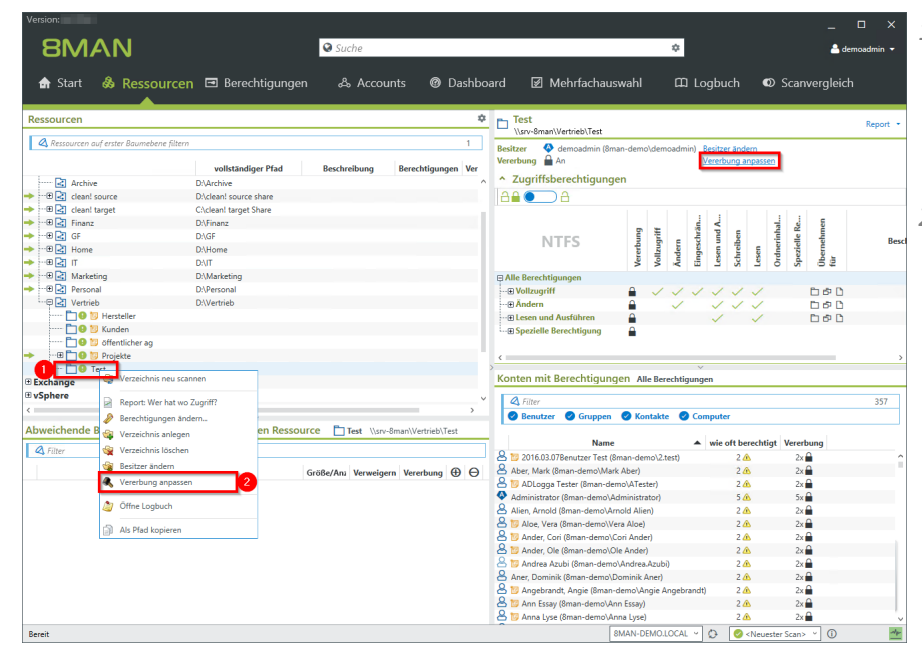

- 1. Navigieren Sie zu dem Unterverzeichnis, bei dem Sie die fehlerhafte Vererbung korrigieren wollen.
- 2. oder 3. Klicken Sie auf "Vererbung anpassen".

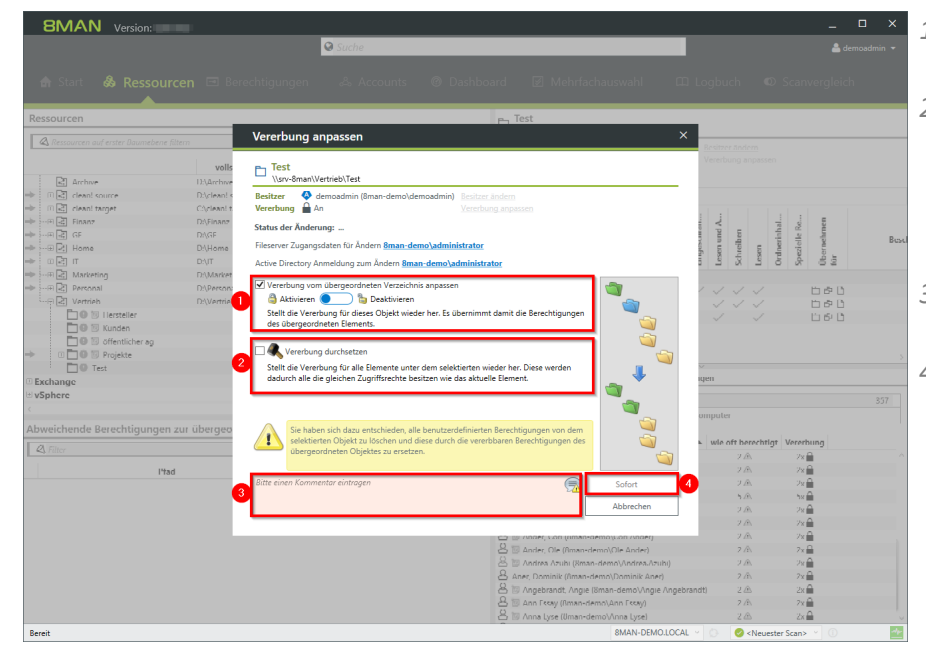

- 1. Aktivieren Sie die Vererbung.
- 2. Setzen Sie die Vererbung auf die Unterverzeichnisse durch. Im Beispiel hier für alle Unterverzeichnisse von "Test".
- 3. Sie müssen einen Kommentar eingeben.
- 4. Starten Sie die Ausführung.

## 8.2.2.4 Verwaiste SIDs identifizieren und löschen

## **Hintergrund / Mehrwert**

SIDs (Security Identifier) sind Zeichenfolgen, die einen Benutzer oder eine Gruppe eindeutig identifizieren. Werden Benutzer oder Gruppen gelöscht, bleiben verwaiste SIDs bestehen. Verwaiste SIDs ermöglichen eine Manipulation des Security-Tokens. Mit Hilfe der verwaisten SID können Innentäter sich Zugriff auf Ressourcen verschaffen .

8MAN identifiziert verwaiste SIDs in Ihrem System. Diese können Sie im Anschluss löschen.

## Weiterführende Services

#### Verwaiste SIDs im Bulk löschen

|                                                                     |                                                                      |                        | _ 🗆 ×           |
|---------------------------------------------------------------------|----------------------------------------------------------------------|------------------------|-----------------|
|                                                                     | ne 🔒                                                                 | •                      |                 |
| 🚖 Start 💩 Ressourcen 🖃 Berechtigungen 🚕                             | Accounts Dashboard 🛛 Mehrfachauswahl                                 | 🖽 Logbuch 🛛 S          | canvergleich    |
| Reporte                                                             | Benutzer und andere Accounts                                         |                        |                 |
| Reporte                                                             | Benutzer                                                             | 353                    |                 |
| Active Directory                                                    | Benutzer (deaktiviert)                                               | 15                     |                 |
| <ul> <li>Benutzer und Gruppen (Kerberos,<br/>Last logon)</li> </ul> | Administratoren<br>Administratoren (deaktivjert)                     | 23                     |                 |
| Inaktive Konten                                                     |                                                                      |                        |                 |
| Lokale Konten                                                       | Alle Gruppen                                                         | 271                    |                 |
| D Fileserver                                                        | Gruppen mit Mitgliedern (ohne Rekursionsgruppen)                     | 156                    |                 |
|                                                                     | Leere Gruppen 🛕                                                      | 82                     |                 |
| Alle 'Authentifizierten     Z0     Benutzer' Berechtigungen         | Gruppen in Rekursionen 🛕                                             | 33                     |                 |
| Alla Darlessa - John 14                                             | Die mitgliederstärkste Gruppe (Domänen-Benutzer (8man-demo\Domänen-B | ienutzer)) 352         |                 |
| Administrator                                                       | Integrierte Sicherheitsgruppen                                       | 27                     |                 |
| Alle direkt berechtigten 473                                        | Globale Sicherheitsgruppen                                           | 127                    |                 |
| Benutzer                                                            | <ul> <li>Universelle Sicherheitsgruppen</li> </ul>                   | 35                     |                 |
| Alle 12 Berechtigungen 31                                           | Lokale Sicherheitsgruppen                                            | 79                     |                 |
|                                                                     | Globale Verteilergruppen                                             | 1                      |                 |
| Unautgelöste SIDs                                                   | Universelle Verteilergruppen                                         | 2                      |                 |
|                                                                     | Lokale Verteilergruppen                                              | 0                      |                 |
| Verschachtelungstiefe der Gruppen                                   | <ul> <li>OU / Kontakte / Mehr</li> </ul>                             |                        |                 |
| Tiefe 1 91                                                          | Computer                                                             | 7                      |                 |
| Tiefe 2 42                                                          | Computer (deaktiviert)                                               | 1                      |                 |
| Tiefe 4                                                             | Kontakte                                                             | 0                      |                 |
| Tiefe 5 2                                                           | Benutzer aus anderen Domänen                                         | 0                      |                 |
| Tiefe 6                                                             | Organisationseinheiten                                               | 21                     |                 |
| Tiefe 7 1                                                           |                                                                      |                        |                 |
| Tiefe 8 1                                                           | <ul> <li>Top 5 Kerberos Tokens [Bytes]</li> </ul>                    |                        |                 |
| Tiefe 10                                                            | Krise, Christiane (8man-demo\Christiane.Krise)                       | 1816                   |                 |
| 10010 TO                                                            | Silie, Peter (8man-demo\Peter.Silie)                                 | 1816                   |                 |
| Bereit                                                              | 8MAN-DEMO.LOCAL -                                                    | 🗟 🥝 < Neuester Scan> 👻 | 🛈 🛃 Version: 7. |

- Wählen Sie "Dashboard".
   Klicken Sie auf
  - "Unaufgelöste SIDs".

| 8MAN                                                                 |                                                   |                               |
|----------------------------------------------------------------------|---------------------------------------------------|-------------------------------|
| 🛛 Su                                                                 |                                                   |                               |
| 🚖 Start 💩 Ressourcen 🖃 Berechtigungen 🕹                              | & Accounts 🞯 Dashboard 📝 Mehrfachauswah           | 🕮 Logbuch 🔍 Scanvergleich     |
| Unaufgelöste SIDs                                                    |                                                   | ×                             |
| Reporte<br>Report-Konfiguration                                      | Unaufgelöste SIDs                                 |                               |
| A Active Directr                                                     | Pitte Perceurce(n) survisiblen                    | ×                             |
| Benutzer und     Kommentar     Kommentar                             | Ressource(ii) adswariteri                         | rcen                          |
| Objekte                                                              | B Fileserver                                      |                               |
| Lokale Konte                                                         | Stro-Binan                                        |                               |
|                                                                      | → ···⊕ 🛃 clean! source                            |                               |
| ☐ Fileserver                                                         | → ⊕ 🛃 Finanz                                      |                               |
| Alle 'Authent'     Benutzer' Ben                                     | →                                                 |                               |
| Alle Besitzer 1                                                      | → C II                                            |                               |
| Administrator                                                        | → ···⊕ 🛃 Personal                                 |                               |
| Alle direkt be     Benutzer                                          |                                                   |                               |
| Alle Jeder' Be                                                       |                                                   |                               |
| Unaufgelöste                                                         |                                                   |                               |
|                                                                      |                                                   |                               |
| Verschach . Einstellungen                                            |                                                   |                               |
| Tiufu I Das Ausgabeformat ist XLS *                                  |                                                   |                               |
| Reportausführung wird manuell gestartet<br>Speichern ist deaktiviert |                                                   |                               |
| Tiefe 4 4 E-Mail Versenden ist <u>deaktiviert</u>                    | 4                                                 |                               |
| Titele 5 2                                                           | Sta                                               | t Verwerfen                   |
| Tiefe 7                                                              |                                                   |                               |
| Tiefe 8 1                                                            | <ul> <li>Top 5 Kerberos Tokens [Bytes]</li> </ul> |                               |
| Tiefe 10 1                                                           | Krise, Christiane (Rman-demn\Christiane,Krise)    | 1816                          |
| Bereit                                                               | SMAN-DEMOLOCAL · C                                | Ea Severator Scan> Version: 7 |

- 1. Geben Sie dem Report einen Titel und fügen Sie einen Kommentar hinzu.
- 2. Definieren Sie den Umfang des Reports.
- 3. Legen Sie verschiedene Ausgabeoptionen fest.
- 4. Starten Sie die Erstellung des Reports.

|              | canogen serema           |                |             | obcipitaten    | Autom      |   | inch sie tuit. |   |   |   |   |   |   | 74 mag |
|--------------|--------------------------|----------------|-------------|----------------|------------|---|----------------|---|---|---|---|---|---|--------|
| *            | ∃ × √ fe                 | Report für     |             |                |            |   |                |   |   |   |   |   |   |        |
| А            | В                        | С              | D           | E              | F          | G | н              | 1 | J | К | L | м | N | 0      |
| eport für    | srv-8man                 |                |             |                |            |   |                |   |   |   |   |   |   |        |
| fad          | Berechtigung             | Nicht aufgelö: | ste SID     |                |            |   |                |   |   |   |   |   |   |        |
| srv-8man\IT  | Lesen und Ausführen      | S-1-5-21-154   | 5227963-219 | 5427628-285750 | 04096-8120 | 2 |                |   |   |   |   |   |   |        |
|              |                          |                |             |                |            |   |                |   |   |   |   |   |   |        |
| fad-Report ü | ber nicht aufgelöste Bes | itzer SID      |             |                |            |   |                |   |   |   |   |   |   |        |
| lle Konten w | urden aufgelöst          |                |             |                |            |   |                |   |   |   |   |   |   |        |
|              |                          |                |             |                |            |   |                |   |   |   |   |   |   |        |
|              |                          |                |             |                |            |   |                |   |   |   |   |   |   |        |
|              |                          |                |             |                |            |   |                |   |   |   |   |   |   |        |
|              |                          |                |             |                |            |   |                |   |   |   |   |   |   |        |
|              |                          |                |             |                |            |   |                |   |   |   |   |   |   |        |
|              |                          |                |             |                |            |   |                |   |   |   |   |   |   |        |
|              |                          |                |             |                |            |   |                |   |   |   |   |   |   |        |
|              |                          |                |             |                |            |   |                |   |   |   |   |   |   |        |
|              |                          |                |             |                |            |   |                |   |   |   |   |   |   |        |
|              |                          |                |             |                |            |   |                |   |   |   |   |   |   |        |
|              |                          |                |             |                |            |   |                |   |   |   |   |   |   |        |
|              |                          |                |             |                |            |   |                |   |   |   |   |   |   |        |
|              |                          |                |             |                |            |   |                |   |   |   |   |   |   |        |
|              |                          |                |             |                |            |   |                |   |   |   |   |   |   |        |
|              |                          |                |             |                |            |   |                |   |   |   |   |   |   |        |
|              |                          |                |             |                |            |   |                |   |   |   |   |   |   |        |
|              |                          |                |             |                |            |   |                |   |   |   |   |   |   |        |

- Öffnen Sie den Report in Excel.
- 1. Wechseln Sie in das Fileserver-Tabellenblatt.
- 2. In dem Report sind alle nicht aufgelösten SIDs aufgelistet.

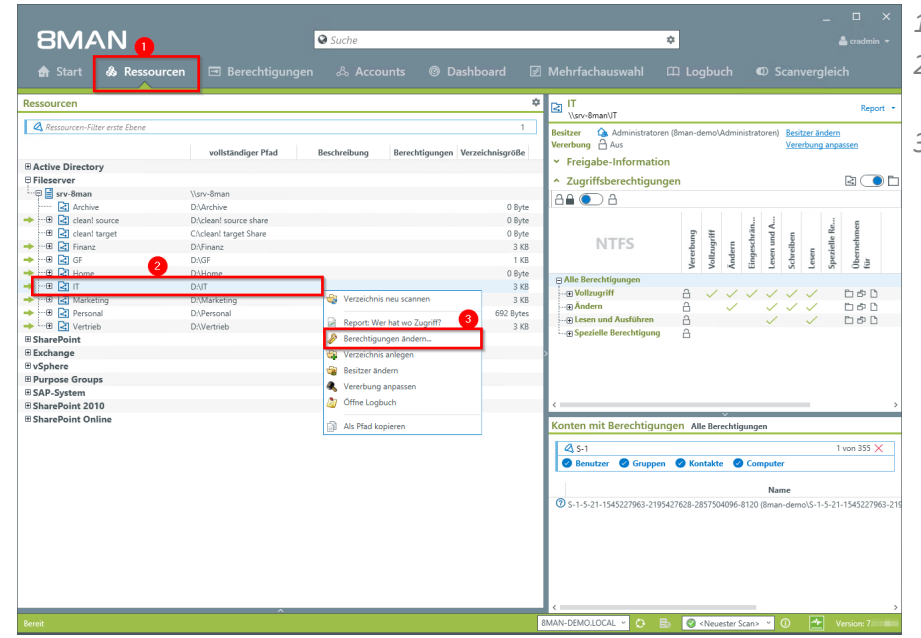

- 1. Wählen Sie "Ressourcen".
- 2. Selektieren Sie ein betroffenes Verzeichnis.
- 3. Rechtsklicken Sie auf das Verzeichnis und klicken Sie auf "Berechtigungen ändern..." im Kontextmenü.

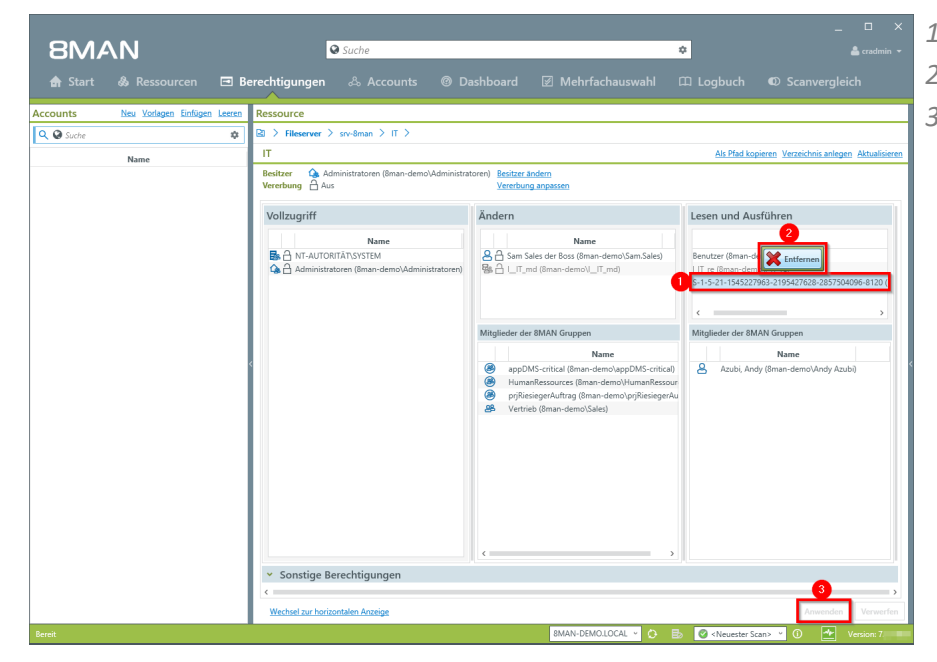

- 1. Selektieren Sie die SID.
- 2. Klicken Sie auf "Entfernen".
- 3. Klicken Sie auf "Anwenden".

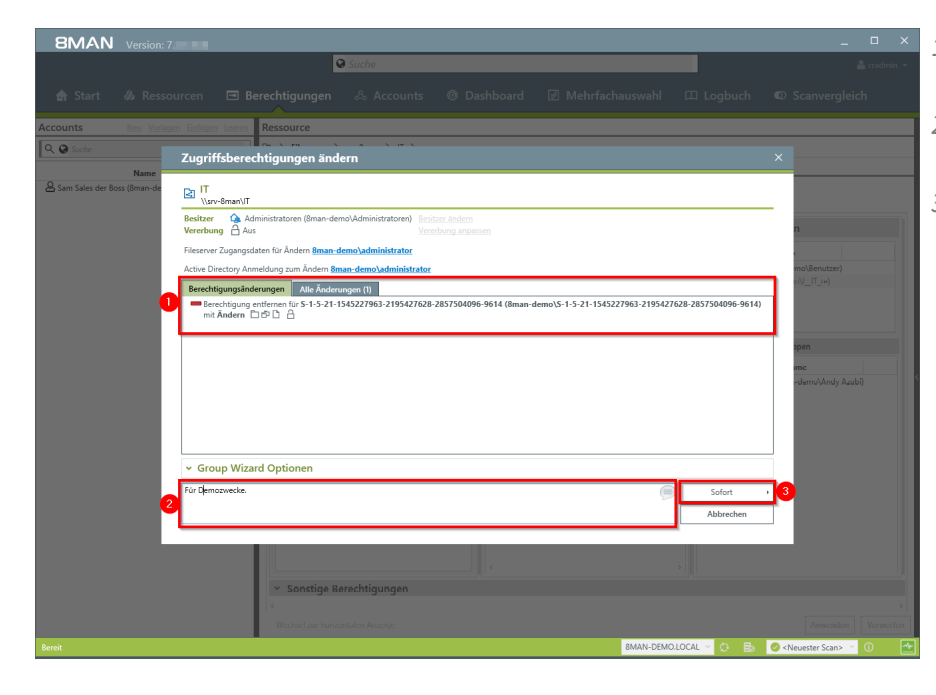

- 1. 8MAN listet die geplanten Änderungen auf.
- 2. Sie müssen einen Kommentar eingeben.
- 3. Starten Sie das Entfernen.

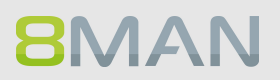

## 8.2.2.5 Namenskonventionen für Berechtigungsgruppen festlegen

## **Hintergrund / Mehrwert**

8MAN beendet nicht standardisierte Gruppenbezeichnungen. Administratoren einigen sich auf ein Namensschema und die Einhaltung wird bei der Neuerstellung von Berechtigungsgruppen durch 8MAN sichergestellt.

Die Einstellungen nehmen Sie in der 8MAN Konfigurationsoberfläche vor.

| 8MAN Konfiguration 1 rsion:                                                                                                    |                                                                                                    | _ □ | × |
|----------------------------------------------------------------------------------------------------|----------------------------------------------------------------------------------------------------|-----|---|
| Zurück                                                                                                    |                                                                                                    |     |   |
| * 8MAN sagt!                                                                                                    | Grundeinstellungen                                                                                                    |     | ^ |
| 8MAN-Gruppen<br>Nur die eingestellte Anzahl der Verzeichnisse<br>von oben und unten wird in den<br>Gruppennamen übernommen.<br>Im Bereich Namensvorgaben können Sie<br>festlegen, in welchem Format das Pfadelement<br>für den Gruppennamen erzeugt werden soll. Sie<br>können festlegen, ob der Server- und<br>Freigabename enthalten sein soll oder nicht.<br>Wetterthin können Sie festlegen, ob alle<br>Verzeichnisebenen in den Gruppennamen<br>einfließen sollen oder ob nur Teile davon<br>benötigt werden. Diesen Anteil des<br>Gruppennamens können Sie im Group Wizard<br>überschreiben. | ✓ Group Wizard aktivieren       Zeitversetzt Zugriffsberechtigungen (ACEs) wieder entfernen' aktivieren (Komfort-Feature):         Ånderungen nur simulieren       Zeitversetzt Zugriffsberechtigungen (ACEs) wieder entfernen' aktivieren (Komfort-Feature):         Folgende AD-Gruppen verwenden:       Frühestens nach € 2        Tag(en) um 0.00 Uhr         Folgende AD-Gruppen verwenden:       Iokale und globale       Globale Gruppen in der Kontendomäne anlegen         ✓ Führt einen initialen Test der Berechtigungsänderungen auf den betroffenen Ressourcem durch, bevor zusätzliche Optionen bereitgestellt werden (z.8. Benutzung des Group Wizard oder Name der Berechtigungsgruppe).         ✓ Zugriffskategorien                                                                                                    |     |   |
|                                                                                                    | 8MAN-Gruppen Gruppenspezifische Zeichen g Globale Gruppen I Lokale Gruppen u Universelle Gruppen Ii Listgruppen Ist Listgruppen-Suffix Pfochronuppen-Guffix                                                                                                    |     |   |
| Ressourcen                                                                                                    | Kompletter Pfad                                                                                                    |     |   |
| 3                                                                                                    | Namensformat:<br>1.Berrent<br>Gruppenkennung Ternszichen<br>2.Berrent<br>Leer TERnszichen<br>Prad TERnszichen<br>4.Berrent<br>Kategoriekennzeichen T<br>4.Berrent<br>Kategoriekennzeichen T<br>5.Berrent<br>4.Berrent<br>Kategoriekennzeichen T<br>5.Berrent<br>5.Berrent<br>6.Berrent<br>6.B |     |   |
|                                                                                                    | ✓ Blacklist<br>Status der Konfiguration                                                                                                    |     |   |
|                                                                                                    | Gruppen-Assistent-Einstellungen: Konfiguration wurde erfolgreich geladen.     Übernehmen                                                                                                    |     | ~ |
|                                                                                                    |                                                                                                    |     |   |

- 1. Navigieren Sie in der 8MAN Konfigurationsoberfläche zu "Ändern-Konfiguration" -> "Fileserver".
- 2. Selektieren Sie die gewünschte Fileserver-Ressource.
- 3. Legen Sie die Namenskonventionen fest. Beachten Sie, dass 8MAN Ihnen eine Vorschau anzeigt.

## 8.2.2.6 Den Besitzer von Verzeichnissen ändern

## **Hintergrund / Mehrwert**

Mit 8MAN ändern Sie einfach den Besitzer von Verzeichnissen. Schließen Sie die User vom Besitz von Verzeichnissen aus, können Sie unerwünschte Berechtigungsänderungen verhindern.

### Weiterführende Services

**8MAN** 

#### Verzeichnisse identifizieren, deren Besitzer nicht Administratoren sind

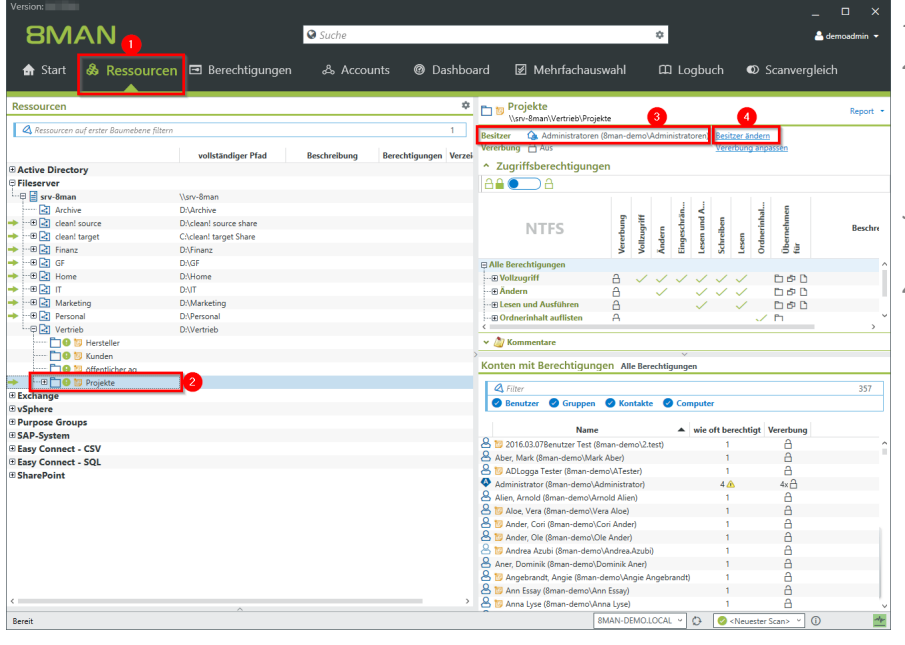

- 1. Wählen Sie "Ressourcen".
- Navigieren Sie zum gewünschten Verzeichnis. Alternativ nutzen Sie die Suche.
- 3. 8MAN zeigt Ihnen den aktuellen Besitzer.
- 4. Klicken Sie auf "Besitzer ändern".
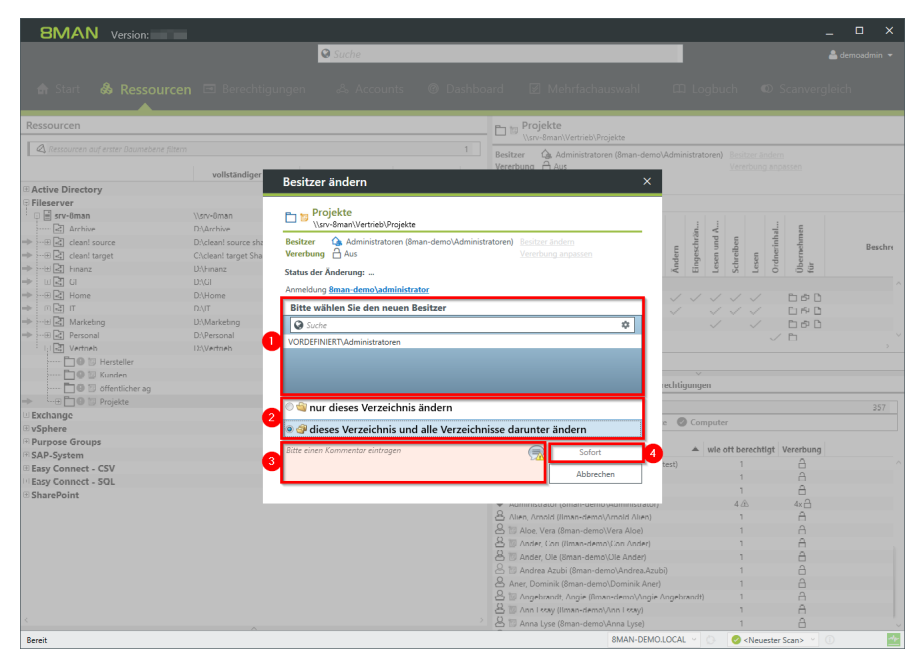

- 1. Wählen Sie einen neuen Besitzer.
- 2. Legen Sie fest, ob die Änderung nur für das aktuelle oder auch für alle untergeordneten durchgeführt wird.
- 3. Sie müssen einen Kommentar eingeben.
- 4. Starten Sie die Ausführung.

## 8.3 +8MATE for Exchange

Im Bereich User Provisioning bietet das Addon 8MATE for Exchange folgende Services:

Ein Postfach anlegen Berechtigungen auf Postfächer ändern Abwesenheitsnotizen ändern Postfachgrößen ändern

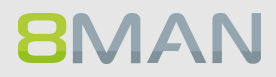

### 8.3.1 Help Desk

### 8.3.1.1 Ein Postfach anlegen

#### **Hintergrund / Mehrwert**

Verfügen Sie über den 8MATE for Exchange, können Sie Postfächer über 8MAN aktivieren.

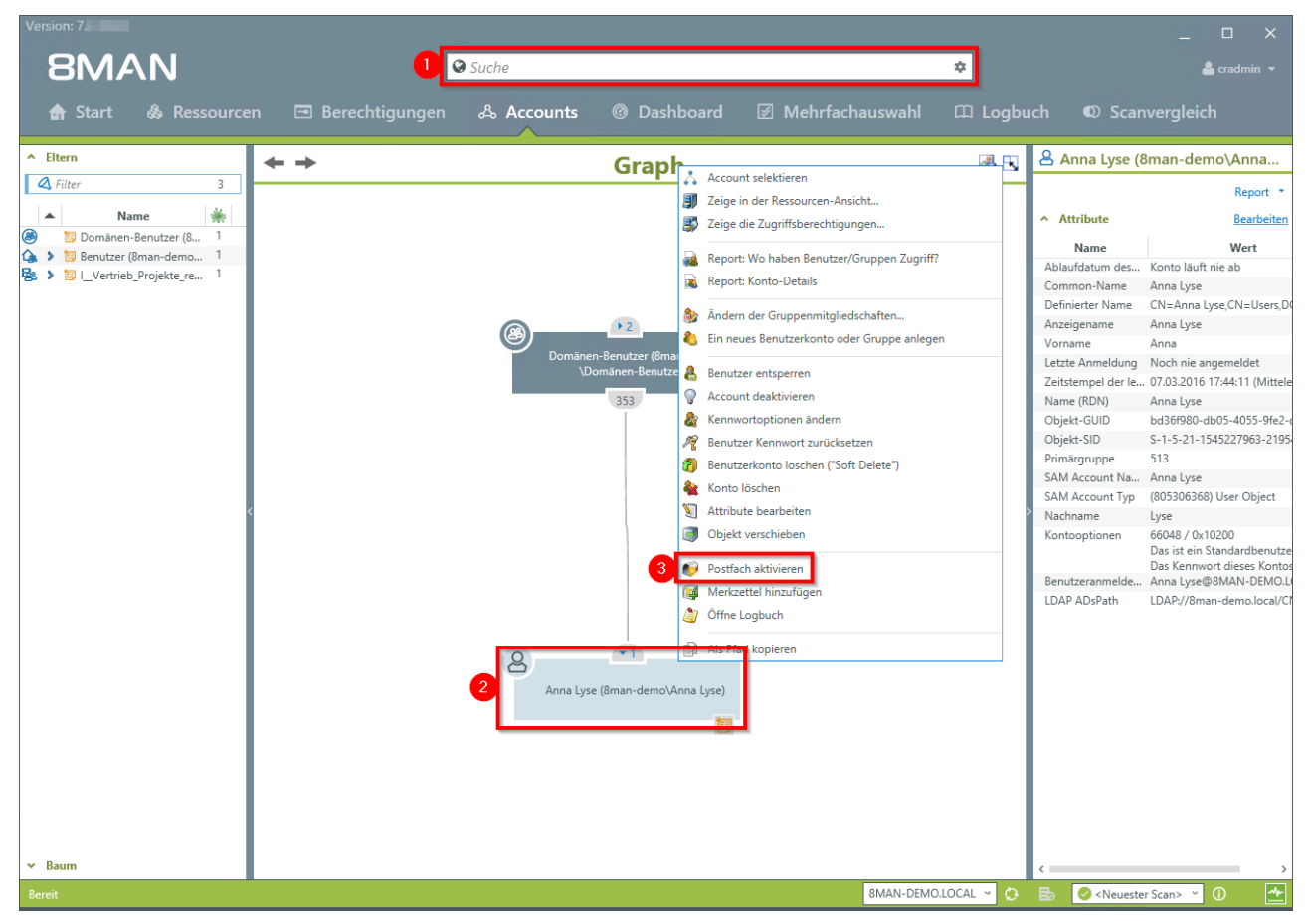

- 1. Suchen Sie den gewünschten Benutzer oder eine Verteilergruppe vom Typ Universell.
- 2. Rechtsklicken Sie den Account, z. B. in der Accounts-Ansicht.
- 3. Klicken Sie im Kontextmenü auf "Postfach aktivieren". Die Option ist nur sichtbar, wenn noch kein Postfach vorhanden ist.

| 8MAN                                 |                                                                   |                 | _ C                                  | ı x     |
|--------------------------------------|-------------------------------------------------------------------|-----------------|--------------------------------------|---------|
|                                      | ♥ Suche                                                           |                 | 🚨 cri                                | admin 🔻 |
| 🚖 Start 🞄 Ressourcen 🖃 Berechtigunge |                                                                   |                 |                                      |         |
| <b>+</b> +                           | Postfach anlegen                                                  | × Anna Lyse (8  | βman-demo∖Anna Lyse)                 |         |
|                                      | 😕 Anna Lyse (8man-demo\Anna Lyse)                                 | Attribute       |                                      |         |
|                                      | Status der Änderung:                                              | Name            | Wert                                 |         |
|                                      | Annalduna Person dama'a                                           | laufdatum des   | Konto läuft nie ab                   |         |
|                                      | Anmeldung sman-demoscradmin                                       | mmon-Name       | Anna Lyse                            |         |
|                                      | E-Mail-Adressen werden automatisch, basierend auf den Exchange E- | finierter Name  | CN=Anna Lyse,CN=Users,DC=8ma         |         |
|                                      | Mail-Adressrichtlinien, generiert.                                | roame           | Anna Lyse                            |         |
| <u>a</u>                             | <ul> <li>Speicher</li> </ul>                                      | zte Anmeldung   | Noch nie angemeldet                  |         |
| Domänen-K                            | Pastfash Datanhank                                                | tstempel der le | . 07.03.2016 17:44:11 (Mitteleuropäi |         |
| \Dom:                                | <automatisch auswählen=""></automatisch>                          | me (RDN)        | Anna Lyse                            |         |
|                                      |                                                                   | jekt-GUID       | bd36f980-db05-4055-9fe2-d40051       |         |
|                                      | Archiv Datenbank                                                  | jekt-SID        | S-1-5-21-1545227963-2195427628       |         |
|                                      | MailDB13 (Standard) Y                                             | märgruppe       | 513                                  |         |
|                                      | A Kannaktivität                                                   | M Account Na    | Anna Lyse                            |         |
|                                      | ^ Konnektivität                                                   | M Account Typ   | (805306368) User Object              |         |
|                                      | ✓ ActiveSync                                                      | chname          | Lyse                                 |         |
| 8                                    | Richtlinie Default (Standard) Y                                   | ntooptionen     | Das ist ein Standardbenutzerkonto.   |         |
|                                      | Contract Web Are (OWA)                                            |                 | Das Kennwort dieses Kontos läuft n   |         |
|                                      |                                                                   | nutzeranmelde   | Anna Lysc@8MAN DEMO.LOCAL            |         |
|                                      | Richtlinie Keine> *                                               | AP ADsPath      | LDAP://8man_dcmo.local/CN=Ann        |         |
|                                      | ✓ IMAP                                                            |                 |                                      |         |
|                                      | ✓ POP3                                                            |                 |                                      |         |
|                                      | EZ MARI                                                           |                 |                                      |         |
| Q                                    |                                                                   |                 |                                      |         |
| 9                                    |                                                                   |                 |                                      |         |
| Anna Lyse (8                         |                                                                   |                 |                                      |         |
|                                      | Bitte einen Kommentar eintragen Sofort +                          | 3               |                                      |         |
|                                      |                                                                   |                 |                                      |         |
|                                      | Abbrechen                                                         |                 |                                      |         |
|                                      |                                                                   |                 |                                      |         |
|                                      |                                                                   |                 |                                      |         |
|                                      |                                                                   |                 |                                      |         |
|                                      |                                                                   |                 |                                      |         |
|                                      |                                                                   |                 |                                      |         |
| Bereit                               | 8MAN-DEMO.LOCA                                                    | AL 🗸 🗘 🖪        |                                      | n: 7.   |
|                                      |                                                                   |                 |                                      |         |

- 1. Legen Sie Exchange Optionen fest.
- 2. Sie müssen einen Kommentar eingeben, z. B. eine Ticketnummer..
- 3. Starten Sie das Erstellen des Postfachs.

## 8.3.1.2 Berechtigungen auf Postfächer ändern

#### **Hintergrund / Mehrwert**

Der 8MATE Exchange zeigt die Zugriffsrechte auf Postfächer in der Ressource-Ansicht. Unterschieden wird zwischen "Besitzer", "Vollzugriff", "Berechtigungen lesen" und "Administrieren". Darüber hinaus können Sie einzelnen Nutzern "Vollzugriff", "Senden als", "Senden im Auftrag von" und "Empfangen als" Berechtigungen vergeben.

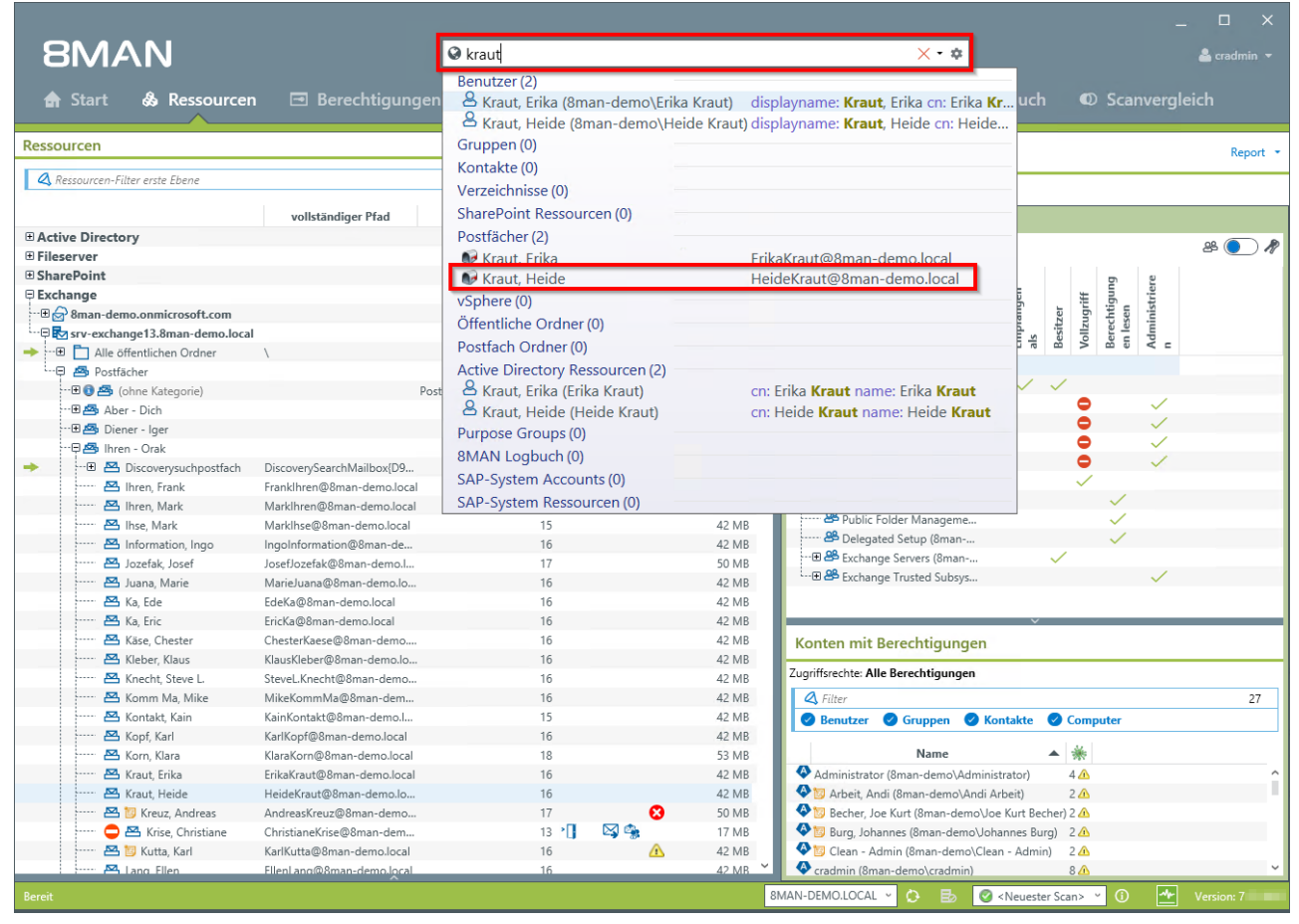

Nutzen Sie die Suche, um das gewünschte Postfach zu finden.

|                                        |                                       |                            |                  | ×                                                         |
|----------------------------------------|---------------------------------------|----------------------------|------------------|-----------------------------------------------------------|
| 01VI <i>F</i> \IN                      |                                       | Suche                      |                  | 🗘 👗 cradmin 🔻                                             |
| 🚖 Start 💩 Ressourcen                   | 🖪 Berechtigungen                      | ఉ Accounts @ Da            | shboard 🛛 🗹      | Mehrfachauswahl 🕮 Logbuch 🛛 Scanvergleich                 |
| Ressourcen                             |                                       |                            | \$               | Kraut, Heide Report                                       |
| Ressourcen-Filter erste Fhene          |                                       |                            | 2                | HeideKraut@8man-demo.local                                |
|                                        |                                       |                            |                  | Zugriffsberechtigung Eigenschaften                        |
|                                        | vollständiger Pfad Be                 | eschreibung Berechtigungen | Verzeichnisgröße | Datenbank J MailDB13                                      |
| Active Directory                       |                                       |                            | ^                | ^ 𝕂 7ugriffsberechtigungen 👋 💽 🖋                          |
| Fileserver                             |                                       |                            |                  |                                                           |
| SharePoint                             |                                       |                            |                  | e ing                                                     |
| H Exchange                             |                                       |                            |                  | nitt nas                                                  |
| ************************************** |                                       |                            |                  | pfar der nitze                                            |
| srv-exchange13.8man-demo.local         |                                       |                            |                  | E E Bessen als als als als als als als als als als        |
| Alle offentlichen Urdner               | 1                                     |                            | _                | 🛱 Alle Berechtigungen                                     |
| Postracher                             | D+f = -1                              |                            |                  | AUTORITÄT\SELBST                                          |
| (onne Kategone)                        | Postiaci                              | ier onne Kategoni          | _                |                                                           |
| H Pieper - John                        |                                       |                            | _                |                                                           |
| E A Ibren - Orak                       |                                       |                            |                  | 🗸 🔇 cradmin (8man-demo\cr 😑 🗸                             |
| Discoverysuchnostfach                  | DiscoverySearchMailbox{D9             | 5                          | _                | 🕂 🕀 🐣 Organization Manageme 😑 🗸                           |
| Marchine Frank                         | Franklbren@8man-demo.local            | 16                         | 42 MB            | MT-AUTORITÄT\SYSTEM                                       |
| Albren Mark                            | Markihren@8man-demo.local             | 16                         | 42 MB            | NT-AUTORITÄT\NETZWE                                       |
| 🗠 Ihse. Mark                           | Marklhse@8man-demo.local              | 15                         | 42 MB            | 🐣 Public Folder Manageme 🗸                                |
| 🎦 Information. Ingo                    | IngoInformation@8man-de               | 16                         | 42 MB            | 🐣 Delegated Setup (8man 🗸                                 |
| Jozefak Josef                          | JosefJozefak@8man-demo.l              | 17                         | 50 MB            |                                                           |
| Juana, Marie                           | MarieJuana@8man-demo.lo               | 16                         | 42 MB            | i 🕀 🐣 Exchange Trusted Subsys 🗸                           |
| 🖾 Ka, Ede                              | EdeKa@8man-demo.local                 | 16                         | 42 MB            |                                                           |
| 🗠 Ka, Eric 📄                           | Report: Wer hat wo Zugriff?           | 16                         | 42 MB            | v                                                         |
| 📇 Käse, Chester                        | Berechtigungen ändern                 | 16                         | 42 MB            | Konten mit Berechtigungen                                 |
| 🗠 Kleber, Klaus                        | E Mail Adressen beachaiten            | 16                         | 42 MB            | ······                                                    |
| 📇 Knecht, Steve L. 🎽                   | E-Mail-Adressen bearbeiten            | 16                         | 42 MB            | Zugriffsrechte: Alle Berechtigungen                       |
| 📇 Komm Ma, Mike 🔍                      | Postfach- und E-Mail-Größe bearbeiten | 16                         | 42 MB            | 🔾 Filter 27                                               |
| 📇 Kontakt, Kain 🚽                      | Abwesenheitsstatus bearbeiten         | 15                         | 42 MB            | 🖉 🖉 Benutzer 🥥 Gruppen 🥥 Kontakte 🖉 Computer              |
| 🗠 Kopf, Karl                           |                                       | 16                         | 42 MB            |                                                           |
| 📇 Korn, Klara 🧳                        | Uffne Logbuch                         | 18                         | 53 MB            | Name 🔺 🔆                                                  |
| Kraut Frika                            | Als Pfad kopieren                     | 16                         | 42 MB            | Administrator (8man-demo\Administrator) 4 🕰               |
| 🗠 Kraut, Heide                         | Treactrategoman actionom              | 16                         | 42 MB            | 🔮 🔯 Arbeit, Andi (8man-demo\Andi Arbeit) 2 🕰              |
| 🚟 📴 Kreuz, Andreas                     | AndreasKreuz@8man-demo                | 17                         | 3 50 MB          | 🔮 🧐 Becher, Joe Kurt (8man-demo\Joe Kurt Becher) 2 🕰      |
| 🖨 🗠 Krise, Christiane                  | ChristianeKrise@8man-dem              | 13 ° 🚺 🛛 🖾 🖓               | 17 MB            | 🔮 🥸 Burg, Johannes (8man-demo\Johannes Burg) 🛛 2 🕰        |
| 📇 📴 Kutta, Karl                        | KarlKutta@8man-demo.local             | 16 🖉                       | 1 42 MB          | 🔮 🔯 Clean - Admin (8man-demo\Clean - Admin) 🛛 2 🕰         |
| 🖾 Lang Ellen                           | Elleni ang@8man-demo.local            | 16                         | 42 MB 🗡          | Cradmin (8man-demo\cradmin) 8 🕰                           |
| Bereit                                 |                                       |                            | 4                | 8MAN-DEMO.LOCAL 🗸 🗘 🛃 🧭 < Neuester Scan> 👻 🛈 Version: 7 👘 |

Klicken Sie mit der rechten Maustaste auf das Postfach und wählen "Berechtigungen ändern..." im Kontextmenü.

|                                         |                                  |                                                                  |                           | _ 🗆 X                    |
|-----------------------------------------|----------------------------------|------------------------------------------------------------------|---------------------------|--------------------------|
| 8MAN                                    | Suche                            |                                                                  | \$                        | 📥 cradmin 👻              |
| 🏫 Start 🞄 Ressourcen 🖃 Be               | rechtigungen 🖧 Accour            | nts 🔞 Dashboard 🗵 M                                              | ehrfachauswahl 🕮 Logb     | ouch 🛛 Scanvergleich     |
| Accounts 1 Neu Vorlagen Einfügen Leeren | Ressource                        |                                                                  |                           |                          |
| 🔍 🛛 Suche 🗢                             | B > Exchange > srv-exchange13.8n | nan-demo.local 〉 Postfächer 📏 Ihren - Oral                       | Kraut, Heide              |                          |
| Name                                    | Kraut, Heide                     |                                                                  |                           | <u>Als Pfad kopieren</u> |
| Du, Peer (8man-demo\Peer Du)            | Vollzugriff                      | Senden als                                                       | Empfangen als             | Senden im Auftrag von    |
|                                         | Name                             | Name<br>★ AMT-AUTORITÀT\SELBST<br>★ Du, Peer (&man-demo\Peer Du) | Name                      | Name                     |
|                                         | Wechsel zur horizontalen Anzeise |                                                                  |                           | Anwenden Vorworfen       |
| Bereit                                  | Areansei zur Honzontalen Mizeige | SMAI                                                             | N-DEMO.LOCAL 🗸 🗘 📑 🥝 < No | euester Scan> ~ ①        |

- 1. Nutzen Sie die Suche, um den gewünschten Account zu finden. In den Suchoptionen (Zahnrad) muss die Option "Exchange Account" aktiviert sein.
- 2. Ziehen Sie den Account per Drag&Drop auf eine Berechtigungsspalte.
- 3. Klicken Sie auf "Anwenden".

| 8MAN                                  |                                                                                                    |            |                                                                                    | ×                             |  |  |  |  |  |
|---------------------------------------|----------------------------------------------------------------------------------------------------|------------|------------------------------------------------------------------------------------|-------------------------------|--|--|--|--|--|
|                                       | 🛛 Suche                                                                                                    |            |                                                                                    |                               |  |  |  |  |  |
| 🏠 Start 💩 Ressourcen 🖃 B              |                                                                                                    |            |                                                                                    |                               |  |  |  |  |  |
| Accounts Neu Vorlagen Einfügen Leeren | Ressource                                                                                                    |            |                                                                                    |                               |  |  |  |  |  |
| 🔍 🔮 Suche                             | 📇 👌 Lxchange 🖒 srv-exchange13.8man-demo.local 🖒 Posttächer 🖒 Ihren - Orak 🖒 Kraut, Heide                                                    |            |                                                                                    |                               |  |  |  |  |  |
| Name                                  | Kraut, Heide                                                                                                    |            |                                                                                    |                               |  |  |  |  |  |
| 은 Du, Peer (8man demo\Peer Du)        | Vollzugriff                                                                                                    | Senden als | Empfangen als                                                                      | Senden im Auftrag von         |  |  |  |  |  |
|                                       | Name                                                                                                    | Name       | Name                                                                               | Name                          |  |  |  |  |  |
|                                       | Zugriffsberechtigungen änd                                                                                                    | lern       |                                                                                    |                               |  |  |  |  |  |
|                                       | HeideKraut@@man-demo.local         Anmeldung für Änderungen @man-demo.v         Ticket Nr. 123456         Vechock zur harizentichen Anzeige | radmin 1   | Sofort<br>Abbrechen                                                                | Anwenden                      |  |  |  |  |  |
| Bereit                                |                                                                                                    | 8MAN       | -DEMO.LOCAL 🗸 🗘 🔂 🥝 <neue< th=""><th>ester Scan&gt; 🝸 🚺 📥 Version: 7.</th></neue<> | ester Scan> 🝸 🚺 📥 Version: 7. |  |  |  |  |  |

- 1. Sie müssen einen Kommentar eingeben, z. B. eine Ticketnummer.
- 2. Starten Sie die Berechtigungsänderung.

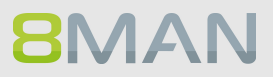

## 8.3.1.3 Abwesenheitsnotizen ändern

#### **Hintergrund / Mehrwert**

Mit 8MAN kann der Helpdesk Abwesenheitsnotizen für Mitarbeiter einstellen. Der Zugriff auf Postfachinhalte bleibt dem Servicedesk Mitarbeiter verwehrt.

|          |                               |                            |                                                                                 |                                |                                                                                                    |            |        |                    | _           |
|----------|-------------------------------|----------------------------|---------------------------------------------------------------------------------|--------------------------------|----------------------------------------------------------------------------------------------------|------------|--------|--------------------|-------------|
| 8        | BMAN                          |                            | 🛛 kraut                                                                         |                                | × • •                                                                                                    | _          |        |                    | Å cradmin 👻 |
| A        | Start & Ressourcer            | n 🖃 Berechtigungen         | Benutzer (2)<br>& Kraut, Erika (8man-demo\Erika<br>& Kraut, Heide (8man-demo\He | a Kraut) dis<br>ide Kraut) dis | splayname: <b>Kraut</b> , Erika cn: Erika <b>Kr</b><br>splayname: <b>Kraut</b> , Heide cn: Heide              | uch        |        | Scanverg           | leich       |
| Resso    | urcen                         |                            | Gruppen (0)                                                                     |                                |                                                                                                    |            |        |                    | Report -    |
| Q R      | essourcen-Filter erste Ebene  |                            | Kontakte (0) –<br>Verzeichnisse (0)                                             |                                |                                                                                                    |            |        |                    | Report      |
|          |                               | vollständiger Pfad         | SharePoint Ressourcen (0)                                                       |                                |                                                                                                    |            |        |                    |             |
| Acti     | ve Directory                  |                            | Postiacher (2)                                                                  |                                |                                                                                                    |            |        |                    | æ 🔵 🦧       |
| Files    | rePoint                       |                            | Kraut, Frika                                                                    | Fri                            | ideKraut@8man-demo.local                                                                                      |            |        |                    |             |
| Exch     | hande                         |                            | Kraut, Heide                                                                    | Не                             | eldekraut@8man-demo.local                                                                                     | 5          | ±      | riere              |             |
| ···· • 6 | 8man-demo.onmicrosoft.com     |                            | vSphere (0)                                                                     |                                |                                                                                                    | in and     | igrit  | htig<br>en<br>nist |             |
|          | srv-exchange13.8man-demo.loca |                            | Offentliche Ordner (0)                                                          |                                |                                                                                                    | npn<br>s   |        | erec<br>dmi        |             |
|          | 🗋 📩 Alle öffentlichen Ordner  | Λ                          | Postfach Ordner (0)                                                             |                                |                                                                                                    | ala        | 5 Š    | a A c              |             |
| e        | 🛛 🔿 Postfächer                |                            | Active Directory Ressourcen (2)                                                 |                                |                                                                                                    |            | ,      |                    |             |
|          | 🕀 📵 📇 (ohne Kategorie)        | Post                       | 🐣 Kraut, Erika (Erika Kraut)                                                    | cn:                            | : Erika <b>Kraut</b> name: Erika <b>Kraut</b>                                                                 |            |        |                    |             |
|          | 🗷 📇 Aber - Dich               |                            | 🐣 Kraut, Heide (Heide Kraut)                                                    | cn:                            | : Heide Kraut name: Heide Kraut                                                                               |            | -      | × ,                |             |
|          | 🗄 📇 Diener - Iger             |                            | Purpose Groups (0)                                                              |                                |                                                                                                    |            |        | × ,                | _           |
|          | 🛱 🖾 Ihren - Orak              |                            | 8MAN Logbuch (0)                                                                |                                |                                                                                                    |            |        | ~                  |             |
| -        | Discoverysuchpostfach         | DiscoverySearchMailbox{D9  | SAP-System Accounts (0)                                                         |                                |                                                                                                    |            |        | ~                  |             |
|          | Ihren, Frank                  | Franklhren@8man-demo.local | SAR-System Resourcen (0) -                                                      |                                |                                                                                                    |            | ×      | 1                  |             |
|          | Ihren, Mark                   | MarkIhren@8man-demo.local  | SAP-System Ressourcem(0)                                                        | 10.1.10                        | Public Folder Manageme                                                                                        |            |        | Č.                 |             |
|          | Ihse, Mark                    | Markihse@8man-demo.local   | 15                                                                              | 42 MB                          | Belegated Setup (8man                                                                                         |            |        | 1                  |             |
|          | Information, Ingo             | Ingointormation@8man-de    | 10                                                                              | 42 MB                          |                                                                                                    | ~          | /      |                    |             |
|          | Jozetak, Joset                | JosefJozefak@oman-demo.l   | 17                                                                              | 42 MAR                         | Exchange Trusted Subsys                                                                                       |            |        | $\checkmark$       |             |
|          | Ka Ede                        | EdeKa@8man-demo.local      | 16                                                                              | 42 IVID                        |                                                                                                    |            |        |                    |             |
|          | Ka, Ede                       | FricKa@8man-demo.local     | 16                                                                              | 42 MB                          | I                                                                                                    | ~          |        |                    |             |
|          | Käse Chester                  | ChesterKaese@8man-demo     | 16                                                                              | 42 MB                          | Konton mit Perechtigungen                                                                                     |            |        |                    |             |
|          | Kleber, Klaus                 | KlausKleber@8man-demo.lo   | 16                                                                              | 42 MB                          | Konten mit Berechtigungen                                                                                     |            |        |                    |             |
|          | 🖾 Knecht, Steve L.            | SteveL.Knecht@8man-demo    | 16                                                                              | 42 MB                          | Zugriffsrechte: Alle Berechtigungen                                                                           |            |        |                    |             |
|          | 📇 Komm Ma, Mike               | MikeKommMa@8man-dem        | 16                                                                              | 42 MB                          | A Filter                                                                                                    |            |        |                    | 27          |
|          | 📇 Kontakt, Kain               | KainKontakt@8man-demo.l    | 15                                                                              | 42 MB                          | 🖉 Benutzer 🖉 Gruppen 🥥 Kont                                                                                   | akte 📿     | Comp   | uter               |             |
|          | 📇 Kopf, Karl                  | KarlKopf@8man-demo.local   | 16                                                                              | 42 MB                          |                                                                                                    |            |        |                    |             |
|          | 📇 Korn, Klara                 | KlaraKorn@8man-demo.local  | 18                                                                              | 53 MB                          | Name                                                                                                    | -          | *      |                    |             |
|          | 📇 Kraut, Erika                | ErikaKraut@8man-demo.local | 16                                                                              | 42 MB                          | Administrator (8man-demo\Administra                                                                           | ator)      | 4 🛆    |                    | <u>^</u>    |
|          | 🗠 Kraut, Heide                | HeideKraut@8man-demo.lo    | 16                                                                              | 42 MB                          | 🔮 🔯 Arbeit, Andi (8man-demo\Andi Arbe                                                                         | eit)       | 2 🗥    |                    |             |
|          | 🖾 📴 Kreuz, Andreas            | AndreasKreuz@8man-demo     | 17 😣                                                                            | 50 MB                          | Becher, Joe Kurt (8man-demo\Joe K                                                                             | lurt Beche | r) 2 🗥 |                    |             |
|          | 🤤 📇 Krise, Christiane         | ChristianeKrise@8man-dem   | 13 👌 🖾 🖓                                                                        | 17 MB                          | 🛛 🍄 📴 Burg, Johannes (8man-demo\Johan                                                                         | nes Burg)  | 2 🗥    |                    |             |
|          | 🖾 📁 Kutta, Karl               | KarlKutta@8man-demo.local  | 16 🔼                                                                            | 42 MB                          | View Clean - Admin (8man-demo\Clean -                                                                         | - Admin)   | 2 🗥    |                    |             |
|          | Elen 🗠 Lang Ellen             | EllenLang@8man-demo.local  | 16                                                                              | 42 MB                          | Cradmin (8man-demo\cradmin)                                                                                   |            | 8 🛆    |                    | Ý           |
| Bereit   |                               |                            |                                                                                 |                                | 8MAN-DEMO.LOCAL 🗸 这 🐻 🥝 <n< th=""><th>Veuester S</th><th>can&gt; `</th><th>· i 🛧</th><th>Version: 7</th></n<> | Veuester S | can> ` | · i 🛧              | Version: 7  |

Benutzen Sie die Suche, um das gewünschte Postfach zu finden.

| 8MAN                             |                                     | <b>3</b> Suche              |                  | _ D                                                                                                    |
|----------------------------------|-------------------------------------|-----------------------------|------------------|----------------------------------------------------------------------------------------------------|
| 🖨 Start 💩 Ressourcen             | - 🖃 Berechtigungen                  | ふ Accounts   @ Da           | shboard 🗵        | Mehrfachauswahl 🕮 Logbuch 🛛 Scanvergleich                                                                                                    |
| Ressourcen                       |                                     |                             | \$               | Kraut, Heide Report                                                                                                    |
| A Ressourcen-Filter erste Ebene  |                                     |                             | 2                | Heidekraul@oman-demo.local                                                                                                    |
|                                  | vollständiger Pfad                  | Beschreibung Berechtigungen | Verzeichnisgröße | Zugriffsberechtigung Eigenschaften                                                                                                    |
| Active Directory                 |                                     |                             | ^                | Datenbank MalDB13                                                                                                    |
| Fileserver                       |                                     |                             |                  | * 2 Zugriffsberechtigungen 🖉 🕘                                                                                                    |
| SharePoint                       |                                     |                             |                  | D 2                                                                                                    |
| Exchange                         |                                     |                             |                  | als als true true                                                                                                    |
| ···⊞ 🔄 8man-demo.onmicrosoft.com |                                     |                             |                  | and den framer schriften framer schriften schriften framer schriften framer schriften framer schriften framer schriften framer schriften schriften framer schriften schriften schriften schriften schriften schriften schriften schriften schriften schriften schriften schriften schr |
| srv-exchange13.8man-demo.local   |                                     |                             |                  | Sen<br>als<br>Volt<br>Volt                                                                                                    |
| Alle öffentlichen Ordner         | 1                                   |                             | _                | □ Alle Berechtigungen                                                                                                    |
| Postfächer                       | B                                   |                             |                  | NT-AUTORITÄTISEI BST                                                                                                    |
| (ohne Kategorie)                 | Postta                              | cher ohne Kategorii         |                  | Omänen-Admins (8                                                                                                    |
| Aber - Dich                      |                                     |                             |                  | Croanisations-Admins (8                                                                                                    |
| Diener - Iger                    |                                     |                             |                  | Cradmin (8man-demo\cr                                                                                                    |
| inren - Orak                     | Disastra Casash Maillasu(D0         | E                           |                  | 🖓 🕀 Organization Manageme 🕒 🗸                                                                                                    |
| Discoverysuchpostrach            | Eraphilaran@@man_demo.lo.cal        | 16                          | 42 MP            | 🍰 NT-AUTORITÄT\SYSTEM                                                                                                    |
| Mark                             | Markihren@9man-demo.local           | 16                          | 42 MB            | MT-AUTORITÄT\NETZWE                                                                                                    |
| Miller, Mark                     | Markinse@8man-demo.local            | 15                          | 42 MB            | 🐣 Public Folder Manageme 🗸                                                                                                    |
| Information Indo                 | IngoInformation@8man-de             | 16                          | 42 MB            | 🐣 Delegated Setup (8man 🗸                                                                                                    |
| Normation, ingo                  | loseflozefak@8man-demo.l            | 17                          | 50 MB            |                                                                                                    |
| Mana Marie                       | Marieluana@8man-demo.lo             | 16                          | 42 MB            | Exchange Trusted Subsys                                                                                                    |
| Ka Ede                           | EdeKa@8man-demo.local               | 16                          | 42 MB            |                                                                                                    |
| Ka Fric                          | Report: Wer hat wo Zugriff?         | 16                          | 42 MB            | v                                                                                                    |
| Käse, Chester                    | Parachtigungan ändern               | 16                          | 42 MB            | Konten mit Berechtigungen                                                                                                    |
| Kleber, Klaus                    | berechtigungen andern               | 16                          | 42 MB            | Konten mit berechtigungen                                                                                                    |
| 🗠 Knecht, Steve L.               | E-Mail-Adressen bearbeiten          | 16                          | 42 MB            | Zugriffsrechte: Alle Berechtigungen                                                                                                    |
| 🗠 Komm Ma, Mike                  | Postfach- und E-Mail-Größe bearbeit | en 16                       | 42 MB            | 🖉 Filter 27                                                                                                    |
| 🗠 Kontakt, Kain 🚽                | Abwesenheitsstatus bearbeiten       | 15                          | 42 MB            | Benutzer Gruppen Kontakte Computer                                                                                                    |
| 🗠 Kopf, Karl                     | Aug. 1. 1. 1.                       | 16                          | 42 MB            |                                                                                                    |
| 🗠 Korn, Klara 🥥                  | Offne Logbuch                       | 18                          | 53 MB            | Name 🔺 🔆                                                                                                    |
| Kraut Frika                      | Alc Dfad konjaran                   | 16                          | 42 MB            | Administrator (8man-demo\Administrator) 4 🕰                                                                                                    |
| 🗠 Kraut, Heide                   | Helderrad goman demono              | 16                          | 42 MB            | 🔹 🕸 🔯 Arbeit, Andi (8man-demo\Andi Arbeit) 2 🕰                                                                                                    |
| 🚟 📴 Kreuz, Andreas               | AndreasKreuz@8man-demo              | 17                          | 3 50 MB          | 🔷 🔯 Becher, Joe Kurt (8man-demo\Joe Kurt Becher) 2 🛆                                                                                                    |
| 📛 📇 Krise, Christiane            | ChristianeKrise@8man-dem            | 13 ° 🚺 🛛 🖾 🖓                | 17 MB            | 🔹 📀 📴 Burg, Johannes (8man-demo\Johannes Burg) 🛛 2 🕰                                                                                                    |
| 📇 🔟 Kutta, Karl                  | KarlKutta@8man-demo.local           | 16                          | 1 42 MB          | 🔮 🔯 Clean - Admin (8man-demo\Clean - Admin) 🛛 2 🕰                                                                                                    |
| 🗖 Lang Ellen                     | Ellenl.ang@8man-demo.local          | 16                          | 42 MB ~          | Cradmin (8man-demo\cradmin) 8 🛆                                                                                                    |
| Bereit                           |                                     |                             | 8                | 8MAN-DEMO.LOCAL 👻 🗘 🛃 🖉 < Neuester Scan> 👻 🕜 Version: 7                                                                                                    |

Klicken Sie mit der rechten Maustaste auf das Postfach und wählen "Abwesenheitsstatus bearbeiten" im Kontextmenü.

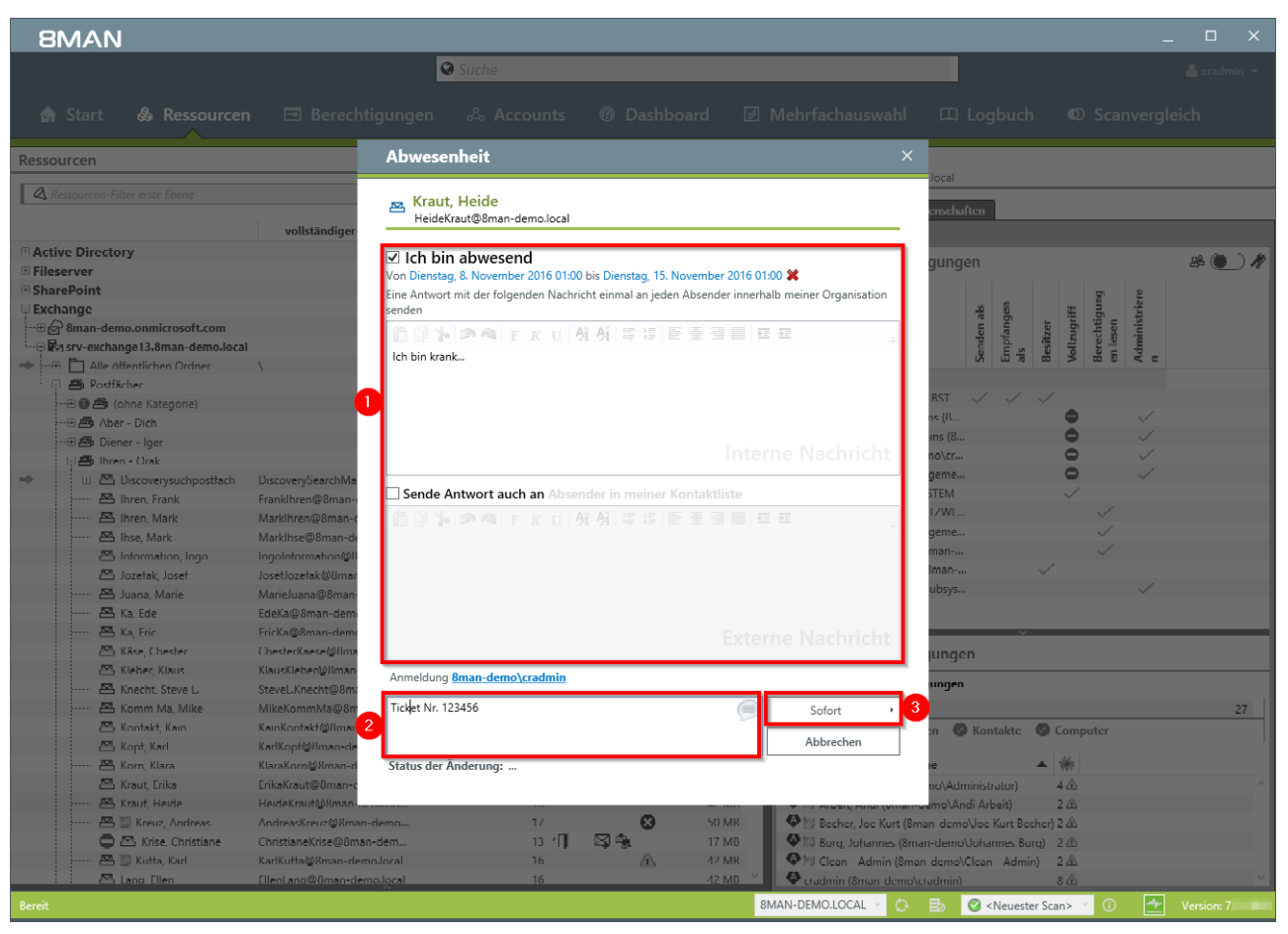

- 1. Legen Sie die Abwesenheitseinstellungen fest.
- 2. Sie müssen einen Kommentar eingeben, z. B. eine Ticketnummer.
- 3. Starten Sie die Ausführung.

### 8.3.1.4 Postfachgrößen ändern

#### **Hintergrund / Mehrwert**

Ein häufig auftretender Task für den Helpdesk ist die Anpassung der Postfachgröße. Deshalb erlaubt 8MAN die Anpassungen schnell vorzunehmen.

#### Der Prozess in einzelnen Schritten

| 8      | BMA               | N                   |                            | 🛛 kraut                                                                    |                                 | × • \$                                                                                                    | _        |         |             |              | å cradmin 👻 |
|--------|-------------------|---------------------|----------------------------|----------------------------------------------------------------------------|---------------------------------|----------------------------------------------------------------------------------------------------|----------|---------|-------------|--------------|-------------|
| â      |                   | & Ressourcen        | 🖃 Berechtigunger           | Benutzer (2)<br>Kraut, Erika (8man-demo\Erik<br>Kraut, Heide (8man-demo\He | a Kraut) dis<br>eide Kraut) dis | playname: <b>Kraut</b> , Erika cn: Erika <b>Kr</b><br>playname: <b>Kraut</b> , Heide cn: Heide                       | uch      | Q       | Scan        | vergle       | eich        |
| Resso  | ourcen            |                     |                            | Gruppen (0)                                                                |                                 |                                                                                                    |          |         |             |              | Report *    |
| Q R    | Ressourcen-Filter | erste Ebene         |                            | Kontakte (0)<br>Verzeichnisse (0)                                          |                                 |                                                                                                    |          |         |             |              | Keport *    |
|        |                   |                     | vollständiger Pfad         | SharePoint Ressourcen (0)                                                  |                                 |                                                                                                    |          |         |             |              |             |
| 🗄 Acti | ive Directory     |                     |                            | Postfächer (2)                                                             |                                 |                                                                                                    |          |         |             |              | 8 <b>A</b>  |
| File:  | server            |                     |                            | 🐼 Kraut. Frika                                                             | Fri                             | kaKraut@8man-demo.local                                                                                              | L .      |         |             |              |             |
| 🕀 Sha  | rePoint           |                     |                            | 💕 Kraut, Heide                                                             | He                              | ideKraut@8man-demo.local                                                                                             | L        |         | Ē.          | ere          |             |
| Excl   | hange             |                     |                            | vSphere (0)                                                                |                                 |                                                                                                    | ider     | _ E     | n ligu      | strie        |             |
| •••••  | 3,8man-demo.      | onmicrosoft.com     |                            | Öffentliche Ordner (0)                                                     |                                 |                                                                                                    | bran     | Izug    | echt        | ie i         |             |
|        | srv-exchange      | e13.8man-demo.local |                            | Postfach Ordner (0)                                                        |                                 |                                                                                                    | als      | Vol     | Ber<br>en l | u Adr        |             |
| -      | E Alle offer      | ntiichen Ordher     | 1                          | Active Directory Ressourcen (2)                                            |                                 |                                                                                                    |          |         |             |              |             |
|        | - Fostiach        | er<br>Ve Kategorie) | Por                        | Kraut Erika (Erika Kraut)                                                  | cn:                             | Frika Kraut name: Frika Kraut                                                                                        | 1        | /       |             |              |             |
|        | 🗄 🖾 Aber -        | Dich                | 103                        | & Kraut, Heide (Heide Kraut)                                               | cn.                             | Heide Kraut name: Heide Kraut                                                                                        |          | •       |             | $\checkmark$ |             |
|        | 🕀 🖾 Diener        | - laer              |                            | Burpasa Groups (0)                                                         | cn.                             | Thefae Kraut Hame. Hefae Kraut                                                                                       |          | •       |             | $\checkmark$ |             |
|        |                   | Orak                |                            | Purpose Groups (0)                                                         |                                 |                                                                                                    |          | •       |             | $\checkmark$ |             |
| -      | 🕀 🔼 Dis           | coverysuchpostfach  | DiscoverySearchMailbox{D9  | 8MAN Logbuch (0)                                                           |                                 |                                                                                                    |          | •       |             | $\checkmark$ |             |
|        | 📇 Ihr             | en, Frank           | Franklhren@8man-demo.local | SAP-System Accounts (0)                                                    |                                 |                                                                                                    |          | ~       |             |              |             |
|        | 🗠 Ihr             | en, Mark            | MarkIhren@8man-demo.local  | SAP-System Ressourcen (0)                                                  |                                 |                                                                                                    |          |         | $\sim$      |              |             |
|        | ···· 💾 lhs        | e, Mark             | MarkIhse@8man-demo.local   | 15                                                                         | 42 MB                           | Public Folder Manageme                                                                                               |          |         | ~           |              |             |
|        | 💾 Inf             | ormation, Ingo      | IngoInformation@8man-de    | 16                                                                         | 42 MB                           | Delegated Setup (8man                                                                                                |          |         | $\sim$      |              | _           |
|        | 🗠 Joz             | efak, Josef         | JosefJozefak@8man-demo.l   | 17                                                                         | 50 MB                           | Exchange Servers (8man                                                                                               |          | · · ·   |             | 1            |             |
|        | 🗠 Jua             | ina, Marie          | MarieJuana@8man-demo.lo    | 16                                                                         | 42 MB                           | Exchange Trusted Subsys                                                                                              |          |         |             | ~            |             |
|        | 🗠 Ka,             | Ede                 | EdeKa@8man-demo.local      | 16                                                                         | 42 MB                           |                                                                                                    |          |         |             |              |             |
|        | 🗠 Ка,             | Eric                | EricKa@8man-demo.local     | 16                                                                         | 42 MB                           |                                                                                                    | ~        |         |             |              |             |
|        | Kä                | se, Chester         | ChesterKaese@8man-demo     | 16                                                                         | 42 MB                           | Konten mit Berechtigungen                                                                                            |          |         |             |              |             |
|        | Kle               | ber, Klaus          | KlausKleber@8man-demo.lo   | 16                                                                         | 42 MB                           | Zugriffsrechte: Alle Berechtigungen                                                                                  |          |         |             |              |             |
|        | Kn M Ka           | ecnt, Steve L.      | Stevel.Knecht@8man-demo    | 16                                                                         | 42 MB                           | A Ciller                                                                                                    |          |         |             |              | 27          |
|        | Ko                | ntakt Kain          | KainKontakt@8man-demo.l    | 15                                                                         | 42 MB                           | Resident Courses O Keet                                                                                              | -14-     |         |             |              | 21          |
|        | 🖂 Ko              | of Karl             | KarlKopf@8man-demo.local   | 16                                                                         | 42 MB                           | Senutzer Scruppen Skonta                                                                                             | akte 🔮   | Com     | puter       |              |             |
|        | 🗠 Ko              | rn. Klara           | KlaraKorn@8man-demo.local  | 18                                                                         | 53 MB                           | Name                                                                                                    |          | *       |             |              |             |
|        | 📇 Kra             | ut, Erika           | ErikaKraut@8man-demo.local | 16                                                                         | 42 MB                           | Administrator (8man-demo\Administra                                                                                  | itor)    | 4 🗥     |             |              | ^           |
|        | 📇 Kra             | ut, Heide           | HeideKraut@8man-demo.lo    | 16                                                                         | 42 MB                           | 🔷 🔯 Arbeit, Andi (8man-demo\Andi Arbe                                                                                | eit)     | 2 🛆     |             |              |             |
|        | 🔼 📷               | Kreuz, Andreas      | AndreasKreuz@8man-demo     | 17 🕄                                                                       | 50 MB                           | 🔷 📴 Becher, Joe Kurt (8man-demo\Joe K                                                                                | urt Bech | er) 2 🗥 |             |              |             |
|        | 📛 🗠               | Krise, Christiane   | ChristianeKrise@8man-dem   | 13 👌 🖾 🖓                                                                   | 17 MB                           | 🔹 🕸 Burg, Johannes (8man-demo\Johan                                                                                  | nes Burg | 2 🛆     |             |              |             |
|        | 🔼 🔯               | Kutta, Karl         | KarlKutta@8man-demo.local  | 16 🗘                                                                       | 42 MB                           | 🛛 🍄 🔯 Clean - Admin (8man-demo\Clean -                                                                               | Admin)   | 2 🗥     |             |              |             |
|        | i i 🖂 Lar         | na Ellen            | Ellenlang@8man-demo.local  | 16                                                                         | 42 MB 💙                         | Cradmin (8man-demo\cradmin)                                                                                          |          | 8 🛆     |             |              | ~           |
| Bereit |                   |                     |                            |                                                                            |                                 | 8MAN-DEMO.LOCAL 👻 🖸 🐻 🖉 <n< th=""><th>leuester</th><th>Scan&gt;</th><th>· (i)</th><th>*</th><th>Version: 7</th></n<> | leuester | Scan>   | · (i)       | *            | Version: 7  |

Benutzen Sie die Suche, um das gewünschte Postfach zu finden.

**8**MAN

|        |                               |                                    |                       |                                                                                                    |                                                 |                                                                 | _ 🗆 ×       |
|--------|-------------------------------|------------------------------------|-----------------------|----------------------------------------------------------------------------------------------------|-------------------------------------------------|-----------------------------------------------------------------|-------------|
| F      | RVVVI                         |                                    | Suche                 |                                                                                                    | \$                                              |                                                                 | 🚨 cradmin 🔻 |
|        |                               |                                    |                       |                                                                                                    | -                                               |                                                                 |             |
|        | Start 🖧 Ressource             | n 🖃 Berechtiaunaen                 | ふ Accounts            | Dashboard     Dashboard     Dashboar | 🖉 Mehrfachauswahl 🛛 🕮 Log                       | buch 💿 Scanve                                                   | eraleich    |
|        |                               |                                    |                       |                                                                                                    |                                                 |                                                                 | 3           |
| Resso  | ourcen                        |                                    |                       |                                                                                                    | 🌣 🗖 Kraut, Heide                                |                                                                 | Report -    |
|        | Parsourcan Filtas arsta Ebana |                                    |                       | 2                                                                                                    | HeideKraut@8man-demo.local                      |                                                                 |             |
| 41     | essourcen-riller erste Ebene  |                                    |                       | 2                                                                                                    | Zugriffsberechtigung Eigenschaften              |                                                                 |             |
|        |                               | vollständiger Pfad                 | Beschreibung Berechti | gungen Verzeichnisgröße                                                                                                    | Datenhank MailDR13                              |                                                                 |             |
| 🗄 Act  | ive Directory                 |                                    |                       |                                                                                                    |                                                 |                                                                 | 04 🔵 🤌      |
| ⊕ File | server                        |                                    |                       |                                                                                                    | <sup>*</sup> <sup>*</sup> Zugriπsberechtigungen |                                                                 | er 🕖 🕂      |
| 🕀 Sha  | rePoint                       |                                    |                       |                                                                                                    |                                                 | p e                                                             |             |
| Exc    | hange                         |                                    |                       |                                                                                                    | se                                              | gen<br>gur                                                      |             |
| · 🕀 🤞  | 8man-demo.onmicrosoft.com     |                                    |                       |                                                                                                    | E                                               | fang<br>rugr<br>chti<br>sen                                     |             |
|        | srv-exchange13.8man-demo.loca | al                                 |                       |                                                                                                    | ee                                              | imp<br>ils<br>Besit<br>Aollz<br>Vollz<br>Bere<br>en le<br>en le |             |
|        | 🗉 🛅 Alle öffentlichen Ordner  | Υ                                  |                       |                                                                                                    | C Alle Perechtigungen                           |                                                                 | -           |
| ÷6     | 🛛 🕾 Postfächer                |                                    |                       |                                                                                                    |                                                 |                                                                 |             |
|        | 🗄 📵 📇 (ohne Kategorie)        | Post                               | fächer ohne Kategori: |                                                                                                    |                                                 |                                                                 | /           |
|        | • 🗷 📇 Aber - Dich             |                                    |                       |                                                                                                    | Domanen-Admins (8                               |                                                                 |             |
|        | 🗷 📇 Diener - Iger             |                                    |                       |                                                                                                    | Granisations-Admins (8                          |                                                                 |             |
|        | ···፡= 🗠 Ihren - Orak          |                                    |                       |                                                                                                    | Cradmin (8man-demo\cr                           |                                                                 |             |
| +      | 🖽 🖽 Discoverysuchpostfach     | DiscoverySearchMailbox{D9          | 5                     |                                                                                                    | Crganization Manageme                           |                                                                 |             |
|        | 📇 Ihren, Frank                | Franklhren@8man-demo.local         | 16                    | 42 MB                                                                                                    |                                                 | ~ /                                                             |             |
|        | 🗠 Ihren, Mark                 | MarkIhren@8man-demo.local          | 16                    | 42 MB                                                                                                    | NI-AUTORITATINETZWE                             | × .                                                             |             |
|        | 🖾 Ihse, Mark                  | MarkIhse@8man-demo.local           | 15                    | 42 MB                                                                                                    | Public Folder Manageme                          | ~                                                               |             |
|        | 📇 Information, Ingo           | IngoInformation@8man-de            | 16                    | 42 MB                                                                                                    | Delegated Setup (8man                           | × .                                                             |             |
|        | 📇 Jozefak, Josef              | JosefJozefak@8man-demo.l           | 17                    | 50 MB                                                                                                    | Exchange Servers (8man                          | $\checkmark$                                                    | 1           |
|        | 🖾 Juana, Marie                | MarieJuana@8man-demo.lo            | 16                    | 42 MB                                                                                                    | Exchange Trusted Subsys                         | ×                                                               |             |
|        | ····· 🖾 Ka, Ede               | EdeKa@8man-demo.local              | 16                    | 42 MB                                                                                                    |                                                 |                                                                 |             |
|        | ····· 🖾 Ka, Eric 📓            | Report: Wer hat wo Zugriff?        | 16                    | 42 MB                                                                                                    |                                                 | $\checkmark$                                                    |             |
|        | 🖾 Käse, Chester 🔏             | Berechtigungen ändern              | 16                    | 42 MB                                                                                                    | Konten mit Berechtigungen                       |                                                                 |             |
|        | 🖾 Kleber, Klaus               | F-Mail-Adressen bearbeiten         | 16                    | 42 MB                                                                                                    |                                                 |                                                                 |             |
|        | 🖾 Knecht, Steve L. 📑          | Deather and S Mail Carle based at  | 16                    | 42 MB                                                                                                    | Zugriffsrechte: Alle Berechtigungen             |                                                                 |             |
|        | 📇 Komm Ma, Mike 🏼 🎴           | Postfach- und E-Mail-Große bearbei | ten 16                | 42 MB                                                                                                    | 🕰 Filter                                        |                                                                 | 27          |
|        | 🗠 Kontakt, Kain 📑             | Abwesenheitsstatus bearbeiten      | 15                    | 42 MB                                                                                                    | 🖉 🖉 Benutzer 🥥 Gruppen 🥥 Kont                   | takte 🕜 Computer                                                |             |
|        | 🖾 Kopf, Karl 💊                |                                    | 16                    | 42 MB                                                                                                    |                                                 |                                                                 |             |
|        | 🗠 Korn, Klara 🗸               | Offne Logbuch                      | 18                    | 53 MB                                                                                                    | Name                                            | ▲ 🔆                                                             |             |
|        | Kraut Frika                   | Alc Pfad konjaran                  | 16                    | 42 MB                                                                                                    | Administrator (8man-demo\Administra             | ator) 4 🕰                                                       | <u>^</u>    |
|        | 🗠 🗠 Kraut, Heide              | Helder(tatt@ontattacho.to          | 16                    | 42 MB                                                                                                    | 🔷 🔯 Arbeit, Andi (8man-demo\Andi Arb            | eit) 2 🗥                                                        |             |
|        | 📇 📴 Kreuz, Andreas            | AndreasKreuz@8man-demo             | 17                    | S0 MB                                                                                                    | 🔹 🕸 Becher, Joe Kurt (8man-demo\Joe K           | Kurt Becher) 2 🗥                                                |             |
|        | 📮 📇 Krise, Christiane         | ChristianeKrise@8man-dem           | 13 👌                  | 🖾 🖓 🚺 17 MB                                                                                                    | 🔹 🕸 🖾 Burg, Johannes (8man-demo\Johan           | nnes Burg) 2 🗥                                                  |             |
|        | 📇 🔟 Kutta, Karl               | KarlKutta@8man-demo.local          | 16                    | ▲ 42 MB                                                                                                    | 🕵 🔯 Clean - Admin (8man-demo\Clean              | - Admin) 2 🗥                                                    |             |
|        | 🖂 Lang Ellen                  | Ellenl ang@8man-demo.local         | 16                    | 42 MB                                                                                                    | Cradmin (8man-demo\cradmin)                     | 8 🕰                                                             | v           |
| Bereit |                               |                                    |                       |                                                                                                    | 8MAN-DEMO.LOCAL - 🙆 🗟 <1                        | Neuester Scan> 😙 🚺                                              | Version: 7  |

Klicken Sie mit der rechten Maustaste auf das Postfach und wählen "Postfach- und E-Mail-Größe bearbeiten" im Kontextmenü.

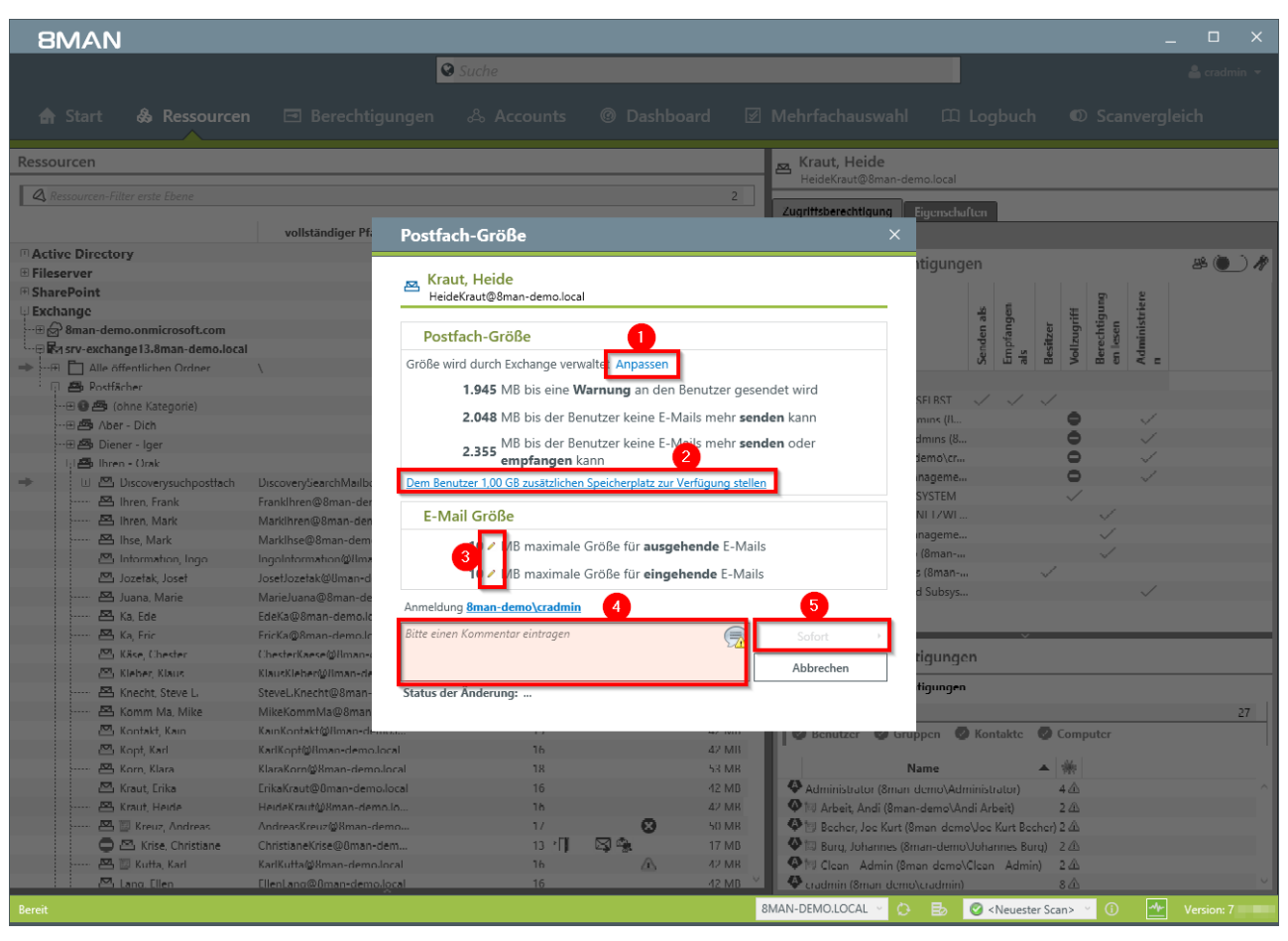

- 1. Klicken Sie auf "Anpassen", um die Postfachgrößen genau einzustellen.
- 2. Stellen Sie schnell 1 GB zusätzlichen Speicherplatz zur Verfügung. Die Schrittweite kann in der Konfiguration angepasst werden.
- 3. Klicken Sie auf das Stift-Symbol, um die maximalen E-Mail-Größen einzustellen.
- 4. Sie müssen einen Kommentar eingeben, z. B. die Ticketnummer.
- 5. Starten Sie die Ausführung.

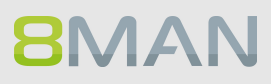

## 8.3.1.5 E-Mail-Adressen bearbeiten

#### **Hintergrund / Mehrwert**

Mit 8MAN können Sie Postfächern, Verteilergruppen und Kontakten weitere E-Mail-Adressen zuordnen bzw. bestehende löschen oder ändern. Der Prozess wird automatisch dokumentiert.

|         |                               |                            |                                                                                  |                                |                                                                                                    |                 |                        | _ 🗆 ×       |
|---------|-------------------------------|----------------------------|----------------------------------------------------------------------------------|--------------------------------|----------------------------------------------------------------------------------------------------|-----------------|------------------------|-------------|
| 8       | BMAN                          |                            | 🛛 kraut                                                                          |                                | × • •                                                                                               |                 |                        | Å cradmin 👻 |
| A       | Start & Ressourcer            | n 🖃 Berechtigungen         | Benutzer (2)<br>& Kraut, Erika (8man-demo\Erika<br>& Kraut, Heide (8man-demo\Hei | a Kraut) dis<br>ide Kraut) dis | playname: <b>Kraut</b> , Erika cn: Erika <b>Kr</b><br>playname: <b>Kraut</b> , Heide cn: Heide      | uch             | 🛛 Scanv                | ergleich    |
| Resso   | urcen                         |                            | Gruppen (0)                                                                      |                                |                                                                                                    |                 |                        | Report -    |
| 🔍 Ri    | essourcen-Filter erste Ebene  |                            | Kontakte (0) –<br>Verzeichnisse (0) –                                            |                                |                                                                                                    |                 |                        | heport -    |
| E A ati | va Directory                  | vollstandiger Pfad         | Dostfächor (2)                                                                   |                                |                                                                                                    |                 |                        |             |
| E Files | erver                         |                            | Fostiacher (2)                                                                   | E.dl                           | kaKraut@9man.dama.lasal                                                                             |                 |                        | 28 🔵 🦧      |
| Shar    | rePoint                       |                            | Kraut Heide                                                                      | FID                            | ideKraut@9man_domo.local                                                                            |                 |                        |             |
| Exch    | lange                         |                            | WCphase (0)                                                                      | пе                             | idektadt@oman-demo.iocar                                                                            | 5               | ff<br>jung             | 1           |
| : E 🍝   | 8man-demo.onmicrosoft.com     |                            | össere (0)                                                                       |                                |                                                                                                    | zer             | ugri<br>htig<br>sen    |             |
| 🖓 🛃     | srv-exchange13.8man-demo.loca | I                          | Offentliche Ordner (0)                                                           |                                |                                                                                                    | s<br>s<br>esita | ollzt<br>erec<br>n les |             |
| →       | 🗋 📩 Alle öffentlichen Ordner  | Λ                          | Postfach Ordner (0)                                                              |                                |                                                                                                    | p le di         | > e e <                | . =         |
| E       | 🛛 🐴 Postfächer                |                            | Active Directory Ressourcen (2)                                                  |                                |                                                                                                    |                 |                        |             |
|         | 🕀 💽 📇 (ohne Kategorie)        | Post                       | 🐣 Kraut, Erika (Erika Kraut)                                                     | cn:                            | Erika Kraut name: Erika Kraut                                                                       |                 |                        | 1           |
|         | 🕀 📇 Aber - Dich               |                            | 🐣 Kraut, Heide (Heide Kraut)                                                     | cn:                            | Heide Kraut name: Heide Kraut                                                                       |                 |                        |             |
|         | 🕀 🖾 Diener - Iger             |                            | Purpose Groups (0)                                                               |                                |                                                                                                    |                 |                        |             |
|         | 🛱 🛃 Ihren - Orak              |                            | 8MAN Logbuch (0)                                                                 |                                |                                                                                                    |                 |                        | 1           |
| -       | Discoverysuchpostfach         | DiscoverySearchMailbox{D9  | SAP-System Accounts (0)                                                          |                                |                                                                                                    |                 |                        | -           |
|         | Ihren, Frank                  | Franklhren@8man-demo.local | SAR-System Pessourcen (0)                                                        |                                |                                                                                                    |                 | ×<br>                  |             |
|         | Ihren, Mark                   | MarkIhren@8man-demo.local  | SAF-System Ressourcem(0)                                                         | 12.140                         | Public Folder Manageme                                                                              |                 | - V                    |             |
|         | Ihse, Mark                    | Markihse@8man-demo.local   | 15                                                                               | 42 MB                          | A Delegated Setup (8man                                                                             |                 | ~                      |             |
|         | Information, Ingo             | lessflezsfak@9man.dems.l   | 17                                                                               | 42 IVID                        | 🕀 🕮 Exchange Servers (8man                                                                          | ~               |                        |             |
|         | Jozelak, Josel                | Marialuana@gman_demo.lo    | 16                                                                               | A2 MR                          | 🕀 🕮 Exchange Trusted Subsys                                                                         |                 |                        | /           |
|         | Ka Ede                        | EdeKa@8man-demo.local      | 16                                                                               | 42 MB                          |                                                                                                    |                 |                        |             |
|         | Ka Fric                       | FricKa@8man-demo.local     | 16                                                                               | 42 MB                          | I                                                                                                   | ~               |                        |             |
|         | Käse. Chester                 | ChesterKaese@8man-demo     | 16                                                                               | 42 MB                          | Konten mit Berechtigungen                                                                           |                 |                        |             |
|         | Kleber, Klaus                 | KlausKleber@8man-demo.lo   | 16                                                                               | 42 MB                          | Konten nit berechtigungen                                                                           |                 |                        |             |
|         | 🖾 Knecht, Steve L.            | SteveL.Knecht@8man-demo    | 16                                                                               | 42 MB                          | Zugriffsrechte: Alle Berechtigungen                                                                 |                 |                        |             |
|         | 📇 Komm Ma, Mike               | MikeKommMa@8man-dem        | 16                                                                               | 42 MB                          | A Filter                                                                                            |                 |                        | 27          |
|         | 📇 Kontakt, Kain               | KainKontakt@8man-demo.l    | 15                                                                               | 42 MB                          | 🖉 🖉 Benutzer 🥥 Gruppen 🖉 Konta                                                                      | akte 🛛 Co       | omputer                |             |
|         | 🗠 Kopf, Karl                  | KarlKopf@8man-demo.local   | 16                                                                               | 42 MB                          |                                                                                                    |                 |                        |             |
|         | 📇 Korn, Klara                 | KlaraKorn@8man-demo.local  | 18                                                                               | 53 MB                          | Name                                                                                                | ₹               | *                      |             |
|         | 📇 Kraut, Erika                | ErikaKraut@8man-demo.local | 16                                                                               | 42 MB                          | Administrator (8man-demo\Administra                                                                 | itor) 4         | <u>^</u>               | <u>^</u>    |
|         | 🗠 Kraut, Heide                | HeideKraut@8man-demo.lo    | 16                                                                               | 42 MB                          | 🔮 🔯 Arbeit, Andi (8man-demo\Andi Arbe                                                               | eit) 2          | <u> </u>               |             |
|         | 🖾 📴 Kreuz, Andreas            | AndreasKreuz@8man-demo     | 17 😒                                                                             | 50 MB                          | Becher, Joe Kurt (8man-demo\Joe K                                                                   | urt Becher) 2   | Δ                      |             |
|         | 📛 📇 Krise, Christiane         | ChristianeKrise@8man-dem   | 13 👌 🔛 🖓                                                                         | 17 MB                          | Burg, Johannes (8man-demo\Johan                                                                     | nes Burg) 2     |                        |             |
|         | 🗠 📴 Kutta, Karl               | KarlKutta@8man-demo.local  | 16 🕰                                                                             | 42 MB                          | Clean - Admin (8man-demo\Clean -                                                                    | Admin) 2        | <u>^</u>               |             |
|         | 🗠 Lang Ellen                  | Elleni ang@8man-demo.local | 16                                                                               | 42 MB                          | 🔷 🐨 cradmin (8man-demo\cradmin)                                                                     | 8               | 4                      |             |
| Bereit  |                               |                            |                                                                                  |                                | 8MAN-DEMO.LOCAL 🖌 这 🐻 🥝 <n< th=""><th>leuester Scan</th><th>&gt; ~ (1)</th><th>Version: 7</th></n<> | leuester Scan   | > ~ (1)                | Version: 7  |

Benutzen Sie die Suche, um das gewünschte Postfach zu finden.

| <b>BMAN</b>                       | 0                                     | Suche                      |                 | _ □ ×<br>♣ cradmin +                                                                                                    |
|-----------------------------------|---------------------------------------|----------------------------|-----------------|----------------------------------------------------------------------------------------------------|
| 🚖 Start  & Ressource              | n 🖃 Berechtigungen                    | ఉ Accounts @ Das           | shboard 🗹       | Mehrfachauswahl 🕮 Logbuch 🛛 Scanvergleich                                                                                                    |
| Ressourcen                        |                                       |                            | \$              | Report -                                                                                                    |
| Ressourcen-Filter erste Ebene     |                                       |                            | 2               | HeideKraut@8man-demo.local                                                                                                    |
|                                   |                                       |                            |                 | Zugriffsberechtigung Eigenschaften                                                                                                    |
|                                   | vollständiger Pfad Bes                | chreibung Berechtigungen V | erzeichnisgröße | Datenbank 🗍 MailDB13                                                                                                    |
| Active Directory     Elecenter    |                                       |                            | ~               | 🔹 🕂 🦧 Zugriffsberechtigungen 🛛 🖉 💽 🎤                                                                                                    |
| Fileserver     SharePoint         |                                       |                            | _               |                                                                                                    |
| Exchange                          |                                       |                            |                 | a a find                                                                                                    |
| ••••• 🕀 8man-demo.onmicrosoft.com |                                       |                            |                 | ange<br>ugrif<br>httig                                                                                                    |
|                                   | 1                                     |                            |                 | s sitz and the second second sec |
| → … 🕀 🛅 Alle öffentlichen Ordner  | \                                     |                            |                 |                                                                                                    |
| 🔁 🖴 Postfächer                    |                                       |                            |                 | Alle Berechtigungen                                                                                                    |
| 🕀 📵 🕾 (ohne Kategorie)            | Postfäche                             | er ohne Kategori:          |                 | MT-AUTORITAT\SELBST                                                                                                    |
| 🕀 📇 Aber - Dich                   |                                       |                            |                 |                                                                                                    |
| ··· 🕀 📇 Diener - Iger             |                                       |                            |                 | Criganisations-Admins (8                                                                                                    |
| ···무 🕾 Ihren - Orak               |                                       |                            |                 | Cradmin (8man-demo\cr                                                                                                    |
| → ····                            | DiscoverySearchMailbox{D9             | 5                          |                 |                                                                                                    |
| 📇 Ihren, Frank                    | Franklhren@8man-demo.local            | 16                         | 42 MB           |                                                                                                    |
| 📇 Ihren, Mark                     | MarkIhren@8man-demo.local             | 16                         | 42 MB           | NI-AUTORITATIONEZWE                                                                                                    |
| 🗠 Ihse, Mark                      | Marklhse@8man-demo.local              | 15                         | 42 MB           | Public rolder Manageme                                                                                                    |
| 🗠 Information, Ingo               | IngoInformation@8man-de               | 16                         | 42 MB           |                                                                                                    |
| 🗠 Jozefak, Josef                  | JosefJozefak@8man-demo.l              | 17                         | 50 MB           |                                                                                                    |
| 🗠 Juana, Marie                    | MarieJuana@8man-demo.lo               | 16                         | 42 MB           | Come Exchange Trusted Subsys                                                                                                    |
| Ka, Ede                           | EdeKa@8man-demo.local                 | 16                         | 42 MB           |                                                                                                    |
| 📇 Ka, Eric 📄                      | Report: Wer hat wo Zugriff?           | 16                         | 42 MB           | ×                                                                                                    |
| 🗠 Käse, Chester 🔗                 | Berechtigungen ändern                 | 16                         | 42 MB           | Konten mit Berechtigungen                                                                                                    |
| Kleber, Klaus                     | E-Mail-Adressen bearbeiten            | 16                         | 42 MB           | Zugrifferachte: Alle Berechtigungen                                                                                                    |
| 🗠 Knecht, Steve L.                | Postfach- und E-Mail-Größe bearbeiten | 16                         | 42 MB           | Zuginisicente Ante berechtigungen                                                                                                    |
| Komm Ma, Mike                     |                                       | 16                         | 42 MB           | A Filter 27                                                                                                    |
| Kontakt, Kain                     | Abwesennensstatus bearbeiten          | 15                         | 42 MB           | 🖉 🖉 Benutzer 🥥 Gruppen 🥥 Kontakte 🥥 Computer                                                                                                    |
| Kopf, Karl                        | Öffne Loabuch                         | 16                         | 42 MB           |                                                                                                    |
| Korn, Klara                       |                                       | 18                         | 23 MB           | Name - m                                                                                                    |
| Kraut Erika                       | Als Pfad kopieren                     | 10                         | 42 MB           | Administrator (öman-demo\Administrator) 4 4                                                                                                    |
| Kraut, Heide                      |                                       | 17                         | 42 MB           | W Arbeit, Andi (dman-demo\Andi Arbeit) 2 (0                                                                                                    |
| 📥 📴 Kreuz, Andreas                | AnoreasKreuz@sman-demo                | 12 2 1                     | JU IVIB         | W Decher, Joe Kurt (8man-demolyloe Kurt Becher) 2 (1)                                                                                                    |
| Krise, Unristiane                 | ChrisuaneKrise@oman-dem               | 16                         | 17 MB           | Burg, Jonannes (Jonannes Burg) 2 (     Among Admin (Research Admin) 2 (                                                                                                    |
| Nutta, Karl                       | Elland an @ Pront dame land           | 16                         | 42 IVIB         |                                                                                                    |
|                                   | Them and woman-demolocial             |                            | 47 WIB          |                                                                                                    |
| Bereit                            |                                       |                            | 4               | 8MAN-DEMO.LOCAL 🕤 🗘 📑 🧭 <neuester scan=""> 👻 🛈 🏄 Version: 7</neuester>                                                                                                    |

Klicken Sie mit der rechten Maustaste auf das Postfach und wählen "E-Mail-Adressen bearbeiten..." im Kontextmenü.

| 8MAN                                   |                                 |                            |         |                         |                                                                                 |                        | _           |
|----------------------------------------|---------------------------------|----------------------------|---------|-------------------------|---------------------------------------------------------------------------------|------------------------|-------------|
|                                        |                                 | 😧 Suche                    |         |                         |                                                                                 |                        | 📥 cradmin 👻 |
|                                        |                                 |                            |         |                         |                                                                                 |                        |             |
|                                        |                                 |                            |         |                         |                                                                                 |                        | leich       |
| Parsourcan                             |                                 |                            |         | Kraut Heide             |                                                                                 |                        |             |
| Ressourcen                             |                                 |                            |         | HeideKraut@8man-demo    | o.local                                                                         |                        |             |
| A Ressourcen-Filter erste Ebene        |                                 |                            | 2       |                         |                                                                                 |                        |             |
|                                        | E-Mail-Adressen bearb           | eiten                      |         |                         | >                                                                               | <                      |             |
| Active Directory                       |                                 |                            |         |                         |                                                                                 |                        |             |
| 🗄 Fileserver                           | Kraut, Heide                    |                            |         |                         |                                                                                 |                        |             |
| (F) SharePoint                         | neidektadtigoman demolocal      |                            |         |                         | -                                                                               | 말 목                    |             |
| Exchange                               | E-Mail-Adressen                 |                            |         |                         |                                                                                 | n<br>strij             |             |
| ************************************** |                                 |                            |         |                         | - +                                                                             | necht<br>lesei<br>mini |             |
| Alle öffentlichen Ordner               | Protokoll Primäre Adresse       |                            | Wert    |                         |                                                                                 | Ad Be                  |             |
| 🗇 📇 Postfächer                         | smtp                            | Kraut.Heide@8man-demo.loci | al      |                         |                                                                                 |                        |             |
|                                        | smtp                            | HeideKraut@8man-demo.com   | n       |                         |                                                                                 |                        |             |
| ···⊞ 👜 ∧ber - Dich                     | smtp                            | HeideKraut@8man-demo.de    |         |                         |                                                                                 |                        |             |
| ···· 🕀 🖾 Diener - Iger                 | SMIP                            | HeideKraut@8man-demo.lo    |         |                         |                                                                                 |                        |             |
| liji 🖾 Ihren - Orak                    |                                 | H.Kraut@8man-demo.local    |         |                         |                                                                                 | > ~                    |             |
| 🗯 🔟 📇 Discoverysuchpost                | smtp                            |                            |         |                         |                                                                                 | <b>&gt;</b> ~/         |             |
| 📇 Ihren, Frank                         | SMTP                            |                            |         |                         |                                                                                 |                        |             |
| 📇 Ihren, Mark                          | sip                             |                            |         |                         |                                                                                 | - V                    |             |
| 📇 Ihse, Mark                           | SIP                             |                            |         |                         |                                                                                 | $\sim$                 |             |
| 📇 Intermation, Ingo                    |                                 |                            |         |                         |                                                                                 | $\sim$                 |             |
| 📇 Jozetak, Joset                       |                                 |                            |         |                         |                                                                                 |                        |             |
| 🖾 Juana, Marie                         |                                 |                            |         |                         |                                                                                 | $\sim$                 |             |
| ····· 📇 Ka, Ede                        | Benutze Exchange E-Mail-Adres   | s-Richtlinie.              |         |                         |                                                                                 |                        |             |
| ····· 🖾 Ka, Fric                       | Anmeldung 8man-demo\cradmin     | 4                          |         |                         | 5                                                                               |                        |             |
| 🖾 Käse, Chester                        |                                 |                            |         |                         | _                                                                               |                        |             |
| 🖾 Kleber, Klaus                        | Bitte einen Kommentar eintragen |                            |         | 5                       | Sofort +                                                                        |                        |             |
| Knecht, Steve L                        |                                 |                            |         |                         | Abbrechen                                                                       |                        |             |
| Komm Ma, Mike                          |                                 |                            |         |                         | Abbrechen                                                                       |                        | 27          |
| Kontakt, Kain                          |                                 |                            |         |                         |                                                                                 | nputer                 |             |
| Kopt, Karl                             | Karikopt@8man-demo.local        | in                         | 47 MB   |                         |                                                                                 | 1.44.1                 |             |
| Korn, Klara                            | KlaraKorn@8man-demo.local       | 18                         | 53 MR   | Nan                     | ne 🔺                                                                            |                        |             |
| Car Kraut, Lrika                       | Linkakraut@oman-demo.local      | 10                         | 12 MB   | Administrator (Sman de  | movedministrator)                                                               | 440                    |             |
|                                        | Androas Krouz Muman-demo.io     | 1/                         |         | Arbeit, Andi (8man-d    | emovAndi Arbeit)                                                                | 245                    |             |
| Service Christiana                     | Christianel/rice@0man-demo      | 12 - 11                    |         | Becner, Joe Kurt (Sma   | an demovoe kurt Becher                                                          | 3.0                    |             |
| Kutta Karl                             | KarlKutta@Sman-demo.local       | 15 11                      |         | I Clean Admin (Press    | demo\Clean_Admin                                                                | 2.4                    |             |
|                                        | Fileni ang@ßman-demo.local      | 16                         | 42 MB V | A contain (Sman chample | sectionation Admin)                                                             | 84                     | V           |
|                                        |                                 |                            | 12 MD   |                         |                                                                                 |                        |             |
| Bereit                                 |                                 |                            |         | SMAN-DEMULUCAL          | =ø 💙 <neuester so<="" th=""><th>an&gt; 🔍 🕕 🌁</th><th>Version: /</th></neuester> | an> 🔍 🕕 🌁              | Version: /  |

- 1. Fügen Sie eine E-Mail-Adresse hinzu oder löschen Sie eine bereits vorhandene.
- 2. Wählen Sie die primäre E-Mail-Adresse.
- 3. Doppelklicken Sie in das Feld, um eine Adresse zu ändern oder einzugeben.
- 4. Sie müssen einen Kommentar eingeben, z. B. die Ticketnummer.
- 5. Starten Sie die Ausführung der E-Mail-Adressänderung.

## 8.3.1.6 Mitgliedschaften von Verteilergruppen bearbeiten

#### **Hintergrund / Mehrwert**

Mit 8MAN bearbeiten Sie einfach die Mitgliedschaften von Verteilergruppen. Dazu gehört das Hinzufügen oder Entfernen von Empfängern als auch die Verschachtelung mit anderen Gruppen (Eltern-Kind-Beziehungen). Der Prozess wird automatisch dokumentiert.

|                                         |                                                                                    |                                                                                           | _ 🗆 ×                 |
|-----------------------------------------|------------------------------------------------------------------------------------|-------------------------------------------------------------------------------------------|-----------------------|
| 8MAN                                    | 𝕹 sales                                                                            | ×-*                                                                                       | 🚢 cradmin 👻           |
| 🚖 Start   & Ressourcen 🖃 Berechtigunger | Benutzer (1)<br>Bam Sales der Boss (8man-demo\Sam.Sale<br>Gruppen Q Weitere Ergebr | s) displayname: Sam <b>Sales</b> der Bos uch                                              | ${f 0}$ Scanvergleich |
| Ressourcen                              | EX_Sales (8man-demo\EX_Sales)                                                      | cn: EX_Sales samaccountname: E                                                            |                       |
| Ressourcen-Filter erste Ebene           | Verzeichnisse (0)                                                                  | cn: Sales samaccountname: Sales                                                           |                       |
| Active Directory                        | SharePoint Ressourcen (0)                                                          |                                                                                           |                       |
| Fileserver                              | Postfächer (1)                                                                     |                                                                                           |                       |
| SharePoint                              | 💕 Sam Sales der Boss                                                               | SamSales@8man-demo.local                                                                  |                       |
|                                         | vSphere (0)                                                                        |                                                                                           |                       |
| B Purpose Groups                        | Öffentliche Ordner (1)                                                             | Verzeichnis: Sales                                                                        |                       |
| SAP-System     SharePoint 2010          | Postfach Ordner (0)                                                                |                                                                                           |                       |
| SharePoint Online                       | Active Directory Ressourcen Q Weitere Ergebr                                       | nisse anzeigen                                                                            |                       |
|                                         | Sales                                                                              | name: Sales                                                                               |                       |
|                                         | 🐣 EX_Sales                                                                         | cn: EX_Sales name: EX_Sales                                                               |                       |
|                                         | Verteilergruppe (1)                                                                |                                                                                           |                       |
|                                         | 🎭 sales                                                                            | Name: sales Identity: sales SAM                                                           |                       |
|                                         | Exchange Konto (1)                                                                 |                                                                                           |                       |
|                                         | 🔩 sales                                                                            | Name: sales Identity: sales E-Ma                                                          |                       |
|                                         | Purpose Groups (0)                                                                 |                                                                                           |                       |
|                                         | 8MAN Logbuch Q Weitere Ergebr                                                      | hisse anzeigen                                                                            |                       |
|                                         | 😪 04.11.2016 17:07 - sam.sales                                                     | \\srv-8man\Vertrieb\Projekte\Gesc                                                         |                       |
|                                         | Ordner erstellt                                                                    | Benutzername: sam. <b>sales</b>                                                           |                       |
|                                         | 04.11.2016 00:01 - cradmin                                                         | Mike Mustermann                                                                           |                       |
|                                         | <ul> <li>Benutzer- oder Computerkonto aktiviert</li> </ul>                         | Kommentar: Ticket-Nr. 123456 B                                                            |                       |
|                                         |                                                                                    |                                                                                           |                       |
|                                         |                                                                                    |                                                                                           |                       |
|                                         |                                                                                    |                                                                                           |                       |
|                                         |                                                                                    |                                                                                           |                       |
|                                         |                                                                                    |                                                                                           |                       |
|                                         |                                                                                    |                                                                                           |                       |
|                                         |                                                                                    |                                                                                           |                       |
|                                         |                                                                                    |                                                                                           |                       |
|                                         |                                                                                    |                                                                                           |                       |
|                                         |                                                                                    |                                                                                           |                       |
| Bereit                                  |                                                                                    | oman-Demollocal Y 🖸 🖅 🖉 <neuester s<="" td=""><td>can&gt; • U Version: 7.</td></neuester> | can> • U Version: 7.  |

Nutzen Sie die Suche, um die gewünschte Verteilergruppe zu finden.

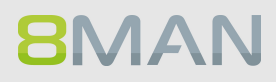

| Version: 7.                                         |                                              |                                                                   | _ 🗆 ×                        |
|-----------------------------------------------------|----------------------------------------------|-------------------------------------------------------------------|------------------------------|
| 8MAN                                                | ♥ Suche                                      | \$                                                                | 📥 cradmin 👻                  |
| 🖨 Start 🎄 Ressourcen 🖃 Berechtigunger               | n & Accounts @ Dashboard                     | 🗹 Mehrfachauswahl 🕮 Logbuch 🖤 S                                   | canvergleich                 |
| Ressourcen                                          |                                              | 🗢 🛻 sales                                                         |                              |
| A Ressourcen-Filter erste Ebene                     | 2                                            | sales@8man-demo.com Zugriffsberechtigung Eigenschaften Mitglieder |                              |
| vollständiger Pfad                                  | Beschreibung Berechtigungen Verzeichnisgröße | Name                                                              | Wert                         |
| Active Directory     Elegenver                      |                                              | 🛱 🕏 Manager                                                       |                              |
| E SharePoint                                        |                                              | Loop Delmar Atkins (8man-demo.onmicrosoft.com\d.atkins            | 5)                           |
| E Exchange                                          |                                              | 📮 囂 Gruppenmoderation                                             |                              |
| Schrange                                            |                                              | Moderation aktiv?                                                 | $\checkmark$                 |
| Contail definition of decomposition                 |                                              | Moderationsbenachrichtigungen                                     | Immer                        |
|                                                     |                                              | Moderatoren                                                       | Wenn diese Liste leer ist, s |
|                                                     |                                              | 🕀 Whitelist                                                       | Sender für die keine Mod     |
| development development@8man-demo                   |                                              | 💄 Delmar Atkins (8man-demo.onmicrosoft.com\d.at                   | kins)                        |
| sternal consultants externalConsultants@8man        |                                              | 🕀 🛐 Weitere Eigenschaften                                         |                              |
| 1 🔩 sales                                           |                                              | ······ Maximale E-Mail-Größe (Versand)                            | unbegrenzt                   |
| Report: Konto-Details                               |                                              | ······ Maximale E-Mail-Größe (Empfang)                            | unbegrenzt                   |
| Zeige in der Accounts-Ansicht                       |                                              | ······ Genehmigung um Mitglied zu werden                          | Closed                       |
| Purpose Groups 🎥 Ändern der Gruppenmitgliedschaften |                                              | Genehmigung für Mitgliedschaftsende                               | Closed                       |
| ⊕ SAP-System                                        |                                              | Recipient Type                                                    | MailUniversalDistribution    |
| 🗄 SharePoint 2010 🖉 Berechtigungen ändern           |                                              | Recipient Type Details                                            | MailUniversalDistribution    |
| SharePoint Onlin K F-Mail-Adressen bearbeiten       |                                              | E-Mail-Adressen                                                   | SMTP:sales@8man-demo         |
| Managar basebaitan                                  |                                              | E-Mail Adress Policy                                              | Deaktiviert                  |
| Manager bearbeiten                                  |                                              |                                                                   |                              |
| Moderation bearbeiten                               |                                              |                                                                   |                              |
| le Erstelle Purpose Group                           |                                              |                                                                   |                              |
| Diffne Loobuch                                      |                                              |                                                                   |                              |
|                                                     |                                              |                                                                   |                              |
| Als Pfad kopieren                                   |                                              |                                                                   |                              |
|                                                     |                                              |                                                                   |                              |
|                                                     |                                              |                                                                   |                              |
|                                                     |                                              |                                                                   |                              |
|                                                     |                                              |                                                                   |                              |
|                                                     |                                              |                                                                   |                              |
|                                                     |                                              |                                                                   |                              |
|                                                     |                                              |                                                                   |                              |
|                                                     |                                              |                                                                   |                              |
|                                                     |                                              |                                                                   |                              |
| Paroit                                              |                                              |                                                                   |                              |
| beren                                               |                                              |                                                                   |                              |

- 1. Sie haben die gewünschte Gruppe im Fokus.
- 2. Rechtsklicken Sie auf die Gruppe und wählen "Ändern der Gruppenmitgliedschaften...".

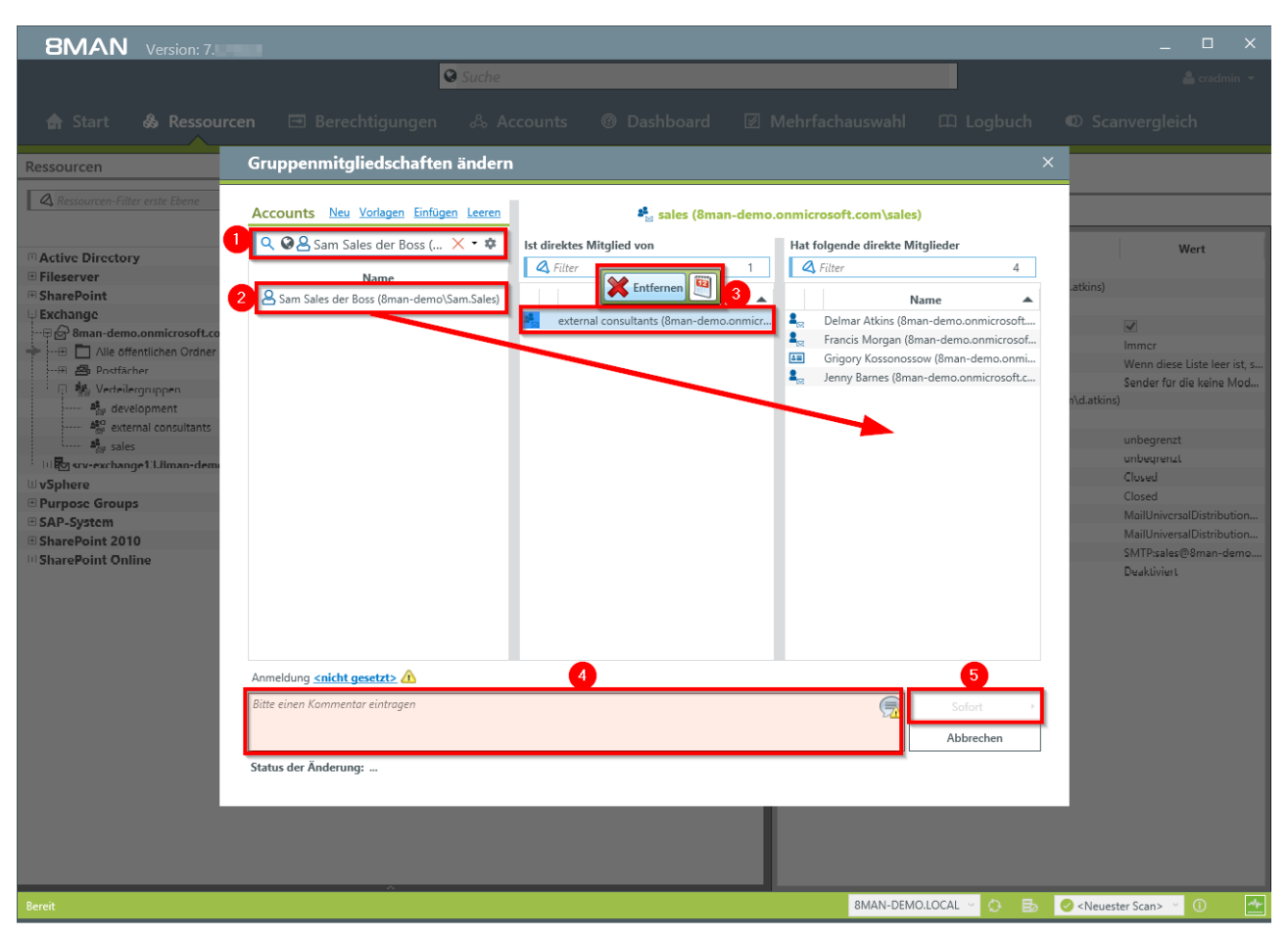

- 1. Nutzen Sie die Suche, um einen Account zu finden. In den Suchoptionen (Zahnrad) muss die Option "Exchange Account" aktiviert sein.
- 2. Ziehen Sie den Account per Drag&Drop auf eine Spalte, um eine Mitgliedschaft zuzuweisen.
- 3. Mit der "Entfernen" Schaltfläche können Sie Mitgliedschaften beenden.
- 4. Sie müssen einen Kommentar eingeben, z. B. eine Ticketnummer.
- 5. Starten Sie die Änderung.

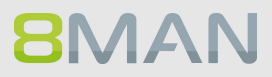

## 8.3.1.7 Berechtigungen auf Verteilergruppen bearbeiten

#### **Hintergrund / Mehrwert**

Mit 8MAN ändern Sie schnell, wer über welchen Verteiler E-Mails verschicken kann. Der Prozess wird automatisch dokumentiert.

Relevant sind die beiden Fälle "Senden als" und "Senden im Auftrag von":

Der Erstgenannte ist besonders brisant, weil nicht ersichtlich ist, wer tatsächlich die Mail verschickt hat. Bei "Senden im Auftrag von" ist z. B. der Sekretär / die Sekretärin, die im Auftrag versendet, für den Empfänger erkennbar.

#### Der Prozess in einzelnen Schritten

|                                         |                                            |                                                                                        | _ □ ×                   |
|-----------------------------------------|--------------------------------------------|----------------------------------------------------------------------------------------|-------------------------|
| 8MAN                                    | Sales                                      | × - *                                                                                  | 🐣 cradmin 👻             |
|                                         | Benutzer (1)                               |                                                                                        |                         |
| 🚖 Start   & Ressourcen 🖃 Berechtigunger | Sam Sales der Boss (8man-demo\Sam.Sa       | les) displayname: Sam <b>Sales</b> der Bos uch                                         | Scanvergleich           |
| <u> </u>                                | Gruppen Q Weitere Erge                     | ebnisse anzeigen                                                                       |                         |
| Ressourcen                              | ☑ EX_Sales (8man-demo\EX_Sales)            | cn: EX_Sales samaccountname: E                                                         |                         |
|                                         | Vertrieb (8man-demo\Sales)                 | cn: Sales samaccountname: Sales                                                        |                         |
| Kessourcen-Filter erste Ebene           | Kontakte (0)                               |                                                                                        |                         |
| vollständiger Pfad                      | Verzeichnisse (0)                          |                                                                                        |                         |
| Active Directory                        | SharePoint Ressourcen (0)                  |                                                                                        |                         |
| Fileserver                              | Postfächer (1)                             |                                                                                        |                         |
| SharePoint                              | 🕼 Sam Sales der Boss                       | SamSales@8man-demo.local                                                               |                         |
| Exchange                                | vSphere (0)                                |                                                                                        |                         |
| Vsphere     Elements                    | Öffentliche Ordner (1)                     |                                                                                        |                         |
|                                         | 🗖 Sales                                    | Verzeichnis: Sales                                                                     |                         |
| E SharePoint 2010                       | Postfach Ordner (0)                        |                                                                                        |                         |
| SharePoint Online                       | Active Directory Ressourcen Q Weitere Erge | ebnisse anzeigen                                                                       |                         |
|                                         | Sales                                      | name: Sales                                                                            |                         |
|                                         | 🐣 EX_Sales                                 | cn: EX_Sales name: EX_Sales                                                            |                         |
|                                         | Verteilergruppe (1)                        |                                                                                        |                         |
|                                         | 🍓 sales                                    | Name: sales Identity: sales SAM                                                        |                         |
|                                         | Exchange Konto (1)                         |                                                                                        |                         |
|                                         | sales                                      | Name: sales Identity: sales E-Ma                                                       |                         |
|                                         | Purpose Groups (0)                         |                                                                                        |                         |
|                                         | 8MAN Logbuch Q Weitere Erge                | ebnisse anzeigen                                                                       |                         |
|                                         | 😪 04.11.2016 17:07 - sam.sales             | \\srv-8man\Vertrieb\Projekte\Gesc                                                      |                         |
|                                         | • Ordner erstellt                          | Benutzername: sam.sales                                                                |                         |
|                                         | 04.11.2016 00:01 - cradmin                 | Mike Mustermann                                                                        |                         |
|                                         | Benutzer- oder Computerkonto aktiviert     | Kommentar: Ticket-Nr. 123456 B                                                         |                         |
|                                         |                                            |                                                                                        |                         |
|                                         |                                            | 1                                                                                      |                         |
|                                         |                                            | 1                                                                                      |                         |
|                                         |                                            | 1                                                                                      |                         |
|                                         |                                            |                                                                                        |                         |
|                                         |                                            |                                                                                        |                         |
|                                         |                                            | 1                                                                                      |                         |
|                                         |                                            | 1                                                                                      |                         |
|                                         |                                            | 1                                                                                      |                         |
| ^                                       |                                            |                                                                                        |                         |
| Bereit                                  |                                            | 8MAN-DEMO.LOCAL - 🔅 🗟 <neuester< th=""><th>Scan&gt; 👻 🚺 📥 Version: 7.</th></neuester<> | Scan> 👻 🚺 📥 Version: 7. |

Nutzen Sie die Suche, um die gewünschte Verteilergruppe zu finden.

**8**MAN

| Version: 7                                                                                                    |                                              | ×                                                       |
|----------------------------------------------------------------------------------------------------|----------------------------------------------|---------------------------------------------------------|
| 8MAN                                                                                                    | Suche                                        | 🗘 🕹 cradmin 👻                                           |
| Start & Persourson Rerechtigunge                                                                                                    | n <sup>8</sup> Accounte @ Dashbaard 19       | Mahrfachauswahl Mlaghuch D Scamvarglaich                |
|                                                                                                    |                                              |                                                         |
| Ressourcen                                                                                                    | ٥                                            | sales                                                   |
| A Ressourcen-Filter erste Ebene                                                                                                    | 2                                            |                                                         |
| vollständiger Pfad                                                                                                    | Beschreibung Berechtigungen Verzeichnisgröße | A g Zugriffsberechtigungen                              |
| Active Directory                                                                                                    |                                              |                                                         |
| SharePoint                                                                                                    |                                              | E Se                                                    |
| 🕀 Exchange                                                                                                    |                                              | den a                                                   |
| ···□ 🛱 8man-demo.onmicrosoft.com                                                                                                    |                                              | Senc                                                    |
| → ···· E 🛅 Alle öffentlichen Ordner \                                                                                                    |                                              | Alle Berechtigungen                                     |
| - 🕀 Postfächer                                                                                                    |                                              | Long Richard Pickman (8man                              |
|                                                                                                    |                                              | Henry Armitage (8man-d                                  |
| development development@8man-demo                                                                                                    |                                              |                                                         |
| external consultants external consultants woman                                                                                                    | •                                            |                                                         |
| sales sales sales sales sales of an other sales of an other sales of a sale sales of a sale sale sale sales of a sale sale sale sale sale sale sale sa | Report: Konto-Details                        |                                                         |
| ■ vSphere                                                                                                    | Zeige in der Accounts-Ansicht                |                                                         |
| Purpose Groups                                                                                                    | Anders des Gesenersiteliedesheften           |                                                         |
| SAP-System                                                                                                    | Andern der Gruppenmitgliedscharten           | ×                                                       |
| 🗉 SharePoint 2010 🤌                                                                                                    | Berechtigungen ändern                        |                                                         |
| SharePoint Online                                                                                                    | -Mail-Adressen bearbeiten                    |                                                         |
|                                                                                                    | Manager hearbeiten                           |                                                         |
| ۵<br>۵                                                                                                    |                                              |                                                         |
| ۵                                                                                                    | voderation bearbeiten                        |                                                         |
| 8                                                                                                    | Erstelle Purpose Group                       | ×                                                       |
|                                                                                                    | Öffne Logbuch                                | Konten mit Berechtigungen                               |
| · · · · · · · · · · · · · · · · · · ·                                                                                                    | <i></i>                                      | Zugriffsrechte: Alle Berechtigungen                     |
|                                                                                                    | Als Pfad kopieren                            | ▲ Filter 2                                              |
|                                                                                                    |                                              | Benutzer Gruppen Gruppen Computer                       |
|                                                                                                    |                                              |                                                         |
|                                                                                                    |                                              | Name 🔺 🔆                                                |
|                                                                                                    |                                              | Lenry Armitage (8man-demo.onmicrosoft.com\h.armitage) 1 |
|                                                                                                    |                                              | Richard Pickman (8man-demo.onmicrosoft.com\r.pickman) 1 |
|                                                                                                    |                                              |                                                         |
|                                                                                                    |                                              |                                                         |
|                                                                                                    |                                              |                                                         |
| Rereit                                                                                                    |                                              | BMAN-DEMOLOCAL V CA Es 🖉 < Neuester Scans V 🕜 🛧         |
|                                                                                                    |                                              |                                                         |

Rechtsklicken Sie auf die gewünschte Verteilergruppe und wählen "Berechtigungen ändern..." im Kontextmenü.

|                                            |                                                                                                    |                                                               | o x           |
|--------------------------------------------|----------------------------------------------------------------------------------------------------|---------------------------------------------------------------|---------------|
| 8MAN                                       | Suche                                                                                                    | *                                                             | 占 cradmin 👻   |
|                                            | erechtigungen & Accounts @ Dashboard [                                                                                                    | 🗹 Mehrfachauswahl 🕮 Logbuch 🛛 Scanvergleid                    | ch            |
| Accounts 1 Neu Vorlagen Einfügen Leeren    | Ressource                                                                                                    |                                                               |               |
| Q @≗ Sam Sales der Boss (8man-de × ▼ ‡     | 🍓 🗧 Exchange 🗧 8man-demo.onmicrosoft.com 🍃 Verteilergruppen 🍃 s                                                                                                    | sales                                                         |               |
| Name                                       | sales                                                                                                    | Als                                                           | Pfad kopieren |
| A Sam Sales der Boss (8man-demo\Sam.Sales) | Senden als                                                                                                    | Senden im Auftrag                                             |               |
|                                            | Name  Henry Armitage (Bman-demo.onmicrosoft.com/h.armitage)  Sam Sounder Boss (Bman-demo\Sam.Sales)  Sam Sounder Boss (Bman-demo\Sam.Sales)  Sounder Boss (Bman-demo\Sam.Sales)  Sam Sounder Boss (Bman-demo\Sam.Sales)  Sam Sounder Boss (Bman-demo\Sam.Sales)  Sam Sounder Boss (Bman-demo\Sam.Sales) | Richard Pickman (Bman-demo.onmicrosoft.com/t.pickman)         |               |
|                                            | Wechsel zur horizontalen Anzeige                                                                                                    | Anwenden                                                      | Verwerfen     |
| Bereit                                     |                                                                                                    | 8MAN-DEMO.LOCAL 🗸 🗘 🛃 🥝 <neuester scan=""> 🖌 🛈 🏧 🕚</neuester> | /ersion: 7    |

- 1. Nutzen Sie die Suche, um einen Account zu finden. In den Suchoptionen (Zahnrad) muss die Option "Exchange Account" aktiviert sein.
- 2. Ziehen Sie den Account auf eine Zugriffspalte, um eine Berechtigung zuzuweisen.
- 3. Selektieren Sie einen Eintrag und klicken auf "Entfernen" im Kontextmenü, um eine Berechtigung zu entziehen.
- 4. Klicken Sie auf "Anwenden".

| 8MAN                                       |                                                                                                    | ×                                                                                                    |
|--------------------------------------------|----------------------------------------------------------------------------------------------------|----------------------------------------------------------------------------------------------------|
|                                            | Suche                                                                                                    | 🔓 cradmin 💌                                                                                                    |
| 숨 Start 🞄 Ressourcen 📼 Bo                  |                                                                                                    |                                                                                                    |
| Accounts New Vorlagen Einflugen Legen      | Ressource                                                                                                    |                                                                                                    |
| O B Sam Sales der Boss (8man-demo\S        | the source → Sman-demo.onmicrosoft.com → Verteilergruppen → sa                                                                                                    | les                                                                                                    |
| Name                                       | sales                                                                                                    |                                                                                                    |
| A Sum Sules der Boss (8man demo/Sum.Sules) | Senden als<br>Nmme<br>Senden als<br>Nmme<br>Selex<br>Selex<br>Sales<br>Sales<br>S | Senden im Auftrag von<br>Nmx<br>A <sub>2</sub> A kichard Pickman (Kman-demo.onmucrosoft.com/tspickman)<br>X<br>Sofort<br>Abbrechen |
|                                            |                                                                                                    |                                                                                                    |
| Bereit                                     |                                                                                                    | 8MAN-DEMO.LOCAL 🗸 🗘 🛃 🔮 <neuester scan=""> 🖄 🕜 Version: 7</neuester>                                                               |

- 1. Sie müssen einen Kommentar eingeben.
- 2. Starten Sie die Berechtigungsänderung.

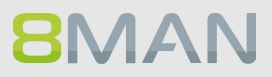

### 8.3.1.8 Moderation von Verteilergruppen ändern

#### **Hintergrund / Mehrwert**

Mit 8MAN können Sie schnell die Moderation von Verteilergruppen ändern. Der Prozesse wird automatisch dokumentiert.

Sind keine Moderatoren mit spezifischen Freigaberechten nominiert, ist der Manager einziger Moderator.

#### Weiterführende Services

Eigenschaften von Verteilergruppen anzeigen Manager von Verteilergruppen ändern

Die Änderung funktioniert auch bei dynamischen Exchange-Gruppen.

#### Der Prozess in einzelnen Schritten

|                                       |                                                                                    |                                                                       | _ 🗆 ×                           |
|---------------------------------------|------------------------------------------------------------------------------------|-----------------------------------------------------------------------|---------------------------------|
| 8MAN                                  | 𝕹 sales                                                                            | ×-\$                                                                  | 🛔 cradmin 🔻                     |
| 🖨 Start 💩 Ressourcen 🖃 Berechtigunger | Benutzer (1)<br>Bam Sales der Boss (8man-demo\Sam.Sale<br>Gruppen Q Weitere Ergebr | es) displayname: Sam <mark>Sales</mark> der Bos uch<br>nisse anzeigen | $oldsymbol{\Phi}$ Scanvergleich |
| Ressourcen                            | EX_Sales (8man-demo\EX_Sales)                                                      | cn: EX_Sales samaccountname: E                                        |                                 |
| Ressourcen-Filter erste Ebene         | Vertrieb (8man-demo\Sales)     Kontakte (0)     Verzeichnisse (0)                  | cn: Sales samaccountname: Sales                                       |                                 |
| Active Directory                      | SharePoint Ressourcen (0)                                                          |                                                                       |                                 |
| ⊕ Fileserver                          | Postfächer (1)                                                                     |                                                                       |                                 |
| SharePoint                            | 🕼 Sam Sales der Boss                                                               | SamSales@8man-demo.local                                              |                                 |
| Exchange                              | vSphere (0)                                                                        |                                                                       |                                 |
| # vSphere                             | Öffentliche Ordner (1)                                                             |                                                                       |                                 |
| E SAP-System                          | 🗅 Sales                                                                            | Verzeichnis: Sales                                                    |                                 |
| E SharePoint 2010                     | Postfach Ordner (0)                                                                |                                                                       |                                 |
| SharePoint Online                     | Active Directory Ressourcen Q Weitere Ergebr                                       | nisse anzeigen                                                        |                                 |
|                                       | Sales                                                                              | name: Sales                                                           |                                 |
|                                       | 🐣 EX_Sales                                                                         | cn: EX_Sales name: EX_Sales                                           |                                 |
|                                       | Verteilergruppe (1)                                                                |                                                                       |                                 |
|                                       | 🍓 sales                                                                            | Name: sales Identity: sales SAM                                       |                                 |
|                                       | Exchange Konto (1)                                                                 |                                                                       |                                 |
|                                       | sales                                                                              | Name: sales Identity: sales E-Ma                                      |                                 |
|                                       | Purpose Groups (0)                                                                 |                                                                       |                                 |
|                                       | 8MAN Logbuch Q Weitere Ergebr                                                      | nisse anzeigen                                                        |                                 |
|                                       | 😪 04.11.2016 17:07 - sam.sales                                                     | \\srv-8man\Vertrieb\Projekte\Gesc                                     |                                 |
|                                       | • Ordner erstellt                                                                  | Benutzername: sam. <b>sales</b>                                       |                                 |
|                                       | 04.11.2016 00:01 - cradmin                                                         | Mike Mustermann                                                       |                                 |
|                                       | <ul> <li>Benutzer- oder Computerkonto aktiviert</li> </ul>                         | Kommentar: Ticket-Nr. 123456 B                                        |                                 |
|                                       |                                                                                    |                                                                       |                                 |
|                                       |                                                                                    |                                                                       |                                 |
|                                       |                                                                                    |                                                                       |                                 |
|                                       |                                                                                    |                                                                       |                                 |
|                                       |                                                                                    |                                                                       |                                 |
|                                       |                                                                                    |                                                                       |                                 |
|                                       |                                                                                    |                                                                       |                                 |
|                                       |                                                                                    |                                                                       |                                 |
|                                       |                                                                                    | 1                                                                     |                                 |
| ^                                     |                                                                                    |                                                                       |                                 |
| Bereit                                |                                                                                    | 8MAN-DEMO.LOCAL - 🗘 🗟 🥝 < Neuester S                                  | can> 🖌 🛈 🛃 Version: 7.          |

Nutzen Sie die Suche, um die gewünschte Verteilergruppe zu finden.

| Version: 7.                                         |                               |                                               | _ 🗆 ×                       |
|-----------------------------------------------------|-------------------------------|-----------------------------------------------|-----------------------------|
| SMAN Suche                                          |                               | \$                                            | 💄 cradmin 👻                 |
|                                                     |                               | -                                             |                             |
| 🚖 Start 🎄 Ressourcen 🖃 Berechtigungen 🖧 Accounts    | s @ Dashboard 🗹               | Mehrfachauswahl 🕮 Logbuch 🔍                   | Scanvergleich               |
| Ressourcen                                          | \$                            | sales                                         |                             |
| Ressourcen-Filter erste Ebene                       | 2                             |                                               |                             |
| vollständiger Pfad Beschreibung Be                  | rechtigungen Verzeichnisgröße | Zugriffsberechtigung Eigenschaften Mitglieder |                             |
| Active Directory                                    |                               | Name                                          | Wert                        |
| ⊕ Fileserver                                        |                               | 🖶 🕈 Manager                                   | 11                          |
| SharePoint                                          |                               | Deimar Atkins (8man-demo.onmicrosoft.com\d.an | tkins)                      |
| Exchange                                            |                               | Moderation aktiv?                             |                             |
|                                                     |                               | Moderationsbenachrichtigungen                 | Immer                       |
| Alle öffentlichen Ordner                            |                               | Moderatoren                                   | Wenn diese Liste leer ist s |
| Postfächer                                          |                               | - P Whitelist                                 | Sender für die keine Mod    |
| Verteilergruppen                                    |                               | 👢 Delmar Atkins (8man-demo.onmicrosoft.com)   | d.atkins)                   |
| everopment development@onan-demo                    |                               | 🕀 🚺 Weitere Eigenschaften                     |                             |
| 1 A cales                                           |                               | ····· Maximale E-Mail-Größe (Versand)         | unbegrenzt                  |
| Report: Konto-Details                               |                               | ····· Maximale E-Mail-Größe (Empfang)         | unbegrenzt                  |
| EvSphere                                            |                               | ····· Genehmigung um Mitglied zu werden       | Closed                      |
| Purpose Groups 🏡 Ändern der Gruppenmitgliedschaften |                               | Genehmigung für Mitgliedschaftsende           | Closed                      |
| SAP-System                                          |                               | Recipient Type                                | MailUniversalDistribution   |
| 🗉 SharePoint 2010 🤌 Berechtigungen ändern           |                               | ····· Recipient Type Details                  | MailUniversalDistribution   |
| SharePoint Onlir     E-Mail-Adressen bearbeiten     |                               | E-Mail-Adressen                               | SMTP:sales@8man-demo        |
| 8 Manager bearbeiten                                |                               | E-Mail Adress Policy                          | Deaktiviert                 |
| 3 Moderation bearbeiten                             |                               |                                               |                             |
| a Erstelle Purpose Group                            |                               |                                               |                             |
| Öffne Logbuch                                       |                               |                                               |                             |
|                                                     |                               |                                               |                             |
| Als Pfad kopieren                                   |                               |                                               |                             |
|                                                     |                               |                                               |                             |
|                                                     |                               |                                               |                             |
|                                                     |                               |                                               |                             |
|                                                     |                               |                                               |                             |
|                                                     |                               |                                               |                             |
|                                                     |                               |                                               |                             |
|                                                     |                               |                                               |                             |
|                                                     |                               |                                               |                             |
|                                                     |                               |                                               | Neurostas Sanna V 🕜 🚽 🚮     |
| beren                                               |                               |                                               |                             |

- 1. Sie haben die gewünschte Gruppe im Fokus.
- 2. Rechtsklicken Sie auf die Gruppe und wählen "Moderation bearbeiten...".

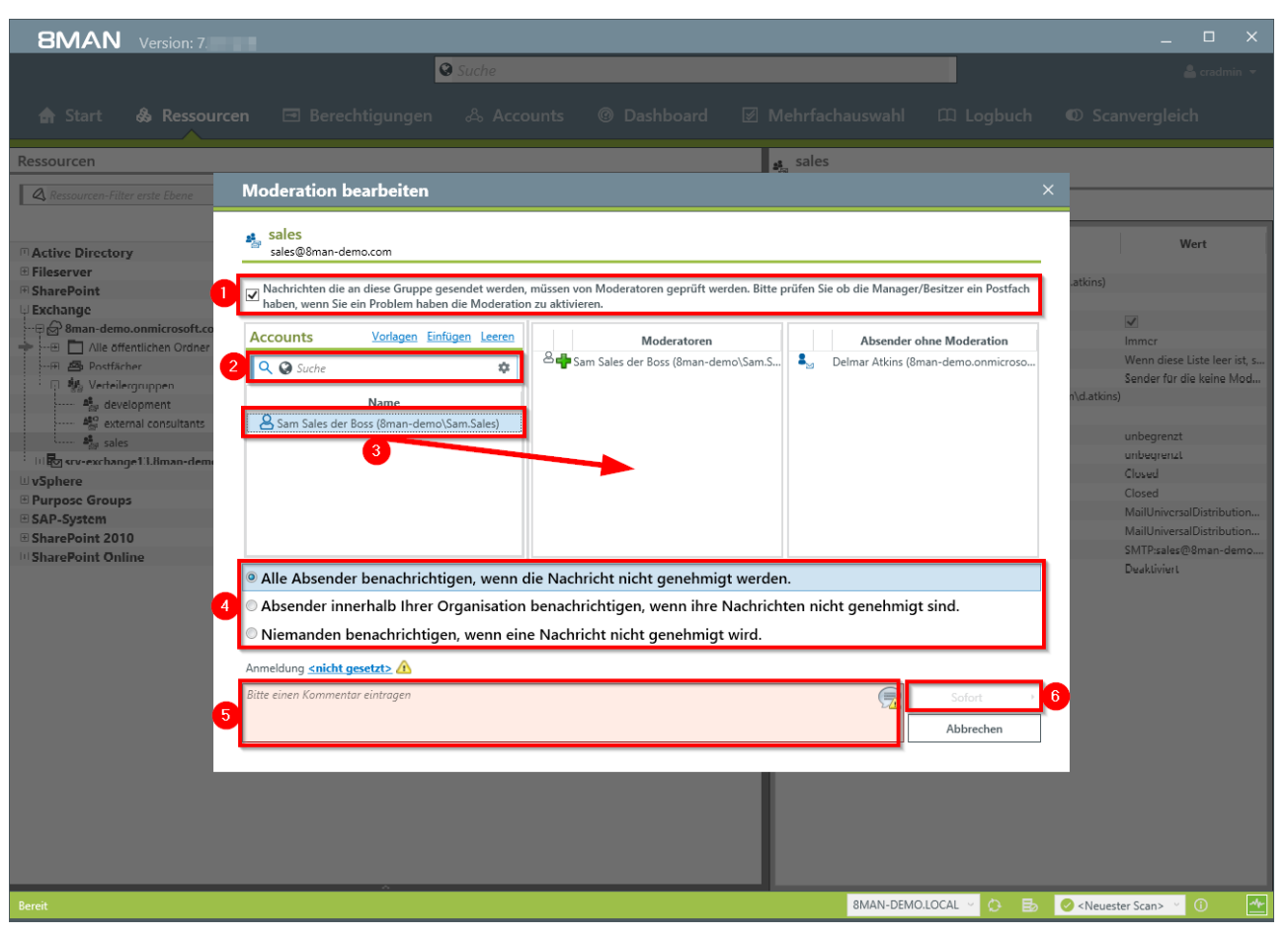

- 1. Aktivieren oder Deaktivieren Sie die Moderation der Verteilergruppe.
- 2. Nutzen Sie die Suche, um Accounts zu finden. In den Suchoptionen (Zahnrad) muss die Option "Exchange Account" aktiviert sein.
- 3. Mit Drag&Drop können Sie Accounts auf die Spalte "Moderatoren" oder "Absender ohne Moderation" (Whitelist) ziehen.
- 4. Legen Sie fest, wie mit abgelehnten Nachrichten verfahren wird.
- 5. Sie müssen einen Kommentar eingeben, z. B. eine Ticketnummer.
- 6. Starten Sie die Ausführung.

### 8.3.1.9 Manager von Verteilergruppen ändern

#### **Hintergrund / Mehrwert**

Mit 8MAN können Sie schnell die Manager von Verteilergruppen ändern. Der Prozess wird automatisch dokumentiert.

Manager sind im Standard die einzigen, die Verteilerguppen außerhalb von 8MAN konfigurieren dürfen, z. B. im Exchange Admin Center.

Die Änderung funktioniert auch bei dynamischen Exchange-Gruppen.

#### Weiterführende Services

Eigenschaften von Verteilergruppen anzeigen Moderation von Verteilergruppen ändern

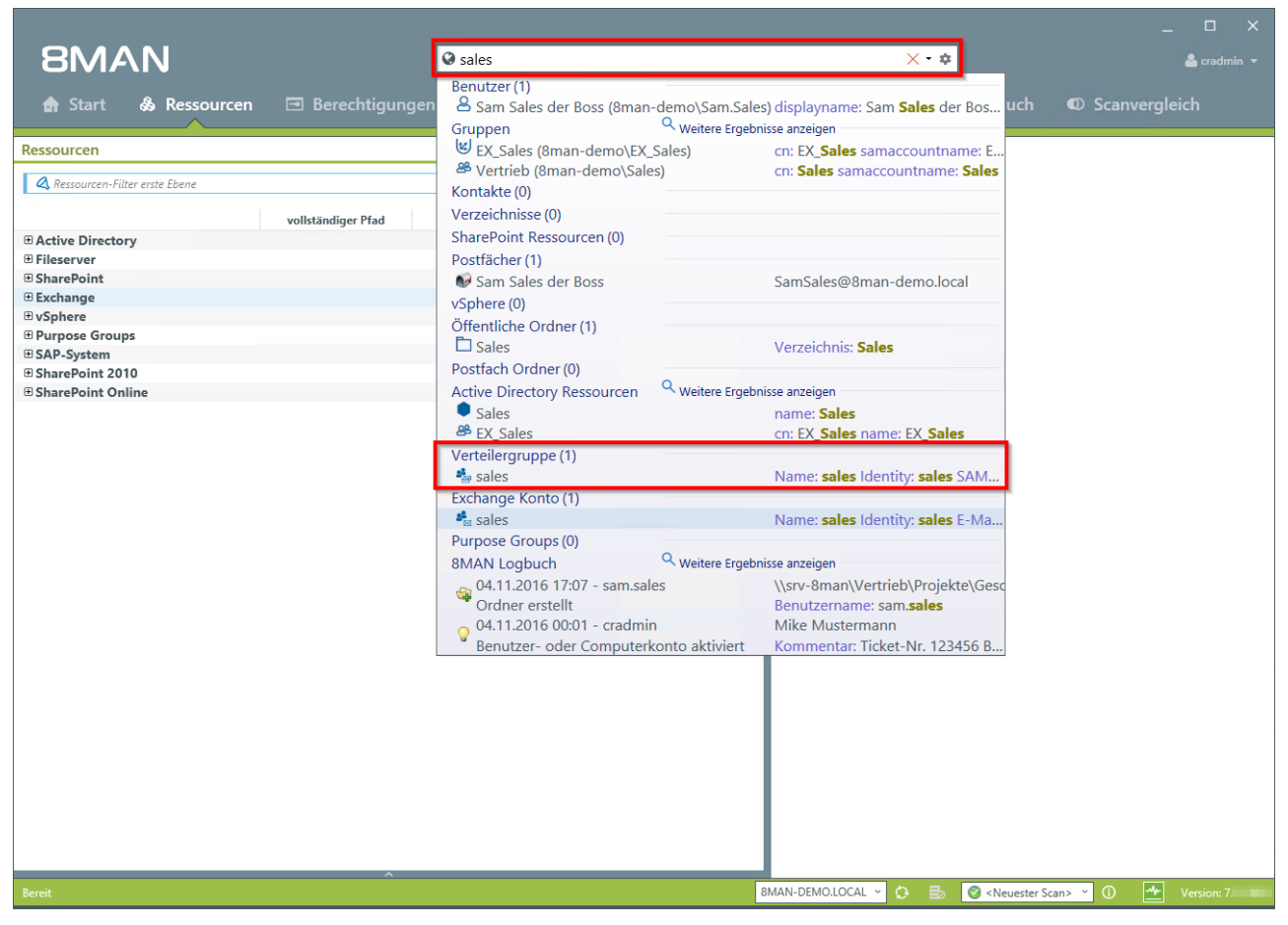

Nutzen Sie die Suche, um die gewünschte Verteilergruppe zu finden.

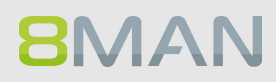

| Version: 7.                  |                                      |                                              |                                                    | _ 🗆 X                                 |
|------------------------------|--------------------------------------|----------------------------------------------|----------------------------------------------------|---------------------------------------|
| 8MAN                         |                                      | Suche                                        | \$                                                 | 🚢 cradmin 👻                           |
| 🖨 Start 💩 R                  | essourcen 🖃 Berechtigunge            | n & Accounts @ Dashboard [                   | ☑ Mehrfachauswahl  ഥ Logbuch                       | Scanvergleich                         |
| Ressourcen                   |                                      |                                              | sales                                              |                                       |
| Ressourcen-Filter erste Eb   | iene                                 | 2                                            | Zugriffsberechtigung Eigenschaften Mitglied        | er                                    |
| Active Directory             | vollständiger Pfad                   | Beschreibung Berechtigungen Verzeichnisgröße | Name                                               | Wert                                  |
| Fileserver                   |                                      |                                              | 📮 🕏 Manager                                        | · · · · · · · · · · · · · · · · · · · |
| SharePoint                   |                                      |                                              | Lorenza Delmar Atkins (8man-demo.onmicrosoft.co    | om\d.atkins)                          |
| 🕀 Exchange                   |                                      |                                              | E 🚦 Gruppenmoderation                              |                                       |
|                              | osoft.com                            |                                              | Moderation aktiv?                                  | $\checkmark$                          |
| 🔶 🖽 🛅 Alle öffentlichen      | Ordner \                             |                                              | Moderationsbenachrichtigungen                      | Immer                                 |
| 🕀 📇 Postfächer               |                                      |                                              | Moderatoren                                        | Wenn diese Liste leer ist, s          |
| · 🛱 👬 Verteilergruppen       |                                      |                                              | Writelist     Delmar Atkins (8man-demo.onmicrosoft |                                       |
| 🎭 development                | development@8man-demo                |                                              | Weitere Eigenschaften                              | (contractoris)                        |
| external consu               | Itants externalConsultants@8man      | •                                            | Maximale E-Mail-Größe (Versand)                    | unbegrenzt                            |
| ales 42.0                    | Report: Konto-Details                | ă                                            | Maximale E-Mail-Größe (Empfang)                    | unbegrenzt                            |
| TySphore                     | A Zeige in der Accounts-Ansicht      |                                              | Genehmigung um Mitglied zu werden                  | Closed                                |
| Vopnere     E Purpose Groups | Åndern der Gruppenmitgliedschaften   |                                              | Genehmigung für Mitgliedschaftsende                | Closed                                |
| E SAP-System                 | Miderri der Grupperinitgriedscharten |                                              | ····· Recipient Type                               | MailUniversalDistribution             |
| SharePoint 2010              | Berechtigungen ändern                |                                              | ······ Recipient Type Details                      | MailUniversalDistribution             |
| SharePoint Online            | E-Mail-Adressen bearbeiten           |                                              | E-Mail-Adressen                                    | SMTP:sales@8man-demo                  |
|                              | 8 Manager hearbeiten 2               |                                              | E-Mail Adress Policy                               | Deaktiviert                           |
|                              | Moderation bearbeiten                |                                              |                                                    |                                       |
|                              | Serstelle Purpose Group              |                                              |                                                    |                                       |
|                              | Öffne Logbuch                        |                                              |                                                    |                                       |
|                              | Als Pfad konieren                    |                                              |                                                    |                                       |
|                              | <u>ер</u> на по корстен              |                                              |                                                    |                                       |
|                              |                                      |                                              |                                                    |                                       |
|                              |                                      |                                              |                                                    |                                       |
|                              |                                      |                                              |                                                    |                                       |
|                              |                                      |                                              |                                                    |                                       |
|                              |                                      |                                              |                                                    |                                       |
|                              |                                      |                                              |                                                    |                                       |
|                              |                                      |                                              |                                                    |                                       |
|                              |                                      |                                              |                                                    |                                       |
| Bereit                       | ^                                    |                                              | 8MAN-DEMO.LOCAL - 🔿 🗟                              | Neuester Scan> (1)                    |
|                              |                                      |                                              |                                                    |                                       |

- 1. Sie haben die gewünschte Gruppe im Fokus.
- 2. Rechtsklicken Sie auf die Gruppe und wählen "Manager bearbeiten...".

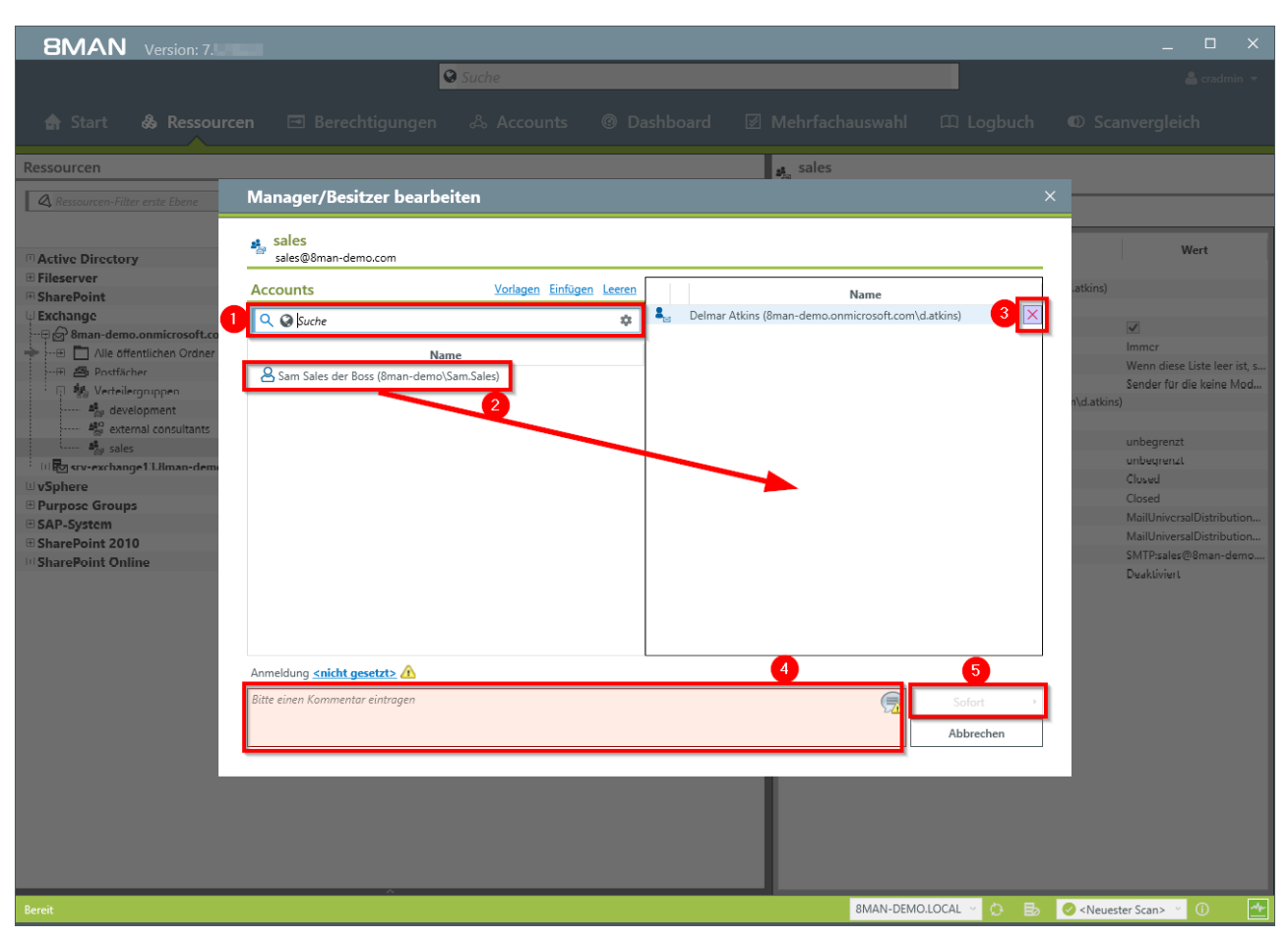

- 1. Nutzen Sie die Suche, um Accounts zu finden. In den Suchoptionen (Zahnrad) muss die Option "Exchange Account" aktiviert sein.
- 2. Ziehen Sie per Drag&Drop Accounts auf die rechte Spalte. Bei dynamischen Verteilergruppen kann im Gegensatz zu Verteilergruppen maximal nur ein Manager existieren.
- 3. Sie können Accounts entfernen.
- 4. Sie müssen einen Kommentar eingeben, z. B. eine Ticketnummer.
- 5. Starten Sie die Ausführung.

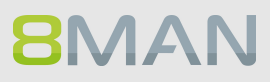

## 8.4 +8MATE for SharePoint

#### 8.4.1 Data Owner

#### 8.4.1.1 Berechtigungen auf SP Ressourcen ändern

#### **Hintergrund / Mehrwert**

Der 8MATE for SharePoint integriert sämtliche SharePoint-Ressourcen in Ihren 8MAN. Damit erfolgt die Analyse zentral und im Einklang mit dem Access Rights Management für andere Anwendungen. Sie profitieren von der Analyse- und Darstellungskompetenz des 8MAN und können Zugangsrechte schnell verändern.

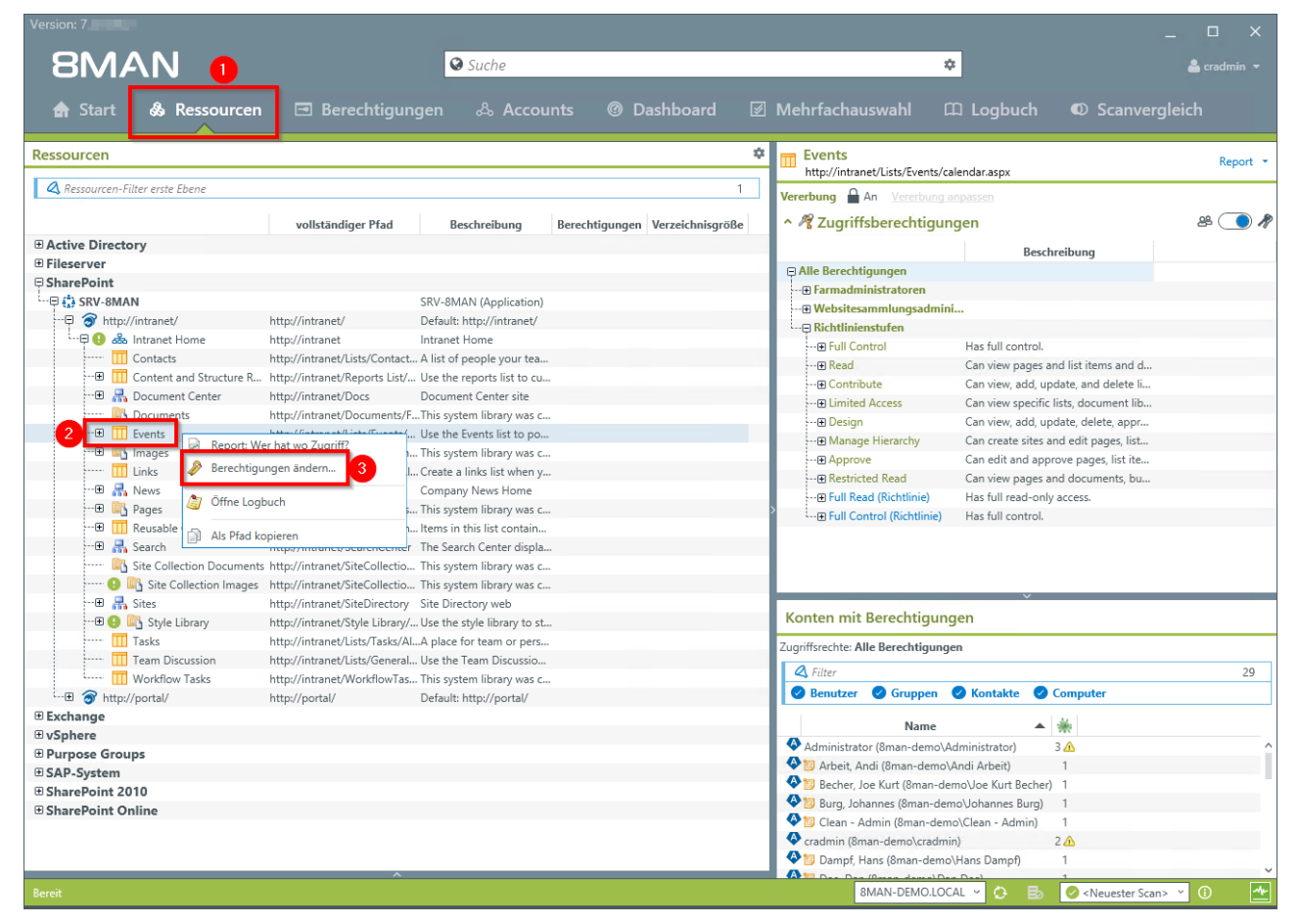

- 1. Wählen Sie "Ressourcen".
- 2. Navigieren Sie zu der gewünschten Ressource.
- 3. Rechtsklicken Sie auf die Ressource und wählen "Berechtigungen ändern..." im Kontextmenü.

| SMAN <u>1</u> Suche<br>Suche<br>Suche                                                                                                    |
|----------------------------------------------------------------------------------------------------|
| ★ Start & Ressourcen Berechtigungen & Accounts                                                                                                    |
| Accounts 2 Neu Vorlagen Einfügen Leeren Ressource                                                                                                    |
|                                                                                                    |
| Q @ A Zifer, Lou (8man-demo\Lou.Z × • ✿ III > SharePoint > SRV-8MAN > http://intranet/ > Intranet Home > Events >                                                                                                    |
| Name Events Als Pfad kopierer                                                                                                    |
| Aus Vererbung anpassen                                                                                                    |
| Full Control Contribute Read                                                                                                    |
| Name<br>Name<br>Name |
| Bereit 8MAN-DEMO.LOCAL V 🔅 Ex 🖉 < Neuester Scan > V 🕦                                                                                                    |

- 1. 8MAN wechselt in die Ansicht "Berechtigungen".
- 2. Nutzen sie die Suche, um die gewünschten Accounts zu finden.
- 3. Ziehen sie einen Account per Drag&Drop auf eine Zugriffskategorien-Spalte, um eine Berechtigung zuzuweisen.
- 4. Nutzen sie das Kontextmenü, um einen Benutzer zu entfernen.
- 5. Klicken sie auf "Anwenden".

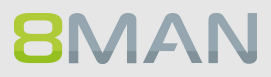

| 8MAN Version: 7.                                                                                                    | ×                                       |
|----------------------------------------------------------------------------------------------------|-----------------------------------------|
| Suche                                                                                                    | 🛔 cradmin 👻                             |
|                                                                                                    | ch 🛛 Scanvergleich                      |
|                                                                                                    |                                         |
| Accounts New Vorlagen Linflagen Leeren Ressource                                                                                                    |                                         |
| Zugriffsberechtigungen ändern                                                                                                    | ×                                       |
| Name           Barne         Events           Barne         Image: Strength and Strength and Strength an |                                         |
| Vererbung 🔒 Aus Vererbung anpassen                                                                                                    |                                         |
| Anmeldung für Änderungen <u>8man-demo\sa-sp farm</u>                                                                                                    | me                                      |
| Berechtigungsänderungen Alle Änderungen (4)                                                                                                    | is calendar.aspx rd                     |
| entretine tas majares toos ne coman demon toos ne a competentiane cose començane analaspação     entretine tas majares toos ne coman demon toos ne començanes con tinza                                                                                                    |                                         |
| 🌵 Füge neues Mitglied Zifer, Lou (8man-demo\Lou.Zifer) in Gruppe intranet_Lists_Events_calendar.aspx_co ein                                                                                                    |                                         |
|                                                                                                    |                                         |
|                                                                                                    | open                                    |
|                                                                                                    |                                         |
|                                                                                                    | muhRuci Nu)                             |
|                                                                                                    |                                         |
|                                                                                                    |                                         |
|                                                                                                    |                                         |
| ✓ Group Wizard Optionen                                                                                                    | _                                       |
| Für Demozwecke.                                                                                                    | 3                                       |
|                                                                                                    | en                                      |
|                                                                                                    |                                         |
|                                                                                                    |                                         |
|                                                                                                    |                                         |
| <ul> <li>Sonstige Berechtigungen</li> </ul>                                                                                                    |                                         |
|                                                                                                    | >                                       |
| Wechsel zur horizontalen Anzeige                                                                                                    | Anwenden                                |
| Bereit BMAN-DEMOLOCAL 🗸 🗔                                                                                                    | 🔁 🥝 <neuester scan=""> 🕤 🔹 💁</neuester> |

- 1. Prüfen Sie die geplanten Änderungen.
- 2. Sie müssen einen Kommentar eingeben.
- 3. Starten Sie die Änderung.

#### 8.4.2 Administrator

### 8.4.2.1 Namenskonventionen für Berechtigungsgruppen festlegen

#### **Hintergrund / Mehrwert**

8MAN beendet nicht standardisierte Gruppenbezeichnungen. Administratoren einigen sich auf ein Namensschema und die Einhaltung wird bei der Neuerstellung von Berechtigungsgruppen durch 8MAN sichergestellt.

Nur für den 8MATE, der das Server Side Object Model benutzt (nur SharePoint 2010 und 2013).

| 8MAN Konfiguration 1. rsion:                                                                                        | 7.                                                                                                    | _                 |
|----------------------------------------------------------------------------------------------------|----------------------------------------------------------------------------------------------------|-------------------|
| Zurück                                                                                                    |                                                                                                    |                   |
| ^ 8MAN sagt!                                                                                                    | Konfiguration                                                                                                    |                   |
|                                                                                                    | Ändern-Konfiguration Intranet Home                                                                                                    |                   |
| Standardgruppen verwenden<br>Wenn diese Option sowie der Group Wizard<br>aktiviert sind wird 8MAN zusätzlich die in | Grundeinstellungen                                                                                                    |                   |
| SharePoint verfügbaren Standardgruppen<br>anstelle eigener 8MAN-Gruppen verwenden.                                  | Group Wizard aktivieren     Arderungen nur simulieren (Simulationsmodus)     Initiale Prüfung der Änderungen ohne Benutzer-Aufforderung     Stinderungen une simulieren den |                   |
|                                                                                                    | sandalugroppen vervenden<br>Anmeldung für Änderungen <u>8man-demo\sa-sp. farm</u> ∉                                                                                         |                   |
|                                                                                                    | ✓ Zugriffskategorien                                                                                                    |                   |
|                                                                                                    | ∧ 8MAN-Gruppen                                                                                                    |                   |
|                                                                                                    | Gruppenspezifische Zeichen                                                                                                    |                   |
|                                                                                                    | Trenzeichen Gruppenpräfix                                                                                                    |                   |
|                                                                                                    | URL-Verwendung in Gruppennamen                                                                                                    |                   |
|                                                                                                    | Alle Elemente                                                                                                    |                   |
| Ressourcen                                                                                                    | ◎ Beschränken auf die ersten v                                                                                                    |                   |
| - SharePoint                                                                                                    | Beschränken auf die ersten 📢 1 🕨 und letzten 📢 3 🕨 Elemente                                                                                                    |                   |
|                                                                                                    | Namensformat                                                                                                    |                   |
| ···· · · · · · · · · · · · · · · · · ·                                                                              | 1. Bernert     Trenzelchen     2. Bernert       Gruppenpräfix     V     V         Kategoriekennzeichen     *                                                                |                   |
| •                                                                                                    | Vorschau:                                                                                                    |                   |
|                                                                                                    | _URL_Kategoriekennzeichen                                                                                                    |                   |
|                                                                                                    | ✓ Blacklist                                                                                                    |                   |
|                                                                                                    |                                                                                                    |                   |
|                                                                                                    |                                                                                                    |                   |
|                                                                                                    |                                                                                                    |                   |
|                                                                                                    |                                                                                                    |                   |
|                                                                                                    |                                                                                                    |                   |
| Bereit                                                                                                    | cradmin                                                                                                    | @ localhost 🗲 🏾 🛧 |

- 1. Navigieren Sie in der 8MAN Konfigurationsoberfläche zu "Ändern-Konfiguration" -> "SharePoint".
- 2. Selektieren Sie die gewünschte SharePoint-Ressource. Sie können für jede Ressource spezifische Einstellungen vornehmen.
- 3. Legen Sie die Namenskonventionen fest. Beachten Sie, dass 8MAN Ihnen eine Vorschau anzeigt.

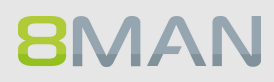

## 8.5 +8MATE: Analyze & Act

Mit Analyze & Act wird die Analyse- und Handlungsebene in einem Produkt verknüpft. Im ersten Schritt kombiniert das Add-On Services aus den Bereichen Documentation & Reporting und User Provisioning. Dazu zählen flexible Reporte und Bulk-Operationen für Nutzerkonten und Fileserver-Verzeichnisse.

Sie finden die Services in den folgenden Disziplinen:

#### **Dokumentation & Reporting**

- Alle AD Konten
- Konten ohne ablaufendes Kennwort
- Alle Gruppen in Rekursionen
- Verzeichnisse zeigen, auf die alle Nutzer berechtigt sind

#### **User Provisioning**

#### Active Directory

- Konten im Bulk deaktivieren
- Kennwort Optionen im Bulk ändern
- Kennwörter im Bulk zurücksetzen
- Attribute im Bulk ändern
- Skripte für Nutzerkonten im Bulk ausführen

#### Fileserver

• Skripte für Verzeichnisse im Bulk ausführen

#### 8.5.1 Konten im Bulk deaktivieren

#### **Hintergrund / Mehrwert**

Nach einem Security Breach oder der Auflösung einer Abteilung macht es Sinn, mehrere Konten gleichzeitig zu deaktivieren. Erledigen Sie dies bequem im Webclient.

#### Weiterführende Services

Kennwort Optionen im Bulk ändern Konten im Bulk löschen (soft delete)

#### Der Prozess in einzelnen Schritten

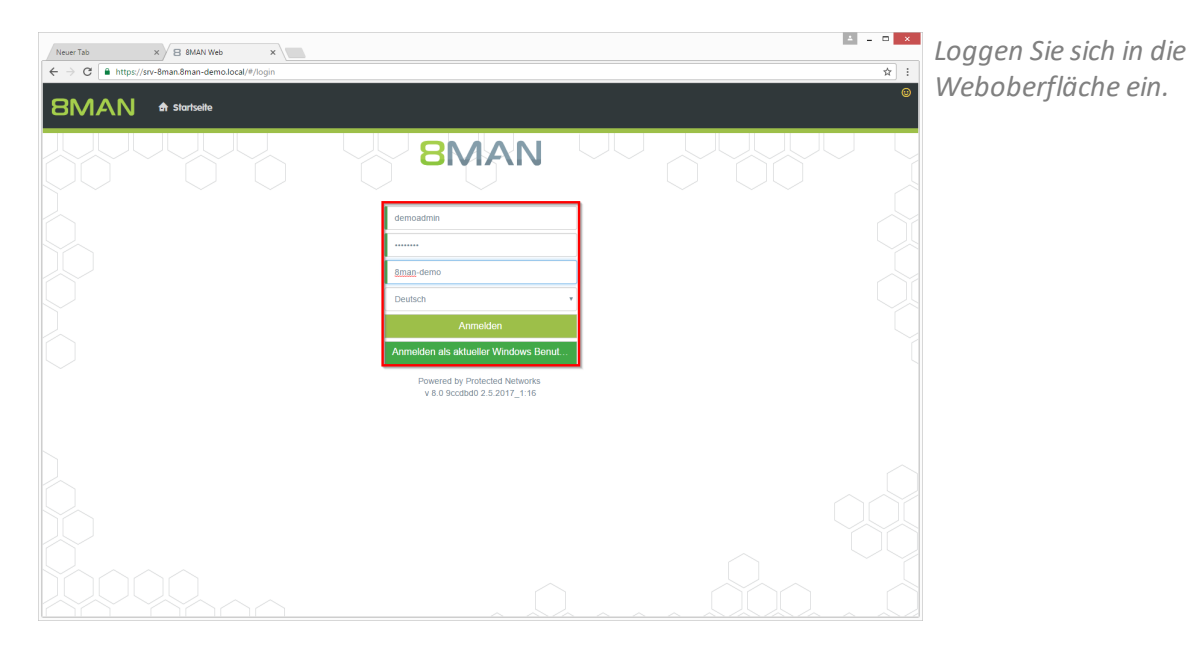

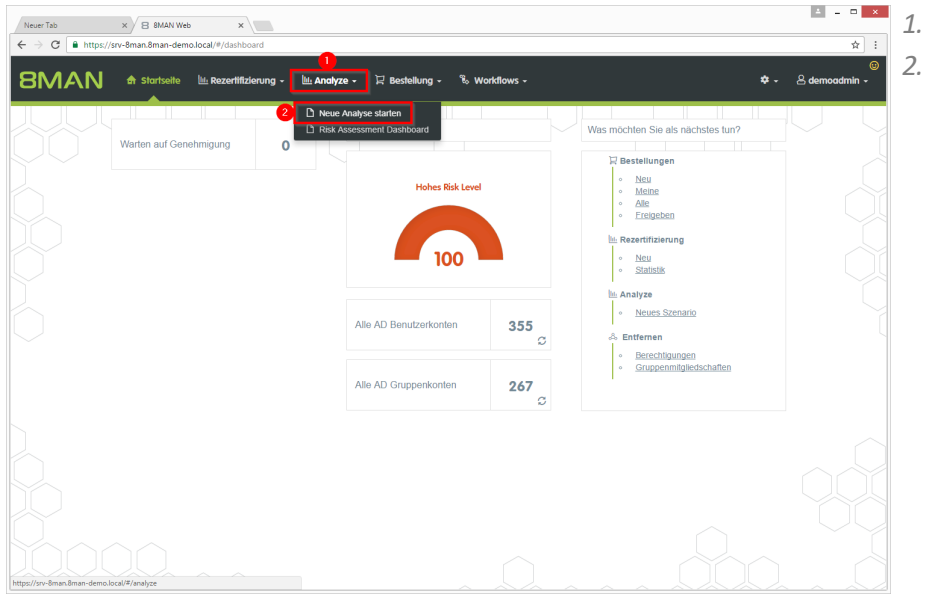

 Klicken Sie auf "Analyze".
 Wählen Sie "Neue Analyse starten".

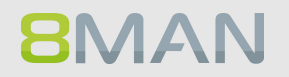
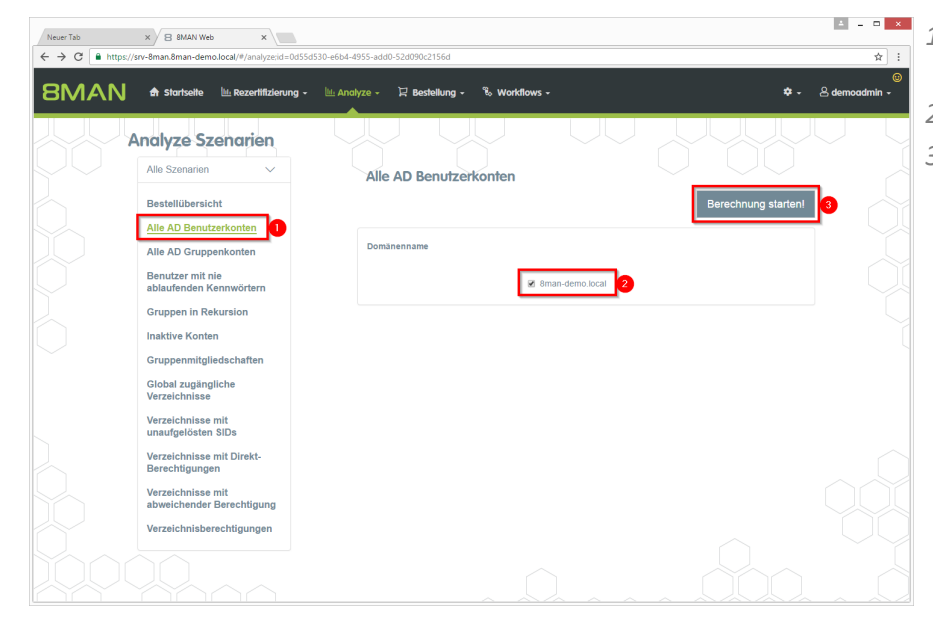

- 1. Klicken Sie auf "Alle AD Benutzerkonten".
- 2. Wählen Sie eine Domäne.
- 3. Klicken Sie auf "Berechnung starten".

|   | MA       | 💦 🕈 Startseite 🔟 Rezertifizierung            | • 🗽 Analyze •       | 및 Bestellung -   | 🗞 Workflows 🗸         |     |     |    | 🌣 🖌 🐣 demoadmi        |
|---|----------|----------------------------------------------|---------------------|------------------|-----------------------|-----|-----|----|-----------------------|
|   |          | Benutzerkonten (356)                         | UL                  | Konfiguration    | •                     | JU  |     | UL | Reporte               |
|   |          | benoizen konnen (obol                        |                     | Alle AD Benutzer | konten: 8man-demo.loc | al  |     |    | Direkter Excel Export |
| r | nänennan | ne x                                         |                     |                  | Typ, Name             | • C | 1 E | ß  | Report erstellen      |
|   | Тур      | Name 🛦 🚽 💎                                   | Angeforderte Aktion | Y                |                       |     |     |    | Verfügbare Aktionen   |
| 4 | Domänei  | nname:8man-demo.local(356 Elemente)          |                     |                  |                       |     |     |    | Skript ausführen      |
|   | 8        | 2016.03.07Benutzer Test (8man-demo\2.test)   |                     |                  |                       |     |     |    | Kennwort zurücksetz   |
|   | 8        | Aber, Mark (8man-demo\Mark Aber)             |                     |                  |                       |     |     |    | Penutzerkente löseber |
|   | 8        | ADLogga Tester (8man-demo\ATester)           |                     |                  |                       |     |     |    | Benutzerkonto loscher |
| F | 2 👲      | Administrator (8man-demo\Administrator)      |                     |                  |                       |     |     |    | Kennwortoptionen and  |
|   |          | Alien, Arnold (8man-demo\Arnold Alien)       |                     |                  |                       |     |     |    | Attribute ändern      |
|   |          | Aloe, Vera (8man-demo\Vera Aloe)             |                     |                  |                       |     |     | 3  | Account deaktiviere   |
| Г |          | Ander, Cori (8man-demo\Cori Ander)           |                     |                  |                       |     |     |    |                       |
|   |          | Ander, Ole (8man-demo\Ole Ander)             |                     |                  |                       |     |     |    |                       |
| Γ | 8        | Andrea Azubi (8man-demo\Andrea.Azubi)        |                     |                  |                       |     |     |    |                       |
| Г |          | Aner, Dominik (8man-demo\Dominik Aner)       |                     |                  |                       |     |     |    |                       |
| Γ | 8        | Angebrandt, Angie (8man-demo\Angie Angebrand |                     |                  |                       |     |     |    |                       |
| Г | 8        | Ann Essay (8man-demo\Ann Essay)              |                     |                  |                       |     |     |    |                       |
|   | 8        | Anna Lyse (8man-demo\Anna Lyse)              |                     |                  |                       |     |     |    |                       |
|   | 8        | Anna Ziese (8man-demo\Anna Giese)            |                     |                  |                       |     |     |    |                       |
|   | 8        | Ansgar Agentor (8man-demo\AAgentor)          |                     |                  |                       |     |     |    |                       |
|   | 8        | Apfel, Adam (8man-demo\Adam Apfel)           |                     |                  |                       |     |     |    |                       |
|   | •        | Arbeit, Andi (8man-demo\Andi Arbeit)         |                     |                  |                       |     |     |    |                       |
| L |          |                                              |                     |                  |                       |     |     |    |                       |

- 1. Nutzen Sie Sortier-, Filterund Gruppierungsfunktionen, um Ihre Auswahl einzugrenzen.
- 2. Selektieren Sie die gewünschten Einträge.
- 3. Klicken Sie auf "Account deaktivieren".

| _ | Neuer Tab | × 8 8MAN Web ×                                      |                                                                           |                                                                                                    |   | ≜ _ □ ×                                              |
|---|-----------|-----------------------------------------------------|---------------------------------------------------------------------------|----------------------------------------------------------------------------------------------------|---|------------------------------------------------------|
| ÷ | ⇒ C 📑     | https://srv-8man.8man-demo.local/#/analyze-details: | d=1:scenariold=0d55d530-                                                  | e6b4-4955-add0-52d090c2156d                                                                                                    |   | ☆ :                                                  |
| 8 | BMA       | N 🕈 Startseite 🔟 Rezertifizien                      | count deaktivier                                                          | ren                                                                                                    | × | ල<br>🌣 🗸 🐣 demoadmin 🗸                               |
| 1 | omanennam | Benutzerkonten (356)                                | Ausführen für Allen<br>(8man-demo\Cori Ar<br>Ander, Ole (8man-de<br>Aloe) | , Arnold (8man-demo\Arnold Allen), Ander, Cori<br>nder), Aner, Dominik (8man-demo\Dominik Aner),<br>emo\Ole Ander), Aloe, Vera (8man-demo\Vera |   | Reporte<br>Direkter Excel Export<br>Report erstellen |
|   | Тур       | Name 🛦                                              | Kommentar                                                                 | Ticket Nr. 123456                                                                                                    |   | Verfügbare Aktionen                                  |
| 0 | ⊿ Domänen | name:8man-demo.local(356 Elemente)                  |                                                                           |                                                                                                    |   | Skrint ausführen                                     |
| ۰ |           | 2016.03.07Benutzer Test (8man-demo\2.test)          |                                                                           |                                                                                                    |   |                                                      |
| ۰ |           | Aber, Mark (8man-demo\Mark Aber)                    |                                                                           |                                                                                                    |   | Denuteration to Linches (                            |
| ٠ |           | ADLogga Tester (8man-demo\ATester)                  |                                                                           | Aktion ausführen Abbrechen                                                                                                    |   | Benutzerkonto loschen (                              |
| ۳ | \$        | Administrator (8man-demo\Administrator)             |                                                                           |                                                                                                    |   | Kennwortoptionen andern                              |
| × |           | Alien, Arnold (8man-demo\Arnold Alien)              |                                                                           |                                                                                                    |   |                                                      |
| × |           | Aloe, Vera (8man-demo\Vera Aloe)                    |                                                                           |                                                                                                    |   | Account deaktivieren                                 |
| × |           | Ander, Cori (8man-demo\Cori Ander)                  |                                                                           |                                                                                                    |   |                                                      |
| 2 |           | Ander, Ole (8man-demo\Ole Ander)                    |                                                                           |                                                                                                    |   |                                                      |
| ٨ |           | Andrea Azubi (8man-demo\Andrea.Azubi)               |                                                                           |                                                                                                    |   |                                                      |
| × |           | Aner, Dominik (8man-demo\Dominik Aner)              |                                                                           |                                                                                                    |   |                                                      |
| ۰ |           | Angebrandt, Angie (8man-demo\Angie Angebrand        |                                                                           |                                                                                                    |   |                                                      |
| 8 |           | Ann Essay (8man-demo\Ann Essay)                     |                                                                           |                                                                                                    |   |                                                      |
| 9 |           | Anna Lyse (8man-demo\Anna Lyse)                     |                                                                           |                                                                                                    |   |                                                      |
| 9 |           | Anna Ziese (8man-demo\Anna Giese)                   |                                                                           |                                                                                                    |   |                                                      |
| 0 |           | Ansgar Agentor (8man-demo\AAgentor)                 |                                                                           |                                                                                                    |   |                                                      |
| 0 |           | Apfel, Adam (8man-demo\Adam Apfel)                  |                                                                           |                                                                                                    |   |                                                      |
|   | \$        | Arbeit, Andi (8man-demo\Andi Arbeit)                |                                                                           |                                                                                                    |   |                                                      |
|   |           | Arm, Armin (8man-demo\Armin Arm)                    |                                                                           |                                                                                                    |   |                                                      |
|   |           | Aroni, Mark (Binan-demo'Mark Aroni)                 |                                                                           |                                                                                                    |   |                                                      |

- 1. Sie müssen einen Kommentar eingeben.
- 2. Klicken Sie auf "Aktion ausführen".

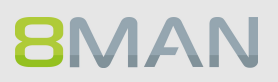

# 8.5.2 Konten im Bulk löschen (soft delete)

## **Hintergrund / Mehrwert**

Nach einem Security Breach oder der Auflösung einer Abteilung macht es Sinn, mehrere Konten gleichzeitig zu löschen. Erledigen Sie dies bequem im Webclient.

#### Weiterführende Services

Kennwort Optionen im Bulk ändern Konten im Bulk löschen (soft delete)

#### Der Prozess in einzelnen Schritten

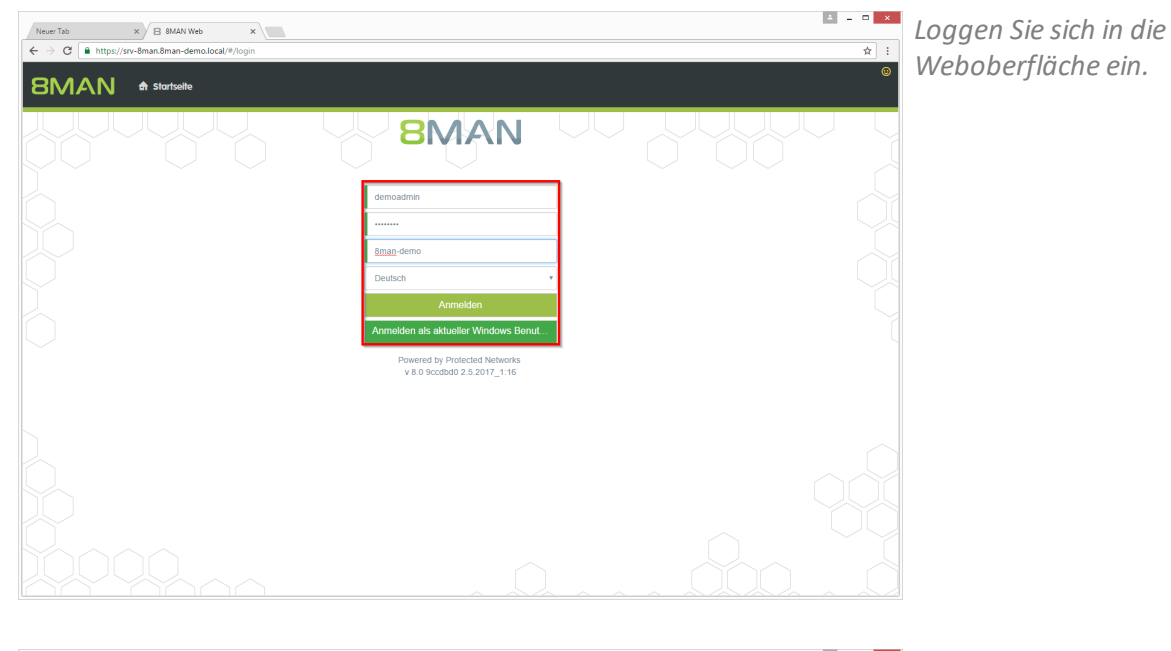

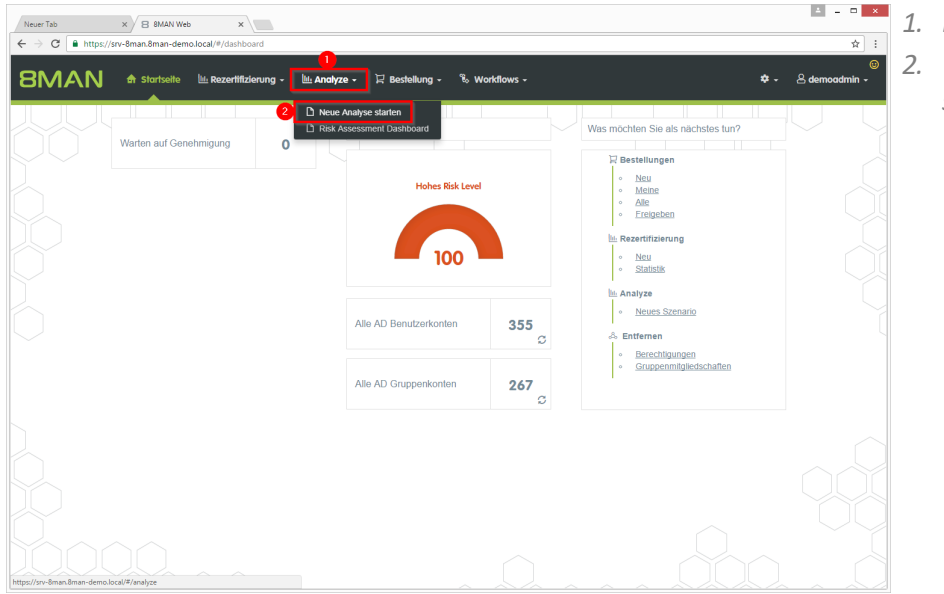

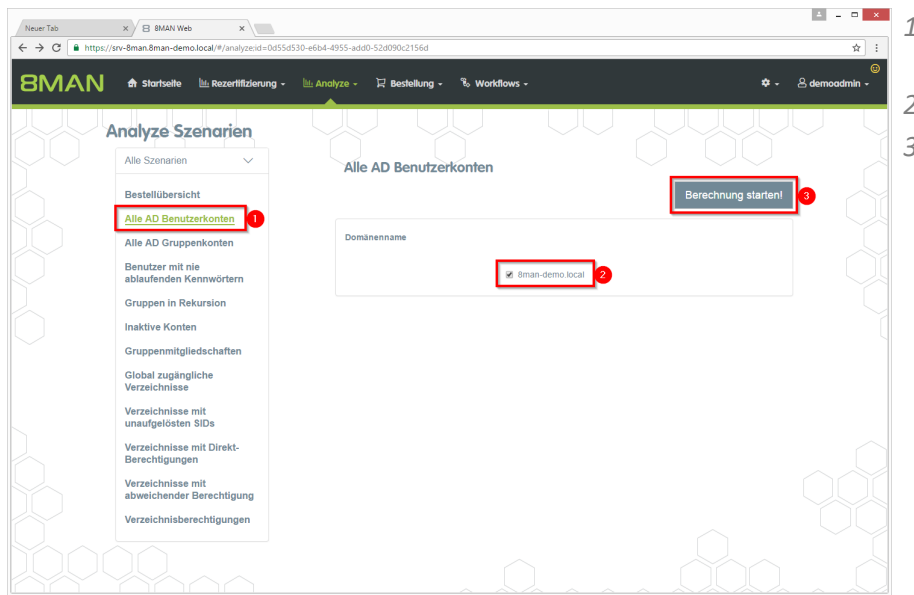

- 1. Klicken Sie auf "Alle AD Benutzerkonten".
- 2. Wählen Sie eine Domäne.
- 3. Klicken Sie auf "Berechnung starten".

| 18  | ۸A     | 💦 🍙 Startseite 🔟 Rezertifizieru            | ng - 🔟 Analyze -    | 및 Bestellung + 🗞 Workflows + | 🗢 - 🛆 demoadm                           |
|-----|--------|--------------------------------------------|---------------------|------------------------------|-----------------------------------------|
| e   | AD     | Benutzerkonten (356)                       |                     | Konfiguration                | Reporte                                 |
| ıaı | nennam | ie ×                                       | •                   | Typ, Name 💌 C 🗮 🚉            | Report erstellen                        |
|     | Тур    | Name 🛦                                     | Augeforderte Aktion | Y                            | <ul> <li>Verfügbare Aktionen</li> </ul> |
| D   | omänen | name:8man-demo.local(356 Elemente)         |                     |                              | Skript ausführen                        |
|     | 8      | 2016.03.07Benutzer Test (8man-demo\2.test) |                     |                              | Kennwort zurückset                      |
|     | 8      | Aber, Mark (8man-demo\Mark Aber)           |                     |                              |                                         |
|     | 8      | ADLogga Tester (8man-demo\ATester)         |                     |                              | Benutzerkonto losche                    |
| 2   | •      | Administrator (8man-demo\Administrator)    |                     |                              | Kennwortoptionen än                     |
|     |        | Alien, Arnold (8man-demo\Arnold Alien)     |                     |                              | Attribute ändern                        |
|     |        | Aloe, Vera (8man-demo\Vera Aloe)           |                     |                              | Account deaktivien                      |
|     |        | Ander, Cori (8man-demo\Cori Ander)         |                     |                              |                                         |
|     |        | Ander, Ole (8man-demo\Ole Ander)           |                     |                              |                                         |
|     | 8      | Andrea Azubi (8man-demo\Andrea.Azubi)      |                     |                              |                                         |
|     |        | Aner, Dominik (8man-demo\Dominik Aner)     |                     |                              |                                         |
|     | 8      | Angebrandt, Angie (8man-demo\Angie Angebra | ind                 |                              |                                         |
|     | 8      | Ann Essay (8man-demo\Ann Essay)            |                     |                              |                                         |
|     | 8      | Anna Lyse (8man-demo\Anna Lyse)            |                     |                              |                                         |
|     | 8      | Anna Ziese (8man-demo\Anna Giese)          |                     |                              |                                         |
|     | 8      | Ansgar Agentor (8man-demo\AAgentor)        |                     |                              |                                         |
|     | 8      | Apfel, Adam (8man-demo\Adam Apfel)         |                     |                              |                                         |
|     | •      | Arbeit, Andi (8man-demo\Andi Arbeit)       |                     |                              |                                         |
|     |        |                                            |                     |                              |                                         |

- 1. Nutzen Sie Sortier-, Filterund Gruppierungsfunktionen, um Ihre Auswahl einzugrenzen.
- 2. Selektieren Sie die gewünschten Einträge.
- 3. Klicken Sie auf "Account deaktivieren".

# **8**MAN

|   | Neuer Tab | × B BMAN Web ×                                 |                                                                                 |                                                                                                    |                      | ▲ = □ ×                                        |
|---|-----------|------------------------------------------------|---------------------------------------------------------------------------------|----------------------------------------------------------------------------------------------------|----------------------|------------------------------------------------|
| ÷ | ⇒ C [     | https://srv-8man.8man-demo.local/#/analyze-det | ails:id=2:scenarioId=0d55d530-e6l                                               | b4-4955-add0-52d090c2156d                                                                                                    |                      | ☆ :                                            |
| 8 | BMA       | 🔪 🏦 Startseite 🔟 Rezertifizien                 | Benutzerkonto lösch                                                             | en ("Soft Delete")                                                                                                    | ×                    | ©<br>≉ - & demoadmin -                         |
|   | omanennam | Benutzerkonten (356)<br>* ×                    | Ausführen für Alien, A<br>(8man-demo\Cori Ande<br>Ander, Ole (8man-dem<br>Aloe) | urnold (8man-demo\Arnold Alien), Ander, Cori<br>er), Aner, Dominik (8man-demo\Dominik Aner),<br>o\Ole Ander), Aloe, Vera (8man-demo\Vera |                      | Reporte Direkter Excel Export Report erstellen |
|   | Тур       | Name 🔺                                         | Kommentar                                                                       | Ticket Nr. 123456                                                                                                    |                      | Verfügbare Aktionen                            |
| 0 | Jomänen   | name:8man-demo.local(356 Elemente)             | <b>–</b>                                                                        |                                                                                                    |                      | Skript ausführen                               |
|   |           | 2016.03.07Benutzer Test (8man-demo\2.test)     | L                                                                               | la de la dela del del del del del del del del del del                                                                                    |                      |                                                |
| ۰ |           | Aber, Mark (8man-demo\Mark Aber)               |                                                                                 |                                                                                                    |                      | Daputrarkanta läsahan /                        |
|   |           | ADLogga Tester (8man-demo\ATester)             |                                                                                 | 2 Aktion ausführen Abbred                                                                                                    | then                 |                                                |
| ۰ | \$        | Administrator (8man-demo\Administrator)        |                                                                                 |                                                                                                    |                      |                                                |
| 2 |           | Alien, Arnold (8man-demo\Arnold Alien)         |                                                                                 |                                                                                                    |                      |                                                |
| 2 |           | Aloe, Vera (8man-demo/Vera Aloe)               |                                                                                 |                                                                                                    |                      | Account deaktivieren                           |
| 2 |           | Ander, Cori (8man-demo\Cori Ander)             |                                                                                 |                                                                                                    |                      |                                                |
| 2 |           | Ander, Ole (8man-demo\Ole Ander)               |                                                                                 |                                                                                                    |                      |                                                |
|   |           | Andrea Azubi (8man-demo\Andrea Azubi)          |                                                                                 |                                                                                                    |                      |                                                |
| 2 |           | Aner, Dominik (8man-demo\Dominik Aner)         |                                                                                 |                                                                                                    |                      |                                                |
|   |           | Angebrandt, Angie (8man-demo\Angie Angebran    | d                                                                               |                                                                                                    |                      |                                                |
|   |           | Ann Essay (8man-demo\Ann Essay)                |                                                                                 |                                                                                                    |                      |                                                |
|   |           | Anna Lyse (8man-demo\Anna Lyse)                |                                                                                 |                                                                                                    |                      |                                                |
|   |           | Anna Ziese (8man-demo\Anna Giese)              |                                                                                 |                                                                                                    |                      |                                                |
|   |           | Ansgar Agentor (8man-demo\AAgentor)            |                                                                                 |                                                                                                    |                      |                                                |
|   |           | Apfel, Adam (8man-demo\Adam Apfel)             |                                                                                 |                                                                                                    |                      |                                                |
|   | \$        | Arbeit, Andi (8man-demo\Andi Arbeit)           |                                                                                 |                                                                                                    |                      |                                                |
|   |           | Arm, Armin (8man-demo\Armin Arm)               |                                                                                 |                                                                                                    |                      |                                                |
|   |           | Aroni, Mark (8man-demoWark Aroni)              |                                                                                 |                                                                                                    | •<br>• • • • • • • • |                                                |

- 1. Sie müssen einen Kommentar eingeben.
- 2. Klicken Sie auf "Aktion ausführen".

# 8.5.3 Verwaiste SIDs im Bulk löschen

#### **Hintergrund / Mehrwert**

SIDs (Security Identifier) sind Zeichenfolgen, die einen Benutzer oder eine Gruppe eindeutig identifizieren. Werden direkt berechtigte Benutzer oder Gruppen im AD gelöscht, bleiben verwaiste SIDs im Dateisystem bestehen. Verwaiste SIDs ermöglichen eine Manipulation des Security-Tokens. Mit Hilfe der verwaisten SID können Innentäter sich Zugriff auf Ressourcen verschaffen. Mit dem 8MATE Analyze und Act löschen Sie verwaiste SIDs im Bulk.

#### Weiterführende Services

Verwaiste SIDs identifizieren und löschen (einzeln im Rich Client) Report: Verwaiste SIDs identifizieren (im Rich Client)

#### Der Prozess in einzelnen Schritten

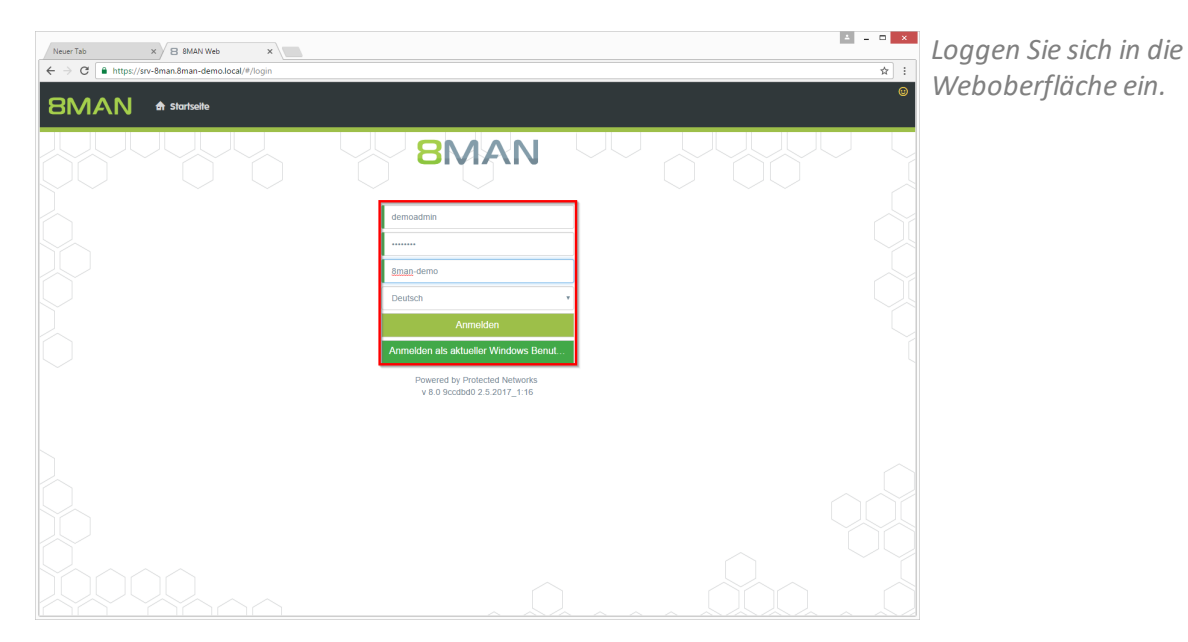

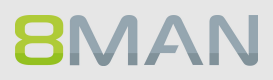

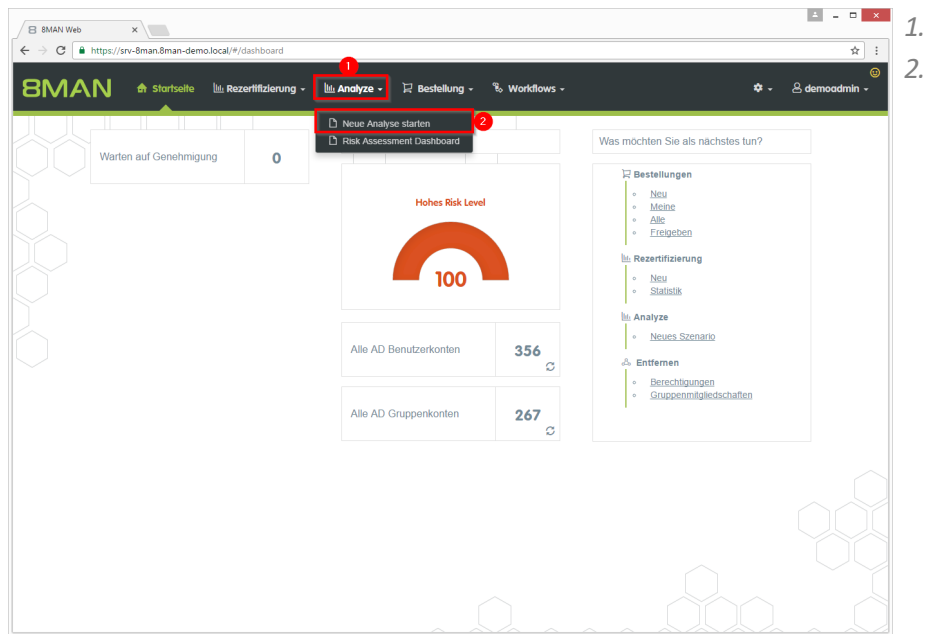

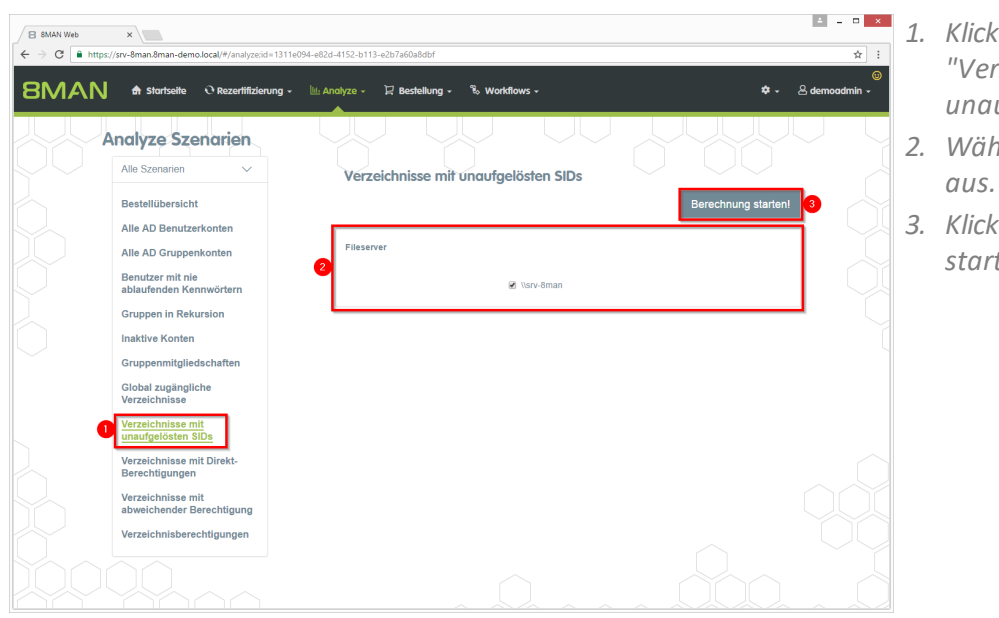

- Klicken Sie auf "Verzeichnisse mit unaufgelösten SIDs".
- 2. Wählen Sie die Fileserver aus.
- 3. Klicken Sie auf "Berechnung starten".

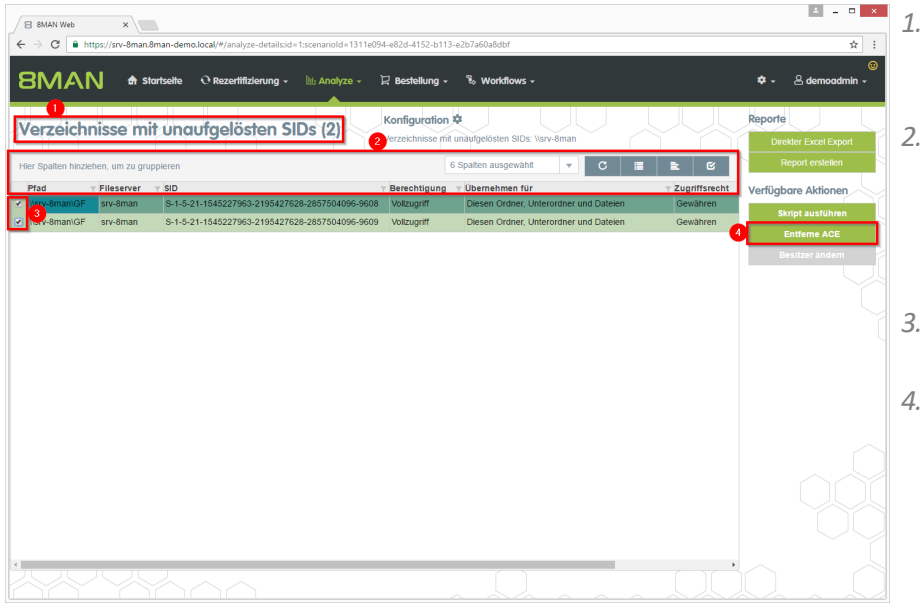

- 1. 8MAN zeigt Ihnen eine Auflistung aller unaufgelösten SIDs.
- 2. Nutzen Sie die Sortier-, Filter- und Gruppierungsfunktionen, um Ihre Auswahl einzugrenzen.
- 3. Selektieren Sie die gewünschten Einträge.
- 4. Klicken Sie auf "Entferne ACE".
- BANK We 
   Import/rund-finand/man-demolocal/finand/man-demolocal/finand/finand/man-demolocal/finand/finand/
- 1. Sie müssen einen Kommentar eingeben.
- 2. Klicken Sie auf "Aktion ausführen".

Der Job wird an den 8MAN Server übergeben und dort ausgeführt. 8MAN zeigt den Status in der Jobübersicht.

# **8**MAN

# 8.5.4 Kennwortoptionen im Bulk ändern

## **Hintergrund / Mehrwert**

Kennwörter sollten regelmäßig geändert werden. Steuern Sie die Kennwortoptionen firmenweit und bequem über den Webclient.

Entnehmen Sie die empfohlenen Optionen des BSI der Regulation <u>M 4.48 Passwort</u> unter Windows-Systemen.

#### **Ähnliche Services**

Kennwörter im Bulk zurücksetzen

#### Der Prozess in einzelnen Schritten

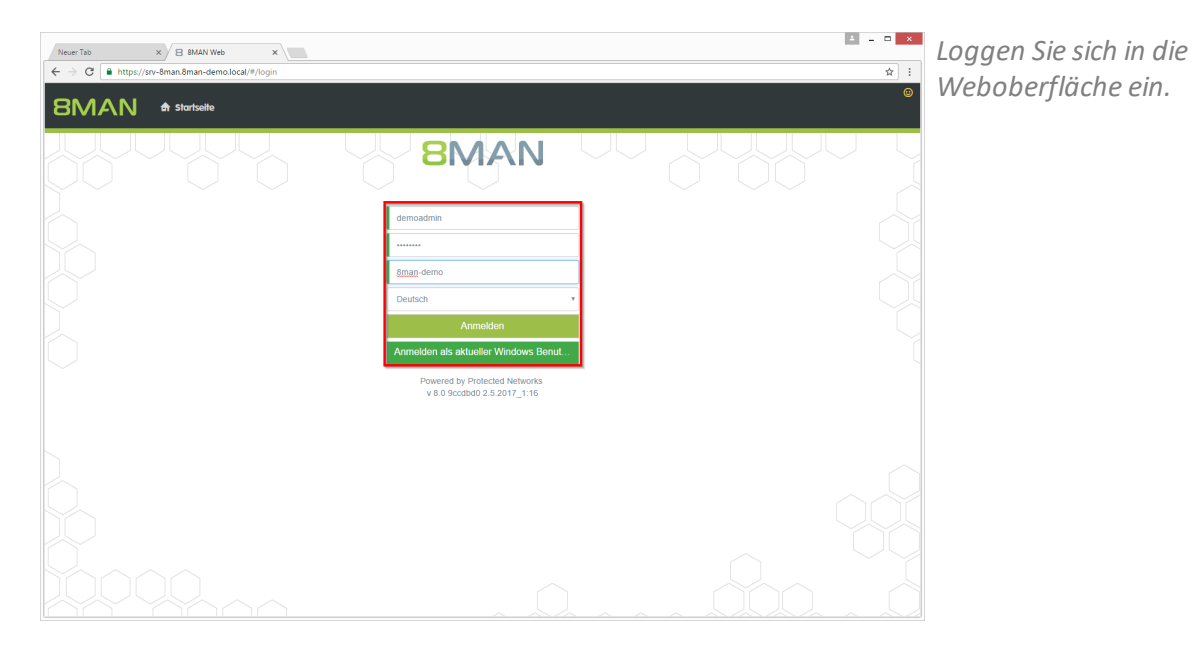

**8**MAN

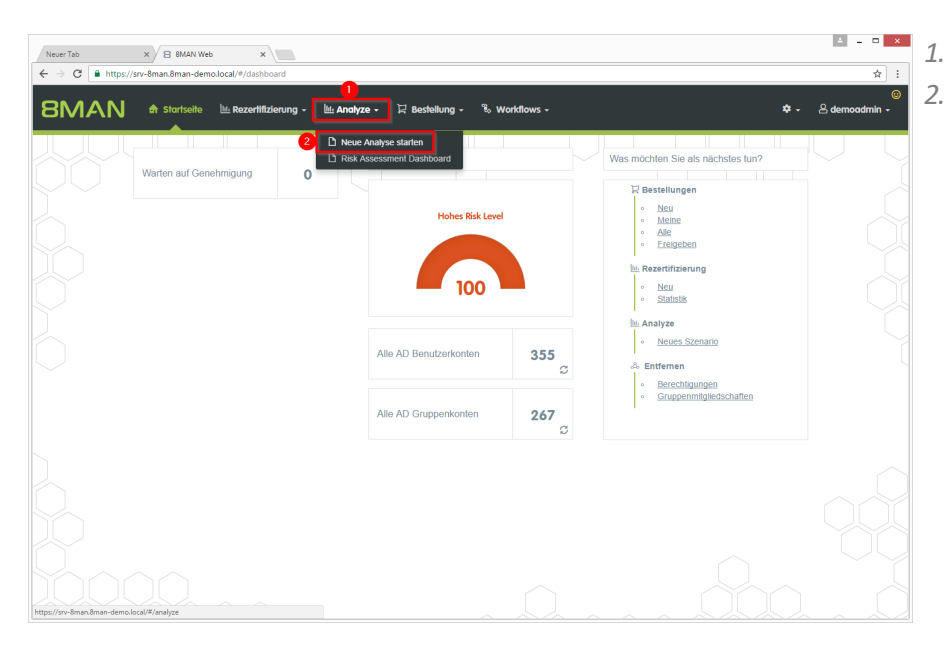

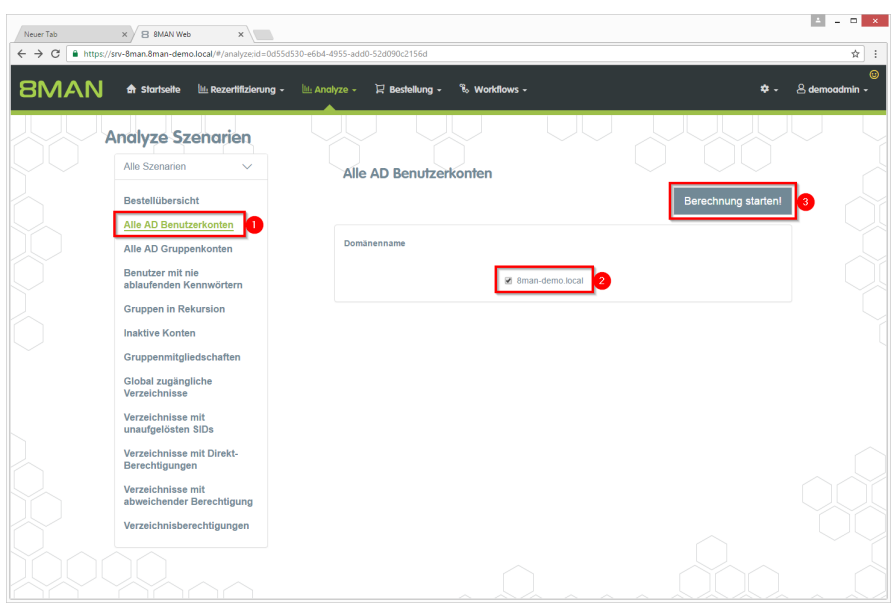

- 1. Klicken Sie auf "Alle AD Benutzerkonten".
- 2. Wählen Sie eine Domäne.
- 3. Klicken Sie auf "Berechnung starten".

| Ne  | uer Tab    | x 8 8MAN Web x                                | 1554500 obt. 4955 odd0 524000-21564                        | ▲ - □ ×                          |
|-----|------------|-----------------------------------------------|------------------------------------------------------------|----------------------------------|
| 8   | <b>M</b> A | N 🕈 Startseite 🗽 Rezertifizierung - 🔄 Analyze | - ア Bestellung - 飞 Workflows -                             | v ⊂<br>©<br>¢ - & demoadmin -    |
| A   | le AD      | Benutzerkonten (356)                          | Konfiguration &<br>Alle AD Benutzerkonlen: 8man-demo.local | Reporte<br>Direkter Excel Export |
| Doi | mänennam   | ne ×                                          | Typ, Name 💌 🖸 🗮 🗮 🕑                                        | Report erstellen                 |
|     | Тур        | Name A Ringeforderte Aktion                   | on Y                                                       | Verfügbare Aktionen              |
| •   | 4 Domänen  | nname:8man-demo.local(356 Elemente)           |                                                            | Skript ausführen                 |
|     | 8          | 2016.03.07Benutzer Test (8man-demo\2.test)    |                                                            | Kennwort zurücksetzen            |
|     | 8          | Aber, Mark (8man-demo\Mark Aber)              |                                                            | Poputrarkanta läsahan /          |
|     | 8          | ADLogga Tester (8man-demo\ATester)            |                                                            | Benutzerkonto loschen (          |
|     | 2 👲        | Administrator (8man-demo\Administrator)       |                                                            | 3 Kennwortoptionen andern        |
| •   |            | Alien, Arnold (8man-demo\Arnold Alien)        |                                                            | Attribute ändern                 |
| ~   |            | Aloe, Vera (8man-demo\Vera Aloe)              |                                                            | Account deaktivieren             |
| × 1 |            | Ander, Cori (8man-demo\Cori Ander)            |                                                            |                                  |
| × 1 |            | Ander, Ole (8man-demo\Ole Ander)              |                                                            |                                  |
|     | 8          | Andrea Azubi (8man-demo\Andrea.Azubi)         |                                                            |                                  |
|     |            | Aner, Dominik (8man-demo\Dominik Aner)        |                                                            |                                  |
|     | 8          | Angebrandt, Angie (8man-demo\Angie Angebrand  |                                                            |                                  |
|     | 8          | Ann Essay (8man-demo\Ann Essay)               |                                                            |                                  |
|     | 8          | Anna Lyse (8man-demo\Anna Lyse)               |                                                            |                                  |
|     | 8          | Anna Ziese (8man-demo\Anna Giese)             |                                                            |                                  |
|     | 8          | Ansgar Agentor (8man-demo\AAgentor)           |                                                            |                                  |
|     | 8          | Apfel, Adam (8man-demo\Adam Apfel)            |                                                            |                                  |
|     | Ø          | Arbeit, Andi (8man-demo\Andi Arbeit)          |                                                            |                                  |
|     | 8          | Arm, Armin (8man-demo\Armin Arm)              |                                                            |                                  |
|     | 8          | Aroni, Mark (8man-demo\Mark Aroni)            |                                                            |                                  |
|     |            |                                               |                                                            |                                  |

1. Nutzen Sie Sortier-, Filterund Gruppierungsfunktionen,

um Ihre Auswahl einzugrenzen.

- 2. Selektieren Sie die gewünschten Einträge.
- 3. Klicken Sie auf "Kennwortoptionen ändern".

- Next

  Improvide

  Improvide

  Improvide

  Improvide

  Improvide

  Improvide

  Improvide

  Improvide

  Improvide

  Improvide

  Improvide

  Improvide

  Improvide

  Improvide

  Improvide

  Improvide

  Improvide

  Improvide

  Improvide

  Improvide

  Improvide

  Improvide

  Improvide

  </tab
- 1. Setzen Sie die Kennwortoptionen.
- 2. Sie müssen einen Kommentar eingeben.
- 3. Klicken Sie auf "Aktion ausführen".

# 8.5.5 Kennwörter im Bulk zurücksetzen

# Hintergrund / Mehrwert

Ob eine neue Kennwort - Regulation oder ein Data Breach: Nicht selten müssen Passwörter von mehreren Usern gleichzeitig zurückgesetzt werden. Nutzen Sie dazu die Bulk Operation im neuen Webclient.

#### Weiterführende Services

Konten im Bulk deaktivieren Kennwortoptionen im Bulk ändern

#### Der Prozess in einzelnen Schritten

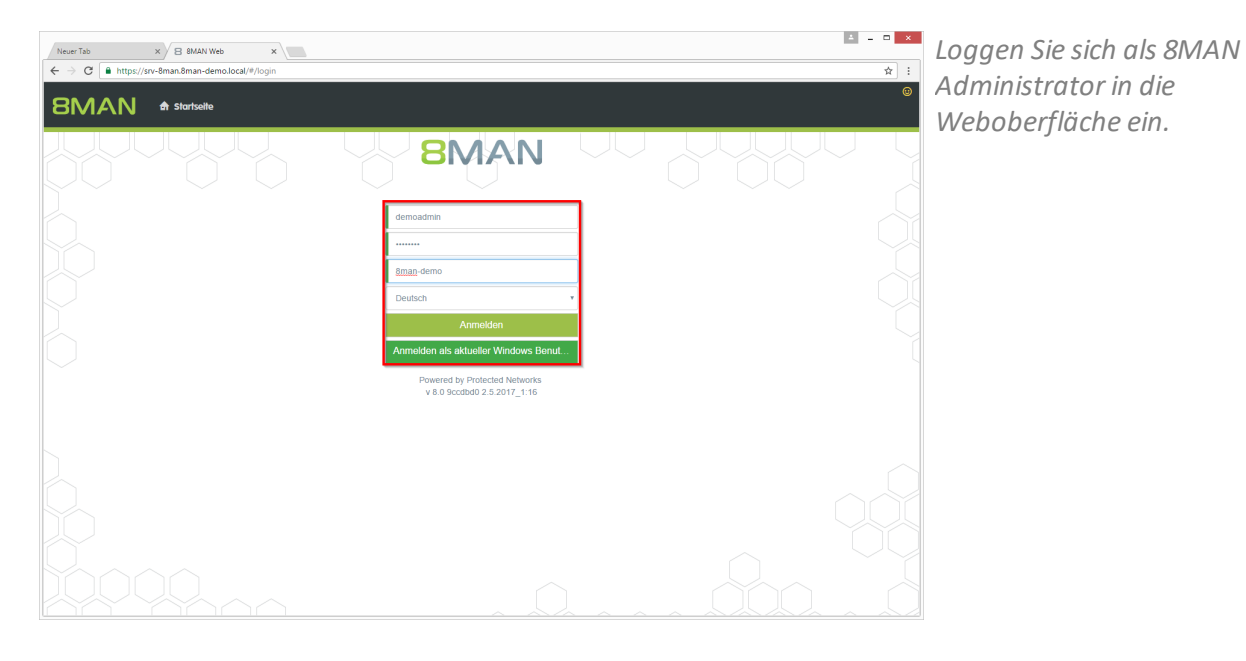

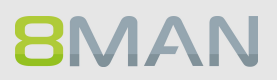

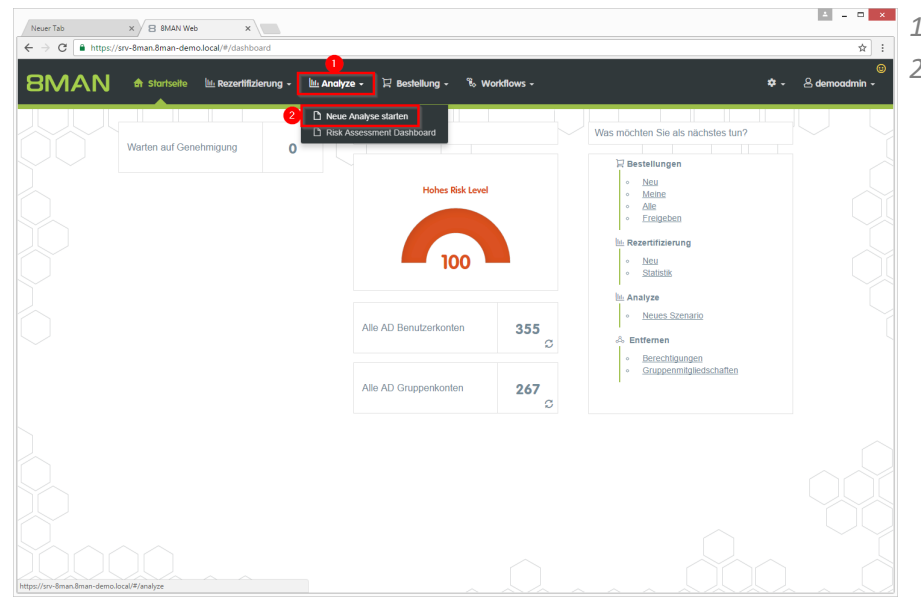

- 4 0 × 
   NeuerTab
   x
   B
   BMAN Web
   x

   ← → C
   ● https://stv-8man.8man-demo.local/#/analyzeid=0d
   8MAN 🕈 Startsette 🔟 Res 🛱 Bestellung -% w 80 Analyze Szenarien Alle Szenarien Alle AD Benutzerkonten Alle AD Benutzerkont Benutzer mit nie ablaufenden Kennwörte Gruppen in Rekursion Inaktive Konten Gruppenmitgliedschaft Global zugängliche Verzeichnisse chnisse mit gelösten SIDs nisse mit Direkt berechtigun
- 1. Klicken Sie auf "Alle AD Benutzerkonten".
- 2. Wählen Sie eine Domäne.
- 3. Klicken Sie auf "Berechnung starten".

| Neu | r Tab   | × B 8MAN Web ×                             |                      |                                                     | A = 0                            |
|-----|---------|--------------------------------------------|----------------------|-----------------------------------------------------|----------------------------------|
| B   | MA      | N 🏫 Startseite 🔟 Rezertifizieru            | ng - 🔟 Analyze - 🏹 I | 3estellung - 🗞 Workflows -                          | ×<br>≉ - ≜ demoadmin             |
| ١I  | e AC    | ) Benutzerkonten (356)                     | Ko                   | nfiguration 🕏<br>AD Benutzerkonten: 8man-demo.local | Reporte<br>Direkter Excel Export |
| om  | anennar | ne 🗴                                       |                      | Typ, Name                                           | Report erstellen                 |
|     | Тур     | Name A                                     | Angeforderte Aktion  | e                                                   | Verfügbare Aktionen              |
| 4   | Domäne  | nname:8man-demo.local(356 Elemente)        |                      | f                                                   | Skrint austühren                 |
| Γ   | 8       | 2016.03.07Benutzer Test (8man-demo\2.test) |                      |                                                     | 3 Konger austumen                |
|     | 8       | Aber, Mark (8man-demo\Mark Aber)           |                      |                                                     | Kennwort zurücksetzei            |
|     | 8       | ADLogga Tester (8man-demo\ATester)         |                      |                                                     | Benutzerkonto loschen            |
| ł   | •       | Administrator (8man-demo\Administrator)    |                      |                                                     | Kennwortoptionen ände            |
|     |         | Alien, Arnold (8man-demo\Arnold Alien)     |                      |                                                     | Attribute ändern                 |
|     |         | Aloe, Vera (8man-demo\Vera Aloe)           |                      |                                                     | Account deaktivieren             |
|     |         | Ander, Cori (8man-demo\Cori Ander)         |                      |                                                     |                                  |
|     |         | Ander, Ole (8man-demo\Ole Ander)           |                      |                                                     |                                  |
|     | 8       | Andrea Azubi (8man-demo\Andrea.Azubi)      |                      |                                                     |                                  |
|     |         | Aner, Dominik (8man-demo\Dominik Aner)     |                      |                                                     |                                  |
|     | 8       | Angebrandt, Angie (8man-demo\Angie Angebra | ndl                  |                                                     |                                  |
|     | 8       | Ann Essay (8man-demo\Ann Essay)            |                      |                                                     |                                  |
|     | 8       | Anna Lyse (8man-demo\Anna Lyse)            |                      |                                                     |                                  |
|     | 8       | Anna Ziese (8man-demo\Anna Giese)          |                      |                                                     |                                  |
|     | 8       | Ansgar Agentor (8man-demo\AAgentor)        |                      |                                                     |                                  |
|     | 8       | Apfel, Adam (8man-demo\Adam Apfel)         |                      |                                                     |                                  |
|     | •       | Arbeit, Andi (8man-demo/Andi Arbeit)       |                      |                                                     |                                  |
|     | 8       | Arm, Armin (8man-demo\Armin Arm)           |                      |                                                     |                                  |
|     | 8       | Aroni, Mark (8man-demo\Mark Aroni)         |                      |                                                     | -                                |
|     |         |                                            |                      |                                                     |                                  |

1. Nutzen Sie Sortier-, Filterund Gruppierungsfunktionen,

um Ihre Auswahl einzugrenzen.

- 2. Selektieren Sie die gewünschten Einträge.
- 3. Klicken Sie auf "Kennwort zurücksetzen".

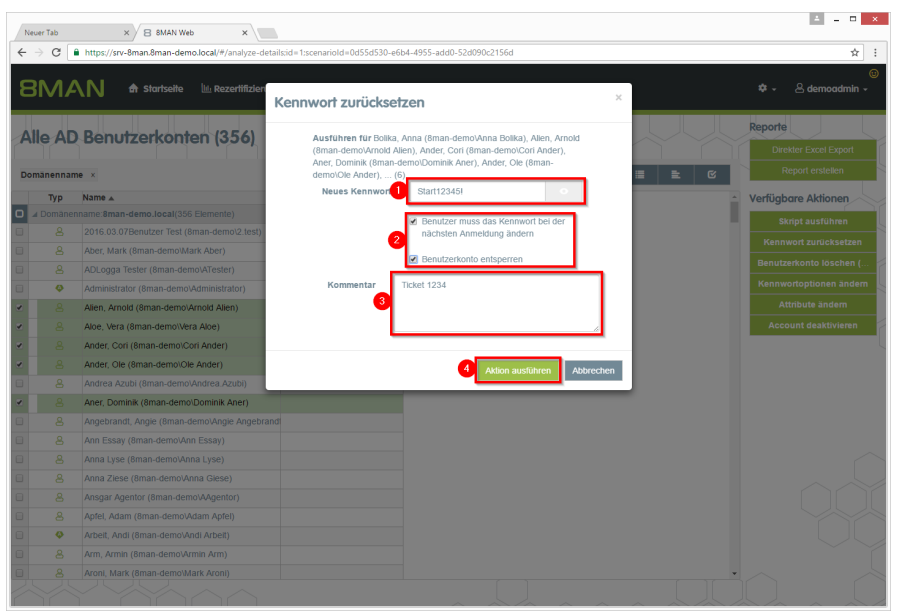

- 1. Vergeben Sie ein neues Kennwort.
- 2. Aktivieren Sie die gewünschten Optionen.
- 3. Sie müssen einen Kommentar eingeben.
- 4. Klicken Sie auf "Aktion ausführen".

Der Job wird an den 8MAN Server übergeben und dort ausgeführt. 8MAN zeigt den Status in der Jobübersicht.

# **8**MAN

# 8.5.6 Attribute im Bulk ändern

## **Hintergrund / Mehrwert**

Mit 8MAN können Sie auch AD Attribute im Bulk ändern. Dies wird z.B. im Hinblick auf Kontaktdaten nach einem Firmen- oder Geschäftsstellenumzug relevant.

#### Weiterführende Services

Kennwort Optionen im Bulk ändern Scripte für Nutzerkonten im Bulk ausführen

#### Der Prozess in einzelnen Schritten

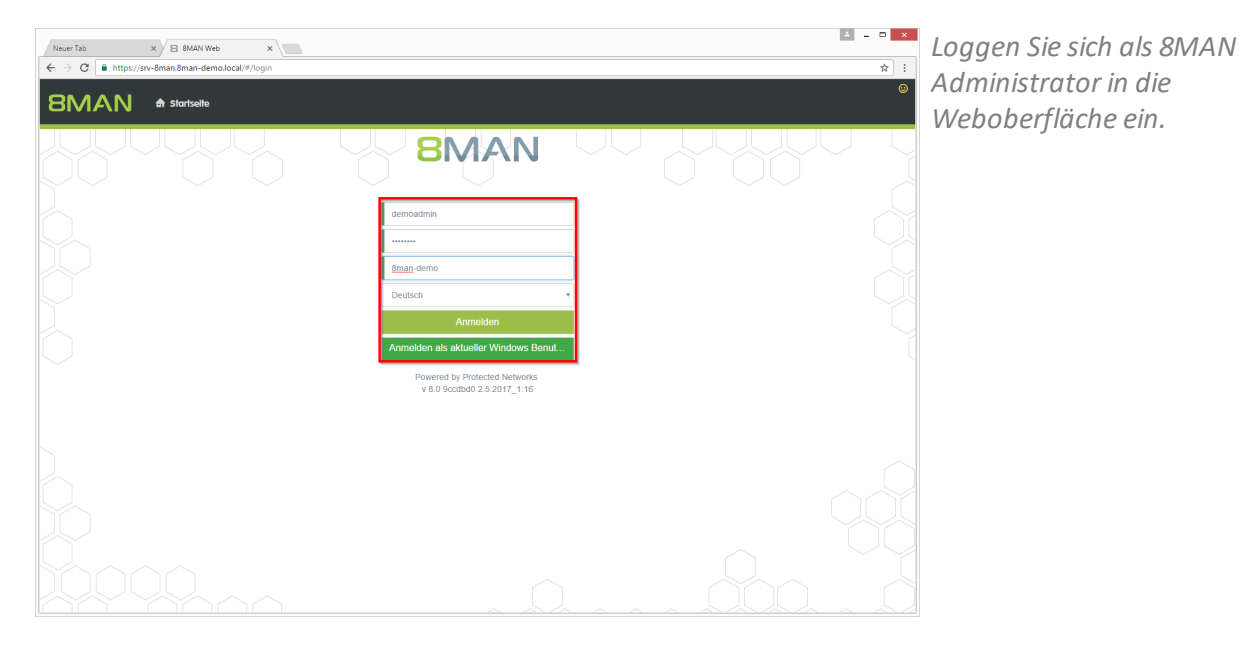

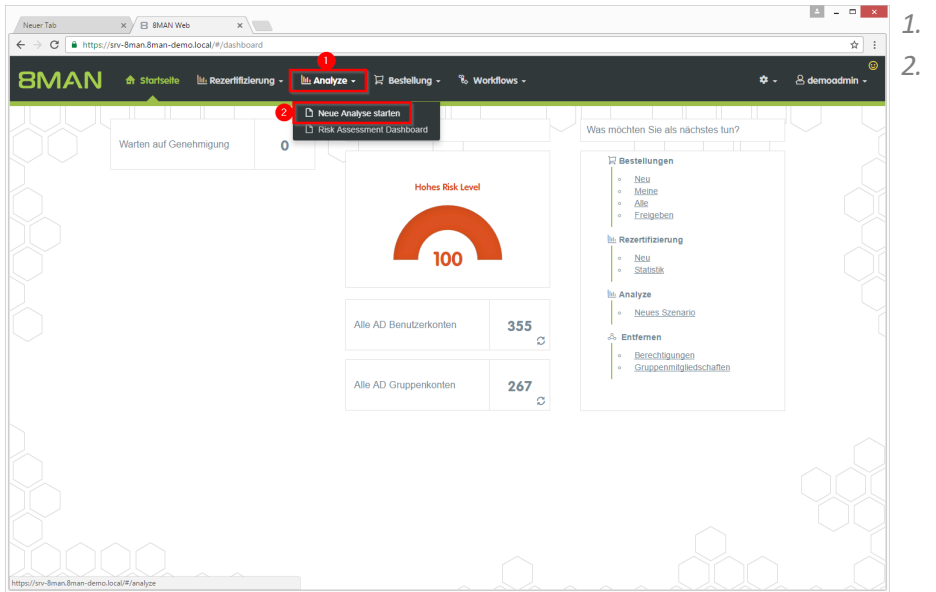

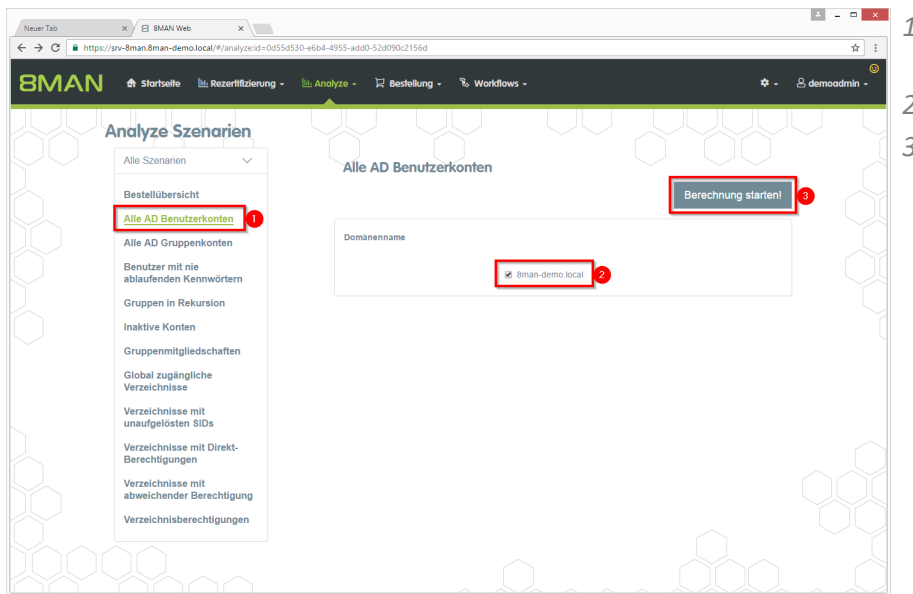

- 1. Klicken Sie auf "Alle AD Benutzerkonten".
- 2. Wählen Sie eine Domäne.
- 3. Klicken Sie auf "Berechnung starten".

|   | MA      | 🔪 🖍 Startseite 🔟 Rezertifizie             | rung - 🔟 Analyze -  | 문 Bestellung - 📽 Workflows -            | 🗢 🚽 🖉 demoadm        |
|---|---------|-------------------------------------------|---------------------|-----------------------------------------|----------------------|
|   | e AD    | Benutzerkonten (356)                      |                     | Konfiguration 🗢                         | Reporte              |
|   |         |                                           |                     | Alle AD Benutzérkontèn: 8man-demo.local | Direkter Excel Expo  |
| m | inennan | ne 🔨                                      | -                   | Typ, Name 💌 🖉                           |                      |
|   | Тур     | Name A                                    | Angeforderte Aktion | Ŧ                                       | Verfügbare Aktionen  |
| 4 | Somanei | 2016.03.07Benutzer Test (8man-demo/2 test |                     |                                         | Skript ausführen     |
|   | 8       | Aber Mark (8man-demo)Mark Aber)           |                     |                                         | Kennwort zurücksetz  |
|   | 8       | ADLogga Tester (8man-demo\ATester)        |                     |                                         | Benutzerkonto lösche |
| 2 | •       | Administrator (8man-demo\Administrator)   |                     |                                         | Kennwortoptionen än  |
| ĩ | 8       | Alien, Arnold (8man-demo\Arnold Alien)    |                     |                                         | 3 Attribute ändern   |
| H |         | Aloe, Vera (8man-demo\Vera Aloe)          |                     |                                         | Account deaktivier   |
| H |         | Ander, Cori (8man-demo\Cori Ander)        |                     |                                         |                      |
| Π |         | Ander, Ole (8man-demo\Ole Ander)          |                     |                                         |                      |
| Ľ | 8       | Andrea Azubi (8man-demo\Andrea.Azubi)     |                     |                                         |                      |
|   |         | Aner, Dominik (8man-demo\Dominik Aner)    |                     |                                         |                      |
|   | 8       | Angebrandt, Angie (8man-demo\Angie Anget  | prand               |                                         |                      |
|   | 8       | Ann Essay (8man-demo\Ann Essay)           |                     |                                         |                      |
|   | 8       | Anna Lyse (8man-demo\Anna Lyse)           |                     |                                         |                      |
|   | 8       | Anna Ziese (8man-demo\Anna Giese)         |                     |                                         |                      |
|   | 8       | Ansgar Agentor (8man-demo\AAgentor)       |                     |                                         |                      |
|   | 8       | Apfel, Adam (8man-demo\Adam Apfel)        |                     |                                         |                      |
|   | •       | Arbeit, Andi (8man-demo\Andi Arbeit)      |                     |                                         |                      |
|   | 6       | Arm, Armin (oman-demovArmin Arm)          |                     |                                         |                      |

**8**MAN

- 1. Nutzen Sie Sortier-, Filterund Gruppierungsfunktionen, um Ihre Auswahl einzugrenzen.
- 2. Selektieren Sie die gewünschten Einträge.
- 3. Klicken Sie auf "Attribute ändern".

| N            | tuer Tab  | × B 8MAN Web ×                                      |                                                                                                    | 4 - 0 ×       | 1 |
|--------------|-----------|-----------------------------------------------------|----------------------------------------------------------------------------------------------------|---------------|---|
| $\leftarrow$ | ⇒ C [     | https://srv-8man.8man-demo.local/#/analyze-details: | = 1:scenariold=0d55d530-e6b4-4955-add0-52d090c2156d                                                                                                    | \$            | J |
| 8            | BMA       | 🔪 🕈 Startseite 🔟 Rezertifizien                      | Sestrebung                                                                                                    | edemoadmin 🗸  | • |
| A            | lle AD    | Benutzerkonten (356)                                | Reporte                                                                                                    |               |   |
|              |           |                                                     | Direkter E                                                                                                    | excel Export  |   |
| Do           | mänennam  | te x                                                | 🗏 🖹 🗹 Report                                                                                                    | erstellen     |   |
|              | Тур       | Name 🛦                                              | Verfügbare                                                                                                    | Aktionen      |   |
|              | J Domänen | name:8man-demo.local(356 Elemente)                  | Information Skripta                                                                                                    | usführen      |   |
|              |           | 2016.03.07Benutzer Test (8man-demo\2.test)          | Kannar                                                                                                    | nunliekootaan |   |
|              |           | Aber, Mark (8man-demo\Mark Aber)                    | Kennwolt                                                                                                    | ulucksetzen   |   |
|              |           | ADLogga Tester (8man-demo\ATester)                  | Benutzerkon                                                                                                    | ito ioschen ( |   |
|              | Ŷ         | Administrator (8man-demo\Administrator)             | Kennwortop                                                                                                    | tionen ändern |   |
| ~            |           | Alien, Arnold (8man-demo\Arnold Alien)              | Attribu                                                                                                    | te ändern     |   |
| ×            |           | Aloe, Vera (8man-demo\Vera Aloe)                    | Vorgesetzte(r) Account of                                                                                                    | deaktivieren  |   |
| ~            |           | Ander, Cori (8man-demo\Cori Ander)                  | Konten hinzufügen                                                                                                    |               |   |
| *            |           | Ander, Ole (8man-demo\Ole Ander)                    | Revenue and the second second se |               |   |
|              |           | Andrea Azubi (8man-demo\Andrea.Azubi)               | suchen                                                                                                    |               |   |
| *            |           | Aner, Dominik (8man-demo\Dominik Aner)              | A Sam Sales der Boss (8man-                                                                                                    |               |   |
|              |           | Angebrandt, Angie (8man-demo\Angie Angebr           | demo\Sam.Sales) 🛞                                                                                                    |               |   |
|              |           | Ann Essay (8man-demo\Ann Essay)                     |                                                                                                    |               |   |
|              |           | Anna Lyse (8man-demo\Anna Lyse)                     |                                                                                                    |               |   |
|              |           | Anna Ziese (8man-demo\Anna Giese)                   | Kommentar Ticket 1234                                                                                                    |               |   |
|              |           | Ansgar Agentor (8man-demo\AAgentor)                 |                                                                                                    |               |   |
|              |           | Apfel, Adam (8man-demo\Adam Apfel)                  |                                                                                                    |               |   |
|              | Q         | Arbeit, Andi (8man-demo\Andi Arbeit)                |                                                                                                    |               |   |
|              |           | Arm, Armin (8man-demo\Armin Arm)                    |                                                                                                    | Ĩ             |   |
|              |           | Aroni, Mark (8man-demo\Mark Aroni)                  | Aktion austument Abbrechen                                                                                                    |               |   |
| 1            | Y         |                                                     |                                                                                                    |               | Y |

1. Aktivieren Sie die Attribute, die geändert werden sollen und tragen die Werte ein

#### Geben Sie keinen Wert an, werden die Inhalte der Attribute gelöscht.

- 2. Sie müssen einen Kommentar eingeben.
- 3. Klicken Sie auf "Aktion ausführen".

# 8.5.7 Skripte für Nutzerkonten im Bulk ausführen

#### **Hintergrund / Mehrwert**

Der 8MATE Analyze & Act erlaubt die Verwendung von selbst erstellten Skripten. Damit eröffnet 8MAN Raum für sehr individuelle Anforderungen. Legen Sie ihre Skripte im folgenden Verzeichnis ab, um sie in 8MAN zu verwenden:

#### %ProgramData%\protected-networks.com\8MAN\scripts\analyze

#### Weiterführende Services

#### Scripte für Verzeichnisse im Bulk ausführen

#### Der Prozess in einzelnen Schritten

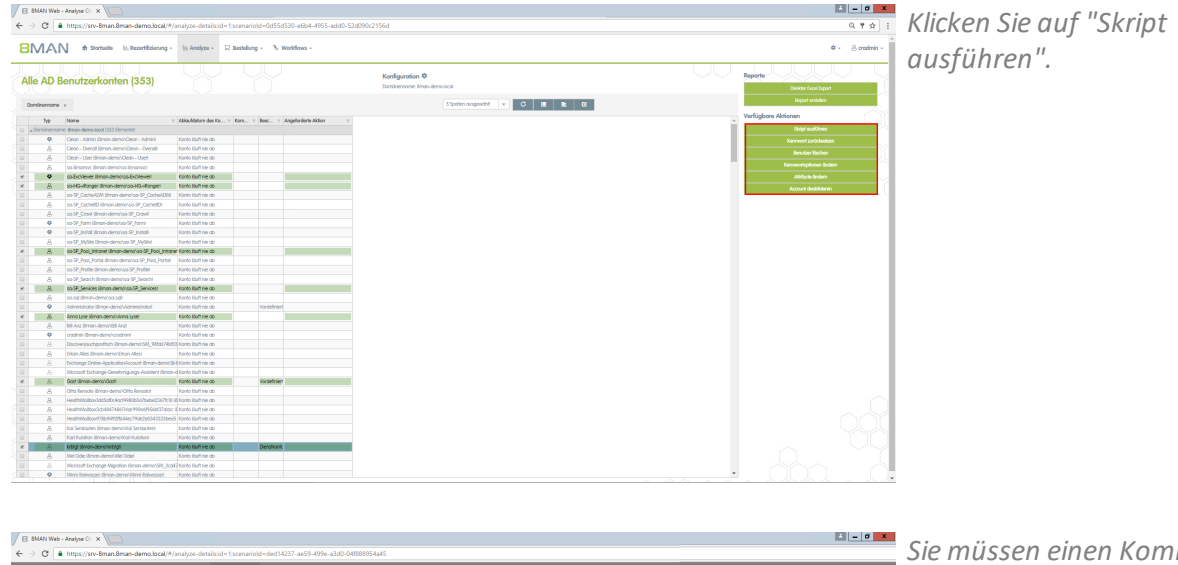

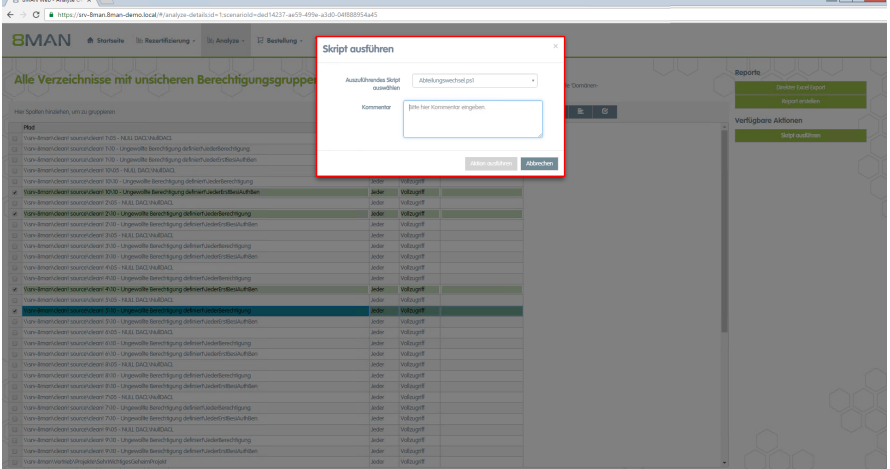

Sie müssen einen Kommentar eingeben.

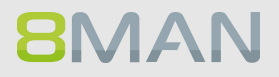

# 8.5.8 Skripte für Verzeichnisse im Bulk ausführen

#### **Hintergrund / Mehrwert**

Der 8MATE Analyze & Act erlaubt auch die Verwendung von selbst erstellten Scripten. Damit eröffnet 8MAN Raum für sehr individuelle Anforderungen. Legen Sie ihre Scripte im folgenden Verzeichnis ab, um über 8MAN Zugriff zu erhalten:

%ProgramData%\protected-networks.com\8MAN\scripts\analyze

#### Weiterführende Services

Scripte für Nutzerkonten im Bulk ausführen

#### Der Prozess in einzelnen Schritten

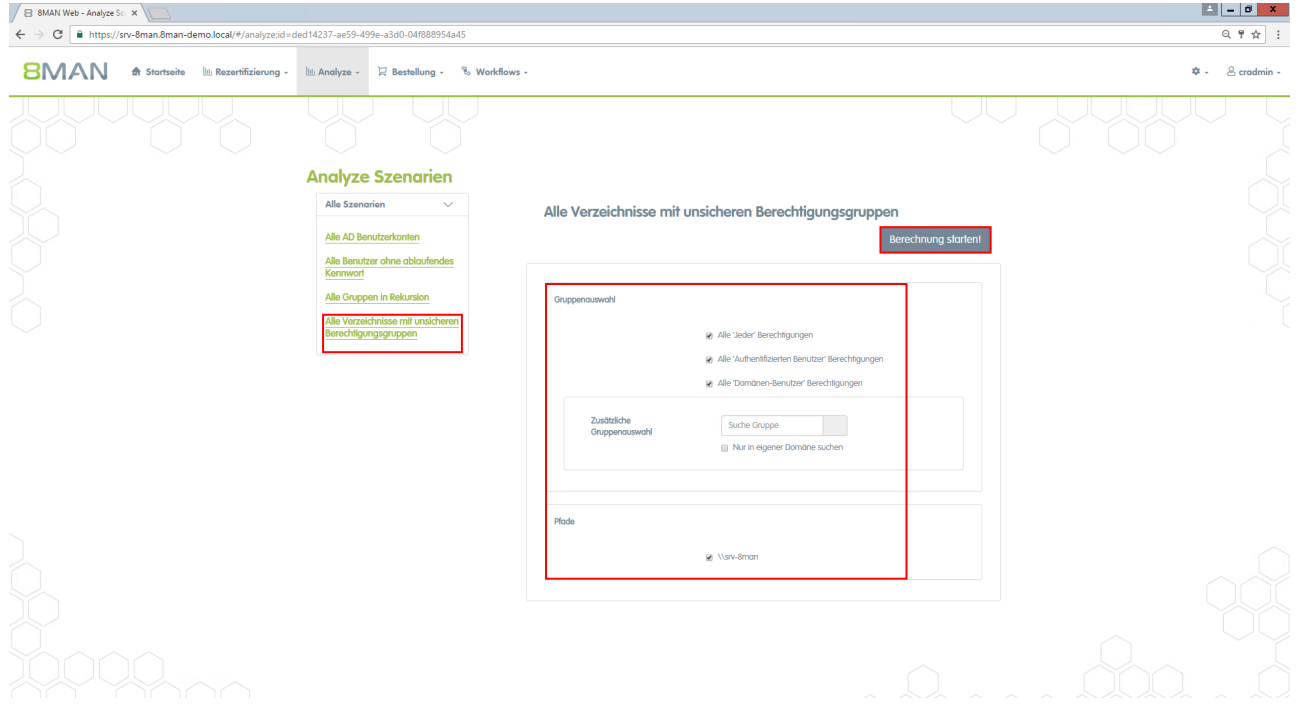

Klicken Sie auf "Alle Verzeichnisse mit unsicheren Berechtigungsgruppen". Wählen Sie aus den Parametern und klicken auf "Berechnung starten".

| C https://srv-8man.8man-demo.local/#/analyze-details;id=1;scenarioId=ded14237-ae59-499e-a3d0-04f888 | 954a45                   |                                                                  |                                  |           |                                |         |                                              |      |
|----------------------------------------------------------------------------------------------------|--------------------------|------------------------------------------------------------------|----------------------------------|-----------|--------------------------------|---------|----------------------------------------------|------|
| MAN & Startseite Lis Rezertifizierung - Lis Analyze - 🛛 Bestellung - % Workflows                    | •                        |                                                                  |                                  |           |                                |         | ٥                                            | - 2  |
| lle Verzeichnisse mit unsicheren Berechtigungsgruppen (51)                                          | Konf<br>Alle 'J<br>Benut | <b>liguration 🌣</b><br>eder' Berechtigunge<br>zer' Berechtigunge | jen, Alle 'Authentifizierten Ber | nutzer' B | ierechtigungen, Alle 'Domänen- | Repo    | rte<br>Direkter Excel Exp<br>Report erstelle | oort |
| r Spalten hinziehen, um zu gruppieren                                                               |                          |                                                                  | 3 Spalten ausgewählt             | •         | C II I C                       | Vorfi   | iabare Aktionen                              |      |
| Pfad                                                                                                | ⊤ Acco                   | T Berechtig                                                      | Angeforderte Aktion              | Τ         |                                | ^ Verio | goure Aktionen                               |      |
| \\srv-8man\dean! source\dean! 1\05 - NULL DACL\NullDACL                                             | Jeder                    | Vollzugriff                                                      |                                  |           |                                |         | Skript ausführe                              | n    |
| \\srv-8man\dean! source\clean! 1\10 - Ungewollte Berechtigung definiert\JederBerechtigung           | Jeder                    | Vollzugriff                                                      |                                  |           |                                |         |                                              |      |
| \\srv-8man\dean! source\dean! 1\10 - Ungewollte Berechtigung definiert\JederErstBesiAuthBen         | Jeder                    | Vollzugriff                                                      |                                  |           |                                |         |                                              |      |
| \\srv-8man\deant source\deant 10\05 - NULL DACL\NullDACL                                            | Jeder                    | Vollzugriff                                                      |                                  |           |                                |         |                                              |      |
| \\srv-8man\dean! source\clean! 10\10 - Ungewollte Berechtigung definiert\JederBerechtigung          | Jeder                    | Vollzugriff                                                      |                                  |           |                                |         |                                              |      |
| \\srv-8man\clean! source\clean! 10\10 - Ungewollte Berechtigung definiert\JederErstBesiAuthBen      | Jeder                    | Vollzugriff                                                      |                                  |           |                                |         |                                              |      |
| \\srv-8man\dean! source\clean! 2\05 - NULL DACL\NullDACL                                            | Jeder                    | Vollzugriff                                                      |                                  |           |                                |         |                                              |      |
| \\srv-8man\deanI source\deanI 2\10 - Ungewollte Berechtigung definiert\JederBerechtigung            | Jeder                    | Vollzugriff                                                      |                                  |           |                                |         |                                              |      |
| \\srv-8man\clean! source\clean! 2\10 - Ungewollte Berechtigung definiert\JederErstBesiAuthBen       | Jeder                    | Vollzugriff                                                      |                                  |           |                                |         |                                              |      |
| \\srv-8man\dean! source\dean! 3\05 - NULL DACL\NullDACL                                             | Jeder                    | Vollzugriff                                                      |                                  |           |                                |         |                                              |      |
| \\srv-8man\dean! source\clean! 3\10 - Ungewollte Berechtigung definiert\JederBerechtigung           | Jeder                    | Vollzugriff                                                      |                                  |           |                                |         |                                              |      |
| \\srv-8man\clean! source\clean! 3\10 - Ungewollte Berechtigung definiert\JederErstBesiAuthBen       | Jeder                    | Vollzugriff                                                      |                                  |           |                                |         |                                              |      |
| \\srv-8man\clean! source\clean! 4\05 - NULL DACL\NullDACL                                           | Jeder                    | Vollzugriff                                                      |                                  |           |                                |         |                                              |      |
| \\srv-8man\clean! source\clean! 4\10 - Ungewollte Berechtigung definiert\JederBerechtigung          | Jeder                    | Vollzugriff                                                      |                                  |           |                                |         |                                              |      |
| \\srv-8man\dean! source\clean! 4\10 - Ungewollte Berechtigung definiert/JederErstBeslAuthBen        | Jeder                    | Vollzugriff                                                      |                                  |           |                                |         |                                              |      |
| \\srv-8man\deant source\deant 5\05 - NULL DACL\NullDACL                                             | Jeder                    | Vollzugriff                                                      |                                  |           |                                |         |                                              |      |
| \\srv-8man\clean! source\clean! 5\10 - Ungewollte Berechtigung definiert\JederBerechtigung          | Jeder                    | Vollzugriff                                                      |                                  |           |                                |         |                                              |      |
| \\srv-8man\clean! source\clean! 5\10 - Ungewollte Berechtigung definiert\JederErstBesiAuthBen       | Jeder                    | Vollzugriff                                                      |                                  |           |                                |         |                                              |      |
| \\srv-8man\dean1 source\dean1 6\05 - NULL DACL\NullDACL                                             | Jeder                    | Vollzugriff                                                      |                                  |           |                                |         |                                              |      |
| \\srv-8man\dean1 source\clean1 6\10 - Ungewollte Berechtigung definiert\JederBerechtigung           | Jeder                    | Vollzugriff                                                      |                                  |           |                                |         |                                              |      |
| \\srv-8man\clean! source\clean! 6\10 - Ungewollte Berechtigung definiert\JederErstBesiAuthBen       | Jeder                    | Vollzugriff                                                      |                                  |           |                                |         |                                              |      |
| \\srv-8man\dean! source\clean! 8\05 - NULL DACL\NullDACL                                            | Jeder                    | Vollzugriff                                                      |                                  |           |                                |         |                                              |      |
| \\srv-8man\dean! source\clean! 8\10 - Ungewollte Berechtigung definiert\JederBerechtigung           | Jeder                    | Vollzugriff                                                      |                                  |           |                                |         |                                              |      |
| \\srv-8man\clean! source\clean! 8\10 - Ungewollte Berechtigung definiert/JederErstBesiAuthBen       | Jeder                    | Vollzugriff                                                      |                                  |           |                                |         |                                              |      |
| \\srv-8man\dean! source\dean! 7\05 - NULL DACL\NullDACL                                             | Jeder                    | Vollzugriff                                                      |                                  |           |                                |         |                                              |      |
| \\srv-8man\dean! source\clean! 7\10 - Ungewollte Berechtigung definiert\JederBerechtigung           | Jeder                    | Vollzugriff                                                      |                                  |           |                                |         |                                              |      |
| \\srv-8man\dean1 source\clean1 7\10 - Ungewollte Berechtigung definiert\JederErstBesiAuthBen        | Jeder                    | Vollzugriff                                                      |                                  |           |                                |         |                                              |      |
| \\srv-8man\deant source\cleant 9\05 - NULL DACL\NullDACL                                            | Jeder                    | Vollzugriff                                                      |                                  |           |                                |         |                                              |      |
|                                                                                                    |                          | Mailline conside                                                 |                                  |           |                                |         |                                              |      |
| \\srv-8man\dean! source\clean! 9\10 - Ungewolfte Berechtigung definiert/JederBerechtigung           | Jeder                    | voizogrii                                                        |                                  |           |                                |         |                                              |      |

Aktivieren Sie mit den Checkboxes rechts die Verzeichnisse die durch das Script bearbeitet werden sollen.

| B 8MAN Web - Analyse Or ×                                                                                                    |                               |               |                    |             |      |                                                  | 🔺 🗕 🖻 🗙 |
|----------------------------------------------------------------------------------------------------|-------------------------------|---------------|--------------------|-------------|------|--------------------------------------------------|---------|
| ← → C ▲ https://srv-8man.8man-demo.local/#/analyze-details;id=1;scenariold=ded14237-ae59-49                                                                                                    | 9e-a3d0-04f888954a45          |               |                    |             |      |                                                  |         |
| 8MAN 🖈 Stortseite 🖹 Rezertifizierung - 📓 Analyze - 🗜 Bestellung -                                                                                                    | Skript ausführen              |               |                    | ×           |      |                                                  |         |
| Alle Verzeichnisse mit unsicheren Berechtigungsgruppe                                                                                                    | Auszuführendes Skr<br>auswähl | an Abteilu    | ngswechsel.ps1     | * le 'Domär | nen- | Reporte<br>Direkter Excel Ex<br>Peopert erstelle | port    |
| Hier Spalten hinzlehen, um zu gruppieren                                                                                                    | Kommentar                     | Bitte hier Kr | ommentar eingeben. | E .         | ß    | Hepot Cale                                       |         |
| Pad           Wn-Amaniferiani sourachiani h05 - M&LLDAQIAUDAQ.         Van-Amaniferiani Sourachiani h05 - M&LLDAQIAUDAQ.         Van-Amaniferiani Sourachiani h07 - Ungewohlt beechtigung definieni/Wedelbendritigung           Wn-Amaniferiani Sourachiani h07 - Ungewohlt beechtigung definieni/Wedelbendritigung         Van-Amaniferiani sourachiani h07 - NI BUNDABILIANI H07 - NI BUNDABILIANI H07 - NI BUNDAB |                               |               | Aldion auslühren   | Abbrechen   |      | Sonpt ausführe                                   | n       |
| \\sv-8man\deant source\deant 10\10 - Ungewolite Berechtigung definiert\JederBerechtigung                                                                                                    | Jeder                         | Volizugriff   |                    |             |      |                                                  |         |
| 🖉 \\srv-8man\dean! source\clean! 10\10 - Ungewollte Berechtigung definiert\JederErstBesiAuthBen                                                                                                    | Jeder                         | Vollzugriff   |                    |             |      |                                                  |         |
| \\srv-8man\clean1 source\clean1 2\05 - NULL DACL\NullDACL                                                                                                    | Jeder                         | Vollzugriff   |                    |             |      |                                                  |         |
| Characteria Source/cleant 2/10 - Ungewollte Berechtigung definiert/JederBerechtigung                                                                                                    | Jeder                         | Vollzugriff   |                    |             |      |                                                  |         |
| \\sv-8man\deant source\cleant 2\10 - Ungewollte Berechtigung definiert\JederErstBesiAuthBen                                                                                                    | Jeder                         | Vollzugriff   |                    |             |      |                                                  |         |
| \\srv-8man\clean! source\clean! 3\05 - NULL DACL\NullDACL                                                                                                    | Jeder                         | Vollzugriff   |                    |             |      |                                                  |         |
| \\srv-8man\dean! source\dean1 3\10 - Ungewollte Berechtigung definiert/JederBerechtigung                                                                                                    | Jeder                         | Vollzugriff   |                    |             |      |                                                  |         |
| Vsrv-8man\dean1 source\dean1 3\10 - Ungewollte Berechtigung definiert\JederErstBesiAuthBen                                                                                                    | Jeder                         | Vollzugriff   |                    |             |      |                                                  |         |
| \\srv-8man\clean! source\clean! 4\05 - NULL DACL\NullDACL                                                                                                    | Jeder                         | Vollzugriff   |                    |             |      |                                                  |         |
| \\srv-8man\clean! source\clean! 4\10 - Ungewolite Berechtigung definiert\JederBerechtigung                                                                                                    | Jeder                         | Vollzugriff   |                    |             |      |                                                  |         |
| Visrv-8man\clean! source\clean! 4\10 - Ungewollte Berechtigung definiert\JederErstBesiAuthBen                                                                                                    | Jeder                         | Vollzugriff   |                    |             |      |                                                  |         |
| V\srv-8man\clean1 source\clean1 5\05 - NULL DACL\NullDACL                                                                                                    | Jeder                         | Vollzugriff   |                    |             |      |                                                  |         |
| Visny-Sman\deanl source\deanl 5\10 - Ungewolfe Berechtigung definiert\JederBerechtigung                                                                                                    | Jeder                         | Volizugriff   |                    |             |      |                                                  |         |
| Visry-8man/dean! source/dean! 5/10 - Ungewollte Berechtigung definiert/JederErstBesiAuthBen                                                                                                    | Jeder                         | Volizugriff   |                    |             |      |                                                  |         |
| U \\srv-Bman\clean! source\clean! 6\05 - NULL DACL\WullDACL                                                                                                    | Jeder                         | Volizugriff   |                    |             |      |                                                  |         |
| \\srv-8man\deant source\cleant 6\10 - Ungewolfte Berechtigung definierf\JederBerechtigung                                                                                                    | Jeder                         | Vollzugriff   |                    |             |      |                                                  |         |
| \\srv-8man\dean! source\dean! 6\10 - Ungewollte Berechtigung definient\JederErstBesiAuthBen                                                                                                    | Jeder                         | Vollzugriff   |                    |             |      |                                                  |         |
| \\srv-8man\deant source\cleant 8\05 - NULL DACL\NullDACL                                                                                                    | Jeder                         | Vollzugriff   |                    |             |      |                                                  |         |
| \\srv-8man\deant source\cleant 8\10 - Ungewolite Berechtigung definiert\JederBerechtigung                                                                                                    | Jeder                         | Vollzugriff   |                    |             |      |                                                  |         |
| Visrv-8man\dean1 source\dean1 8\10 - Ungewollte Berechtigung definiert\JederErstBesiAuthBen                                                                                                    | Jeder                         | Volizugriff   |                    |             |      |                                                  |         |
| \\srv-8man\dean! source\dean! 7\05 - NULL DACL\NullDACL                                                                                                    | Jeder                         | Volizugriff   |                    |             |      |                                                  |         |
| \\srv-8man\clean! source\clean! 7\10 - Ungewallte Berechtigung definiert\JederBerechtigung                                                                                                    | Jeder                         | Vollzugriff   |                    |             |      |                                                  |         |
| Vsrv-8man\clean1 source\clean1 7\10 - Ungewallte Berechtigung definiert\JederErstBesiAuthBen                                                                                                    | Jeder                         | Vollzugriff   |                    |             |      |                                                  |         |
| \\srv-8man\deant source\deant 9\05 - NULL DACL\NullDACL                                                                                                    | Jeder                         | Vollzugriff   |                    |             |      |                                                  |         |
| \\srv-8man\dean! source\dean! 9\10 - Ungewolfte Berechtigung definiert\JederBerechtigung                                                                                                    | Jeder                         | Vollzugriff   |                    |             |      |                                                  |         |
| \\srv-8man\clean! source\clean! 9\10 - Ungewolite Berechtigung definiert\JederErstBesiAuthBen                                                                                                    | Jeder                         | Vollzugriff   |                    |             |      |                                                  |         |
| Vsrv-8man/Vertrieb/Projekte/SehrWichtigesGeheimProjekt                                                                                                    | Jeder                         | Volizugriff   |                    |             |      |                                                  |         |

Wählen Sie ein hinterlegtes Script aus der Liste und bestätigen die Aktion mit einem Kommentar.

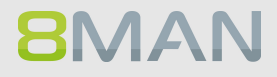

# 8.5.9 Direktberechtigungen im Bulk entfernen

#### **Hintergrund / Mehrwert**

Direktberechtigungen sollten unter allen Umständen vermieden werden und durch Berechtigungen über Gruppen ersetzt werden. Direktberechtigungen sind ineffizient, weil jeder Nutzer einzeln berechtigt werden muss. Darüber hinaus müssen Sie alle Verzeichnisse bei der Rechteentfernung berücksichtigen.

Mit dem 8MATE Analyze & Act entfernen Sie Direktberechtigungen im Bulk.

#### Weiterführende Services

<u>Verwaiste SIDs im Bulk löschen</u> <u>Direktberechtigungen entfernen</u> (einzeln im Rich Client)

#### Der Prozess in einzelnen Schritten

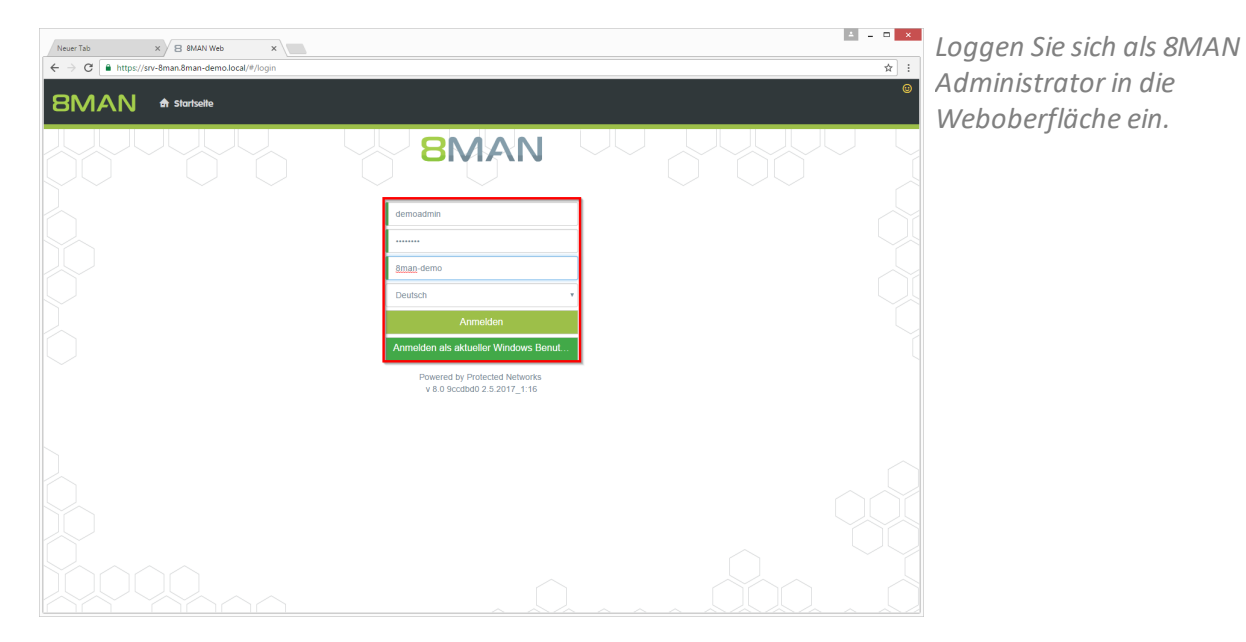

**8MAN** 

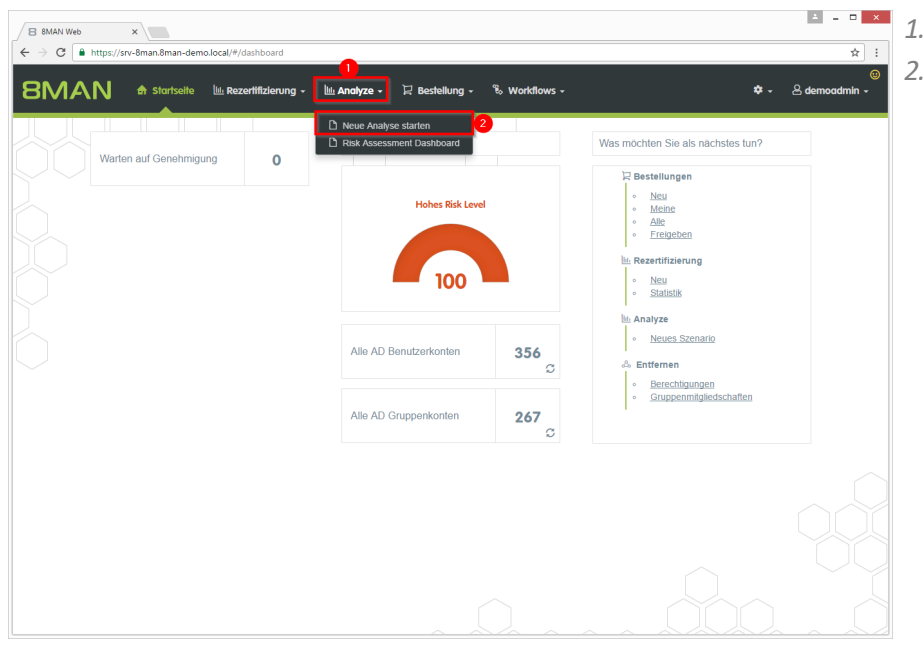

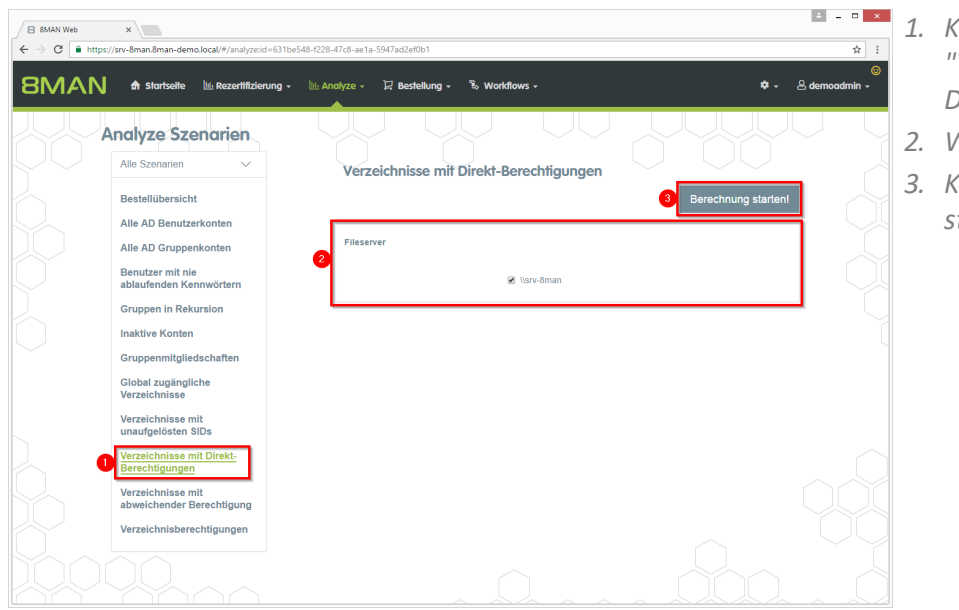

- 1. Klicken Sie auf "Verzeichnisse mit Direktberechtigungen".
- 2. Wählen Sie einen Fileserver.
- 3. Klicken Sie auf "Berechnung starten".

| 8MAN Web x                                          | nalyze-details:id | =2:scenariold=631be  | 2548-f228-47c8-ae1a-5947                    | d2ef0b1                |                                        | - III -                              |
|-----------------------------------------------------|-------------------|----------------------|---------------------------------------------|------------------------|----------------------------------------|--------------------------------------|
| MAN 🏦 Startseite 🔍 Reze                             | ertifizierung -   | 🔤 Analyze 🗸          | 및 Bestellung - 🕈                            | Workflows -            |                                        | 🗢 🗸 👌 demoadmin                      |
| erzeichnisse mit Direkt-Be<br>144)                  | erechtig          | ungen <mark>1</mark> | Konfiguration 🕈<br>Verzeichnisse mit Direkt | Berechtigungen: \\srv- | -8man                                  | Reporte<br>Direkter Excel Export     |
| Spalten hinziehen, um zu gruppieren                 | ~                 |                      | 7 Spalt                                     | en ausgewählt          | • C II 1                               | Report erstellen                     |
|                                                     |                   |                      | C                                           |                        |                                        | Verfugbare Aktionen                  |
| fad                                                 | Fileserver        | ⊤ Name ▲             | T Domänenname                               | Berechtigung 🔻 Ül      | bernehmen für                          | <ul> <li>Skript ausführen</li> </ul> |
| srv-8man/Finanz\nicht gucken                        | srv-8man          | Andi Arbeit          | 8MAN-DEMO.LOCAL                             | Lesen und Ausführ D    | Diesen Ordner, Unterordner und Dateien | Entferne ACE                         |
| av-8man\Finanz\Assets\2010                          | srv-8man          | Andi Arbeit          | 8MAN-DEMO.LOCAL                             | Lesen und Ausführ D    | Diesen Ordner, Unterordner und Dateien |                                      |
| v-8man\Finanz\Assets\2011                           | srv-8man          | Andi Arbeit          | 8MAN-DEMO.LOCAL                             | Lesen und Ausführ D    | iesen Ordner, Unterordner und Dateien  |                                      |
| srv-8man\Finanz\Assets\2012                         | srv-8man          | Andi Arbeit          | 8MAN-DEMO.LOCAL                             | Lesen und Ausführ D    | Diesen Ordner, Unterordner und Dateien |                                      |
| srv-8man\Vertrieb\öffentlicher ag                   | srv-8man          | Andi Arbeit          | 8MAN-DEMO.LOCAL                             | Ändern D               | Diesen Ordner, Unterordner und Dateien |                                      |
| srv-8man\Finanz\Assets                              | srv-8man          | Andi Arbeit          | 8MAN-DEMO.LOCAL                             | Lesen und Ausführ D    | Diesen Ordner, Unterordner und Dateien |                                      |
| srv-8man\Finanz\nicht gucken\steuerdaten            | srv-8man          | Andi Arbeit          | 8MAN-DEMO.LOCAL                             | Lesen und Ausführ D    | )lesen Ordner, Unterordner und Dateien |                                      |
| srv-8man\Finanz                                     | srv-8man          | Andi Arbeit          | 8MAN-DEMO.LOCAL                             | Lesen und Ausführ D    | Diesen Ordner, Unterordner und Dateien |                                      |
| srv-8man\Finanz\nicht gucken\steuerdaten\Channe     | II srv-8man       | Andi Arbeit          | 8MAN-DEMO.LOCAL                             | Lesen und Ausführ D    | )iesen Ordner, Unterordner und Dateien |                                      |
| srv-8man\Finanz\nicht gucken\steuerdaten\schweiz    | srv-8man          | Andi Arbeit          | 8MAN-DEMO.LOCAL                             | Lesen und Ausführ D    | lesen Ordner, Unterordner und Dateien  |                                      |
| srv-8man\Vertrieb                                   | srv-8man          | Andy Azubi           | 8MAN-DEMO.LOCAL                             | Ändern D               | Diesen Ordner, Unterordner und Dateien |                                      |
| srv-8man\Vertrieb\öffentlicher ag                   | srv-8man          | Andy Azubi           | 8MAN-DEMO.LOCAL                             | Ändern D               | )iesen Ordner, Unterordner und Dateien |                                      |
| srv-8man\IT\R&D                                     | srv-8man          | Ansgar Agentor       | 8MAN-DEMO.LOCAL                             | Vollzugriff D          | Diesen Ordner, Unterordner und Dateien |                                      |
| srv-8man\Vertrieb\öffentlicher ag                   | srv-8man          | Ansgar Agentor       | 8MAN-DEMO.LOCAL                             | Lesen und Ausführ D    | Diesen Ordner, Unterordner und Dateien |                                      |
| srv-8man\Marketing\Events\xplizite Events\Etabliss  | err srv-8man      | Claire Grube         | 8MAN-DEMO.LOCAL                             | Ändern D               | )iesen Ordner, Unterordner und Dateien |                                      |
| srv-8man\cleanI source\cleanI 9\04 - Leere Ordner   | D srv-8man        | Clean - Admin        | 8MAN-DEMO.LOCAL                             | Volizugriff D          | Diesen Ordner, Unterordner und Dateien |                                      |
| srv-8man\clean! source\clean! 1\09 - Ungewollte Be  | ere srv-8man      | Clean - Admin        | 8MAN-DEMO.LOCAL                             | Vollzugriff D          | Diesen Ordner, Unterordner und Dateien |                                      |
| srv-8man\cleanI source\cleanI 1\10 - Ungewollte Be  | ere srv-8man      | Clean - Admin        | 8MAN-DEMO.LOCAL                             | Vollzugriff D          | Diesen Ordner, Unterordner und Dateien |                                      |
| srv-8man\clean! source\clean! 1\11 - Direkt Berech! | tig srv-8man      | Clean - Admin        | 8MAN-DEMO.LOCAL                             | Volizugriff D          | Diesen Ordner, Unterordner und Dateien |                                      |
|                                                     |                   |                      |                                             |                        |                                        |                                      |

- 8MAN zeigt Ihnen eine Auflistung aller Verzeichnisse mit Direktberechtigungen.
  - 2. Nutzen Sie die Sortier-, Filter- und Gruppierungsfunktionen, um Ihre Auswahl einzugrenzen.
  - 3. Selektieren Sie die gewünschten Einträge.
  - 4. Klicken Sie auf "Entferne ACE".
- 1. Sie müssen einen Kommentar eingeben.
- 2. Klicken Sie auf "Aktion ausführen".

|       | B 8MAN Web ×                                             |                  |                                                                      |                                                                                 |                                                            |                  |                         | ≤ - □ ×                                                                            |
|-------|----------------------------------------------------------|------------------|----------------------------------------------------------------------|---------------------------------------------------------------------------------|------------------------------------------------------------|------------------|-------------------------|------------------------------------------------------------------------------------|
| _     | ← → C ▲ https://srv-8man.8man-demo.local/#/ana           | alyze-details:id | 2:scenariold=631be54                                                 | 18-f228-47c8-ae1a-5947a                                                         | id2ef0b1                                                   |                  |                         | ☆ :                                                                                |
|       | 8MAN 🕈 Startseite 🔍 Rezert                               | ifizie<br>Entfe  | erne ACE                                                             |                                                                                 |                                                            | 2                | <                       | ;;<br>;;<br>;;<br>;;<br>;;<br>;;<br>;<br>;<br>;<br>;<br>;<br>;<br>;<br>;<br>;<br>; |
| 1 mil | Verzeichnisse mit Direkt-Ber<br>(1444)                   | rec              | Ausführen für \\sn<br>8man\Finanz\Assel<br>8man\Finanz\Assel<br>(15) | v-8man\Finanz\Assets\2<br>ts\2011, \\srv-8man\Fina<br>ts, \\srv-8man\Finanz\nic | 010, \\srv-<br>nz\Assets\2012, \\sn<br>ht gucken\steuerdat | v-<br>len,       |                         | Reporte Direkter Excet Export Report erstellen                                     |
| I     |                                                          |                  | Kommentar                                                            | Bitte hier Kommenta                                                             | r eingeben.                                                |                  |                         | Verfügbare Aktionen                                                                |
| ł     | Pfad                                                     | File:            |                                                                      | 1                                                                               |                                                            |                  |                         | <ul> <li>Skript ausführen</li> </ul>                                               |
| I     | \\srv-8man\Finanz\nicht gucken                           | STV-             |                                                                      |                                                                                 |                                                            | 40               | terordner und Dateien   | Entferme ACE                                                                       |
| I     | Visrv-8man\Finanz\Assets\2010                            | STV+             |                                                                      | _                                                                               |                                                            | _                | terordner und Dateien   |                                                                                    |
| I     | /\srv-8man\Finanz\Assets\2011                            | srv-             |                                                                      | 2                                                                               | Aktion ausführen                                           | Abbrechen        | terordner und Dateien   |                                                                                    |
| I     | /\srv-8man\Finanz\Assets\2012                            | STV-             |                                                                      | -                                                                               |                                                            | <u> </u>         | terordner und Dateien   |                                                                                    |
| I     | //srv-8man/Vertrieb/öffentlicher ag                      | srv-8man         | Andi Arbeit                                                          | 8MAN-DEMO.LOCAL                                                                 | Ändern                                                     | Diesen Ordner,   | Unterordner und Dateien |                                                                                    |
| I     | <ul> <li>\\srv-8man\Finanz\Assets</li> </ul>             | srv-8man         | Andi Arbeit                                                          | 8MAN-DEMO.LOCAL                                                                 | Lesen und Ausführ                                          | r Diesen Ordner, | Unterordner und Dateien |                                                                                    |
| I     | //srv-8man\Finanz\nicht gucken\steuerdaten               | srv-8man         | Andi Arbeit                                                          | 8MAN-DEMO.LOCAL                                                                 | Lesen und Ausführ                                          | r Diesen Ordner, | Unterordner und Dateien |                                                                                    |
| I     | /\srv-8man\Finanz                                        | srv-8man         | Andi Arbeit                                                          | 8MAN-DEMO.LOCAL                                                                 | Lesen und Ausführ                                          | r Diesen Ordner, | Unterordner und Dateien |                                                                                    |
| I     | //srv-8man\Finanz\nicht gucken\steuerdaten\Channel       | I srv-8man       | Andi Arbeit                                                          | 8MAN-DEMO.LOCAL                                                                 | Lesen und Ausführ                                          | r Diesen Ordner, | Unterordner und Dateien |                                                                                    |
| I     | V \\srv-8man\Finanz\nicht gucken\steuerdaten\schweiz     | srv-8man         | Andi Arbeit                                                          | 8MAN-DEMO.LOCAL                                                                 | Lesen und Ausführ                                          | r Diesen Ordner, | Unterordner und Dateien |                                                                                    |
| I     | \\srv-8man\\Vertrieb                                     | srv-8man         | Andy Azubi                                                           | 8MAN-DEMO.LOCAL                                                                 | Ändern                                                     | Diesen Ordner,   | Unterordner und Dateien |                                                                                    |
| I     | <ul> <li>\\srv-8man\\Vertrieb\öffentlicher ag</li> </ul> | srv-8man         | Andy Azubi                                                           | 8MAN-DEMO.LOCAL                                                                 | Ändern                                                     | Diesen Ordner,   | Unterordner und Dateien |                                                                                    |
| I     | VISIV-8manUT\R&D                                         | srv-8man         | Ansgar Agentor                                                       | 8MAN-DEMO.LOCAL                                                                 | Vollzugriff                                                | Diesen Ordner,   | Unterordner und Datelen |                                                                                    |
| I     | <ul> <li>\\srv-8man\Vertrieb\öffentlicher ag</li> </ul>  | srv-8man         | Ansgar Agentor                                                       | 8MAN-DEMO.LOCAL                                                                 | Lesen und Ausführ                                          | r Diesen Ordner, | Unterordner und Dateien |                                                                                    |
| I     | //srv-8man\Marketing\Events\xplizite Events\Etablisser   | r srv-8man       | Claire Grube                                                         | 8MAN-DEMO.LOCAL                                                                 | Ändern                                                     | Diesen Ordner,   | Unterordner und Dateien |                                                                                    |
| I     | \\srv-8man\clean1 source\clean1 9\04 - Leere Ordner\D    | srv-8man         | Clean - Admin                                                        | 8MAN-DEMO.LOCAL                                                                 | Vollzugriff                                                | Diesen Ordner    | Unterordner und Dateien |                                                                                    |
|       | Visrv-8man/clean! source/clean! 1/09 - Ungewolite Ben    | e srv-8man       | Clean - Admin                                                        | 8MAN-DEMO.LOCAL                                                                 | Vollzugriff                                                | Diesen Ordner,   | Unterordner und Dateien |                                                                                    |
| 1     | Vsrv-8man/clean1 source/clean1 1/10 - Ungewolite Ben     | e srv-8man       | Clean - Admin                                                        | 8MAN-DEMO.LOCAL                                                                 | Vollzugriff                                                | Diesen Ordner,   | Unterordner und Dateien |                                                                                    |
| 1     | \\srv-8man\clean! source\clean! 1\11 - Direkt Berechtig  | srv-8man         | Clean - Admin                                                        | 8MAN-DEMO.LOCAL                                                                 | Vollzugriff                                                | Diesen Ordner    | Unterordner und Dateien |                                                                                    |
|       | Nsrv-8man\clean! source\clean! 1\13 - Ueberall Konter    |                  | Clean - Admin                                                        | 8MAN-DEMO.LOCAL                                                                 | Vollzugriff                                                | Diesen Ordner,   | Unterordner und Dateien |                                                                                    |

# 8.5.10 Gruppenmitgliedschaften im Bulk entfernen

# **Hintergrund / Mehrwert**

Mit dem 8MATE Analyze & Act können Sie schnell Gruppenmitgliedschaften entfernen.

#### Weiterführende Services

Gruppenmitgliedschaften bearbeiten

#### Der Prozess in einzelnen Schritten

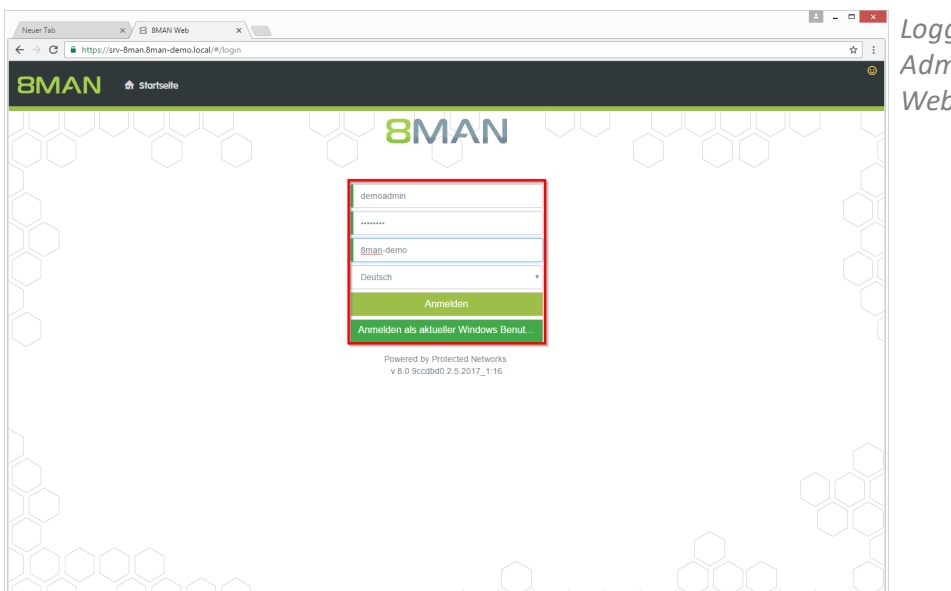

Loggen Sie sich als 8MAN Administrator in die Weboberfläche ein.

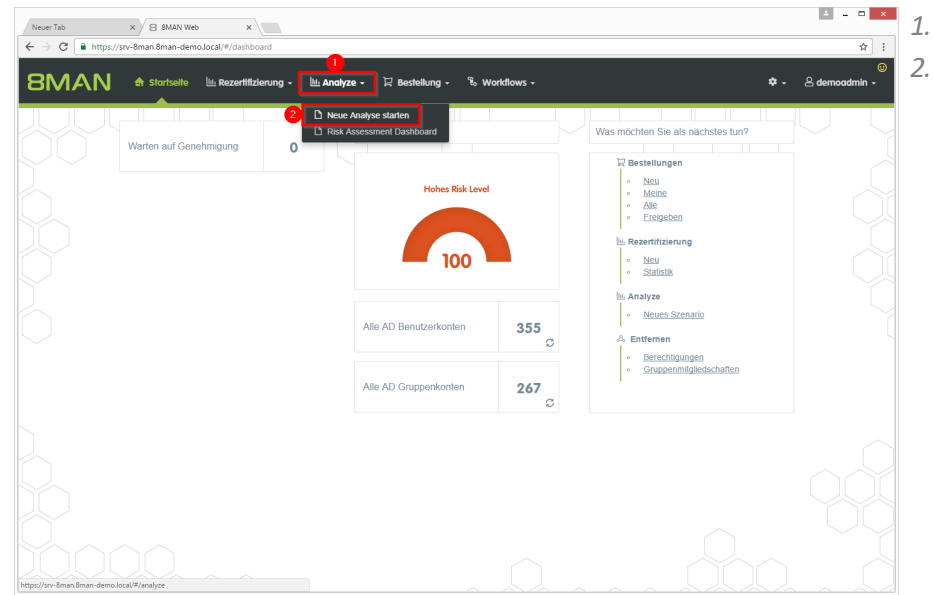

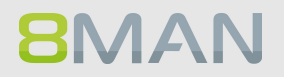

| NeuerTab                 | × 8 8MAN Web ×                                     |                                            | ▲ - □ ×                |
|--------------------------|----------------------------------------------------|--------------------------------------------|------------------------|
| 8MAN                     | 🖨 Startseite 🔟 Rezertifizierung                    | - 🗽 Analyze - 🖓 Bestellung - 🗞 Workflows - | ©<br>≉ - ≜ demoadmin - |
|                          | Analyze Szenarien                                  |                                            |                        |
|                          | Alle Szenarien V                                   | Bitte wählen Sie links ein Szenario aus    |                        |
|                          | Bestellübersicht                                   |                                            |                        |
|                          | Alle AD Benutzerkonten                             |                                            |                        |
|                          | Alle AD Gruppenkonten                              |                                            |                        |
|                          | Benutzer mit nie<br>ablaufenden Kennwörtern        |                                            |                        |
|                          | Gruppen in Rekursion                               |                                            |                        |
|                          | Inaktive Konten                                    |                                            |                        |
|                          | Gruppenmitgliedschaften                            |                                            |                        |
|                          | Global zugängliche<br>Verzeichnisse                |                                            |                        |
|                          | Verzeichnisse mit<br>unaufgelösten SIDs            |                                            |                        |
|                          | Verzeichnisse mit Direkt-<br>Berechtigungen        |                                            |                        |
|                          | Verzeichnisse mit<br>abweichender Berechtigung     |                                            |                        |
|                          | Verzeichnisberechtigungen                          |                                            |                        |
|                          |                                                    |                                            |                        |
| ttps://srv-8man.8man-dem | o.local/#/analyze;id=3c90db66-b5fb-4095-8914-37172 | 31bcb75                                    |                        |

Klicken Sie auf "Gruppenmitgliedschaften".

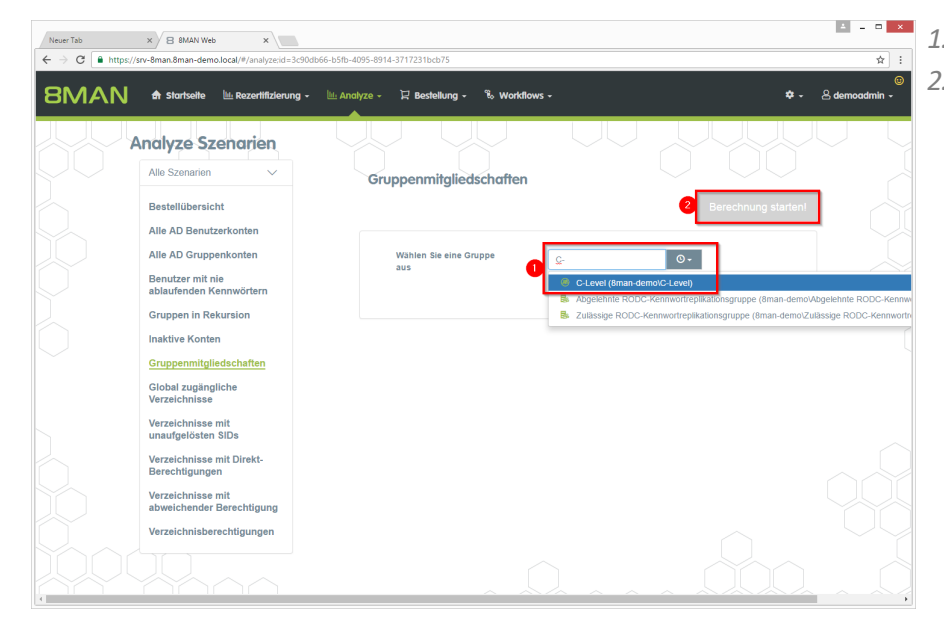

Wählen Sie eine Gruppe.
 Klicken Sie auf "Berechnung starten".

|   | Neuer Tab    | × B 8MAN Web                       | ×                               |                                  |                       |       |     | ≛ = □ ×                          |
|---|--------------|------------------------------------|---------------------------------|----------------------------------|-----------------------|-------|-----|----------------------------------|
| < | - → C        | https://srv-8man.8man-demo.local/# | /analyze-details;id=14;scenario | ld=3c90db66-b5fb-4095-8914-371   | 17231bcb75            |       |     | ☆ :                              |
| 1 | BM           | 🔨 💦 🔒 Startseite 🕮 Re              | zertifizierung 🗸 🔟 Anal         | yze - 🖓 Bestellung - 窄           | o Workflows -         |       |     | ©<br>♥ - ≗demoadmin -            |
| 1 | Grupp        | enmitgliedschaften                 | (4)                             | C-Level (8man-demo               | VC-Level)             |       | 5   | Reporte<br>Direkter Excel Export |
| 1 | lier Spalten | hinziehen, um zu gruppieren 👔      | 10                              | 4 S                              | palten ausgewählt     | - C 🔳 | E 6 | Report erstellen                 |
|   | Type (grou   | Name (group) <del>v</del>          | Type (mem Name (memb            | er) 3                            | T Angeforderte Aktion | T     |     | Verfügbare Aktionen              |
| E | ۲            | C-Level (8man-demo\C-Level)        | 8 Ansgar Agent                  | or (8man-demo\VAgentor)          |                       |       |     | Skript ausführen                 |
| 2 |              | C-Level (8man-demo\C-Level)        | Krise, Christia                 | ine (8man-demo\Christiane.Krise) |                       |       | 6   | Mitaliedschaft entfernen         |
|   |              | C-Level (8man-demo\C-Level)        | Silie, Peter (8                 | man-demo\Peter.Silie)            |                       |       | •   |                                  |
|   | ۲            | C-Level (8man-demo/C-Level)        | 🐣 Hacke, Petra                  | (oman-demon-etra.nacke)          |                       |       |     |                                  |
|   |              |                                    |                                 |                                  |                       |       |     |                                  |
|   |              |                                    |                                 |                                  |                       |       |     |                                  |
|   |              |                                    |                                 |                                  |                       |       |     |                                  |
|   |              |                                    |                                 |                                  |                       |       |     |                                  |
|   |              |                                    |                                 |                                  |                       |       |     |                                  |
|   |              |                                    |                                 |                                  |                       |       |     |                                  |
|   |              |                                    |                                 |                                  |                       |       |     |                                  |
|   |              |                                    |                                 |                                  |                       |       |     |                                  |
|   |              |                                    |                                 |                                  |                       |       |     |                                  |

- 1. Zum Sortieren klicken Sie auf einen Spaltenkopf.
- 2. Zum Gruppieren ziehen Sie einen Spaltenkopf nach oben.
- 3. Zum Filtern klicken Sie auf das Filtersysmbol.
- 4. Selektieren sie gewünschte Einträge.
- 5. Selektieren Sie alle Einträge.
- 6. Klicken Sie auf "Mitgliedschaft entfernen".
- 1. Sie müssen einen Kommentar eingeben.
- 2. Klicken Sie auf "Aktion ausführen".

| N   | uer Tab      | × B 8MAN Web                    | ×                   |                           |                                         |           |     | 4 _ 0 ×                          |
|-----|--------------|---------------------------------|---------------------|---------------------------|-----------------------------------------|-----------|-----|----------------------------------|
| ←   | ⇒ c [        | https://srv-8man.8man-demo.loca | l/#/analyze-details | id=14;scenariold=3c90db66 | -b5fb-4095-8914-3717231bcb75            |           |     | ☆ :                              |
| ε   | BMA          | 🔪 🕈 Startseite 🔟                | Rezerlifizierur     | Mitgliedschaft en         | tfernen                                 | ×         |     | ©<br>≉ → 8 demoadmin →           |
| G   | ruppe        | enmitgliedschafte               | n (4)               | Ausführen für Krise, (    | Christiane (8man-demo\Christiane.Krise) | _         |     | Reporte<br>Direkter Excel Export |
| Hie | r Spalten hi | inziehen, um zu gruppieren      |                     | Rommentar                 | bitte nier Kommental eingeben.          | =         | e c | Report erstellen                 |
|     | ype (grou.   | Name (group) 🔻                  | Type (mer           | •                         | 1                                       |           |     | Verfügbare Aktionen              |
| ۰   |              |                                 | 8                   |                           | L                                       |           |     | Skript ausführen                 |
| 2   |              | C-Level (8man-demo\C-Level)     | \$                  |                           |                                         |           |     |                                  |
|     |              |                                 | 8                   |                           | 2 Aktion ausführen                      | Abbrechen |     |                                  |
|     |              |                                 |                     |                           |                                         |           |     |                                  |
|     |              |                                 |                     |                           |                                         |           |     |                                  |

# 8.5.11 Jeder Berechtigungen im Bulk entfernen

#### **Hintergrund / Mehrwert**

Werden "Jeder-Konten" für die Vergabe von Berechtigungen benutzt, hat (fast) jeder Zugriff auf verknüpften Ressourcen. Die Folge ist eine massive Überberechtigung, also eine hohe Chance für unberechtigte Zugriffe.

Zu den "Jeder-Konten" gehören:

- Jeder
- Authentifizierte Benutzer
- Domänen-Benutzer

Bevor Sie die Berechtigungen löschen, sollten Sie, falls noch nicht vorhanden, den Ressourcen spezifische Gruppen zuweisen.

#### Weiterführende Services

Report: Jeder Berechtigungen (im Rich Client) Report: Authentifizierte Benutzer Berechtigungen (im Rich Client)

#### Der Prozess in einzelnen Schritten

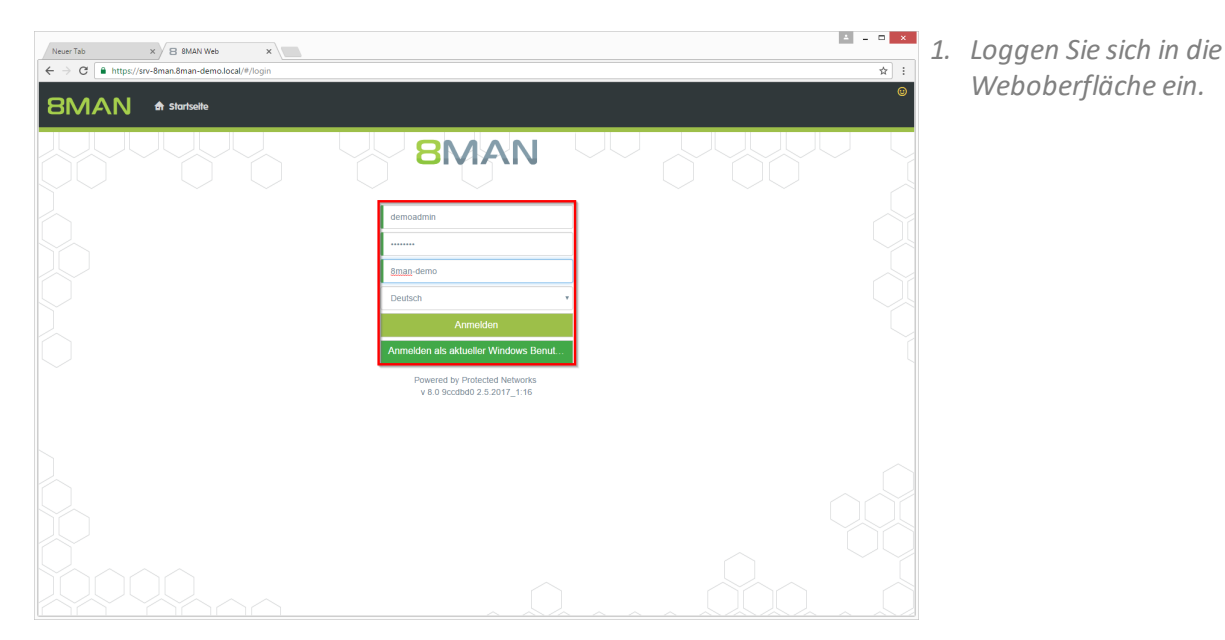

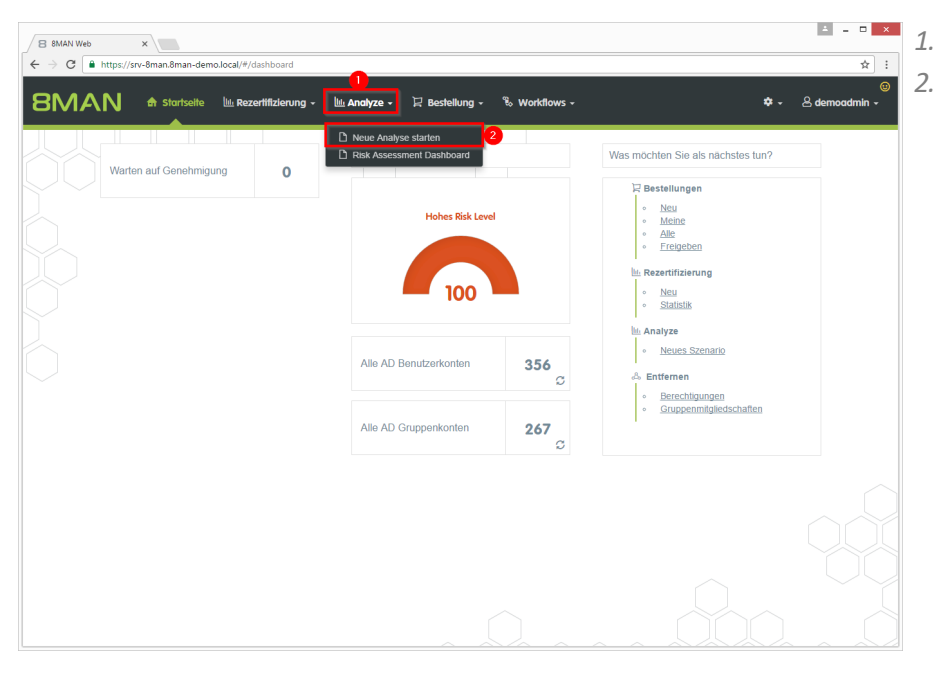

 Klicken Sie auf "Analyze".
 Wählen Sie "Neue Analyse starten".

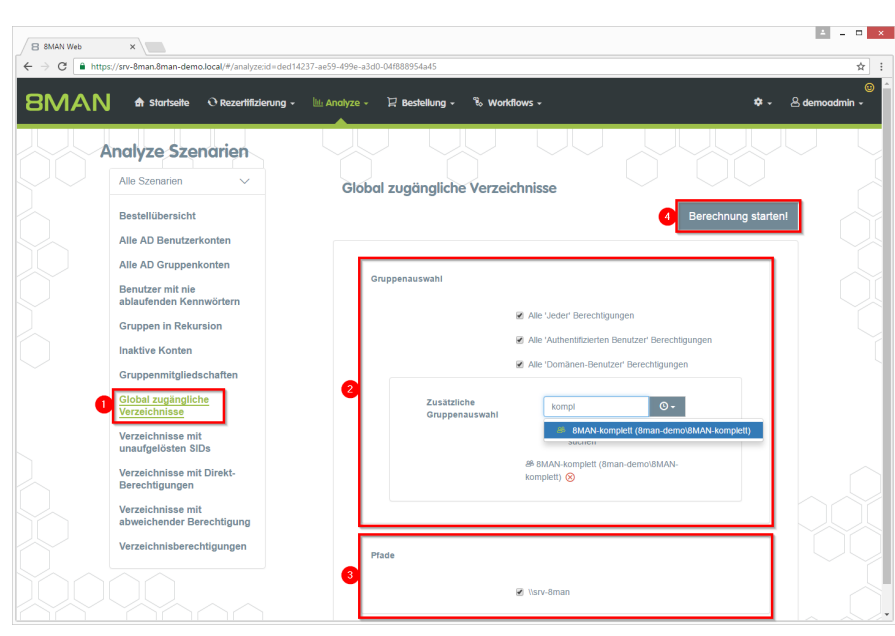

- 1. Klicken Sie auf "Global zugängliche Verzeichnisse".
- 2. Wählen Sie die Gruppen aus. Sie können eine zusätzliche Gruppe hinzufügen. Diese Option eignet sich besonders für sogenannte "catch-all" Gruppen, z.B. "meineFirma-komplett".
- 3. Wählen Sie die Fileserver aus.
- 4. Klicken Sie auf "Berechnung starten".

# **8**MAN

| B BMAN Wee         x           ← ⇒ C         ■ https://srv-@man.ßman.demo.local/#/analyze-detailsid=2scenariold=ded14237-ae59-459e-a3d0-0df889554a45 |                                                                                      | ▲ = □ ×<br>☆ :                                       |
|----------------------------------------------------------------------------------------------------|--------------------------------------------------------------------------------------|------------------------------------------------------|
| BMAN 🕈 Startselte O Rezertifizierung - 🗽 Analyze - 🖓 Bestellung - 🖏 Workflows -                                                                      |                                                                                      | ©<br>≉ - & demoadmin -                               |
| Global zugängliche Verzeichnisse (51)<br>Alle Leder Berechtigungen, Alle Authen<br>Omname-Berechtigungen, Alle Authen                                | lifzierten Benutzer' Berechtigungen, Alle<br>sätzliche Gruppenauswaht: 8MAN-komplett | Reporte<br>Direkter Excel Export<br>Report erstellen |
| Hier Spalten hinziehen, um zu gruppieren 3 Spalten ausgewählt                                                                                        | ▼ C ≣ E                                                                              | Verfügbare Aktionen                                  |
| Pfad v v                                                                                                    | Account T Berechtigung T Angeforderte                                                | Skript ausführen                                     |
| Isrv-8man\Vertrieb\Projekte\SehrWichtigesGeheimProjekt                                                                                               | Jeder Vollzugriff                                                                    | Entferne ACE                                         |
| 3)-8man\clean! source\clean! 9\10 - Ungewollte Berechtigung definiert\JederErstBesiAuthBen                                                           | Jeder Vollzugriff                                                                    | 4                                                    |
| Vsrv-8man\clean! source\clean! 9\10 - Ungewollte Berechtigung definiert\JederErstBesiAuthBen                                                         | Authentifizie Vollzugriff                                                            |                                                      |
| Ivsrv-8man\cleanI source\cleanI 9\10 - Ungewolite Berechtigung definiert\JederBerechtigung                                                           | Jeder Voltzugriff                                                                    |                                                      |
| 📋 \\srv-8man\clean! source\clean! 9\10 - Ungewollte Berechtigung definiert\AuthentifizierteBenutzerBerechtigung                                      | Authentifizie Vollzugriff                                                            |                                                      |
| Vsrv-8man/cleant source/cleant 9/05 - NULL DACL/NullDACL                                                                                             | Jeder Voltzugriff                                                                    |                                                      |
| 📋 \\srv-8man\cleanI source\cleanI 8\10 - Ungewollte Berechtigung definiert\JederErstBesiAuthBen                                                      | Jeder Voltzugriff                                                                    |                                                      |
| Visrv-8man\clean! source\clean! 8\10 - Ungewoilte Berechtigung definiert\JederErstBesiAuthBen                                                        | Authentifizie Voltzugriff                                                            |                                                      |
| Ivsrv-8man\clean! source\clean! 8\10 - Ungewollte Berechtigung definiert\JederBerechtigung                                                           | Jeder Vollzugriff                                                                    |                                                      |
| INSTV-8man\cleanI source\cleanI 8\10 - Ungewollte Berechtigung definiert\AuthentifizierteBenutzerBerechtigung                                        | Authentifizie Voltzugriff                                                            |                                                      |
| Isrv-8man/clean! source/clean! 8/05 - NULL DACL/NullDACL                                                                                             | Jeder Vollzugriff                                                                    |                                                      |
| INSTV-8man\cleanI source\cleanI 7\10 - Ungewollte Berechtigung definiert\JederErstBesiAuthBen                                                        | Authentifizie Vollzugriff                                                            |                                                      |
| Ivsrv-8man\clean! source\clean! 7\10 - Ungewollte Berechtigung definiert\JederErstBesiAuthBen                                                        | Jeder Vollzugriff                                                                    |                                                      |
| Nsrv-8man\clean! source\clean! 7\10 - Ungewollte Berechtigung definiert\JederBerechtigung                                                            | Jeder Vollzugriff                                                                    |                                                      |
| Nsrv-8man\clean1 source\clean1 7\10 - Ungewolite Berechtigung definiert\AuthentifizierteBenutzerBerechtigung                                         | Authentifizie Vollzugriff                                                            |                                                      |
| Isrv-8man\clean! source\clean! 7\05 - NULL DACL\NullDACL                                                                                             | Jeder Vollzugriff                                                                    |                                                      |
| Ivsrv-8man\cleanI source\cleanI 6\10 - Ungewollte Berechtigung definiert\JederErstBesiAuthBen                                                        | Authentifizie Vollzugriff                                                            |                                                      |
| Ivsrv-8man\cleanI source\cleanI 6\10 - Ungewollte Berechtigung definiert\JederErstBesiAuthBen                                                        | Jeder Vollzugriff                                                                    |                                                      |
| Isrv-8man\clean! source\clean! 6\10 - Ungewollte Berechtigung definiert\JederBerechtigung                                                            | Jeder Vollzugriff                                                                    |                                                      |
| Nsrv-8man\clean! source\clean! 6\10 - Ungewollte Berechtigung definiert\AuthentifizierteBenutzerBerechtigung                                         | Authentifizie Vollzugriff                                                            |                                                      |

- 1. 8MAN zeigt Ihnen eine Auflistung aller global zugänglichen Verzeichnisse.
  - 2. Nutzen Sie die Sortier-, Filter- und Gruppierungsfunktionen, um Ihre Auswahl einzugrenzen.
  - 3. Selektieren Sie die gewünschten Einträge.
  - 4. Klicken Sie auf "Entferne ACE".
- Constrained and source cleared and source cleared and source clea
- 1. Sie müssen einen Kommentar eingeben.
- 2. Klicken Sie auf "Aktion ausführen".

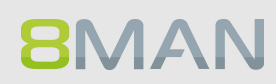

# 9. Threat & Gap Management

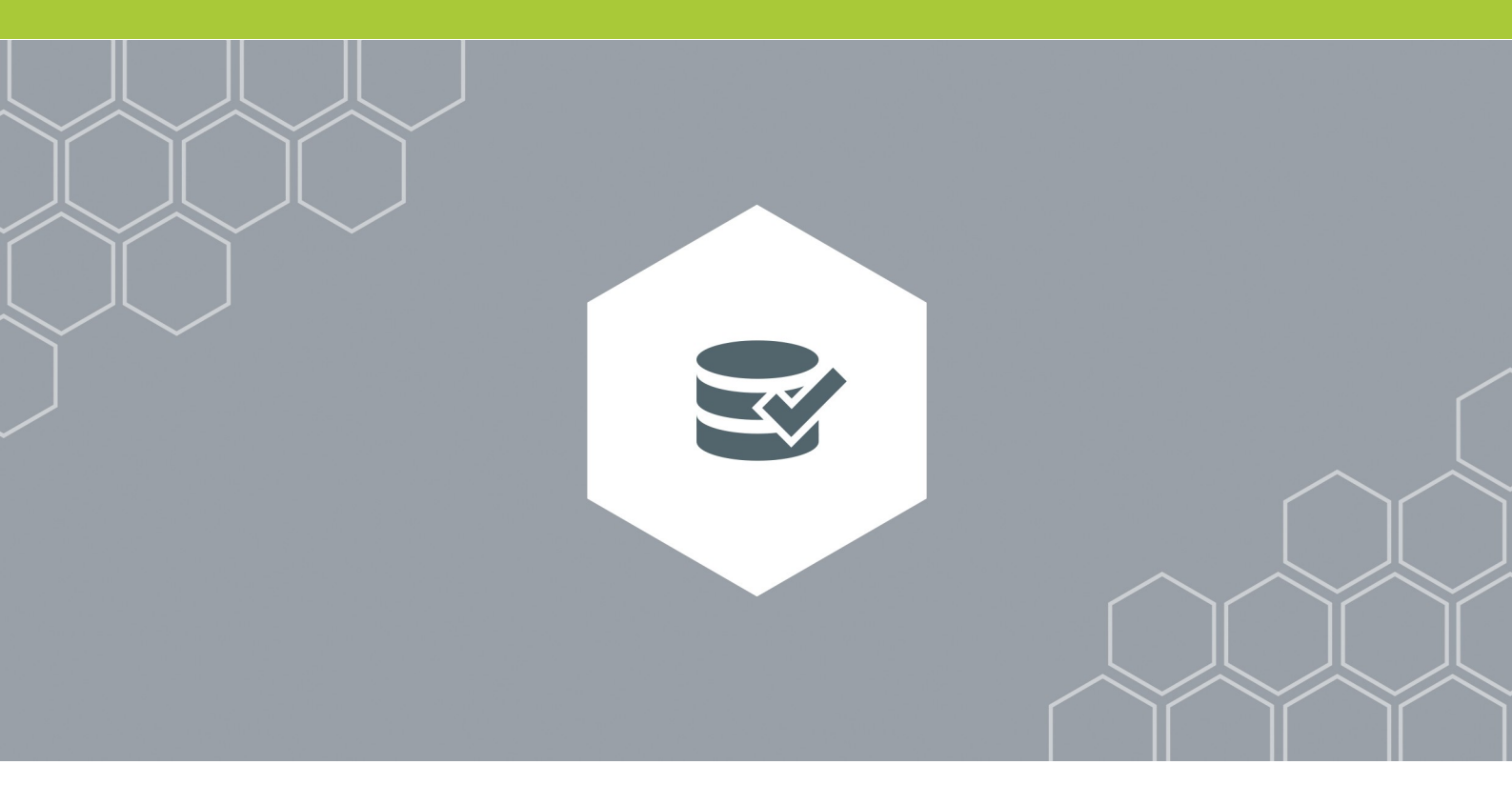

# 9.1 +8MATE Clean!

## 9.1.1 Zu lange Pfade auf dem Fileserver ermitteln

#### **Hintergrund / Mehrwert**

Haben Dateien eine Pfadlänge von über 260 Zeichen (inkl. Dateiendung), entstehen Probleme: Programme können auf diese Dateien nicht mehr zugreifen und somit sind sie weder kopier-, bearbeitoder löschbar. 8MATE Clean! zeigt alle Dateien mit zu langen Pfaden. Wir empfehlen, die Ordernamen zu kürzen und / oder die betroffenen Verzeichnisse auf eine höhere Ebene zu verschieben.

8MATE Clean! wird durch unsere erfahrenen System Engineers ausgeführt. Kontaktieren Sie uns, um weitergehende Informationen zu erhalten: <u>info@8man.com</u>

## 9.1.2 Alte Fileserver Dateien archivieren

#### **Hintergrund / Mehrwert**

Access Rights Management bedeutet auch alte, nicht mehr benutzte Daten zu archivieren. Denn: Je geringer die Datenmasse, desto einfacher deren Verwaltung und geringer die Kosten. Der 8MATE Clean! erlaubt Ihnen ab einem bestimmten Datum Dateien als "alt" zu markieren. Es gilt, als maßgeblicher Parameter, der letzte Schreib- oder Lesezugriff.

Entscheiden Sie anschließend, ob die Dateien auf ein anderes Zielsystem verschoben werden sollen, oder im Rahmen einer Fileserver-Migration auf dem alten System verbleiben.

#### Weiterführende Services

Wollen Sie die alten Dateien archivieren, empfehlen wir vorher mit 8MAN einen geschützten Bereich anzulegen und die zu archivierenden Dateien dort abzulegen:

#### Anwenderhandbuch: Einen geschützen Bereich auf dem Fileserver anlegen

8MATE Clean! wird durch unsere erfahrenen System Engineers ausgeführt. Kontaktieren Sie uns, um weitergehende Informationen zu erhalten: <u>info@8man.com</u>

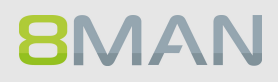

# 9.1.3 Die Zugriffsrechte auf leere Unterordner vererben

#### **Hintergrund / Mehrwert:**

Leere Ordner brauchen keine abweichenden Berechtigungen. Der 8MATE Clean! entfernt diese, indem die Rechte von übergeordneten Ordnern vererbt werden. Dadurch wird die Berechtigungssituation auf dem Fileserver harmonisiert.

#### **Alternativer Service:**

#### 8MATE Clean! Handbuch: Leere Ordner auf dem Fileserver löschen

8MATE Clean! wird durch unsere erfahrenen System Engineers ausgeführt. Kontaktieren Sie uns, um weitergehende Informationen zu erhalten: <u>info@8man.com</u>

# 9.1.4 Leere Ordner auf dem Fileserver löschen

#### Hintergrund / Mehrwert:

Leere Ordner können Sie automatisch löschen lassen. Dadurch wird die Struktur bereinigt und eine übermäßige Kerberos-Token Belastung verhindert.

#### **Alternativer Service:**

Sind Sie nicht sicher, ob leere Ordner bewusst angelegt wurden, nutzen Sie den folgenden Service: <u>8MATE Clean! Handbuch: Die Zugriffsrechte auf leere Unterordner vererben</u>

8MATE Clean! wird durch unsere erfahrenen System Engineers ausgeführt. Kontaktieren Sie uns, um weitergehende Informationen zu erhalten: <u>info@8man.com</u>

# 9.1.5 Nicht kanonische Berechtigungen korrigieren

#### **Hintergrund / Mehrwert:**

Die Zugriffssteuerungseinträge bzw. Access Control Entries (ACEs) haben je nach Typ eine bestimmte Reihenfolge in der DACL. Konkret stehen ACEs, die den Zugriff verweigern vor ACEs, die den Zugriff gewähren. Die Reihenfolge der ACEs entscheidet über das effektive Zugriffsrecht des Nutzers. Da Programme nicht daran gehindert werden können, die ACEs in beliebiger Reihenfolge zu schreiben, entstehen Sicherheitsrisiken. Der 8MATE Clean! repariert die nicht kanonischen Berechtigungen und stellt den Standard wieder her.

#### **Alternativer Service:**

8MATE Clean! Handbuch: Nicht kanonische Berechtigungen durch übergeordnete Rechte ersetzen

8MATE Clean! wird durch unsere erfahrenen System Engineers ausgeführt. Kontaktieren Sie uns, um weitergehende Informationen zu erhalten: <u>info@8man.com</u>

## 9.1.6 Nicht kanonische Berechtigungen durch übergeordnete Rechte ersetzen

#### **Hintergrund / Mehrwert**

Die Zugriffssteuerungseinträge bzw. Access Controll Entries (ACEs) haben je nach Typ eine bestimmte Reihenfolge in der DACL. Konkret stehen ACEs, die den Zugriff verweigern vor ACEs, die den Zugriff gewähren. Die Reihenfolge der ACEs entscheidet über das effektive Zugriffsrecht des Nutzers. Da Programme nicht daran gehindert werden können, die ACEs in beliebiger Reihenfolge zu schreiben entstehen Sicherheitsrisiken.

Der 8MATE Clean! beseitigt die nicht kanonische Berechtigung, indem die DACL des darüber liegenden Verzeichnisses vererbt wird.

#### **Alternativer Service**

Möchten Sie sicherstellen, dass etwaige Berechtigungsdifferenzen zwischen Ober- und Unterordner bestehen bleiben nutzen Sie folgenden Service:

#### 8MATE Clean! Handbuch: Nicht kanonische Berechtigungen korrigieren

8MATE Clean! wird durch unsere erfahrenen System Engineers ausgeführt. Kontaktieren Sie uns, um weitergehende Informationen zu erhalten: <u>info@8man.com</u>

# 9.1.7 Kritische Berechtigungen automatisiert ersetzen

#### Hintergrund / Mehrwert:

Es gibt eine Reihe von Gruppen und Konten in der DACL, die auf keinen Fall Berechtigungen bekommen sollten. Dazu zählen z.B. der EVERYONE oder der CREATOR/OWNER Accounts. Die eben genannten kritischen Accounts, aber auch spezielle Windows Accounts sind in der 8MAN Blacklist definiert und können mit 8MAN nicht berechtigt werden.

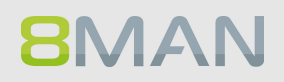

Wurden ohne 8MAN kritische Berechtigungen gesetzt, kann der 8MATE Clean! diese automatisch für Sie ersetzen. Sie definieren welche Gruppen und Direktberechtigungen durch welche Berechtigungen ersetzt werden sollen und der 8MATE Clean! setzt Ihre Anforderungen um.

#### **Alternative Services:**

8MATE Anwenderhandbuch: Kritische Berechtigungen automatisiert entfernen

8MATE Clean! wird durch unsere erfahrenen System Engineers ausgeführt. Kontaktieren Sie uns, um weitergehende Informationen zu erhalten: <u>info@8man.com</u>

# 9.1.8 Null DACLs identifizieren und durch übergeordnete Berechtigungen ersetzen

#### Hintergrund / Mehrwert:

Der Security Descriptor einer DACL kann bei Verzeichnissen den Wert "0" aufweisen. In diesem Fall kann sich jeder den gewünschten Zugriff auf die darin enthaltenen Unterverzeichnisse und Dateien selbst besorgen. Null DACLs entstehen durch fehlerhafte Applikationen, welche die ACL's manipulieren.

Der 8MATE Clean! ersetzt die Null DACL durch übergeordnete Berechtigungen.

#### Hinweis: Der Service ist nur für Windows Fileserver relevant. Bei NetAPP und EMC2 Servern können Null DACLs nicht auf dem Share ersetzt werden. Sie finden dort standardmäßig Verwendung.

8MATE Clean! wird durch unsere erfahrenen System Engineers ausgeführt. Kontaktieren Sie uns, um weitergehende Informationen zu erhalten: <u>info@8man.com</u>

# 9.1.9 Abweichende Berechtigungsarten auf dem Fileserver ersetzen

#### **Hintergrund / Mehrwert**

Zugriffskategorien bestimmen die Art und Weise wie zugegriffen werden kann. In 8MAN ist die Auswahl auf praxistaugliche Kategorien eingegrenzt. Dazu zählen "Vollzugriff", "Ändern", "Lesen und Ausführen", "Schreiben" und "Ordnerinhalte anzeigen bzw. auflisten". Microsoft erlaubt hingegen eine Vielzahl von Zugriffskategorien. Insbesondere "Spezielle Rechte" verkomplizieren durch ihre Granularität und freie Kombinierbarkeit die Rechtevergabe unnötig. Die Protected Networks GmbH empfiehlt mit lediglich drei Zugriffskategorien zu arbeiten:

- Vollzugriff
- Ändern
- Lesen und Ausführen

Mit dem 8MATE Clean! können Sie die vorhandene Rechtestruktur automatisch und nach Ihren Wünschen umwandeln lassen. Dadurch vereinfachen Sie signifikant das Rechte-Management auf Ihren Fileservern.

#### Weiterführende Services

Ändern Sie passend zum Soll Zustand, die Konventionen für die Erstellung von neuen Berechtigungen:

8MAN Installation und Konfiguration: Die in 8MAN verfügbaren Zugriffskategorien wählen

8MATE Clean! wird durch unsere erfahrenen System Engineers ausgeführt. Kontaktieren Sie uns, um weitergehende Informationen zu erhalten: <u>info@8man.com</u>

#### 9.1.10 Abweichende Berechtigungsarten löschen

#### **Hintergrund / Mehrwert**

Zugriffskategorien bestimmen die Art und Weise wie zugegriffen werden kann. In 8MAN ist die Auswahl auf praxistaugliche Kategorien eingegrenzt. Dazu zählen "Vollzugriff", "Ändern", "Lesen und Ausführen", "Schreiben" und "Ordnerinhalte anzeigen bzw. auflisten". Microsoft erlaubt eine Vielzahl von Berechtigungsarten. Insbesondere "Spezielle Rechte" verkomplizieren durch ihre Granularität und freie Kombinierbarkeit die Rechtevergabe unnötig. Die Protected Networks GmbH empfiehlt mit lediglich drei Rechten zu arbeiten:

- Vollzugriff
- Ändern
- Lesen und Ausführen

Mit dem 8MATE Clean! können Sie die ungewollten Berechtigungsarten löschen. Dann verlieren alle Nutzerkonten die ausschließlich über die gelöschten Berechtigungen Zugriff hatten, ihren Zugriff auf die betroffenen Verzeichnisse.

#### Weiterführende Services

Der 8MATE Clean! erlaubt die bereits gesetzten Rechte entsprechend ihrer Vorgaben zu ersetzen:

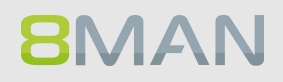
#### 8MATE Clean! Handbuch: Abweichende Berechtigungsarten ersetzen

8MATE Clean! wird durch unsere erfahrenen System Engineers ausgeführt. Kontaktieren Sie uns, um weitergehende Informationen zu erhalten: <u>info@8man.com</u>

#### 9.1.11 Kritische Berechtigungen automatisch entfernen

#### **Hintergrund / Mehrwert:**

Es gibt eine Reihe von Gruppen und Konten in der DACL, die auf keinen Fall Berechtigungen bekommen sollten. Dazu zählen z.B. der EVERYONE oder der CREATOR/OWNER Accounts. Die eben genannten kritischen Accounts, aber auch spezielle Windows Accounts sollten nicht berechtigt werden.

Wurden ohne 8MAN kritische Berechtigungen gesetzt, kann der 8MATE Clean! diese automatisch für Sie entfernen.

#### **Alternative Services:**

8MATE Clean! Handbuch: Kritische Berechtigungen automatisiert ersetzen

8MATE Clean! wird durch unsere erfahrenen System Engineers ausgeführt. Kontaktieren Sie uns, um weitergehende Informationen zu erhalten: <u>info@8man.com</u>

#### 9.1.12 Direktberechtigungen löschen

#### **Hintergrund / Mehrwert**

Direktberechtigungen sind ineffizient, weil jeder Nutzer einzeln berechtig werden muss. Direktberechtigungen verursachen nach Löschung des Nutzerkontos sog. verwaiste SIDs. Mit diesen kann sich ein anderer Nutzer Zugriff verschaffen. Direktberechtigungen verlängern die ACL auf dem Fileserver und damit auch die Dauer der Überprüfung, ob ein Benutzer den angeforderten Zugriff bekommt. Sie sollten vermieden werden und durch Berechtigungen über Gruppen ersetzt oder gelöscht werden.

8MATE Clean! identifiziert alle Direktberechtigungen auf Ihren Fileservern und löscht diese.

#### **Alternative Services:**

Sollen die Konten mit Direktberechtigungen trotzdem noch Zugriff haben, empfehlen wir das Ersetzen der Direktberechtigungen:

8MATE Clean! Handbuch: Direktberechtigungen durch Gruppenmitgliedschaften ersetzen

8MATE Clean! wird durch unsere erfahrenen System Engineers ausgeführt. Kontaktieren Sie uns, um weitergehende Informationen zu erhalten: <u>info@8man.com</u>

### 9.1.13 Direktberechtigungen durch Gruppenmitgliedschaften ersetzen

#### **Hintergrund / Mehrwert**

Direktberechtigungen sind ineffizient, weil jeder Nutzer einzeln berechtig werden muss. Sie sollten vermieden werden und durch Berechtigungen über Gruppen ersetzt werden.

Darüber hinaus muss jedes Verzeichnis bei der Rechteentfernung gesondert geprüft werden. 8MATE Clean! identifiziert alle Direktberechtigungen auf Ihren Fileservern und wandelt diese in Gruppenberechtigungen um.

Die Umwandlung von Direktberechtigungen hat folgende Vorteile:

Direktberechtigungen verursachen nach Löschung des Nutzerkontos sog. verwaiste SIDs. Mit diesen kann sich ein anderer Nutzer Zugriff verschaffen. Direktberechtigungen verlängern die ACL auf dem Fileserver und damit auch die Dauer der Überprüfung, ob ein Benutzer den angeforderten Zugriff bekommt.

#### **Alternative Services:**

Sollen die Konten mit Direktberechtigungen keine Zugriff mehr haben, empfehlen wir das Löschen der Direktberechtigungen.

#### 8MATE Clean! Handbuch: Direktberechtigungen löschen

8MATE Clean! wird durch unsere erfahrenen System Engineers ausgeführt. Kontaktieren Sie uns, um weitergehende Informationen zu erhalten: <u>info@8man.com</u>

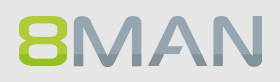

#### 9.1.14 Bei identischen Ordner-Berechtigungen die Vererbung aktivieren

#### Hintergrund / Mehrwert:

Manchmal verfügen Verzeichnisse in einem Baum über die gleichen Berechtigungen, aber die Vererbung ist trotzdem deaktiviert. 8MATE Clean! identifiziert diese Verzeichnisse und aktiviert die Vererbung. Dies vereinfacht das Berechtigungsmanagement, da spätere, in den übergeordneten Verzeichnissen gemachte Berechtigungsänderungen sich auf darunterliegende Verzeichnisse übertragen.

#### Weiterführende Services:

Um die Kerberos-Token Belastung weiter zu senken, empfehlen wir den folgenden Services:

8MATE Clean Handbuch: Leere Ordner auf dem Fileserver löschen

8MATE Clean! wird durch unsere erfahrenen System Engineers ausgeführt. Kontaktieren Sie uns, um weitergehende Informationen zu erhalten: <u>info@8man.com</u>

### 9.1.15 Berechtigungsunterbrechungen durch Angleichung der Verzeichnis Owner aufheben

#### **Hintergrund / Mehrwert**

Nur Administratoren sollten nach Microsoft Best Practice Besitzer eines Verzeichnisses sein. Dieses Recht sollte nur Administratoren vorbehalten sein, da Besitzer automatisch Vollzugriff haben. 8MATE Clean! ersetzt abweichende Verzeichnis Owner wieder durch den Administrator.

8MATE Clean! wird durch unsere erfahrenen System Engineers ausgeführt. Kontaktieren Sie uns, um weitergehende Informationen zu erhalten: <u>info@8man.com</u>

### 9.1.16 Die Berechtigungstiefe auf Fileservern automatisch vermindern

#### **Hintergrund / Mehrwert**

In der 8MAN Konfiguration ist die maximale Berechtigungstiefe ab Share definiert. Davon abweichende Berechtigungen, betrachtet 8MAN als "zu tiefe Berechtigungen".

8MAN Clean! ersetzt abweichende Berechtigungen ab dem laut Definition zulässigen Maximalwert durch die Berechtigungen der übergeordneten Ordner.

Die Harmonisierung der Berechtigungssituation ab einer bestimmten Tiefe hat den Sinn, die Komplexität der Ordnerverwaltung einzuschränken. Dadurch verringern sich Aufwände in der IT.

8MATE Clean! wird durch unsere erfahrenen System Engineers ausgeführt. Kontaktieren Sie uns, um weitergehende Informationen zu erhalten: <u>info@8man.com</u>

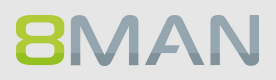

# **10. 8MAN Application Integration**

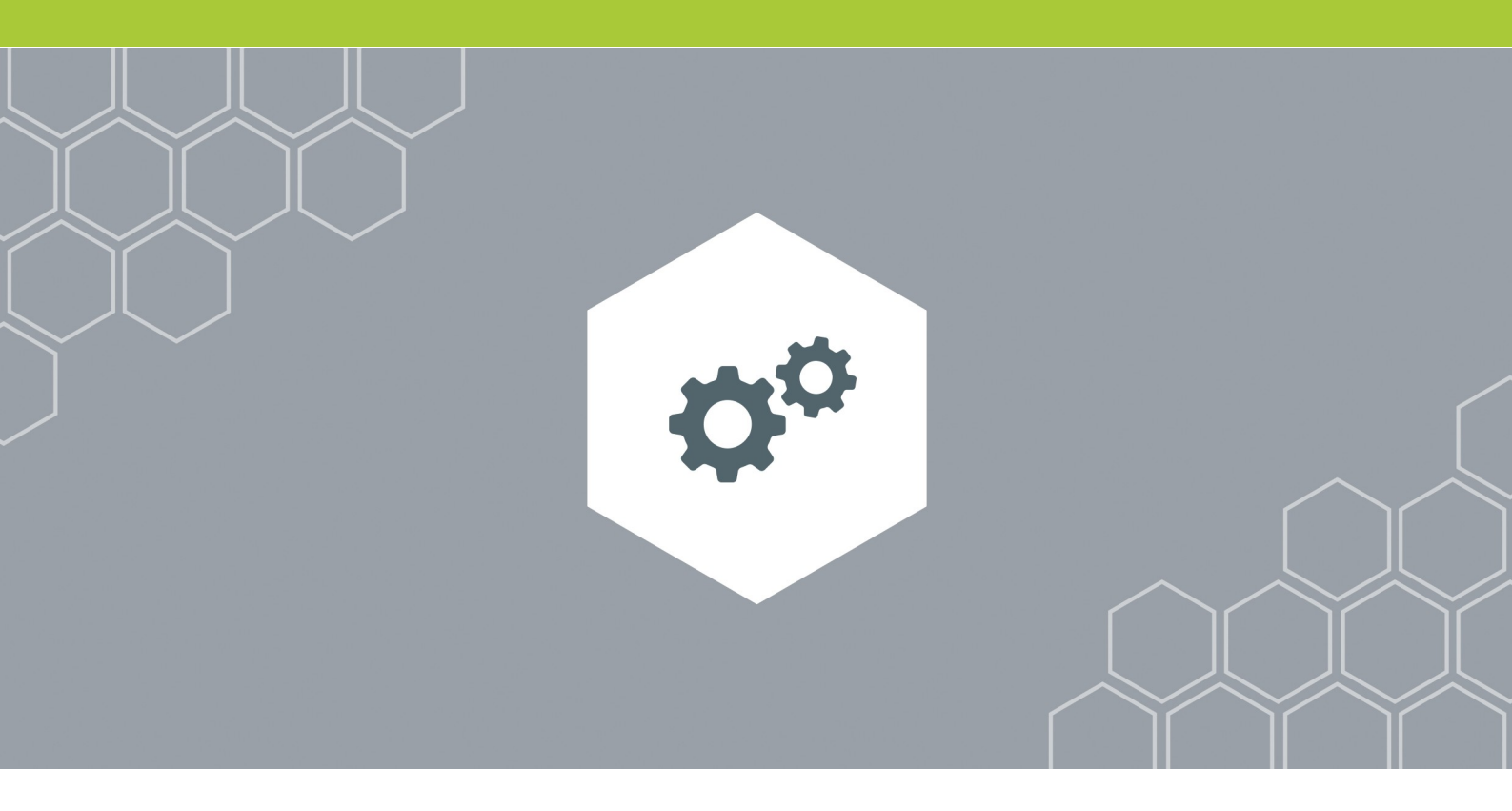

10. +8MATE Matrix 42

1

10.1.1 Für Mitarbeiter

#### **10.1.1.1** Fileserver Berechtigungen bestellen

Bitte wenden Sie sich an das Knowledge Management, um weitere Informationen zu erhalten.

KM@8MAN.com

#### 10.1.2 Für Data Owner und Administratoren

#### 10.1.2.1 Eine Anfrage umsetzen lassen oder ablehnen

Bitte wenden Sie sich an das Knowledge Management, um weitere Informationen zu erhalten.

KM@8MAN.com

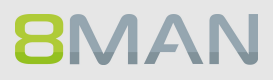

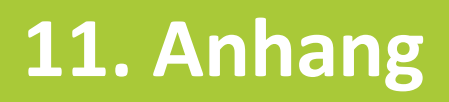

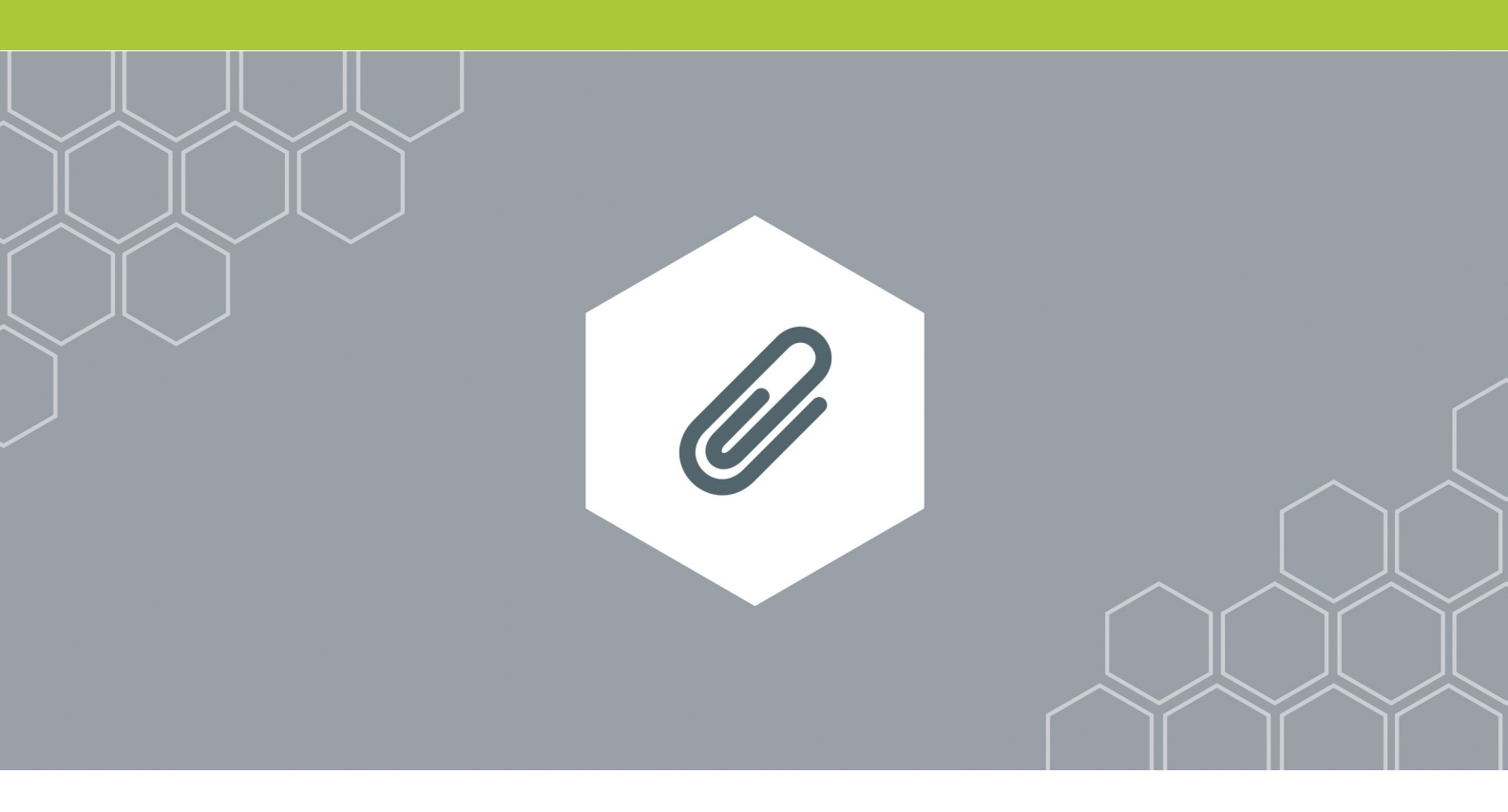

### 11. Software-Lizenzvereinbarungen

#### 1

- Json.net, © 2006-2014 Microsoft, <u>https://json.codeplex.com/license</u>
- JSON.NET Copyright (c) 2007 James Newton-King <u>https://github.com/JamesNK/Newtonsoft.Json/blob/master/LICENSE.md</u>
- Irony Copyright (c) 2011 Roman Ivantsov <u>http://irony.codeplex.com/license</u>
- Jint Copyright (c) 2011 Sebastien Ros <a href="http://jint.codeplex.com/license">http://jint.codeplex.com/license</a>
- #ziplib 0.85.5.452, © 2001-2012 IC#Code, <u>http://www.icsharpcode.net/opensource/sharpziplib/</u>
- PDFsharp 1.33.2882.0, © 2005-2012 empira Software GmbH, Troisdorf (Germany), <u>http://www.pdfsharp.net/PDFsharp\_License.ashx</u>
- JetBrains Annotations, ©2007-2012 JetBrains, <u>http://www.apache.org/licenses/LICENSE-2.0</u>
- Microsoft Windows Driver Development Kit, © Microsoft, EULA, installed on the computer on which the FS Logga for Windows file servers is installed: C:\Program Files\protected-networks.com\8MAN\driver (Usage only for FS Logga for Windows file server)
- NetApp Manageability SDK, © 2013 NetApp, <u>https://communities.netapp.com/docs/DOC-1152</u> (Usage only for FS Logga for NetApp Fileserver)
- WPF Shell Integration Library 3.0.50506.1, © 2008 Microsoft Corporation , <u>http://archive.msdn.microsoft.com/WPFShell/Project/License.aspx</u>
- WPF Toolkit Library 3.5.50211.1, © Microsoft 2006-2013, <u>http://wpf.codeplex.com/license</u>
- Bootstrap, © 2011-2016 Twitter, Inc, <a href="https://github.com/twbs/bootstrap/blob/master/LICENSE">https://github.com/twbs/bootstrap/blob/master/LICENSE</a>
- jQuery, © 2016 The jQuery Foundation, <u>https://jquery.org/license</u>
- jquery.cookie, © 2014 Klaus Hartl, <u>https://github.com/carhartl/jquery-cookie/blob/master/MIT-LICENSE.txt</u>
- jquery-tablesort, © 2013 Kyle Fox, <u>https://github.com/kylefox/jquery-tablesort/blob/master/LICENSE</u>
- LoadingDots, © 2011 John Nelson, <u>http://johncoder.com</u>
- easyModal.js, © 2012 Flavius Matis, <u>https://github.com/flaviusmatis/easyModal.js/blob/master/LICENSE.txt</u>
- jsTimezoneDetect, © 2012 Jon Nylander <u>https://bitbucket.org/pellepim/jstimezonedetect/src/f9e3e30e1e1f53dd27cd0f73eb51a7e7caf7b378/LICENCE</u> <u>.txt?at=defaultjquery-tablesort</u>
- Sammy.js, © 2008 Aaron Quint, Quirkey NYC, LLC <u>https://raw.githubusercontent.com/quirkey/sammy/master/LICENSE</u>
- Mustache.js, © 2009 Chris Wanstrath (Ruby), © 2010-2014 Jan Lehnardt (JavaScript) and © 2010-2015 The mustache.js community <u>https://github.com/janl/mustache.js/blob/master/LICENSE</u>
- Metro UI CSS 2.0, © 2012-2013 Sergey Pimenov, <u>https://github.com/olton/Metro-UI-CSS/blob/master/LICENSE</u>
- Underscore.js, © 2009-2016 Jeremy Ashkenas, DocumentCloud and Investigative Reporters & Editors <u>https://github.com/jashkenas/underscore/blob/master/LICENSE</u>
- Ractive.js, © 2012-15 Rich Harris and contributors, <u>https://github.com/ractivejs/ractive/blob/dev/LICENSE.md</u>

8MAN

- RequireJS, © 2010-2015, The Dojo Foundation, <a href="https://github.com/jrburke/requirejs/blob/master/LICENSE">https://github.com/jrburke/requirejs/blob/master/LICENSE</a>
- typeahead.js, © 2013-2014 Twitter, Inc, <a href="https://github.com/twitter/typeahead.js/blob/master/LICENSE">https://github.com/twitter/typeahead.js/blob/master/LICENSE</a>

- Select2, © 2012-2015 Kevin Brown, Igor Vaynberg, and Select2 contributors <u>https://github.com/select2/select2/blob/master/LICENSE.md</u>
- bootstrap-datepicker, © Copyright 2013 eternicode <u>https://github.com/eternicode/bootstrap-datepicker/blob/master/LICENSE</u>
- RabbitMQ, © Copyright 2007-2013 GoPivotal, <u>https://www.rabbitmq.com/mpl.html</u>

## 8

8MAN Gruppen Namenskonventionen festlegen 323

## A

Abwesenheitsnotizen ändern 333 anzeigen 165 Account Attribute bearbeiten 284 ACL broken 316 Active Directory 33 Scanvergleich 37 AD Scanvergleich 37 Adminkonto 120 Ansicht Ressourcen 67 Antragsteller 242 Anzeigename 113 Attribut "Managed by" 111 Attribute 120, 180 im Bulk ändern 375 Authentifizierte Benutzer Verwendung identifizieren 160

## В

Benutzer 120, 180 Anmeldename 113 deaktivieren 288 entsperren 286 Kennwort zurücksetzen 292 löschen 282 neu anlegen 262 Berechtigung ein Ablaufdatum setzen 294 entziehen 294 Historie 57 Vergangenheit 57 vergeben 294 Berechtigungsdifferenz 150 Besitzer ändern 324 nicht Administrator 158

## С

Common Name 113 Computer 180

## D

Dashboard 142 Data Owner 20 Report 111 Datenintegrität 135 Datensicherheit 135 Definierter Name 113 Direktberechtigungen 155 entfernen (einzeln) 311 im Bulk entfernen 381 Dokumentationsfeatures 126 Domäne 115, 180

## Ε

E-Mail Adressen bearbeiten 339 maximale Größe ändern 336 Email-Adresse 113 Ereignisautoren 180 Ereignistypen 180 Exchange 73

## F

Fileserverzeichnisse 66

## G

Global zugängliche Verzeichnisse Berechtigungen im Bulk entfernen 387 GrantMA E-Mail aktivieren 256

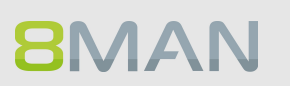

Gruppe 180 Attribute bearbeiten 284 Catch-all 142 Mitgliedschaften 113 Mitgliedschaften im Bulk entfernen 384 neu anlegen 266 Rekursion 50 temporäre Mitgliedschaften überwachen 186 Gruppen 120 leere 48 Rekursionen im Webclient identifizieren 93 Verschachtelung visualisieren 34 Verschachtelungstiefe 45 Gruppenzugehörigkeiten 111

## Η

Historie 57

Inaktive Nutzerkonten 115 J

#### Jeder im Bulk entfernen 387 Konto 142

## К

Kennwort 180 Ablauf 120 nie ablaufend 54 nie ablaufende im Webclient identifizieren 96 Optionen ändern 280 Optionen im Bulk ändern 369 Rücksetzungen überwachen 190 zurücksetzen 292 Kennwörter im Bulk zurücksetzen 372 Kerberos Token 43, 120 Konten 180 ablaufende identifizieren 59 im Bulk deaktivieren 360 im Bulk löschen (soft delete) 363 inaktive identifizieren 102 lokale identifizieren 124 Konto Ablaufdatum 113, 120 Attribute bearbeiten 284 deaktivieren 288 entsperren 286 Jeder 142 Typ 120

## L

Last Logon 115, 120 LDAP ADsPath 113 Letzte Anmeldung 113 Logbuch 18, 62, 107

## Μ

Managed by 111, 140 Manager 140 Mehrfachauswahl 47 Mehrfachberechtigungen entfernen 307 Merkzettel 126 Mitglieder 180

## 0

Objekt GUID 113 Objekt Klassen 180 Objekt SID 113 Öffentliche Ordner 79 Zugriffsrechte Report 163 Ordner global zugängliche im Webclient identifizieren 99 Organisationskategorie im Report verwenden 146

#### ΟU

Mitglieder 118

## Ρ

Objekte verschieben 275

Postfach 165 Abwesenheitsnotiz ändern 333 anlegen 327 Berechtigung anpassen 329 Eigenschaften identifizieren 76 Größe ändern 336 Größe identifizieren 165 Stellvertreter anzeigen 165 Postfächer 74 Postfachordner 165 Principle of least Privilege 70, 124, 142 Purpose Group 126, 130 erstellen 130 löschen 132

## R

Rekursion 50 Report automatisch versenden 211

## S

SAM Account Name 113 SAM Account Typ 113 Scanvergleich 37 Security Identifier 152 SharePoint 86 abweichende Berechtigungen 89 Berechtigungen ändern 355 Namenskonventionen für 8MAN-Gruppen 358 Vererbung 89 Zugriffsberechtigungen Report 172 Zugriffsrechte identifizieren 87 Zugriffsrechte Report 169 SID unaufgelöste 152

verwaiste 152 verwaiste im Bulk löschen 366 verwaiste löschen (einzeln) 319 Skripte auf Nutzerkonten im Bulk anwenden 378 auf Verzeichnisse im Bulk anwenden 379

## U

Überberechtigung 142 Überwachung von Ereignisautoren 180 Überwachung von Ereignistypen 180

## V

Verteilergruppe Berechtigungen anzeigen 81 Berechtigungen bearbeiten 345 Manager ändern 352 Mitgliedschaften bearbeiten 342 Moderation ändern 349 Verzeichnis einen geschützten Bereich anlegen 298 global zugängliche im Webclient identifizieren 99

## W

Workflow ändern 232 erstellen 232

## Ζ

Zeitstempel 115 Zirkelbezüge 50 Zugriffskategorie im Report verwenden 146 Zugriffskategorien 67

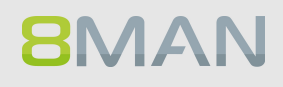